# **RP** Series

# **TECHNICAL MANUAL**

# VERSION 2.0 JULY 2003

Copyright : 2003 Riso Kagaku Corporation All Rights Reserved. This Technical Manual was prepared and written for the exclusive use of RISO International Group Certified Dealers. Reproduction and/or transmittal of this material in any form or by any means, including photocopying or recording of the information is strictly prohibited without the consent of a member of RISO International Group.

### **RISO INTERNATIONAL GROUP** =

RISO KAGAKU CORPORATION (JAPAN) RISO, INC. (U.S.A.) RISO EUROPE LIMITED (U.K.) RISO HONG KONG (HONG KONG) RISO UK (U.K.) RISO THAILAND LIMITED (THAILAND) RISO KOREA LIMITED (KOREA) RISO DEUTSCHLAND GMBH (GERMANY) RISO FRANCE (FRANCE) RISO IBERICA (SPAIN) RISO CANADA (CANADA) ZHUHAI RISO TECHNOLOGY (CHINA) RISO AFRICA (SOUTH AFRICA) RISOGRAPH ITALIA (ITALY)

# CONTENTS

- CHAPTER 1 ..... MAINTENANCE
- CHAPTER 2 ..... MACHINE OUTLINE
- CHAPTER 3 ..... MAIN DRIVE SECTION
- CHAPTER 4 ..... FIRST PAPER-FEED SECTION
- CHAPTER 4 (new) ...... FIRST PAPER-FEED SECTION (new)
- CHAPTER 5 ..... MULTI-TRAY PAPER FEEDER
- CHAPTER 6 ..... SECOND PAPER-FEED SECTION
- CHAPTER 7 ..... PRESS SECTION
- CHAPTER 8 ..... PAPER-EJECTION SECTION
- CHAPTER 9 ..... PRINT-DRUM SECTION
- CHAPTER 10 ..... MASTER-CLAMP SECTION
- CHAPTER 11 ..... MASTER DISPOSAL SECTION
- CHAPTER 12 ..... FB ORIGINAL SCANNING SECTION
- CHAPTER 13 ..... AF SCANNING SECTION
- CHAPTER 14 ..... MASTER MAKING SECTION
- CHAPTER 15 ..... TIMING CHARTS
- CHAPTER 16 ..... MISCELLANEOUS PRECAUTIONS
- CHAPTER 17 ..... PANEL MESSAGES
- CHAPTER 18 ..... TEST MODE
- CHAPTER 19 ..... INITIAL SETTINGS
- CHAPTER 20 ..... ELECTRICAL COMPONENTS
- CHAPTER 21 ..... DESCRIPTION OF PCBs
- **CHAPTER 22 ..... INSTALLATION PROCEDURE**

[Contents - 1]

# **CHAPTER 1: MAINTENANCE**

| 1. | Preface                                     | 1-2  |
|----|---------------------------------------------|------|
|    | CAUTION                                     | 1-3  |
|    | WARNING                                     | 1-4  |
| 2. | Work Precautions                            | 1-5  |
| 3. | Exterior Cover Removal                      | 1-8  |
| 4. | Opening Power Supply Unit and Main PCB Unit | 1-14 |

### **CHAPTER 2: MACHINE OUTLINE**

| 1. | Major Features                                                | 2-2 |
|----|---------------------------------------------------------------|-----|
| 2. | Specifications                                                | 2-3 |
| 3. | Schematic Cross-Sectional View                                | 2-5 |
| 4. | Operation Outline                                             | 2-6 |
| 5. | Summary of Master Disposal, Master Making, and Master Loading | 2-7 |
| 6. | Summary of Paper Feeding, Pressing, and Paper Ejection        | 2-8 |

# **CHAPTER 3: MAIN DRIVE SECTION**

| Mecha  | anism                               | 3-2 |
|--------|-------------------------------------|-----|
| 1.     | Main Drive Section                  | 3-2 |
| 2.     | Main-Motor Safety Mechanism         | 3-4 |
| 3.     | Print-Drum Position Check Mechanism | 3-5 |
| Remo   | val and Assembly                    | 3-6 |
| 1.     | Removing the Main-Motor Unit        | 3-6 |
| 2.     | Removing the Print-Drum Safety SW   | 3-8 |
| Adjust | tment                               | 3-9 |
| 1.     | Print-Drum Position-A Adjustment    | 3-9 |

# **CHAPTER 4: FIRST PAPER-FEED SECTION**

| Mechanism4 |                                     | 4-2 |
|------------|-------------------------------------|-----|
| 1.         | Paper-Feed-Tray Mechanism           | 4-2 |
| 2.         | Paper-Feed-Tray Elevation Mechanism | 4-4 |
| 3.         | Paper-Volume Detection Mechanism    | 4-6 |

|     | 4.   | Paper-Feed-Tray Elevation Safety Mechanism                                                      | 4-7    |
|-----|------|-------------------------------------------------------------------------------------------------|--------|
|     | 5.   | First Paper-Feed Mechanism                                                                      | 4-8    |
|     | 6.   | Paper-Strip Mechanism                                                                           | . 4-10 |
|     | 7.   | Paper-Feed-Pressure Adjust Lever                                                                | . 4-12 |
| Rer | nova | al and Assembly                                                                                 | . 4-13 |
|     | 1.   | Removing the Paper-Feed-Tray Unit                                                               | . 4-13 |
|     | 2.   | Removing the Paper-Width Potentiometer, Paper-Detection Sensor, and Paper-Size Detection Sensor | 4-14   |
|     | 3.   | Removing the Scraper and Pickup Rollers                                                         | . 4-15 |
|     | 4.   | Removing the Feed-Tray Button and Elevator Upper-Limit Sensor                                   | . 4-16 |
|     | 5.   | Removing the Paper-Feed Clutch                                                                  | . 4-17 |
|     | 6.   | Removing the Pickup-Roller-Shaft Ass'y                                                          | . 4-18 |
|     | 7.   | Removing the Elevator Motor                                                                     | . 4-19 |
|     | 8.   | Removing the Paper-Feed-Tray Upper Safety SW                                                    | . 4-20 |
|     | 9.   | Removing the Paper-Feed-Tray Lower Safety SW                                                    | . 4-21 |
|     | 10.  | Removing the Stripper Unit                                                                      | . 4-22 |
|     | 11.  | Removing the Stripper-Pad Ass'y (Standard Machine)                                              | . 4-23 |
|     | 12.  | Removing the Stripper Roller (Multi-Tray Machines)                                              | . 4-24 |
| Adj | ustn | nent                                                                                            | . 4-25 |
|     | 1.   | Elevator Upper-Limit-Sensor Position Adjustment                                                 | . 4-25 |
|     | 2.   | Stripper Adjustment                                                                             | . 4-26 |
|     | 3.   | Paper-Feed-Clutch ON Angle Adjustment                                                           | . 4-28 |
|     | 4.   | Paper-Feed-Clutch OFF Angle Adjustment                                                          | . 4-28 |
|     | 5.   | Paper-Width Potentiometer Adjustment                                                            | . 4-28 |

# CHAPTER 4 (new): FIRST PAPER-FEED SECTION (new)

| Mech | nar        | nism4-2                                       |
|------|------------|-----------------------------------------------|
| 1    | ۱.         | Paper-Feed-Tray Mechanism                     |
| 2    | 2.         | Paper-Feed-Tray Elevation Mechanism4-4        |
| 3    | 3.         | Paper-Volume Detection Mechanism4-6           |
| 4    | ŀ.         | Paper-Feed-Tray Elevation Safety Mechanism4-7 |
| 5    | 5.         | First Paper-Feed Mechanism                    |
| 6    | ð.         | Paper-Strip Mechanism 4-10                    |
| 7    | <b>7</b> . | Paper-Feed-Pressure Adjust Lever 4-12         |
| Rem  | ov         | al and Assembly 4-13                          |
| 1    | ۱.         | Removing the Paper-Feed-Tray Unit 4-13        |

|     | 2.   | Removing the Paper-Width Potentiometer, Paper-Detection Sensor, and Paper-Size Detection Sensor |  |
|-----|------|-------------------------------------------------------------------------------------------------|--|
|     | 3.   | Removing Double Scraper Roller 4-15                                                             |  |
|     | 4.   | Removing the Pickup Roller and Scraper Assembly 4-16                                            |  |
|     | 5.   | Removing Elevator Switch and Upper Limit Sensor 4-17                                            |  |
|     | 6.   | Removing Paper Feed Clutch and Paper Feed Clutch Shaft 4-18                                     |  |
|     | 7.   | Removing the Elevator Motor 4-19                                                                |  |
|     | 8.   | Removing the Paper-Feed-Tray Upper Safety SW 4-20                                               |  |
|     | 9.   | Removing the Paper-Feed-Tray Lower Safety SW 4-21                                               |  |
|     | 10.  | Removing the Stripper Unit                                                                      |  |
|     | 11.  | Removing the Stripper-Pad Ass'y (Standard Machine) 4-23                                         |  |
|     | 12.  | Removing the Stripper Roller (Multi-Tray Machines) 4-24                                         |  |
| Adj | ustn | nent 4-25                                                                                       |  |
|     | 1.   | Elevator Upper-Limit-Sensor Position Adjustment 4-25                                            |  |
|     | 2.   | Stripper Adjustment                                                                             |  |
|     | 3.   | Paper-Feed-Clutch ON Angle Adjustment 4-28                                                      |  |
|     | 4.   | Paper-Feed-Clutch OFF Angle Adjustment 4-28                                                     |  |
|     | 5.   | Paper-Width Potentiometer Adjustment 4-28                                                       |  |

# CHAPTER 5: MULTI-TRAY PAPER FEEDER

| Mecha | Mechanism5-2                                                        |       |  |
|-------|---------------------------------------------------------------------|-------|--|
| 1.    | Overall Mechanism                                                   | . 5-2 |  |
| 2.    | Paper-Tray Elevation Mechanism                                      | . 5-4 |  |
| 3.    | Paper-Stripping Mechanism                                           | . 5-5 |  |
| 4.    | Paper Volume Detection Mechanism                                    | . 5-6 |  |
| 5.    | First-Paper-Feed Mechanism                                          | . 5-7 |  |
| Remov | al and Assembly                                                     | . 5-8 |  |
| 1.    | Removing the MTPF Rear Cover                                        | . 5-8 |  |
| 2.    | Removing the MTPF Left-Hand Cover                                   | . 5-9 |  |
| 3.    | Removing the MTPF Right-Hand Cover                                  | . 5-9 |  |
| 4.    | Removing the Paper-Feed Trays                                       | 5-10  |  |
| 5.    | Removing the Multi-Feed-Tray Paper-Width Potentiometer              | 5-11  |  |
| 6.    | Removing the Paper-Detection Sensor and Paper-Size Detection Sensor | 5-12  |  |
| 7.    | Removing the Pickup Roller and Scraper                              | 5-13  |  |
| 8.    | Removing the Clutches of First Paper-Feed-Section                   | 5-14  |  |
| 9.    | Removing the Elevator Motor                                         | 5-15  |  |

| 10. Removing the Stripper Unit                                                                                                    | 5-16                                                 |
|----------------------------------------------------------------------------------------------------|------------------------------------------------------|
| 11. Removing the Stripper Pad Ass'y                                                                                                    | 5-17                                                 |
| 12. Removing the Nip Release Solenoid                                                                                                    | 5-18                                                 |
| 13. Removing the Multi-Feed-Tray Transfer Motor                                                                                                    | 5-19                                                 |
| 14. Removing the Multi-Feed-Tray Transfer Clutch 4                                                                                                    | 5-20                                                 |
| 15. Removing the Multi-Feed-Tray Pickup Motor                                                                                                    | 5-21                                                 |
| 16 Removing the Vertical Transfer unit                                                                                                    | 5-22                                                 |
| To: Temoving the vertical transfer unit                                                                                                    |                                                      |
| Adjustment                                                                                                    |                                                      |
| Adjustment                                                                                                    | <b>5-24</b><br>                                      |
| Adjustment      1. Upper Limit Position Adjustment      2. Stripper Pressure Adjustment                                                                                                    |                                                      |
| Adjustment      1. Upper Limit Position Adjustment      2. Stripper Pressure Adjustment      3. Paper-Width Potentiometer Adjustment                                                                                         |                                                      |
| Adjustment      1. Upper Limit Position Adjustment      2. Stripper Pressure Adjustment      3. Paper-Width Potentiometer Adjustment      4. Vertical Print Position Adjustment                                              | 5-24<br>                                             |
| Adjustment      1. Upper Limit Position Adjustment      2. Stripper Pressure Adjustment      3. Paper-Width Potentiometer Adjustment      4. Vertical Print Position Adjustment      5. Paper Feed Range (Buckle) Adjustment | 5-24<br>5-25<br>5-25<br>5-26<br>5-26<br>5-26<br>5-27 |

# CHAPTER 6: SECOND PAPER-FEED SECTION

| Mechanism6-2 |                                                            |      |
|--------------|------------------------------------------------------------|------|
| 1.           | Second Paper-Feed Mechanism                                | 6-2  |
| 2.           | Vertical Print-Positioning Mechanism                       | 6-4  |
| 3.           | Multi-Paper-Feed Detection Mechanism                       | 6-5  |
| Remov        | al and Assembly                                            | 6-6  |
| 1.           | Removing the Timing Roller                                 | 6-6  |
| 2.           | Removing the Guide-Plate Lower Assembly                    | 6-8  |
| 3.           | Removing the Guide-Plate Center and Upper Assembly         | 6-12 |
| 4.           | Removing the Paper Sensor and Multi-Paper-Feed Det. Sensor | 6-14 |
| 5.           | Removing the Guide Roller                                  | 6-15 |
| 6.           | Removing the Vertical-Centering Sensor                     | 6-16 |
| 7.           | Removing the Print-Positioning Pulse Motor                 | 6-17 |
| 8.           | Removing the Sector-Gear Assembly                          | 6-18 |
| Adjust       | ment                                                       | 6-19 |
| 1.           | Timing-Lever Position Adjustment                           | 6-19 |
| 2.           | Guide-Roller-Cam Position Adjustment                       | 6-20 |
| 3.           | Timing-Cam Position Adjustment                             | 6-20 |
| 4.           | Vertical-Print-Position Adjustment                         | 6-21 |
| 5.           | Multi-Paper-Feed DetSensor Adjustment                      | 6-21 |
| 6.           | Paper Sensor (Send) Adjustment                             | 6-21 |
| 7.           | Paper Skew Adjustment                                      | 6-22 |

# **CHAPTER 7: PRESS SECTION**

| Mecha   | Mechanism7-2                                            |  |  |
|---------|---------------------------------------------------------|--|--|
| 1.      | Press Mechanism                                         |  |  |
| 2.      | Pressure-Control Mechanism                              |  |  |
| Remov   | al and Assembly7-5                                      |  |  |
| 1.      | Removing the Pressure Roller                            |  |  |
| 2.      | Removing the Pressure Solenoid7-6                       |  |  |
| 3.      | Removing Pressure Levers A and B7-8                     |  |  |
| 4.      | Removing the Pressure-Control Motor 7-10                |  |  |
| 5.      | Removing Print-Position Sensors A and B7-11             |  |  |
| 6.      | Removing the Print-Pressure Limit Sensor                |  |  |
| Adjustr | nent                                                    |  |  |
| 1.      | Checking the Mounting Position of Pressure Lever B 7-14 |  |  |

# **CHAPTER 8: PAPER-EJECTION SECTION**

| Me  | Mechanism8-2 |                                              |  |
|-----|--------------|----------------------------------------------|--|
|     | 1.           | Paper-Ejection Mechanism                     |  |
|     | 2.           | Separator Elevation Mechanism8-4             |  |
|     | 3.           | Paper-Ejection-Wing Mechanism8-5             |  |
|     | 4.           | Paper-Receiving Tray Unit                    |  |
|     | 5.           | Auto-Control Stacking Tray (Optional)8-7     |  |
| Rer | nova         | al and Assembly 8-10                         |  |
|     | 1.           | Removing the Separator Ass'y                 |  |
|     | 2.           | Removing the Air-Pump O-ring                 |  |
|     | 3.           | Removing the Air Pump Ass'y                  |  |
|     | 4.           | Removing the Paper-Receiving Tray Unit 8-13  |  |
|     | 5.           | Removing the Suction Unit                    |  |
|     | 6.           | Removing the Transfer Belts                  |  |
|     | 7.           | Removing the Paper-Ejection Motor 8-16       |  |
|     | 8.           | Removing the Paper-Ejection-Wing Motor 8-17  |  |
|     | 9.           | Removing the Wing Camshaft Unit 8-18         |  |
|     | 10.          | Removing the Paper-Ejection Sensor (Send)    |  |
|     | 11.          | Removing the Separation-Fan Unit 8-20        |  |
|     | 12.          | Removing the Paper-Ejection Sensor (Receive) |  |

| 13.    | . Removing the Paper-Guide Motor and Paper-Stopper Motor (Auto-Control Stacking Tray) | 8-22 |
|--------|---------------------------------------------------------------------------------------|------|
| 14.    | Removing the Paper-Stopper HP Sensor (Auto-Control Stacking Tray)                     | 8-24 |
| 15.    | Removing the Paper-Guide Belt (Auto-Control Stacking Tray)                            | 8-25 |
| Adjust | ment                                                                                  | 8-26 |
| 1.     | Adjusting the Separator Position                                                      | 8-26 |
|        |                                                                                       |      |
| 2.     | Adjusting the Air-Pump Cam-Plate Position                                             | 8-27 |

### **CHAPTER 9: PRINT-DRUM SECTION**

| Mee | chai | nism                                                                | 9-2  |
|-----|------|---------------------------------------------------------------------|------|
|     | 1.   | Print-Drum Position Check Mechanism                                 | 9-2  |
|     | 2.   | Print-Drum Lock Mechanism                                           | 9-3  |
|     | 3.   | Master on Print-Drum Check Mechanism                                | 9-5  |
|     | 4.   | Ink-Cartridge Set-SW PCB                                            | 9-6  |
|     | 5.   | Print-Drum Rotation Mechanism                                       | 9-7  |
|     | 6.   | Horizontal-Movement Mechanism                                       | 9-8  |
|     | 7.   | Inking Mechanism                                                    | 9-9  |
|     | 8.   | Ink-Cartridge Volume Detection Mechanism                            | 9-10 |
| Rer | nov  | al and Assembly                                                     | 9-11 |
|     | 1.   | Removing the Print-Drum Locking Unit                                | 9-11 |
|     | 2.   | Removing the Print-Drum Safety-SW Ass'y and Position-B Sensor Ass'y | 9-12 |
|     | 3.   | Removing the Drum Cover (Center) and Drum Cover (Outer)             | 9-13 |
|     | 4.   | Removing the Drum Control PCB                                       | 9-14 |
|     | 5.   | Removing the Screen                                                 | 9-15 |
|     | 6.   | Removing the Drum Body                                              | 9-16 |
|     | 7.   | Removing the Horizontal-Pulse-Motor Ass'y                           | 9-18 |
|     | 8.   | Removing the Ink-Pump Unit and Ink-Cartridge Set-SW PCB             | 9-19 |
|     | 9.   | Removing the Ink Sensor                                             | 9-20 |
|     | 10.  | Removing the Squeegee Roller                                        | 9-21 |
|     | 11.  | Removing the Flange F Ass'y and Flange R Ass'y                      | 9-24 |
| Adj | ustr | nent                                                                | 9-28 |
|     | 1.   | Squeegee Gap Adjustment                                             | 9-28 |
|     | 2.   | Squeegee Pressure Adjustment                                        | 9-29 |

# **CHAPTER 10: MASTER-CLAMP SECTION**

| Mecha                  | <i>I</i> echanism 1                        |      |
|------------------------|--------------------------------------------|------|
| 1.                     | Mechanism                                  | 10-2 |
| 2.                     | Clamp Unit Initialization                  | 10-4 |
| 3.                     | Master Projection (Before master disposal) | 10-4 |
| 4.                     | Master Clamp Action                        | 10-4 |
| Removal and Assembly 1 |                                            | 10-5 |
| 1.                     | Removing the Master-Clamp Unit             | 10-5 |
| 2.                     | Removing the Clamp Motor                   | 10-6 |
| 3.                     | Removing Clamp Sensors A, B, C             | 10-7 |
|                        |                                            |      |
| 4.                     | Removing Clamp Shaft Assembly              | 10-8 |

# CHAPTER 11: MASTER DISPOSAL SECTION

| Mecha | nism                                                   | 11-2  |
|-------|--------------------------------------------------------|-------|
| 1.    | Master Disposal System                                 | 11-2  |
| 2.    | Master on Drum (Before Master Removal) Check Mechanism | 11-3  |
| 3.    | Vertical-Transport Mechanism                           | 11-4  |
| 4.    | Master Compression Mechanism                           | 11-5  |
| 5.    | Disposal-Box Safety SW                                 | 11-6  |
| Remov | al and Assembly                                        | 11-7  |
| 1.    | Removing the Master-Disposal Upper Assembly            | 11-7  |
| 2.    | Removing the Disposal Unit                             | 11-8  |
| 3.    | Removing the Compression-Plate Assembly                | 11-10 |
| 4.    | Removing the Master Disposal Motor                     |       |
| 5.    | Removing the Master Compression Motor                  | 11-13 |
| 6.    | Removing the Master Disposal Belt                      | 11-14 |
| 7.    | Removing the Master-Disposal Jam Sensor                | 11-15 |
| 8.    | Removing the Disposal-Box Safety SW                    | 11-16 |
| 9.    | Removing Other Sensors                                 |       |

# CHAPTER 12: FB ORIGINAL SCANNING SECTION

| Mechanism |    |                                 | 12-2 |
|-----------|----|---------------------------------|------|
|           | 1. | Scanner-Table Setting Mechanism | 12-2 |

[Contents - 8]

|     | 2.    | Original Scanning Mechanism (300 dpi PREVIOUS scanner unit)            | . 12-4 |
|-----|-------|------------------------------------------------------------------------|--------|
|     | 3.    | Original Scanning Mechanism (300 dpi NEW scanner unit)                 | . 12-6 |
|     | 4.    | Original Scanning Mechanism (400 dpi & 600 dpi)                        | . 12-8 |
|     | 5.    | Flatbed Initialization (300 dpi previous scanner, 400 dpi & 600 dpi)   | 12-10  |
|     | 6.    | Flatbed Initialization (300 dpi NEW scanner)                           | 12-11  |
|     | 7.    | Original Size-Detection Mechanism (excludes 300 dpi)                   | 12-12  |
|     | 8.    | Stage-Glass Original Detection Mechanism (300 dpi previous scanner,    |        |
|     |       | 400 dpi & 600 dpi)                                                     | 12-13  |
|     | 9.    | Stage-Glass Original Detection Mechanism                               | 12-14  |
|     | 10.   | FB Original Scanning Movement (Book Mode OFF)                          | 12-15  |
|     | 11.   | Book-Mode Pre-Scan Mechanism                                           | 12-15  |
|     | 12.   | Book-Mode Scanning Mechanism                                           | 12-15  |
| Rer | nova  | al and Assembly                                                        | 12-16  |
|     | 1.    | Removing the Scanner Unit                                              | 12-16  |
|     | 2.    | Removing the Stage Glass (300 dpi previous scanner, 400 dpi & 600 dpi) | 12-18  |
|     | 3.    | Removing the Stage Glass (300 dpi NEW scanner unit)                    | 12-19  |
|     | 4.    | Removing the Flatbed Original Size Sensors (excludes 300 dpi)          | 12-20  |
|     | 5.    | Removing the Flatbed Original Det. Sensor (300 dpi previous scanner,   |        |
|     |       | 400 dpi & 600 dpi)                                                     | 12-21  |
|     | 6.    | Removing the Flatbed Original Det. Sensor (300 dpi NEW scanner unit)   | 12-21  |
|     | 7.    | Removing the Lamp (300 dpi PREVIOUS scanner unit)                      | 12-22  |
|     | 8.    | Removing the Lamp (300 dpi NEW scanner unit)                           | 12-24  |
|     | 9.    | Removing the Lamp (400 dpi & 600 dpi)                                  | 12-25  |
|     | 10.   | Removing the Lens Assembly (300 dpi PREVIOUS scanner unit)             | 12-26  |
|     | 11.   | Removing the Lens Assembly (300 dpi NEW scanner unit)                  | 12-27  |
|     | 12    | Removing the Lens Assembly (400 dpi & 600 dpi)                         | 12-28  |
| Adj | justn | nent                                                                   | 12-29  |
|     | 1.    | FB Read Pulse-Motor Speed Adjustment (Elongation & Shrinkage)          | 12-29  |
|     | 2.    | FB Scan Start-Position Adjustment                                      | 12-29  |
|     | 3.    | FB Horizontal-Scan Position Adjustment                                 | 12-29  |
|     | 4.    | Adjustment when the Scanner Unit is replaced                           | 12-30  |

# CHAPTER 13: AF SCANNING SECTION

| Mechanism                    |      |
|------------------------------|------|
| 1. AF Original Set Mechanism | 13-2 |

| 2.      | AF Original Size-Detection Mechanism                                             | -4 |
|---------|----------------------------------------------------------------------------------|----|
| 3.      | AF Set Detection Mechanism 13                                                    | -4 |
| 4.      | AF Original Scanning Mechanism (with Auto Base Control) 13                       | -5 |
| 5.      | AF Original Scanning Mechanism 13                                                | -6 |
| Remov   | al and Assembly13                                                                | -8 |
| 1.      | Removing the Original Pickup Roller Frame                                        | -8 |
| 2.      | Removing the Original Pickup Roller                                              | 10 |
| 3.      | Removing the Original Stripper Roller                                            | 11 |
| 4.      | Removing the Original Stripper Pad Assembly                                      | 12 |
| 5.      | Removing the Original IN Sensor                                                  | 13 |
| 5.      | Removing the AF Read Pulse Motor                                                 | 14 |
| 6.      | Removing Other Rollers                                                           | 15 |
| 7.      | Removing the AF-Guide-Potentiometer Ass'y                                        | 22 |
| Adjusti | ment 13-2                                                                        | 23 |
| 1.      | AF Read Pulse-Motor Speed Adjustment (Image Elongation and Shrinkage Adjustment) | 23 |
| 2.      | AF Scan Start-Position Adjustment 13-2                                           | 23 |
| 3.      | AF Horizontal-Scanning Position Adjustment 13-2                                  | 23 |
| 4.      | AF Original Guide Fence Potentiometer Adjustment 13-2                            | 24 |
| 5.      | AF Original IN Sensor Sensitivity Adjustment 12-2                                | 24 |

# CHAPTER 14: MASTER MAKING SECTION

| Mecha | nism                                                                                         | 14-2  |
|-------|----------------------------------------------------------------------------------------------|-------|
| 1.    | Master Making and Loading System                                                             | 14-2  |
| 2.    | Set Detection Mechanism                                                                      | 14-4  |
| 3.    | Master Cutting Mechanism                                                                     | 14-5  |
| 4.    | TPH Elevation Mechanism                                                                      | 14-6  |
| 5.    | Master Positioning Mechanism                                                                 | 14-7  |
| 6.    | Master Making                                                                                | 14-8  |
| Remov | al and Assembly                                                                              | 14-10 |
| 1.    | Removing the Write Roller                                                                    | 14-10 |
| 2.    | Removing the Load Roller (lower)                                                             | 14-12 |
| 3.    | Removing the Cutter Unit                                                                     | 14-14 |
| 4.    | Removing the Master Loading Sensor, Master Positioning Sensor, and Master-Making-Unit Sensor | 14-16 |
| 5.    | Removing the TPH                                                                             | 14-17 |
| 6.    | Removing the Master Making Unit                                                              | 14-18 |
| 7.    | Removing the Thermal-Pressure-Motor Ass'y                                                    | 14-19 |

| Adjustment 14 |    | 14-20                                                |       |
|---------------|----|------------------------------------------------------|-------|
|               | 1. | Thermal Power of TPH                                 | 14-20 |
| 2             | 2. | Horizontal Writing Position of TPH                   | 14-20 |
| 3             | 3. | Master Feeding Adjustments                           | 14-21 |
|               |    | 1) Length adjustment of a master                     | 14-21 |
|               |    | 2) Master-clamp range adjustment                     | 14-21 |
|               |    | 3) Master-making elongation and shrinkage adjustment | 14-22 |
|               |    | 4) Write-start position adjustment                   | 14-22 |
|               |    | 5) Master-making length adjustment                   | 14-23 |
|               |    |                                                      |       |

# **CHAPTER 15: TIMING CHARTS**

| Initializ | zation Operations                                   | 15-2  |
|-----------|-----------------------------------------------------|-------|
| 1.        | Overall Initialization Operation                    | 15-2  |
| 2.        | Individual Initialization Operations                | 15-3  |
|           | [TPH Initialization Operation]                      | 15-3  |
|           | [Master-Compression-Plate Initialization Operation] | 15-3  |
|           | [Paper-Ejection-Wing Initialization Operation]      | 15-4  |
|           | [Clamp-Unit Initialization]                         | 15-5  |
|           | [Vertical-Print-Position Initialization]            | 15-6  |
|           | [Horizontal-Print-Position Initialization]          | 15-7  |
|           | [Print-Pressure Initialization]                     | 15-7  |
| Printin   | g Operations                                        | 15-9  |
| 1.        | Overall Operation of Normal Printing                | 15-9  |
| 2.        | Individual Printing Operations                      | 15-10 |
|           | [Print Start Operation]                             | 15-10 |
|           | [During Printing – End Operation]                   | 15-12 |
|           | [Paper Pickup (Three-Cycle)]                        | 15-14 |
| 3.        | Elevator Operations                                 | 15-15 |
|           | [Elevator Raise Operation]                          | 15-15 |
|           | [Elevator Lower Operation]                          | 15-16 |
|           | [Elevator Servo Operation]                          | 15-17 |
| 4.        | Multi-feed Tray Operations                          | 15-18 |
|           | [Multi-feed Tray 1 Operation]                       | 15-18 |
|           | [Multi-feed Tray 2 Operation]                       | 15-19 |

|     | 5.   | Print-Drum-Area Operations                             | 5-20 |
|-----|------|--------------------------------------------------------|------|
|     |      | [Clamp Release]                                        | 5-20 |
|     |      | [Position-A Compensation]                              | 5-21 |
|     |      | [Inking Operation (No Ink Detection)]15                | 5-22 |
|     |      | [Inking Operation (Overflow Detection)]                | 5-22 |
|     | 6.   | Print Adjustment Operations                            | 5-23 |
|     |      | [Print Speed Control]                                  | 5-23 |
|     |      | [Print Density Control]                                | 5-23 |
|     |      | [Vertical-Print-Position Control]                      | 5-24 |
|     |      | [Horizontal-Print-Position Control] 18                 | 5-24 |
| Mas | ster | Disposal Operations 15                                 | 5-25 |
|     | 1.   | Overall Timing of Master Making 15                     | 5-25 |
|     | 2.   | Individual Master Disposal Operations 15               | 5-26 |
|     |      | [Vertical Transport] 15                                | 5-26 |
|     |      | [Master Compression (Few Masters in Disposal Box)] 15  | 5-27 |
|     |      | [Master Compression (Many Masters in Disposal Box)] 15 | 5-28 |
| Mas | ster | Making Operations 15                                   | 5-29 |
|     | 1.   | Overall Timing of Master Making 15                     | 5-29 |
|     | 2.   | Individual Master Making Operations 15                 | 5-30 |
|     |      | [TPH Pressurization]                                   | 5-30 |
|     |      | [TPH Pressure Release] 15                              | 5-30 |
|     |      | [Master Positioning] 15                                | 5-31 |
|     |      | [Master Cutting] 15                                    | 5-32 |
|     |      | [Master Making] 18                                     | 5-33 |

# **CHAPTER 16: MISCELLANEOUS PRECAUTIONS**

| 1. | Software Downloading Procedure            | 16-2 |
|----|-------------------------------------------|------|
| 2. | Battery Replacement                       | 16-2 |
| 3. | Main PCB (SH-PCB) Replacement             | 16-2 |
| 4. | MCTL PCB Replacement                      | 16-3 |
| 5. | Drum-Control PCB Replacement              | 16-3 |
| 6. | Filter PCB Precautions                    | 16-4 |
| 7. | Print Image Position Adjustment Procedure | 16-4 |

# CHAPTER 17: PANEL MESSAGES

| Explanation of Panel Messages17-2                                                                                                    |
|----------------------------------------------------------------------------------------------------|
| Overview of messages17-2                                                                                                    |
| 1) Error-code displays17-2                                                                                                    |
| [ Error type / Error point ]17-2                                                                                                    |
| List of Panel Messages17-3                                                                                                    |
| T A B C D E F G L                                                                                                    |
| Details on Panel Messages17-7                                                                                                    |
| Serviceman-call errors17-7                                                                                                    |
| T01 T02 T03 T04 T05 T06 T07 T08 T09 T10 T11 T12 T13 T14<br>T15 T17 T19 T20 T22 T23 T24 T25 T93 T94 T95 T96 T98                                                                    |
| Jam errors17-19                                                                                                    |
| A01 A02 A03 A04 A05 A06 A07 A08 A09 A10 A16 A17 A18                                                                                                    |
| Option errors                                                                                                    |
| B01 B02 B03 B04 B05 B06 B07 B08 B09 B10 B11 B13 B14 B16<br>B17 B19 B20 B21 B22 B23 B24 B25 B26 B27 B28 B31 B33                                                                    |
| Consumable error17-30                                                                                                    |
| C01 C02 C03                                                                                                    |
| Set check error                                                                                                    |
| D01 D02 D03 D04 D05 D07 D08 D09 D10 D11 D12                                                                                                    |
| Warning (Serviceman call)                                                                                                    |
| E01 E02                                                                                                    |
| Warning (other)17-34                                                                                                    |
| F01 F02 F04 F05 F07 F08 F10 F11 F12 F16 F17 F18 F19 F20 F21<br>F22 F23 F24 F25 F26 F30 F31 F32 F33 F37 F40 F41 F42 F43 F44<br>F49 F50 F51 F52 F53 F54 F55 F56 F57 F58 F59 F60 F61 |
| MIB (Management Information Base) error17-43                                                                                                    |
| L01                                                                                                    |
| Backed-up Errors17-43                                                                                                    |
|                                                                                                    |

# CHAPTER 18: TEST MODE

| 1. | Procedures             | 18-2 |
|----|------------------------|------|
|    | 1) Start-up Procedure  |      |
|    | 2) Operating Procedure | 18-2 |
|    | 3) Ending Procedure    | 18-2 |

| 2.  | Individual Test Procedures       |       |
|-----|----------------------------------|-------|
|     | 1) Checking sensors and switches |       |
|     | 2) Checking motors and solenoids |       |
|     | 3) Checking unit operations      |       |
|     | 4) Data check                    | 18-3  |
|     | 5) Data setting                  | 18-3  |
| 3.  | System/Control Panel Test Mode   | 18-4  |
|     | Test Mode No. 001 to 066         |       |
|     | Test Mode No. 070 to 086         | 18-5  |
|     | Test Mode No. 087 to 099         | 18-6  |
| 4.  | Process/Scanning Test Mode       |       |
|     | Test Mode No. 100 to 170         | 18-7  |
|     | Test Mode No. 180 to 186         | 18-8  |
|     | Test Mode No. 187 to 192         |       |
|     | Test Mode No. 193 to 199         | 18-10 |
| 5.  | Master Making Test Mode          | 18-11 |
|     | Test Mode No. 200 to 274         | 18-11 |
|     | Test Mode No. 280 to 287         | 18-12 |
|     | Test Mode No. 288 to 294         | 18-13 |
| 6.  | Master Disposal Test Mode        | 18-14 |
|     | Test Mode No. 300 to 384         | 18-14 |
|     | Test Mode No. 385 to 389         | 18-15 |
| 7.  | Paper Feed/Eject Test Mode       | 18-16 |
|     | Test Mode No. 400 to 457         | 18-16 |
|     | Test Mode No. 470 to 489         | 18-17 |
|     | Test Mode No. 490 to 499         | 18-18 |
| 8.  | Print Drum Test Mode             |       |
|     | Test Mode No. 500 to 535         | 18-19 |
|     | Test Mode No. 550 to 581         |       |
|     | Test Mode No. 582 to 588         |       |
|     | Test Mode No. 589 to 593         |       |
| 9.  | Printing Test Mode               |       |
|     | Test Mode No. 601 to 658         |       |
|     | Test Mode No. 681 to 689         |       |
|     | Test Mode No. 690 to 699         |       |
| 10. | Accessories 1 Test Mode          |       |
|     | Test Mode No. 700 to 773         |       |
|     | Test Mode No. 780 to 787         |       |

|     | Test Mode No. 788 to 794             | .18-28 |
|-----|--------------------------------------|--------|
|     | Test Mode No. 795 to 798             | .18-29 |
| 11. | Accessories 2 Test Mode              | .18-30 |
|     | Test Mode No. 800 to 837             | .18-30 |
|     | Test Mode No. 850 to 873             | .18-31 |
|     | Test Mode No. 880 to 893             | .18-32 |
|     | Test Mode No. 894 to 899             | .18-33 |
| 12. | Factory Check Mode (Development Use) | .18-34 |
|     | Test Mode No. 1400 to 1414           | .18-34 |
|     | Test Mode No. 1415 to 1416           | .18-35 |

# **CHAPTER 19: INITIAL SETTINGS**

| 1. | Configurable Items | 19- | 2 |
|----|--------------------|-----|---|
|----|--------------------|-----|---|

# **CHAPTER 20: ELECTRICAL COMPONENTS**

| 1.  | Motors                                      | 20-2  |
|-----|---------------------------------------------|-------|
| 2.  | Solenoids and Clutches                      | 20-4  |
| 3.  | Fan                                         | 20-6  |
| 4.  | Sensors 1 [Paper-feed/ejection, Print drum] | 20-8  |
| 5.  | Sensors 2 [Mater-making and disposal] 2     | 20-10 |
| 6.  | Sensors 3 [Scanner table] 2                 | 20-12 |
| 7.  | Switches and Buttons 2                      | 20-14 |
| 8.  | Others 2                                    | 20-16 |
| 9.  | AF Unit 2                                   | 20-18 |
| 10. | Multi-Tray-Paper-Feeder 2                   | 20-20 |
| 11. | Auto-Control-Stacking-Tray                  | 20-24 |

# **CHAPTER 21: DESCRIPTION OF PCBs**

| 1.   | BLOCK CHART       | 21-2 |
|------|-------------------|------|
| 2.   | LOCATION OF PCBs  | 21-4 |
| 3.   | PCB Function      | 21-6 |
| 4.   | Description       | 21-8 |
| 4-1. | Main PCB (SH PCB) | 21-8 |

[Contents - 15]

| 4-2. MCTL PCB                               | 21-10 |
|---------------------------------------------|-------|
| 4-3. Front Drive PCB                        | 21-13 |
| 4-4. Image Processing PCB (RIPU / RIPM)     | 21-16 |
| 4-5. Panel CTRL PCB                         | 21-18 |
| 4-6. Drum Control PCB                       | 21-19 |
| 4-7. Scanner Control PCB                    | 21-20 |
| 4-8. AF Control PCB                         | 21-25 |
| 4-9. Power Supply PCB                       | 21-26 |
| 4-10. SMLOP PCB (MC Option Control Board)   | 21-28 |
| 4-11. ROSE/OP PCB (SH Option Control Board) | 21-29 |
| 4-12. RISORINC NET-B                        | 21-30 |
| 4-13. Auto Tray CTL PCB                     | 21-31 |
| 4-14. HCF CTL PCB                           | 21-32 |

# **CHAPTER 22: INSTALLATION PROCEDURE**

| 1.  | RP Machine                                 | 22-2  |
|-----|--------------------------------------------|-------|
| 2.  | Inkless Print Drum                         | 22-4  |
| 3.  | RP Stand Type S                            | 22-5  |
| 4.  | RP Stand Type D                            | 22-7  |
| 5.  | Multi Tray Paper Feeder                    | 22-8  |
| 6.  | Auto-Control Stacking Tray                 | 22-14 |
| 7.  | AF Unit VI                                 | 22-16 |
| 8.  | Digitizer V (AF)                           | 22-24 |
| 9.  | Digitizer V                                | 22-31 |
| 10. | Net-B                                      | 22-36 |
| 11. | DM-32                                      | 22-39 |
| 12. | Key/Card Counter IV                        | 22-40 |
| 13. | Job Separator IV                           | 22-44 |
| 14. | SC Video Harness II                        | 22-47 |
| 15. | TM2500                                     | 22-49 |
| 16. | TM5000 Main Tower                          | 22-56 |
| 17. | TM5000 Side Tower                          | 22-66 |
| 18. | TM5000 NonSort Precision Stacking Tray Kit | 22-73 |

# CHAPTER 1: MAINTENANCE

# Contents

| 1. | Preface                                     | .1-2  |
|----|---------------------------------------------|-------|
|    | CAUTION                                     | .1-3  |
|    | WARNING                                     | . 1-4 |
| 2. | Work Precautions                            | . 1-5 |
| 3. | Exterior Cover Removal                      | . 1-8 |
| 4. | Opening Power Supply Unit and Main PCB Unit | 1-14  |

# 1. Preface

This manual provides Technical Service Information for the **RISOGRAPH** model **RP** series.

This manual also provides procedures for removing and installing major components. Following these procedures will minimize machine malfunctions. This information and format will also increase technical representatives' awareness and experience regarding repairs necessary to insure end-user satisfaction.

# CAUTION

### [Handling of Lithium Battery]

- Never fail to follow the following instructions when you discard the used lithium battery.
- 1. Never let the battery short-circuited.

If the (+) and (-) terminals contact each other or metal materials, the battery will be short-circuited. If the batteries are collected and stored inorderly or one upon another, the above-mentioned case will occur.

### - DANGER -

If the battery is short-circuited, it will heat up and may in some cases explode into fire.

### 2. Never heat up the battery.

### - DANGER -

If you heat the battery up to more than 100∞C or put it into the fire, it may burn dangerously or explode.

3. Never disassemble the battery or press it into deformation.

### - DANGER -

If you disassemble the battery, the gas pouring out of the inside may hurt your throat or the negative lithium may heat up into fire.

If the battery is pressed into deformation, the liquid inside may leak out of the sealed part or the battery may be short-circuited inside an explode.

### 4. Never fail to keep the battery out of reach of children.

If you put the battery within reach of children, they may swallow it down. Should they swallow the battery, immediately consult the doctor.

### [Replacement of the Lithium Battery]

- 1. The lithium battery must be replaced by a trained and authorized service technician.
- 2. The battery must be replaced only with the same or equivalent type recom- mended by the manufacturer.
- 3. Discard used batteries according to the manufactureris instructions.

# **!! WARNING !!**

### **Important Safety Precautions**

# 1. Always disconnect electrical supply before placing hands in the machine.

### I. To avoid injuries:

Be sure to disconnect the electrical power before disassembling, assembling, or when making adjustments on the machine.

### II. Protection of the machine:

Make sure to turn OFF the power to the machine before plugging or unplugging the electrical connectors, or when connecting a Meter.

### 2. WARNING:

The back light tube of LCD of the Control Panel on this Model contains mercury which must be recycled or disposed of as hazardous waste.

### 3. Always connect electrical connectors firmly.

### I. To avoid electrical failure:

The connectors must be connected firmly together and onto the PCBs. Press on the ends of the connectors and then on the middle to ensure a firm fit.

### II. Protection of the electrical components:

The electrical components may be damaged due to short circuits caused by a loose connector.

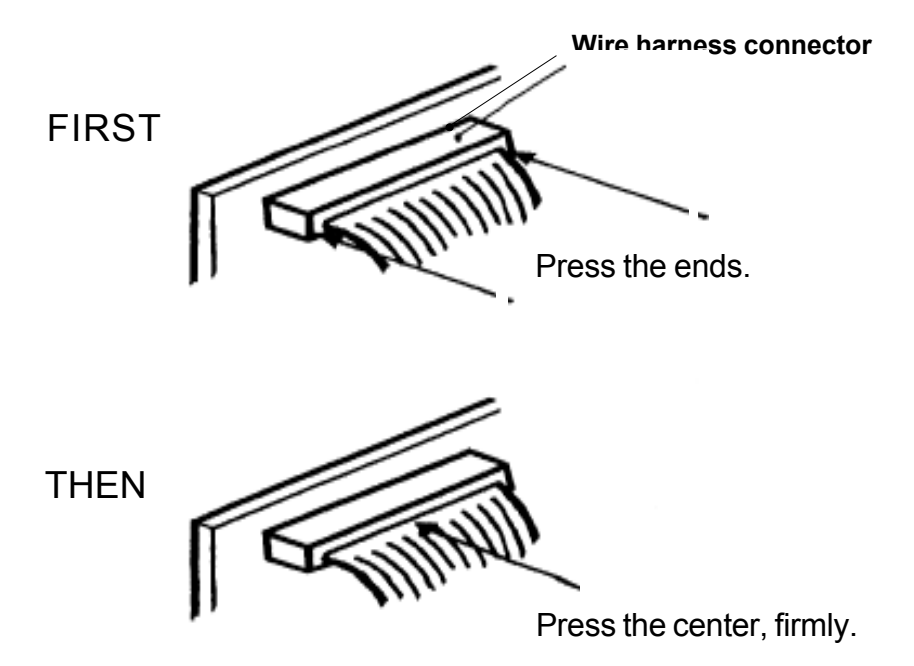

# 2. Work Precautions

### Inspection

If you discover any defects or problems during an inspection, fix the problems or if necessary take steps such as replacing a part.

### Removal

Check the problem area. At the same time, examine the cause of the problem and determine whether the part needs to be removed or disassembled. Next proceed according to the procedures presented in the Technical Manual. In cases where, for example, it is necessary to disassemble areas with large numbers of parts, parts which are similar to each other, or parts which are the same on the left and right, sort the parts so that you do not mix them up during reassembly.

- (1) Carefully sort the removed parts.
- (2) Distinguish between parts which are being replaced and those which will be reused.
- (3) When replacing screws, etc., be sure to use the specified sizes.

### Assembly and Installation

Unless specified otherwise, perform the removal procedures in reverse during assembly and installation. In cases where protrusions or holes are provided to assist in positioning parts, use them for accurate positioning and securing.

# (Protrusions and holes for positioning parts $\rightarrow$ Half pierce section)

### Tools

Using tools other than those specified can lead to injury or damage screws and parts. Have all the tools necessary for the work available.

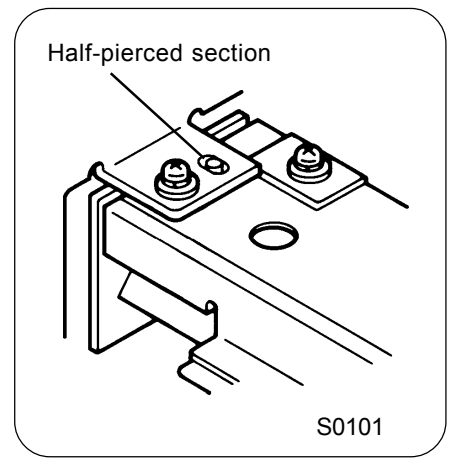

### <Standard Tool list>

| Туре                              | Tip size                                                                           | Shaft length, etc.                                             |
|-----------------------------------|------------------------------------------------------------------------------------|----------------------------------------------------------------|
| Phillips screwdriver              | No. 2<br>No. 2<br>No. 2<br>No. 1                                                   | (250 mm)<br>(100 mm-150 mm)<br>(stubby type)<br>(75 mm-100 mm) |
| Standard screwdriver              | 6 mm<br>3 mm<br>1.8 mm                                                             | (100 mm-150 mm)<br>(100 mm-150 mm)<br>(precision type)         |
| Nut driver<br>(box driver)        | 8 mm<br>7 mm                                                                       | (100 mm-150 mm)<br>(100 mm-150 mm)                             |
| High frequency driver             | 2.5 mm                                                                             |                                                                |
| Spanners<br>(may be double-ended) | ¦ 5 mm 5<br>8 mm<br>¦ Monkey                                                       | 5.5 mm 7 mm<br>10 mm 13 mm                                     |
| Hex wrenches                      | 5.0 mm<br>4.0 mm<br>3.0 mm → Two pieces are required<br>2.5 mm<br>2.0 mm<br>1.5 mm |                                                                |

| Туре                  | Remarks     |
|-----------------------|-------------|
| Steel scale           | 150 mm      |
| Feeler gauge          |             |
| Radial cutting pliers | <br> <br>   |
| Pliers                |             |
| Nipper                | <br>        |
| Small flashlight      |             |
| Multimeter            | <br>        |
| Soldering iron        | 20 W-30 W   |
| File                  | Flat, round |
| Ring pliers           | for C-rings |

### **Electrical system work**

- i After removing wire bundles, fasten them with wire bundle bands (bar lock ties) so that they will not sag.
- i When installing parts, be careful to avoid pinching or damaging the wire bundles.
- i If a fuse blows, always replace it with one with the specified capacity. Using a fuse with a larger capacity can not only damage parts, but may cause fires.
- ï Be careful not to drop image scanners, thermal print heads, and other sensors as they can be easily damaged.

i Photo-electric sensors may be broadly divided into the following four types: in-

ï Magnetic sensors use Hall ICs, which react to the magnetic force in magnets.

ï Always turn off the power before plugging

or unplugging sensor connectors.

terrupt types (U-shaped), actuator types, reflective types, and transmittive types.

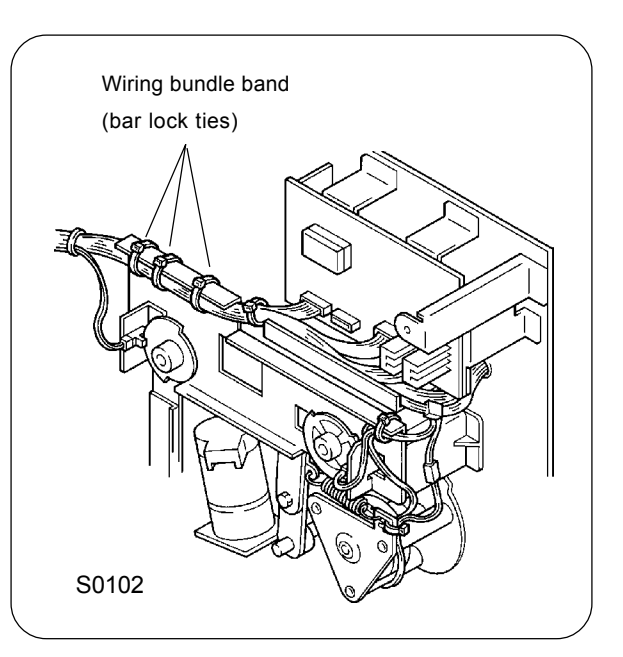

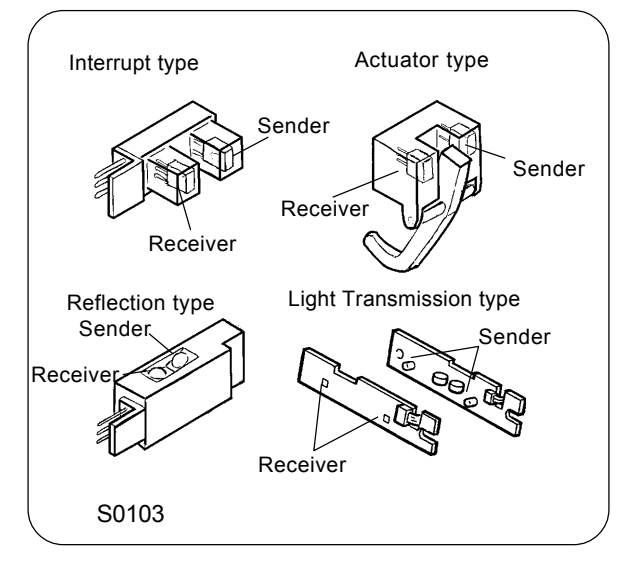

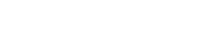

Sensor types

### Switch types

 Microswitches may be divided between normally open (NO) types and normally closed (NC) types.

With an NO connection, an internal contact is connected when the switch actuator is pressed.

With an NC connection, an internal contact is disconnected when the switch actuator is pressed.

ï Magnetic lead switches are switches in which an internal contact is connected in reaction to the magnetic force of a magnet.

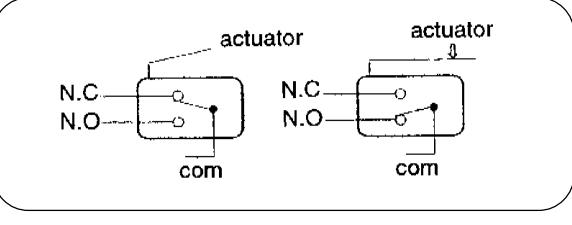

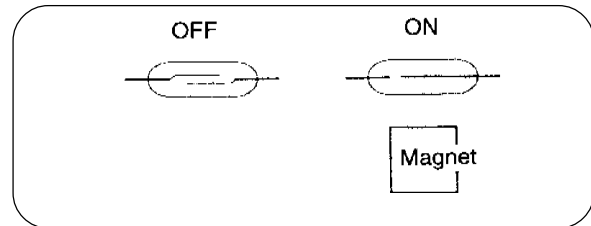

### Installation location

ï Do not install the machine in any of the following locations.

- (1) Those subject to direct sunlight or any bright location such as by a window (If you must install in such a location, put a curtain or the like over the window.)
- (2) Those where the temperature changes drastically
- (3) Those that are too hot, cold, humid, or dry RECOMMENDED: Temperature range: 15∞ centigrade - 30∞ centigrade

Humidity range: 40% - 70% No condensation allowed

- (4) Those with radiant heat sources and any locations in the direct path of air from air conditioners, heaters
- (5) Any poorly ventilated location
- (6) Dusty atmosphere
- (7) Any tilted location
  (Installation height difference: 10 mm max. front rear, 10 mm max. left right)

### **Electrical connection**

- i Plug the plug securely into the socket so that there is no problem with the contact in the power supply plug section.
- ï Do not use any triplets or extension cords.
- ï Do not allow any other machine to stand on or crush the power cord.

### **Ground connection**

i Always ground this machine to prevent electrical shock in the unlikely event of electrical leakage.

# JIGs

Following JIGs are available from our parts center if ordered by their part numbers given below.

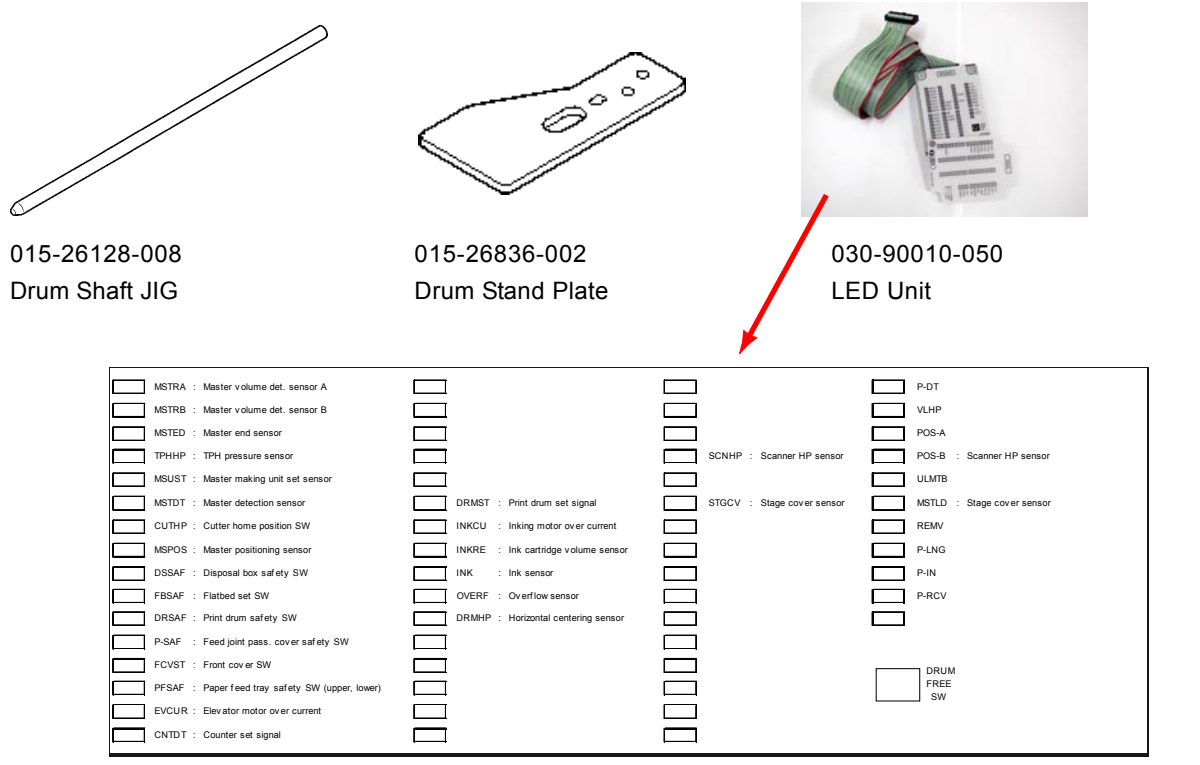

**RISO Inc. Technical Services & Support** 

# 3. Exterior Cover Removal

\* Bring the Print drum to position B, disconnect the power cable and other external connector cables, and then remove the covers.

### Rear cover

- Open the scanner table.
- Remove the four screws (M4 x 8), and remove the rear cover.

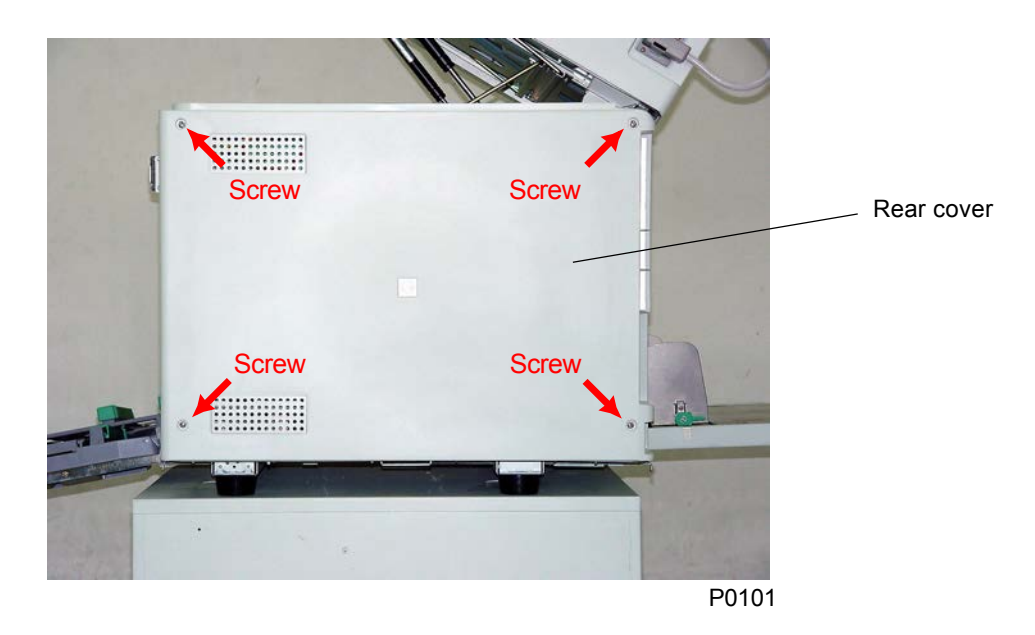

### Left cover

• Remove the two screws (M4 x 8), and remove the left cover.

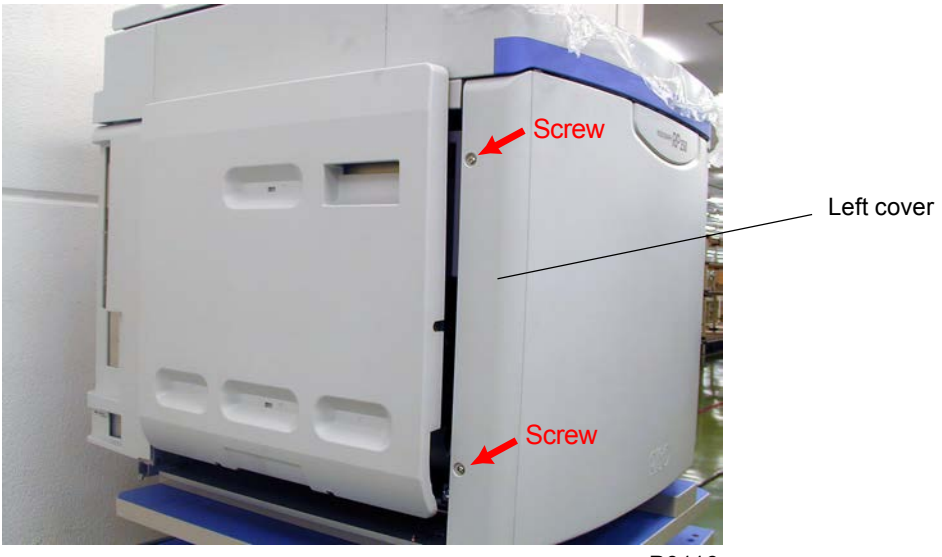

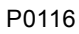

### Front cover

• Open the front cover, remove the screw (M4 x 8) on the upper left hinge, and then remove the front cover.

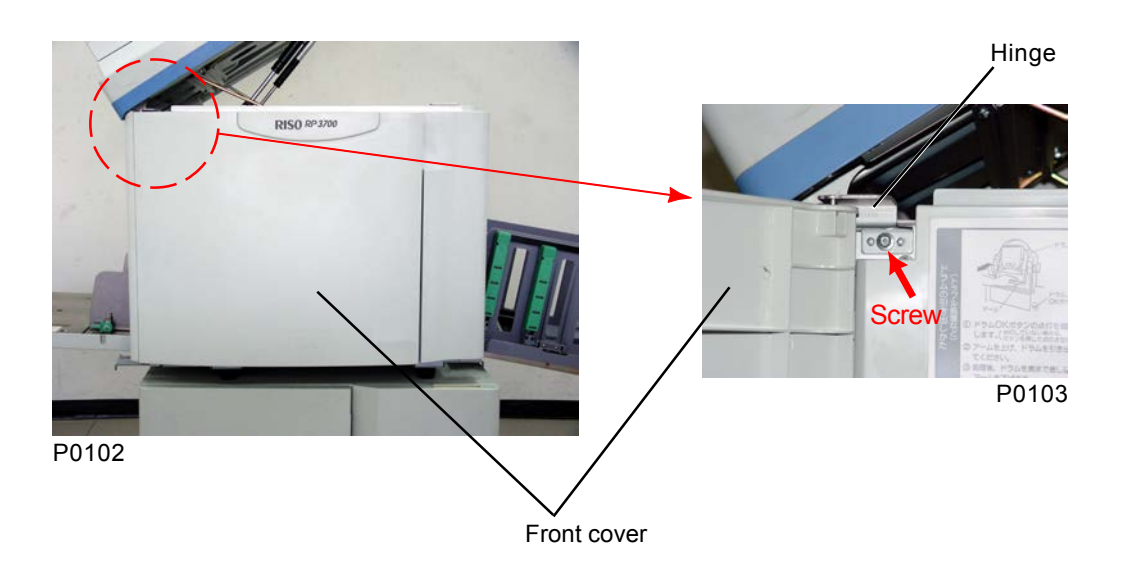

### Front frame cover

- Remove the print drum, and remove the front cover.
- Open the scanner table.
- Remove the five screws (M4 x 8), and remove the front frame cover.

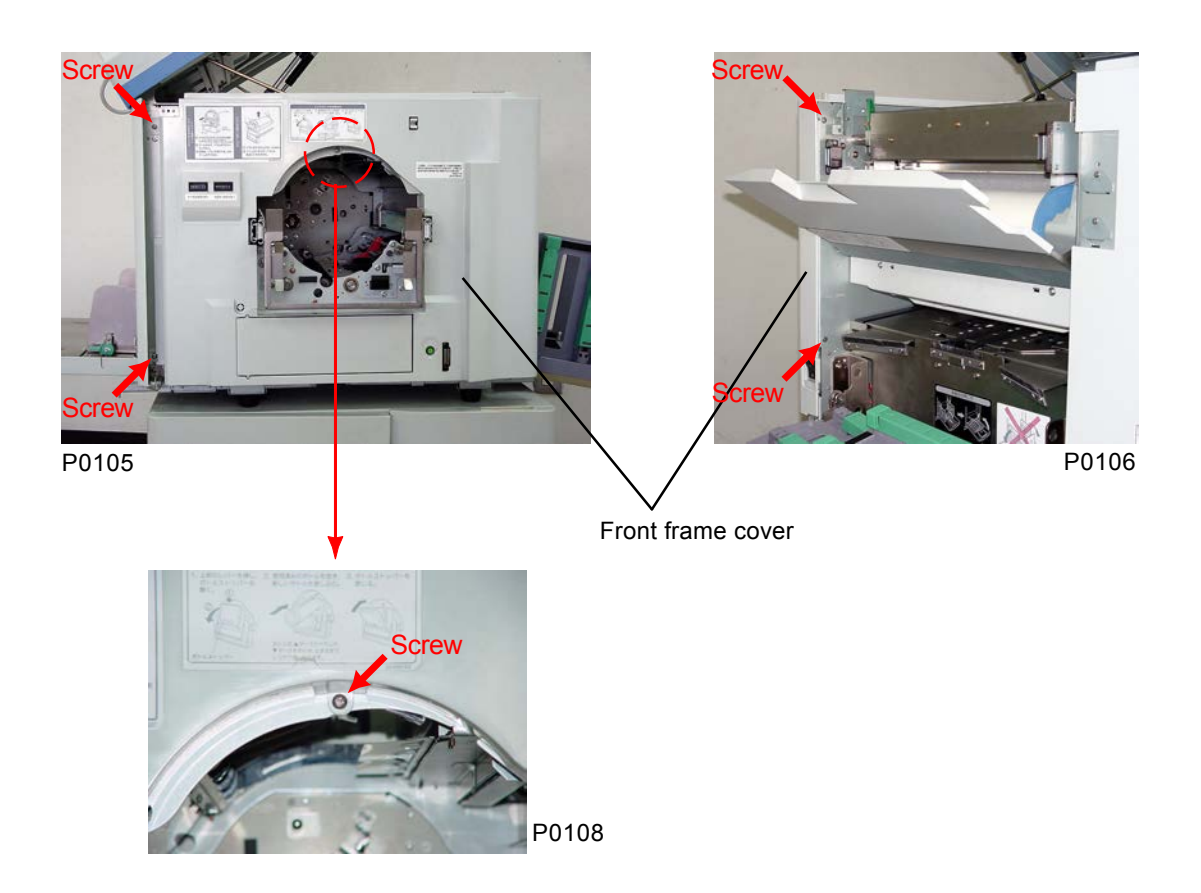

[1 - 9]

### Master disposal cover

- Remove the master disposal cover.
- Remove the two screws (M4 x 8), and remove the master disposal cover.

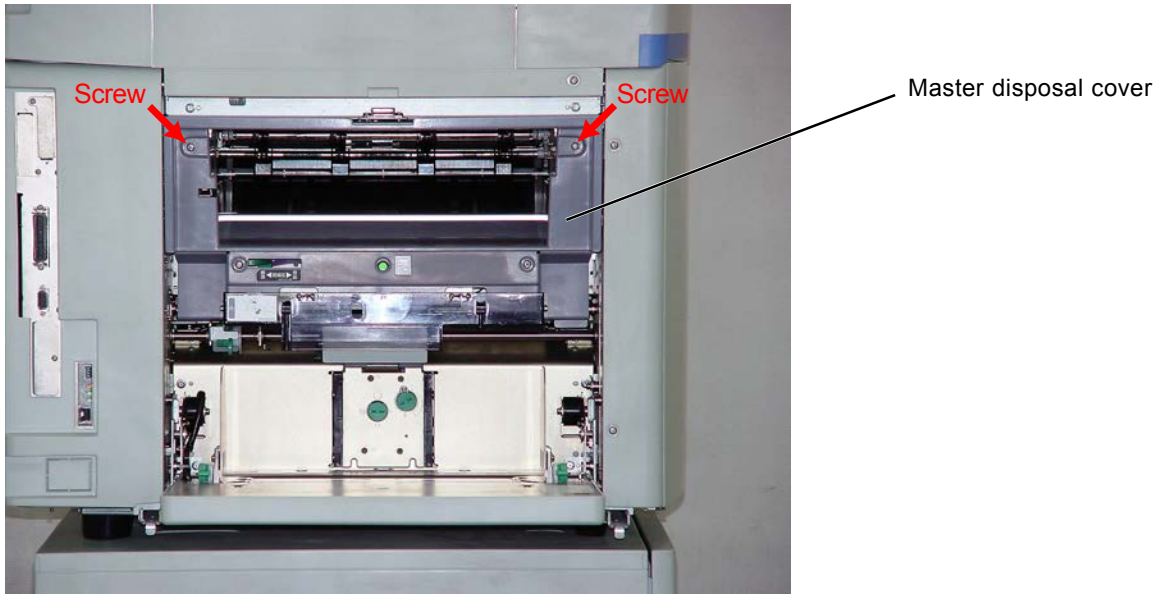

P0109

### Paper-feed cover

• Remove the two screws (M4 x 8), disconnect the connectors, and then remove the paper-feed cover.

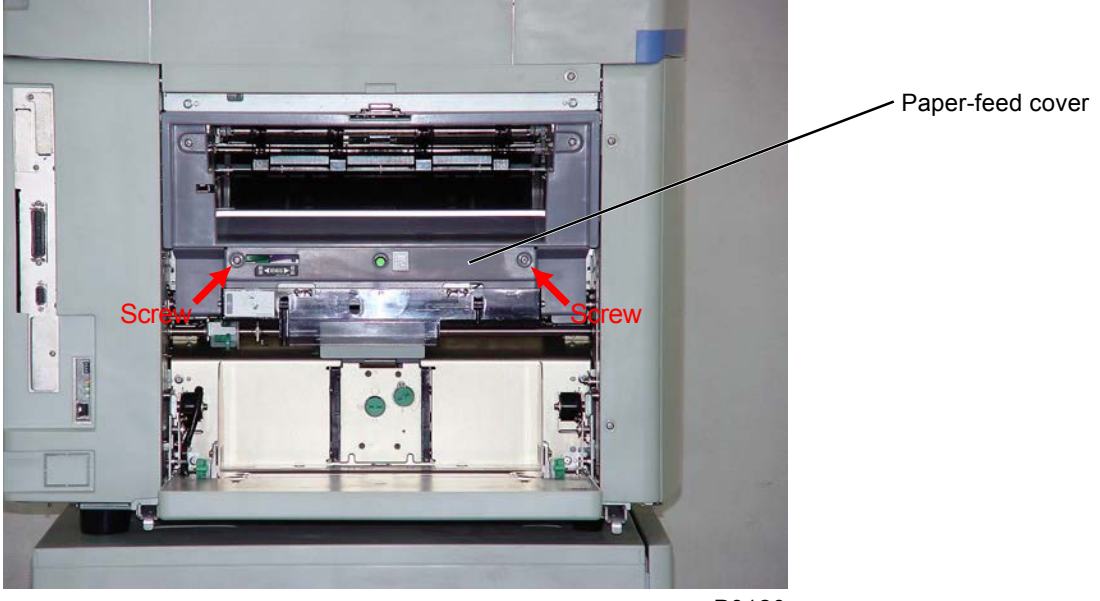

P0120

[1 - 10]

### Master-roll cover

- Remove the rear cover.
- Remove the master-roll cover support plate from the rear by unscrewing a screw (M4 x 8), and remove the master-roll cover.

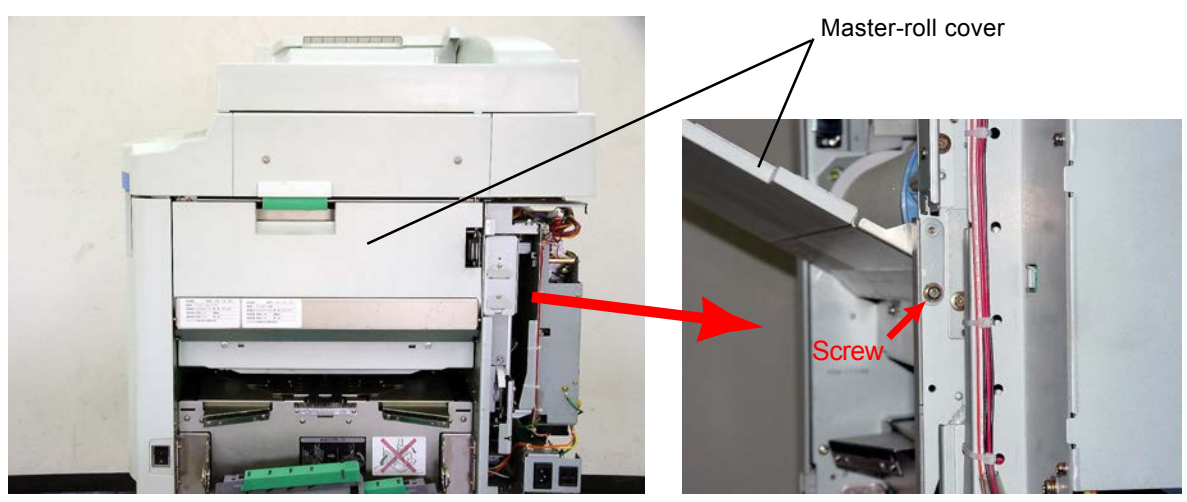

P0110

P0111

### Scanner-unit cover (rear)

- Remove the two screws (M4 x 8) on the stage cover hinge, detach the ground wire (fastened to the scanner-unit rear cover with M4 x 8 screws), and then remove the stage cover. (In addition, remove the AF and Digitizer if they are equipped.)
- Remove the remaining four screws (M4 x 8), and remove the scanner-unit cover (rear).

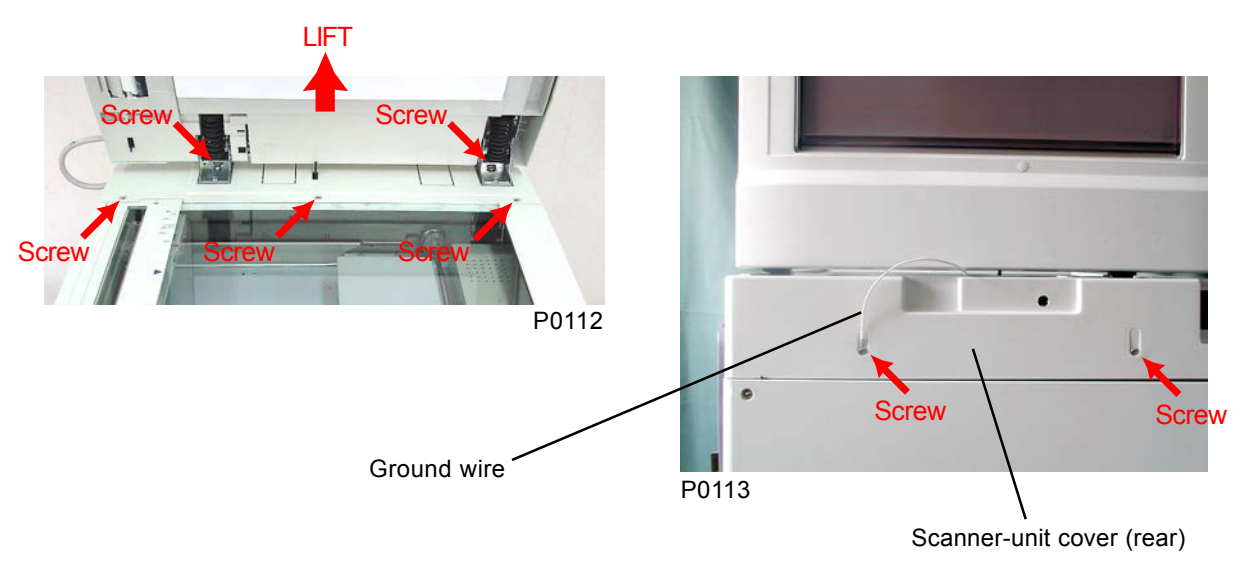

### Scanner-unit cover (left)

- Remove the scanner-unit cover (rear).
- Remove the scanner-unit cover (left) by removing two screws (M4 x 8).

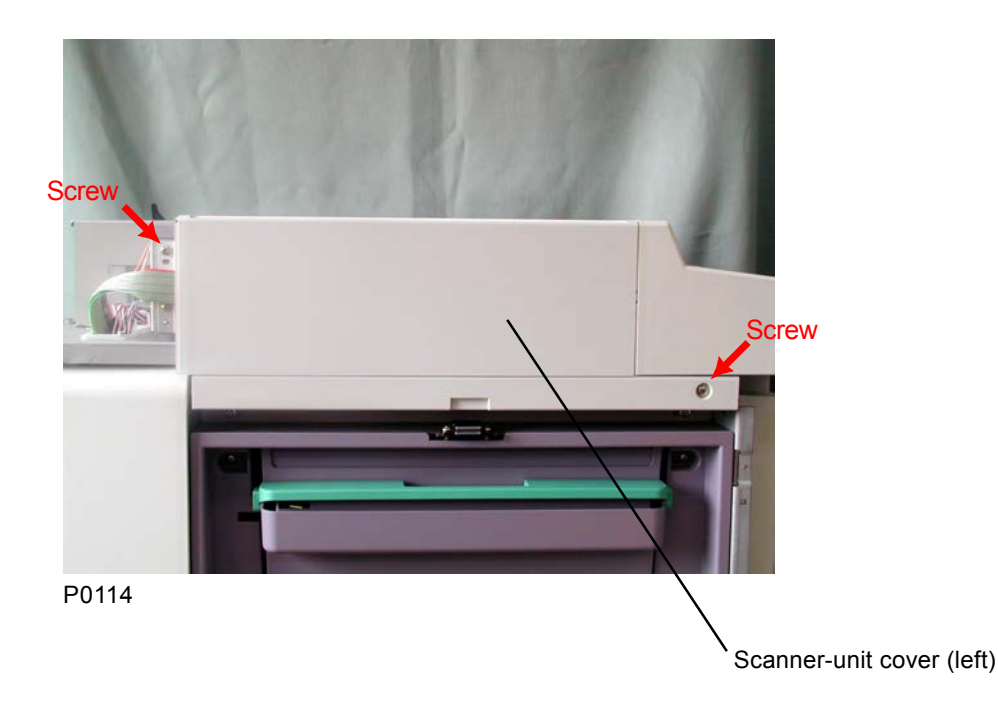

### Scanner-unit cover (right)

- Remove the scanner-unit cover (rear).
- Remove the scanner-unit cover (right) by removing two screws (M4 x 8).

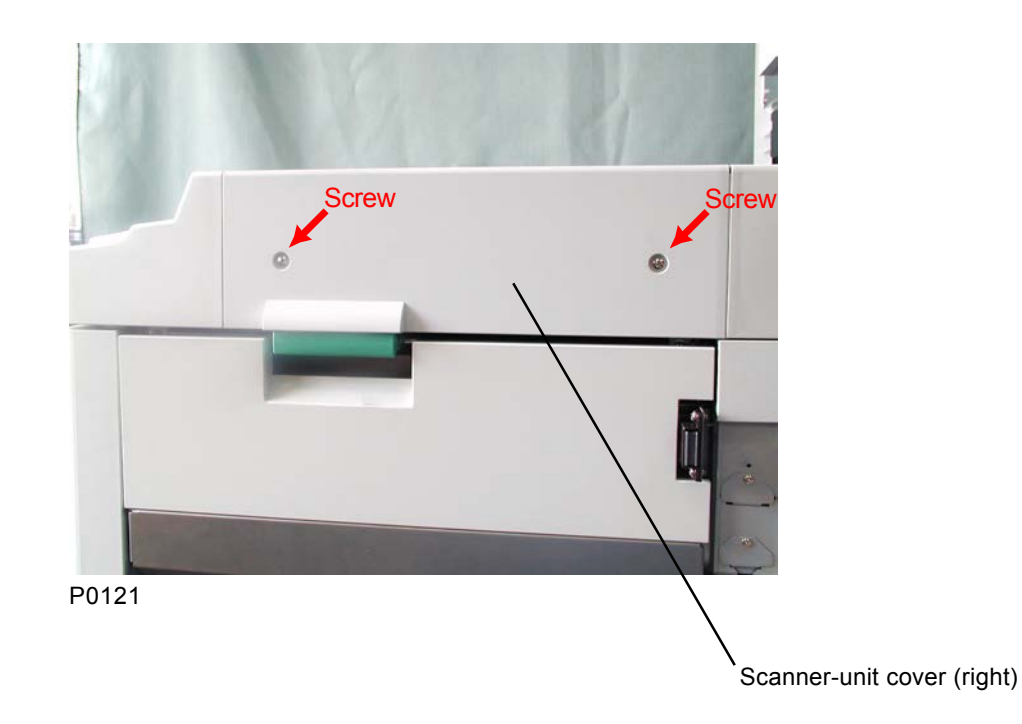

### **Operaiton panel**

• Remove the three screws (M4 x 8), disconnect the wire harness from the rear, and then pull the Control panel forward to remove it.

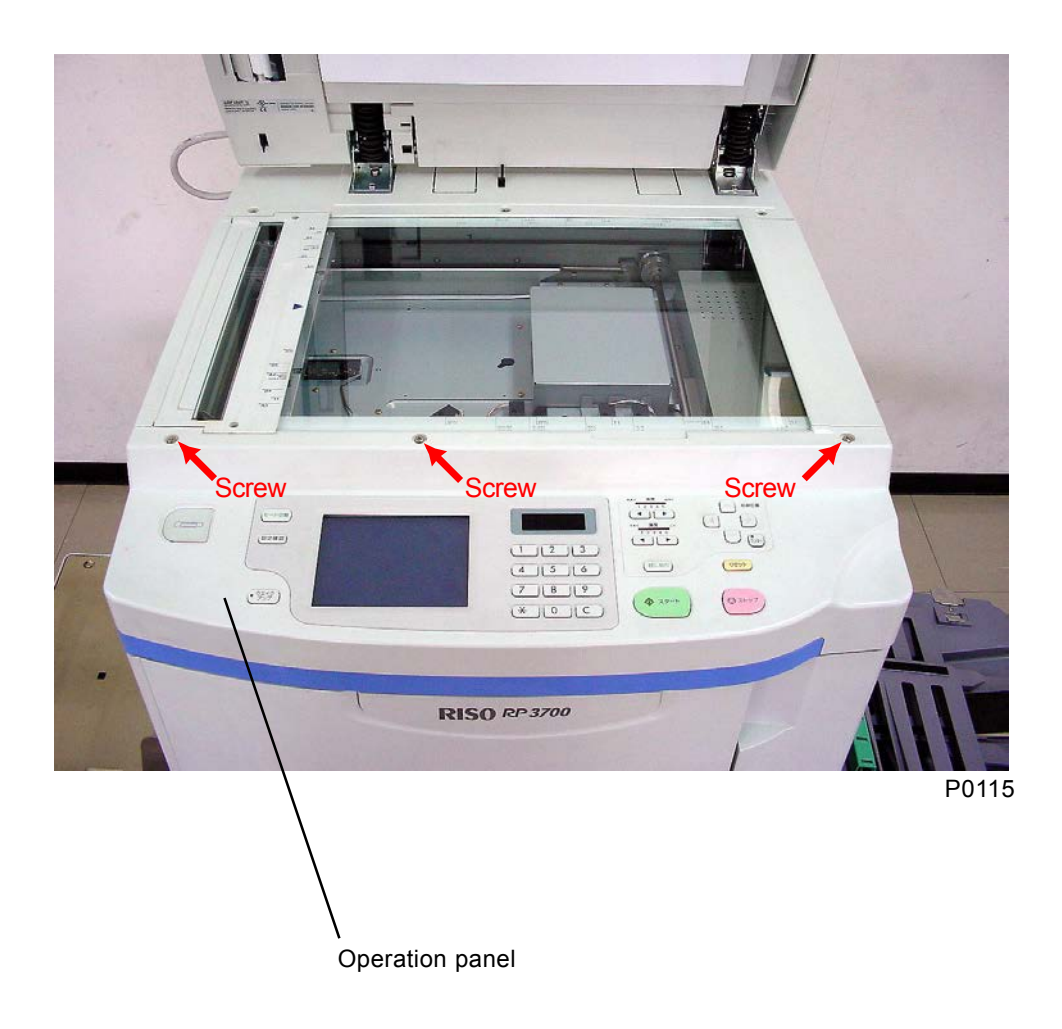

[1 - 13]

# 4. Opening Power Supply Unit and Main PCB Unit

The power-supply unit and main PCB unit can be opened approximately 90 degrees to the left and right, as described below, for maintenance of the mechanism at the rear.

- (1) Remove the rear cover (see this chapter).
- (2) Disconnect the connector (CN12) at the power-supply unit for the wire harness between the powersupply unit and the main PCB unit.

### Power-supply unit

- (3) Remove connector (CN10) on power-supply unit for the wire harness from the master-making unit.
- (4) Open wire saddle [E] on the main unit, and release the wire harness on top of the power-supply unit.
- (5) Remove the three screws (M4 x 8), raise the power-supply unit [A] slightly, and open it out to the left by 90 degrees.

### Main PCB unit

- (3) Remove the PCB cover [D] above the main PCB unit by removing five screws (M3 x 6).
- (4) Remove the image-processing PCB [C] connector (CN4) for the wire harness on the top left of the main PCB unit.
- (5) Remove the five screws (M4 x 8), raise the main PCB unit [B] slightly, and open it out to the right by 90 degrees.

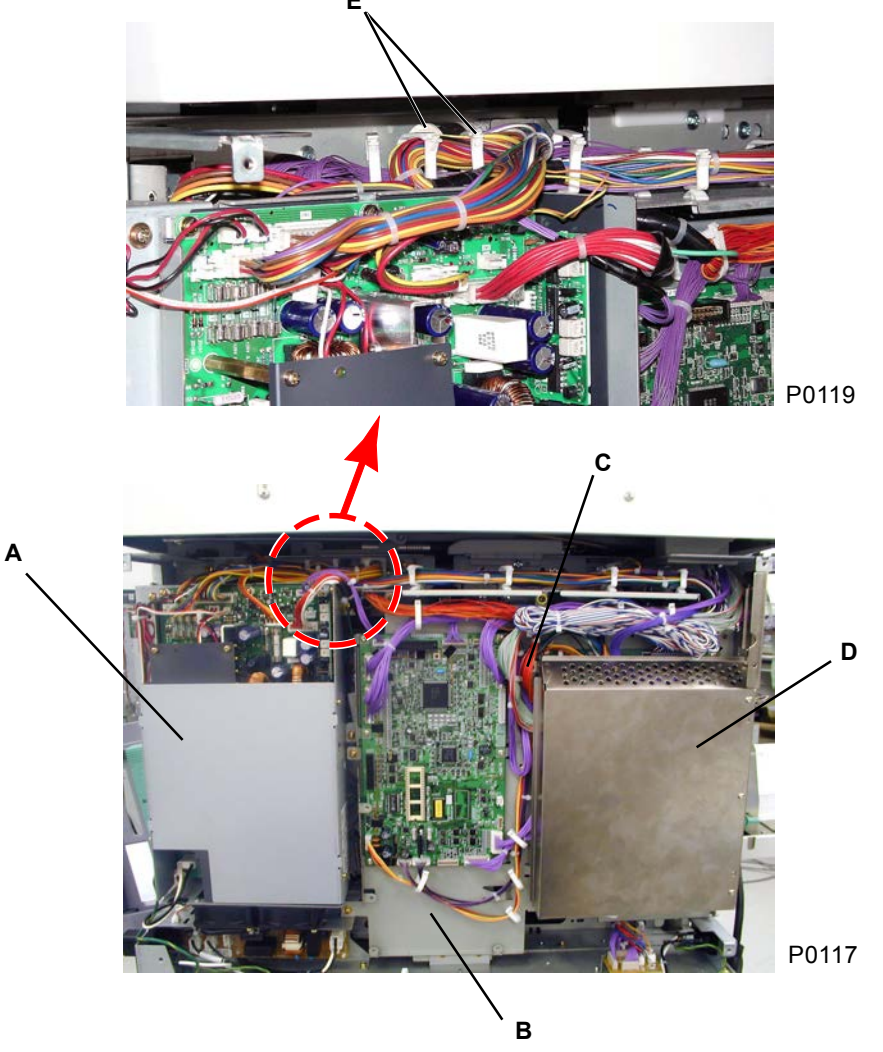

- A: Power-supply unit
- B: Main PCB unit
- C: Image-processing PCB
- D: PCB cover
- E: Wire saddle

**RISO Inc. Technical Services & Support** 

# CHAPTER 2: MACHINE OUTLINE

# Contents

| 1. | Major Features                                                | 2-2 |
|----|---------------------------------------------------------------|-----|
| 2. | Specifications                                                | 2-3 |
| 3. | Schematic Cross-Sectional View                                | 2-5 |
| 4. | Operation Outline                                             | 2-6 |
| 5. | Summary of Master Disposal, Master Making, and Master Loading | 2-7 |
| 6. | Summary of Paper Feeding, Pressing, and Paper Ejection        | 2-8 |

# 1. Major Features

### (1) Large Touch Screen Operation Panel

### (2) Multi Tray Paper Feeder (For RP3790, 3590 only)

| Standard paper feed tray | (Capacity: 1000 sheets) |
|--------------------------|-------------------------|
| Tray 1                   | (Capacity: 1000 sheets) |
| Tray 2                   | (Capacity: 1000 sheets) |

### (3) Auto Control Stacking Tray (Standard for RP3790, 3590)

### (4) Page Renew (Master remaking function)

You can renew a master from the last scanned page, or from data sent from the PC.

### (5) Consumable Volume Detection (Not available on 300 dpi machines)

Indicates the remaining percentage of ink, master, paper, and the emptiness of the disposal box.

### (6) Double-feed Detection (Not available on 300 dpi machines)

### (7) Halftone Curve Adjustment (For RP3790, 3700 only)

You can select from three levels of lightness (highlight) and darkness (shadow) for the graduation when printing halftone images (photographs).

### (8) Energy Saving Mode

"Auto Power-off", "Auto Sleep", "Fixed Time Power-off"

# 2. Specifications

Given on this and the next pages are general specifications of the 600 dpi, 400 dpi and 300 dpi machines.

Refer to the users guide on each models for more specific and detailed specifications.

| Specifications                | RP3790                                                                                                    | RP3700                                                    |
|-------------------------------|----------------------------------------------------------------------------------------------------|-----------------------------------------------------------|
| Original Size                 | Max. A3 (297x420mm) or Ledger (11"x17")<br>Min. Business Card (50x90mm) or 2"x3.5"                                                                               |                                                           |
| Scanning Resolution           | 600x600dpi                                                                                                    |                                                           |
| Paper Size                    | Max. 340x435mm (13.4"x17.1")<br>Min. 90x140mm (3.5"x5.5")<br>(When using Multi-tray transfer unit)<br>A3/B4/A4/B5/Foolscap<br>(216x340mm) or Ledger/Legal/Letter | Max. 340x435mm (13.4"x17.1")<br>Min. 90x145mm (3.5"x5.5") |
| Paper Weight                  | 46-210g/m2 (13-lb bond to 110-lb index)<br>(When using Multi-tray transfer unit)<br>52-104g/m2 (14-lb bond to 28-lb bond)                                        | 46-210g/m2 (13-lb bond to 110-lb<br>index)                |
| Image Area                    | A3 Drum: 290x412mm<br>Ledger Cylinder: 11.4"x16.7"                                                                                                    |                                                           |
| Paper Feed Tray Capacity      | Multipurpose Paper Feed Tray : 1,000<br>sheets<br>(64g/m2 or 16-lb bond)<br>Paper Feed Tray 1, 2 : 1,000 sheets each<br>(64g/m2 or 16-lb bond)                   | 1,000 sheets (64g/m2 or 16-lb bond)                       |
| Paper Receiving Tray Capacity | 1,000 sheets (64g/m2 or 16-lb bond)                                                                                                    | °                                                         |
| Print Speed                   | 5 selectable print speeds<br>(60 to 120 copies per minute)                                                                                                    |                                                           |
| Dimensions In use<br>(WxDxH)  | 1,380x695x1,085mm (54.3"x27.4"x42.7")                                                                                                    | 1,370x695x660mm (53.9"x27.4"x26.0<br>")                   |
| In storage (WxDxH)            | 780x695x1,085mm (30.7"x27.4"x42.7")                                                                                                    | 755x695x660mm (29.7"x27.4"x26.0")                         |
| Weight                        | Approx. 190kg (419lbs.)                                                                                                    | Approx. 121kg (267lbs.)                                   |

## 600 dpi machines

Specifications are subject to change without notice.

### 400 dpi machines

| Specifications                | RP3590                                                                                                    | RP3500                                                       |
|-------------------------------|----------------------------------------------------------------------------------------------------|--------------------------------------------------------------|
| Original Size                 | Max. A3 (297x420mm) or Ledger (11"x17")<br>Min. Business Card (50x90mm) or 2"x3.5"                                                                               |                                                              |
| Scanning Resolution           | 400x400dpi                                                                                                    |                                                              |
| Paper Size                    | Max. 340x435mm (13.4"x17.1")<br>Min. 90x140mm (3.5"x5.5")<br>(When using Multi-tray transfer unit)<br>A3/B4/A4/B5/Foolscap (216x340mm) or<br>Ledger/Legal/Letter | Max. 340x435mm<br>(13.4"x17.1")<br>Min. 90x140mm (3.5"x5.5") |
| Paper Weight                  | 46-210g/m2 (13-lb bond to 110-lb index)<br>(When using Multi-tray transfer unit) 52-104g/m2<br>(14-lb bond to 28-lb bond)                                        | 46-210g/m2 (13-lb bond to<br>110-lb index)                   |
| Image Area                    | A3 Drum: 290x412mm<br>Ledger Cylinder: 11.4"x16.7"                                                                                                    |                                                              |
| Paper Feed Tray Capacity      | Multipurpose Paper Feed Tray : 1,000 sheets<br>(64g/m2 or 16-lb bond)<br>Paper Feed Tray 1, 2 : 1,000 sheets each (64g/m2 or<br>16-lb bond)                      | 1,000 sheets (64g/m2 or 16-<br>lb bond)                      |
| Paper Receiving Tray Capacity | 1,000 sheets (64g/m2 or 16-lb bond)                                                                                                    |                                                              |
| Print Speed                   | 5 selectable print speeds (60 to 120 copies per minute)                                                                                                    |                                                              |
| Dimensions In use<br>(WxDxH)  | 1,380x695x1,085mm (54.3"x27.4"x42.7")                                                                                                    | 1,370x695x660mm<br>(53.9"x27.4"x26.0 ")                      |
| In storage (WxDxH)            | 780x695x1,085mm (30.7"x27.4"x42.7")                                                                                                    | 755x695x660mm<br>(29.7"x27.4"x26.0" )                        |
| Weight                        | Approx. 190kg (419lbs.)                                                                                                    | Approx. 121kg (267lbs.)                                      |

Specifications are subject to change without notice.

# 300 dpi machines

| Specifications            | RP3100                                                                                                |
|---------------------------|----------------------------------------------------------------------------------------------------|
| Original Size             | Max. A3 (297x420mm) or Ledger (11"x17")<br>Min. Business Card (50x90mm) or 2"x3.5"                    |
| Scanning Resolution       | 300x400dpi                                                                                            |
| Paper Size                | Max. 340x435mm (13.4"x17.1")<br>Min. 90x140mm (3.5"x5.5")                                             |
| Paper Weight              | 46-210g/m2 (13-lb bond to 110-lb index)                                                               |
| Image Area                | A3 Drum: 290x412mm<br>Ledger Cylinder: 11.4"x16.7"                                                    |
| Paper Capacity            | Feed Tray: 1,000 sheets (64g/m2 or 16-lb bond)<br>Receiving Tray: 1,000 sheets (64g/m2 or 16-lb bond) |
| Print Speed               | 5 selectable print speeds (60 to 120 copies per minute)                                               |
| Dimensions In use (WxDxH) | 1,370x695x660mm (53.9"x27.4"x26.0 ")                                                                  |
| In storage (WxDxH)        | 755x695x660mm (29.7"x27.4"x26.0")                                                                     |
| Weight                    | Approx. 121kg (267lbs.)                                                                               |

Specifications are subject to change without notice.

# 3. Schematic Cross-Sectional View

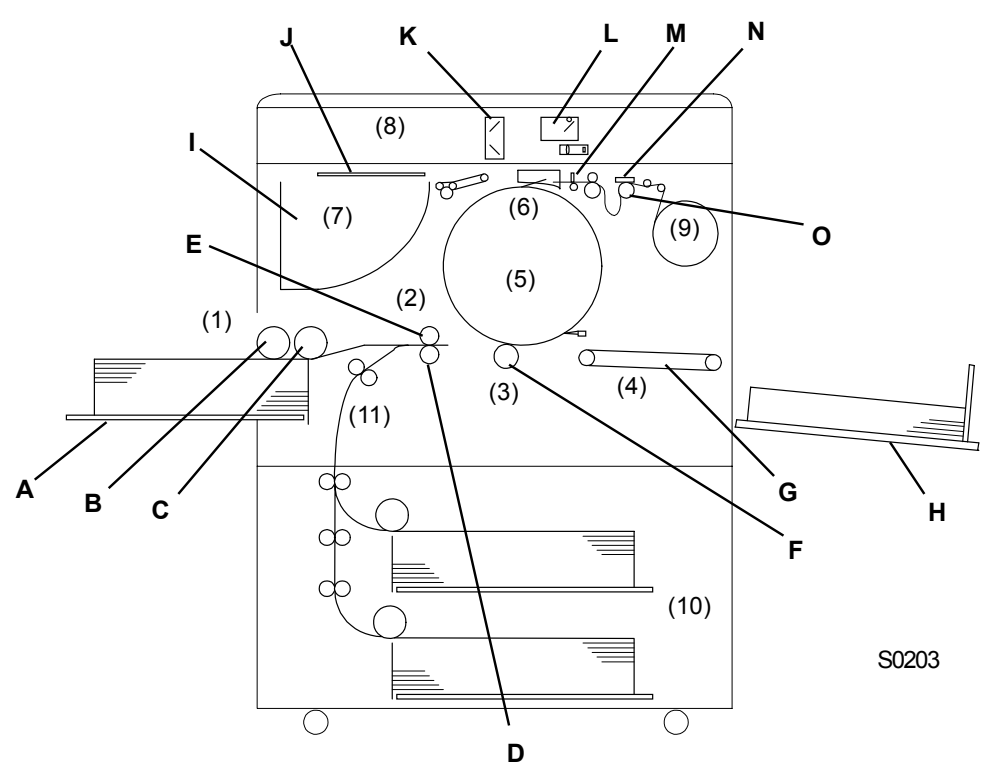

| (1)  | First paper-feed section      | Feeds one sheet at a time to the paper-feed tray.                                                                                 |
|------|-------------------------------|----------------------------------------------------------------------------------------------------|
| (2)  | Second paper-feed section     | Paper fed from the first paper-feed section pauses here before being                                                              |
| (2)  | Drago costion                 | Departie precisely to the print drum and press section.                                                                           |
| (3)  | Press section                 | during printing.                                                                                                    |
| (4)  | Paper-ejection section        | Printed paper is separated from the print drum by the separator with the air blow, and is then sent to the paper election section |
| (=)  | Deint deven a stine           | an blow, and is then sent to the paper-ejection section.                                                                          |
| (5)  | Print-drum section            | Feeds ink from the ink bottle to the surface of the print drum for printing.                                                      |
| (6)  | Clamp section                 | Opens and closes the clamp plate and master projection plate on the print drum for attachment and release of the Master.          |
| (7)  | Master disposal section       | Removes the used master from the print drum and ejects it to the                                                                  |
|      |                               | master disposal box.                                                                                                    |
| (8)  | FB original scanning section  | Moves the lamp carriage and mirror carriage to scan the original on the scanner table by CCD.                                     |
| (9)  | Master making section         | Feeds in the master, on which the image is created by the TPH. The master created is then fed to the print drum and cut.          |
| (10) | Multi-tray paper-feed section | Feeds one sheet at a time from the specified paper trav                                                                           |
| (10) | (where equipped)              | r eeus one sheet at a time nom the specified paper tray.                                                                          |
| (11) | Multi-tray transfer unit      | Feeds paper between the multi-tray paper-feed section and the second                                                              |
| . ,  | (where equipped)              | paper-feed section.                                                                                                    |
|      |                               |                                                                                                    |

A: Paper-feed trayI: Master disposal unitB: ScraperJ: Master compression plateC: Pickup rollerK: Mirror carriageD: Timing rollerL: Lamp carriageE: Guide rollerM: CutterF: Pressure rollerN: TPHG: Suction unitO: Write rollerH: Paper-receiving trayIIII (IIIII)

[2 - 5]
## 4. Operation Outline

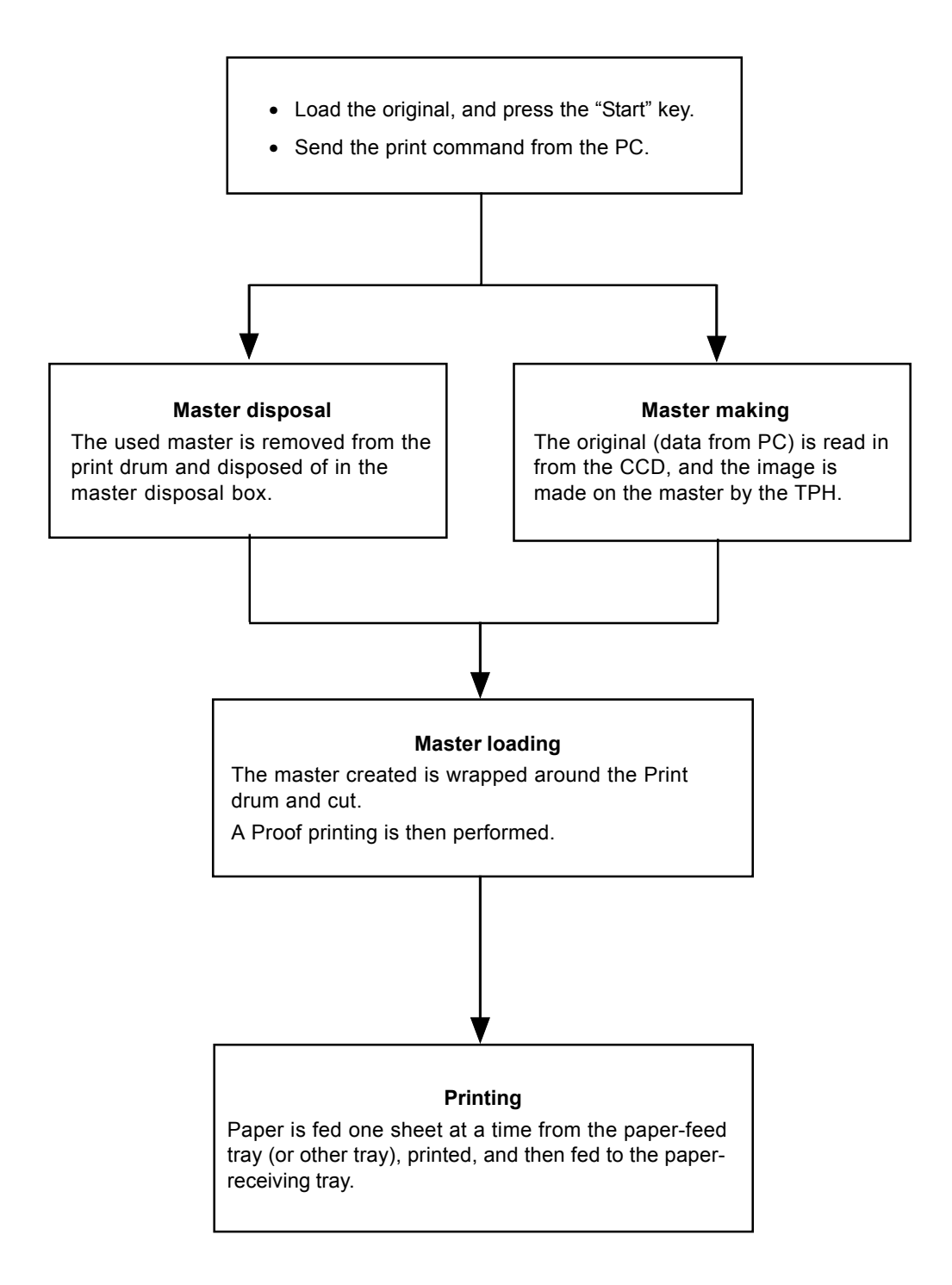

### 5. Summary of Master Disposal, Master Making, and Master Loading

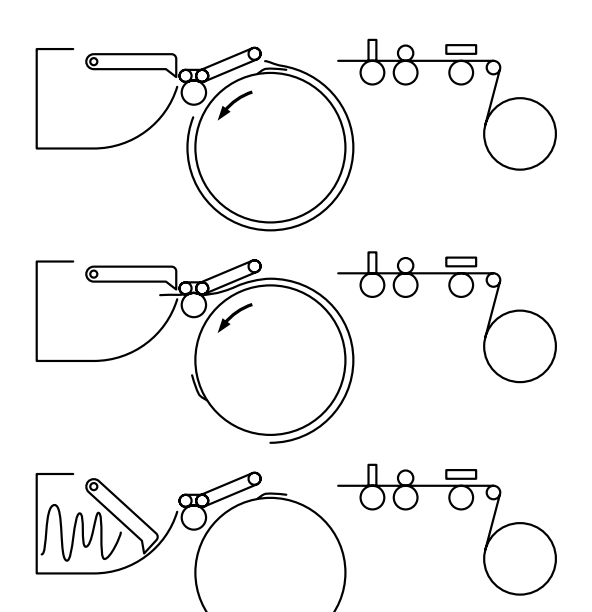

#### **Master Disposal**

- The clamp plate on the print drum opens, and the master projection plate projects, while the drum rotates to release the master.
- (2) The master disposal roller rotates with the print drum to detach the master and move it to the master disposal box.
- (3) The master compression plate activates to compress the master inside the master disposal box.

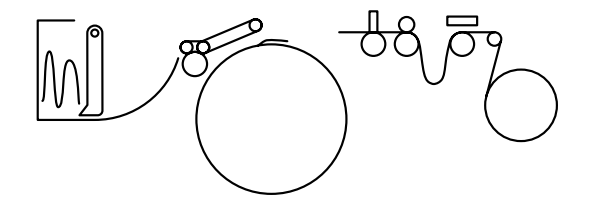

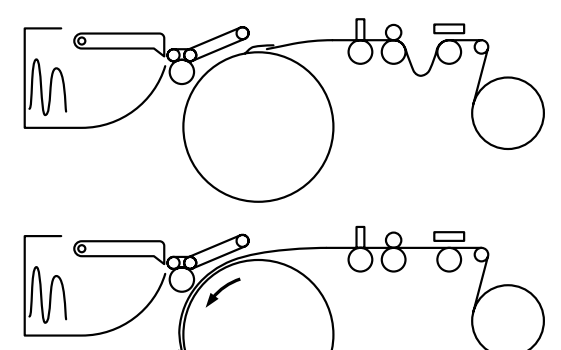

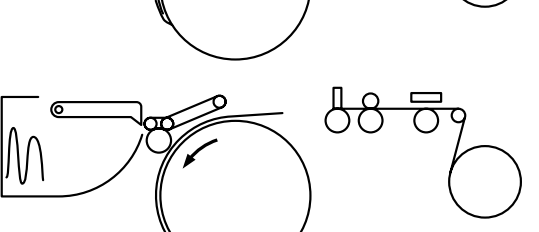

#### **Master Making**

(1) The original is scanned by the CCD, and the image is made on the master by the TPH.

#### **Master Loading**

- (1) The master is fed to the top of the print drum, where the leading edge is clamped by the clamp plate.
- (2) The master is wrapped around the print drum as it rotates.
- (3) The print drum is rotated, and the master is finally cut by the cutter.

[2 - 7]

S0201

#### 6. Summary of Paper Feeding, Pressing, and Paper Ejection

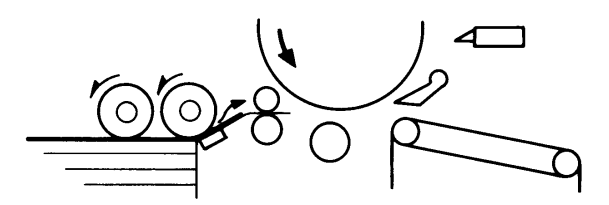

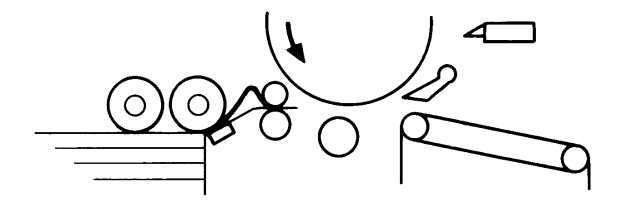

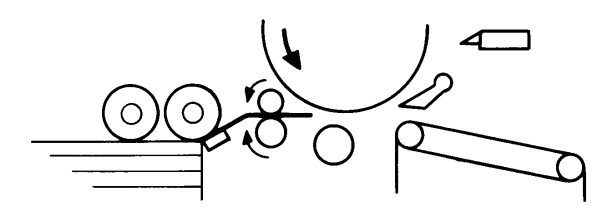

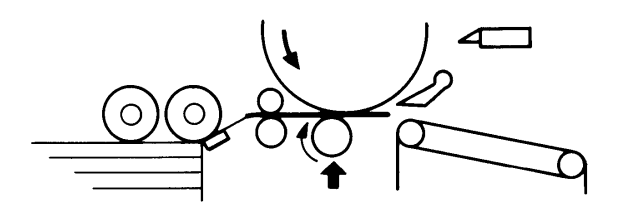

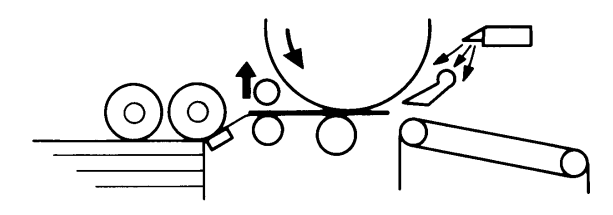

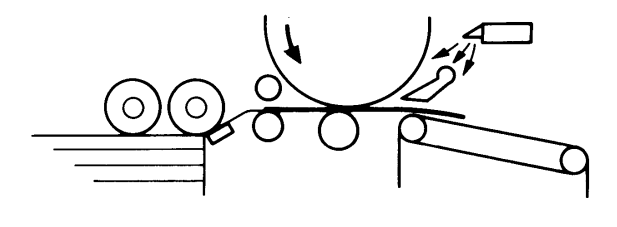

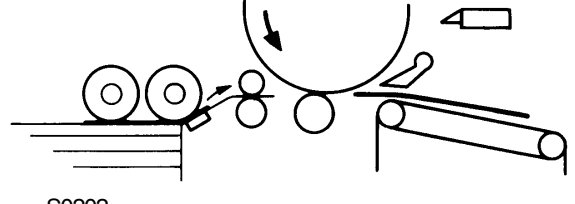

S0202

- (1) The scraper and pickup roller rotate as the print drum rotates. By the pickup roller and stripper pad, one sheet is fed to the second paper feed section.
- (2) The sheet fed by the first paper-feed section reaches the timing roller and guide roller, where it briefly stops, causing the paper to buckle.
- (3) The timing roller and guide roller then rotate to feed the paper to the press section. (This is referred to as the "second paper feed." The scraper and pickup roller spin to prevent slackness in the paper.)
- (4) When the paper is fed from the second paper-feed section, the pressure roller rises to press the paper against the print drum. Printing now begins.
- (5) The printed paper is separated from the print drum by the separator with the air blow and the separator fan. The guide roller also rises when the press roller rises to prevent slackness in the paper.
- (6) The paper is then sucked against the transfer belt by the suction fan, and fed to the paper-receiving tray.
- (7) The next first paper-feed process commences, and the guide roller lowers.
- [2 8]

#### **RISO Inc. Technical Services & Support**

#### **US.RISO.COM**

# CHAPTER 3: MAIN DRIVE SECTION

# Contents

| Mechanism |                                     | 3-2 |
|-----------|-------------------------------------|-----|
| 1.        | Main Drive Section                  |     |
| 2.        | Main-Motor Safety Mechanism         |     |
| 3.        | Print-Drum Position Check Mechanism | 3-5 |
| Remov     | val and Assembly                    | 3-6 |
| 1.        | Removing the Main-Motor Unit        |     |
| 2.        | Removing the Print-Drum Safety SW   | 3-8 |
| Adjust    | ment                                | 3-9 |
| 1.        | Print-Drum Position-A Adjustment    |     |

## Mechanism

## 1. Main Drive Section

The motor pulley [B] rotates when the main motor [A] is turned on. This rotation is transmitted to the main pulley (main gear) [D] via the main belt [C], and to the air-pump pulley (air-pump cam plate) [F] via the air-pump belt [E]. The main gear drives the drum gear [G], planet gear [H], cam gear [I], and clutch gear (paper-feed clutch) [J] via the gear train.

The main-motor limit sensor [K] detects the speed and position of the main motor [A].

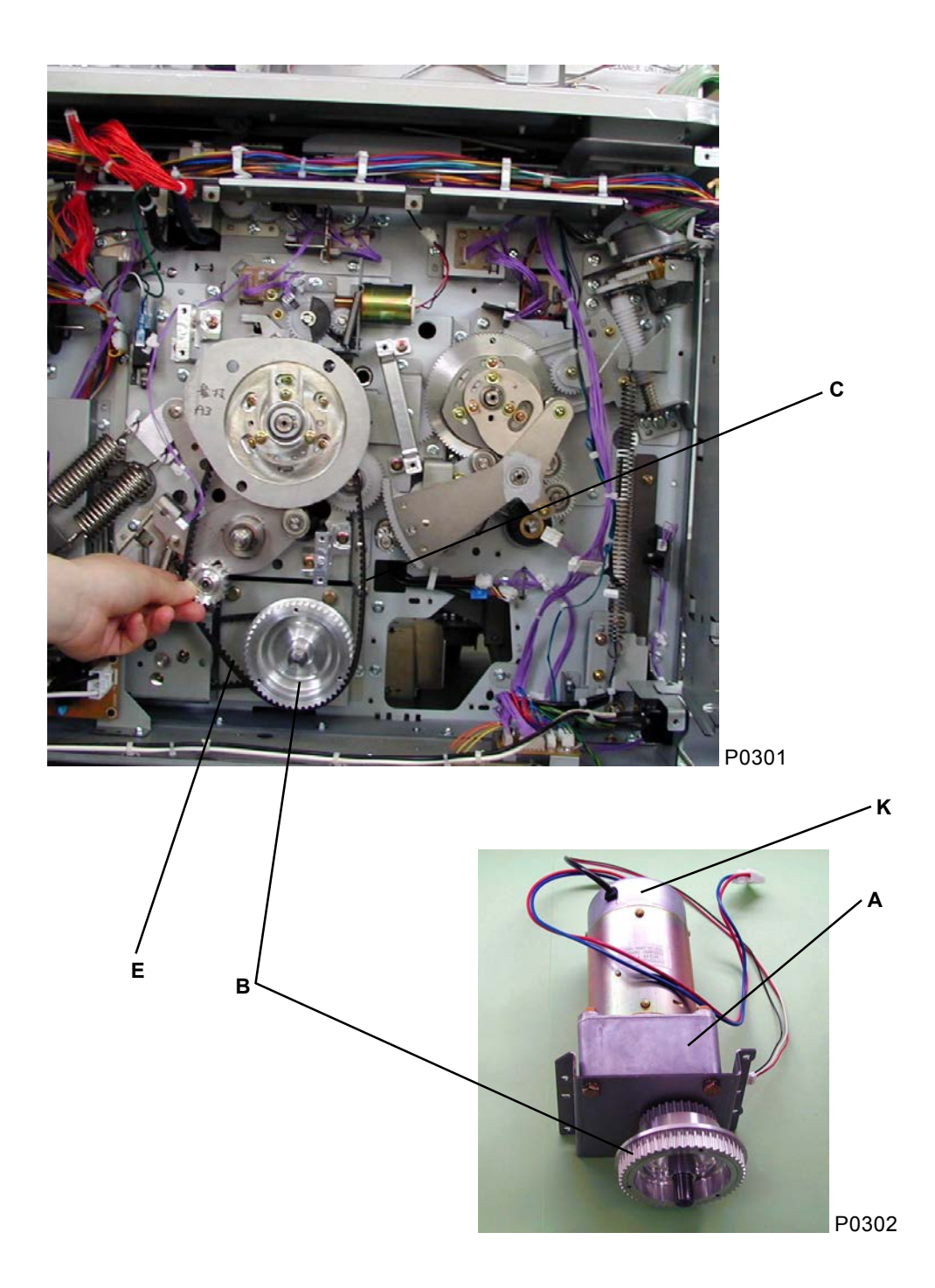

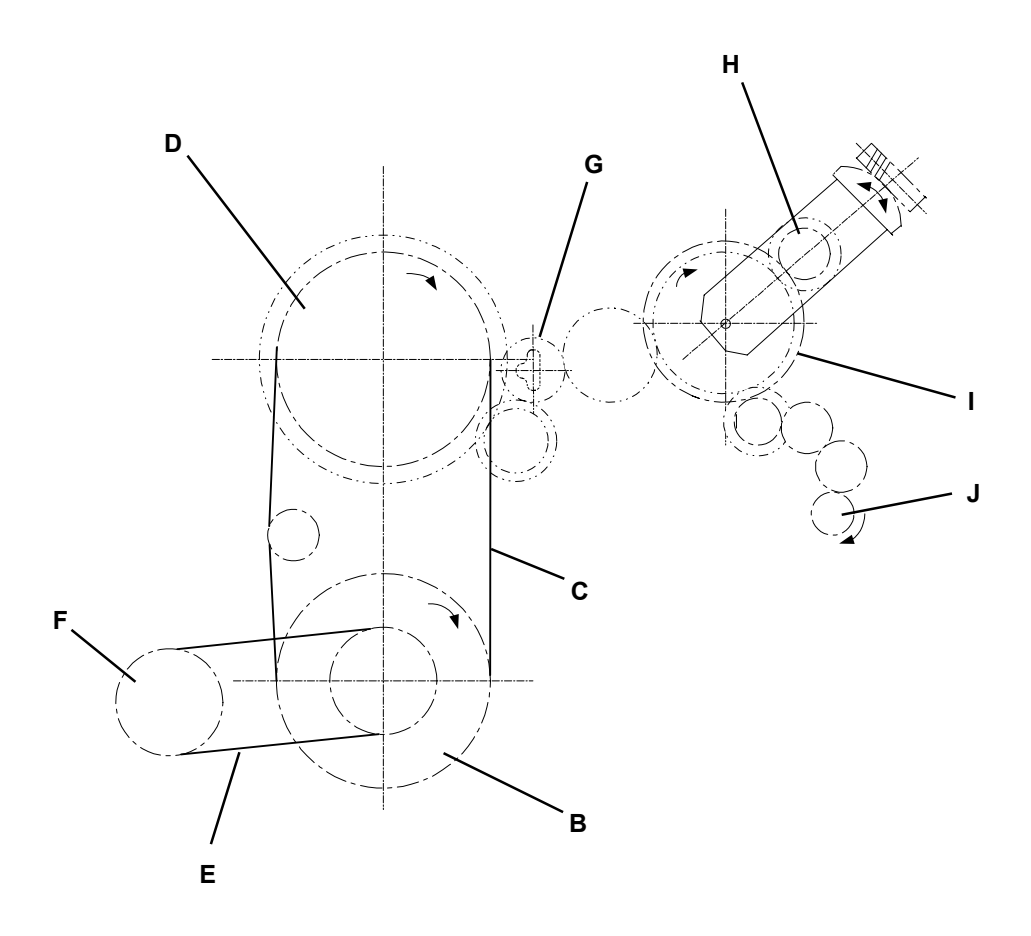

S0301

- A: Main motor
- B: Motor pulley
- C: Main belt
- D: Main pulley
- E: Air-pump belt
- F: Air-pump pulley
- G: Drum gear
- H: Planet gear
- I: Cam gear
- J: Clutch gear
- K: Main-motor limit sensor

## 2. Main-Motor Safety Mechanism

The following three (four on multi tray machines) safety switches prevent the main motor from being switched on if the respective sections are not properly positioned: Disposal-box safety SW [A], flatbed set SW [B], print-drum safety SW [C], (feed-joint pass-cover safety SW [D]).

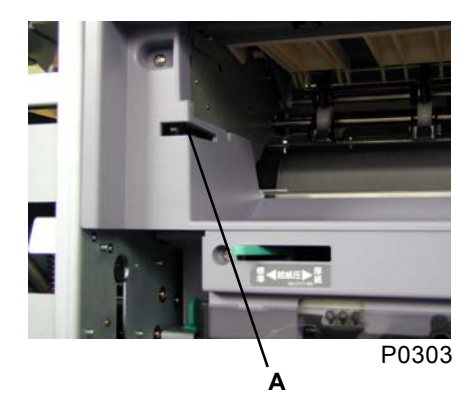

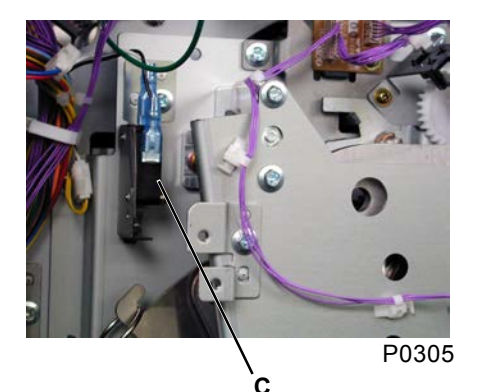

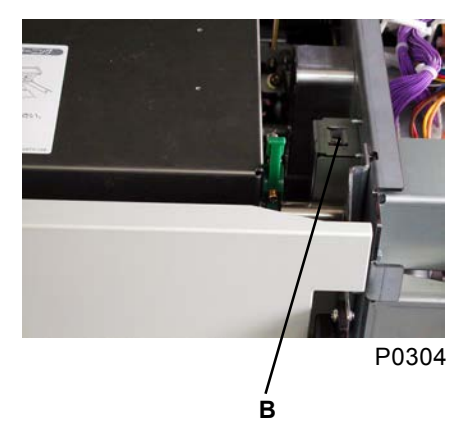

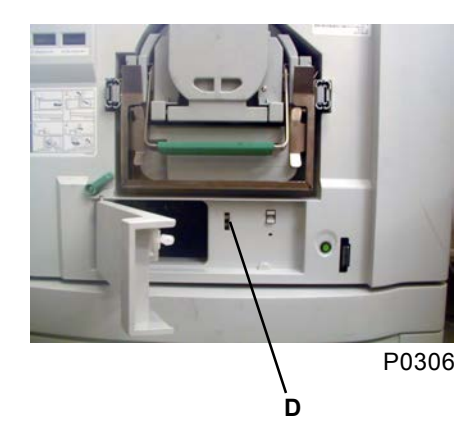

(Upper of the two switches)

- A: Disposal-box safety SW
- B: Flatbed set SW
- C: Print-drum safety SW
- D: Feed-joint pass-cover safety switch

The motors specified below stop if any of the safety switches are detached.

| Disposal-box safety SW          | Main motor, clamp motor, cutter motor, master disposal motor  |  |
|---------------------------------|---------------------------------------------------------------|--|
|                                 | master compression motor,TPH power                            |  |
| Flatbed set SW                  | Main motor, clamp motor, cutter motor, master disposal motor, |  |
|                                 | master compression motor,TPH power                            |  |
| Print-drum safety SW            | Main motor, clamp motor, cutter motor, master disposal        |  |
|                                 | motor,master compression motor                                |  |
| Feed-joint pass-cover safety SW | Main motor                                                    |  |

T0301A

## 3. Print-Drum Position Check Mechanism

- Position B is checked by the Position-B sensor [A] attached to the pressure-cam stay ass'y, and the
  Position-B detection plate attached to the main-pulley ass'y. Position B is the position of the print drum
  with the main-motor limit-sensor control pulse + the adjustment rotation amount, after the Position-B
  detection plate blocks the Position-B sensor light beam. It is the datum position for controlling the
  machine. (It is the position at which the print drum stops following printing, and at which the print drum
  is removed.)
- The position of the print drum for master loading and disposal is checked by the Position-A sensor [B] attached to the print-drum stay ass'y and the Position-A detection plate [C] attached to the print drum. It is checked by the main-motor limit sensor, with Position A serving as the datum. Position A is the position of the Print drum with the control pulse + the adjustment rotation amount after the Position-A detection plate blocks the Position-A sensor light beam.
- The Position-A and -B sensors check whether the main drive system is rotating (At print drum revomal, only Position -B sensor is checked).

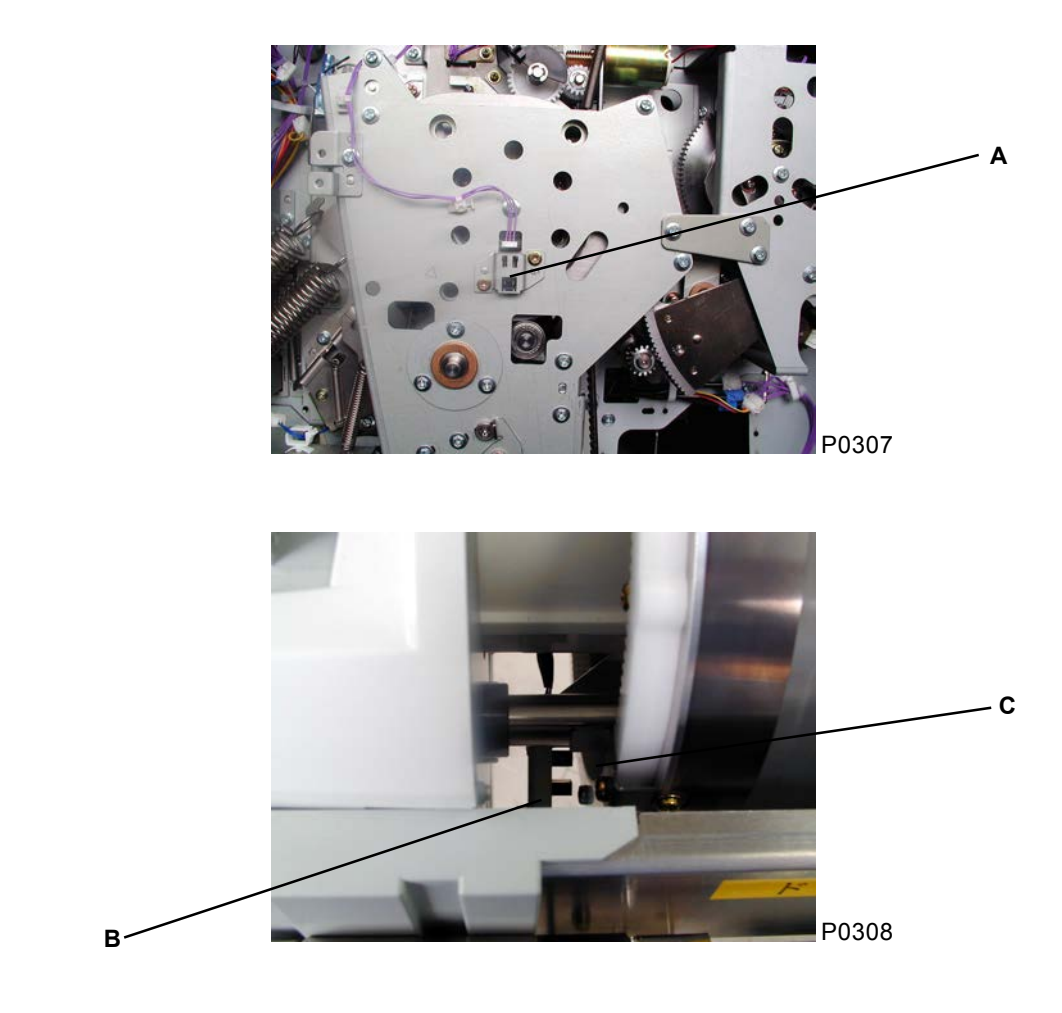

• The main-motor limit sensor counts 2933 pulses for each revolution of the print drum.

A: Position-B sensorB: Position-A sensorC: Position-A detection plate

# **Removal and Assembly**

## 1. Removing the Main-Motor Unit

- (1) Remove the print drum, turn off the power, and then remove the following components:
  - Front cover
  - Front frame cover (Reinsert the print drum following removal to maintain Position B and ease work.)
  - Rear cover
- (2) Open the power-supply unit and the main PCB unit to the left and right, respectively.
- (3) Loosen the screw (M4 x 8) on the tension plate [A], and then loosen the two screws (M4 x 8) on the idler ass'y [B].
- (4) Disconnect the connector on the Position-B sensor [C], and detach the two reuse bands on the wire harness.
- (5) Remove the press-shaft support plate [D] with three screws (M4 x 6), and the main-motor support plate [E] with three screws (M4 x 8).
- (6) Remove the paper-feed reinforce plate [F] with three screws (M4 x 8).
- (7) Remove the pressure-cam-stay reinforce plate [G] with four screws (M4 x 8).
- (8) Remove the pressure-cam stay ass'y [H] with seven screws (M4 x 8).
- (9) Remove the two screws (M4 x 8) and lift up the noise-filter ass'y [I].
- (10) Remove the pressure-lever-A spring, and then remove the air-pump unit [J] with four screws (M4 x 8).
- (11) Remove the power-supply wire harness and main-motor limit-sensor connector on the front of the main-motor unit [K], remove the four screws (M4 x 8) at the rear, and then remove the main-motor unit [K].

# (Refer to next page for the photographs)

#### [Precautions on Reassembly]

- Check position B for the print-drum drive after attaching the air-pump unit [J] (push up the air-pump unit to tighten the air-pump belt) and aligning the Position-B alignment hole on the air-pump unit with the air-pump unit [J] linked to the main-motor unit [K] by the air-pump belt. Then, tighten the main belt to the right by rotating the motor pulley slightly, before mounting the idler pulley of the pressure-cam stay ass'y [H].
- When screwing the pressure-cam stay ass'y [H], follow the illustrated sequence.
- When tightening the main belt, press the tension plate and secure at ±1 mm on the scale line.

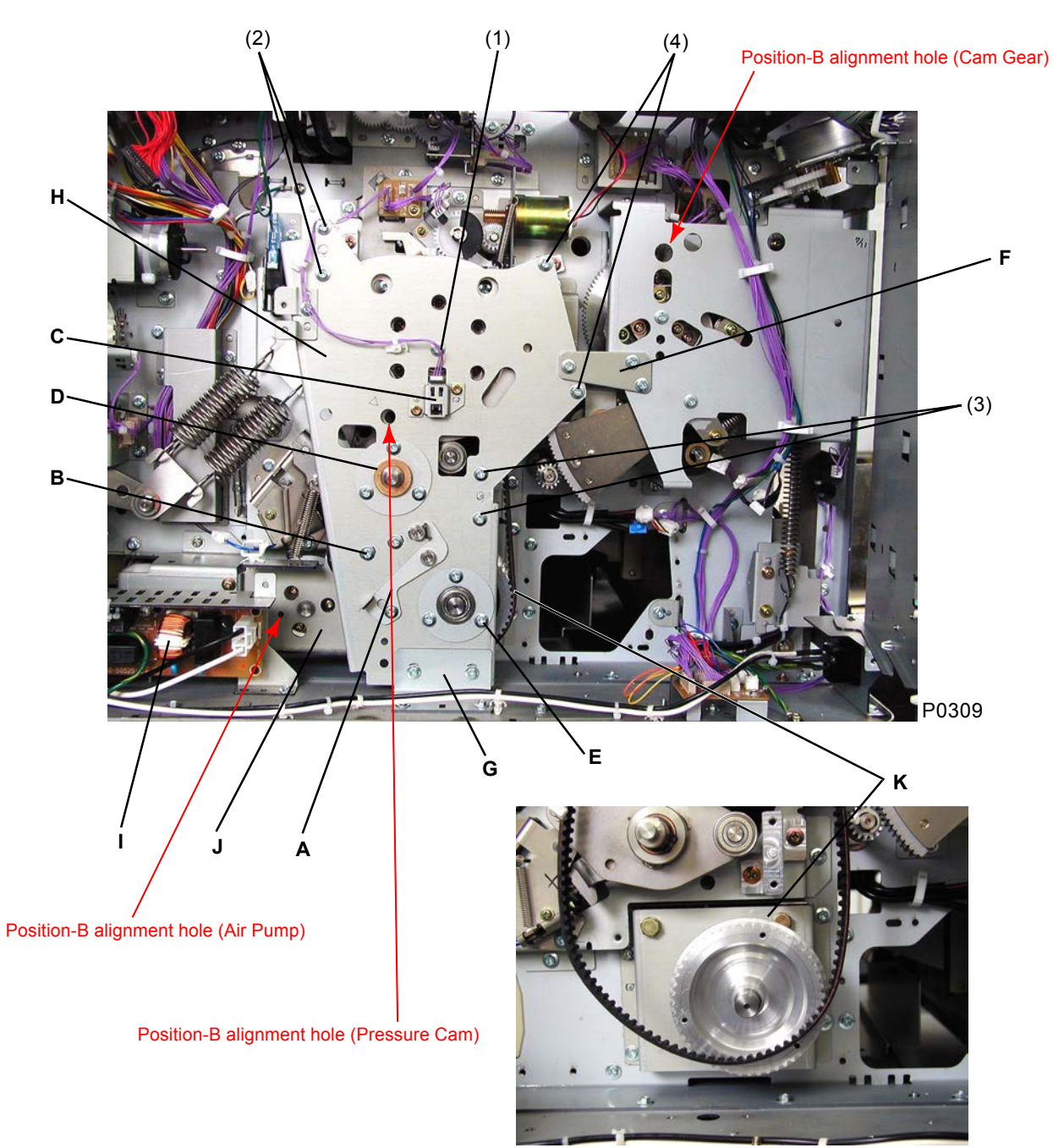

P0310

- A: Tension plate
- B: Idler ass'y
- C: Position-B sensor
- D: Press-shaft support plate
- E: Main-motor support plate
- F: Paper-feed reinforcing plate
- G: Pressure-cam-stay reinforcing plate
- H: Pressure-cam stay ass'y
- I: Noise-filter ass'y
- J: Air-pump unit
- K: Main-motor unit

## 2. Removing the Print-Drum Safety SW

- (1) Remove the rear cover.
- (2) Open the power-supply unit to the left.
- (3) Disconnect the connector, and remove a screw (M4 x 8) to remove the print-drum safety SW [A] together with the main PCB unit.
- (4) Remove the two screws (M3 x 14), and remove the print-drum safety SW [A].

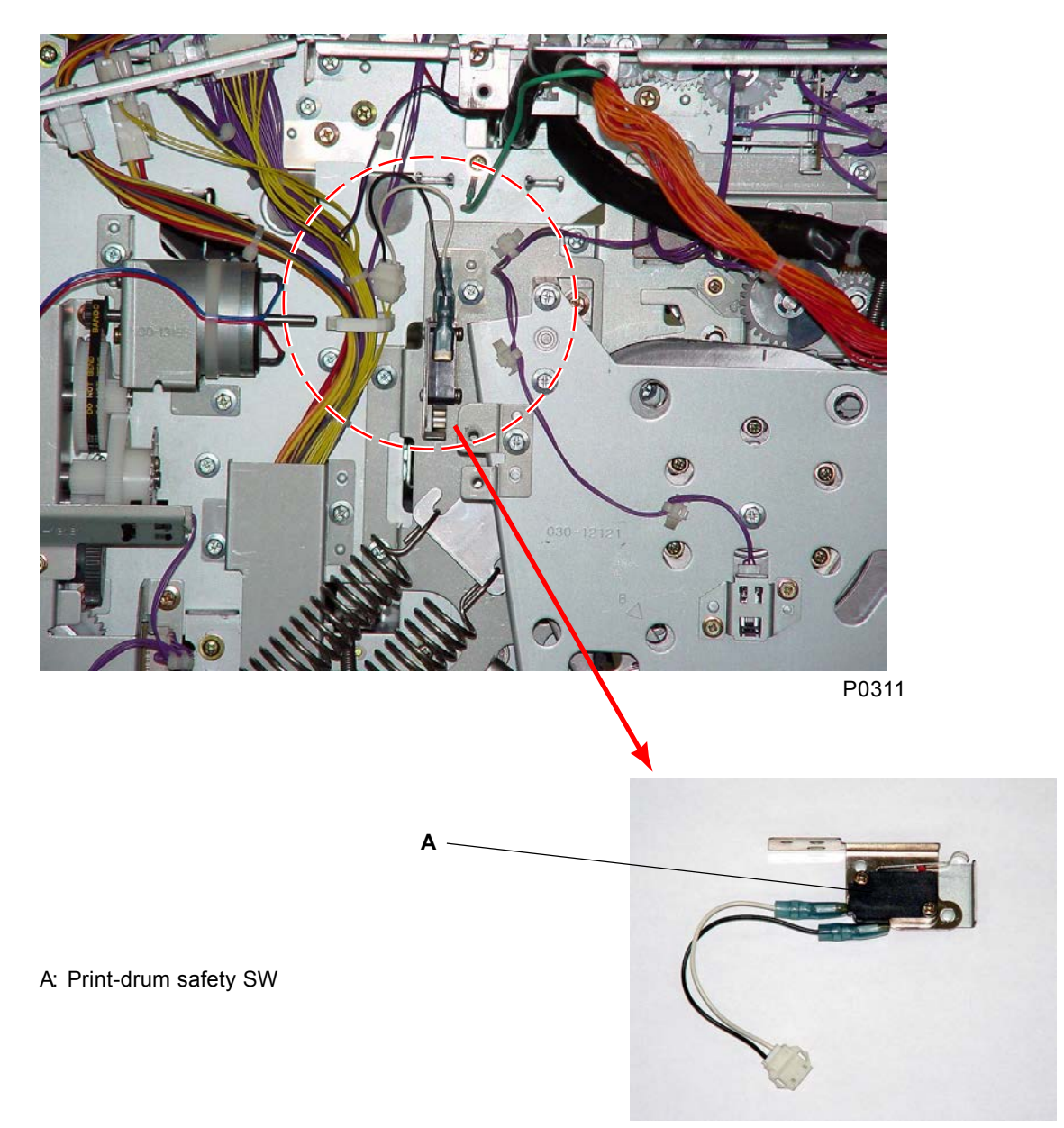

P0312

## Adjustment

## 1. Print-Drum Position-A Adjustment

#### Checking and adjustment procedure

- (1) Pull out the print drum, remove the master attached to it, and put it back in position.
- (2) Run test-mode No. 652 (horizontal centering action).
- (3) Run test-mode No. 551 (print drum on position A).
- (4) Open the scanner table (manually connect the flatbed set SW).
- (5) Run test-mode No. 554 (clamp cycle action), and confirm that the print drum does not oscillate when it is adjusted to position A.
- (6) If the print drum cannot be inserted smoothly into the groove in the position-A compensator plate or if it oscillates, run test-mode No. 581 (Position-A adjustment) to adjust Position A for the print drum. (For the setting procedure, refer to Chapter 18: Test Mode.)
- (7) Repeat starting from step (3) as necessary.
- (8) Set (current value 20) in test-mode No. 581 (Position-A adjustment) to complete the procedure.

Memo

# CHAPTER 4: FIRST PAPER-FEED SECTION

# Contents

| Me  | char       | nism                                                                                            | 4-2    |
|-----|------------|-------------------------------------------------------------------------------------------------|--------|
|     | 1.         | Paper-Feed-Tray Mechanism                                                                       | 4-2    |
|     | 2.         | Paper-Feed-Tray Elevation Mechanism                                                             | 4-4    |
|     | 3.         | Paper-Volume Detection Mechanism                                                                | 4-6    |
|     | 4.         | Paper-Feed-Tray Elevation Safety Mechanism                                                      | 4-7    |
|     | 5.         | First Paper-Feed Mechanism                                                                      | 4-8    |
|     | 6.         | Paper-Strip Mechanism                                                                           | . 4-10 |
|     | 7.         | Paper-Feed-Pressure Adjust Lever                                                                | . 4-12 |
| Rer | nova       | al and Assembly                                                                                 | 4-13   |
|     | 1.         | Removing the Paper-Feed-Tray Unit                                                               | . 4-13 |
|     | 2.         | Removing the Paper-Width Potentiometer, Paper-Detection Sensor, and Paper-Size Detection Sensor | . 4-14 |
|     | 3.         | Removing the Scraper and Pickup Rollers                                                         | . 4-15 |
|     | 4.         | Removing the Feed-Tray Button and Elevator Upper-Limit Sensor                                   | 4-16   |
|     | 5.         | Removing the Paper-Feed Clutch                                                                  | . 4-17 |
|     | <b>6</b> . | Removing the Pickup-Roller-Shaft Ass'y                                                          | . 4-18 |
|     | 7.         | Removing the Elevator Motor                                                                     | . 4-19 |
|     | 8.         | Removing the Paper-Feed-Tray Upper Safety SW                                                    | 4-20   |
|     | 9.         | Removing the Paper-Feed-Tray Lower Safety SW                                                    | 4-21   |
|     | 10.        | Removing the Stripper Unit                                                                      | . 4-22 |
|     | 11.        | Removing the Stripper-Pad Ass'y (Standard Machine)                                              | 4-23   |
|     | 12.        | Removing the Stripper Roller (Multi-Tray Machines)                                              | 4-24   |
| Adj | ustr       | nent                                                                                            | 4-25   |
|     | 1.         | Elevator Upper-Limit-Sensor Position Adjustment                                                 | 4-25   |
|     | 2.         | Stripper Adjustment                                                                             | . 4-26 |
|     | 3.         | Paper-Feed-Clutch ON Angle Adjustment                                                           | . 4-28 |
|     | 4.         | Paper-Feed-Clutch OFF Angle Adjustment                                                          | . 4-28 |
|     | 5.         | Paper-Width Potentiometer Adjustment                                                            | . 4-28 |

## Mechanism

## 1. Paper-Feed-Tray Mechanism

The paper-feed tray [A] uses the paper-width potentiometer [B] and paper-size detection sensor [C] to determine the size of the paper loaded into the paper-feed tray [A]. The paper-width potentiometer [B] checks the paper width, and the paper-size detection sensor [C] determines the paper length (portrait or landscape orientation). The paper-feed tray is also designed to be held diagonally at an angle to improve paper feeding for envelope printing.

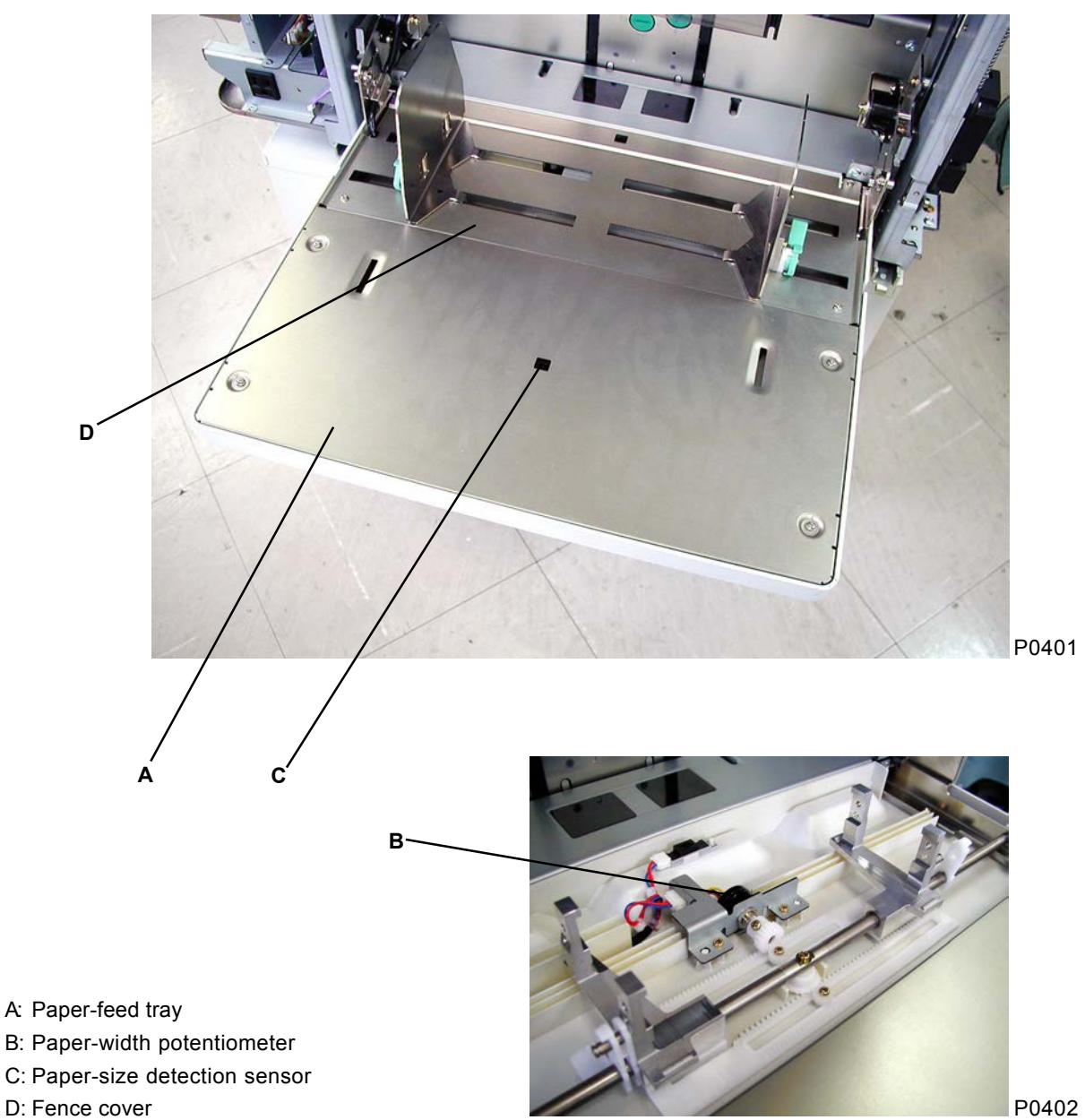

With the fence cover [D] detached

The paper sizes detected are processed after being divided into the three size classifications specified below.

- Standard size (1): Specified sizes (See the table below.)
- Standard size (2): User-specified sizes (specified on the "Properties" setting screen)
- Non-standard size: Sizes other than those specified above Divided into Types A and B according to paper length.

Paper sizes detected according to paper width and length (in mm)

| Detected paper width (mm)        | Paper-size sensor | Paper size            |
|----------------------------------|-------------------|-----------------------|
| 302–292                          | Paper present     | A3                    |
|                                  | No paper          | A4 landscape          |
| 262–252                          | Paper present     | B4                    |
|                                  | No paper          | B5 landscape          |
| 215–205                          | Paper present     | Non-standard (Type A) |
|                                  | No paper          | A4                    |
| 187–177                          | Paper present     | Non-standard (Type A) |
|                                  | No paper          | B5                    |
| 105–95                           | Paper present     | Non-standard (Type A) |
|                                  | No paper          | Postcard              |
| Other                            | Paper present     | Non-standard (Type A) |
| (excluding user-specified sizes) | No paper          | Non-standard (Type B) |

T0403

## 2. Paper-Feed-Tray Elevation Mechanism

The presence of paper in the paper-feed tray [A] is detected by the paper-detection sensor [B]. When light is received by the paper-detection sensor [B] (paper present), pressing the START key activates the elevator motor [G] and raises the paper-feed tray [A] until the upper-limit-B detection plate [D] on the scraper ass'y [C] blocks the light beam to the elevator upper-limit-sensor A [F] and elevator upperlimit-sensor B [E]. (The shutoff mode used for activation depends on the paper setting.) During printing, the elevator motor [G] remains on until the light to the relevant elevator upper-limit sensor is blocked. When there is no paper remaining in the paper-feed tray [A] and light is not received by the paperdetection sensor [B], the elevator motor [G] activates and lowers the paper-feed tray [A] until the light beam to the elevator lower-limit sensor [H] is blocked.

If the feed-tray button [I] is pressed in print standby mode, the elevator motor [G] activates and lowers the paper-feed tray [A] until either the light beam to the elevator lower-limit sensor [H] is blocked or the feed-tray button [I] is pressed again.

If the feed-tray button is pressed while the paper-feed tray is at the lower-limit position and the feed-traybutton LED is illuminated, the paper-feed tray rises until either the feed-tray button is released or the paper-feed tray reaches the upper-limit position.

#### Paper-feed-tray stop positions

• Three stop positions for the paper-feed tray are detected according to the combined detection states of elevator upper-limit sensor A and elevator upper-limit sensor B.

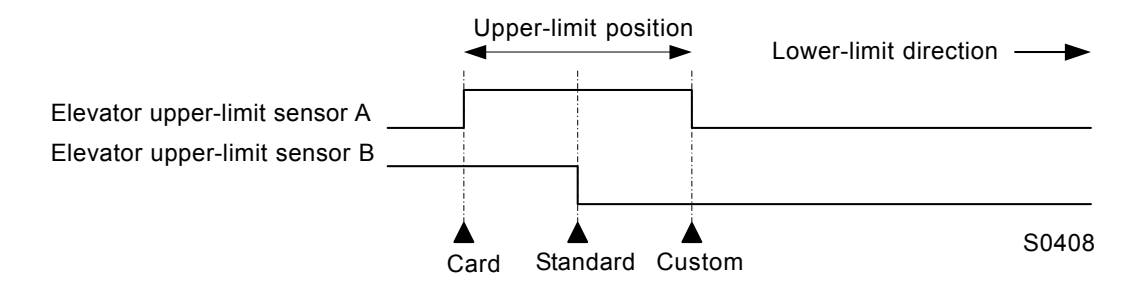

- At which of these three upper-limit positions ("Card," "Standard," or "Custom") the paper-feed tray actually stops depends on the test-mode No. 480 "Elevator upper limit selection" setting.
   Settings: 0: Auto (see below); 1: Standard position; 2: Card position; 3: Custom position
- If the test-mode No. 480 "Elevator upper limit selection" setting is "0: Auto," the paper-feed-tray stop position is selected automatically, as shown in the table below, according to the pressure-adjust-lever position and the "Paper type" specified in "Paper-type information" (set in "Paper-data entry" on the panel sub-screen).

Paper-feed-tray stop position

| Pressure-adjust-lever position | Paper-data entry    |                     |                 |                   |
|--------------------------------|---------------------|---------------------|-----------------|-------------------|
|                                | Thin/Light          | Standard            | Card            | Custom            |
| Standard                       | "Standard" position | "Standard" position | "Card" position | "Custom" position |
| Card                           | "Card" position     | "Card" position     | "Card" position | "Custom" position |
|                                |                     |                     |                 | T0404             |

The pressure-adjust-lever position and the "Paper type" of specified in "Paper-type information" affect the OFF timing for the paper-feed clutch (described later) and the paper-ejection-wing position in the same way as that they affect the paper-feed-tray stop position.

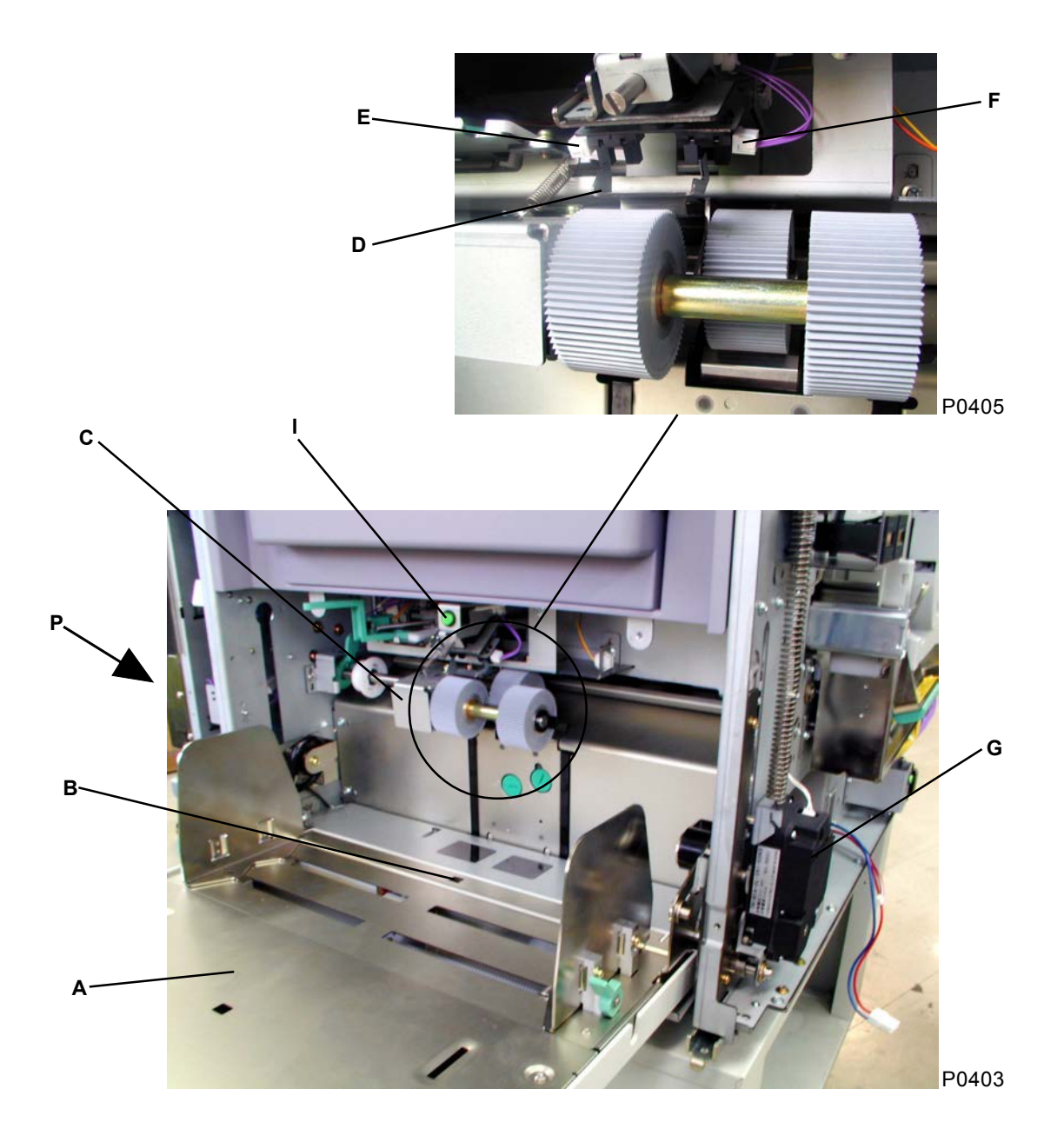

- A: Paper-feed tray
- B: Paper-detection sensor
- C: Holder plate: Scraper
- D: Detection plate: Upper-limit-B
- E: Elevator upper-limit-sensor B
- F: Elevator upper-limit-sensor A
- G: Elevator motor
- H: Elevator lower-limit sensor
- I: Feed-tray button

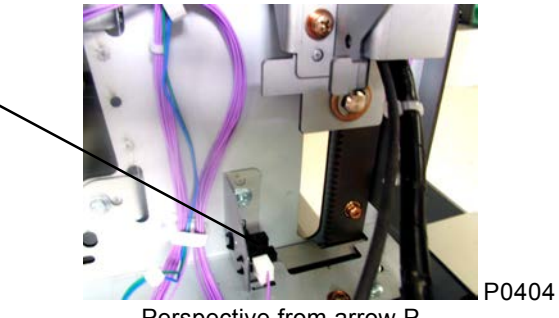

Perspective from arrow P

н

## 3. Paper-Volume Detection Mechanism (Not Available on 300 dpi)

- The remaining volume of paper loaded into the paper-feed tray is determined by paper-volume detection sensors A and B, and is displayed on the panel.
- The actual position of the paper-feed tray is checked by a -sensor when it reaches the upper-limit position, and the remaining-paper volume is detected. "----" (detection not possible) is displayed on the panel if the paper-feed tray is not at the upper-limit position.

| Level   | Sensor status |          | Remaining-   |
|---------|---------------|----------|--------------|
|         | Sensor A      | Sensor B | paper volume |
| Level 0 | OFF           | OFF      | 100–50%      |
| Level 1 | ON            | OFF      | 50-30%       |
| Level 2 | ON            | ON       | 30–10%       |
| Level 3 | OFF           | ON       | 10%–         |

T0405

Principle of remaining-paper volume detection:

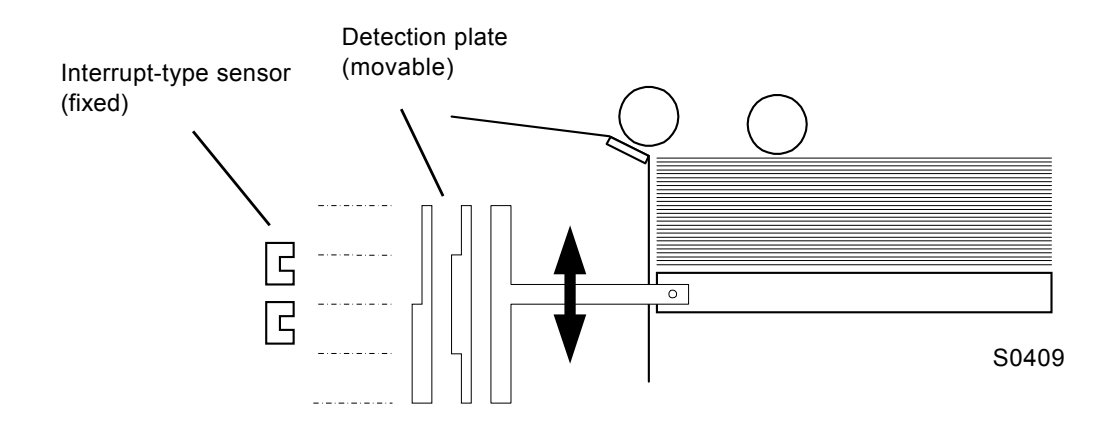

## 4. Paper-Feed-Tray Elevation Safety Mechanism

The paper-feed-tray upper SW [A] and paper-feed-tray lower SW [B] ensure safety while the paper-feed tray is being raised or lowered or is stationary.

If the scraper cover [C] is pushed upward, the paper-feed-tray upper SW [A] is tripped. An error is then assumed to have occurred in the paper-feed tray, and the elevator motor stops.

If the lower-limit frame [D] is pushed upward, the paper-feed-tray lower SW [B] is tripped. An error is then assumed to have occurred in the paper-feed tray, and the elevator motor stops.

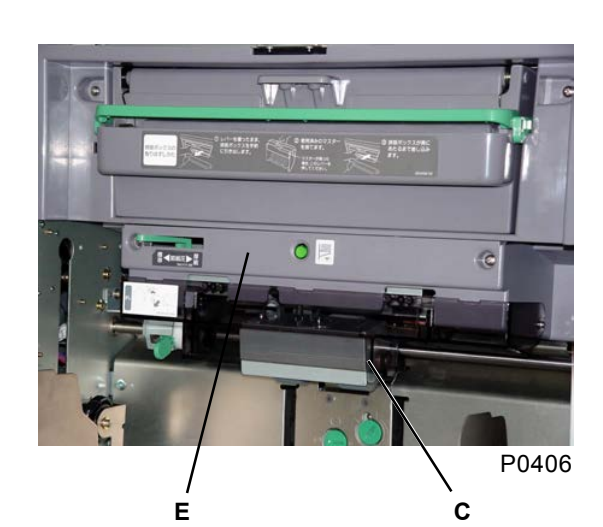

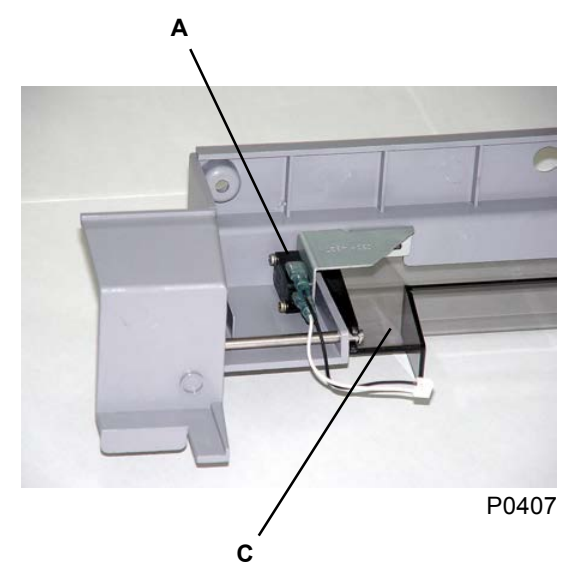

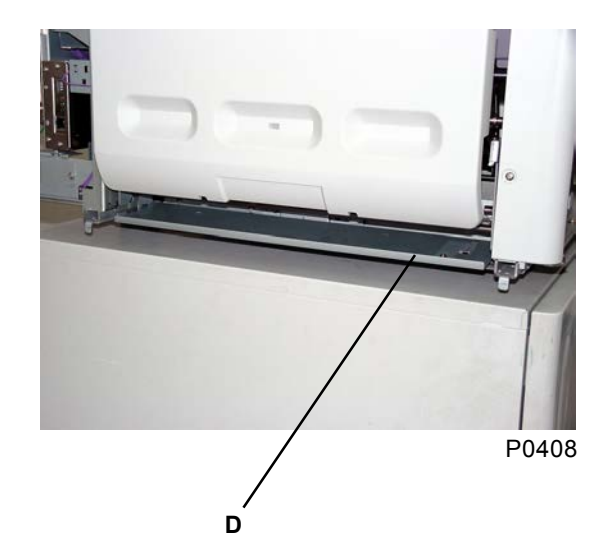

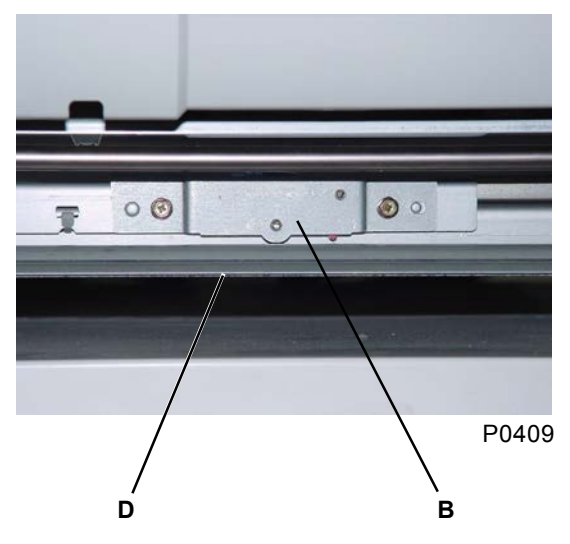

- A: Paper-feed-tray upper SW
- B: Paper-feed-tray lower SW
- C: Scraper cover
- D: Lower-limit frame
- E: Paper-feed cover

## 5. First Paper-Feed Mechanism

When the printing operation commences, the main motor activates to rotate the main pulley (Main gear) via the main belt, and to rotate the print drum and paper-feed clutch gear via the gear train (see Chapter 3).

When the print drum rotates through a preset angle from the zero-degree position calculated from position B (307°), the paper-feed clutch is activated. The scraper [A] and pickup roller [B] rotate to feed the paper into the machine from the paper-feed tray.

The paper fed into the machine blocks the light beam between paper sensors [C] and [D]. The print drum then rotates through a preset angle, and the paper-feed clutch is deactivated, thus completing the first-stage paper feed.

The leading edge of the paper rests against the guide roller [E] and timing roller [F], and stops with the paper buckled. To prevent the pickup roller [B] from being rotated in reverse by stiff paper, the pickup-roller shaft includes a one-way core [G] with a ratchet incorporating a one-way clutch and a paper-release lever [H] for which rotation is regulated partially by a ratchet, which is engaged under spring pressure. (To remove jammed paper from the feed side, the paper-release lever [H] must therefore be moved to the rear to disengage it.)

If the print drum rotates as far as the paper-misfeed detection angle after the paper-feed clutch has been activated, the paper sensors [C] and [D] check for the presence or absence of paper. Multiple paper-feed detection is also performed at the position of the paper sensors.

A one-way clutch acts on the scraper roller [A] and pickup roller [B] so that they spin to prevent the first paper-feed stage from applying the brake after the paper has been fed to the second paper-feed stage.

#### Print-drum detection angles

- Paper-feed-clutch ON angle =  $40^{\circ} + \alpha + \beta$ 
  - α: Test-mode No. 481 "Paper-feed-clutch ON angle" setting
  - β: Compensation value when the vertical print position is not centered
- Paper-feed-clutch OFF angle = 30° following paper-sensor detection +  $\alpha$  +  $\beta$ 
  - α: Test-mode No. 482–485 "Paper-feed-clutch OFF angle" setting Selected automatically according to the pressure-adjust-lever position and "Paper type" of "Papertype information" as shown by chart below.
  - β: Compensation value depending on the printing speed

| Prosecure adjust lover position | Paper-data entry |          |      |        |
|---------------------------------|------------------|----------|------|--------|
|                                 | Thin/Light       | Standard | Card | Custom |
| Standard                        | Thin/Light       | Standard | Card | Custom |
| Card                            | Card             | Card     | Card | Custom |

T0406

• Paper-misfeed detection angle =  $150^{\circ} + \alpha$ 

 $\alpha$ : Test-mode No. 486 "Paper-misfeed detection angle" setting

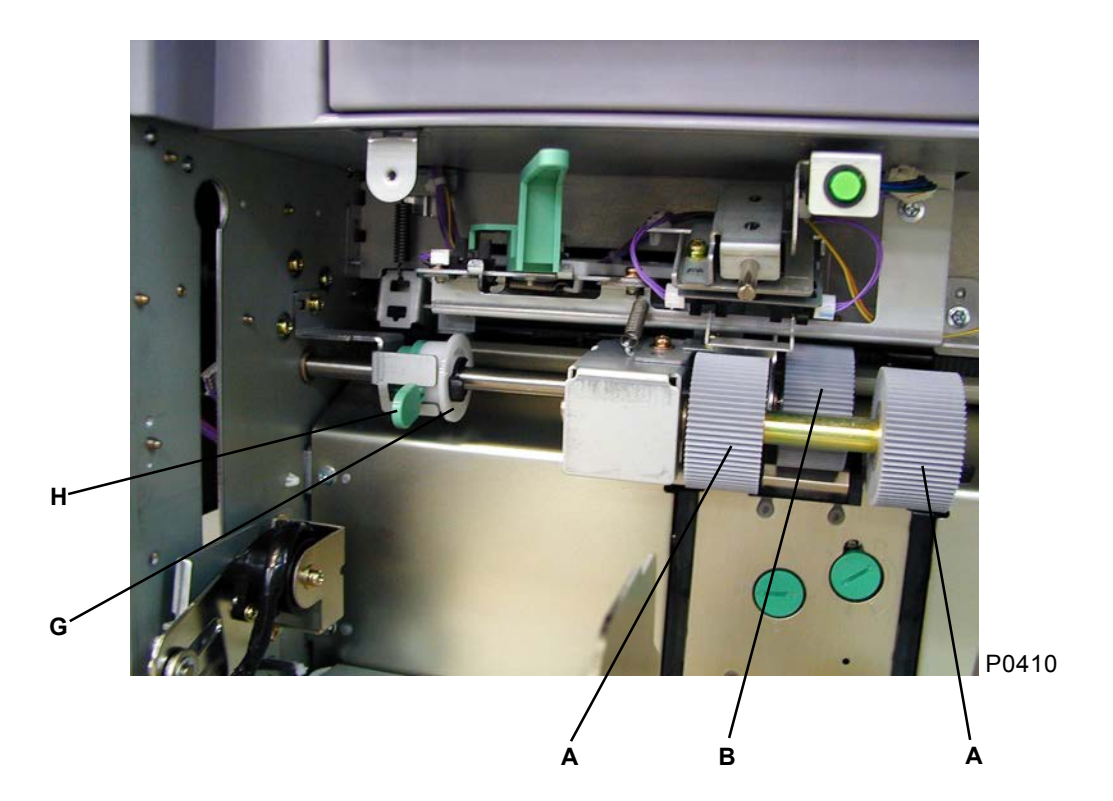

- A: Scraper
- B: Pickup roller
- C: Paper sensor (send)
- D: Paper sensor (receive)
- E: Guide roller
- F: Timing roller
- G: One-way core
- H: Paper-release lever

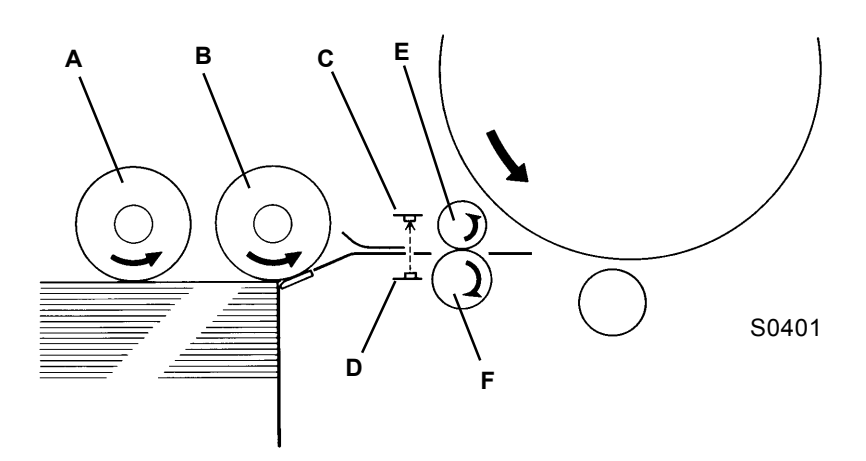

## 6. Paper-Strip Mechanism

#### Standard machines

The paper loaded into the paper-feed tray is fed between the pickup roller [A] and stripper pad [B] by the rotating scraper. The paper is then stripped by the pickup roller [A] and stripper pad [B] to ensure that only the uppermost sheet is fed into the machine.

The stripper pad [B] is pressed against the pickup roller [A] by the force of the stripper spring [C], and the sheet is stripped by the resistance applied to the paper fed in strips.

The stripper-pad angle and stripper pressure can be adjusted by the user using the stripper-pad-angle adjust knob [D] and stripper-pressure adjust knob [E].

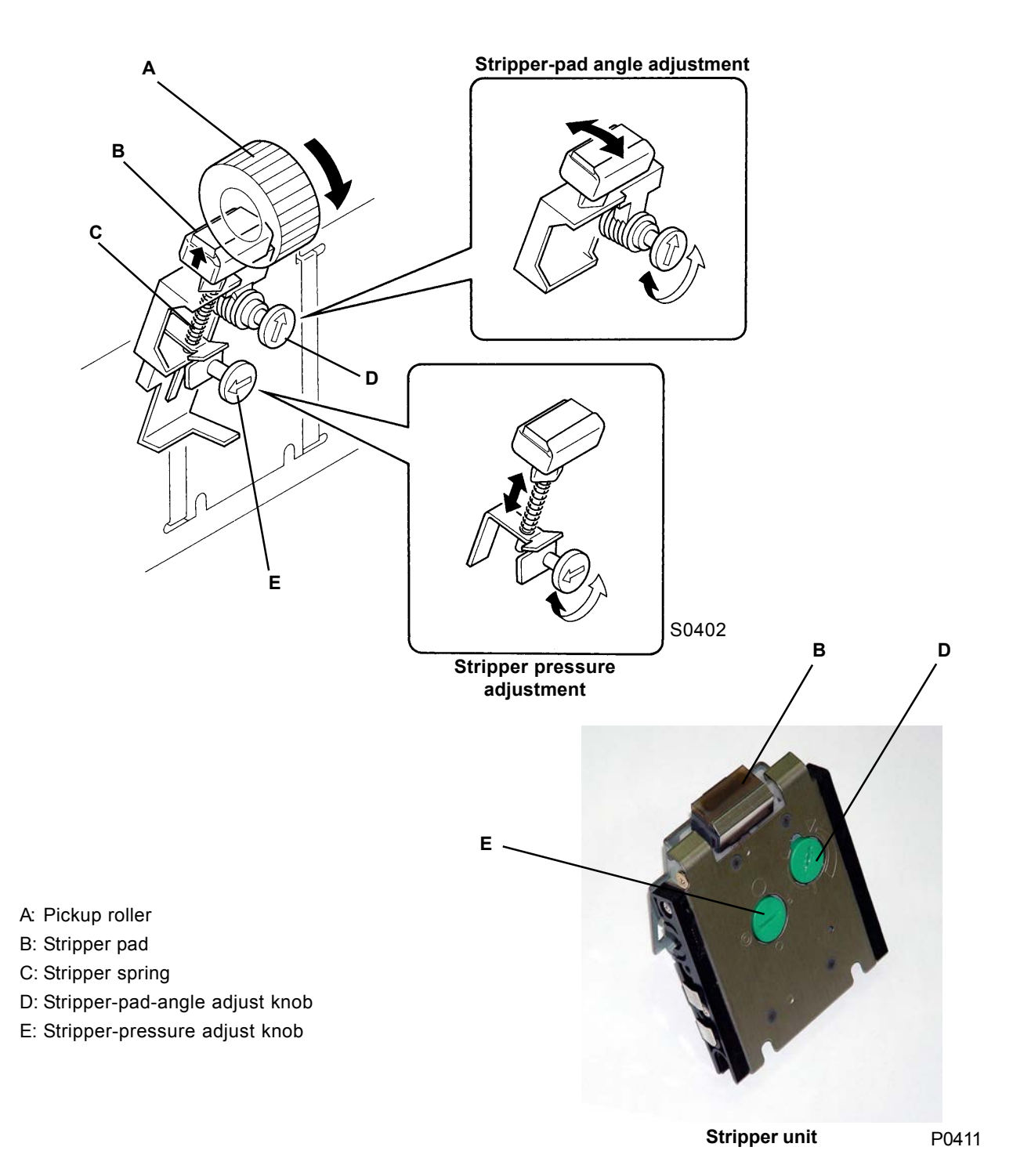

#### Stripper unit for multi-tray machines

The paper loaded into the paper-feed tray is fed between the pickup roller and stripper pad [A] and the stripper roller [B] by the rotating scraper. The paper is then stripped by the pickup roller and stripper pad [A] and the stripper roller [B], to ensure that only the uppermost sheet is fed into the machine. The stripper pad [A] is pressed against the pickup roller by the force of the stripper spring [C], and the stripper roller [B] is pressed against the pickup roller by the force of the stripper-roller spring [D]. The sheet is stripped by the resistance applied to the paper fed in strips.

The stripper pressure can be adjusted by the user using the stripper-pressure adjust knob [E].

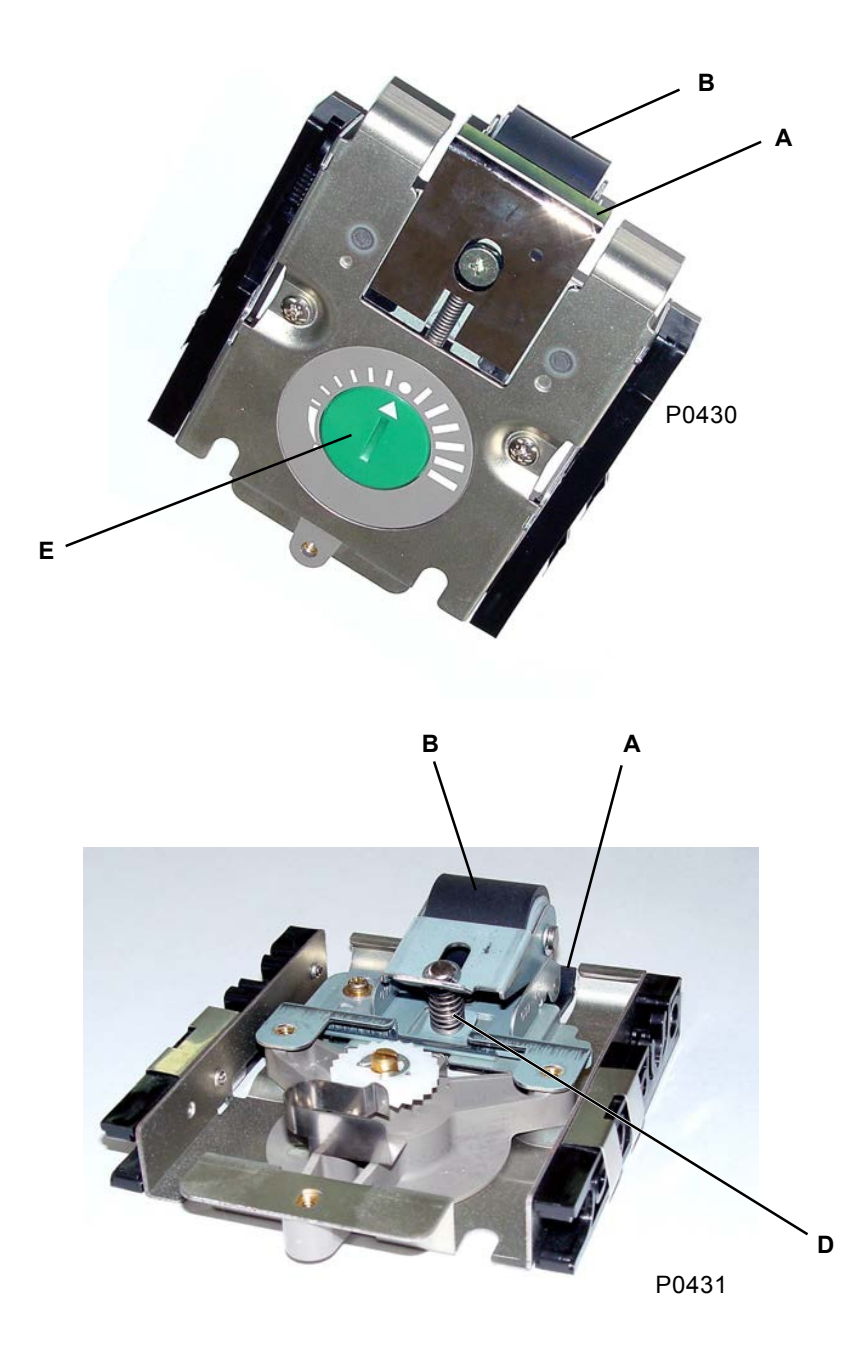

A: Stripper pad

- B: Stripper roller
- C: Stripper spring
- D: Stripper roller spring
- E: Stripper-pressure adjust knob

[4 - 11]

## 7. Paper-Feed-Pressure Adjust Lever

Moving the pressure-adjust lever [A] to the left or right switches the scraper [B] paper-feed pressure (scraper pressure) between "Normal" (weak) and "Card" (strong). Moving the pressure-adjust lever to the right increases the paper-feed pressure (scraper pressure).

The "Card" setting is detected by the paper-feed pressure sensor (high) [C]. Then, (1) the paper-ejectionwing position, (2) paper-feed-clutch OFF angle (card) (test-mode No. 483), and (3) upper-limit position are set for the card.

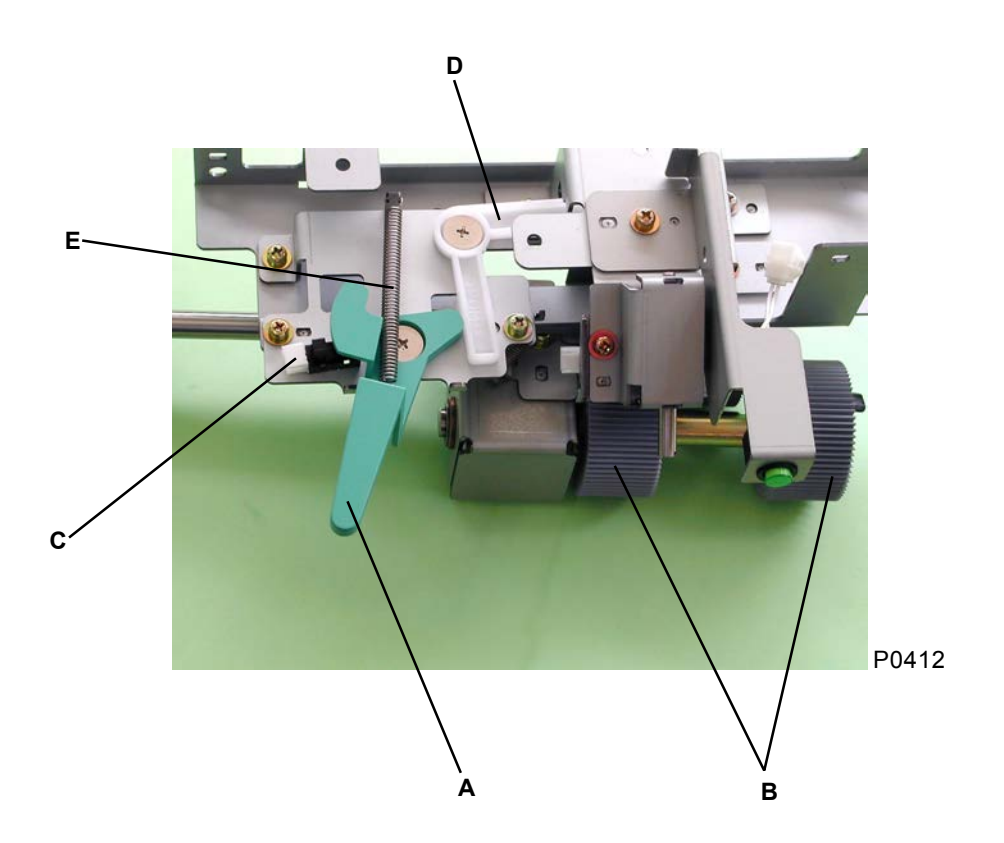

- A: Pressure-adjust lever
- B: Scraper
- C: Paper-feed pressure sensor (high)
- D: Pressure arm
- E: Pressure-adjust-lever spring

# **Removal and Assembly**

## 1. Removing the Paper-Feed-Tray Unit

- (1) Lower the paper-feed tray to the lower-limit position, and then switch off the power.
- (2) Remove the rear cover.
- (3) Open the main PCB unit to the right.
- (4) Remove the left and right damper covers [A] on the paper-feed tray with two screws (M4 x 6). Then, remove the right damper (white) with two screws (M3 x 6) and the left damper (black) [B] with two screws (M3 x 6).
- (5) From the rear junction PCB (paper feed) [C], unplug the ground wire [E] connecting connectors CN3 and CN5 on the wire harness from the paper-feed-tray unit [D] to the PCB. Cut the wire clamp, then pull the wire harness toward the paper-feed tray.
- (6) Cut the wire clamps on the wire harness from the paper-feed-tray lower SW, and detach paper-feed-tray [D] by lifting the front of slightly.

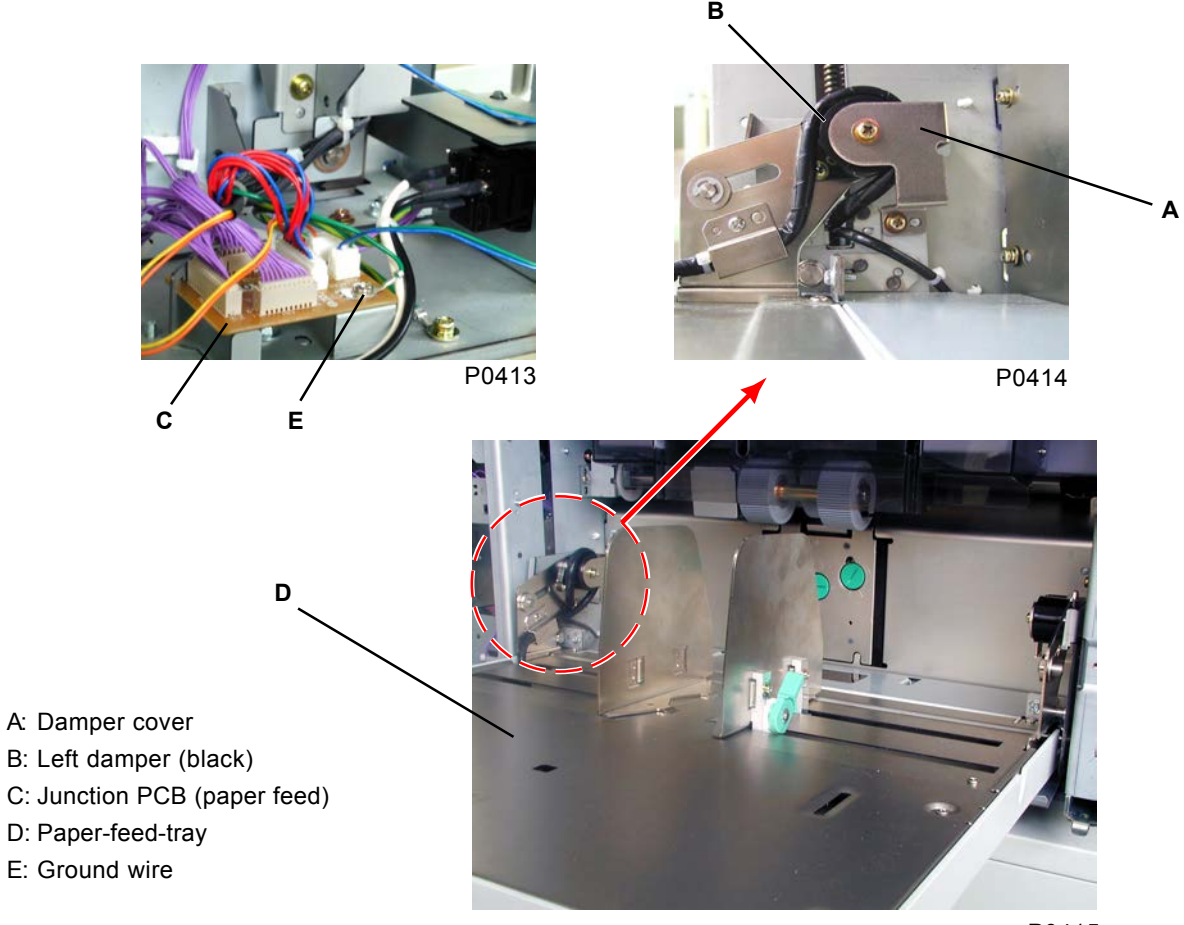

#### [Precautions on Reassembly]

P0415

- The wire harness on the paper-feed-tray unit must be secured with the wire clamp, as before.
- Be sure to attach the ground screw through the Junction PCB.
- Connect the dampers with the paper-feed-tray unit in the "Envelope" position (the shaft must insert fully into the slot).
- Do not confuse the left and right dampers (identify by color).
- Wind the wire harness on the paper-feed-tray unit once clockwise around the left-hand damper, and then trail out from the rear frame plate.

# 2. Removing the Paper-Width Potentiometer, Paper-Detection Sensor, and Paper-Size Detection Sensor

#### Paper-Size Detection Sensor

- (1) Remove the paper-feed tray [A] with four screws (M3 x 6).
- (2) Unplug the connector and loosen the mounting clips to detach the paper-size detection sensor [B].

#### Paper-Width Potentiometer and Paper-Detection Sensor

- (1) Remove the left and right paper guides [C] and [D] with two screws (M3 x 8), respectively.
- (2) Remove the E-rings, followed by the left and right paper-guide lock levers [E].
- (3) Remove the fence cover [F] with four screws (M3 x 6).
- (4) Unplug the connector and loosen the mounting clips to remove the paper-detection sensor [G].
- (5) Unplug the connector, remove the two screws (3 x 8), and then remove the paper-width potentiometer [H] together with its bracket.
- (6) Remove the screw (M3 x 5) and the gear [I]. Loosen the nut, unplug the connector, and then remove the paper-width potentiometer [H].

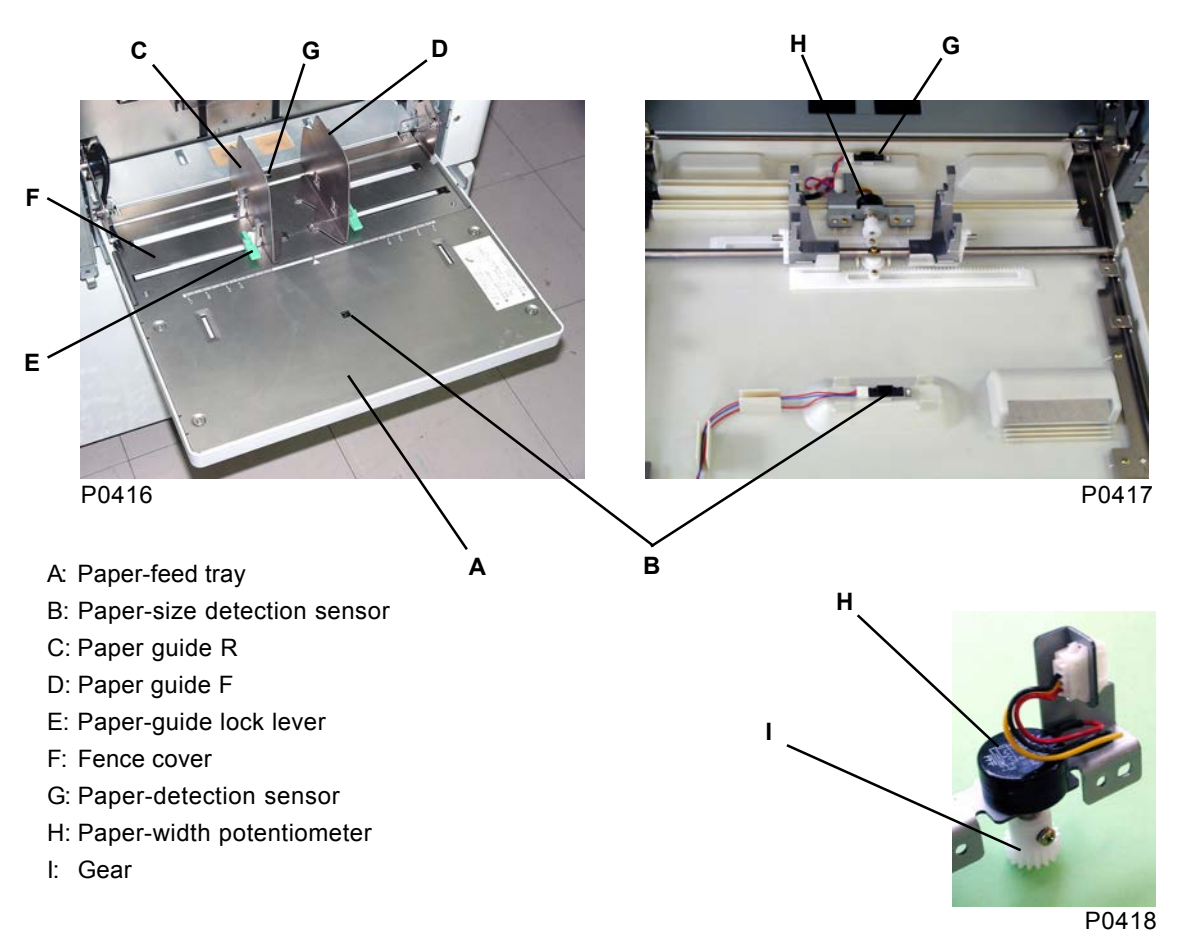

#### [Precautions on Reassembly]

- Fully insert the paper-width potentiometer into the bracket slot, and tighten the nut to fix it approximately 1 mm in front of the point at which the red wire contacts the bracket. (Over-tightening may damage the potentiometer.
- When engaging the paper-width potentiometer with the rack, rotate the potentiometer fully in the clockwise direction with the guides fully closed, and then turn the potentiometer back by one click to engage.
- Adjust the paper-width potentiometer after fitting.

**RISO Inc. Technical Services & Support** 

## 3. Removing the Scraper and Pickup Rollers

- (1) Lower the paper-feed tray to the lower-limit position, and switch off the power.
- (2) Remove the paper-feed cover.
- (3) Remove the Lock ring [B] from both the Scraper shaft [C] and Pickup roller shaft [C], and slide out the Double-scraper roller ass'y and Pickup roller.

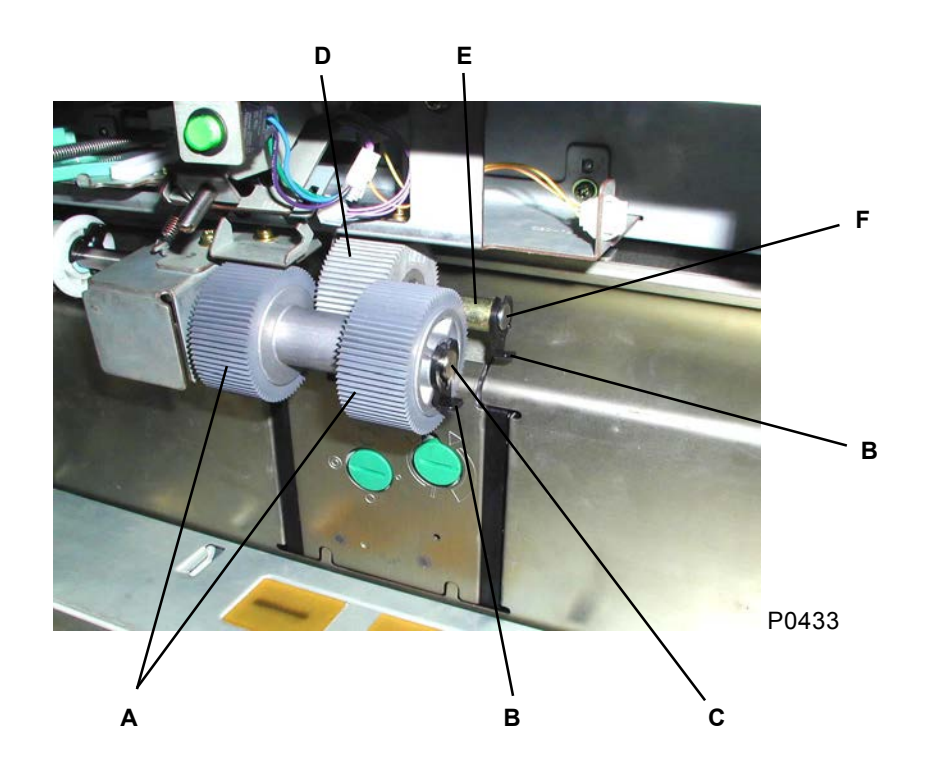

- A: Double-scraper roller ass'y
- B: Lock ring
- C: Scraper shaft
- D: Pickup roller
- E: Collar
- F: Pickup roller shaft

#### [Precautions on Reassembly]

- The scraper and pickup rollers contain a one-way clutch. When mounted on the shafts properly, the rollers spin freely in the counterclockwise direction. Ribs on the core of the Double scraper roller should face out, and the "RISO" logo on the Pickup roller should face out).
- Insert the Lock rings in the proper location.

# 4. Removing the Feed-Tray Button and Elevator Upper-Limit Sensor

- (1) Lower the paper-feed tray to the lower-limit position, and switch off the power.
- (2) Remove the paper-feed cover.
- (3) Pull out the scraper (right) and pickup roller.
- (4) Remove the E-ring from the pickup-roller shaft, and pull out the metal.
- (5) Remove the three screws (M4 x 8), wire-harness connector, and reuse bands from the first paperfeed stay [A], remove the scraper spring [B], and then remove the first paper-feed stay [A].
- (6) Remove the feed-tray button [C].
- (7) Remove the upper-limit-sensor bracket [D] with one screw, (3 x 6) together with its bracket.

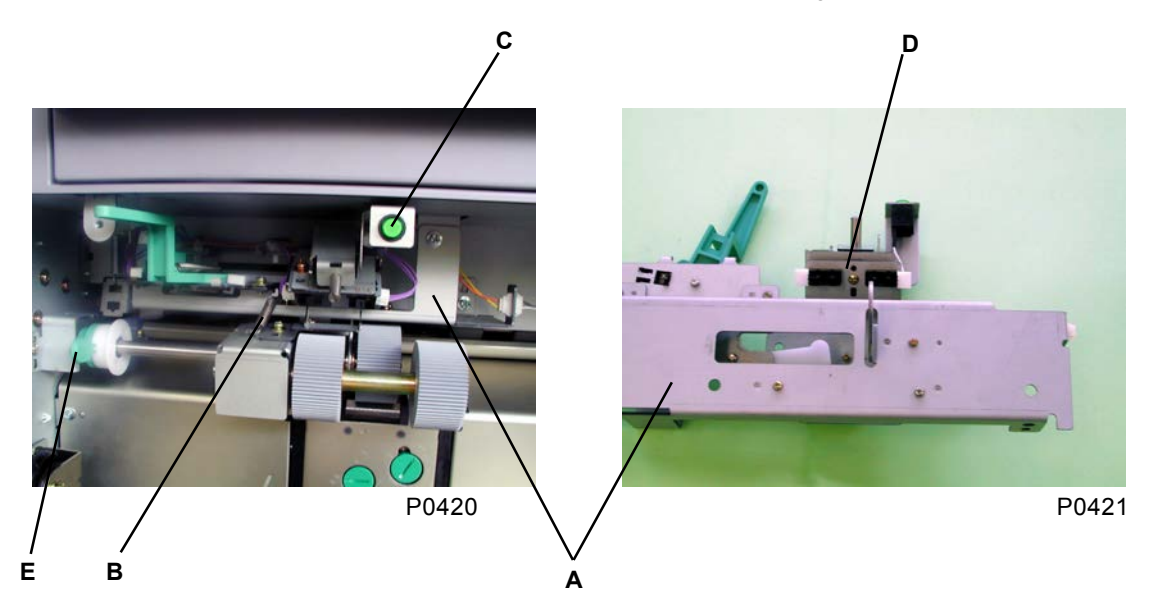

- A: First paper-feed stay
- B: Scraper spring
- C: Feed-tray button
- D: Upper-limit-sensor bracket
- E: Paper-release lever

#### [Precautions on Reassembly]

• Adjust the position of the upper-limit sensor.

## 5. Removing the Paper-Feed Clutch

- (1) Pull out the print drum, and switch off the power.
- (2) Remove the rear cover.
- (3) Open the main PCB unit to the right.
- (4) Fully rotate the sector gear ass'y [A] in the counterclockwise direction (to prevent the paper-feed clutch from impinging on the sector gear ass'y during removal), unplug the connector, remove the E-ring, and then remove the paper-feed clutch [B].

#### [Precautions on Reassembly]

- Align the flat face of the pickup-roller shaft [C] with the corresponding slot on the paper-feed clutch.
- Engage the slot on the clutch with the paper-feed-clutch lock plate [D] on the machine, to prevent the paper-feed-clutch [B] unit from rotating.

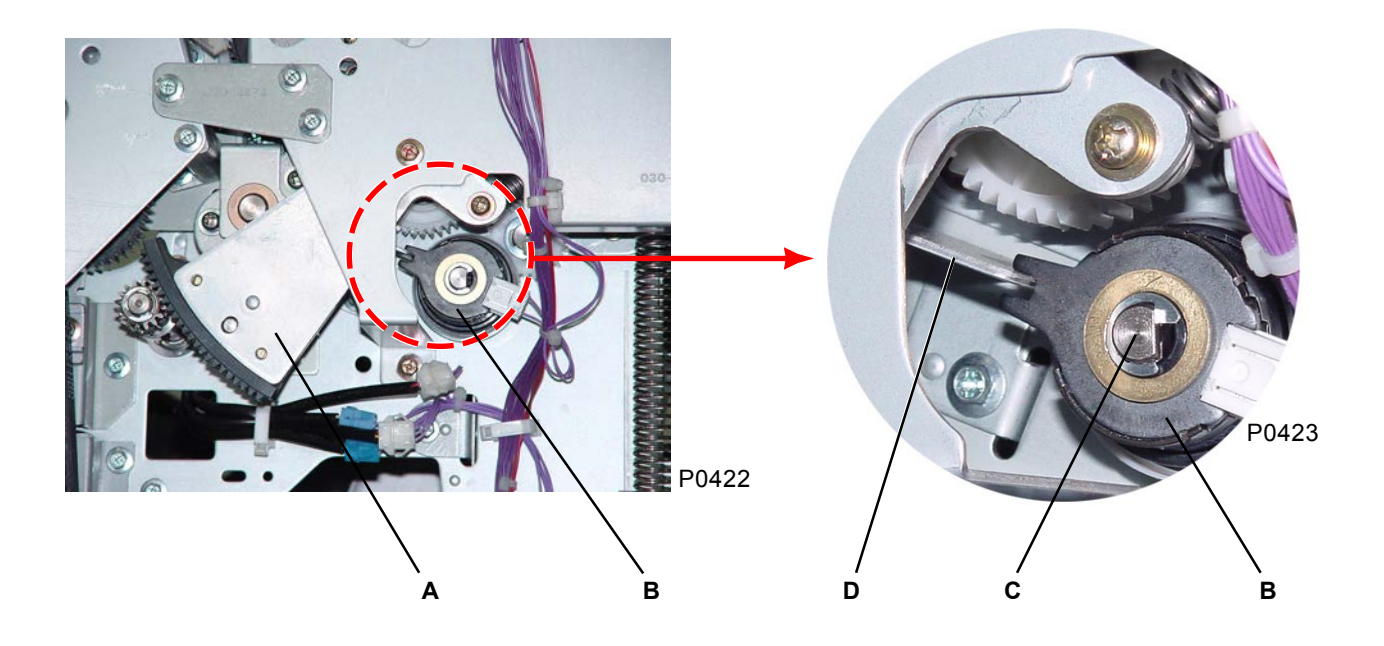

A: Sector gear ass'y

- B: Paper-feed clutch
- C: Pickup-roller shaft
- D: Paper-feed-clutch lock plate

## 6. Removing the Pickup-Roller-Shaft Ass'y

- (1) Pull out the print drum, lower the paper-feed tray to the lower-limit position, and then switch off the power.
- (2) Remove the rear cover.
- (3) Open the main PCB unit to the right.
- (4) Remove the paper-feed cover.
- (5) Remove the Lock-ring next to the One-way core [G].
- (6) Remove the scraper and pickup rollers.
- (7) Remove the paper-feed clutch.
- (8) Remove the E-rings and metals from both sides of the pickup-roller shaft.
- (9) Remove the scraper spring [D] attached between the pickup-roller-shaft ass'y [B] and the First paper feed stay ass'y [C].
- (10) Move the pickup-roller-shaft ass'y [B] to the left, remove the support, and then remove the pickuproller-shaft ass'y on the paper-feed-tray side. (If the upper-limit-sensor ass'y [F] impinges on the upper-limit-B detection plate [E], lift the upper-limit sensor upwards.)

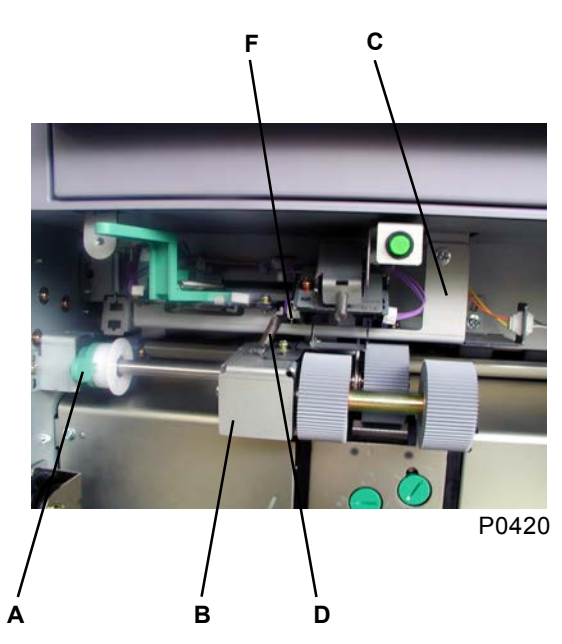

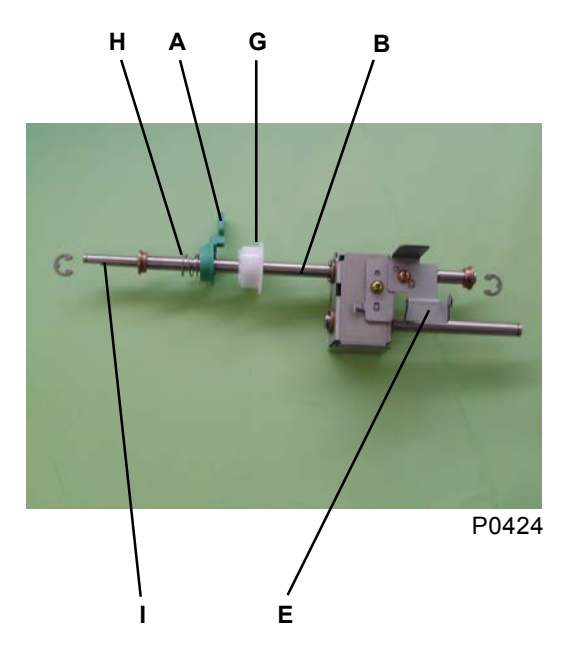

- A: Paper-release lever
- B: Pickup-roller-shaft ass'y
- C: First paper-feed stay ass'y
- D: Scraper spring
- E: Detection plate; Upper-limit-B
- F: Upper-limit-sensor ass'y
- G: One-way core
- H: Spring
- I: Pickup-roller shaft

#### [Precautions on Reassembly]

• Adjust the position of the upper-limit sensor.

## 7. Removing the Elevator Motor

- (1) Pull out the print drum, lower the paper-feed tray to the lower-limit position, and then switch off the power.
- (2) Remove the front cover, front frame cover, and rear cover.
- (3) Remove the elevator springs [E] on both sides (to prevent the paper-feed tray from springing up).
- (4) Unplug the connector on the elevator motor [A], and remove the two screws (M4 x 10).
- (5) Remove the elevator-motor holder [B] with one screw (M4 x 8), and remove the elevator motor [A]. (Take care not to drop the metal [D] inserted into the elevator-motor-shaft ass'y [C].)

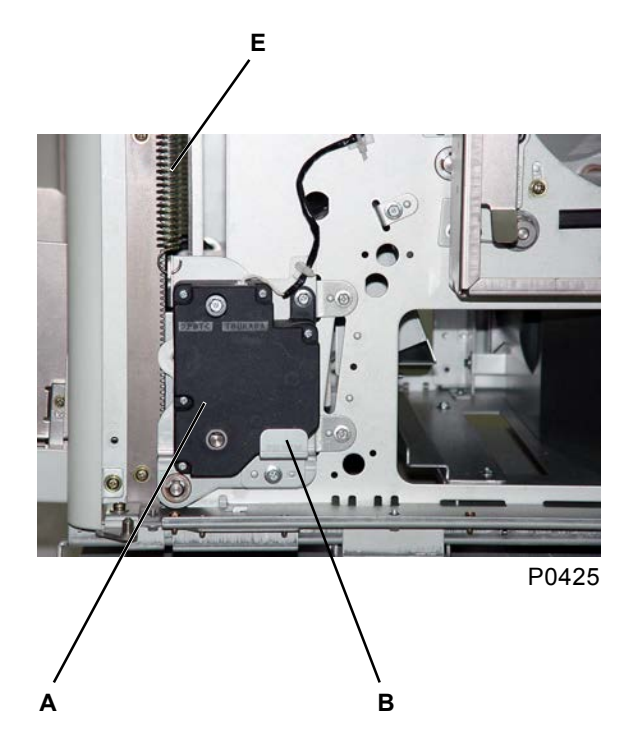

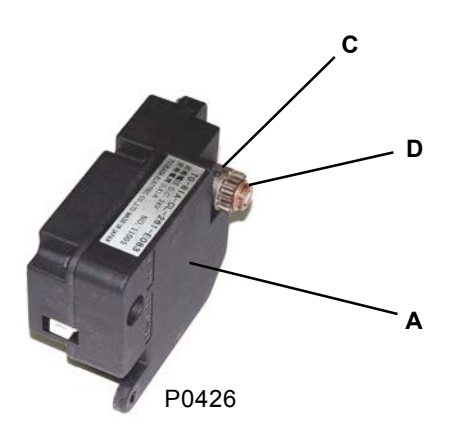

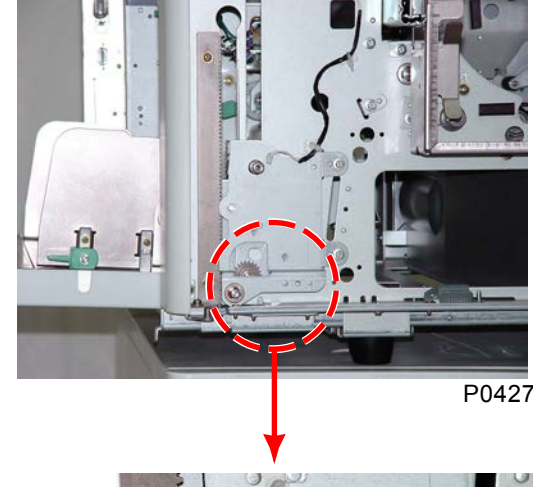

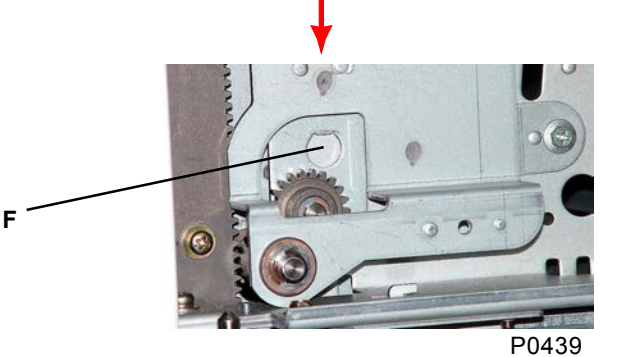

#### [Precautions on Reassembly]

A: Elevator motor

E: Elevator spring F: D-cut hole

D: Metal

B: Elevator-motor holderC: Elevator-motor-shaft ass'y

• Insert the metal of the elevator-motor-shaft ass'y into the D-cut hole [F] before reassembling.

## 8. Removing the Paper-Feed-Tray Upper Safety SW

- (1) Lower the paper-feed tray to the lower-limit position, and switch off the power.
- (2) Remove the paper-feed cover [B].
- (3) Remove the screw (3 x 6), and then remove the paper-feed-tray upper SW [A] together with its bracket.
- (4) Remove the paper-feed-tray upper safety SW [A] with two screws (M3 x 14).

В

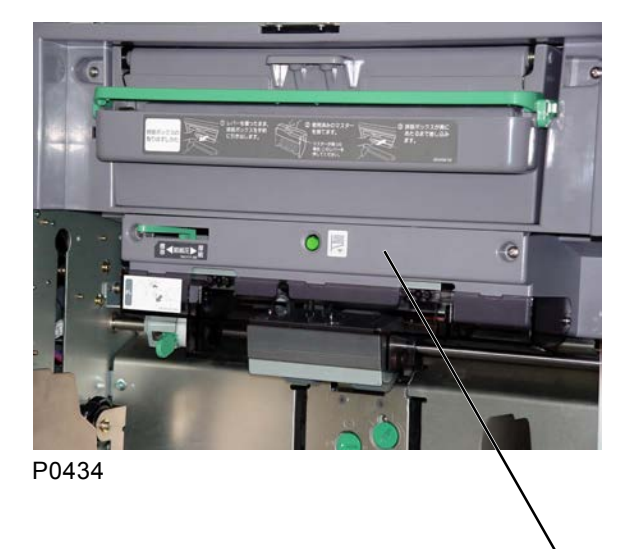

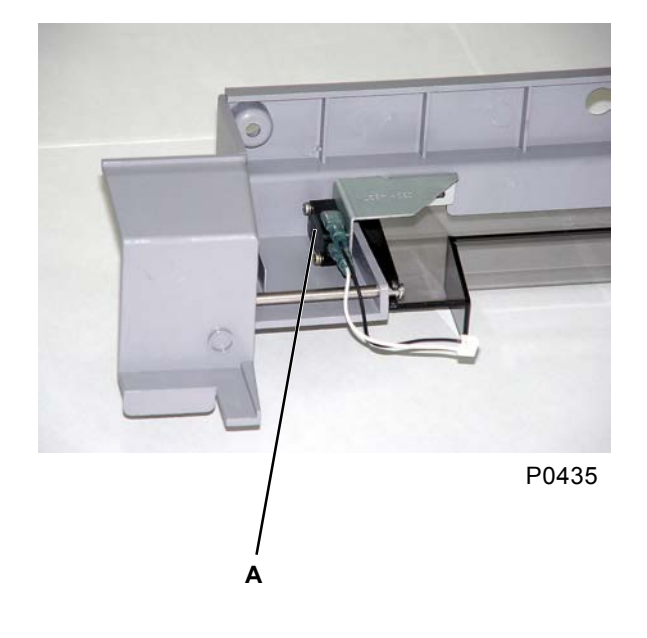

- A: Paper-feed-tray upper safety SW
- B: Paper-feed cover

## 9. Removing the Paper-Feed-Tray Lower Safety SW

- (1) Lower the paper-feed tray to the lower-limit position, and switch off the power.
- (2) Remove the paper-feed-tray unit.
- (3) Remove a screw (M3 x 6) attaching the lower-limit-frame holder [B] to the lower-limit frame [A], and then remove the paper-feed-tray lower SW [C] together with its bracket.
- (4) Remove the paper-feed-tray lower safety SW [C] with two screws (M3 x 14).

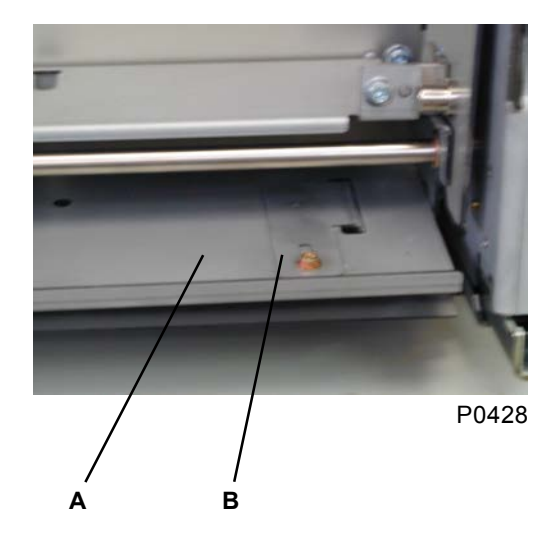

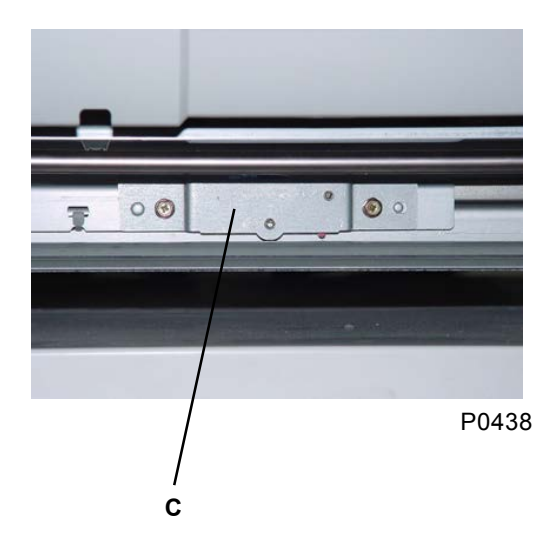

- A: Lower-limit frame
- B: Lower-limit-frame holder
- C: Paper-feed-tray lower safety SW

## 10. Removing the Stripper Unit

- (1) Lower the paper-feed tray to the lower-limit position.
- (2) Place your finger on the top of the stripper unit [A] and pull forward to remove it [A]. (See Section 12 for details on the stripper unit for multi-tray machines.)

#### [Precautions on Reassembly]

- Insert the stripper unit onto the paper-guide plate [C] while the stripper pad ass'y [B] is pressed against the paper-guide plate.
- Adjust the stripper.

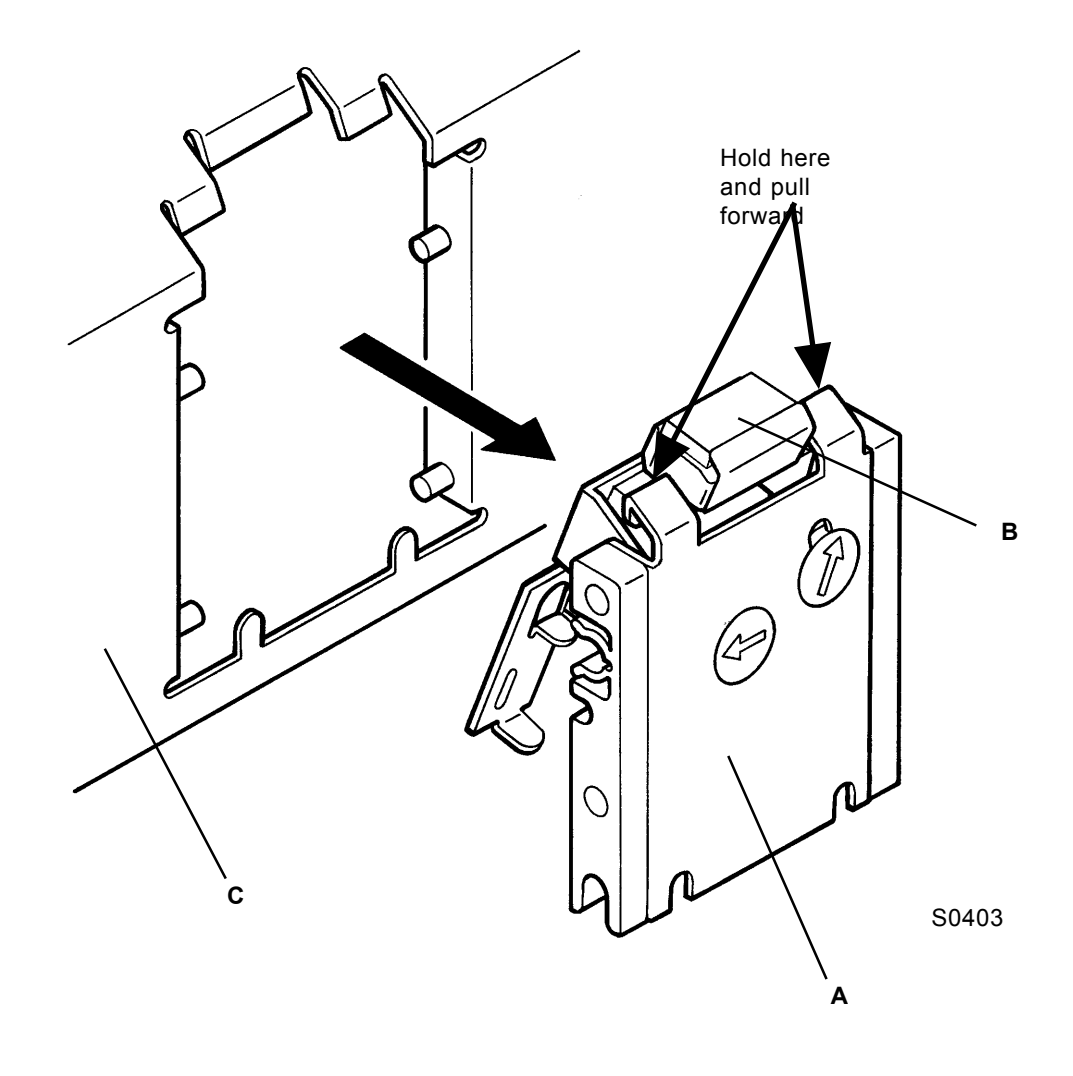

A: Stripper unit B: Stripper-pad ass'y

C: Paper-guide plate

## 11. Removing the Stripper-Pad Ass'y (Standard Machine)

- (1) Lower the paper-feed tray to the lower-limit position, and remove the stripper unit.
- (2) Lift the stripper-pad ass'y [A] by hand and remove it.

#### [Precautions on Reassembly]

• Attach the stripper pad [B] by pressing the face indicated by the arrow against the face of stripper pad base [C] indicated by the arrow.

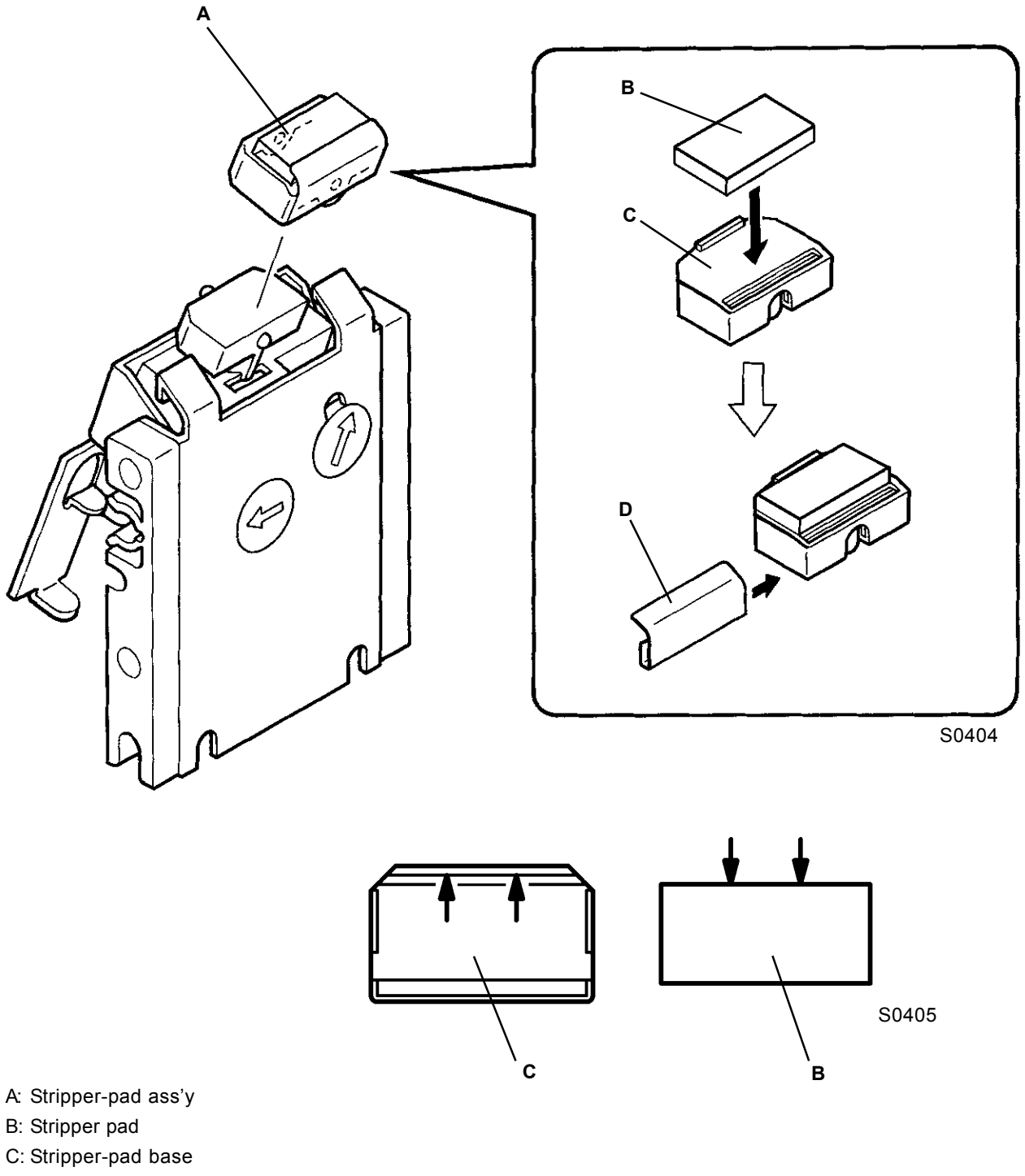

D: Stripper-pad cover
### 12. Removing the Stripper Roller (Multi-Tray Machines)

- (1) With the paper-feed tray raised to near the upper-limit position, remove a screw (M4 x 6) from the underside of the paper-feed tray.
- (2) Lower the paper-feed tray to the lower-limit position, and detach the stripper unit.
- (3) Detach the E-ring [B] from the D-cut side of the stripper-roller shaft [A], then remove the stripper roller [C] and stripper-roller clutch [D].

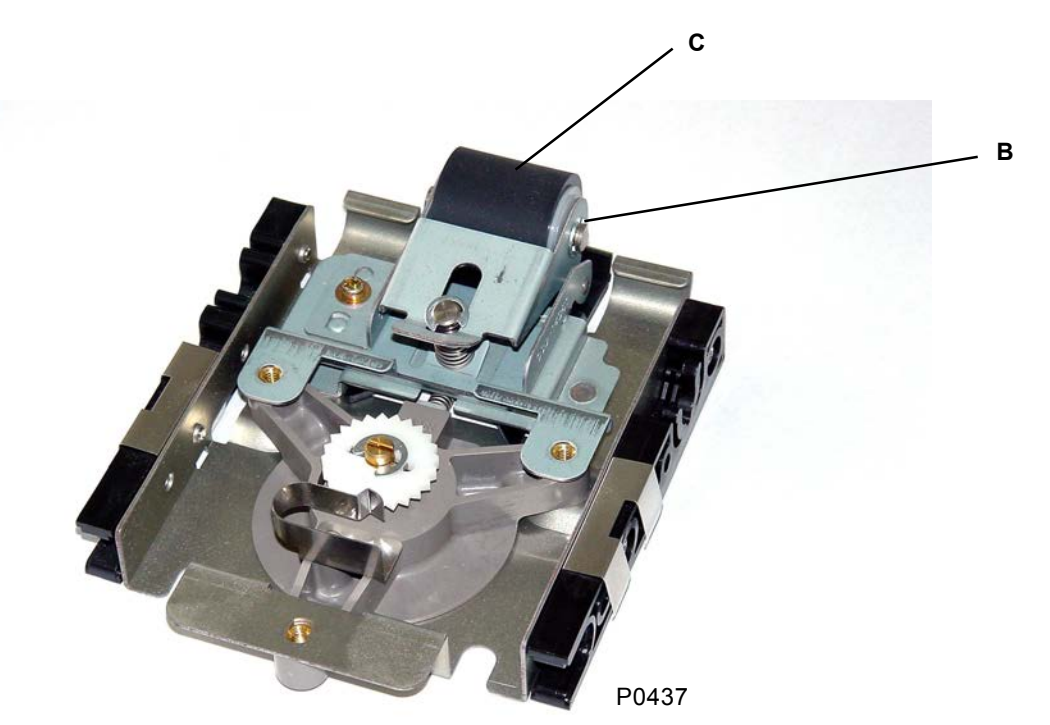

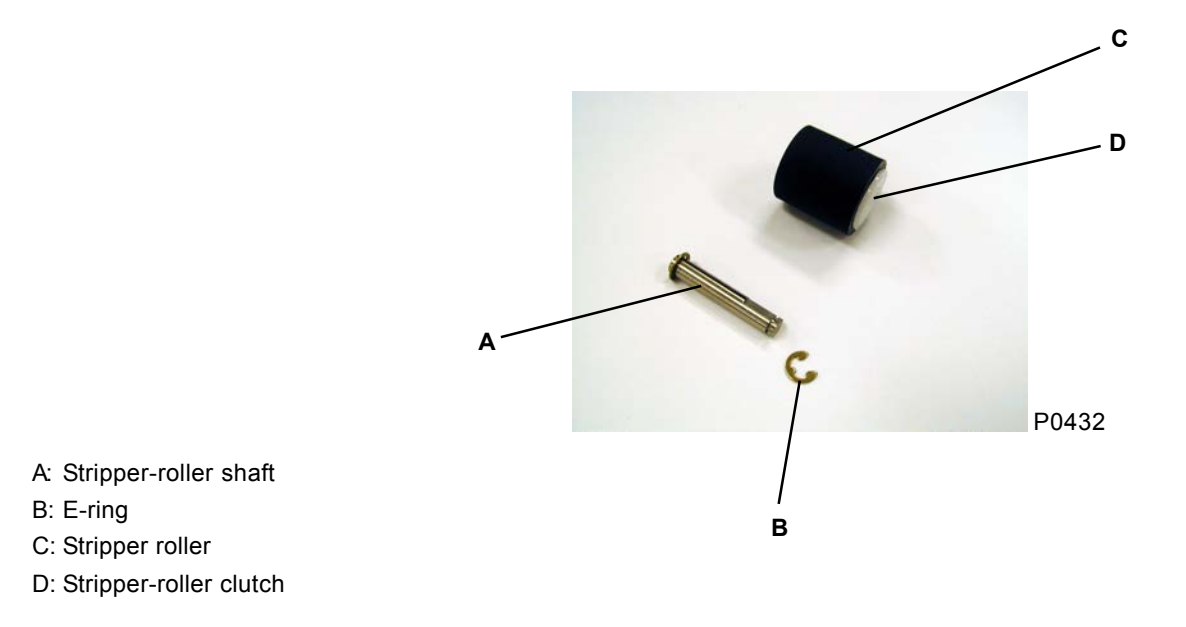

## Adjustment

### 1. Elevator Upper-Limit-Sensor Position Adjustment

#### Procedure

- (1) Place the pressure-adjust lever in the "Standard" position, and set the paper type entry to "Standard."
- (2) Remove the paper from the paper-feed tray.
- (3) Start test-mode No. 453 (elevator servo), raise the paper-feed tray, and bring it to a complete stop.
- (4) Once it has stopped, confirm that the gap between the pickup roller [C] and the paper-feed tray [E] is 1.5 mm to 2.0 mm.
- (5) If the gap is not within the specifications, adjust it by rotating the upper-limit adjustment screw [A] and moving the upper-limit-sensor ass'y [B] up or down.

#### Symptoms

If the upper-limit sensor is positioned too high, the paper-feed pressure is increased and multiple paper feeding is more likely to occur. Conversely, if it is positioned too low, the paper-feed pressure is reduced and paper misfeeding is more likely to occur.

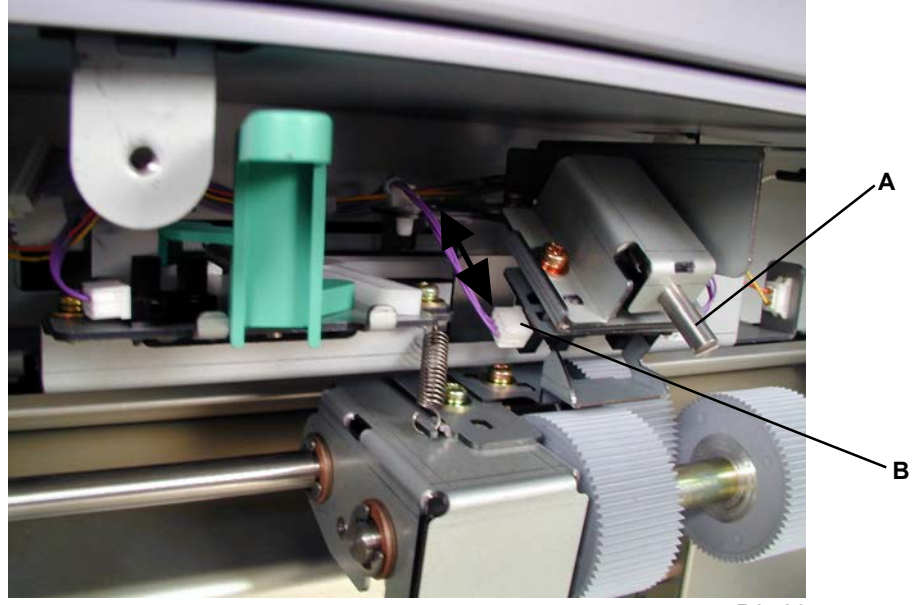

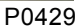

- A: Upper-limit adjustment screw
- B: Upper-limit-sensor ass'y
- C: Pickup roller
- D: Scraper
- E: Paper-feed tray

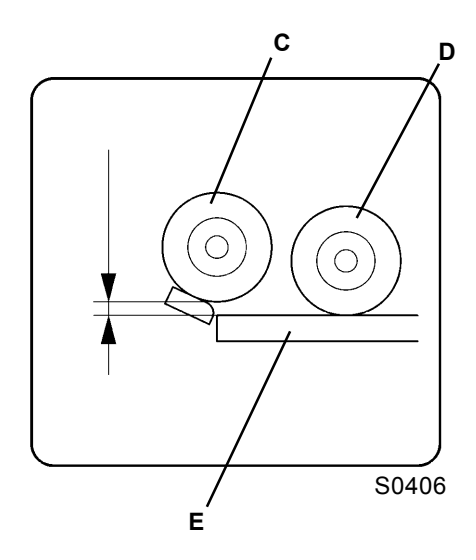

### 2. Stripper Adjustment

#### [Standard machines]

#### Procedure

- (1) Use the pressure-adjust lever to set the most suitable paper type prior to printing.
- (2) If multiple feeding or misfeeding occurs, adjust the stripper-pad angle and stripper pressure.

#### 1) Multiple feeding

- Turn the stripper-pad-angle adjust knob [A] clockwise to increase the stripper-pad angle (raise the pad to vertical).
- Turn the stripper-pressure adjust knob [B] clockwise to increase the stripper pressure.

#### 2) Misfeeding

- Turn the stripper-pad-angle adjust knob [A] counterclockwise to reduce the stripper-pad angle (lower the pad to horizontal).
- Turn the stripper-pressure adjust knob [B] counterclockwise to reduce the stripper pressure.

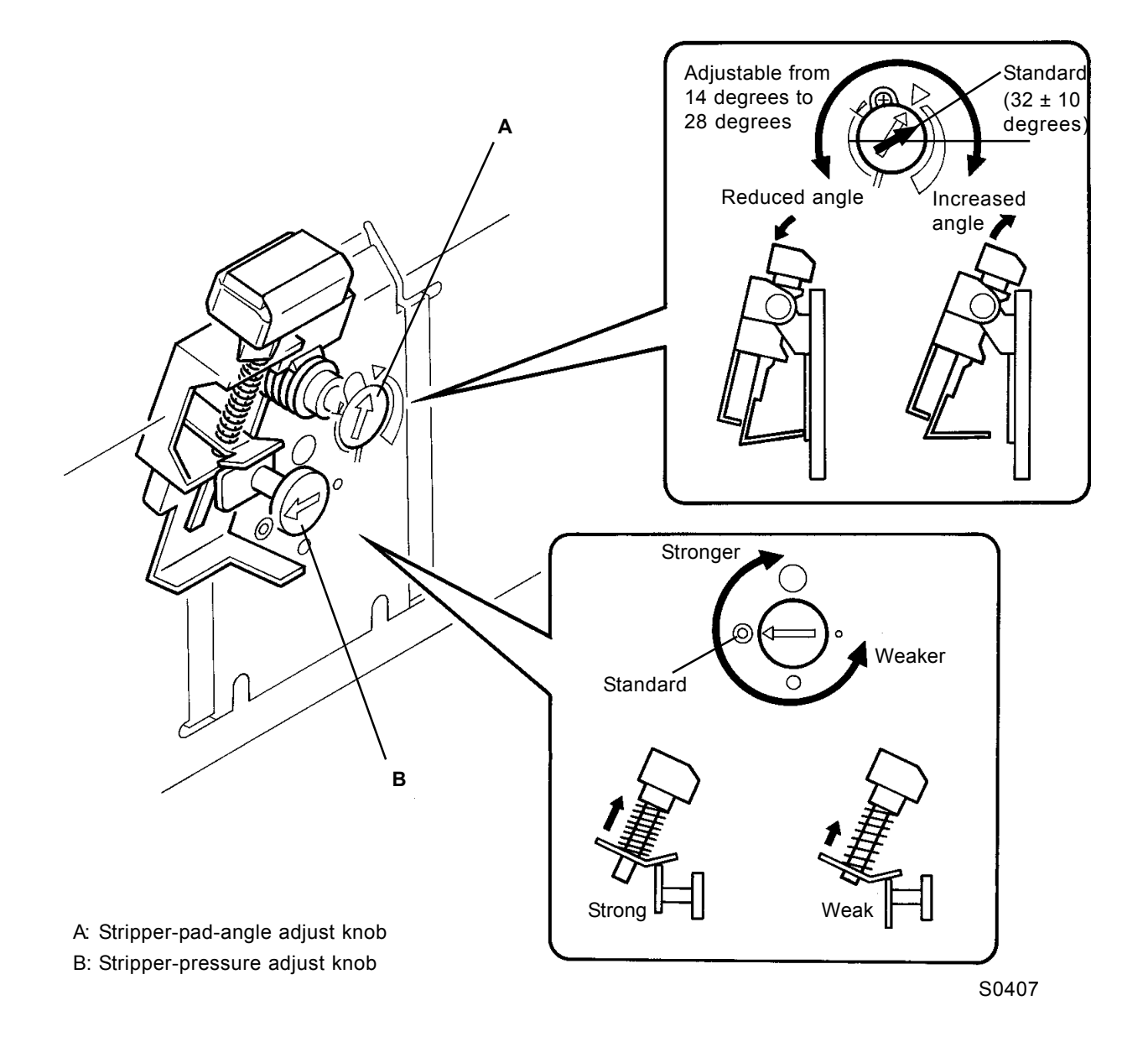

#### [Multi-tray machines]

#### Procedure

- (1) Set the pressure-adjust lever to the most suitable paper type prior to printing.
- (2) If multiple paper feeding or paper misfeeding occurs, adjust the stripper pressure.
- 1) Multiple paper feeding
  - Turn the stripper-pressure adjust knob [A] clockwise to increase the stripper pressure.
- 2) Paper misfeeding
  - Turn the stripper-pressure adjust knob [A] counterclockwise to reduce the stripper pressure.

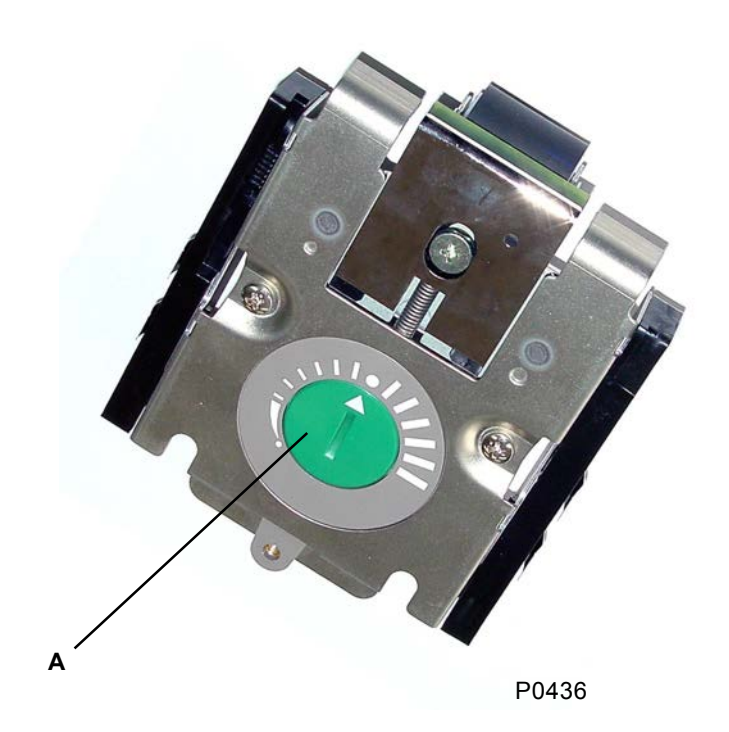

A: Stripper-pressure adjust knob

[4 - 27]

### 3. Paper-Feed-Clutch ON Angle Adjustment

#### Check and adjustment procedure

- (1) Execute a test printing to confirm that the paper is fed smoothly.
- (2) If the first paper-feed timing is not synchronized, adjust it using test-mode No. 481 (paper-feed-clutch ON angle adjustment). (For the setting procedure, see Chapter 18: Test Modes.)
- (3) Repeat the procedure starting from step (1) until the correct timing is achieved.

#### Symptoms

If the first-stage paper-feed timing is not synchronized, paper jamming or offset printing may occur.

### 4. Paper-Feed-Clutch OFF Angle Adjustment

#### Check and adjustment procedure

- (1) Execute a test printing to confirm that printing is performed smoothly.
- (2) If the paper is excessively or insufficiently buckled and printing is not performed smoothly, run testmodes No. 482–485 (paper-feed-clutch OFF angle adjustment) in accordance with the user-mode paper-type entry. (For the setting procedure, see Chapter 18: Test Modes.)
- (3) Repeat the procedure starting from step (1) until the correct timing is achieved.

#### Symptoms

If the paper is excessively or insufficiently buckled, paper may not be fed to the second stage, and paper jamming may occur as a result.

### 5. Paper-Width Potentiometer Adjustment

#### Check and adjustment procedure

- (1) Position the paper guides at 182 mm, and run test-mode No. 450 (paper-size VR adjust: 182 mm).
- (2) Position the paper guides at 297 mm, and run test-mode No. 451 (paper-size VR adjust: 297 mm).
- (3) With the paper guides at 297 mm, run test-mode No. 471 (paper-width metric data), and confirm that the figure displayed is between 296 mm and 298 mm.

#### Symptoms

If the size of the paper in the paper-feed tray cannot be determined, the paper-ejection wings and paper guides on the paper-receiving tray (for the auto-control stacking tray) will not be set properly.

# CHAPTER 4 NEW: FIRST PAPER-FEED SECTION (NEW)

# Contents

| Mechanism |                                                                                                 | 4-2  |
|-----------|-------------------------------------------------------------------------------------------------|------|
| 1.        | Paper-Feed-Tray Mechanism                                                                       | 4-2  |
| 2.        | Paper-Feed-Tray Elevation Mechanism                                                             | 4-4  |
| 3.        | Paper-Volume Detection Mechanism                                                                | 4-6  |
| 4.        | Paper-Feed-Tray Elevation Safety Mechanism                                                      | 4-7  |
| 5.        | First Paper-Feed Mechanism                                                                      | 4-8  |
| 6.        | Paper-Strip Mechanism                                                                           | 4-10 |
| 7.        | Paper-Feed-Pressure Adjust Lever                                                                | 4-12 |
| Remov     | al and Assembly                                                                                 | 4-13 |
| 1.        | Removing the Paper-Feed-Tray Unit                                                               | 4-13 |
| 2.        | Removing the Paper-Width Potentiometer, Paper-Detection Sensor, and Paper-Size Detection Sensor | 4-14 |
| 3.        | Removing Double Scraper Roller                                                                  | 4-15 |
| 4.        | Removing the Pickup Roller and Scraper Assembly                                                 | 4-16 |
| 5.        | Removing Elevator Switch and Upper Limit Sensor                                                 | 4-17 |
| 6.        | Removing Paper Feed Clutch and Paper Feed Clutch Shaft                                          | 4-18 |
| 7.        | Removing the Elevator Motor                                                                     | 4-19 |
| 8.        | Removing the Paper-Feed-Tray Upper Safety SW                                                    | 4-20 |
| 9.        | Removing the Paper-Feed-Tray Lower Safety SW                                                    | 4-21 |
| 10        | Removing the Stripper Unit                                                                      | 4-22 |
| 11.       | Removing the Stripper-Pad Ass'y (Standard Machine)                                              | 4-23 |
| 12        | Removing the Stripper Roller (Multi-Tray Machines)                                              | 4-24 |
| Adjust    | ment                                                                                            | 4-25 |
| 1.        | Elevator Upper-Limit-Sensor Position Adjustment                                                 | 4-25 |
| 2.        | Stripper Adjustment                                                                             | 4-26 |
| 3.        | Paper-Feed-Clutch ON Angle Adjustment                                                           | 4-28 |
| 4.        | Paper-Feed-Clutch OFF Angle Adjustment                                                          | 4-28 |
| 5.        | Paper-Width Potentiometer Adjustment                                                            | 4-28 |

### Mechanism

### 1. Paper-Feed-Tray Mechanism

The paper-feed tray [A] uses the paper-width potentiometer [B] and paper-size detection sensor [C] to determine the size of the paper loaded into the paper-feed tray [A]. The paper-width potentiometer [B] checks the paper width, and the paper-size detection sensor [C] determines the paper length (portrait or landscape orientation). The paper-feed tray is also designed to be held diagonally at an angle to improve paper feeding for envelope printing.

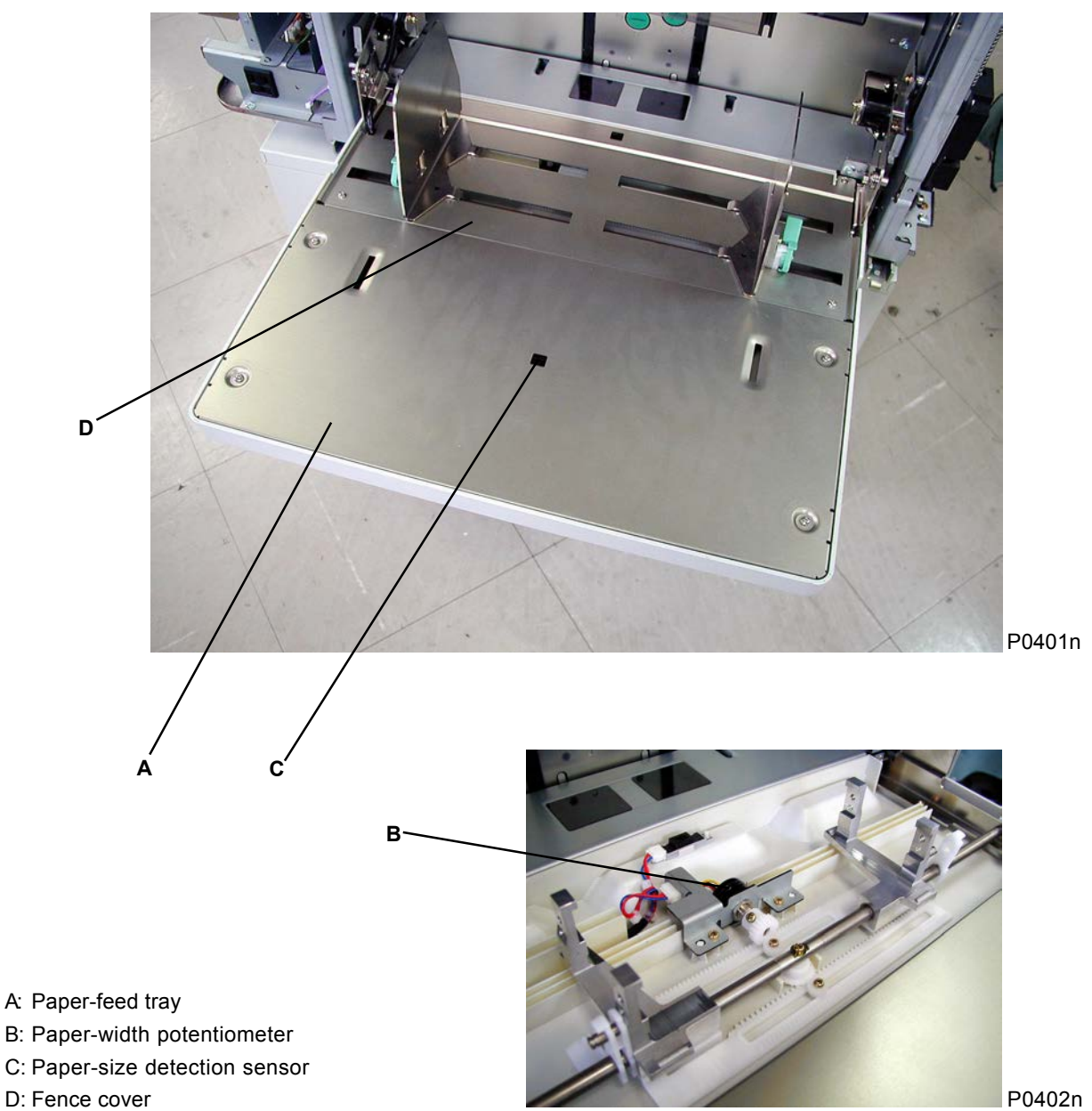

With the fence cover [D] detached

The paper sizes detected are processed after being divided into the three size classifications specified below.

- Standard size (1): Specified sizes (See the table below.)
- Standard size (2): User-specified sizes (specified on the "Properties" setting screen)
- Non-standard size: Sizes other than those specified above Divided into Types A and B according to paper length.

Paper sizes detected according to paper width and length (in mm)

| Detected paper width (mm)        | Paper-size sensor | Paper size            |
|----------------------------------|-------------------|-----------------------|
| 302–292                          | Paper present     | A3                    |
|                                  | No paper          | A4 landscape          |
| 262–252                          | Paper present     | B4                    |
|                                  | No paper          | B5 landscape          |
| 215–205                          | Paper present     | Non-standard (Type A) |
|                                  | No paper          | A4                    |
| 187–177                          | Paper present     | Non-standard (Type A) |
|                                  | No paper          | B5                    |
| 105–95                           | Paper present     | Non-standard (Type A) |
|                                  | No paper          | Postcard              |
| Other                            | Paper present     | Non-standard (Type A) |
| (excluding user-specified sizes) | No paper          | Non-standard (Type B) |

T0401

### 2. Paper-Feed-Tray Elevation Mechanism

The presence of paper in the paper-feed tray [A] is detected by the paper-detection sensor [B]. When light is received by the paper-detection sensor [B] (paper present), pressing the START key activates the elevator motor [G] and raises the paper-feed tray [A] until the upper-limit-B detection plate [D] on the scraper ass'y [C] blocks the light beam to the elevator upper-limit-sensor A [F] and elevator upperlimit-sensor B [E]. (The shutoff mode used for activation depends on the paper setting.) During printing, the elevator motor [G] remains on until the light to the relevant elevator upper-limit sensor is blocked. When there is no paper remaining in the paper-feed tray [A] and light is not received by the paperdetection sensor [B], the elevator motor [G] activates and lowers the paper-feed tray [A] until the light beam to the elevator lower-limit sensor [H] is blocked.

If the feed-tray button [I] is pressed in print standby mode, the elevator motor [G] activates and lowers the paper-feed tray [A] until either the light beam to the elevator lower-limit sensor [H] is blocked or the feed-tray button [I] is pressed again.

If the feed-tray button is pressed while the paper-feed tray is at the lower-limit position and the feed-traybutton LED is illuminated, the paper-feed tray rises until either the feed-tray button is released or the paper-feed tray reaches the upper-limit position.

#### Paper-feed-tray stop positions

• Three stop positions for the paper-feed tray are detected according to the combined detection states of elevator upper-limit sensor A and elevator upper-limit sensor B.

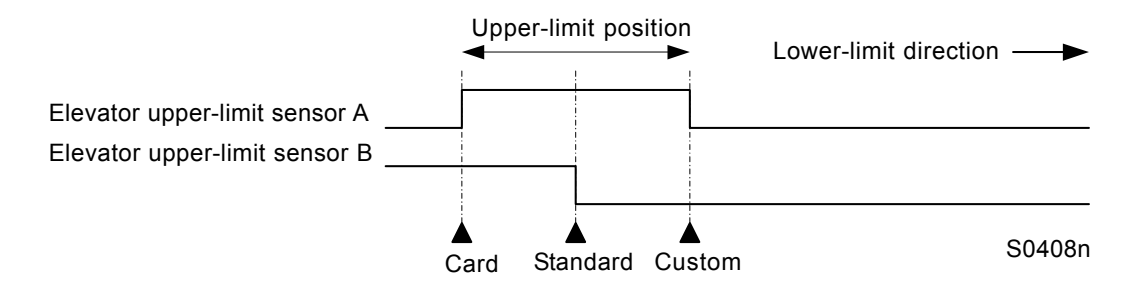

- At which of these three upper-limit positions ("Card," "Standard," or "Custom") the paper-feed tray actually stops depends on the test-mode No. 480 "Elevator upper limit selection" setting.
  Settings: 0: Auto (see below); 1: Standard position; 2: Card position; 3: Custom position
- If the test-mode No. 480 "Elevator upper limit selection" setting is "0: Auto," the paper-feed-tray stop position is selected automatically, as shown in the table below, according to the pressure-adjust-lever position and the "Paper type" specified in "Paper-type information" (set in "Paper-data entry" on the panel sub-screen).

Paper-feed-tray stop position

| Pressure-adjust-lever position | Paper-data entry    |                     |                 |                   |
|--------------------------------|---------------------|---------------------|-----------------|-------------------|
|                                | Thin/Light          | Standard            | Card            | Custom            |
| Standard                       | "Standard" position | "Standard" position | "Card" position | "Custom" position |
| Card                           | "Card" position     | "Card" position     | "Card" position | "Custom" position |

T0402n

\* The pressure-adjust-lever position and the "Paper type" of specified in "Paper-type information" affect the OFF timing for the paper-feed clutch (described later) and the paper-ejection-wing position in the same way as that they affect the paper-feed-tray stop position.

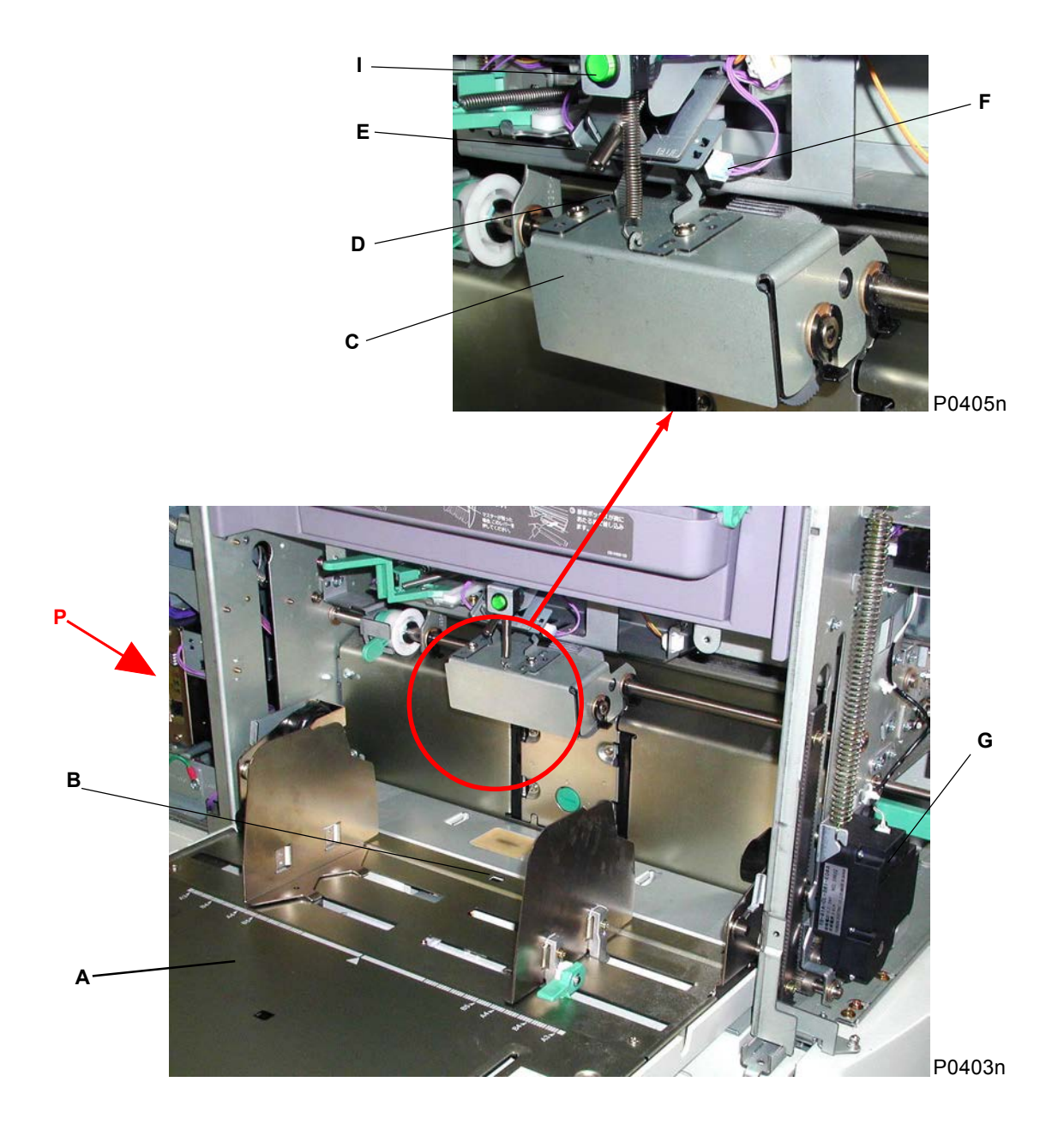

- A: Paper-feed tray
- B: Paper-detection sensor
- C: Holder plate: Scraper
- D: Detection plate: Upper-limit-B
- E: Elevator upper-limit-sensor B
- F: Elevator upper-limit-sensor A
- G: Elevator motor
- H: Elevator lower-limit sensor
- I: Feed-tray button

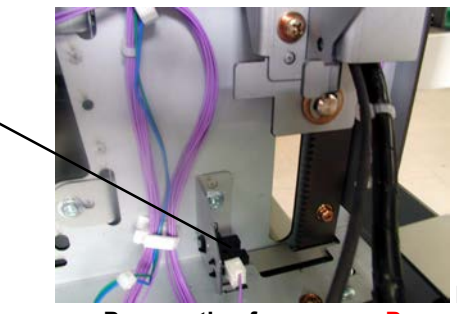

Perspective from arrow P

P0404n

[4 - 5] NEW

н

### 3. Paper-Volume Detection Mechanism (Not Available on 300 dpi)

- The remaining volume of paper loaded into the paper-feed tray is determined by paper-volume detection sensors A and B, and is displayed on the panel.
- The actual position of the paper-feed tray is checked by a -sensor when it reaches the upper-limit position, and the remaining-paper volume is detected. "----" (detection not possible) is displayed on the panel if the paper-feed tray is not at the upper-limit position.

| Level   | Sensor status |          | Remaining-   |
|---------|---------------|----------|--------------|
|         | Sensor A      | Sensor B | paper volume |
| Level 0 | OFF           | OFF      | 100–50%      |
| Level 1 | ON            | OFF      | 50-30%       |
| Level 2 | ON            | ON       | 30–10%       |
| Level 3 | OFF           | ON       | 10%–         |

T0403n

Principle of remaining-paper volume detection:

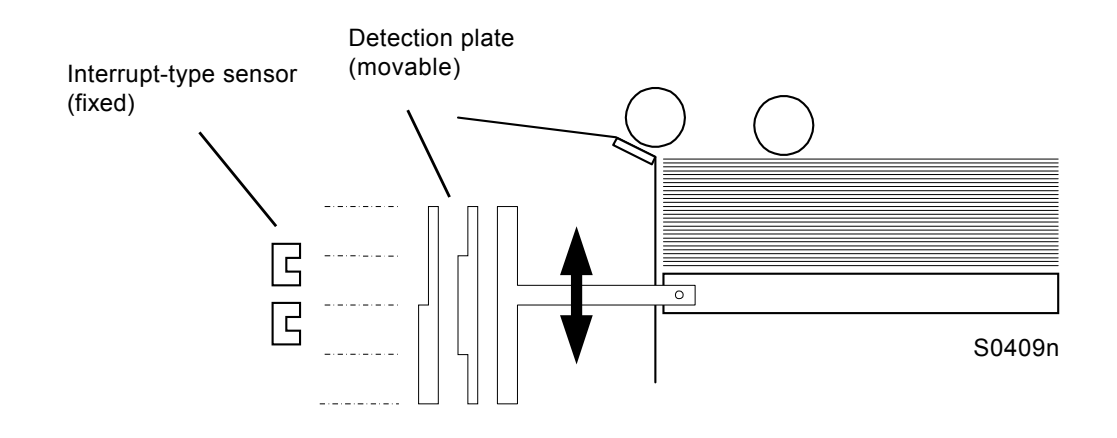

### 4. Paper-Feed-Tray Elevation Safety Mechanism

The paper-feed-tray upper SW [A] and paper-feed-tray lower SW [B] ensure safety while the paper-feed tray is being raised or lowered or is stationary.

If the scraper cover [C] is pushed upward, the paper-feed-tray upper SW [A] is tripped. An error is then assumed to have occurred in the paper-feed tray, and the elevator motor stops.

If the lower-limit frame [D] is pushed upward, the paper-feed-tray lower SW [B] is tripped. An error is then assumed to have occurred in the paper-feed tray, and the elevator motor stops.

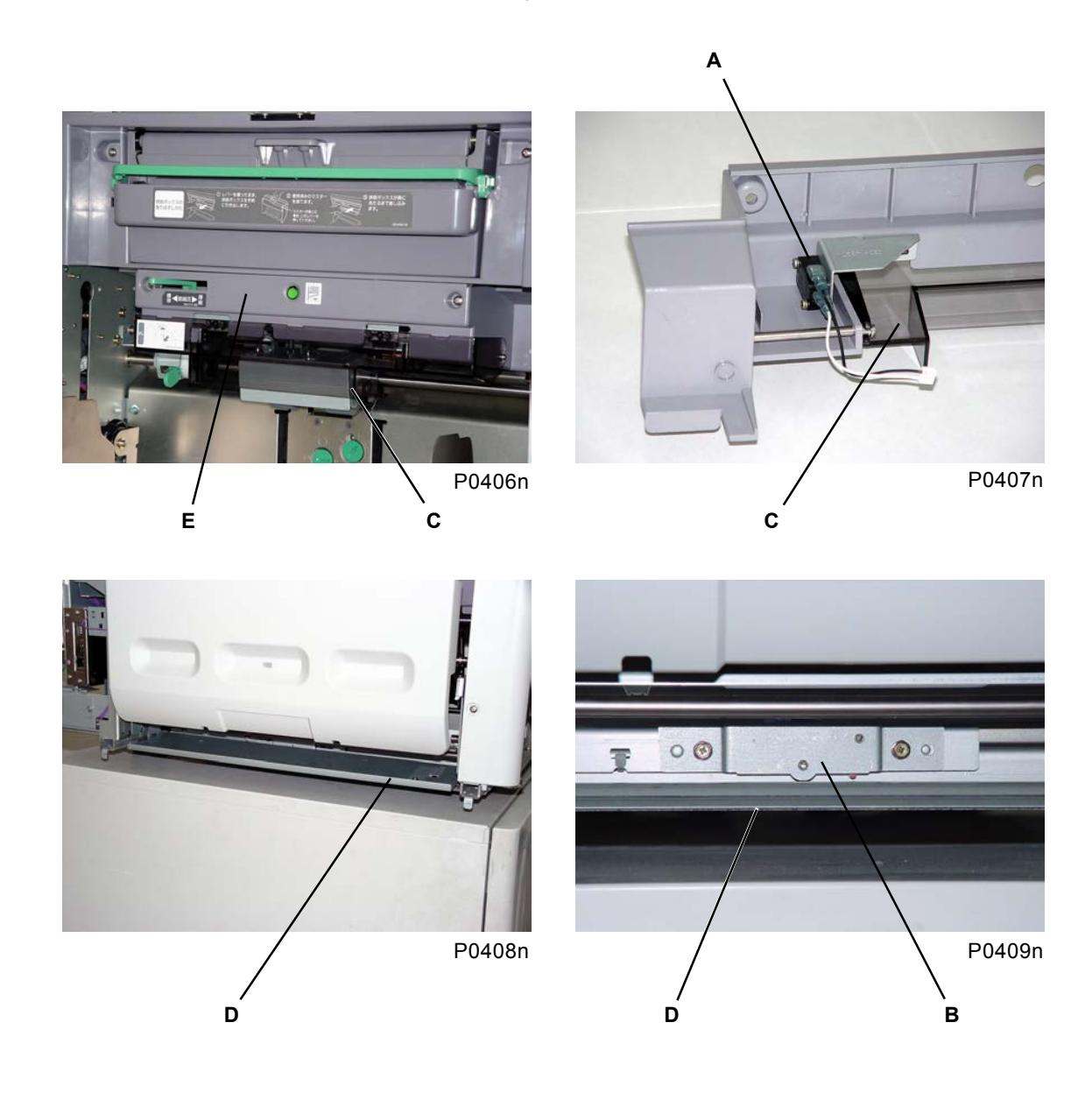

- A: Paper-feed-tray upper SW
- B: Paper-feed-tray lower SW
- C: Scraper cover
- D: Lower-limit frame
- E: Paper-feed cover

### 5. First Paper-Feed Mechanism

When the printing operation commences, the main motor activates to rotate the main pulley (Main gear) via the main belt, and to rotate the print drum and paper-feed clutch gear via the gear train (see Chapter 3).

When the print drum rotates through a preset angle from the zero-degree position calculated from position B (307°), the paper-feed clutch is activated. The scraper [A] and pickup roller [B] rotate to feed the paper into the machine from the paper-feed tray.

The paper fed into the machine blocks the light beam between paper sensors [C] and [D]. The print drum then rotates through a preset angle, and the paper-feed clutch is deactivated, thus completing the first-stage paper feed.

The leading edge of the paper rests against the guide roller [E] and timing roller [F], and stops with the paper buckled. To prevent the pickup roller [B] from being rotated in reverse by stiff paper, the pickup-roller shaft includes a one-way core [G] with a ratchet incorporating a one-way clutch and a paper-release lever [H] for which rotation is regulated partially by a ratchet, which is engaged under spring pressure. (To remove jammed paper from the feed side, the paper-release lever [H] must therefore be moved to the rear to disengage it.)

If the print drum rotates as far as the paper-misfeed detection angle after the paper-feed clutch has been activated, the paper sensors [C] and [D] check for the presence or absence of paper. Multiple paper-feed detection is also performed at the position of the paper sensors.

A one-way clutch acts on the scraper roller [A] and pickup roller [B] so that they spin to prevent the first paper-feed stage from applying the brake after the paper has been fed to the second paper-feed stage.

#### Print-drum detection angles

- Paper-feed-clutch ON angle =  $40^{\circ} + \alpha + \beta$ 
  - α: Test-mode No. 481 "Paper-feed-clutch ON angle" setting
  - β: Compensation value when the vertical print position is not centered
- Paper-feed-clutch OFF angle = 30° following paper-sensor detection +  $\alpha$  +  $\beta$ 
  - α: Test-mode No. 482–485 "Paper-feed-clutch OFF angle" setting Selected automatically according to the pressure-adjust-lever position and "Paper type" of "Papertype information" as shown by chart below.
  - β: Compensation value depending on the printing speed

| Pressure adjust laver position | Paper-data entry |          |      |        |
|--------------------------------|------------------|----------|------|--------|
|                                | Thin/Light       | Standard | Card | Custom |
| Standard                       | Thin/Light       | Standard | Card | Custom |
| Card                           | Card             | Card     | Card | Custom |

T0404n

• Paper-misfeed detection angle =  $150^{\circ} + \alpha$ 

 $\alpha$ : Test-mode No. 486 "Paper-misfeed detection angle" setting

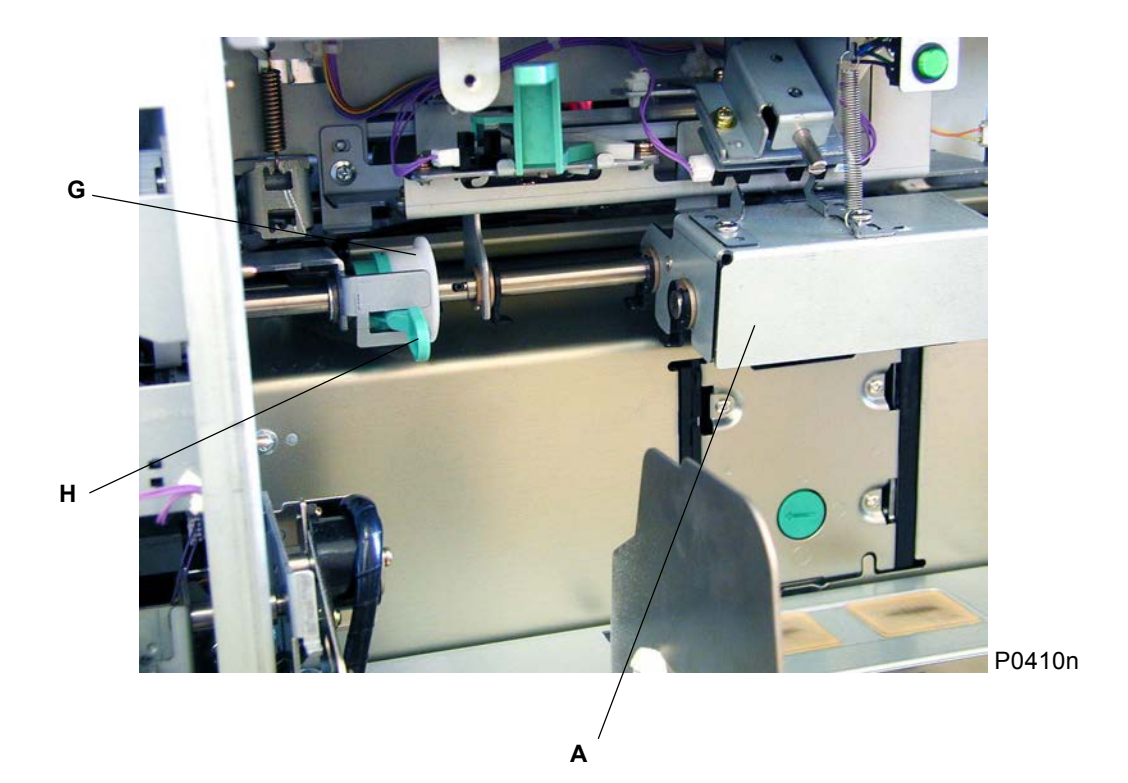

- A: Double scraper roller ass'y
- B: Pickup roller
- C: Paper sensor (send)
- D: Paper sensor (receive)
- E: Guide roller
- F: Timing roller
- G: One-way core
- H: Paper-release lever

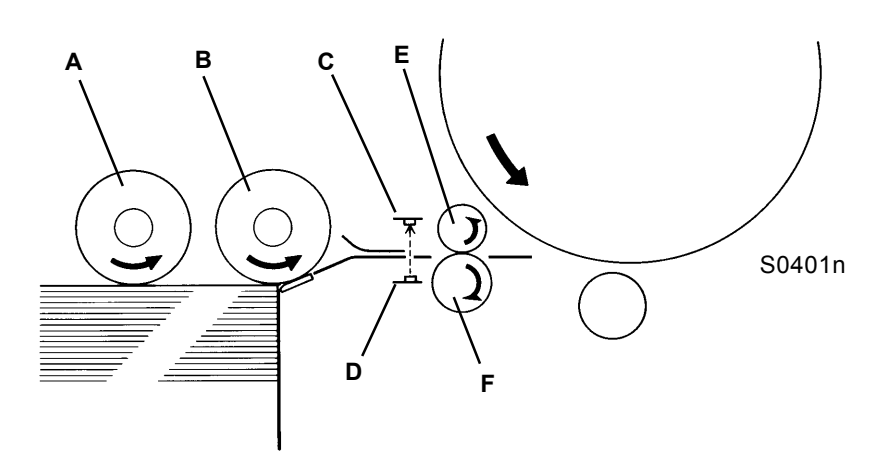

### 6. Paper-Strip Mechanism

#### Standard machines

The paper loaded into the paper-feed tray is fed between the pickup roller [A] and stripper pad [B] by the rotating scraper. The paper is then stripped by the pickup roller [A] and stripper pad [B] to ensure that only the uppermost sheet is fed into the machine.

The stripper pad [B] is pressed against the pickup roller [A] by the force of the stripper spring [C], and the sheet is stripped by the resistance applied to the paper fed in strips.

The stripper-pad angle and stripper pressure can be adjusted by the user using the stripper-pad-angle adjust knob [D] and stripper-pressure adjust knob [E].

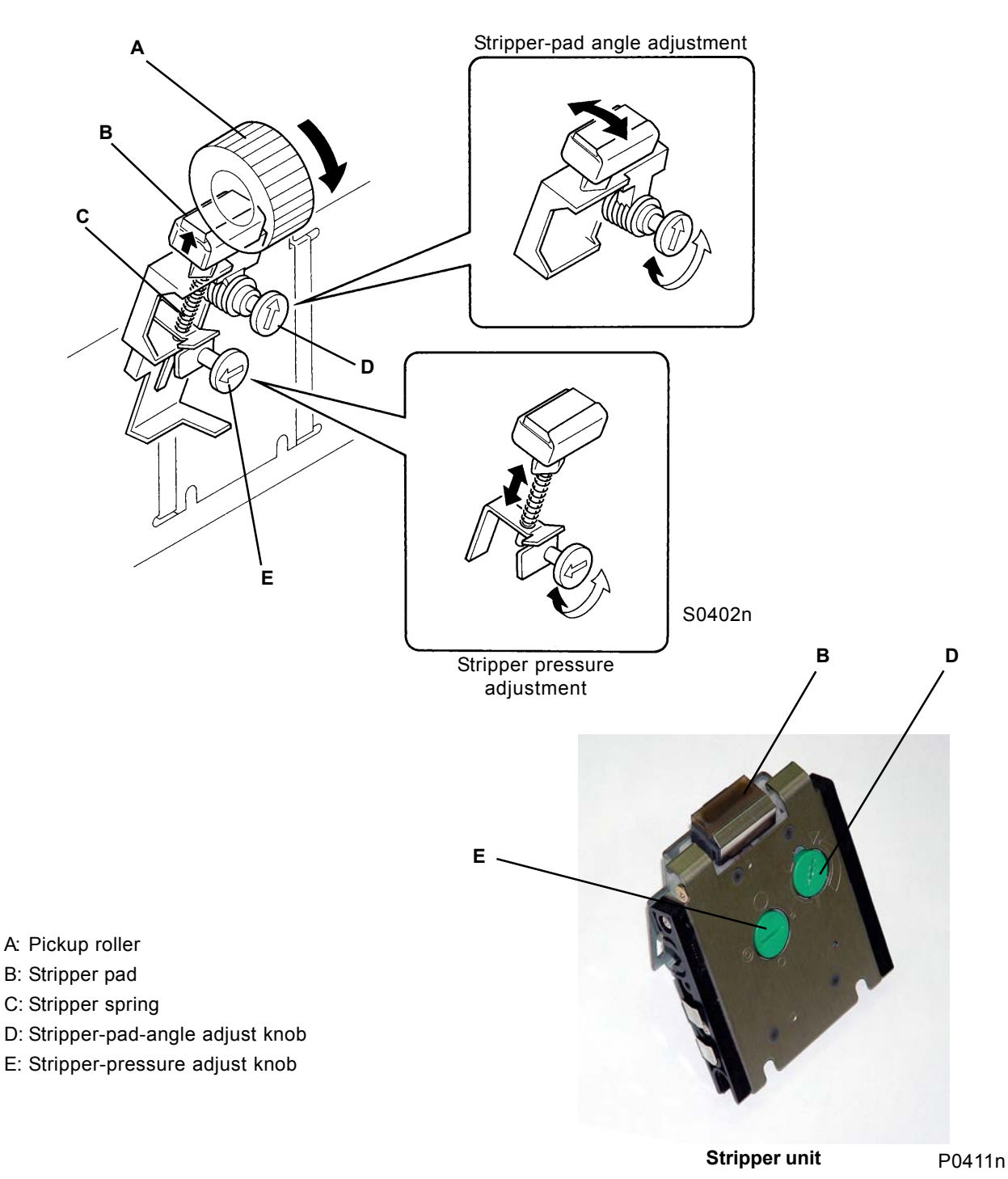

#### Stripper unit for multi-tray machines

The paper loaded into the paper-feed tray is fed between the pickup roller and stripper pad [A] and the stripper roller [B] by the rotating scraper. The paper is then stripped by the pickup roller and stripper pad [A] and the stripper roller [B], to ensure that only the uppermost sheet is fed into the machine. The stripper pad [A] is pressed against the pickup roller by the force of the stripper spring [C], and the stripper roller [B] is pressed against the pickup roller by the force of the stripper-roller spring [D]. The sheet is stripped by the resistance applied to the paper fed in strips.

The stripper pressure can be adjusted by the user using the stripper-pressure adjust knob [E].

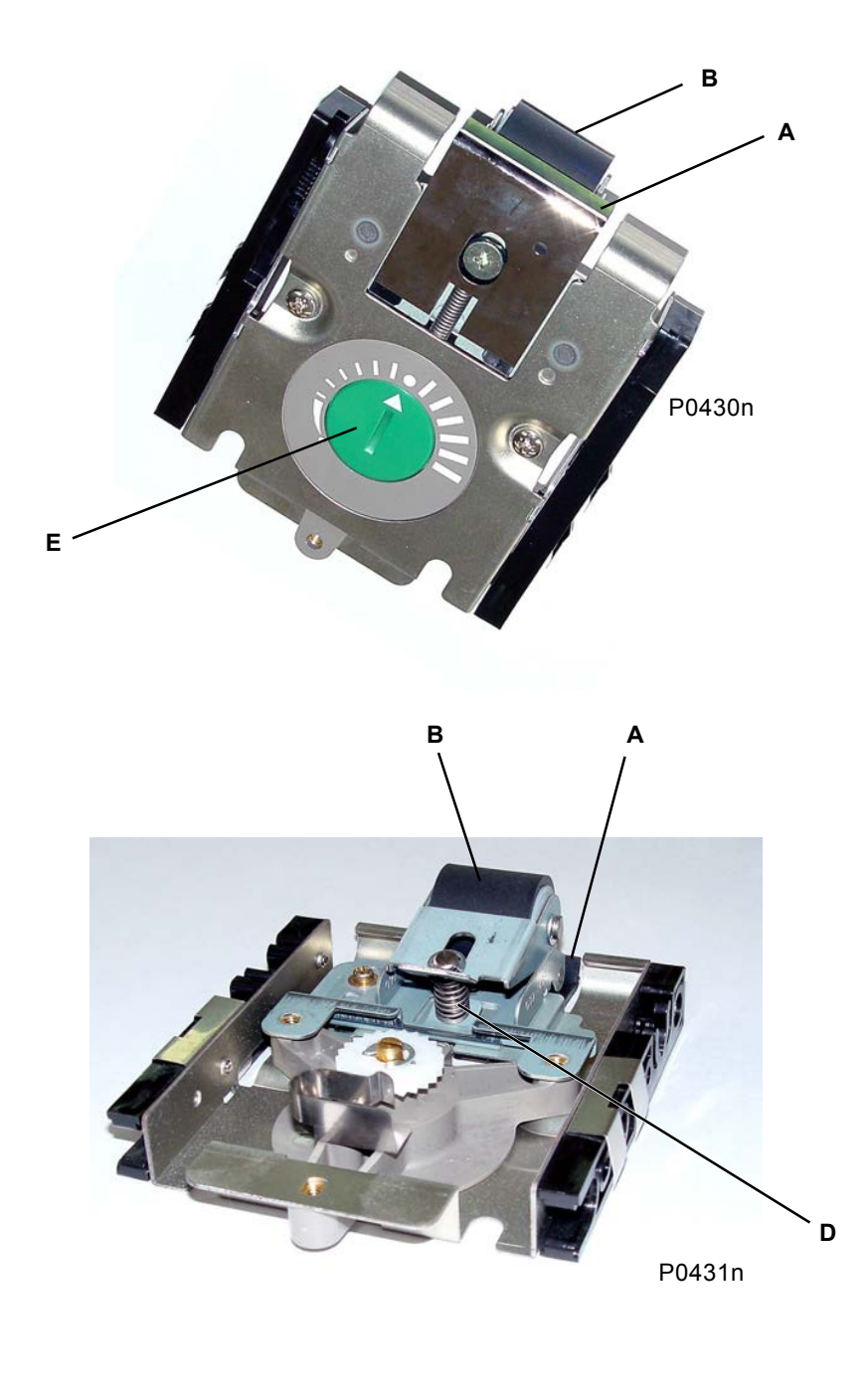

- A: Stripper pad
- B: Stripper roller
- C: Stripper spring
- D: Stripper roller spring
- E: Stripper-pressure adjust knob

[4 - 11] NEW

### 7. Paper-Feed-Pressure Adjust Lever

Moving the pressure-adjust lever [A] to the left or right switches the scraper [B] paper-feed pressure (scraper pressure) between "Normal" (weak) and "Card" (strong). Moving the pressure-adjust lever to the right increases the paper-feed pressure (scraper pressure).

The "Card" setting is detected by the paper-feed pressure sensor (high) [C]. Then, (1) the paper-ejectionwing position, (2) paper-feed-clutch OFF angle (card) (test-mode No. 483), and (3) upper-limit position are set for the card.

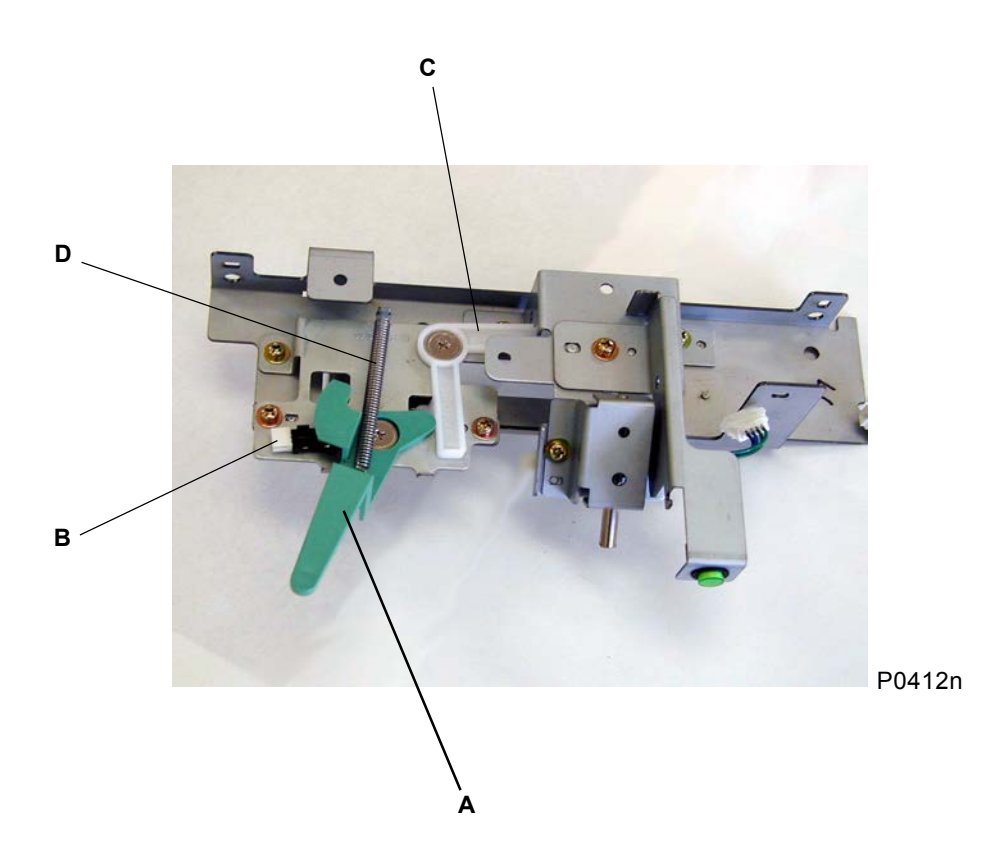

- A: Pressure-adjust lever
- B: Paper-feed pressure sensor (high)
- C: Pressure arm
- D: Pressure-adjust-lever spring

## **Removal and Assembly**

### 1. Removing the Paper-Feed-Tray Unit

- (1) Lower the paper-feed tray to the lower-limit position, and then switch off the power.
- (2) Remove the rear cover.
- (3) Open the main PCB unit to the right.
- (4) Remove the left and right damper covers [A] on the paper-feed tray with two screws (M4 x 6). Then, remove the right damper (white) with two screws (M3 x 6) and the left damper (black) [B] with two screws (M3 x 6).
- (5) From the rear junction PCB (paper feed) [C], unplug the ground wire [E] connecting connectors CN3 and CN5 on the wire harness from the paper-feed-tray unit [D] to the PCB. Cut the wire clamp, then pull the wire harness toward the paper-feed tray.
- (6) Cut the wire clamps on the wire harness from the paper-feed-tray lower SW, and detach paper-feed-tray [D] by lifting the front of slightly.

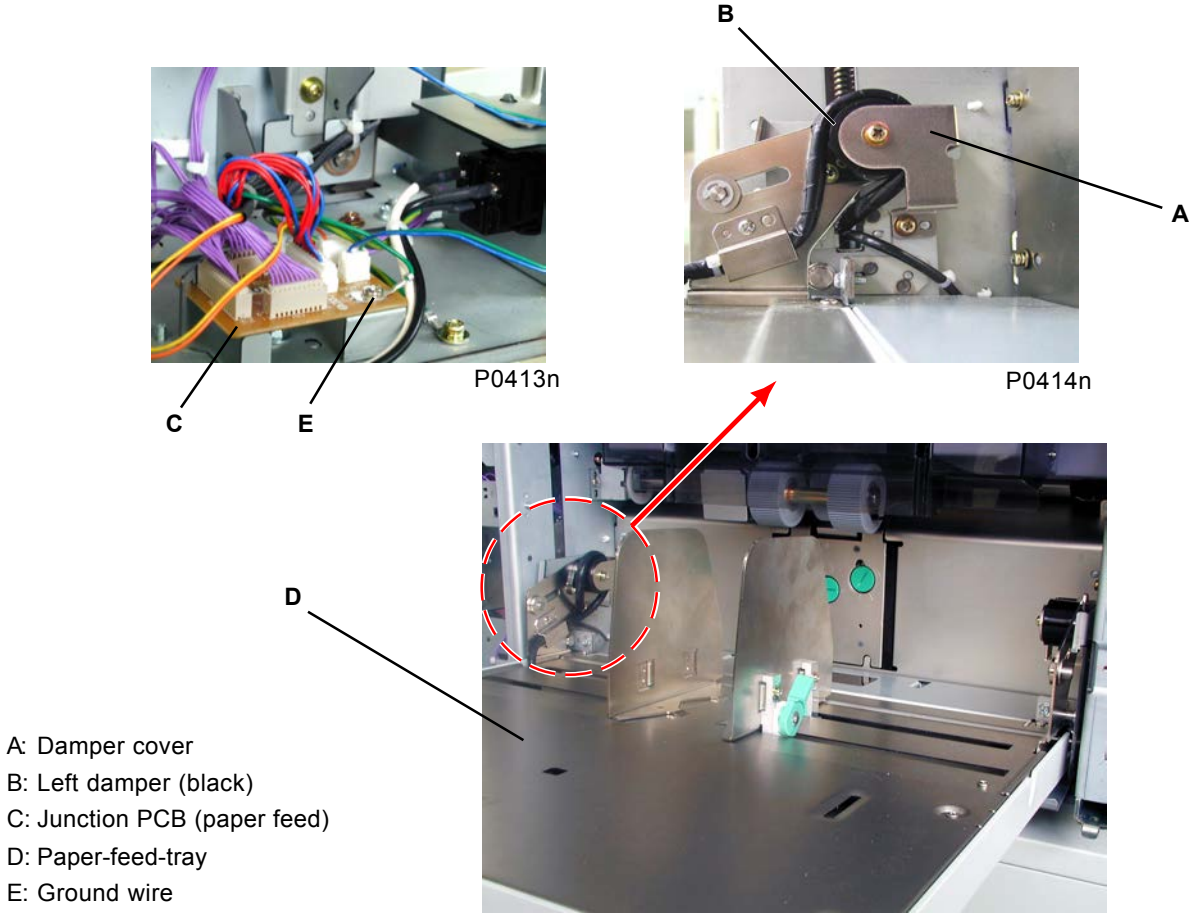

#### [Precautions on Reassembly]

P0415n

- The wire harness on the paper-feed-tray unit must be secured with the wire clamp, as before.
- Be sure to attach the ground screw through the Junction PCB.
- Connect the dampers with the paper-feed-tray unit in the "Envelope" position (the shaft must insert fully into the slot).
- Do not confuse the left and right dampers (identify by color).
- Wind the wire harness on the paper-feed-tray unit once clockwise around the left-hand damper, and then trail out from the rear frame plate.

[4 - 13] NEW

# 2. Removing the Paper-Width Potentiometer, Paper-Detection Sensor, and Paper-Size Detection Sensor

#### Paper-Size Detection Sensor

- (1) Remove the paper-feed tray [A] with four screws (M3 x 6).
- (2) Unplug the connector and loosen the mounting clips to detach the paper-size detection sensor [B].

#### Paper-Width Potentiometer and Paper-Detection Sensor

- (1) Remove the left and right paper guides [C] and [D] with two screws (M3 x 8), respectively.
- (2) Remove the E-rings, followed by the left and right paper-guide lock levers [E].
- (3) Remove the fence cover [F] with four screws (M3 x 6).
- (4) Unplug the connector and loosen the mounting clips to remove the paper-detection sensor [G].
- (5) Unplug the connector, remove the two screws (3 x 8), and then remove the paper-width potentiometer [H] together with its bracket.
- (6) Remove the screw (M3 x 5) and the gear [I]. Loosen the nut, unplug the connector, and then remove the paper-width potentiometer [H].

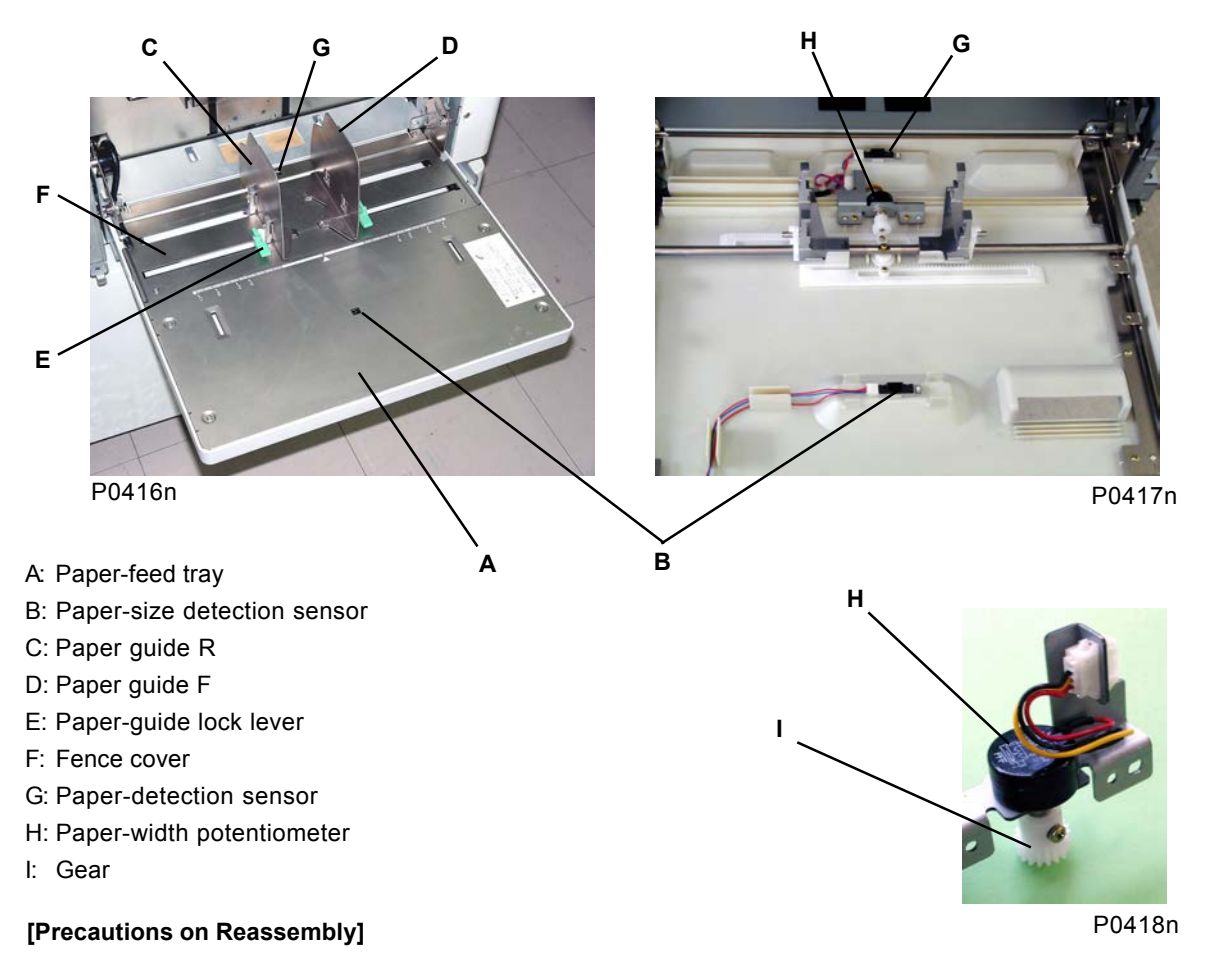

- Fully insert the paper-width potentiometer into the bracket slot, and tighten the nut to fix it approximately 1 mm in front of the point at which the red wire contacts the bracket. (Over-tightening may damage the potentiometer.
- When engaging the paper-width potentiometer with the rack, rotate the potentiometer fully in the clockwise direction with the guides fully closed, and then turn the potentiometer back by one click to engage.
- Adjust the paper-width potentiometer after fitting.

[4 - 14] NEW

### 3. Removing the Double Scraper Roller

- (1) Lower the paper-feed tray to the lower-limit position, and switch off the power.
- (2) Remove the paper-feed cover.
- (3) Remove the Lock rings [B] from both ends of the Scraper shaft [A], and detach the Double scraper roller ass'y [C] after removing metal bushing from both ends of the shaft.
- (4) Taking care not to lose the Copper washer [E], separate the Double scraper roller [D] from the assembly.

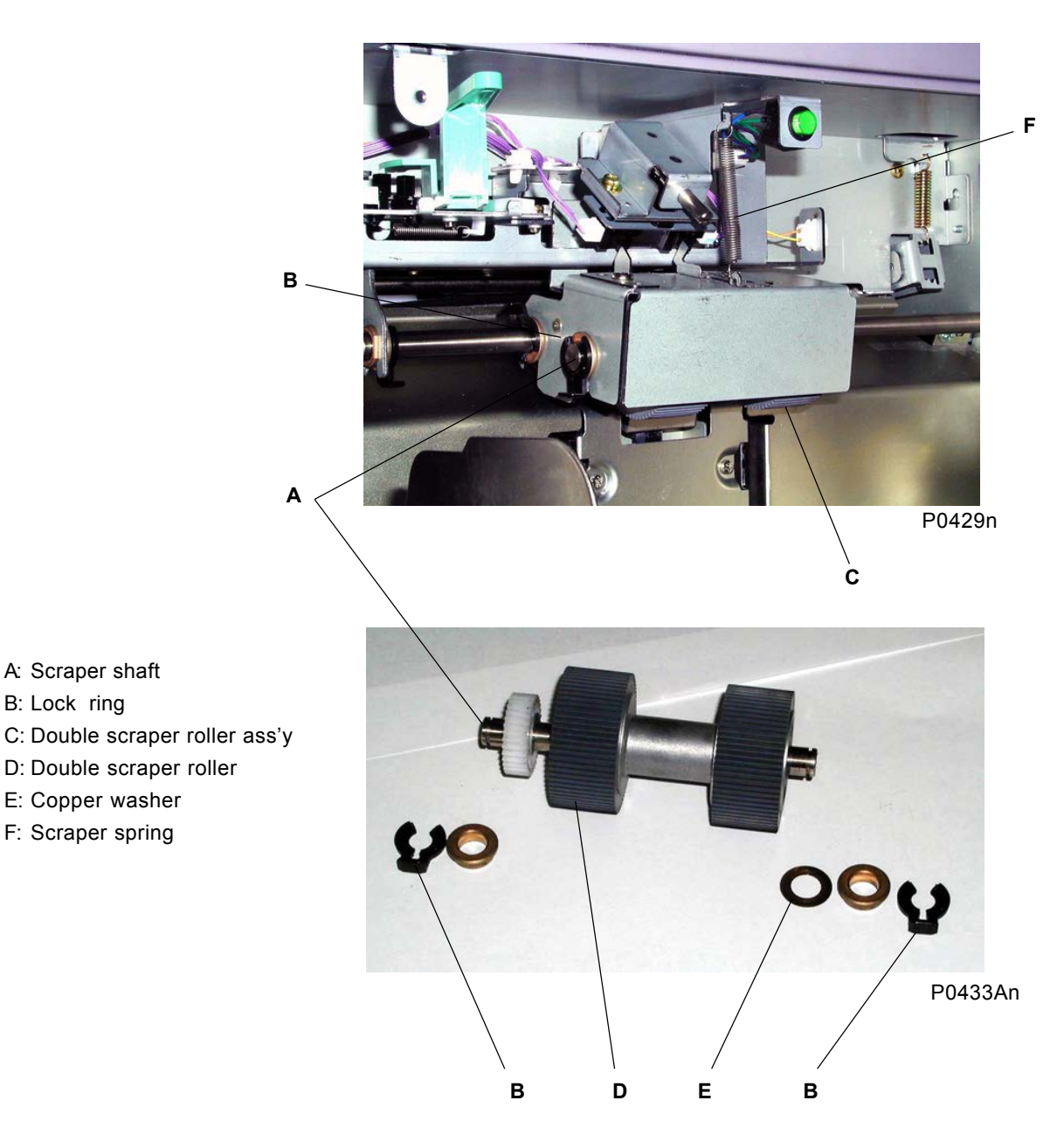

#### [Precautions on Reassembly]

- The scraper and pickup rollers contain one-way clutch. When mounted on the shafts properly, the ribs on the roller core should face out.
- Do not forget to insert the Copper washet [E], and insert the Lock rings in the proper location.

### 4. Removing the Pickup Roller and Scraper Assembly

- (1) Lower the paper-feed tray to the lower-limit position, and switch off the power.
- (2) Remove the paper-feed cover.
- (3) Remove the Scraper spring [A].
- (4) Remove the two Lock rings [D] from the Pickup roller shaft [B], and remove the Scraper ass'y [E] together with the two metal bushings.
- (5) From the Scraper ass'y [E], remove the two Lock rings [D] from the Pickup roller shaft [B] on the Scraper unit [F].
- (6) Remove the Pickup roller [H] together with the Pickup roller shaft ass'y [G], and detach the Pickup roller [H] by removing two metal bushings and one Collar [I] from the right hand side of the Pickup roller shaft [B].

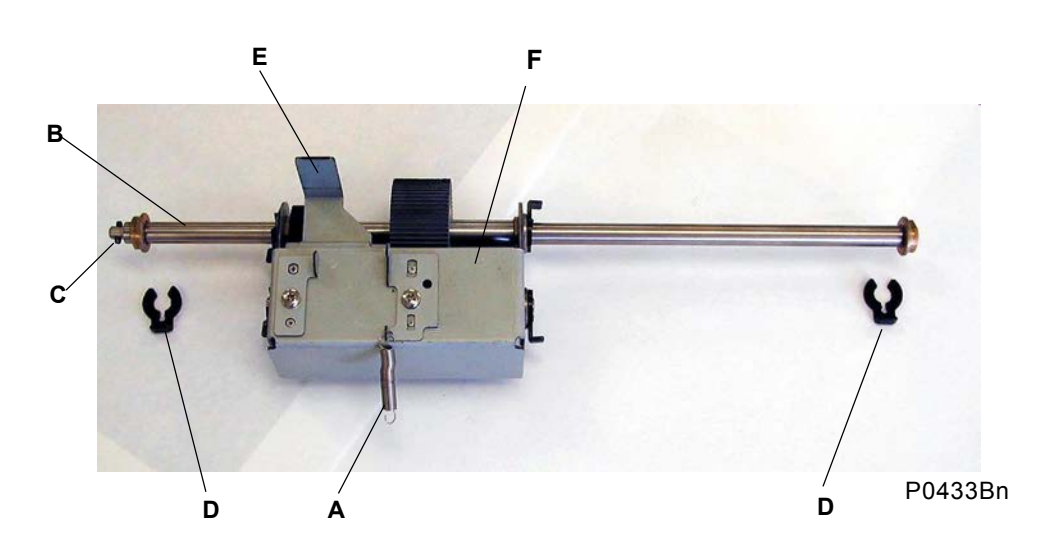

- A: Scraper spring
- B: Pickup roller shaft
- C: Coupling section
- D: Lock ring
- E: Scraper ass'y
- F: Scraper unit
- G: Pickup roller shaft ass'y
- H: Pickup roller
- I: Collar

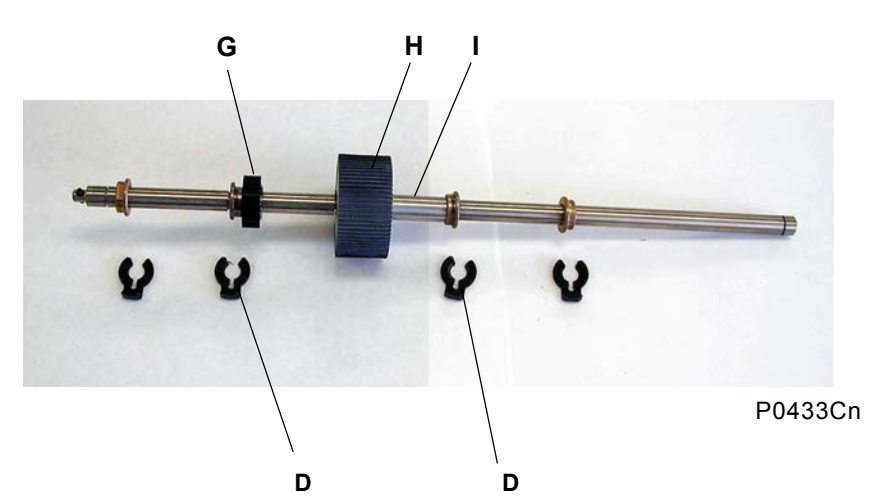

#### [Precautions on Reassembly]

 The Pickup roller contains one-way clutch. When put back correctly, the "RISO" logo on the Pickup roller should face out.

### 5. Removing Elevator SW and Upper Limit Sensor

- (1) Lower the paper-feed tray to the lower-limit position, and switch off the power.
- (2) Remove the paper-feed cover.
- (3) Remove the Scraper ass'y. (refer to the previous page)
- (4) Remove three screws (M4 x8) from the 1st Paper feed stay ass'y [A], unplug connector and detach reusable wire harness band, and dismount the 1st paper feed ass'y [A] from the machine.
- (5) Remove the Elevator SW [B] from the dismounted 1st Paper feed stay ass'y [A].
- (6) Remove the Upper limit sensor bracket, with the sensor attached, by removing one M3 x 6 screw.

#### [Precautions on Reassembly]

• Make sure to do the Elevator upper limit sensor position adjustment after putting back the Upper limit sensor.

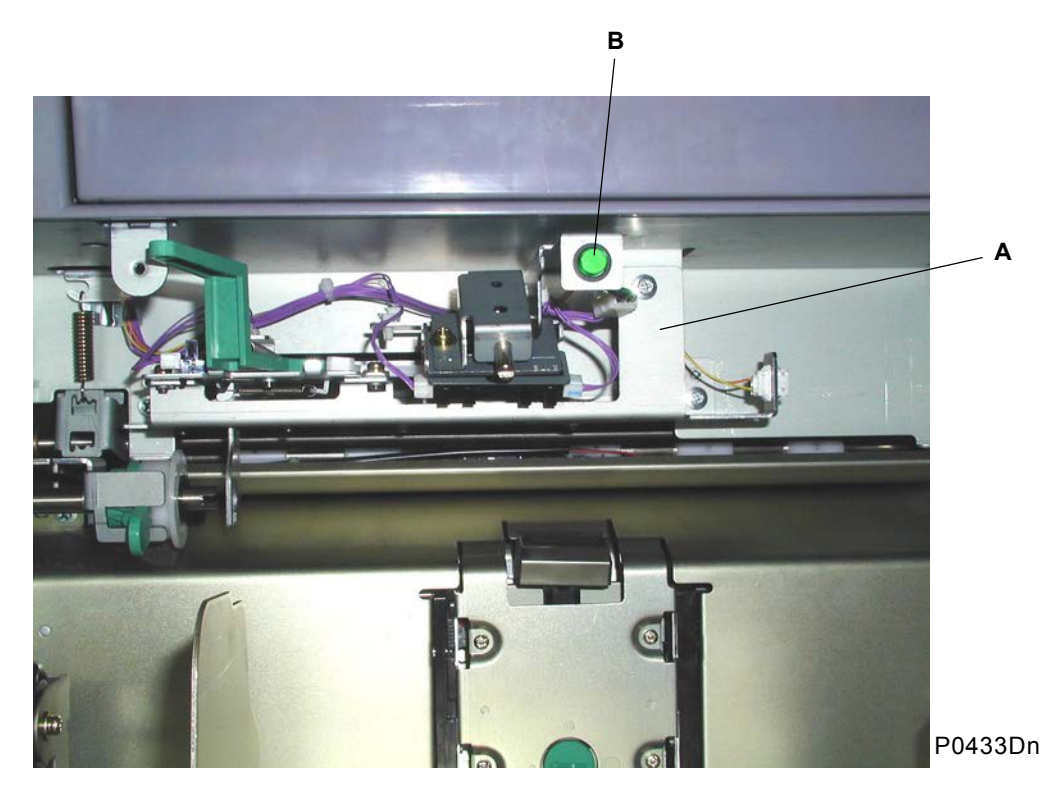

A: 1st Paper feed stay ass'y

- **B: Elevator SW**
- C: Upper limit sensor bracket

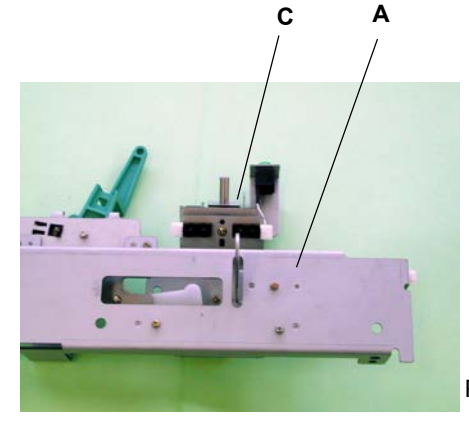

P0421n

### 6. Removing Paper Feed Clutch and Paper Feed Clutch Shaft

- (1) Lower the paper-feed tray to the lower-limit position, and then switch off the power.
- (2) Remove the rear cover and open the Main PCB unit to the right.
- (3) Remove the paper-feed cover.
- (4) Rotate the Sector gear ass'y [A] all the way towards the counterclockwise direction to make the way for the Paper feed clutch to come out.
- (5) Unplug the wire harness connector from the Clutch, remove one E-ring, and dismount the Paper feed clutch [B] from the machine.
- (6) Remove the Scraper ass'y. (refer to page 16)
- (7) Being careful not to let the One-way core [E], Paper release lever [G], and spring to fly out, remove the Lock ring [F] located on the right of the One-way core [E].
- (8) Remove one E-ring on the left of the Anti-reverse lock plate and remove metal bushing.
- (9) Pull out the Paper-feed clutch out from the machine.

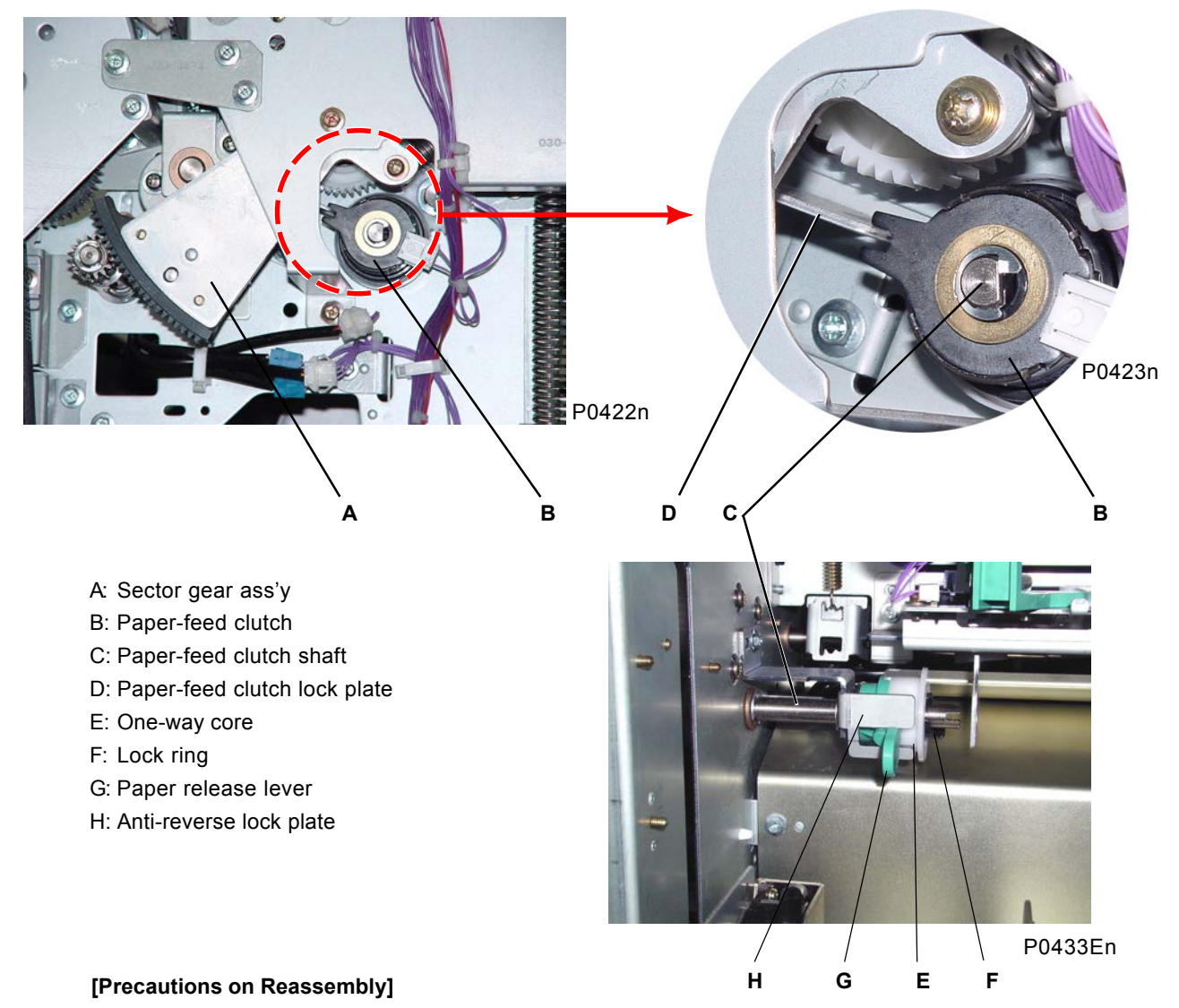

- Match the flat surface of the Paper-feed clutch shaft with the flat surface in the hole of the Paper feed clutch.
- Engage the slot on the clutch with the paper-feed-clutch lock plate [D] on the machine, to prevent the paper-feed-clutch [B] unit from rotating.

[4 - 18] NEW

### 7. Removing the Elevator Motor

- (1) Pull out the print drum, lower the paper-feed tray to the lower-limit position, and then switch off the power.
- (2) Remove the front cover, front frame cover, and rear cover.
- (3) Remove the elevator springs [E] on both sides (to prevent the paper-feed tray from springing up).
- (4) Unplug the connector on the elevator motor [A], and remove the two screws (M4 x 10).
- (5) Remove the elevator-motor holder [B] with one screw (M4 x 8), and remove the elevator motor [A]. (Take care not to drop the metal [D] inserted into the elevator-motor-shaft ass'y [C].)

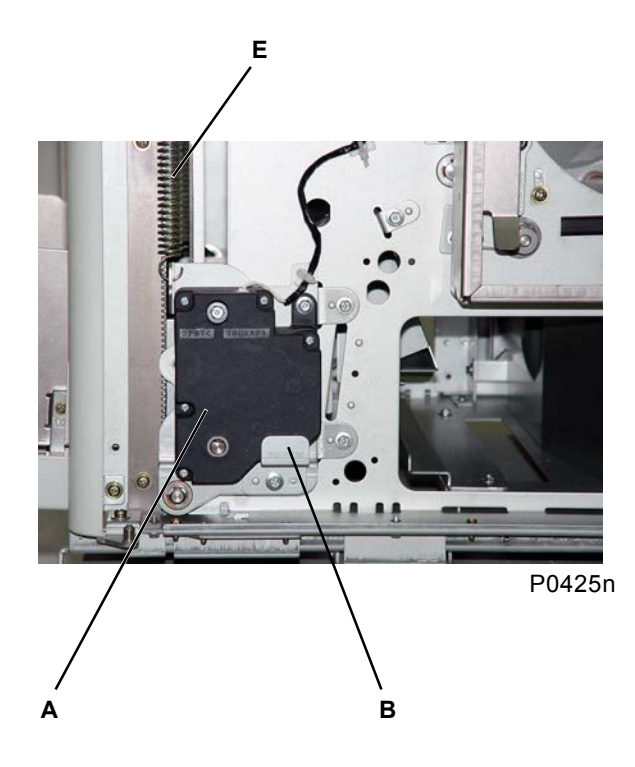

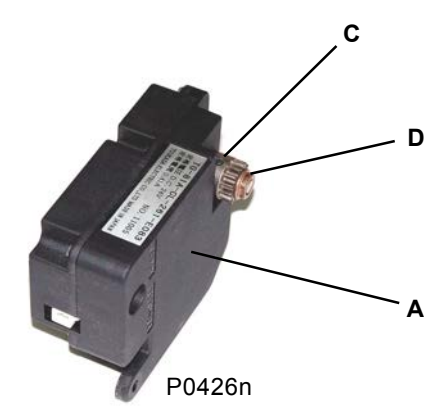

- A: Elevator motor
- B: Elevator-motor holder
- C: Elevator-motor-shaft ass'y
- D: Metal
- E: Elevator spring
- F: D-cut hole

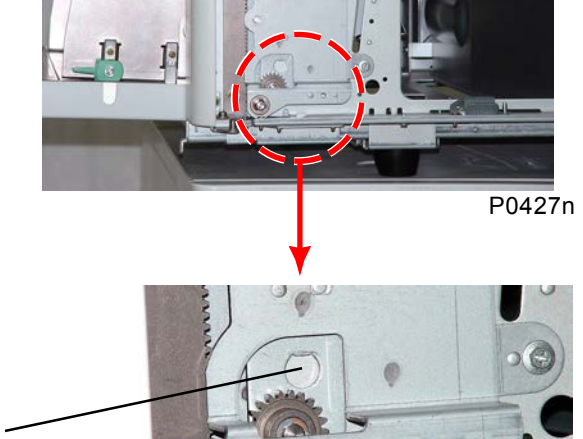

0

#### [Precautions on Reassembly]

• Insert the metal of the elevator-motor-shaft ass'y into the D-cut hole [F] before reassembling.

F

[4 - 19] NEW

P0439n

### 8. Removing the Paper-Feed-Tray Upper Safety SW

- (1) Lower the paper-feed tray to the lower-limit position, and switch off the power.
- (2) Remove the paper-feed cover [B].
- (3) Remove the screw (3 x 6), and then remove the paper-feed-tray upper SW [A] together with its bracket.
- (4) Remove the paper-feed-tray upper safety SW [A] with two screws (M3 x 14).

В

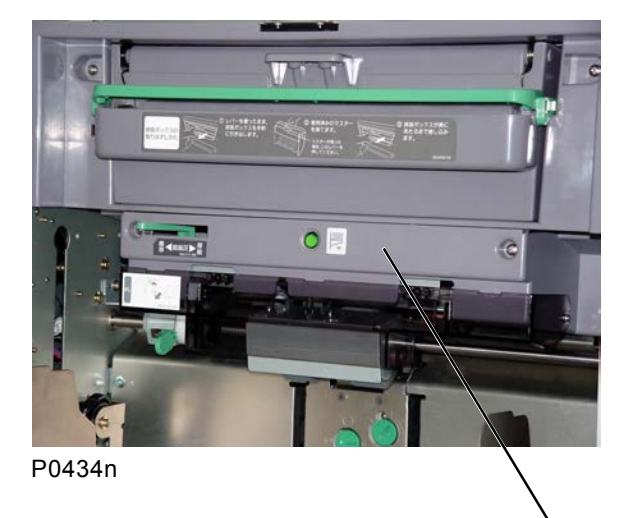

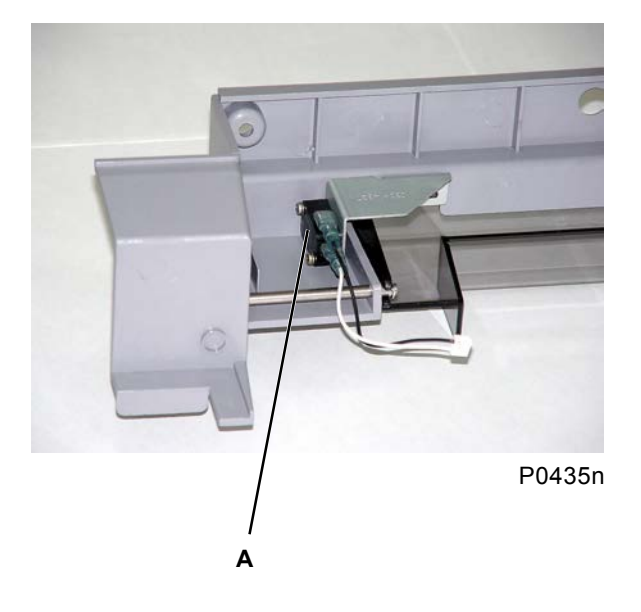

- A: Paper-feed-tray upper safety SW
- B: Paper-feed cover

### 9. Removing the Paper-Feed-Tray Lower Safety SW

- (1) Lower the paper-feed tray to the lower-limit position, and switch off the power.
- (2) Remove the paper-feed-tray unit.
- (3) Remove a screw (M3 x 6) attaching the lower-limit-frame holder [B] to the lower-limit frame [A], and then remove the paper-feed-tray lower SW [C] together with its bracket.
- (4) Remove the paper-feed-tray lower safety SW [C] with two screws (M3 x 14).

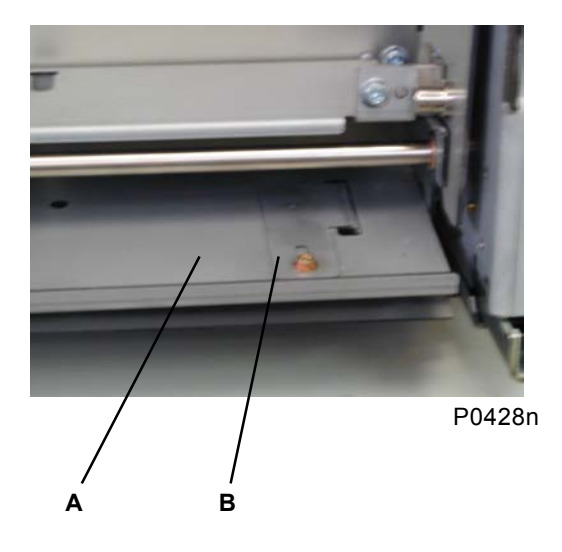

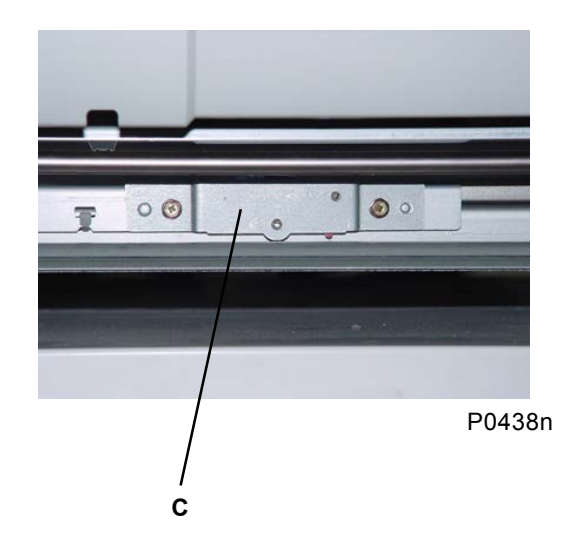

- A: Lower-limit frame
- B: Lower-limit-frame holder
- C: Paper-feed-tray lower safety SW

### 10. Removing the Stripper Unit

- (1) Lower the paper-feed tray to the lower-limit position.
- (2) Place your finger on the top of the stripper unit [A] and pull forward to remove it [A]. (See Section 12 for details on the stripper unit for multi-tray machines.)

#### [Precautions on Reassembly]

- Insert the stripper unit onto the paper-guide plate [C] while the stripper pad ass'y [B] is pressed against the paper-guide plate.
- Adjust the stripper.

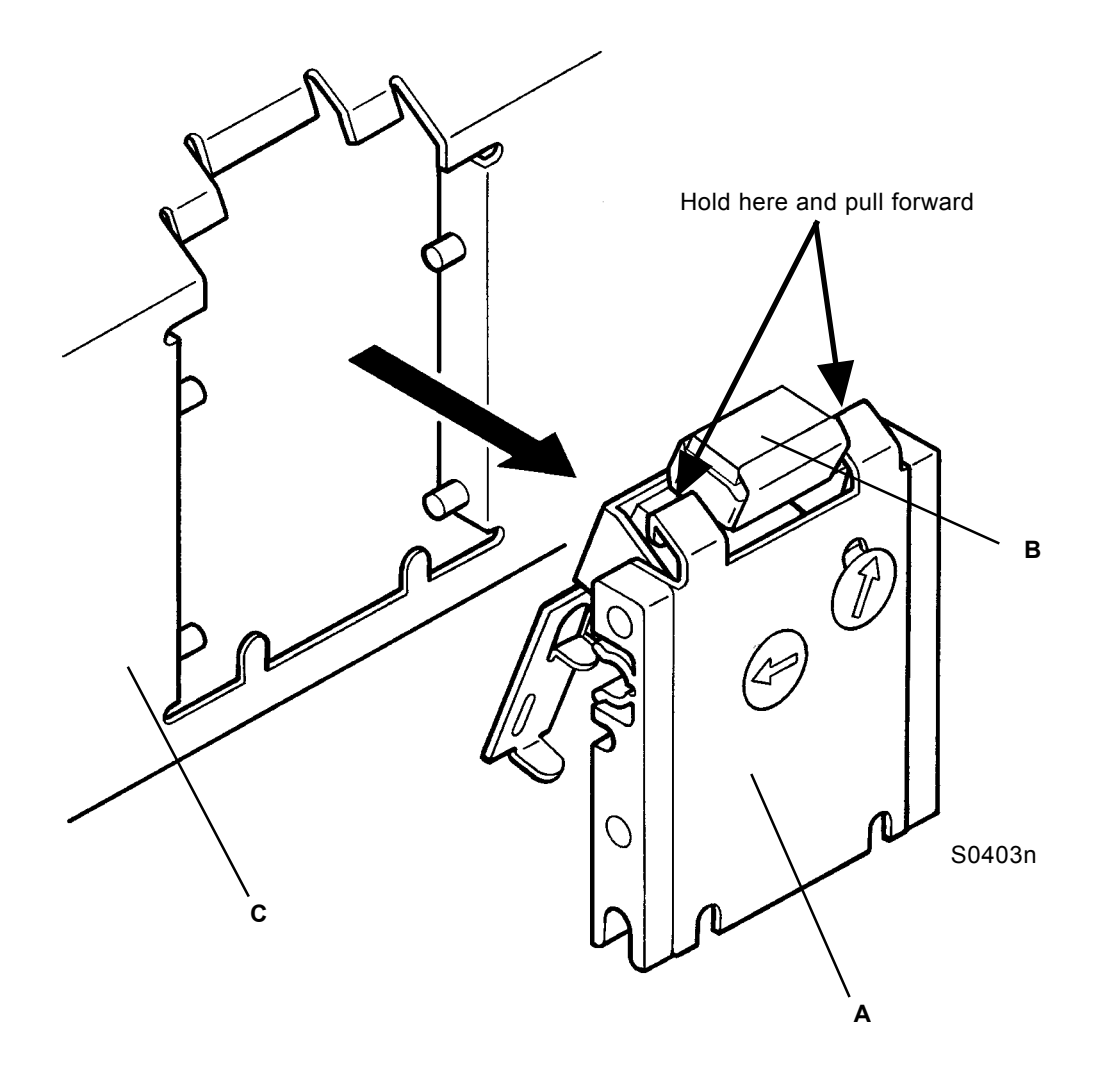

A: Stripper unit

B: Stripper-pad ass'y

C: Paper-guide plate

### 11. Removing the Stripper-Pad Ass'y (Standard Machine)

- (1) Lower the paper-feed tray to the lower-limit position, and remove the stripper unit.
- (2) Lift the stripper-pad ass'y [A] by hand and remove it.

#### [Precautions on Reassembly]

• Attach the stripper pad [B] by pressing the face indicated by the arrow against the face of stripper pad base [C] indicated by the arrow.

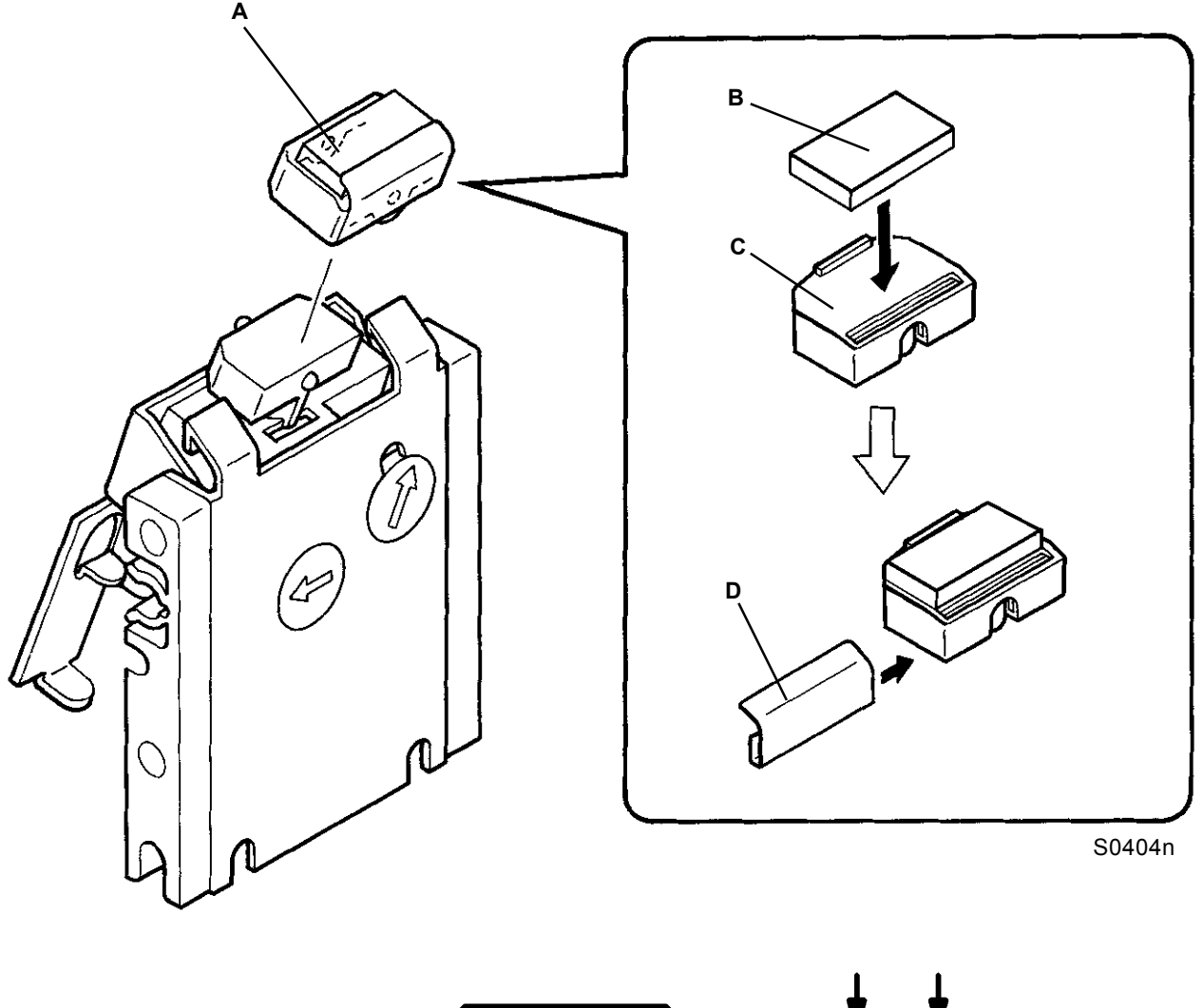

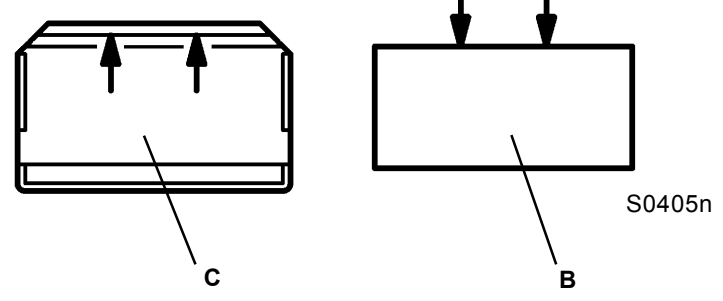

- A: Stripper-pad ass'y
- B: Stripper pad
- C: Stripper-pad base
- D: Stripper-pad cover

### 12. Removing the Stripper Roller (Multi-Tray Machines)

- (1) With the paper-feed tray raised to near the upper-limit position, remove a screw (M4 x 6) from the underside of the paper-feed tray.
- (2) Lower the paper-feed tray to the lower-limit position, and detach the stripper unit.
- (3) Detach the E-ring [B] from the D-cut side of the stripper-roller shaft [A], then remove the stripper roller [C] and stripper-roller clutch [D].

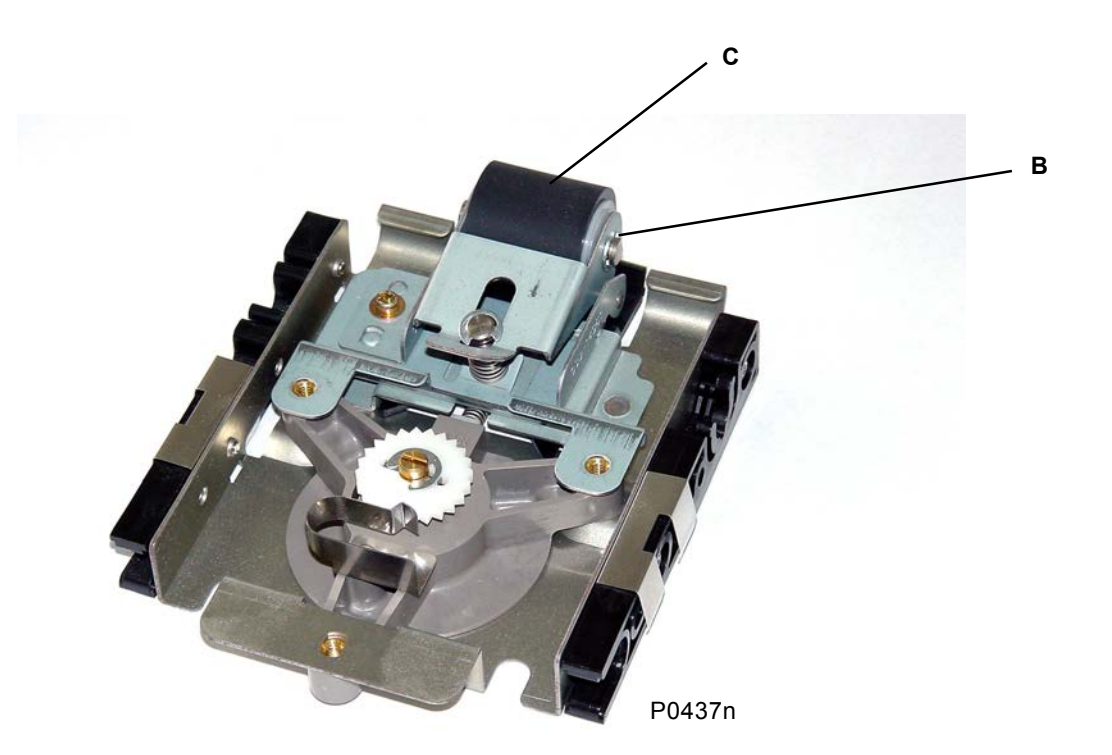

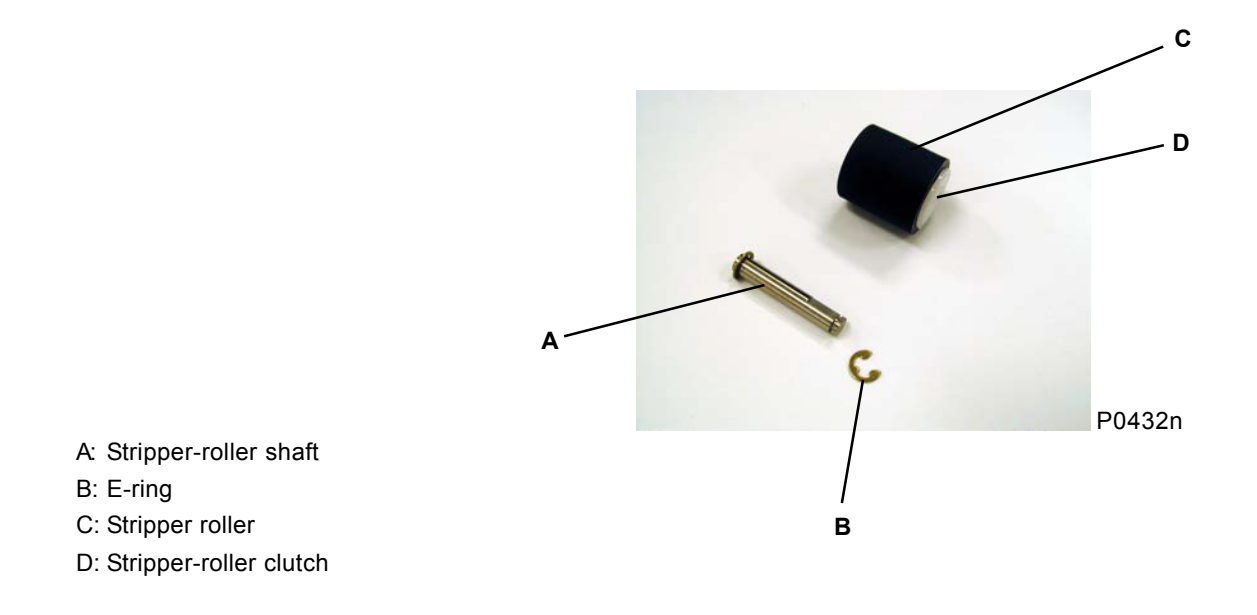

### Adjustment

#### **Elevator Upper-Limit-Sensor Position Adjustment** 1.

#### Procedure

- (1) Place the pressure-adjust lever in the "Standard" position, and set the paper type entry to "Standard."
- (2) Remove the paper from the paper-feed tray.
- (3) Start test-mode No. 453 (elevator servo), raise the paper-feed tray, and bring it to a complete stop.
- (4) Once it has stopped, confirm that the gap between the pickup roller [C] and the paper-feed tray [E] is 1.5 mm to 2.0 mm.
- (5) If the gap is not within the specifications, adjust it by rotating the upper-limit adjustment screw [A] and moving the upper-limit-sensor ass'y [B] up or down.

#### Symptoms

If the upper-limit sensor is positioned too high, the paper-feed pressure is increased and multiple paper feeding is more likely to occur. Conversely, if it is positioned too low, the paper-feed pressure is reduced and paper misfeeding is more likely to occur.

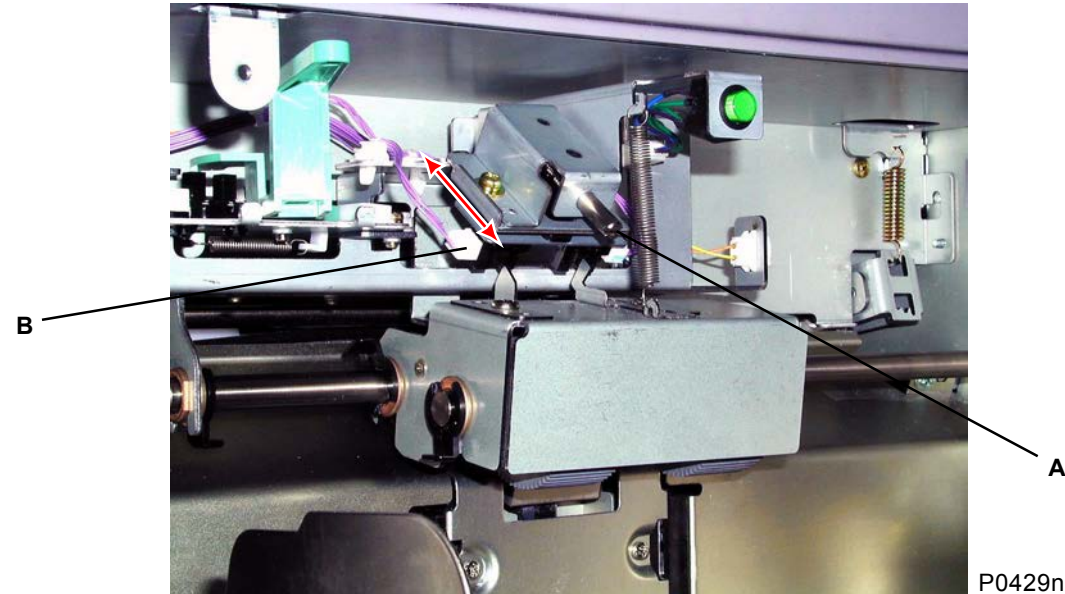

- A: Upper-limit adjustment screw
- B: Upper-limit-sensor ass'y
- C: Pickup roller
- D: Scraper
- E: Paper-feed tray

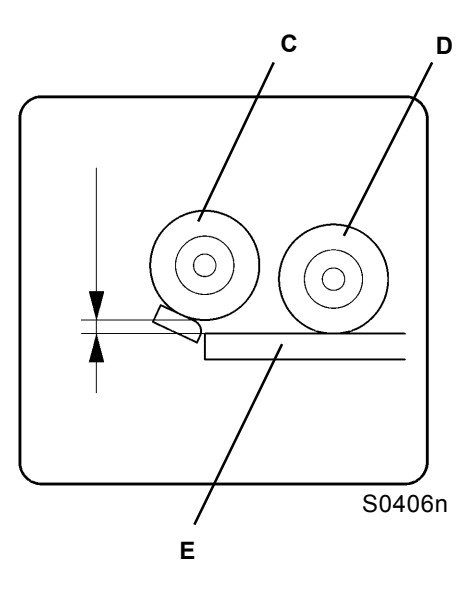

### 2. Stripper Adjustment

#### [Standard machines]

#### Procedure

- (1) Use the pressure-adjust lever to set the most suitable paper type prior to printing.
- (2) If multiple feeding or misfeeding occurs, adjust the stripper-pad angle and stripper pressure.

#### 1) Multiple feeding

- Turn the stripper-pad-angle adjust knob [A] clockwise to increase the stripper-pad angle (raise the pad to vertical).
- Turn the stripper-pressure adjust knob [B] clockwise to increase the stripper pressure.

#### 2) Misfeeding

- Turn the stripper-pad-angle adjust knob [A] counterclockwise to reduce the stripper-pad angle (lower the pad to horizontal).
- Turn the stripper-pressure adjust knob [B] counterclockwise to reduce the stripper pressure.

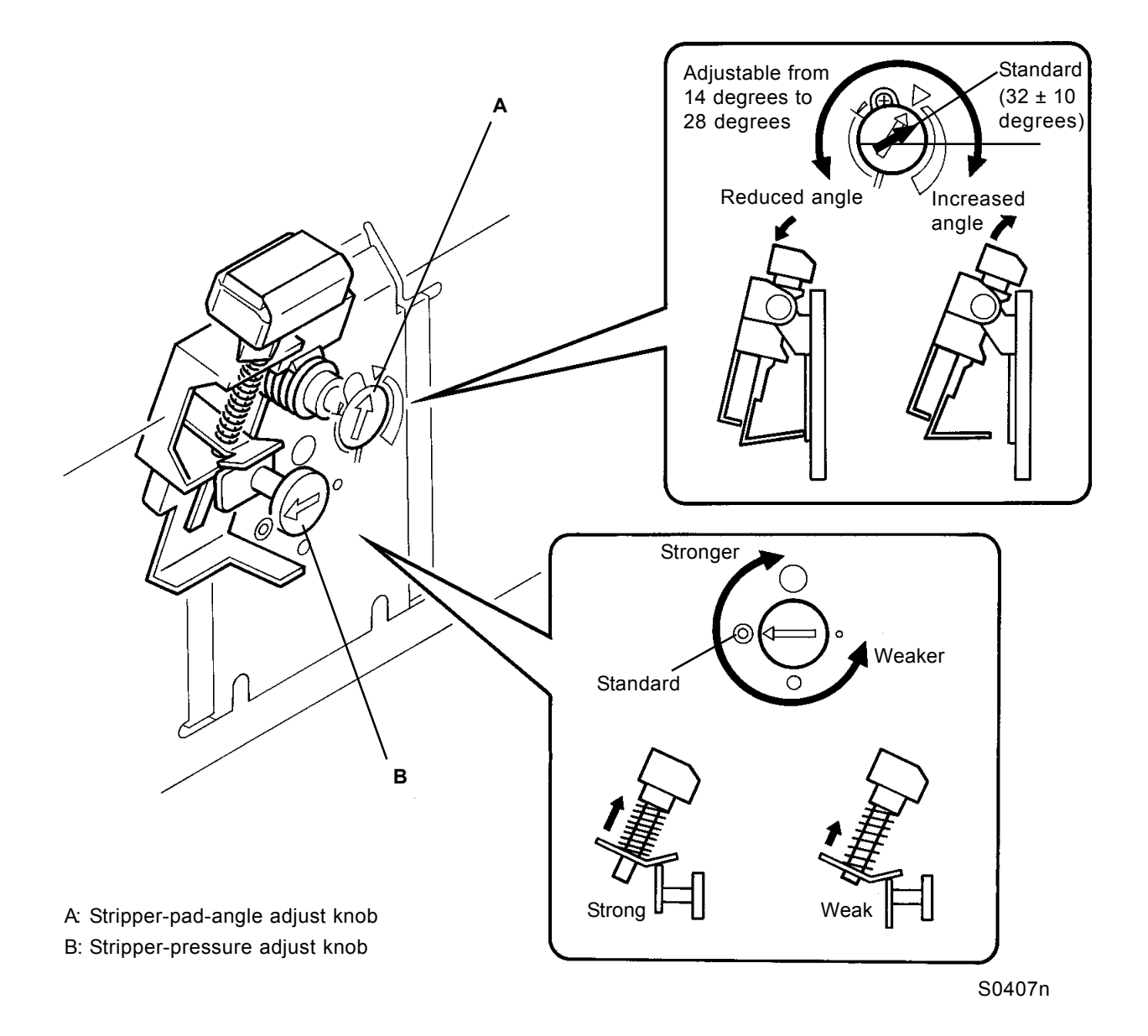

[4 - 26] NEW

#### [Multi-tray machines]

#### Procedure

- (1) Set the pressure-adjust lever to the most suitable paper type prior to printing.
- (2) If multiple paper feeding or paper misfeeding occurs, adjust the stripper pressure.
- 1) Multiple paper feeding
  - Turn the stripper-pressure adjust knob [A] clockwise to increase the stripper pressure.
- 2) Paper misfeeding
  - Turn the stripper-pressure adjust knob [A] counterclockwise to reduce the stripper pressure.

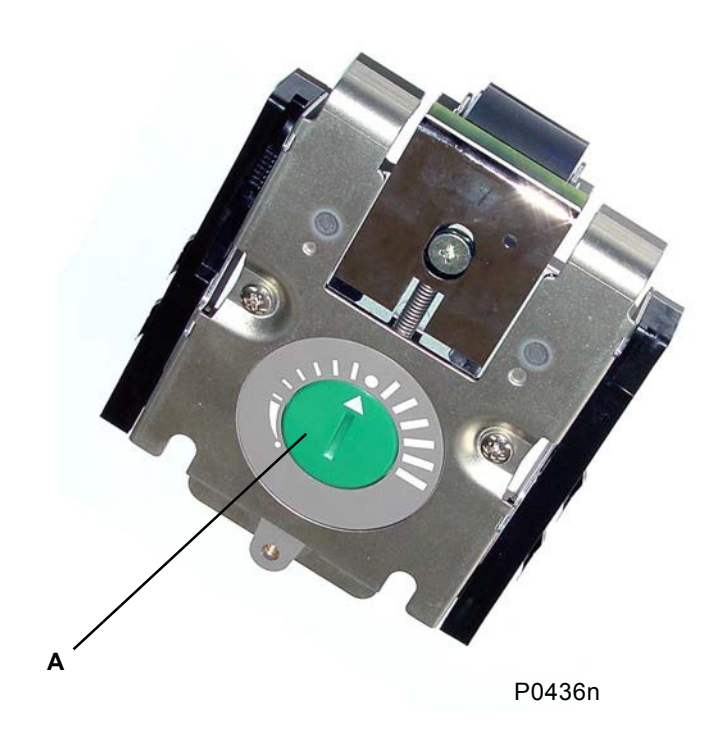

A: Stripper-pressure adjust knob

### 3. Paper-Feed-Clutch ON Angle Adjustment

#### Check and adjustment procedure

- (1) Execute a test printing to confirm that the paper is fed smoothly.
- (2) If the first paper-feed timing is not synchronized, adjust it using test-mode No. 481 (paper-feed-clutch ON angle adjustment). (For the setting procedure, see Chapter 18: Test Modes.)
- (3) Repeat the procedure starting from step (1) until the correct timing is achieved.

#### Symptoms

If the first-stage paper-feed timing is not synchronized, paper jamming or offset printing may occur.

### 4. Paper-Feed-Clutch OFF Angle Adjustment

#### Check and adjustment procedure

- (1) Execute a test printing to confirm that printing is performed smoothly.
- (2) If the paper is excessively or insufficiently buckled and printing is not performed smoothly, run testmodes No. 482–485 (paper-feed-clutch OFF angle adjustment) in accordance with the user-mode paper-type entry. (For the setting procedure, see Chapter 18: Test Modes.)
- (3) Repeat the procedure starting from step (1) until the correct timing is achieved.

#### Symptoms

If the paper is excessively or insufficiently buckled, paper may not be fed to the second stage, and paper jamming may occur as a result.

### 5. Paper-Width Potentiometer Adjustment

#### Check and adjustment procedure

- (1) Position the paper guides at 182 mm, and run test-mode No. 450 (paper-size VR adjust: 182 mm).
- (2) Position the paper guides at 297 mm, and run test-mode No. 451 (paper-size VR adjust: 297 mm).
- (3) With the paper guides at 297 mm, run test-mode No. 471 (paper-width metric data), and confirm that the figure displayed is between 296 mm and 298 mm.

#### Symptoms

If the size of the paper in the paper-feed tray cannot be determined, the paper-ejection wings and paper guides on the paper-receiving tray (for the auto-control stacking tray) will not be set properly.

# CHAPTER 5: MULTI-TRAY PAPER FEEDER

# Contents

| Mecha | anism                                                               | 5-2  |
|-------|---------------------------------------------------------------------|------|
| 1.    | Overall Mechanism                                                   | 5-2  |
| 2.    | Paper-Tray Elevation Mechanism                                      | 5-4  |
| 3.    | Paper-Stripping Mechanism                                           | 5-5  |
| 4.    | Paper Volume Detection Mechanism                                    | 5-6  |
| 5.    | First-Paper-Feed Mechanism                                          | 5-7  |
| Remo  | val and Assembly                                                    | 5-8  |
| 1.    | Removing the MTPF Rear Cover                                        | 5-8  |
| 2.    | Removing the MTPF Left-Hand Cover                                   | 5-9  |
| 3.    | Removing the MTPF Right-Hand Cover                                  | 5-9  |
| 4.    | Removing the Paper-Feed Trays                                       | 5-10 |
| 5.    | Removing the Multi-Feed-Tray Paper-Width Potentiometer              | 5-11 |
| 6.    | Removing the Paper-Detection Sensor and Paper-Size Detection Sensor | 5-12 |
| 7.    | Removing the Pickup Roller and Scraper                              | 5-13 |
| 8.    | Removing the Clutches of First Paper-Feed-Section                   | 5-14 |
| 9.    | Removing the Elevator Motor                                         | 5-15 |
| 10    | ). Removing the Stripper Unit                                       | 5-16 |
| 11    | . Removing the Stripper Pad Ass'y                                   | 5-17 |
| 12    | 2. Removing the Nip Release Solenoid                                | 5-18 |
| 13    | 3. Removing the Multi-Feed-Tray Transfer Motor                      | 5-19 |
| 14    | Removing the Multi-Feed-Tray Transfer Clutch 4                      | 5-20 |
| 15    | 5. Removing the Multi-Feed-Tray Pickup Motor                        | 5-21 |
| 16    | 8. Removing the Vertical Transfer unit                              | 5-22 |
| Adjus | tment                                                               | 5-24 |
| 1.    | Upper Limit Position Adjustment                                     | 5-24 |
| 2.    | Stripper Pressure Adjustment                                        | 5-25 |
| 3.    | Paper-Width Potentiometer Adjustment                                | 5-26 |
| 4.    | Vertical Print Position Adjustment                                  | 5-26 |
| 5.    | Paper Feed Range (Buckle) Adjustment                                | 5-27 |

### Mechanism

### 1. Overall Mechanism

The multi-feed-tray mechanism consists of the multi-tray paper feeder [G] and vertical transfer unit [H]. The multi-tray paper feeder [G] consists of the upper and lower paper trays (paper tray 1 [A] and paper tray 2 [B]) housed in the stand, their respective scrapers [C] and [D], pickup rollers [E] and [F], and the transfer mechanism. The vertical transfer unit [H] consists of the vertical transfer rollers housed in the main unit for feeding paper to the second paper-feed section. Selection of the desired paper-feed tray on the panel determines which paper-feed clutch (multi-feed-tray clutch) is activated.

The scrapers [C] and [D], pickup rollers [E] and [F], are driven by the multi-feed-tray transfer motor [L] via the multi-feed-tray 1 and 2 feed clutch. Paper-feed rollers 1 to 3 [I], [J], and [K] are driven by the multi-feed-tray transfer motor [L] via the multi-feed-tray transfer clutch 1 to 3. Paper-feed roller 4 [M] is driven by the multi-feed-tray pickup motor [P] via the multi-feed-tray transfer clutch 4.

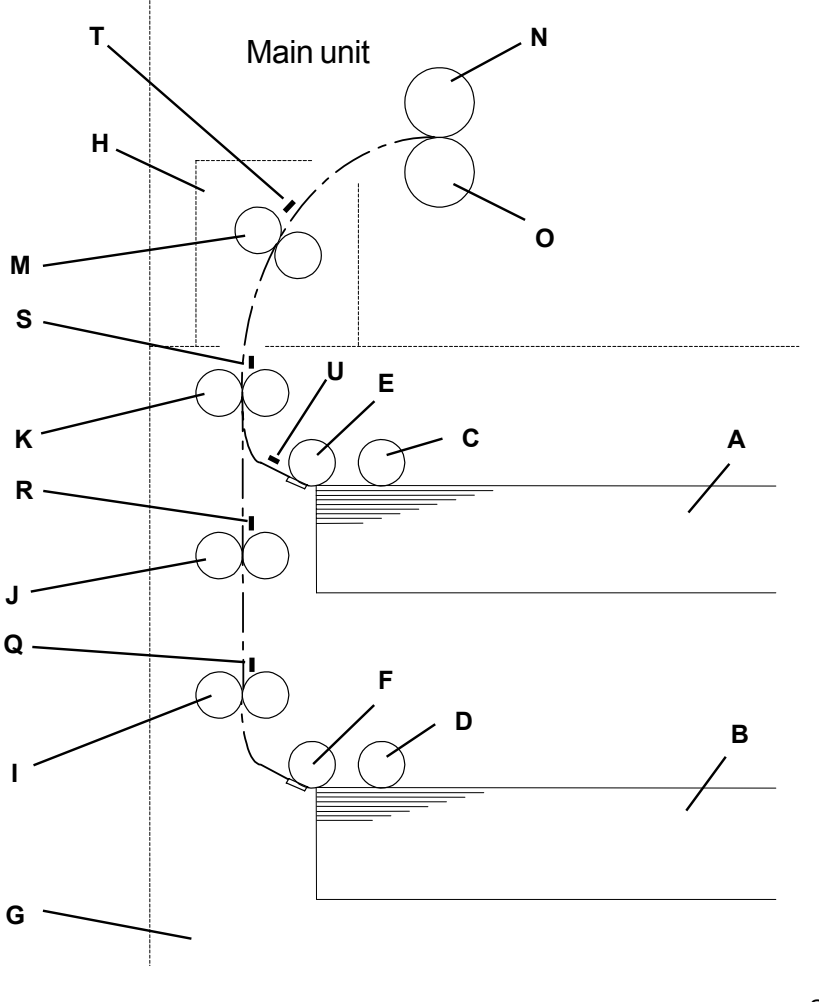

S0501

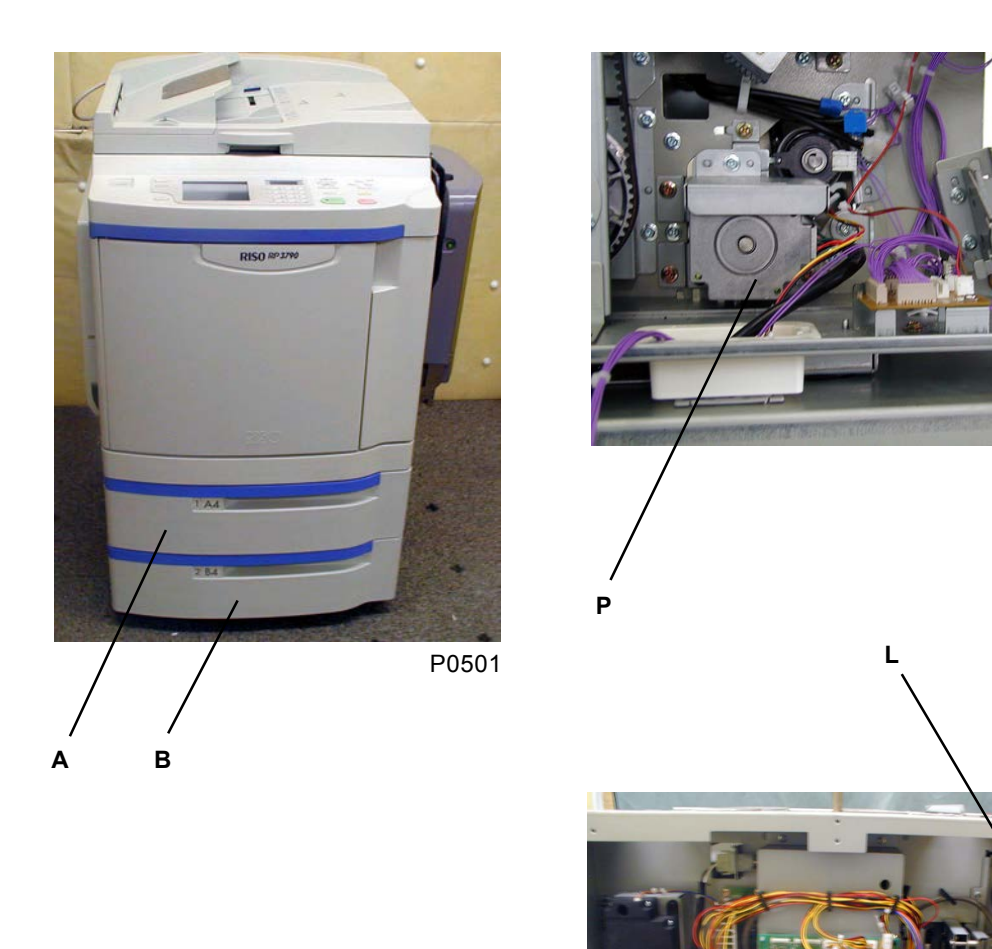

P0503

P0502

- A: Paper tray 1
- B: Paper tray 2
- C: Scraper 1
- D: Scraper 2
- E: Pickup roller 1
- F: Pickup roller 2
- G: Multi-tray paper feeder
- H: Vertical transfer unit

- I: Paper-feed roller 1
- J: Paper-feed roller 2
- K: Paper-feed roller 3
- L: Multi-feed-tray transfer motor
- M: Paper-feed roller 4
- N: Guide roller
- O: Timing roller
- P: Multi-feed-tray pickup motor

- Q: Multi-tray feed sensor 1
- R: Multi-tray feed sensor 2
- S: Multi-tray feed sensor 3
- T: Multi-tray feed sensor 4
- U: Multi-tray 1 pickup sensor

[5 - 3]
## 2. Paper-Tray Elevation Mechanism

The end of the drive shaft [A] driven by the elevator motor is fitted with a coupling [B]. This engages with the coupling pin [D] on the wire wind shaft fitted to each paper-feed tray [C] when the paper-feed trays [C] are in the stand. The wire wind shaft passes from the rear to the front of each paper-feed tray, and suspends the support bracket [G] and the table [H] attached to the support bracket [G] by the two wires [F] attached to the wire wind pulleys [E] fitted on either side of the shaft. The table [H] can therefore be raised and lowered by rotating the wire wind pulley [E].

The paper-detection sensor [I] checks whether there is paper in the paper-feed trays. Setting the trays when light is received at the paper-detection sensor [I] (paper present) activates the elevator motor until the scraper ass'y blocks the light beam to the upper-limit sensor.

If a paper-feed tray is pulled out, the coupling is disconnected and the table [H] lowers under its own weight to the lower-limit position.

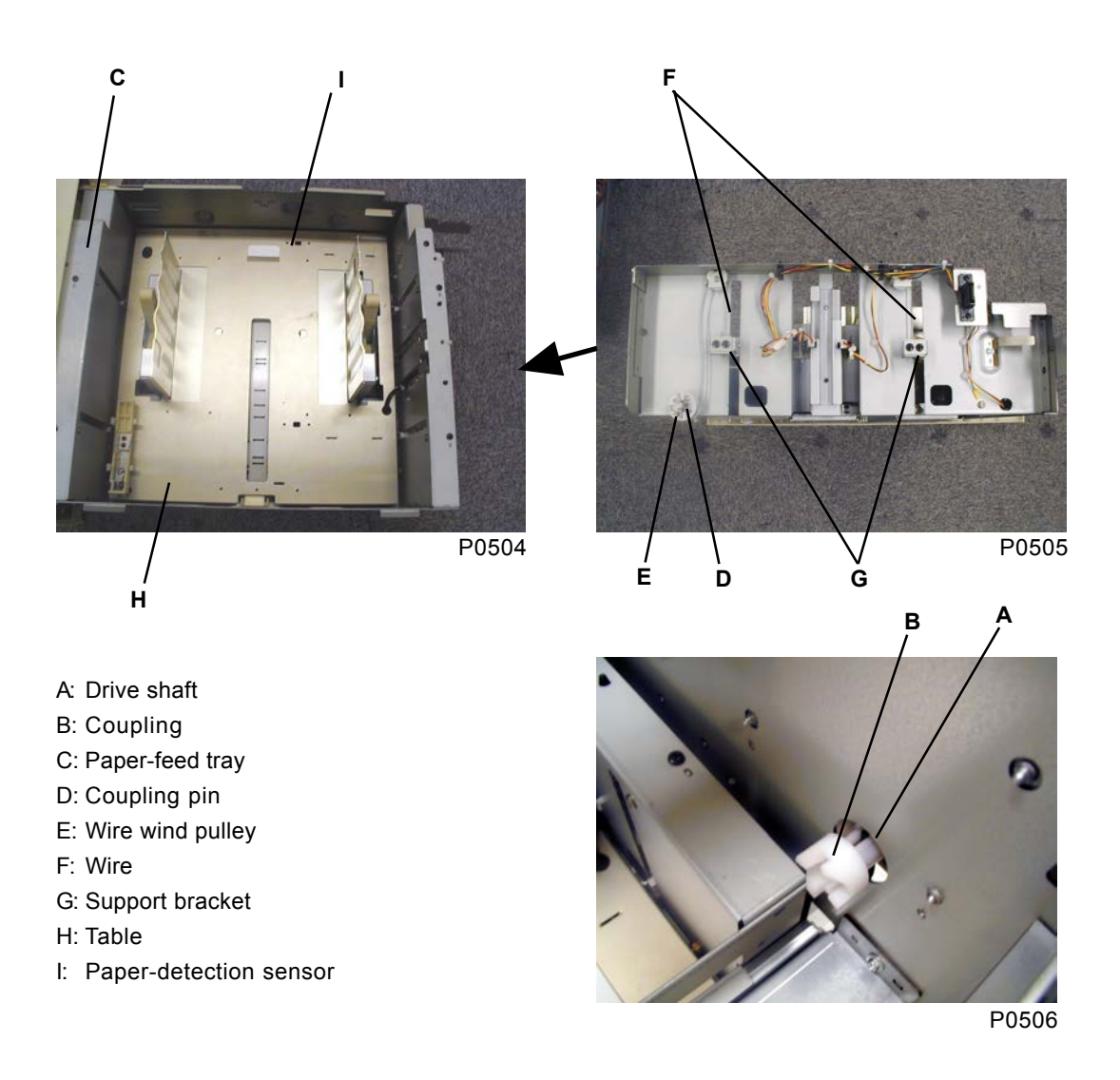

## 3. Paper-Stripping Mechanism

The paper loaded into the paper-feed tray is fed between the pickup roller [B] and stripper pad [C] by the rotating scraper [A]. The paper is then stripped by the pickup roller [B] and stripper pad [C] to ensure that only the uppermost sheet is fed into the machine.

The stripper pad [C] is pressed against the pickup roller [B] by the force of the stripper spring [D], and the resistance applied to the paper fed in strips the sheet.

The stripper pressure can be adjusted by raising and lowering the stripper adjust plate [E].

The stripper pad [C] retracts below the pickup roller [B] when a paper-feed tray is removed.

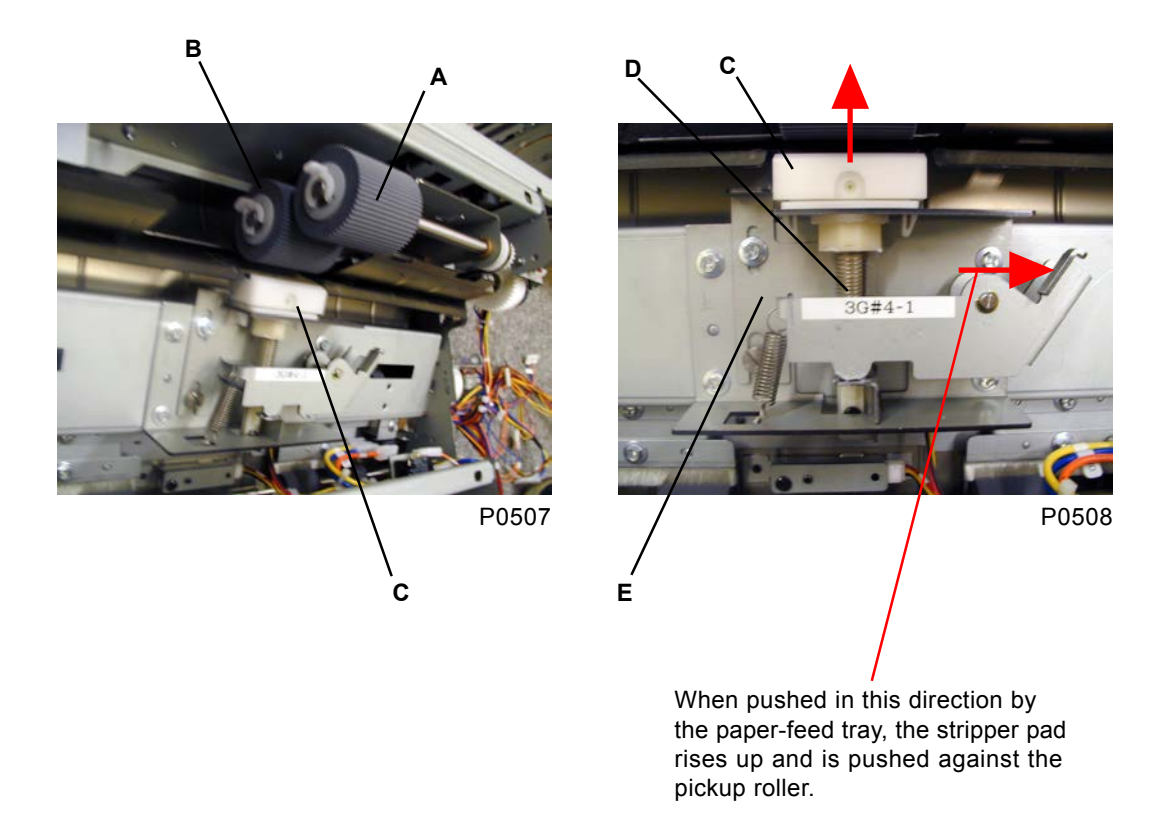

- A: Scraper
- B: Pickup roller
- C: Stripper pad
- D: Stripper spring
- E: Stripper adjust plate

## 4. Paper-Volume Detection Mechanism

- The remaining volume of paper loaded on the table [C] is determined by multi-feed tray volume sensor 1 and 2 (fixed on the table), and is displayed on the panel.
- The actual position of the paper-feed tray is checked by a -sensor when it reaches the upper-limit position, and the remaining-paper volume is detected. "----" (detection not possible) is displayed on the panel if the paper-feed tray is not at the upper-limit position (the paper-feed-tray is pulled out).

| Sensor status |          | Remaining-paper |  |
|---------------|----------|-----------------|--|
| Sensor 1      | Sensor 2 | volume detected |  |
| ON            | ON       | 100–50%         |  |
| OFF           | ON       | 50–30%          |  |
| OFF           | OFF      | 30–10%          |  |
| ON            | OFF      | 10%–            |  |

#### View from the rear of the tray

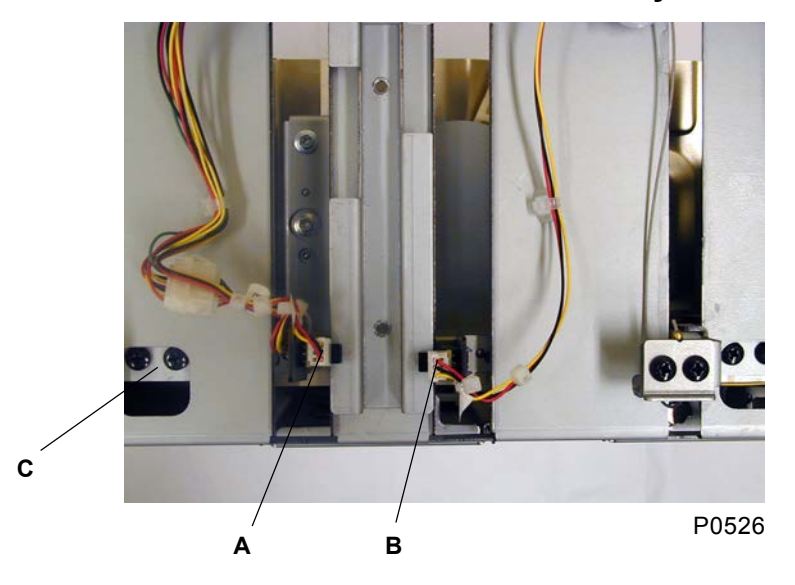

A: Multi-feed-tray volume sensor 1

- B: Multi-feed-tray volume sensor 2
- C: Table

### 5. First-Paper-Feed Mechanism

At a certain drum angle from position B, which is calculated from the drum speed of two rotations before, the multi-feed-tray clutch of the respective tray activates, and by switching each transfer clutch ON and OFF in order, the paper is fed and stops when the paper is pressed against the timing roller.

#### Assist Control

When tray 1 is selected and if A3-size paper is detected, the multi-feed-tray pickup motor rotates at the same speed as the drum after the paper is pressed against the timing roller, and the multi-feed-tray transfer clutch 4 switches ON at drum degree 278.5° and switches OFF at 310.5°. This is called the Assist Control in feeding from multi-feed-tray No.1.

The Assist Control feature can be activated or deactivated by test mode No.894.

## **Removal and Assembly**

## 1. Removing the MTPF Rear Cover

(1) Remove the five screws (M4 x 8) [A], and then remove the MTPF rear cover [B] by lifting it slightly.

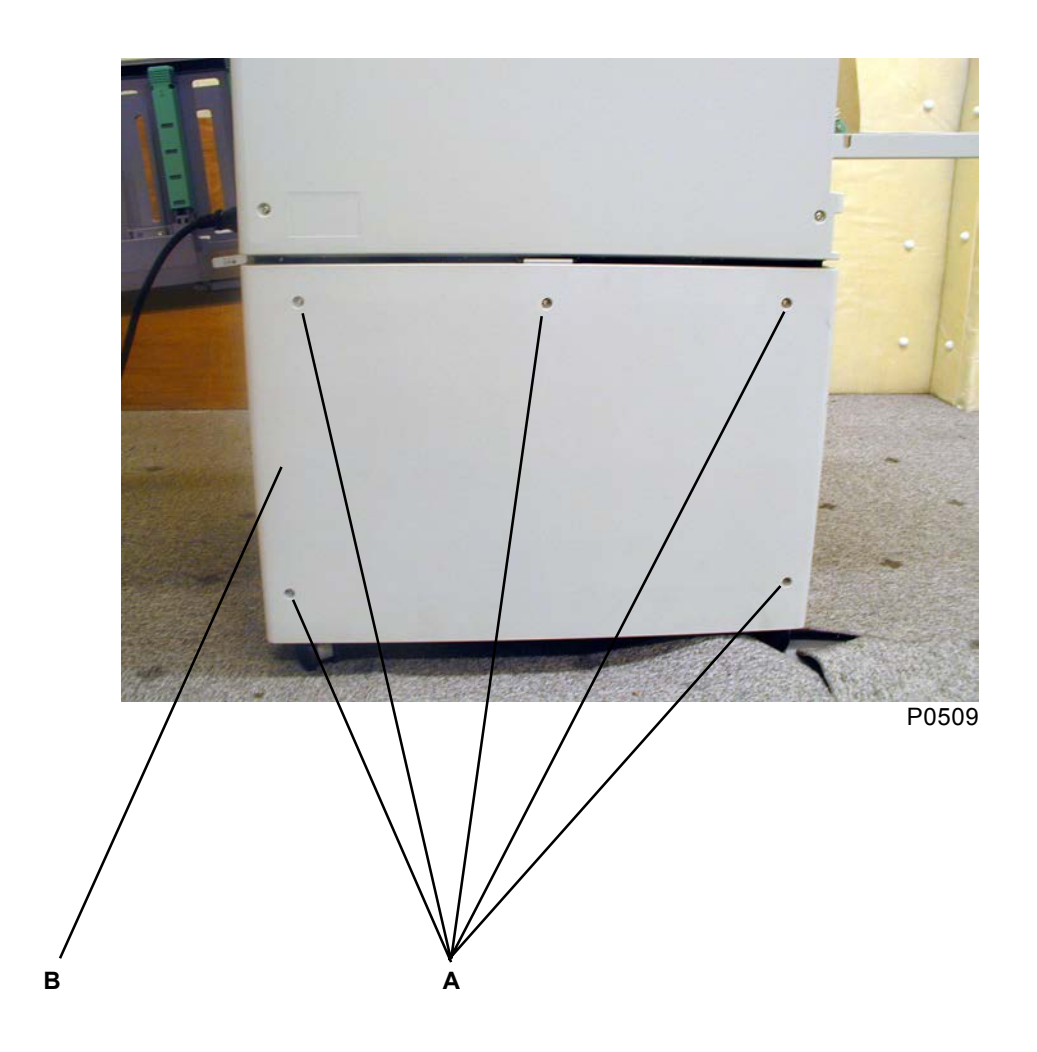

A: Screw B: MTPF rear cover

## 2. Removing the MTPF Left-Hand Cover

- (1) Remove the MTPF rear cover.
- (2) Open the multi-tray transfer unit [A], and then remove the multi-tray transfer-unit cover [B] with two screws (M4 x 10).
- (3) Remove the four screws (M4 x 10), and then remove the MTPF left-hand cover [C] by lifting it slightly.

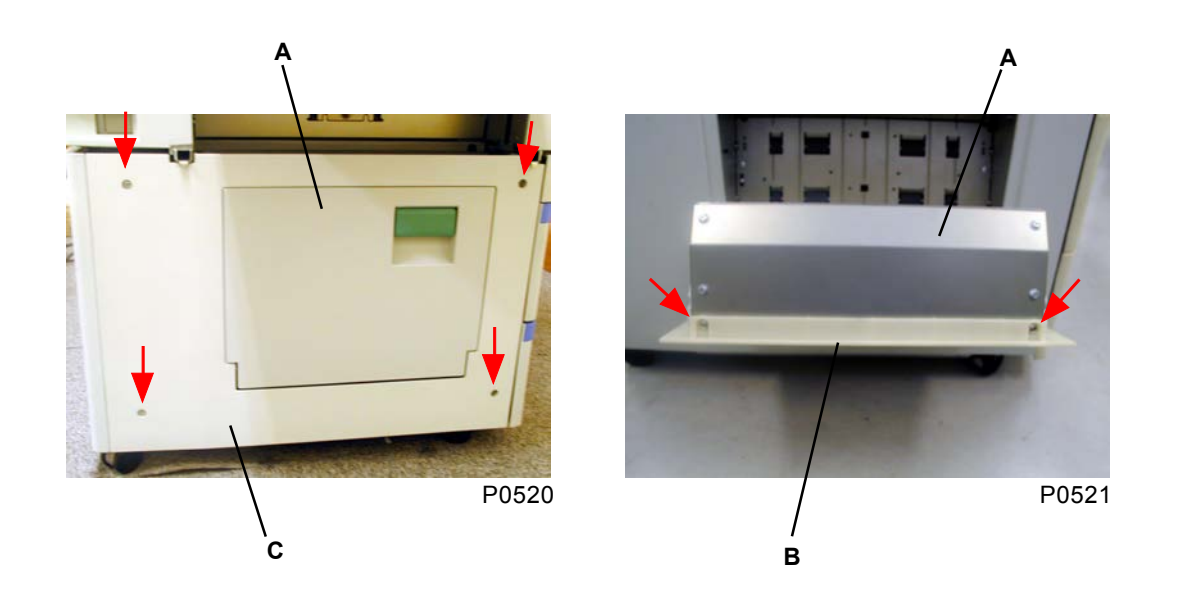

- A: Multi-tray transfer unit
- B: Multi-tray transfer-unit cover
- C: MTPF left-hand cover

## 3. Removing the MTPF Right-Hand Cover

- (1) Remove the MTPF rear cover.
- (2) Remove the four screws (M4 x 10), and then remove the MTPF right-hand cover [A] by lifting it slightly.

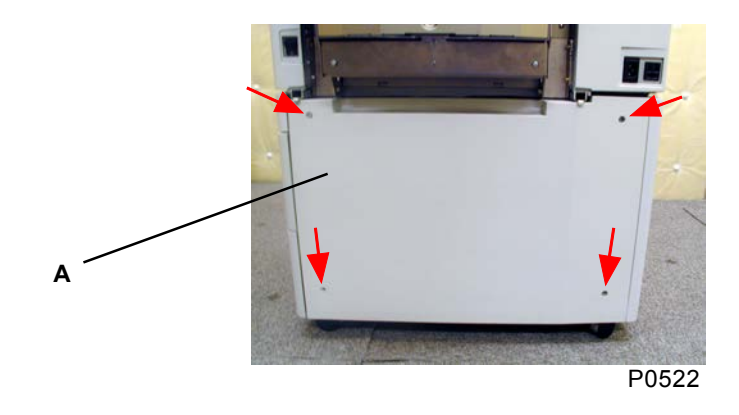

A: MTPF right-hand cover

## 4. Removing the Paper-Feed Trays

The paper-feed trays [A] consist of the upper (paper tray 1) and lower (paper tray 2) trays, but the removal procedure is the same for either.

(1) Remove the three screws (M4 x 6) from the slide rail [B] on the paper-feeding side, the two screws (M4 x 6) from the slide rail on the paper-ejection side, and then remove the paper-feed tray upwards.

#### [Precautions on Reassembly]

• Align the half-pierced sections (two locations each) on both sides.

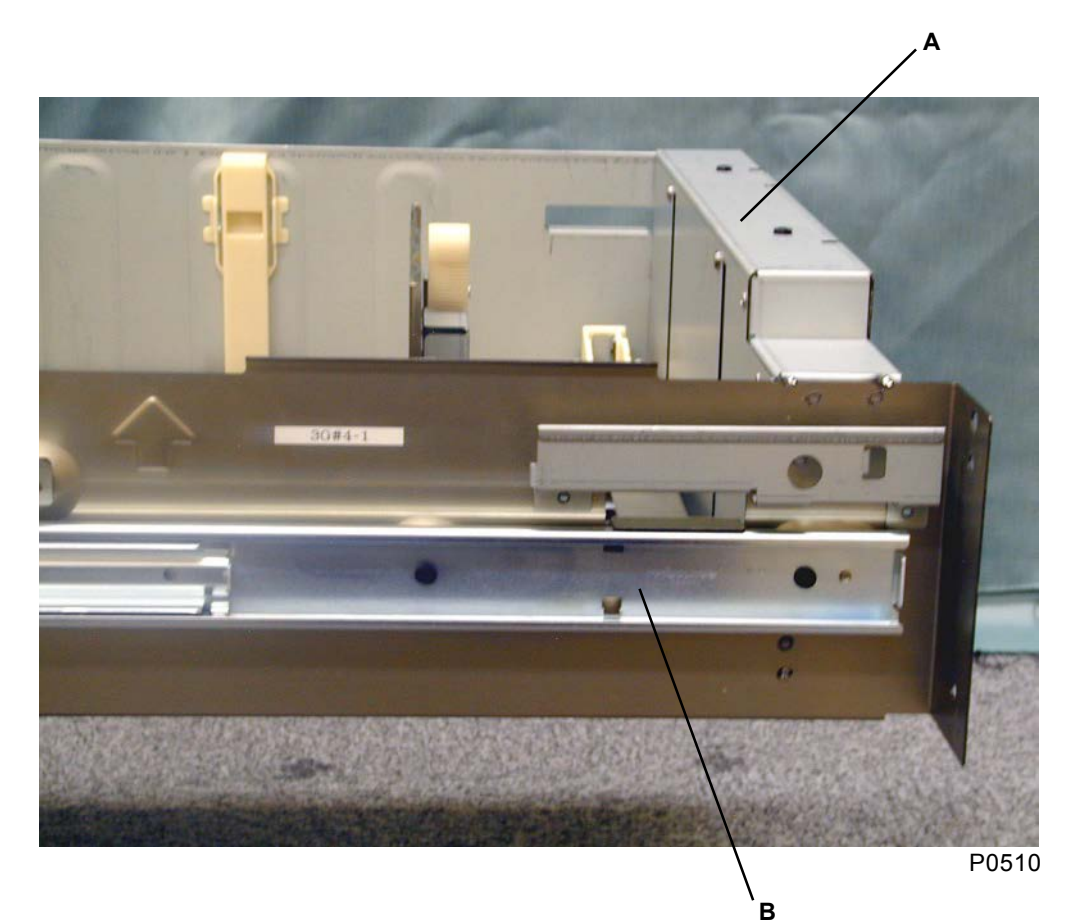

A: Paper-feed tray B: Slide rail

### 5. Removing the Multi-Feed-Tray Paper-Width Potentiometer

- (1) Remove the paper-feed trays (see this chapter).
- (2) Remove the paper-feed-tray cover with four screws (4 x 8).
- (3) Remove the two screws (M4 x 6) each from the two support brackets [B] at the front and rear, which support the table [A] for the paper-feed trays.
- (4) Unplug the connectors from the multi-feed-tray volume sensor 1 [E] and multi-feed-tray volume sensor 2[F] fitted to the table [A], cut the wire clamp on the wire harness and remove the connectors, and then remove the table [A]. (The two cover tables [G] are removed at the same time.)
- (5) Remove the paper-width-potentiometer cover [C] with one screw (M4 x 8).
- (6) Unplug the connector, remove the nut, and then remove the multi-feed-tray paper-width potentiometer [D].

#### [Precautions on Reassembly]

When fitting the multi-feed-tray paper-width potentiometer [D], move the side paper guides [H] to the
innermost position, and rotate the potentiometer fully in the clockwise direction. Adjust the pulley
bracket on the opposite side of the potentiometer to tighten the timing belt properly.

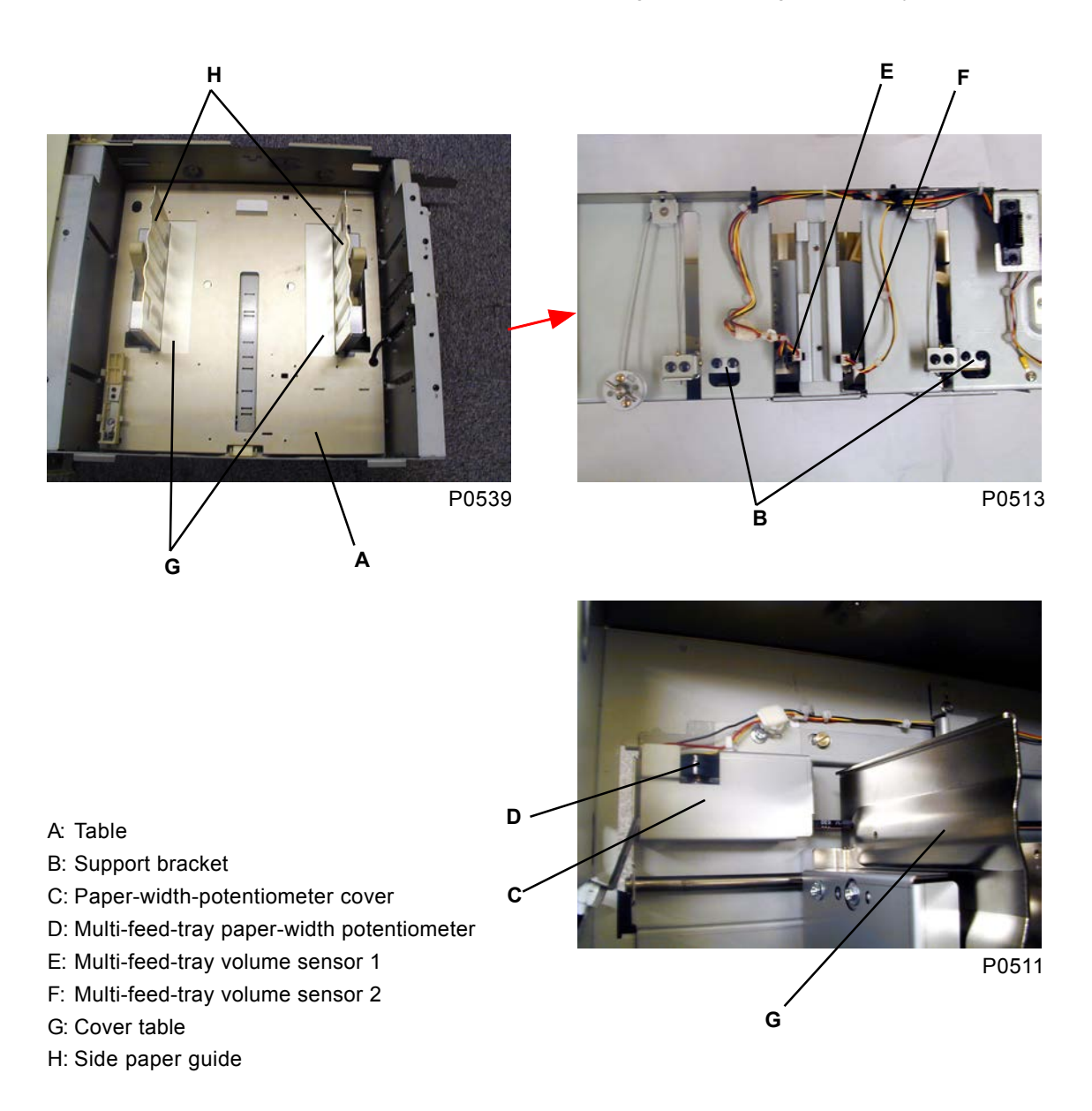

## 6. Removing the Paper-Detection Sensor and Paper-Size Detection Sensor

- (1) Remove the paper-feed trays (see this chapter).
- (2) Remove the paper-feed-tray cover with four screws (4 x 8).
- (3) Remove the two screws (M4 x 6) each from the two support brackets at the front and rear, which support the table [A] for the paper-feed trays.
- (4) Unplug the connectors from the paper-detection sensor [B] and paper-size detection sensor [C] attached to the underside of the table [A], and then remove sensors with one screw (M3 x 6) together with the bracket.

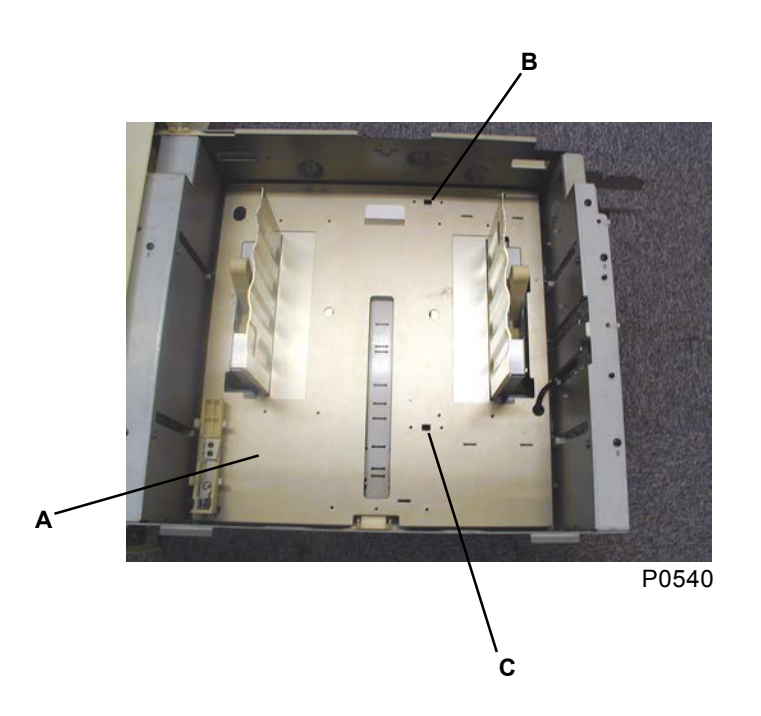

A: Table

- B: Paper-detection sensor
- C: Paper-size detection sensor

## 7. Removing the Pickup Roller and Scraper

- (1) Remove the paper-feed trays (see this chapter).
- (2) Insert your hand into the opening in the paper-feed tray, and remove the lock ring [A]. Remove the scraper [B] and pickup roller [C].

#### [Precautions on Reassembly]

• The scraper and pickup rollers contain a one-way clutch. When mounted correctly, the rollers spin freely in the clockwise direction (with the marking at the front).

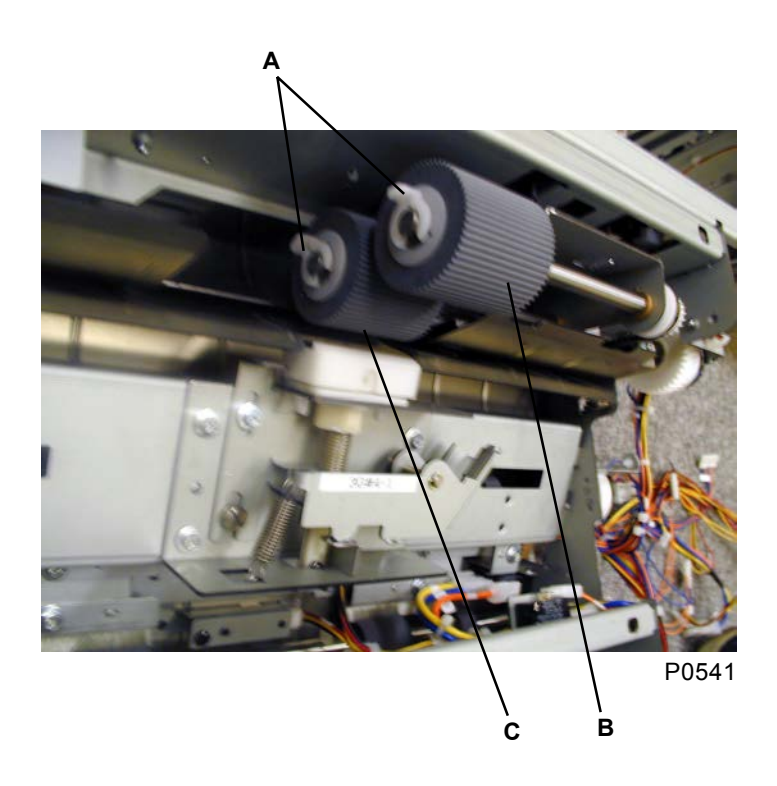

- A: Lock ring
- B: Scraper
- C: Pickup roller

#### 8. **Removing the Clutches of First Paper-Feed-Section**

- (1) Remove the MTPF rear cover (see this chapter).
- (2) Remove the multi-tray transfer unit and MTPF left-hand cover (see this chapter).
- (3) Remove the multi-feed-tray transfer motor.
- (4) Open the front cover of RP, and remove the MTPF knurl screw from the bottom plate by opening the feed-joint-passage cover. Remove the rear cover of RP, and remove the MTPF securing plate. Lift the paper-feeding side of RP about 20 mm, and insert something adequate that can maintain a 20 mm gap between the multi-tray paper feeder and RP.
- (5) Pull out tray 1 and 2.
- (6) Unplug the connetector, and four screws (M4 x 8), and then remove the first paper-feed unit [A].
- (7) Unplug the connector, detach the E-ring, and then remove the clutches [B], [C], [D], [E], [F].

#### [Precautions on Reassembly]

• Engage the slots on the clutches with the mounting bracket.

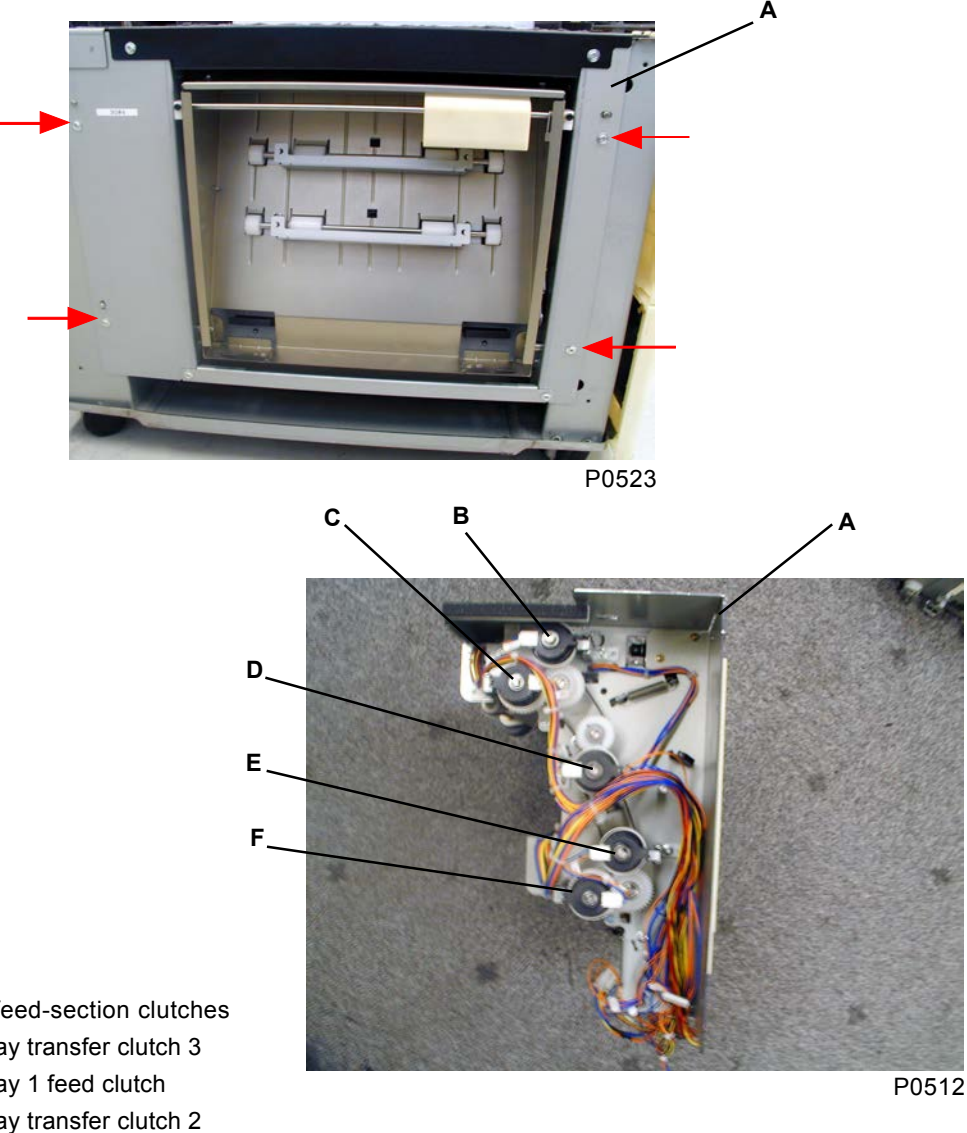

- A: First paper-feed-section clutches
- B: Multi-feed-tray transfer clutch 3
- C: Multi-feed-tray 1 feed clutch
- D: Multi-feed-tray transfer clutch 2
- E: Multi-feed-tray transfer clutch 1
- F: Multi-feed-tray 2 feed clutch

**RISO Inc. Technical Services & Support** 

#### **Removing the Elevator Motor** 9.

- (1) Remove the MTPF rear cover (see this chapter).
- (2) Unplug the connector, remove the two screws (M4 x 10), and then remove multi-feed-tray elevator motor 1 [B] and multi-feed-tray elevator motor 2 [C].

#### [Precautions on Reassembly]

• Align the flat face of the shaft [D] with the D-slot on the elevator motor.

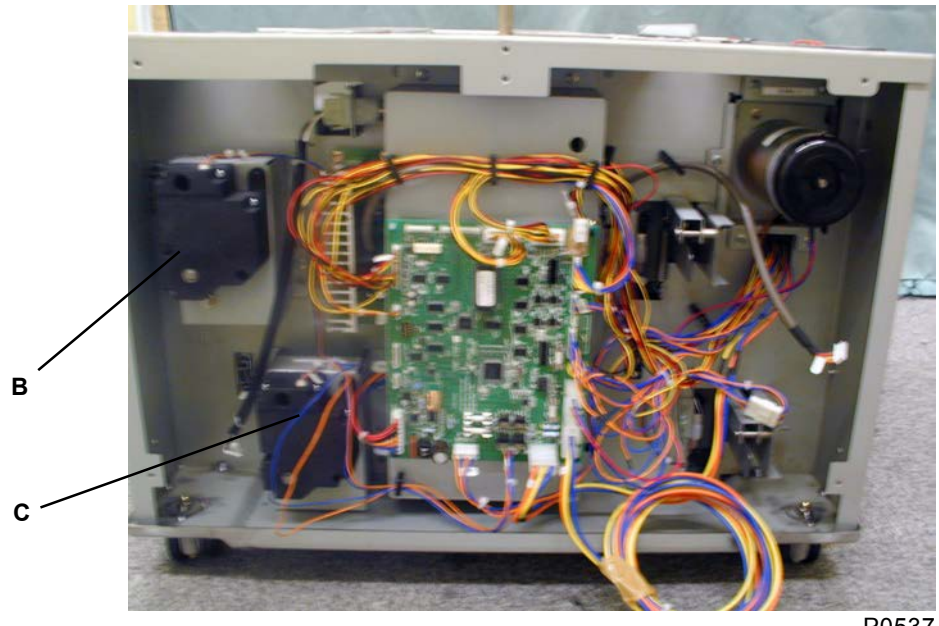

P0537

- A: Screw
- B: Multi-feed-tray elevator motor 1
- C: Multi-feed-tray elevator motor 2
- D: Shaft

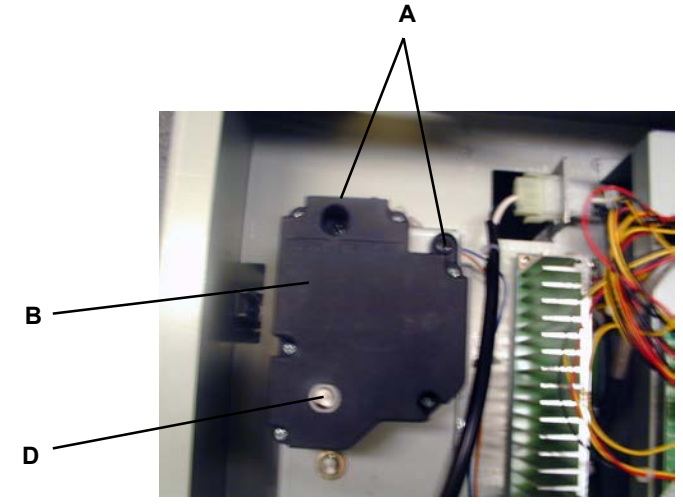

P0514

## 10. Removing the Stripper Unit

- (1) Remove the MTPF rear cover (see this chapter).
- (2) Remove the multi-tray transfer unit and MTPF left-hand cover (see this chapter).
- (3) Remove the multi-feed-tray transfer motor.
- (4) Open the front cover of RP, and remove the MTPF knurl screw from the bottom plate by opening the feed-joint-passage cover. Remove the rear cover of RP, and remove the MTPF securing plate. Lift the paper-feeding side of RP about 20 mm, and insert something adequate that can maintain a 20 mm gap between the multi-tray paper feeder and RP.
- (5) Pull out tray 1 and 2.
- (6) Unplug the connetector, and four screws (M4 x 8), and then remove the first paper-feed unit [A].
- (7) Remove the stripper unit [B] with four screws (M4 x 8).

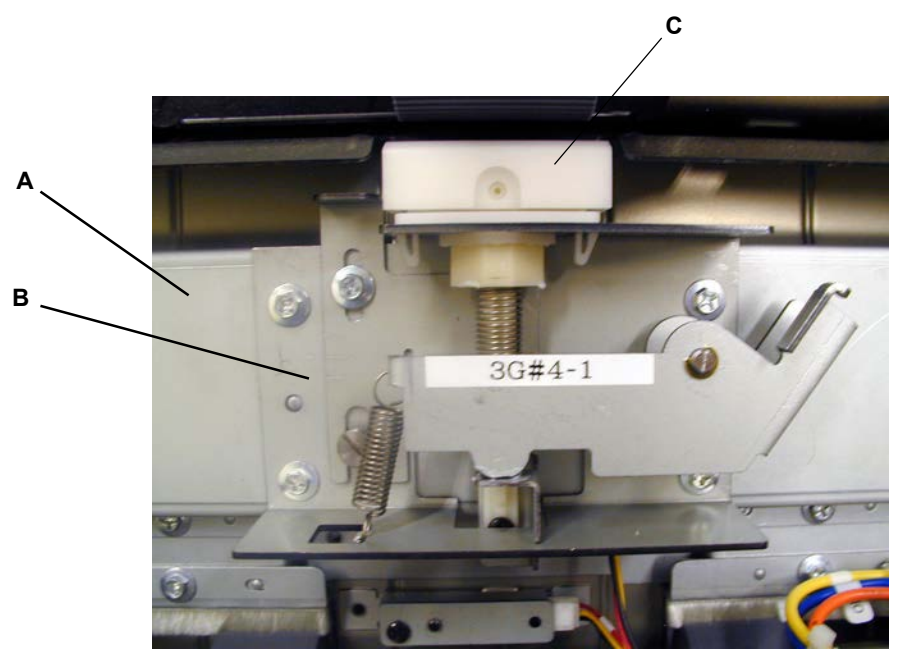

P0508

- A: First paper-feed unit
- B: Stripper unit
- C: Stripper pad ass'y

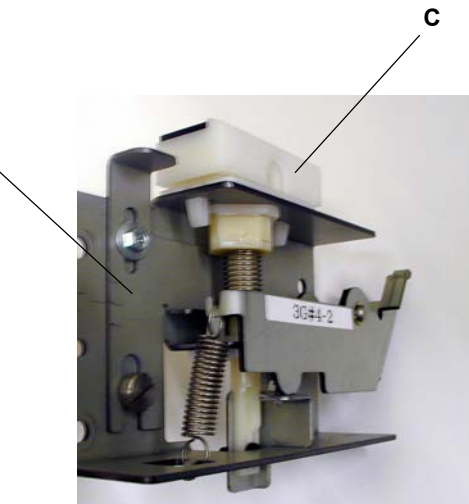

P0515

В

## 11. Removing the Stripper Pad Ass'y

- (1) Remove the MTPF rear cover (see this chapter).
- (2) Remove the MTPF right-hand cover (see this chapter).
- (3) Pull out the corresponding tray.
- (4) Lift the stripper pad ass'y upward and remove it.

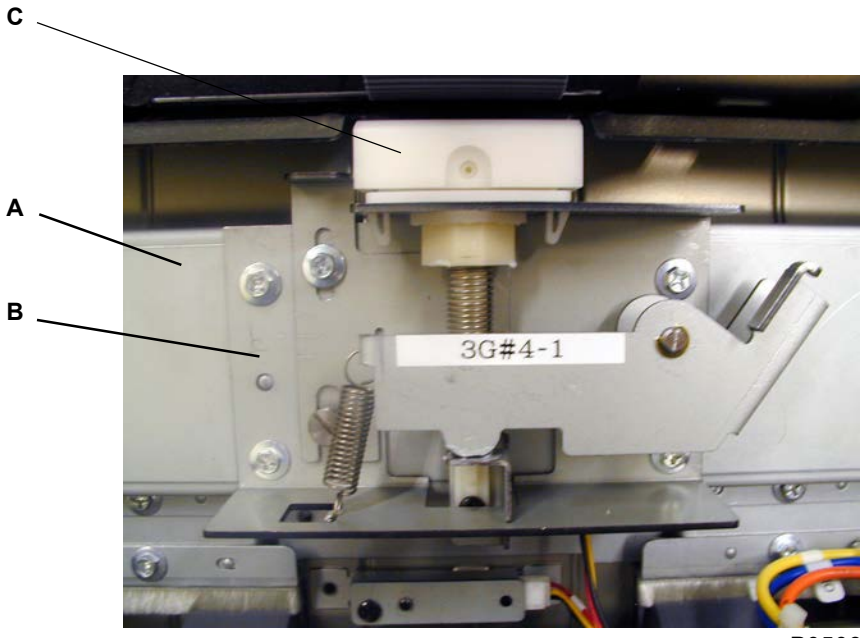

P0508

- A: First paper-feed unit
- B: Stripper unit
- C: Stripper pad ass'y

### 12. Removing the Nip Release Solenoid

- (1) Remove the MTPF rear cover (see this chapter).
- (2) Remove the multi-tray transfer unit and MTPF left-hand cover (see this chapter).
- (3) Remove the multi-feed-tray transfer motor.
- (4) Open the front cover of RP, and remove the MTPF knurl screw from the bottom plate by opening the feed-joint-passage cover. Remove the rear cover of RP, and remove the MTPF securing plate. Lift the paper-feeding side of RP about 20 mm, and insert something adequate that can maintain a 20 mm gap between the multi-tray paper feeder and RP.
- (5) Pull out tray 1 and 2.
- (6) Unplug the connetector, and four screws (M4 x 8), and then remove the first paper-feed unit [A].
- (7) Remove the first paper-feed unit cover with two screws (M4 x 8).
- (8) Remove both nip release solenoids [B] and [C] with two screws (M3 x 6) on each.

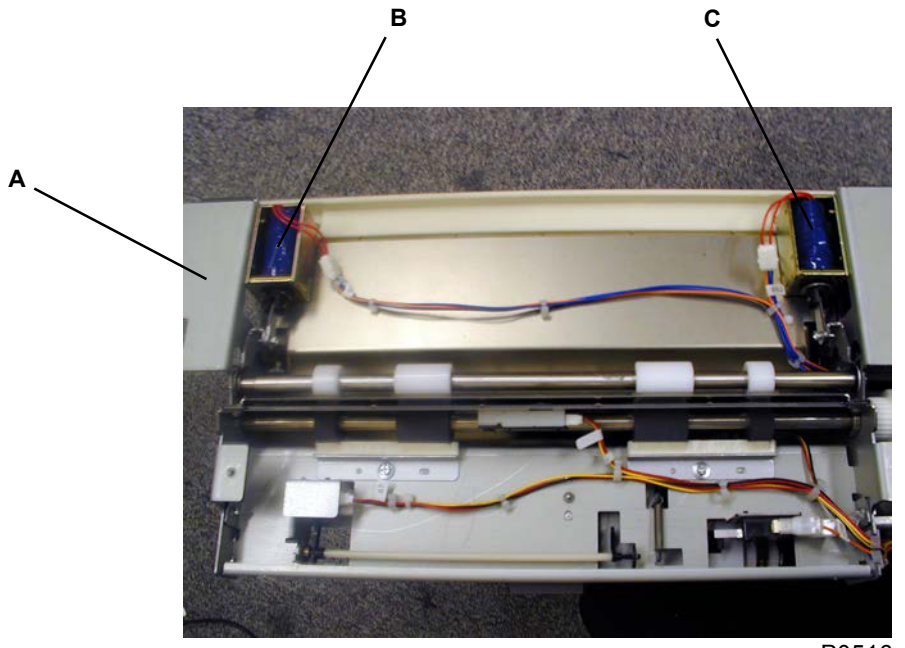

P0516

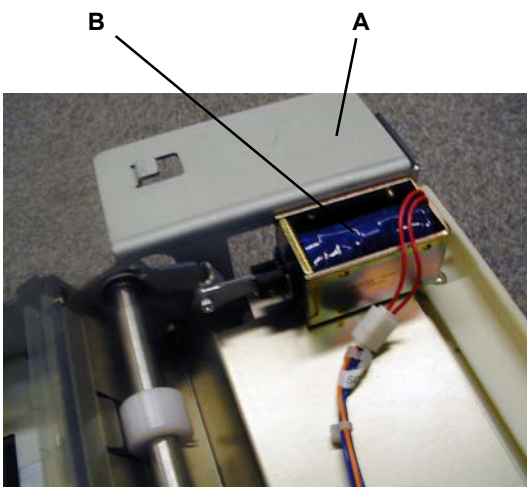

P0517

A: First paper-feed unit B: Nip release solenoid 1 C: Nip release solenoid 2

## 13. Removing the Multi-Feed-Tray Transfer Motor

- (1) Remove the MTPF rear cover (see this chapter).
- (2) Unplug the two connectors, remove the five screws (M4 x 10), and then remove the multi-feed-tray transfer motor [A].

#### [Precautions on Reassembly]

• Align the pin on the multi-feed-tray transfer motor with the pin on the stand.

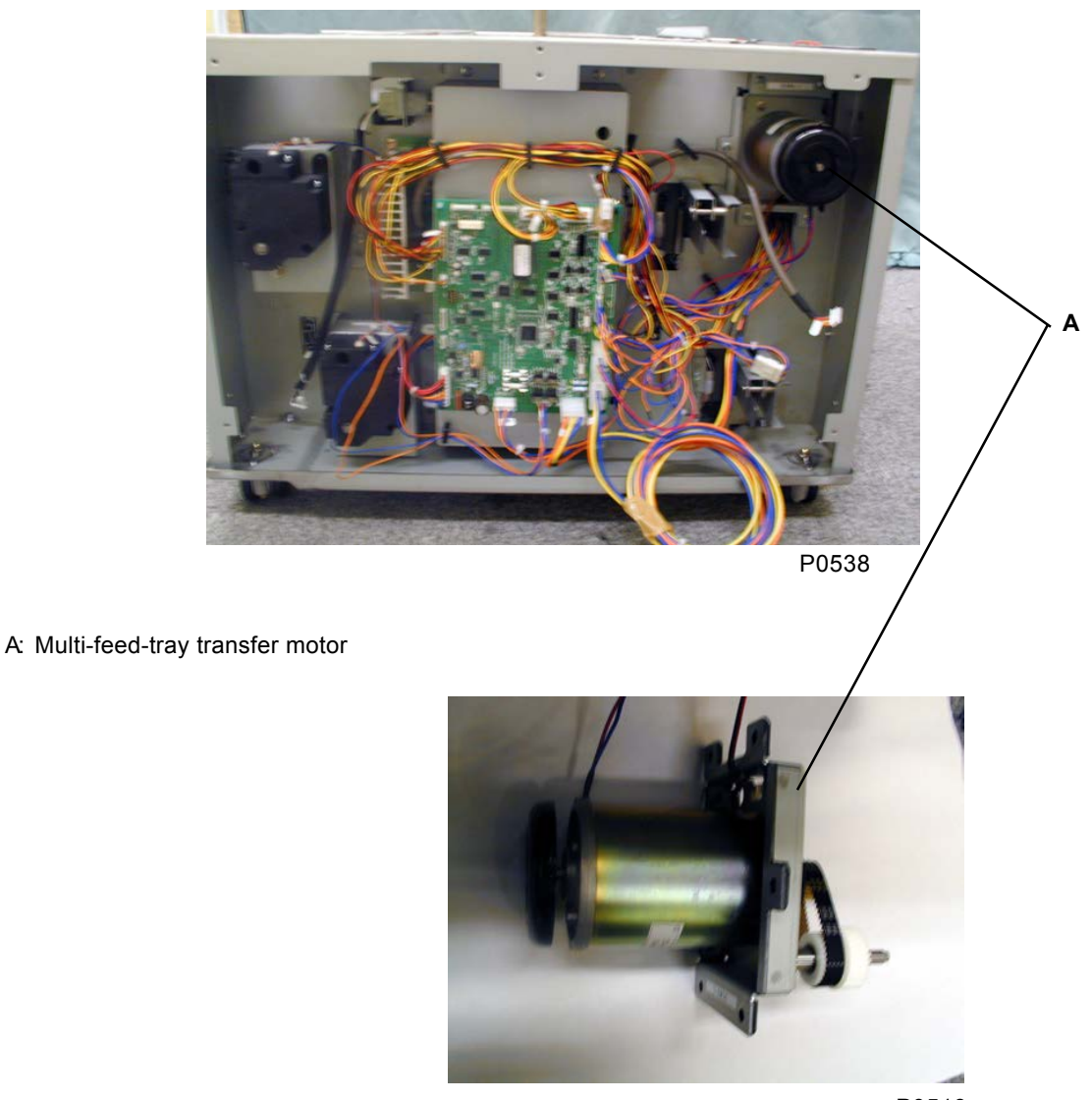

P0518

## 14. Removing the Multi-Feed-Tray Transfer Clutch 4

- (1) Remove the rear cover (see Chapter 1).
- (2) Open the main PCB unit 90 degrees to the right (see Chapter 1).
- (3) Remove Cover [C] of the Multi-feed-tray pickup motor [B] by removing one M4x8 screw.
- (4) Unplug the connector, detach the E-ring, and then remove the multi-feed-tray transfer clutch 4 [A].

#### [Precautions on Reassembly]

• Engage the slot on the clutch with the bracket on the multi-feed-tray pickup motor [B].

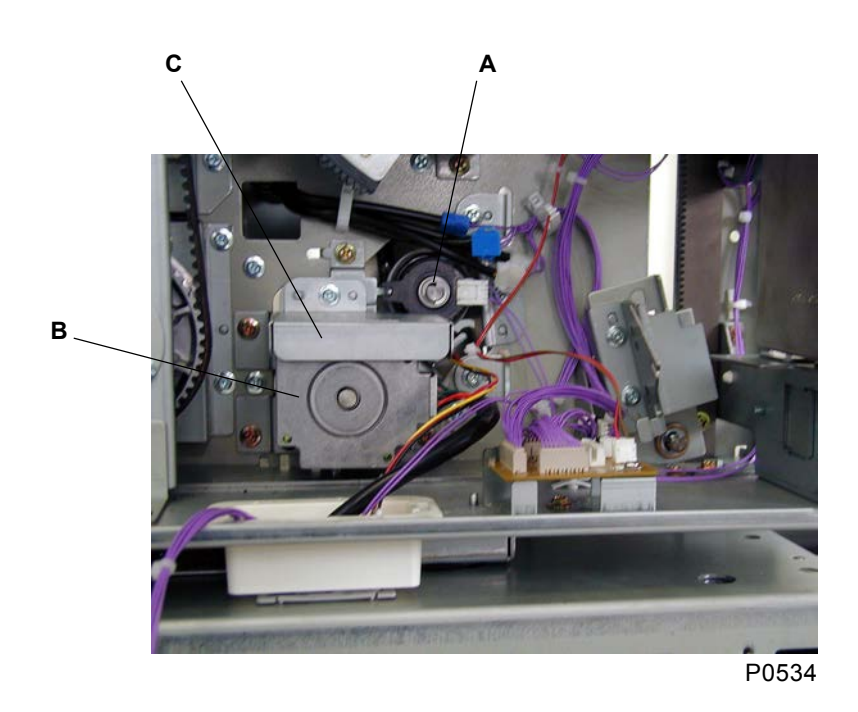

- A: Multi-feed-tray transfer clutch 4
- B: Multi-feed-tray pickup motor

C: Cover

**RISO Inc. Technical Services & Support** 

## 15. Removing the Multi-Feed-Tray Pickup Motor

- (1) Remove the rear cover (see Chapter 1).
- (2) Open the main PCB unit 90 degrees to the right (see Chapter 1).
- (3) Unplug the connector, and remove the multi-feed-tray pickup motor [A] with four screws (M4 x 8).

#### [Precautions on Reassembly]

- Engage the bracket on the motor with the slot on the multi-feed-tray transfer clutch 4 [B].
- Set the position of the motor on right adjusted.

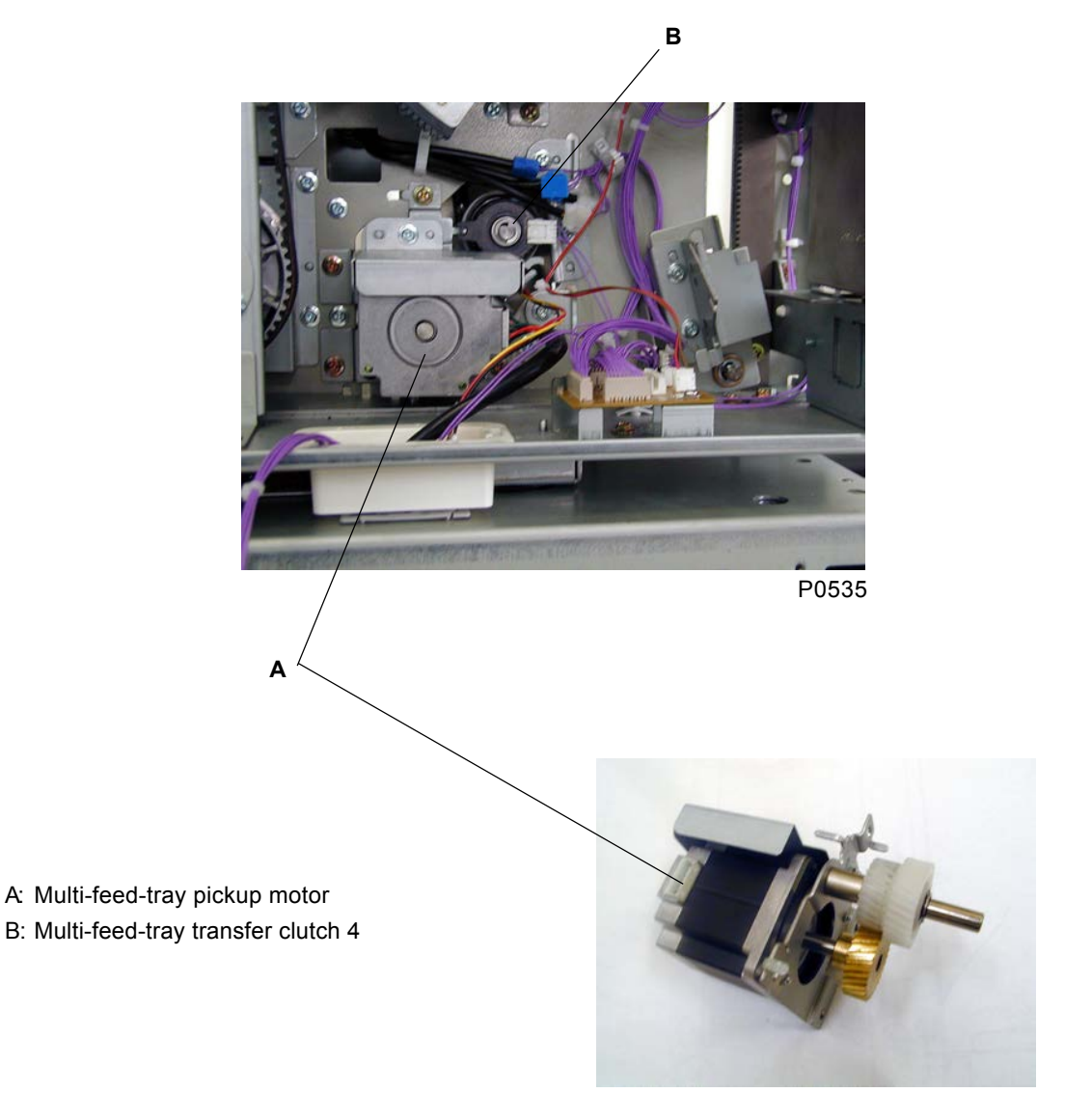

P0519

### 16. Removing the Vertical Transfer Unit

- (1) Remove the release knob [A] with one screw (M3 x 6) and remove the front-frame cover [B].
- (2) Remove the guide-plate lower ass'y (see chapter 6), and then remove all four (two on each side) guide-plate stay A [I] with one screw (M4 x 8) each.
- (3) Remove the multi-feed-tray pickup motor [C].
- (4) Unplug the connector of multi-feed-tray transfer clutch 4 [D].
- (5) Remove the release knob shaft [E] with two screws (M3 x 8) together with the metal.
- (6) Remove the release lever ass'y [F] with one screw (M4 x 8).
- (7) Remove the two positioning shaft [G] on the front side with two screws each (M4 x 8).
- (8) Unplug the connector, and remove the two screws (M4 x 8) on the rear, and the four screws (M4 x 8) on the paper feeding side, and pull the vertical transfer unit [H] out from the paper feeding side.

#### [Precautions on Reassembly]

• Attach the vertical transfer unit [H], while opening the vertical transfer guide plate [M], and make sure that the joint plate [J] is pinched by the transfer guide plate[M].

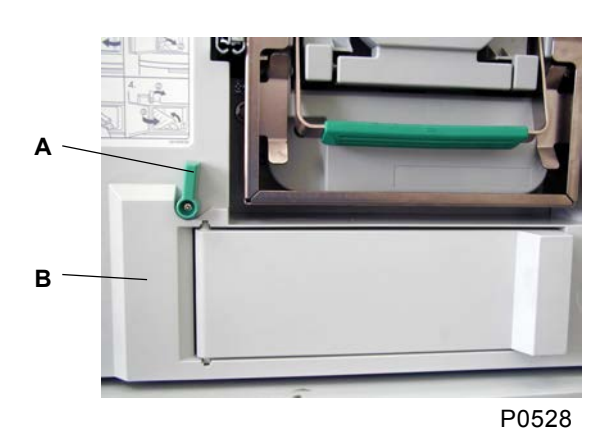

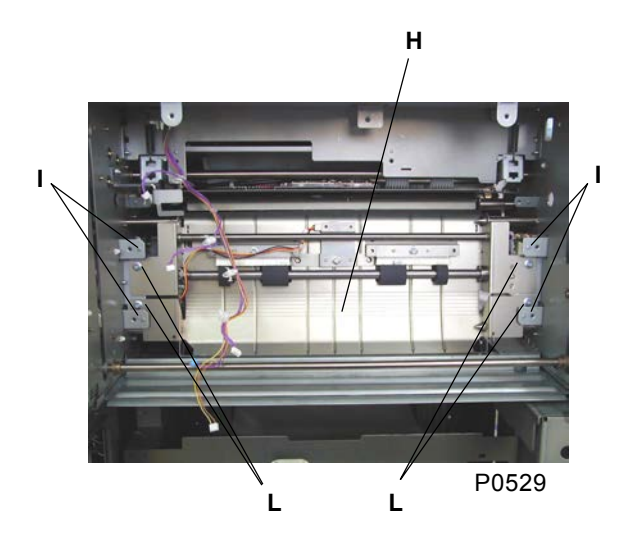

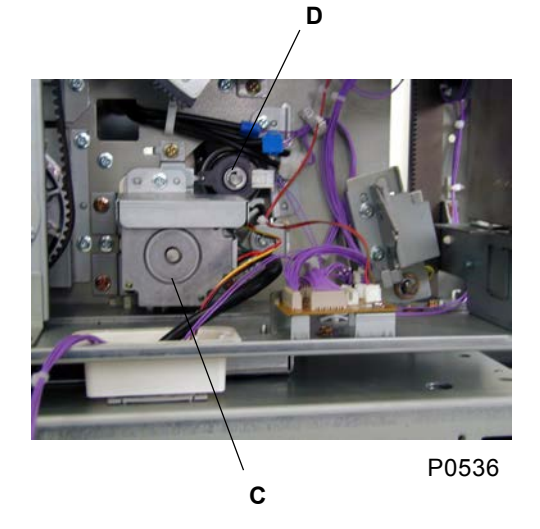

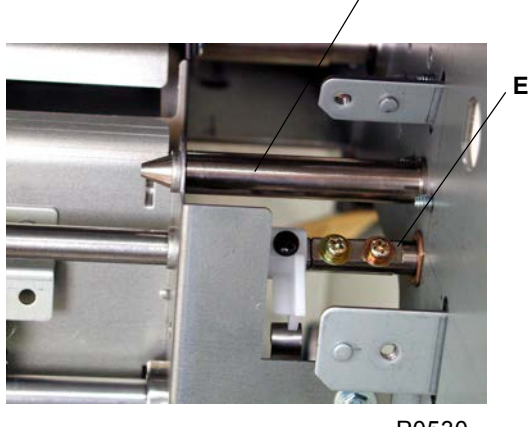

P0530

G

[5 - 22]

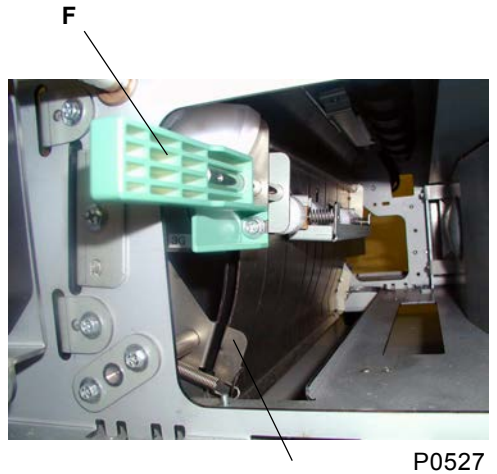

Μ

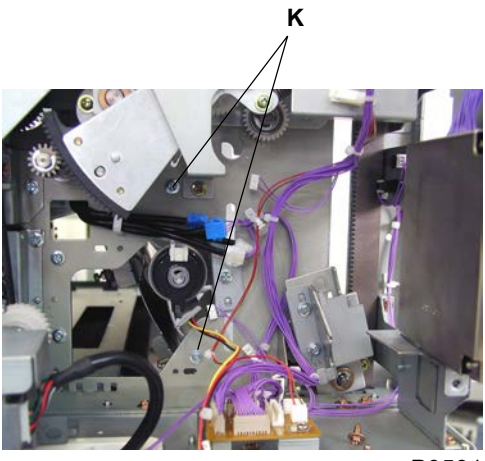

P0531

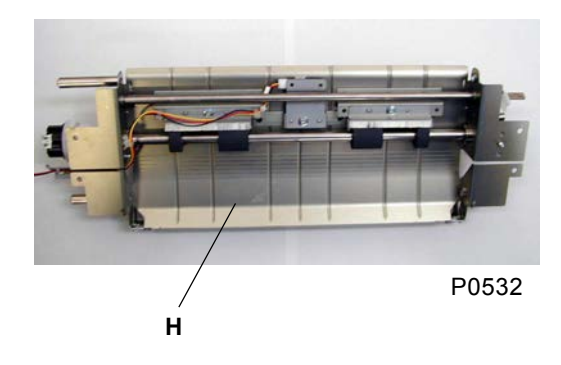

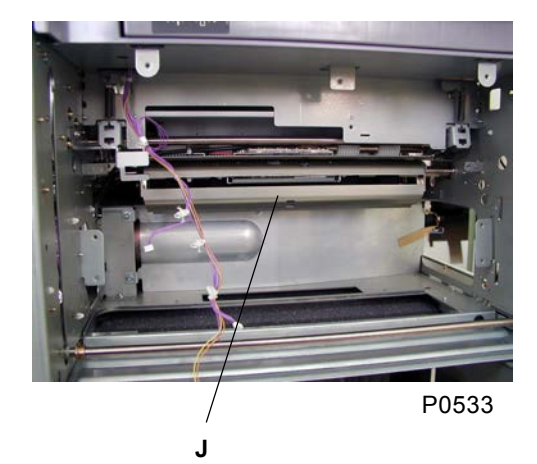

- A: Release knob
- B: Front-frame cover
- C: Multi-feed-tray pickup motor
- D: Multi-feed-tray transfer clutch 4
- E: Release knob shaft
- F: Release lever ass'y
- G: Positioning shaft
- H: Vertical transfer unit
- I: Guide-plate stay A
- J: Joint plate
- K: Screw
- L: Screw
- M: Vertical transfer guide plate

## Adjustment

## 1. Upper Limit Position Adjustment

- (1) Pull out the corresponding tray, and remove the tray cover with four screws (M4 x 8). (For adjustment of tray 1, also remove the roller cover with three screws (M4 x 8).)
- (2) Set the tray back in. (The table elevates to the upper limit position.)
- (3) Confirm that the gap between the scraper and the table is 0 mm to 1 mm.
- (4) If the gap is not within the specifications, loosen the adjustment plate mounting screw [A] and raise or lower the adjustment plate [B]. (The change of the upper limit position is equal to the slide amount of the adjustment plate.)

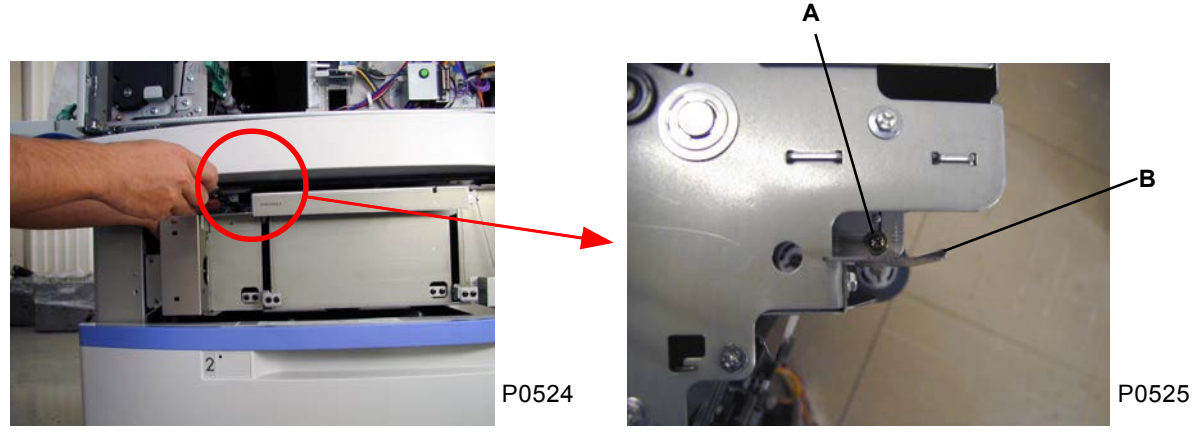

View with Roller cover and the cover of Tray 1 removed.

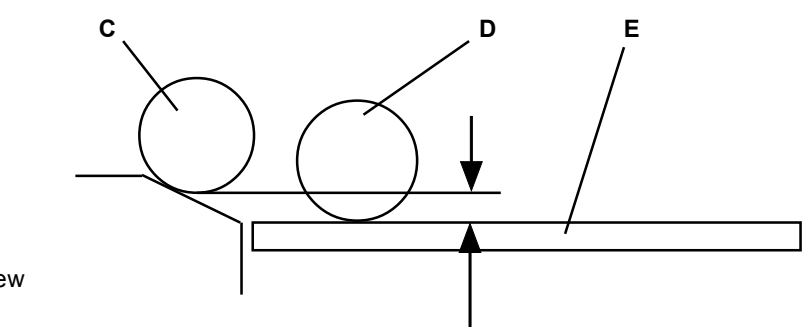

- A: Adjustment plate mouning screw
- B: Adjustment plate
- C: Pickup roller
- D: Scraper
- E: Table

## 2. Stripper Pressure Adjustment

- (1) Remove the corresponding paper-feed tray.
- (2) Loosen the screw [B] on the top of the stripper unit [A] to adjust stripper pressure. Raising the stripper adjust plate [C] increases the stripper pressure.

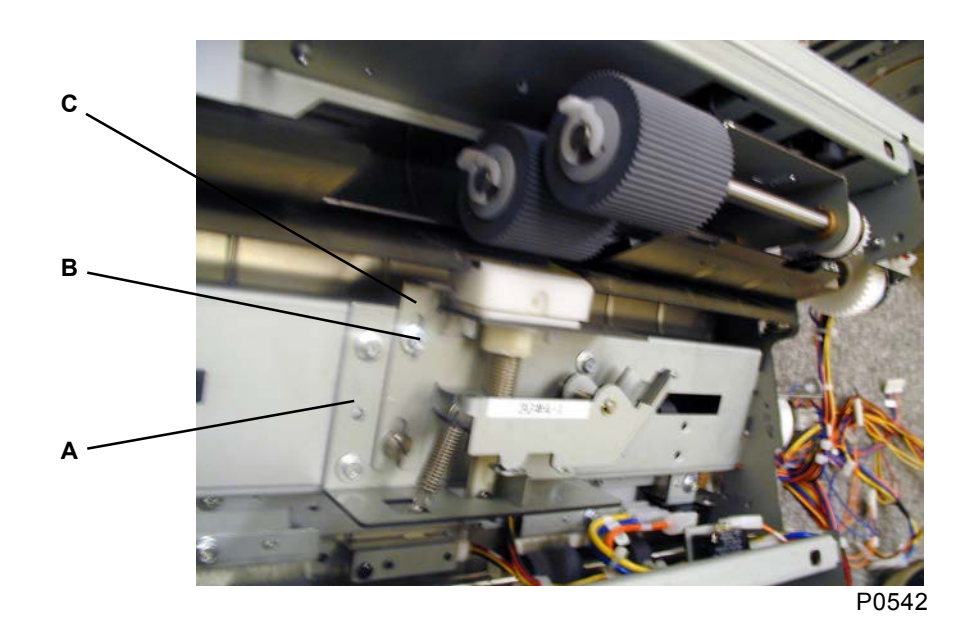

A: Stripper unit

B: Screw

C: Stripper adjust plate

### 3. Paper-Width Potentiometer Adjustment

#### Check and adjustment procedure

Tray 1 (upper tray)

- (1) Position the paper guides on Tray 1 (upper tray) at 182 mm, and run test-mode No. 857 (multi-feed 1 size VR adj. 182 mm).
- (2) Position the paper guides on Tray 1 (upper tray) at 297 mm, and run test-mode No. 858 (multi-feed 1 size VR adj. 297 mm).
- (3) With the paper guides at 297 mm, run test-mode No. 872 (feed-tray 1 paper-width data (mm)), and confirm that the figure displayed is between 296 mm and 298 mm.

Tray 2 (lower tray)

- Position the paper guides on tray 2 (lower tray) at 182 mm, and run test-mode No. 859 (multi-feed 2 size VR adj. 182 mm).
- (2) Position the paper guides on tray 2 (lower tray) at 297 mm, and run test-mode No. 860 (multi-feed 2 size VR adj. 297 mm).
- (3) With the paper guides at 297 mm, run test-mode No. 873 (feed-tray 2 paper-width data (mm)), and confirm that the figure displayed is between 296 mm and 298 mm.

## 4. Vertical Print Position Adjustment

If the vertical print position of each tray is not the same as when using the standard paper feed tray, adjust the vertical print position of the tray concerned, selecting an appropriate procedure depending on the accuracy required, **"Rough adjustment"** or **"Fine adjustment"**.

You cannot select both of them at the same time.

Be sure to use the paper of the type/size which is actually to be loaded in the tray concerned when making adjustment.

#### **Rough Adjustment**

(1) Without changing the master on the print drum, make print samples of when using the Standard paper feed tray, Tray 1, and Tray 2 respectively.

Important ! : Always keep the print speed constant.

- (2) Compare the difference between the print sample of the Standard paper feed tray and Tray 1. Then the difference between the print sample of the Standard paper feed tray and Tray 2.
- (3) Run test-mode No. 1400 and input "0" (Rough adjustment mode). Then press "Start".
- (4) Adjust the print position of Tray 1 and 2 respectively, by the setting of test-mode No. 1401(for Tray 1) and 1402(for Tray 2).

The adjustment range is between -10 (-1.0 mm) to +10 (+1.0 mm), by increments of 5 (0.5 mm).

To shift the print position toward the paper top direction, adjust the setting towards the + direction.

#### **Fine Adjustment**

(1) Without changing the master on the print drum, make print samples of each print speed (proof print, speed 1, 2, 3, 4, and 5), using the Standard paper feed tray, Tray 1, and Tray 2

Important ! : Be sure to take print samples after the print speed becomes stable.

- (2) Compare the differnce between the print sample of the Standard paper feed tray and Tray 1. Then the difference between the print sample of the Standard paper feed tray and Tray 2.
- (3) Run test-mode No. 1400 and input "1" (Fine adjustment mode). Then press "Start".
- (4) Adjsut the print position by running the relevant test-modes individually assigned to each print speed and tray.

The adjustable range is between -60 (-6.0 mm) to +20(+2.0 mm), by increments of 5 (0.5 mm).

To shift the print position toward the paper top direction, adjust the setting towards the + direction.

| Tray 1       |                    | Tray 2       |                    |
|--------------|--------------------|--------------|--------------------|
| Proof print: | Test-mode No. 1403 | Proof print: | Test-mode No. 1409 |
| Speed 1:     | Test-mode No. 1404 | Speed 1:     | Test-mode No. 1410 |
| Speed 2:     | Test-mode No. 1405 | Speed 2:     | Test-mode No. 1411 |
| Speed 3:     | Test-mode No. 1406 | Speed 3:     | Test-mode No. 1412 |
| Speed 4:     | Test-mode No. 1407 | Speed 4:     | Test-mode No. 1413 |
| Speed 5:     | Test-mode No. 1408 | Speed 5:     | Test-mode No. 1414 |

### 5. Paper Feed Range (Buckle) Adjustment

If paper jam error A07-409 frequently occurs when feeding from the Multi-tray paper feeder, adjust the feed range (buckle amount) for the respective paper types and tray.

- Test mode 890 : Multi-Feed Tray Feed Range / Card
- Test mode 891 : Multi-Feed Tray Feed Range / Stdrd (Standard)
- Test mode 892 : Multi-Feed Tray Feed Range / Light

Test mode 893 : Multi-Feed Tray Feed Range / Custm (Custom)

You can select which tray to adjust by choosing [1] or [2] on the upper right corner of the display. Excessive feed range may cause fold marks on the top of the paper.

# Memo

# CHAPTER 6: SECOND PAPER-FEED SECTION

## Contents

| Mecha  | chanism                                                    |      |
|--------|------------------------------------------------------------|------|
| 1.     | Second Paper-Feed Mechanism                                | 6-2  |
| 2.     | Vertical Print-Positioning Mechanism                       | 6-4  |
| 3.     | Multi-Paper-Feed Detection Mechanism                       | 6-5  |
| Remov  | al and Assembly                                            | 6-6  |
| 1.     | Removing the Timing Roller                                 | 6-6  |
| 2.     | Removing the Guide-Plate Lower Assembly                    | 6-8  |
| 3.     | Removing the Guide-Plate Center and Upper Assembly         | 6-12 |
| 4.     | Removing the Paper Sensor and Multi-Paper-Feed Det. Sensor | 6-14 |
| 5.     | Removing the Guide Roller                                  | 6-15 |
| 6.     | Removing the Vertical-Centering Sensor                     | 6-16 |
| 7.     | Removing the Print-Positioning Pulse Motor                 | 6-17 |
| 8.     | Removing the Sector-Gear Assembly                          | 6-18 |
| Adjust | ment                                                       | 6-19 |
| 1.     | Timing-Lever Position Adjustment                           | 6-19 |
| 2.     | Guide-Roller-Cam Position Adjustment                       | 6-20 |
| 3.     | Timing-Cam Position Adjustment                             | 6-20 |
| 4.     | Vertical-Print-Position Adjustment                         | 6-21 |
| 5.     | Multi-Paper-Feed DetSensor Adjustment                      | 6-21 |
| 6.     | Paper Sensor (Send) Adjustment                             | 6-21 |
| 7.     | Paper Skew Adjustment                                      | 6-22 |

## Mechanism

## 1. Second Paper-Feed Mechanism

When the main motor operates during printing, the timing cam [A] and guide-roller cam [B] rotate clockwise.

The rotation of the timing cam [A] is converted into reciprocating motion of the sector-gear assembly [D] which is always pressed toward counter clockwise direction by the sector-gear spring [C]. The sector gear [E] on the sector-gear ass'y [D] engages with the timing gear [G] linked to the timing roller [F] via the spring clutch. The timing roller [F] is rotated counterclockwise only when the sector gear [E] rotates clockwise. The timing roller [F] does not rotate when the sector gear [E] rotates counterclockwise. The action of the load spring [H] attached to the front of the timing roller [F] continuously applies a load to the timing roller [F], to ensure that the timing roller [F] stops immediately when it is not rotated. The guide roller [I] is continuously pressed against the timing roller [F] by the guide-roller spring. This causes the guide roller [I] to rotate clockwise when the timing roller [F] rotates counterclockwise. As the guide-roller cam [B] rotates, the protrusion pushes against the timing lever [K] attached to the guide-roller shaft [J] and raises the guide roller [I].

During printing, the guide roller [I] moves down and contacts the timing roller [F] during the first paper-feed operation, and the timing roller [F] stops rotating once the guide roller [I] rises.

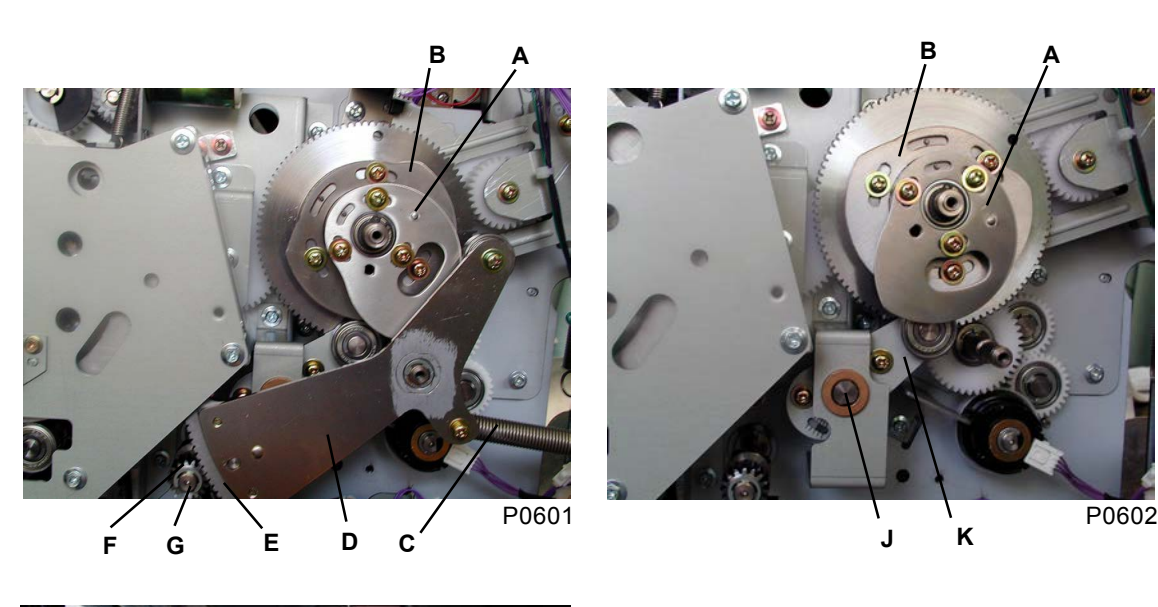

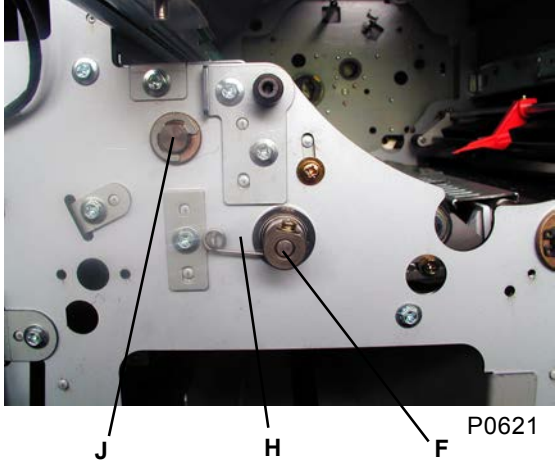

[6 - 2]

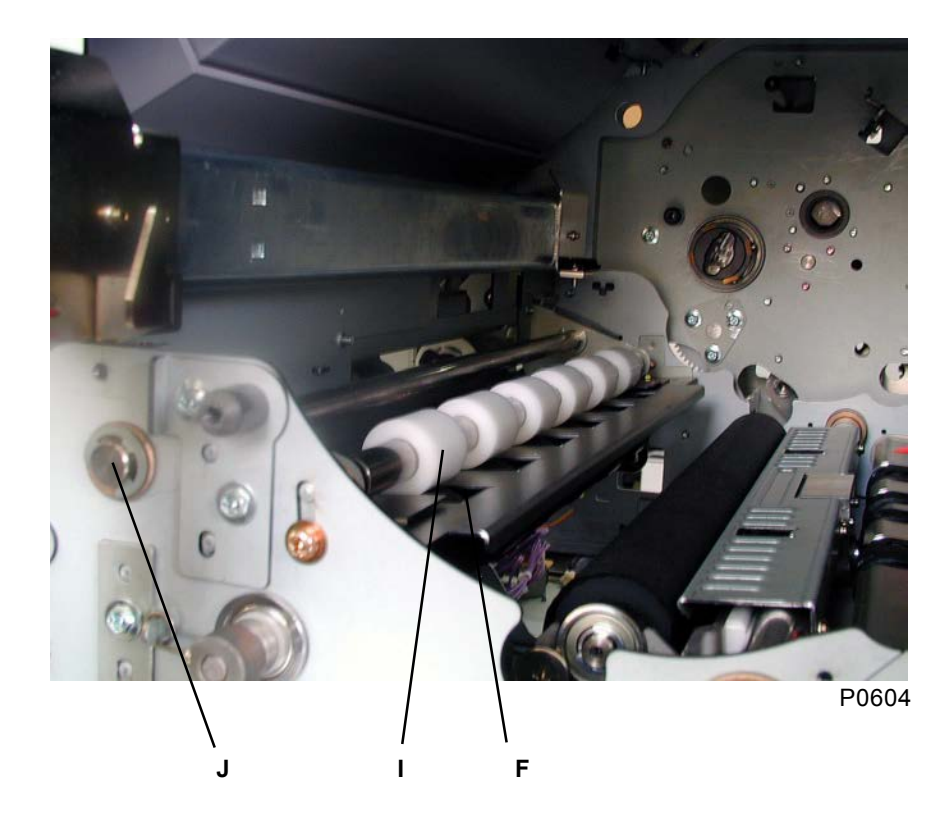

- A: Timing cam
- B: Guide-roller cam
- C: Sector-gear spring
- D: Sector-gear assembly
- E: Sector gear
- F: Timing roller
- G: Timing gear
- H: Load spring
- I: Guide roller
- J: Guide-roller shaft
- K: Timing lever

### 2. Vertical Print-Positioning Mechanism

Pressing the <4> or <>> print-position keys on the panel activates the print-positioning pulse motor [A], which rotates the print-positioning worm gear [B], causing the print-positioning wheel assembly [C] to rotate around the print-positioning center shaft [D]. As the print-positioning wheel ass'y [C] rotates, the print-positioning planet gear [E] alters the timing of the cam gear [F] (timing gear [G] and guide-roller cam [H]) in relation to the drum rotation mechanism, to alter the vertical print position. The center position is checked by the vertical-centering sensor [I].

Pressing the  $\langle \mathbf{b} \rangle$  key (up) rotates the print-positioning wheel ass'y in the counterclockwise direction. The cam gear [F] rotates counterclockwise (clockwise in normal printing) and delays the timing of the timing cam combined with the cam gear [F] (delays the second paper-feed timing) to move the print position upward.

Pressing the  $< \P$ > key (down) reverses the action and moves the print position downward.

#### < Refer to the illustration below and photograph on top of next page. >

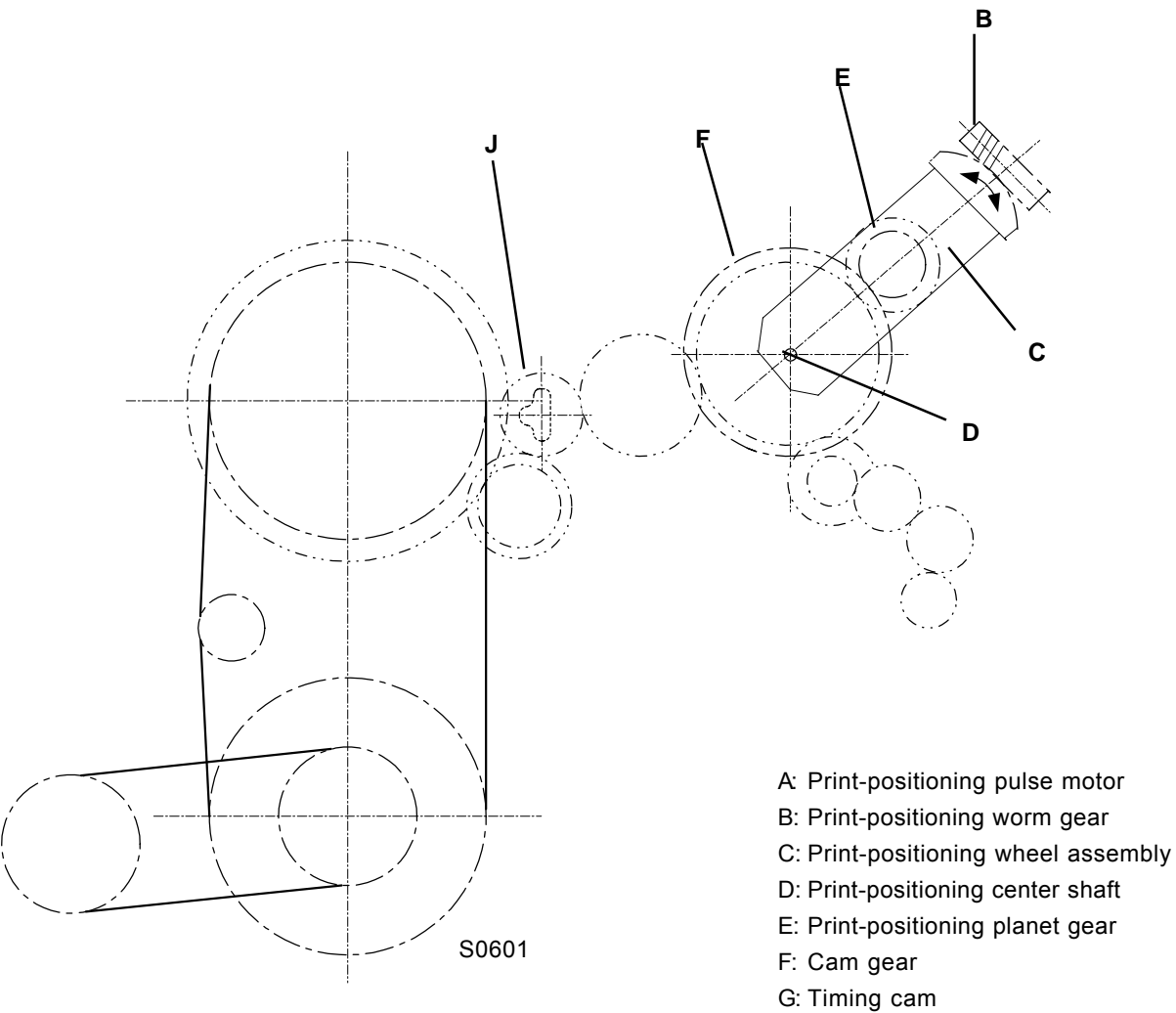

- H: Guide-roller cam
- I: Vertical-centering sensor
- J: Drum gear

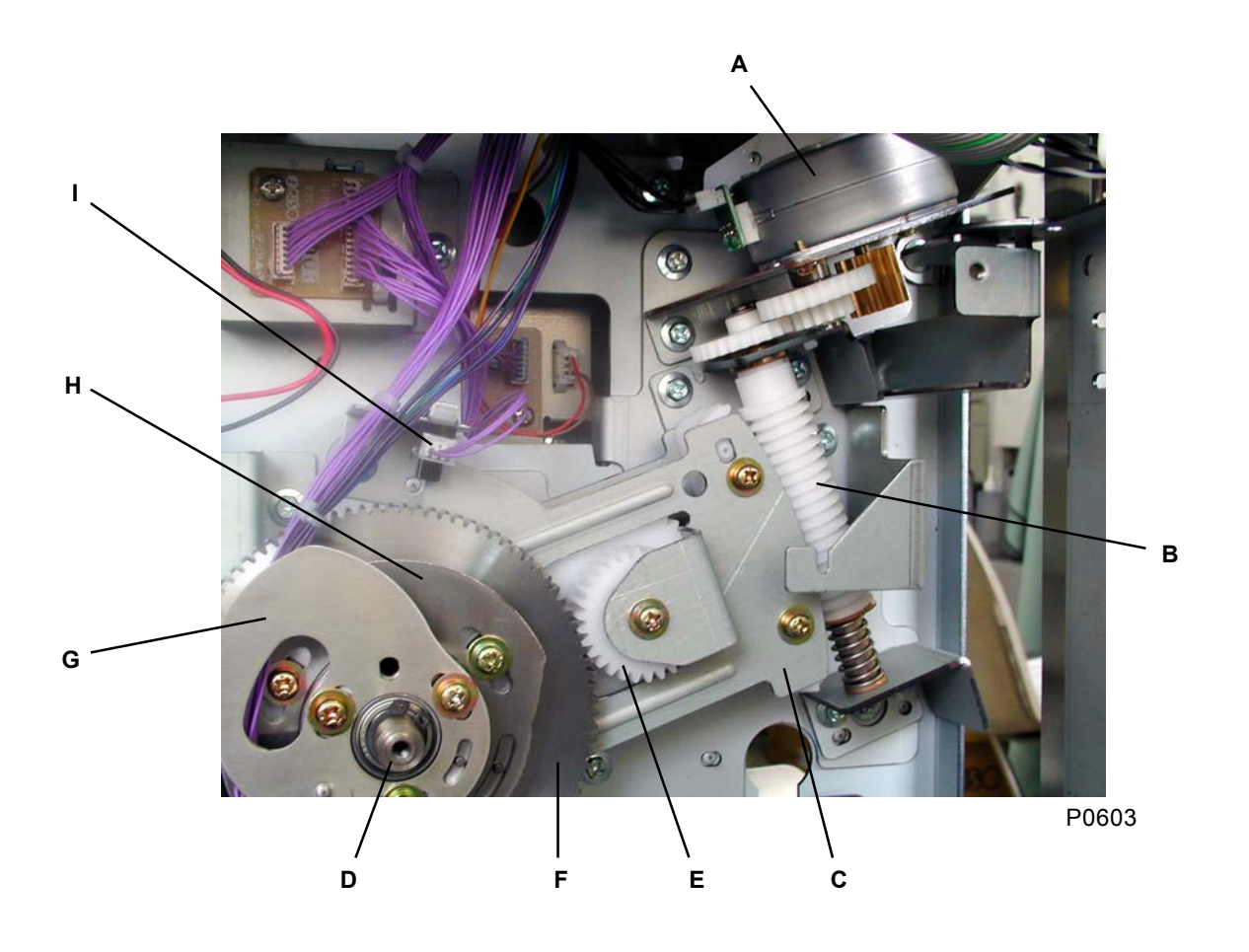

## 3. Multi-Paper-Feed Detection Mechanism

The multi-paper-feed detection mechanism is not avaiable on 300 dpi machines.

On 400dpi and 600dpi machines, the Multi-Paper-Feed Det. Sensor activates only when the paper is fed from the standard straight feeding tray. The sensor does not activate when the papers are fed from the multi-feed-tray.

- During the paper feeding, both the Multi-Paper-Feed Det. Sensor and Paper Sensor check whether more than one paper is fed at one time or not. The Multi-Paper-Feed Det. Sensor looks at the amount of light passed though the paper, and the Paper Sensor looks at the length of the paper which fed through.
- During the printing operation, when the first sheet of paper is fed, the Multi-Paper-Feed Det. Sensor checks the amount of light which passes through the sheet, for the continuous length of 120mm in 1mm interval from the position the Paper Sensor catches the leading edge of the paper. The machine memorizes the average amount of the light which penetrated through the paper. From the second sheet on, the amount of light penetrated is compared with this average figure. If the amount of light penetrated through is not within 80% to 120% of the memorized data, the machine judges that multiple paper feeding has occurred, and stops.
- At the same time, the Paper Sensor measures the length of the first sheet during the printing operation and memorizes the length. From the second sheet, the length of the sheet is checked against the memorized length. If the paper fed differs more than 80mm in length from the memorized length, the machine judges that multiple paper feed has occurred and stops.
- Whether to make this feature active or inactive is selected by the item "Double Feed Check" found in the Properties in the Catalog folder of the operations panel. (Default setting = ON).

## **Removal and Assembly**

## 1. Removing the Timing Roller

- (1) Remove the print drum and switch off the power.
- (2) Remove the following covers:
  - Front cover, front frame cover, rear cover
- (3) Open the main PCB unit to the right.
- (4) Remove the load-spring assembly [A] on the front-cover side with one screw (M3 x 8), and then remove the plastic washer and bearing.
- (5) Detach the e-ring from the rear, remove the timing-gear assembly [C], loosen the two set screws, and then remove the spring-clutch assembly [D].
- (6) Detach the e-ring from the rear, and remove the bearing [E].
- (7) Press the timing roller [F] toward the rear, and detach it from the front frame plate. After detaching it from the front frame plate, remove it toward the front through the rectangular hole in the vertical transport area.

#### [Precautions on Reassembly]

 Before tightening the set screws on the spring-clutch assembly [D], attach the e-ring to the timinggear assembly [C], slide it toward the e-ring, and then tighten the set screws.

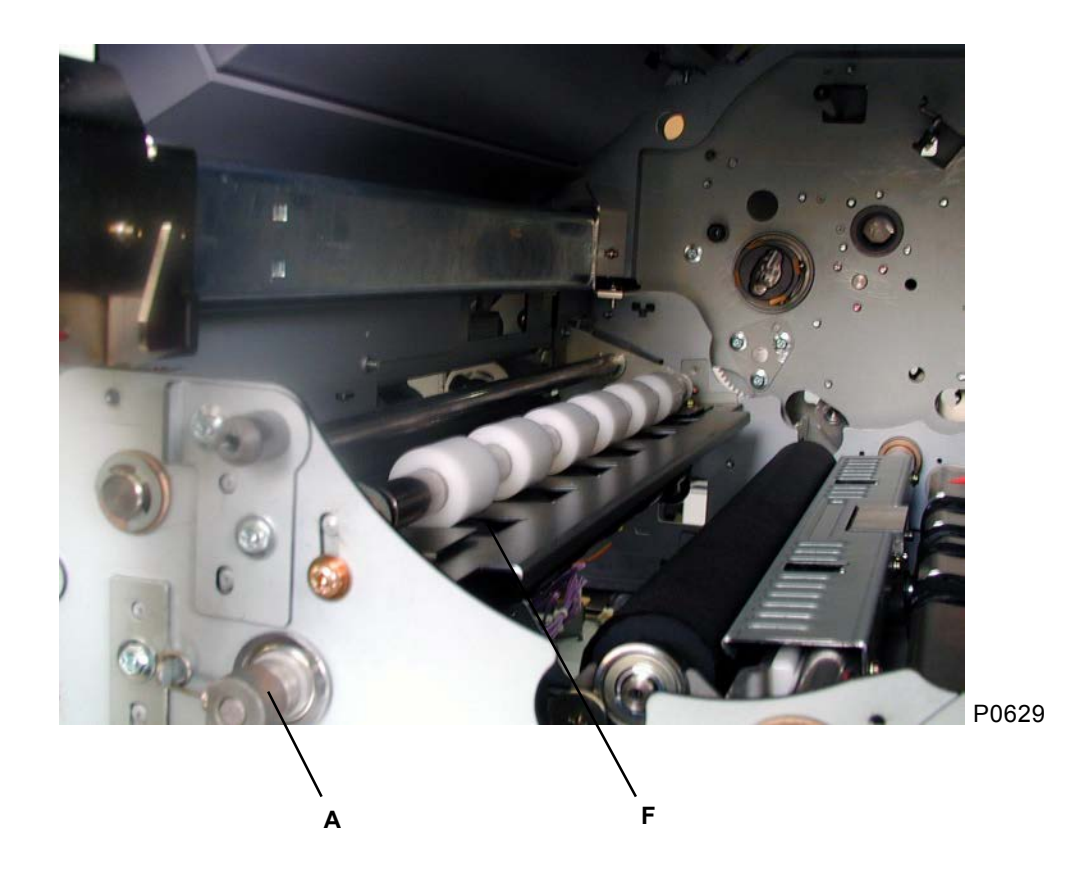

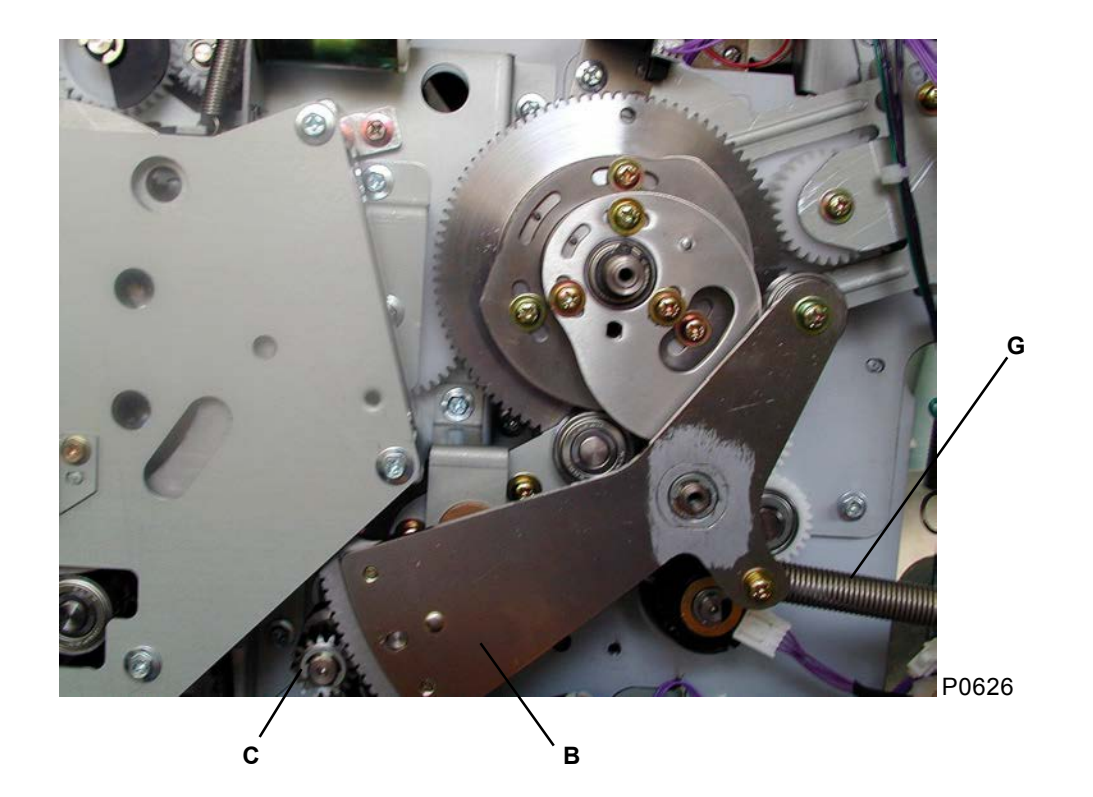

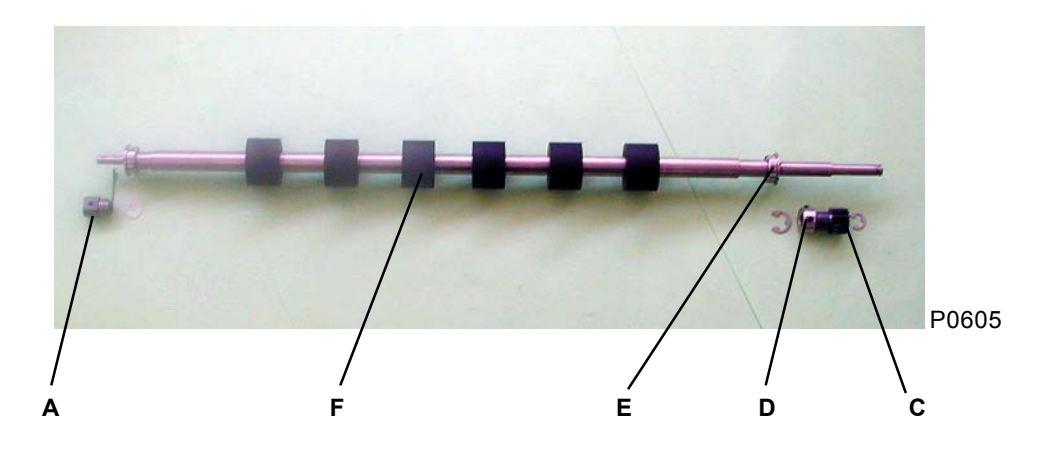

- A: Load-spring assembly
- B: Sector-gear assembly
- C: Timing-gear assembly
- D: Spring-clutch assembly
- E: Bearing
- F: Timing roller
- G: Sector-gear spring

#### 2. **Removing the Guide-Plate Lower Assembly**

- (1) Lower the paper-feed tray to the lower-limit position. (On the multi-feed-tray machine, first raise the paper-feed-tray all the way up and remove the screws on the Stripper unit before lowering the tray all the way down.)
- (2) Pull out the print drum, and switch off the power.
- (3) Remove the following components:
  - Front-cover
  - Front frame cover
- Paper-feed cover
- Stripper unit

- · Rear cover
- (4) Open the main PCB unit to the right.
- (5) Detach the two elevator springs, and then remove the following components:
  - Paper-feed tray
- Scraper assembly
- First paper-feed stay. (refer to page 4-16)
- Pickup-roller-shaft assembly

#### Standard machines (machines without multi-feed-trays):

- (6) Remove the rotation stopper [C] with one screw (M4 x 6), and the stripper back side cover [D] with two screws (M4 x 8).
- (7) Removve the six screws (M4 x 8) from guide-plate lower assembly [E], and remove the guide-plate stay A [F] near the upper right corner of the elevator motor with one screw (M4 x 8). Then remove the guide-plate lower assembly [E].

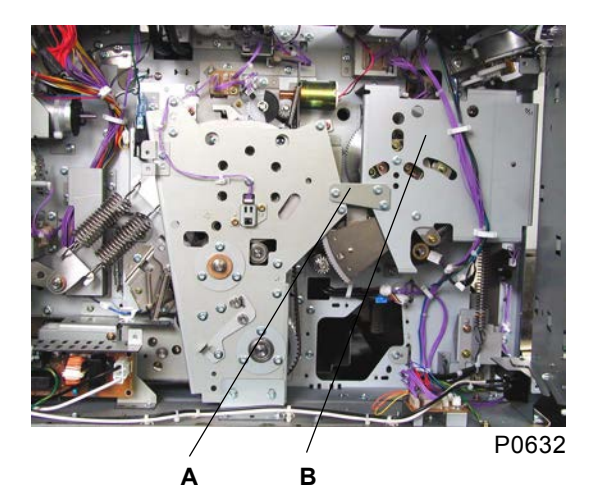

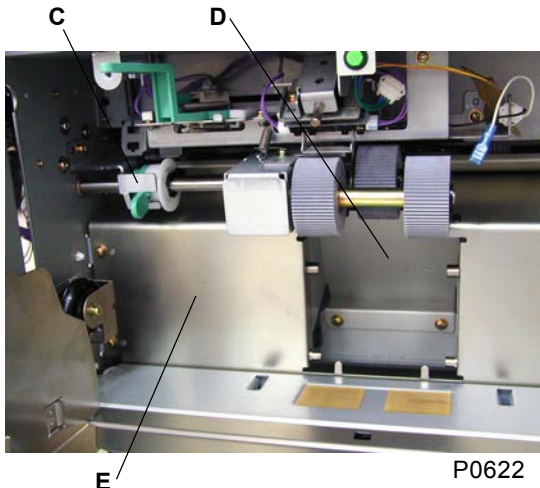

P0622

P0623 F

- A: Paper-feed reinforce plate
- B: Paper-feed base cover
- C:Rotation stopper
- D: Stripper back side cover
- E: Guide-plate lower assembly
- F: Guide-plate stay A

**RISO Inc. Technical Services & Support** 

# Memo

#### **Multi-tray machines**

- (6) Remove the two elevator springs and elevator motor. (refer to Chapter 4)
- (7) Remove the lower-limit frame [A] and lower-limit-frame holder [B] with one screw (M3 x 6).
- (8) Detach a screw (M4 x 8) [D] from the rear of the E support plate R [C], and screw (M4 x 8) holding the E reinforce-plate assembly [E]. Lift the E support plate R [C], pull out the caster from the circular hole, and then remove the E support plate R [C].
- (9) Remove the screw (M4 x 8) [G] holding the motor mounting assembly, and the screw (M4 x 8) holding the E reinforce-plate assembly [E]. Remove the E reinforce-plate assembly [E], and then remove the E support plate F [F].
- (10) Remove the guide-plate lower ass'y [H] with six screws (M4 x 8).

#### [Precautions on Reassembly]

- Align the half-pierced sections on the E support plate F and R ass'ys with the E reinforce-plate assembly.
- Confirm that the flanges on the left and right casters are inserted between the rack and sides frame plate.

[6 - 10]

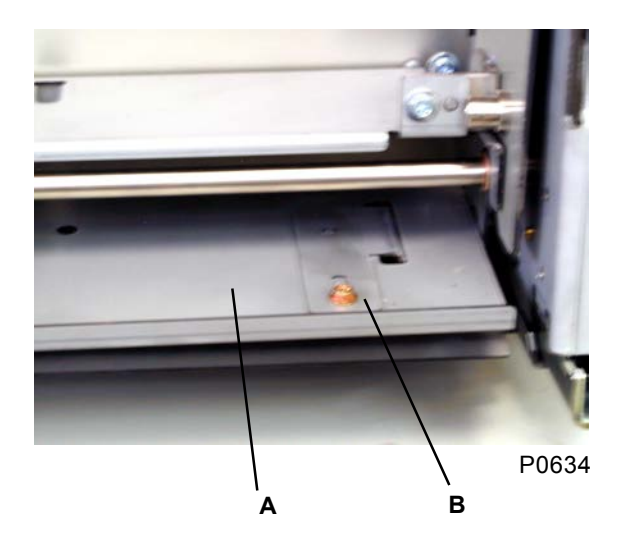

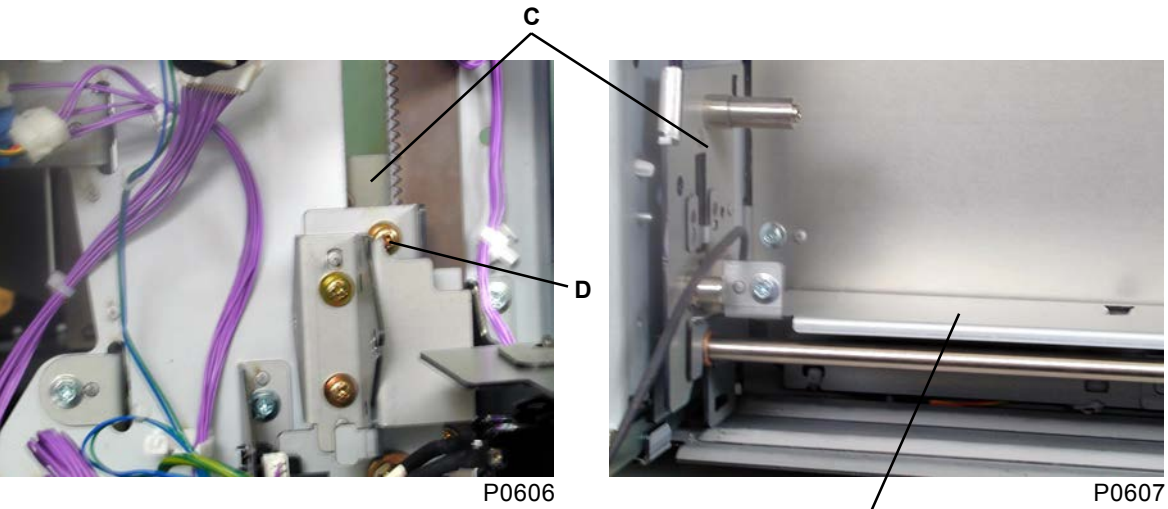

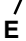

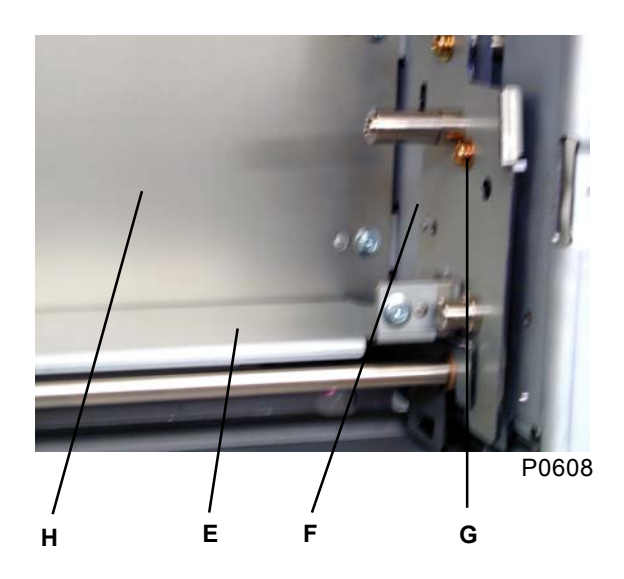

- A: Lower-limit frame
- B: Lower-limit-frame holder
- C: E support plate R
- D: Screw
- E: E reinforce-plate assembly
- F: E support plate F
- G: Screw
- H: Guide-plate lower assembly

[6 - 11]
## 3. Removing the Guide-Plate Center and Upper Assembly

#### Guide-plate upper ass'y

- (1) Pull out the print drum and switch off the power.
- (2) Remove the following components:
  - Front cover
    Front frame cover
  - Paper-feed cover
    Rear cover
- (3) Open the main PCB unit to the right.
- (4) Remove the two guide-roller springs [A].
- (5) Remove the guide-roller cover ass'y [B] with one screw (M3 x 8) from the front side.
- (6) Unplug the two connectors (3-pin white, 3-pin blue) at the rear side (see the photograph below).
- (7) Insert your hand into the print-drum opening, detach the screw (M3 x 8) from the front of the guideplate upper assembly [C], and then loosen the screw (M3 x 8) at the rear.
- (8) Remove the guide-plate upper ass'y [C] through the print-drum opening.

#### Guide-plate center ass'y

- (1) Remove the guide-plate upper assembly [C].
- (2) Unplug the two connectors (2-pin white, 2-pin blue) at the rear side (see the diagram below).
- (3) Insert your hand into the print-drum opening, detach the two screws (M3 x 8), and remove the guideplate center ass'y [D] through the rectangular hole in the vertical-transport area.

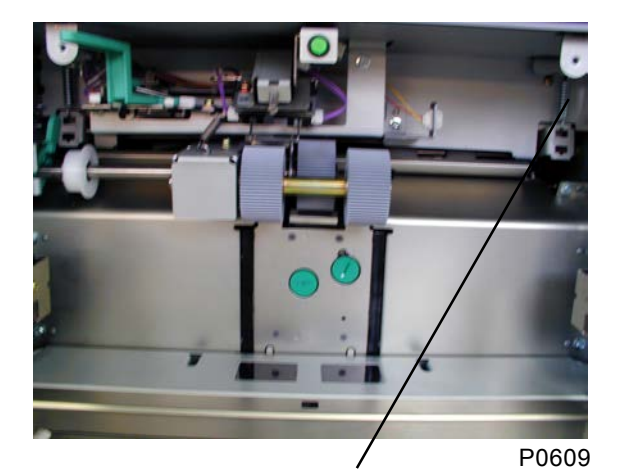

Α

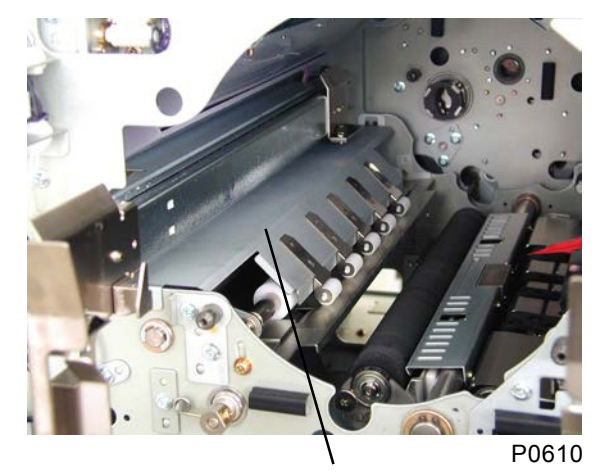

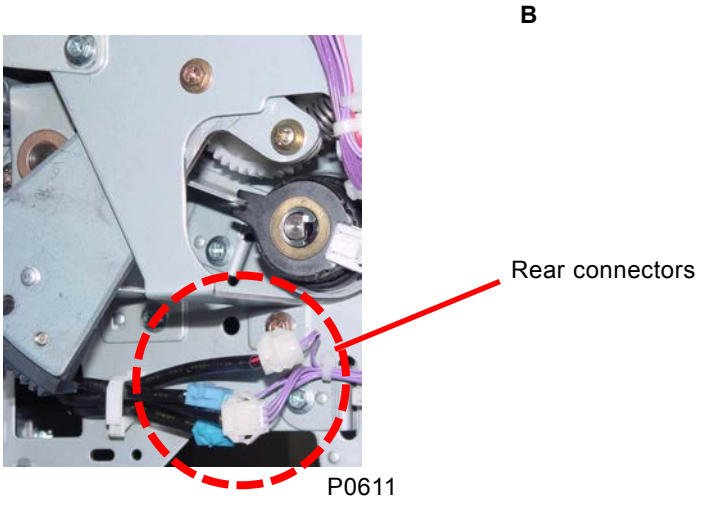

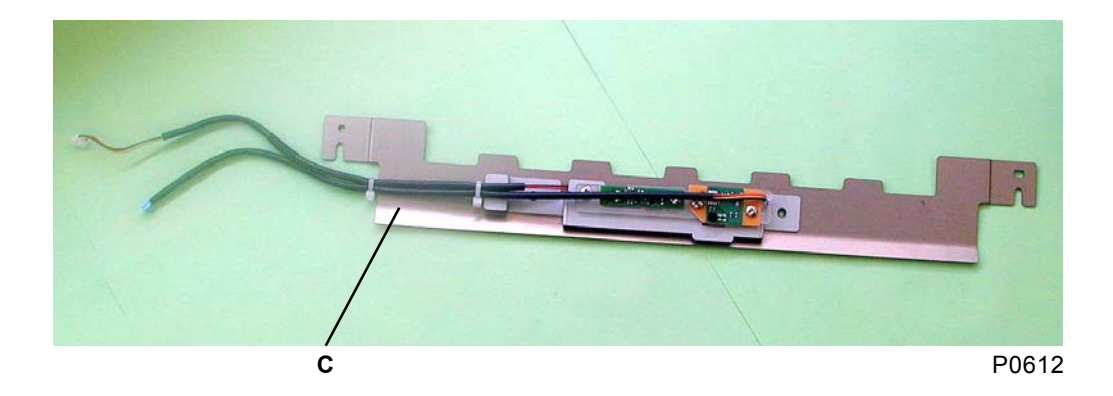

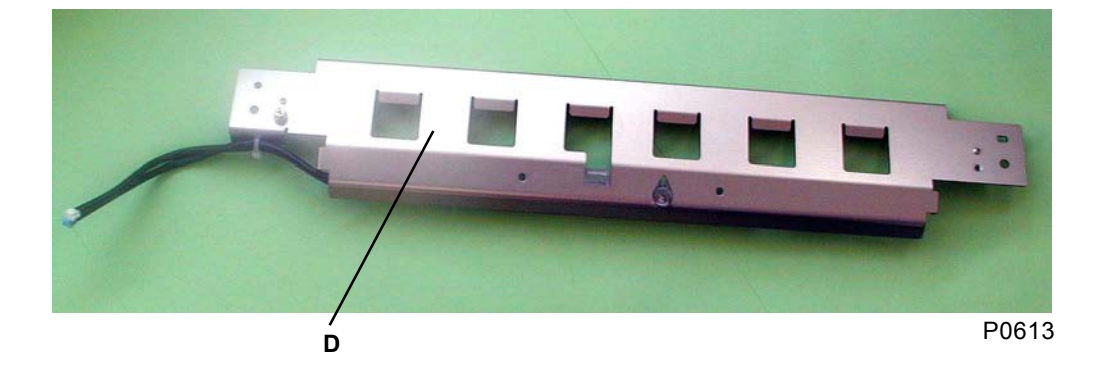

- A: Guide-roller spring
- B: Guide-roller cover assembly
- C: Guide-plate upper assembly
- D: Guide-plate center assembly

#### [Precautions on Reassembly]

• Adjust the Multi-paper-feed det. sensor after putting back all the parts on the machine by using test mode No. 457, refering to page 22 of this chapter.

#### **Removing the Paper Sensor and Multi-Paper-Feed Det. Sensor** 4.

- (1) Remove the guide-plate upper ass'y [A] and guide-plate center assembly [B] (see this chapter).
- (2) Cut the two wire clamps [C] on the guide-plate upper assembly [A]. Remove the screw (M3 x 6) and then remove the paper sensor (receive) [D]. Remove the two screws (M3 x 6) and then remove the multi-paper-feed det. sensor (receive) [E].
- (3) Remove the paper-sensor cover [F] from the guide-plate center assembly [B] with two screws (M3 x 6). Cut the two wire clamps [G], remove the screw (M3 x 6), and then remove the paper sensor (send) [H]. Remove the two screws (M3 x 6) and then remove the multi-paper-feed det. sensor (send) [I].

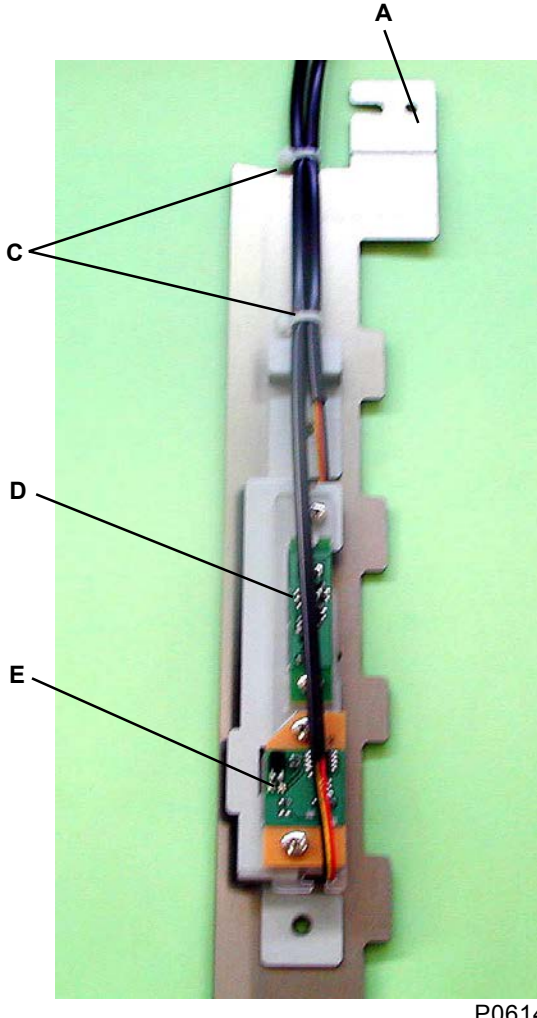

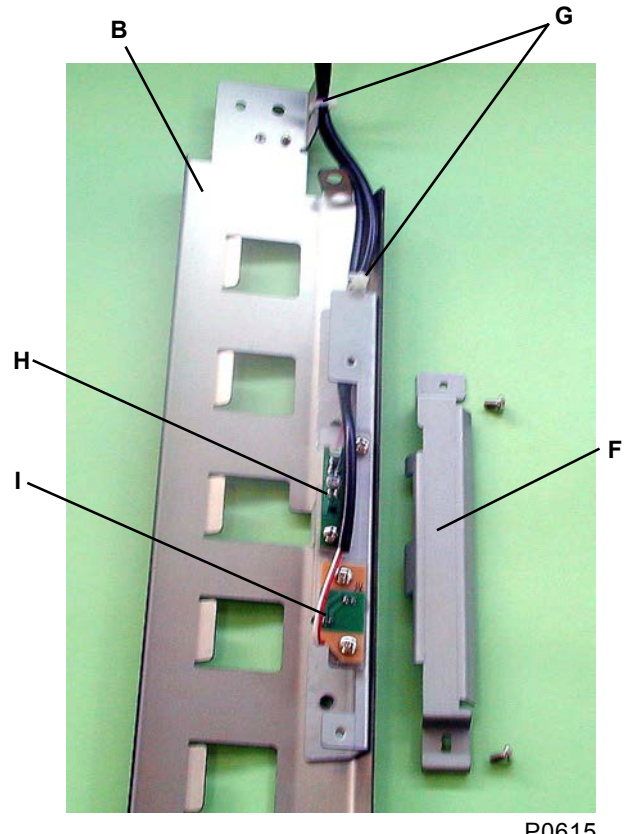

P0615

#### P0614

- A: Guide-plate upper assembly
- B: Guide-plate center assembly
- C: Wire clamps
- D: Paper sensor (receive)
- E: Multi-paper-feed det. sensor (receive)
- F: Paper-sensor cover
- G: Wire clamps
- H: Paper sensor (send)
- I: Multi-paper-feed det. sensor (send)

#### [Precautions on Reassembly]

- When attaching the sensor to the guide-plate upper assembly, fix the transparent plastic cover while pressing it toward the paper-feed tray side.
- Adjust the Multi-paper-feed det. sensor after putting back all the parts on the machine by using test mode No. 457, refering to page 22 of this chapter.

## 5. Removing the Guide Roller

- (1) Lower the paper-feed tray to the lower-limit position. (For multi-tray machines, remove the mounting screw of the stripper unit while the paper-feed tray is at the upper-limit position in advance.)
- (2) Pull out the print drum, and switch off the power.
- (3) Remove the guide-plate lower ass'y (see this chapter).
- (4) Remove the paper-feed reinforce plate with three screws (M4 x 8), detach the sector-gear spring, and then remove the paper-feed base cover with six screws (M4 x 8).
- (5) Remove the paper-feed cover, and remove the two guide-roller springs.
- (6) Detach the e-ring and then remove the sector-gear spring.
- (7) Remove the guide-roller support [A] with two screws (M4 x 8).
- (8) Remove the timing lever [B] with two screws (M4 x 8).
- (9) Remove the timing base [C] with one screw (M4 x 8).
- (10) Detach the e-rings from the front and rear, and then remove the metal.
- (11) Remove the guide-roller cover ass'y [D] with one screw (M3 x 8).
- (12) Rotate the guide roller[E] slightly in the counterclockwise direction from the print-drum opening. Push it toward the rear, and detach it from the front-frame plate, and pull it out from the front.

#### [Precautions on Reassembly]

• When attaching the Timing base [C] onto the Guide-roller shaft [F], push it all the way in until it hits the start of the flat-cut on the shaft and stops firmly on the shaft before tightening the shaft.

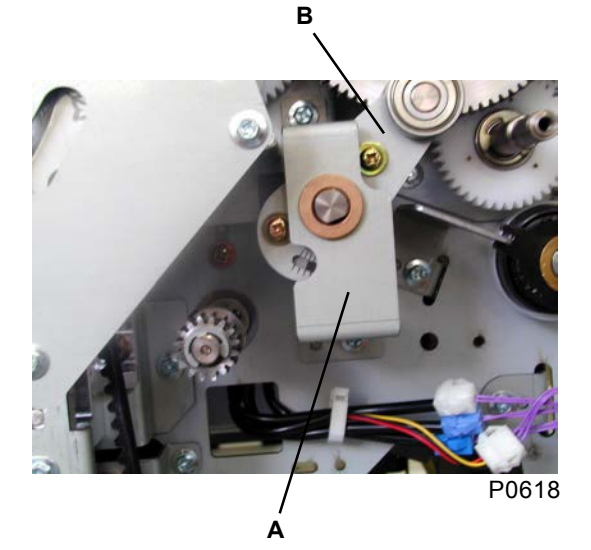

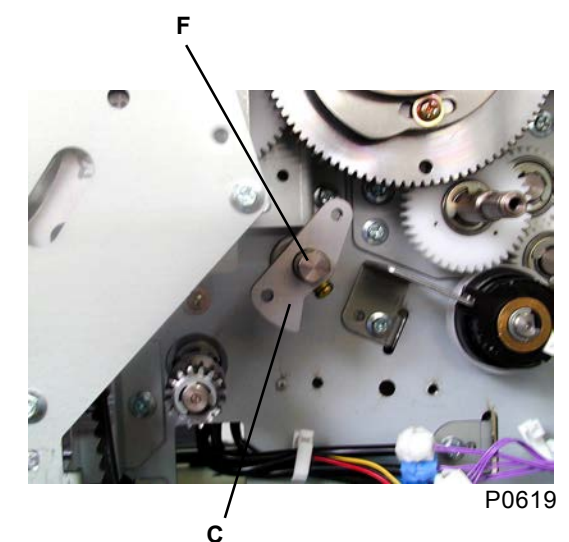

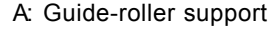

- **B:** Timing lever
- C: Timing base
- D: Guide-roller cover assembly
- E: Guide-roller assembly
- F: Guide-roller shaft

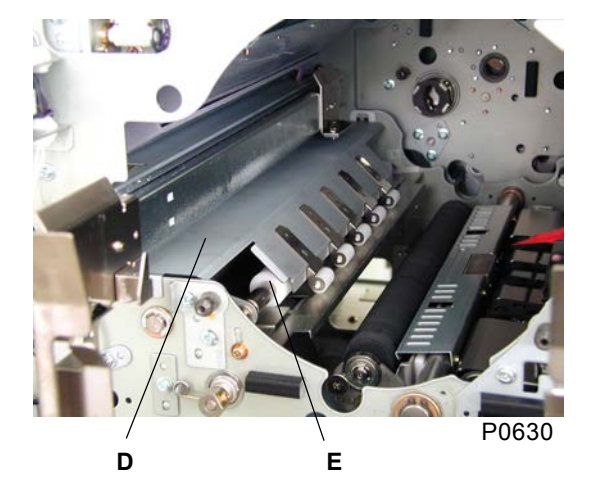

[6 - 15]

## 6. Removing the Vertical-Centering Sensor

- (1) Switch off the power, and remove the rear cover.
- (2) Open the main PCB unit to the right.
- (3) Detach the paper-feed reinforce plate with three screws (M4 x 8), detach the sector-gear spring, and then remove the paper-feed base cover with six screws (M4 x 8).
- (4) Rotate the gear on the print-positioning pulse motor [A] to the right by hand to move the printpositioning arm R [C], which acts as the sensor detection plate on the print-positioning wheel assembly [B], sufficiently away from the vertical-centering sensor [D].
- (5) Unplug the connector and then remove the vertical-centering sensor [D] with two screws (M4 x 8), together with the bracket.

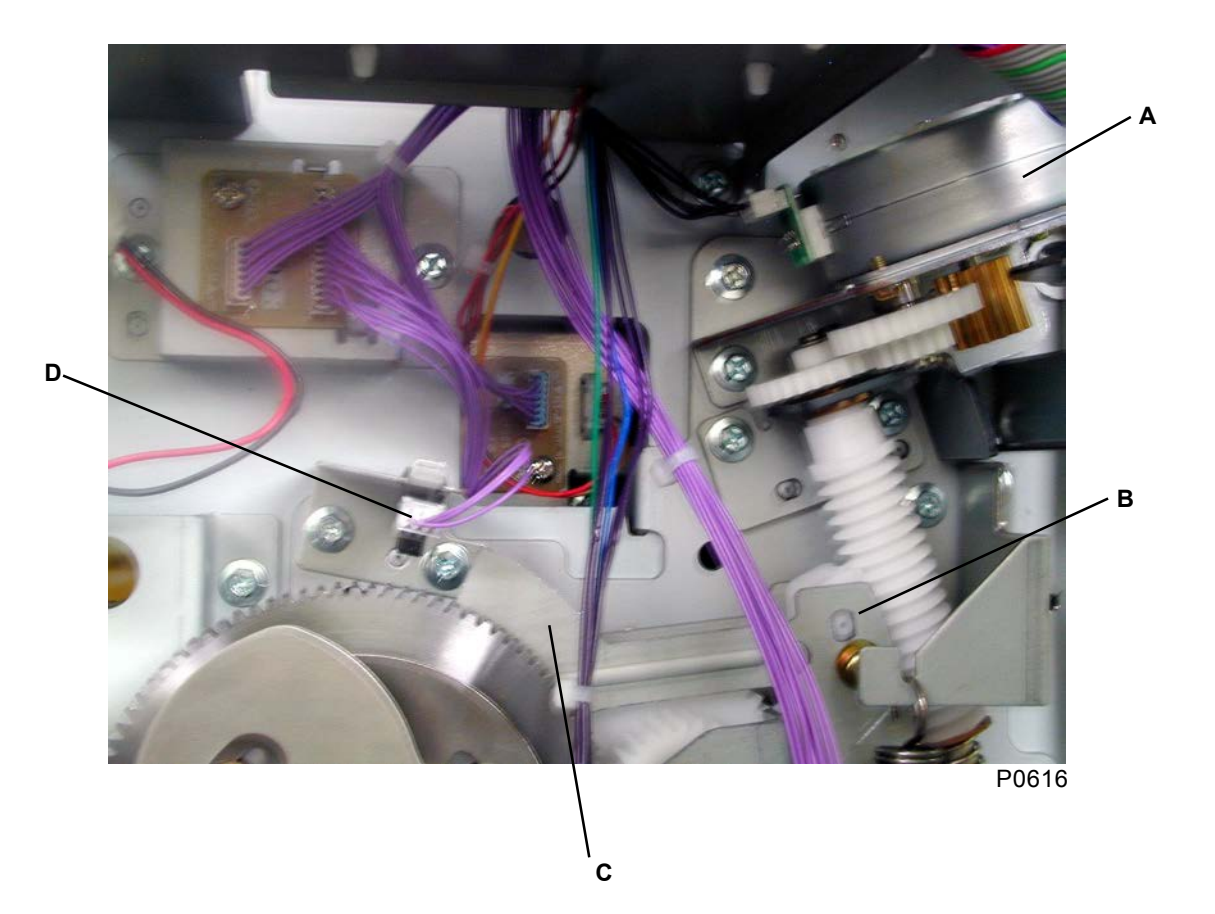

A: Print-positioning pulse motor

- B: Print-positioning-wheel assembly
- C: Print-positioning arm R
- D: Vertical-centering sensor

## 7. Removing the Print-Positioning Pulse Motor

- (1) Switch off the power, and remove the rear cover.
- (2) Open the main PCB unit to the right.
- (3) Detach the paper-feed reinforce plate with three screws (M4 x 8), detach the sector-gear spring, and then remove the paper-feed base cover with six screws (M4 x 8).
- (4) Unplug the connector and then remove the print-positioning pulse-motor assembly [A] with two screws (M4 x 8).
- (5) Detach the e-ring, and then detach the stepped gear [B].
- (6) Remove the print-positioning pulse motor [C] with two screws (M3 x 6).

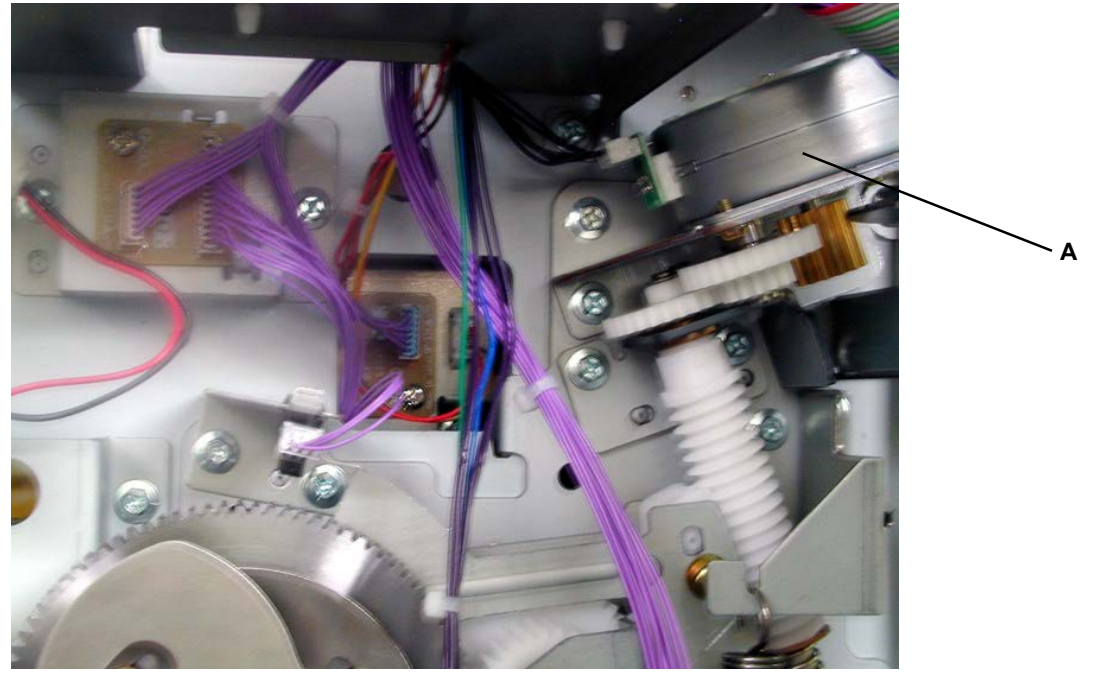

P0631

- A: Print-positioning pulse-motor assembly
- B: Stepped gear
- C: Print-positioning pulse motor

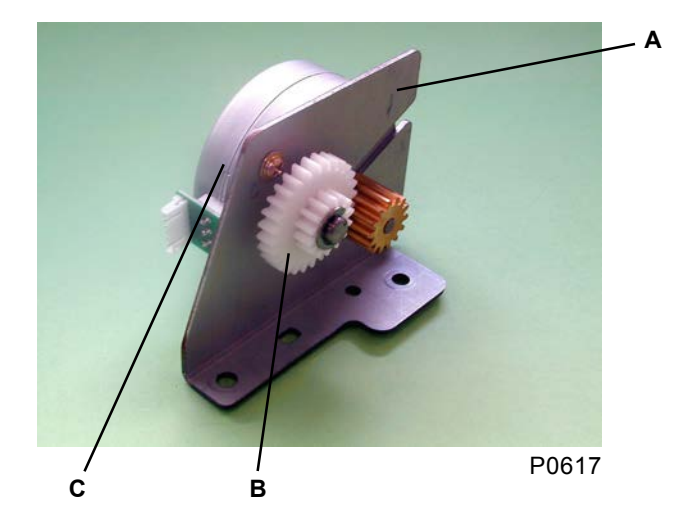

## 8. Removing the Sector-Gear Assembly

- (1) Switch off the power and then remove the rear cover.
- (2) Open the main PCB unit to the right.
- (3) Detach the paper-feed reinforce plate with three screws (M4 x 8), detach the sector-gear spring, and then remove the paper-feed base cover with six screws (M4 x 8).
- (4) Detach the e-ring, and remove the sector-gear assembly [A].

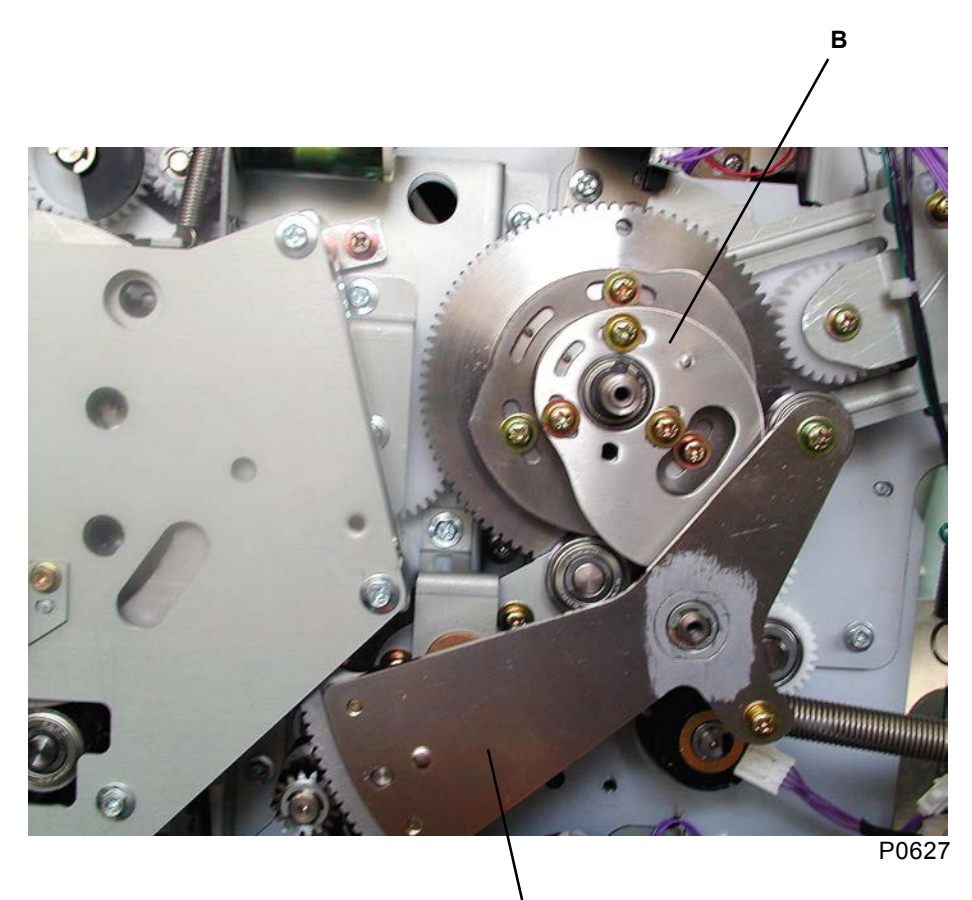

Δ

A: Sector-gear assembly B: Timing cam

## Adjustment

## 1. Timing-Lever Position Adjustment

### Procedure

- (1) Centralize the printing position, pull out the print drum, and then switch off the power.
- (2) Remove the rear cover.
- (3) Open the main PCB unit to the right.
- (4) Detach the paper-feed reinforce plate [E] with three screws (M4 x 8), detach the sector-gear spring, and then remove the paper-feed base cover [F] with six screws (M4 x 8).
- (5) Confirm that the gap between the roller [D] (bearing) on the timing lever [A] and the indentation on the guide-roller cam [B] is between 2.9mm and 3.5 mm.
- (6) If the gap is improper, detach the e-ring and remove the sector gear [C].
- (7) Loosen the two screws holding the timing lever [A], and adjust the gap before retightening.

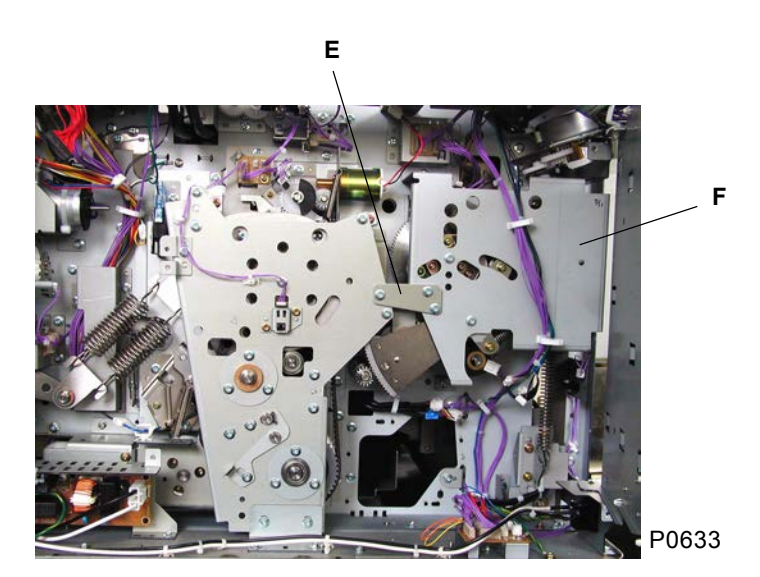

- A: Timing lever
- B: Guide-roller cam
- C: Sector gear
- D: Roller
- E: Paper-feed reinforce plate
- F: Paper-feed base cover

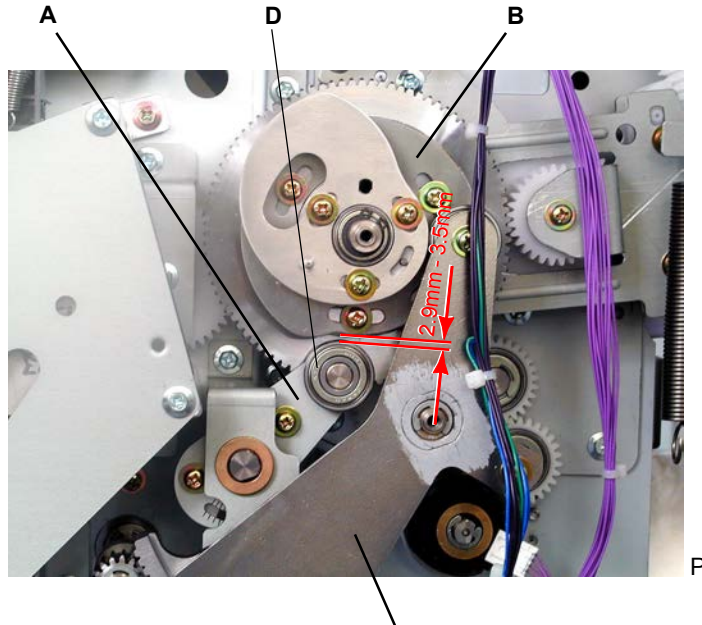

С

P0620

[6 - 19]

## 2. Guide-Roller-Cam Position Adjustment

This adjustment changes the timing of the closing and opening movement of the guide roller against the timing roller.

Keeping the test mode No.683 selected to the default setting of [1] (new cam position), check that smooth paper feed action is made by the opening and closing timing of the guide roller.

If paper jamming or registration problem occurs due to the guide roller timing, adjust the position of the guide roller cam [A].

Rotating the cam in the clockwise direction will advance the up-and-down movement timing of the guide roller. Rotating the cam in the other direction (counterclockwise direction) will delay the timing.

The default cam position is where the cam is rotated 2.9 degrees in the clockwise direction from the point in which the 2mm pin on the cam-gear [C] is at the center of the elongated hole on the guide roller cam [A]. (Refer to the photograph below)

## 3. Timing-Cam Position Adjustment

This adjustment changes the paper feeding timing of the second paper feed area.

Keeping the test mode No.683 selected to the default setting of [1] (new cam position), check that the vertical print position of the images are in correct position.

If the paper feed timing is either too early or too late and affects the vertical print position, adjust the position of the timing cam [B].

#### Precaution:

The vertical print position adjustment by test-mode No. 281 [Write start-position adjustment], refering to the next page, must be tried before moving the cam. If test mode No.281 corrects the problem, there is no need to change the cam position. The cam adjustment should only be made if test mode No.281 does not solve the vertical print position adjustment.

Rotating the cam in the clockwise direction will advance the paper feed timing and brings the image vertically down. In vise versa, by rotating the cam in the counterclockwise direction will delay the paper feed timing, resulting in image moving vertically upward.

The default cam position is where the cam is rotated 2.9 degrees in the clockwise direction from the point in which the 2mm pin on the cam-gear [C] is at the center of the elongated hole on the timing cam [A]. (Refer to the photograph below)

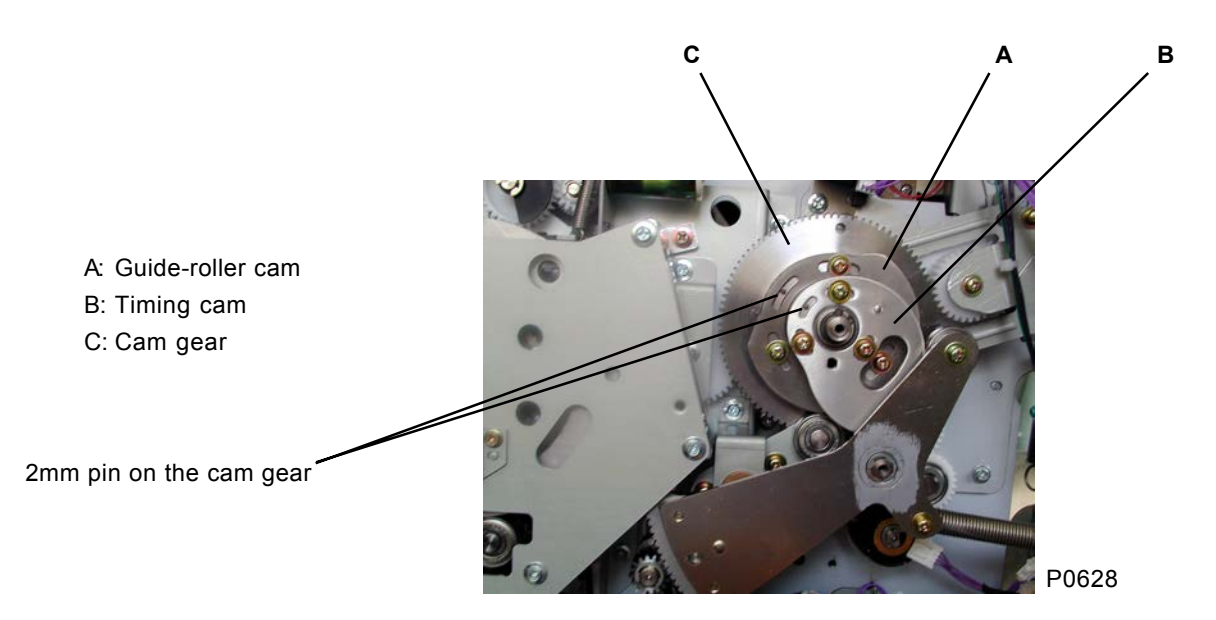

## 4. Vertical-Print-Position Adjustment

- (1) With the vertical print positioning key set at the center, make a master and print an original to check the vertical-print-position offset.
- (2) Examine the printed image and confirm that the vertical printing offset is within the standard range (within 3 mm).
- (3) If the offset is out of the range, adjust it using test-mode No.281 (Write start-position adjustment).

## 5. Multi-Paper-Feed Det.-Sensor Adjustment

- (1) Run test-mode No. 405 (paper sensor), and confirm that long beep tones are emitted.
- (2) Set a blank white sheet of paper, which is within the machine specification and of which the operator uses the most often, into the feed area until the audible tone changes to short beeps. Exit from test mode No.405 after the audible tone changes to short beeps.
- (3) Keeping the sheet of paper in above position, activate test-mode No.457 (Auto Multi-Paper-Feed Det. Adj.). The sensor sensitivity adjustment is automatically made.
- (4) Next, still keeping the sheet of paper in above position, activate test-mode No.472 (Multi-Paper-Feed Det. A/D Data) and confirm that the number displayed on the operation panel is between 350 and 450.

If the number displayed after activating test mode No.472 is out of the range between 350 and 450, try the adjustment from the beginning. If the result is still not good, the blank white sheet of paper used for the adjustment could be out of the machine specification.

## 6. Paper Sensor (Send) Adjustment

This adjustment should only be used as a temporary aid until the replacement of the paper sensor when the sensor does not detect the paper (the light emitted is too weak to pass through the paper).

#### Precaution:

- 1. The existing paper sensor should be replaced at earliest convenience.
- 2. Do not increase the light emission excessively.
- 3. Never adjust the volume dial on the Paper Sensor (Receive).

#### Procedure

- (1) Rotate the light emission control volume dial in the clockwise direction to raise the light emitted, taking caution not to turn the dial excessively.
- (2) After turning the volume dial on the paper sensor (send), using a blank white sheet of paper of which the operator uses the most often and which is within the machine specification, check that the beep sound made by test mode No.405 beeps in long pitches without the paper between the paper sensor and at short beep sound pitches with the paper in between the paper sensor.

## 7. Paper Skew Adjustment

If paper skewing is detected during the printing, the correction can be tried by either or both of the following method.

#### 1) Adjusting the parallelism of the Guide Roller against the Timing Roller:

1. Remove the guide-roller cover ass'y [E] with one screw (M3 x 8) from the front side.

Е

- By loosening two black-colored Allen bolt screws [A], the adjusting plate [B] can be moved against the guide-roller plate F [C] to adjust the parallelism between the guide roller [D] and the timing roller [F] by sliding the front end of the guide roller back and forth.
- 3. The standard position of the guide roller is where the 4mm diameter hole on the adjusting plate [B] meets the elongated hole on the guide roller plate F [C].
- A: Allen bolt screws
- B: Adjusting plate
- C: Guide-roller plate F
- D: Guide roller
- E: Guide-roller cover ass'y
- F: Timing roller

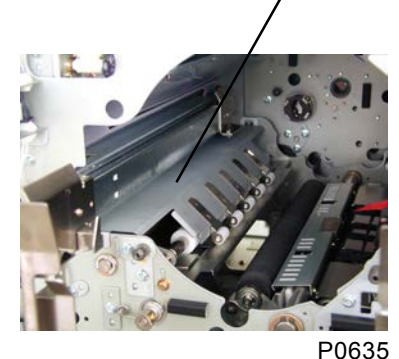

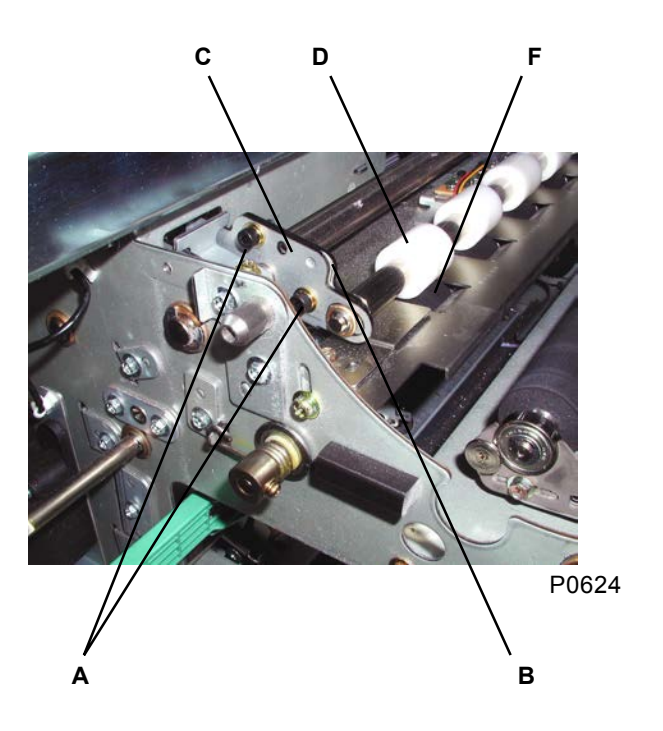

#### 2) Adjusting the hooking position of the Guide-roller Spring to change the spring pressure:

- 1. Lower the paper feed tray all the way down.
- 2. Remove the paper-feed cover and change the hooking position of the guide-roller spring [A] at the bottom for the each of the two springs to change the pressure for the left and right.

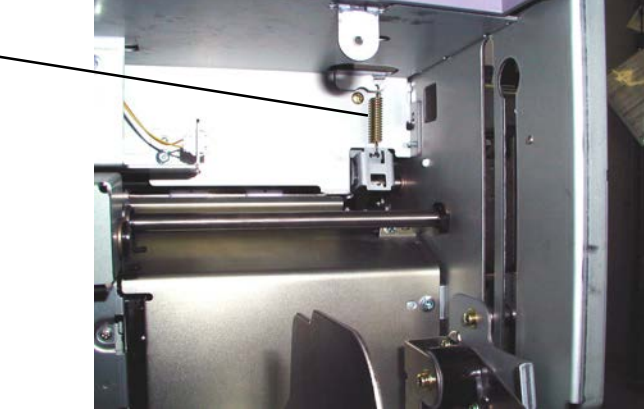

P0625

A: Guide-roller spring

# CHAPTER 7: PRESS SECTION

## Contents

| Mecha  | nism                                               | 7-2  |
|--------|----------------------------------------------------|------|
| 1.     | Press Mechanism                                    | 7-2  |
| 2.     | Pressure-Control Mechanism                         | 7-4  |
| Remov  | val and Assembly                                   | 7-5  |
| 1.     | Removing the Pressure Roller                       | 7-5  |
| 2.     | Removing the Pressure Solenoid                     | 7-6  |
| 3.     | Removing Pressure Levers A and B                   | 7-8  |
| 4.     | Removing the Pressure-Control Motor                |      |
| 5.     | Removing Print-Position Sensors A and B            | 7-11 |
| 6.     | Removing the Print-Pressure Limit Sensor           |      |
| Adjust | ment                                               |      |
| 1.     | Checking the Mounting Position of Pressure Lever B |      |

## Mechanism

## 1. Press Mechanism

The main motor activates when printing begins, and the pressure solenoid [A] activates once the print drum rotates to the datum position.

As the clamp-plate base on the print drum approaches the pressure roller [B], the protrusion on the pressure cam [C] pushes against the pressure-lever-A ass'y [D] to rotate it clockwise. This rotary motion causes the pressure-lever-A ass'y [D] to push against the pressure-lever-B ass'y [E] in the clockwise direction. The pressure shaft [F] attached to the pressure-lever-B ass'y [E] therefore also rotates in the clockwise direction, and the pressure roller [B] descends to retract the clamp plate base on the print drum.

Once the protrusion on the pressure cam [C] has passed, the pressure-lever-A ass'y [D] rotates counterclockwise. Likewise, the pressure-lever-B ass'y [E] is pulled by the tension of the two pressure springs [G], and rotates together with the pressure-lever-A ass'y [D]. The pressure roller [B] therefore rises and is pressed against the print drum.

During printing, the pressure solenoid [A] remains activated.

Upon completion of printing, the pressure solenoid [A] is deactivated once the print drum reaches the datum position.

When the pressure solenoid [A] deactivates, the pressure-lever-B ass'y [E] is arrested by the slot in the solenoid lever [H], preventing it from rotating any further in the counterclockwise direction. This prevents the pressure shaft [F] attached to the pressure-lever-B ass'y [E] from rotating counterclockwise, thereby preventing the pressure roller [B] from pressing against the print drum.

The datum position for activating/deactivating the pressure solenoid =  $150^{\circ} + \alpha$ 

α: Setting in test-mode No. 486 "Paper-misfeed detection angle"

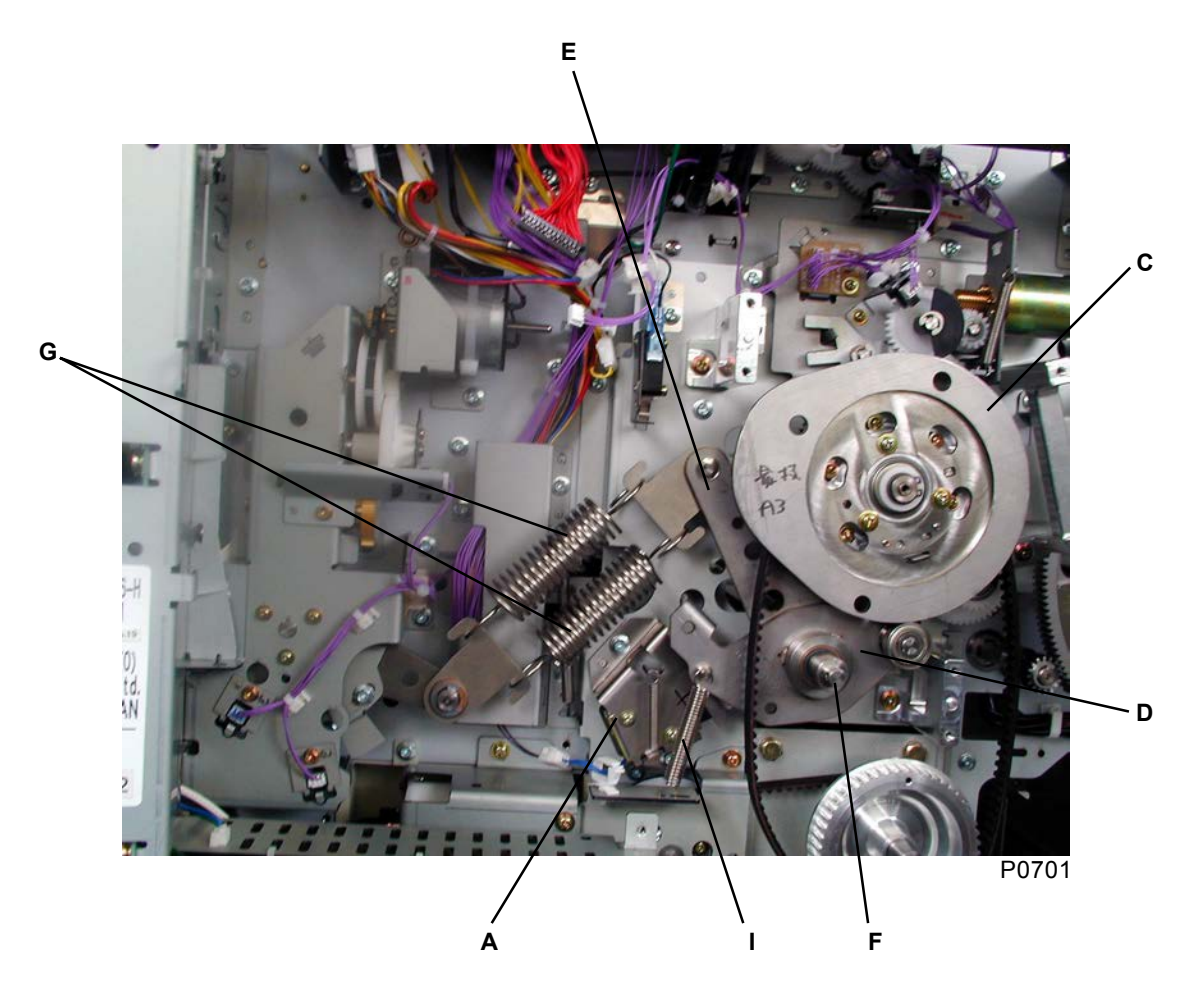

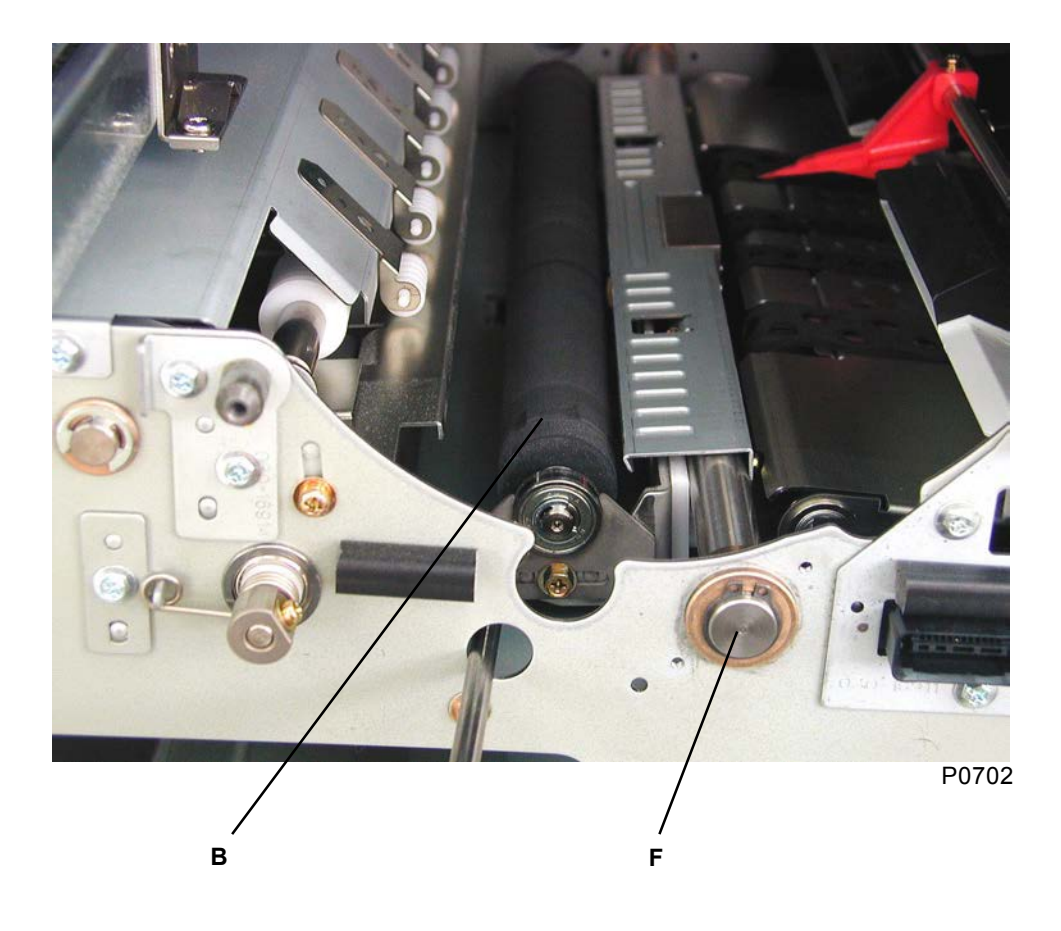

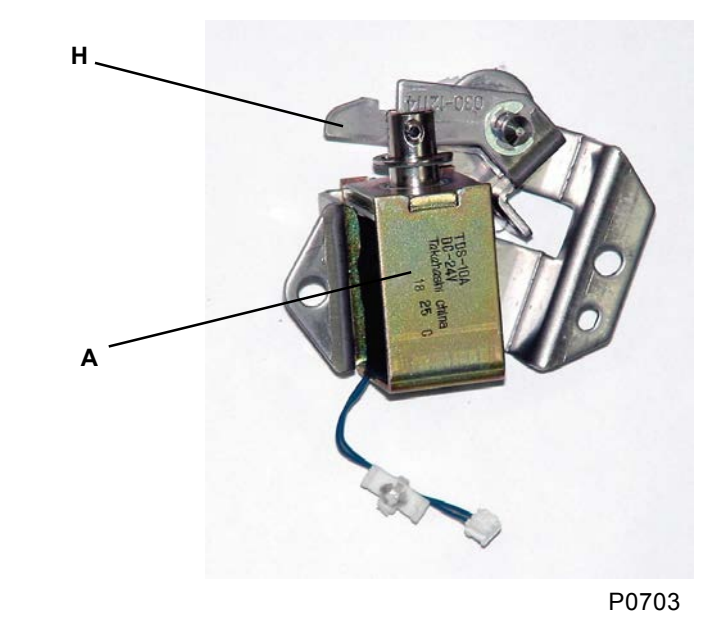

- A: Pressure solenoid
- **B:** Pressure roller
- C: Pressure cam
- D: Pressure-lever-A ass'y
- E: Pressure-lever-B ass'y
- F: Pressure shaft
- G: Pressure spring
- H: Solenoid lever
- I: Pressure-lever-A spring

## 2. Pressure-Control Mechanism

Pressing the  $[\blacktriangleleft]$  or  $[\blacktriangleright]$  print-density key on the panel activates the pressure-control motor [A] and rotates the pressure-control gear plate [B] around the pressure-control shaft [C] via the gear mechanism. The rotation of the pressure-control gear plate [B] varies the tension of the pressure spring [D]. This alters the pressure acting on the pressure-lever-B ass'y [E], and varies the print density by varying the pressure (printing pressure) of the pressure roller against the print drum. The pressure-control motor [A] is not actually activated until the START key is pressed.

The printing pressure will vary depending on the printing speed and print density settings, the ink color, the length of time the print drum has been standing, and the internal temperature of the print drum. Print-pressure sensor A [F] and print-pressure sensor B [G] check the standard printing-pressure position simultaneously. The rotation of the pressure-control motor is calculated by the print-pressure limit sensor [H] fitted midway along the gear mechanism.

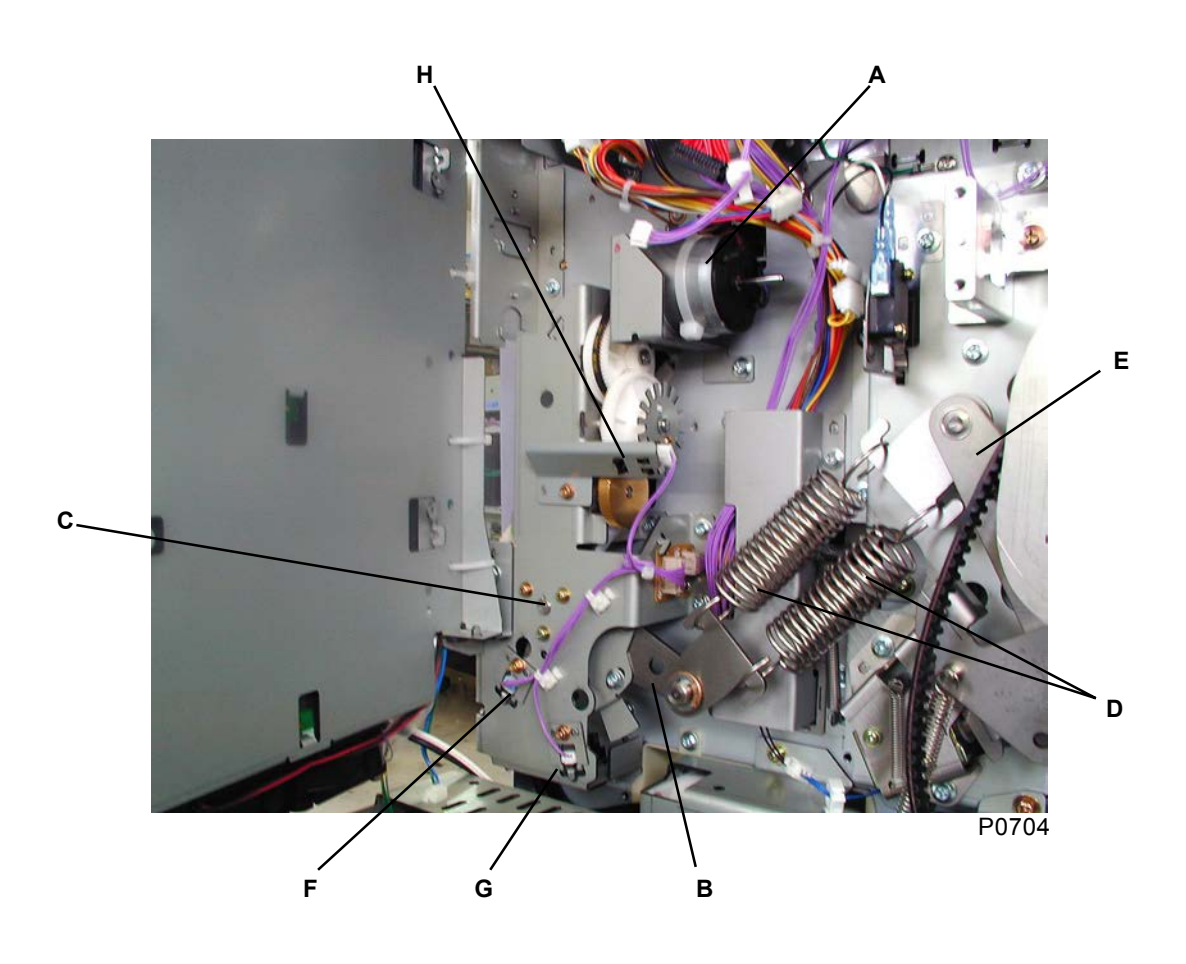

A: Pressure-control motor

- B: Pressure-control gear plate
- C: Pressure-control shaft
- D: Pressure spring
- E: Pressure-lever-B ass'y
- F: Print-pressure sensor A
- G: Print-pressure sensor B
- H: Print-pressure limit sensor

Maximum Minimum pressure pressure (sensor light blocked) Print-pressure sensor A (sensor light blocked) Print-pressure sensor B area D area C area B area A +260 +130 0 -130 -260 pulses pulses pulse pulses pulses

S0701

## **Removal and Assembly**

#### **Removing the Pressure Roller** 1.

- (1) Pull out the print drum and switch off the power.
- (2) Insert a screwdriver through the opening in the front frame plate, and remove the stepped screw [A].
- (3) Slide the bearing [C] on the pressure roller [B] forward until it disengages from the pressure-roller bracket [D], and then lift it upward to remove it.

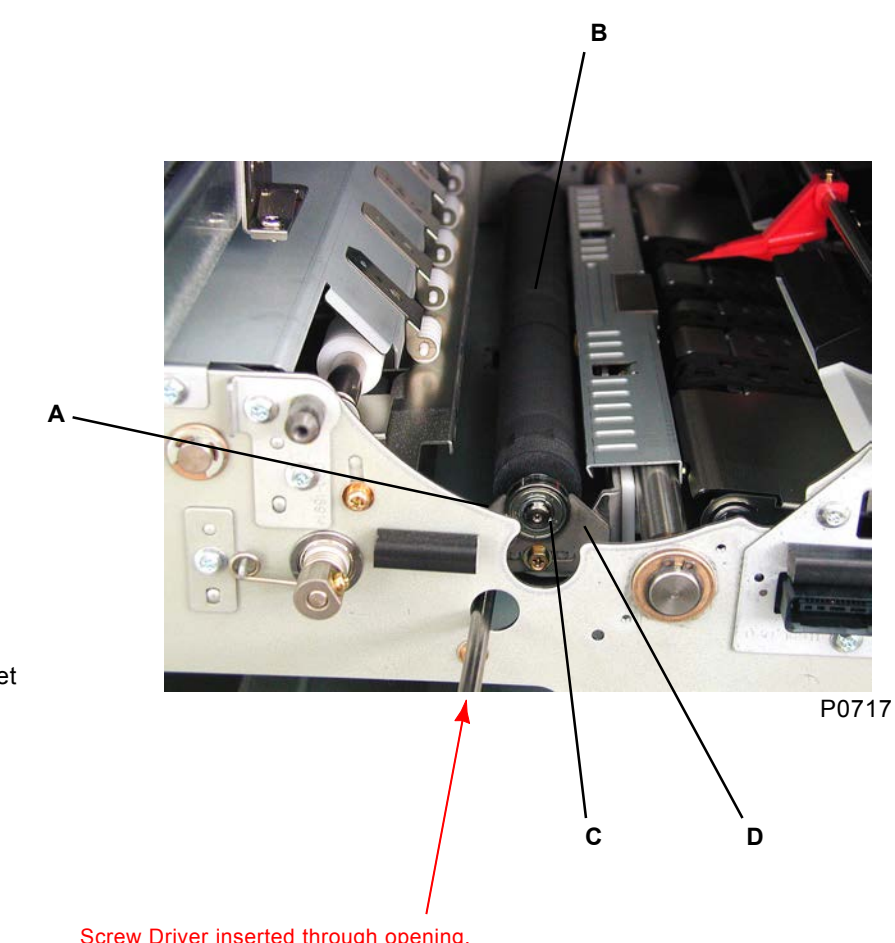

A: Stepped screw **B:** Pressure roller C: Bearing D: Pressure-roller bracket

Screw Driver inserted through opening.

## 2. Removing the Pressure Solenoid

- (1) Remove the rear cover.
- (2) Open the power-supply unit and main PCB unit 90 degrees to the left and right, respectively.
- (3) Remove the two pressure springs [A]. (To ease removal, adjust to the minimum pressure position using test-mode No. 658, "Print-pressure maintenance position.")
- (4) Unplug the connector, remove the two screws (M4 x 8) on the solenoid base ass'y [B], and then remove the solenoid base ass'y [B].
- (5) Remove the two screws (3 x 6), and then remove the pressure solenoid [C].

### [Work Precautions]

• The pressure springs are extremely powerful. Exercise caution to avoid injury during removal or refitting.

#### [Precautions on Reassembly]

· Align the half-pierced sections when attaching the solenoid base ass'y.

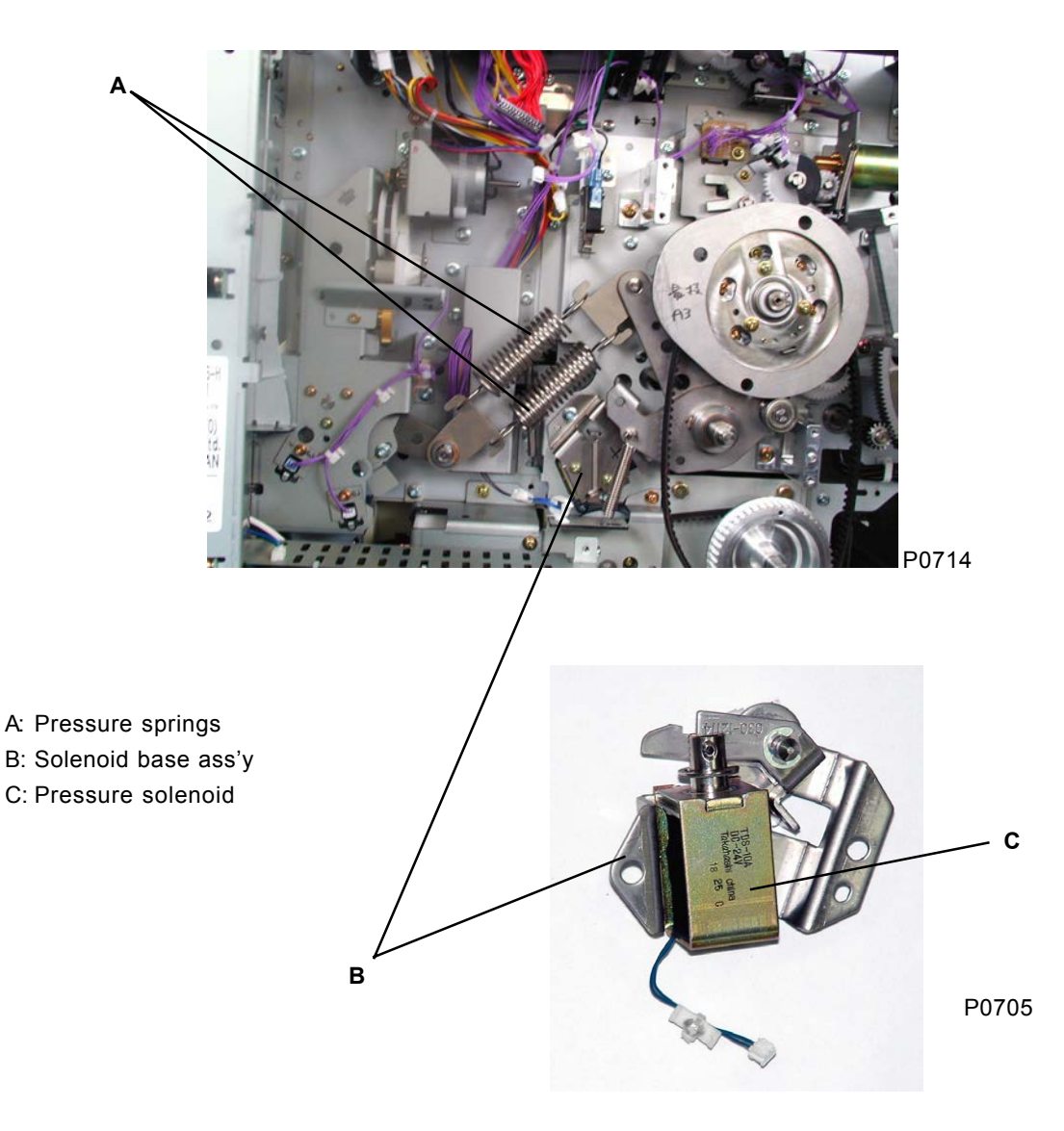

# Memo

## 3. Removing Pressure Levers A and B

- (1) Make a confidential master, and then move the print drum to position B.
- (2) Remove the rear cover.
- (3) Open the power-supply unit and main PCB unit 90 degrees to the left and right, respectively.
- (4) Remove the pressure-cam-stay ass'y.
- (5) Remove the pressure-lever-A spring [A] and the two pressure springs [B]. (To ease removal of the pressure springs, adjust to the minimum pressure position using test-mode No. 658, "Print-pressure maintenance position.")
- (6) Detach the C-ring [C], and remove the pressure-lever-A ass'y [D].
- (7) Loosen the two Allen screws (3 mm) [E] using an Allen wrench, and remove the pressure-lever-B ass'y [F] from the pressure shaft [G].

#### [Work Precautions]

• The pressure springs are extremely powerful. Take care to avoid injury when removing or refitting them.

#### [Precautions on Reassembly]

• Adjust the mounting position of the pressure-lever-B ass'y.

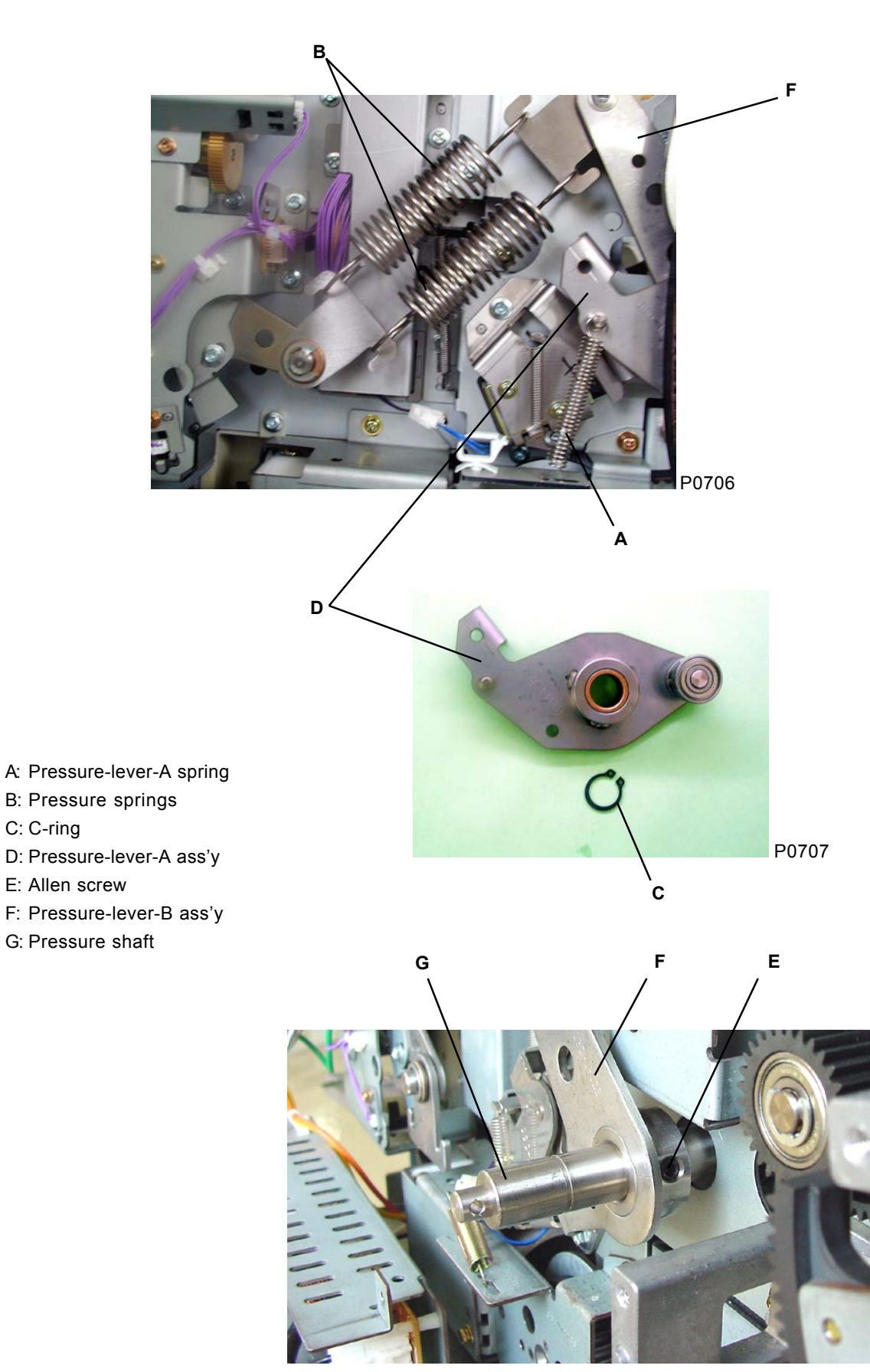

P0708

C: C-ring

E: Allen screw

## 4. Removing the Pressure-Control Motor

- (1) Remove the rear cover.
- (2) Open the power-supply unit 90 degrees to the left.
- (3) Unplug the connector, remove the two screws (M4 x 8), and then remove the pressure-control motor [A] together with its bracket.
- (4) Remove pressure-control motor [A] with three screws (M3 x 6).

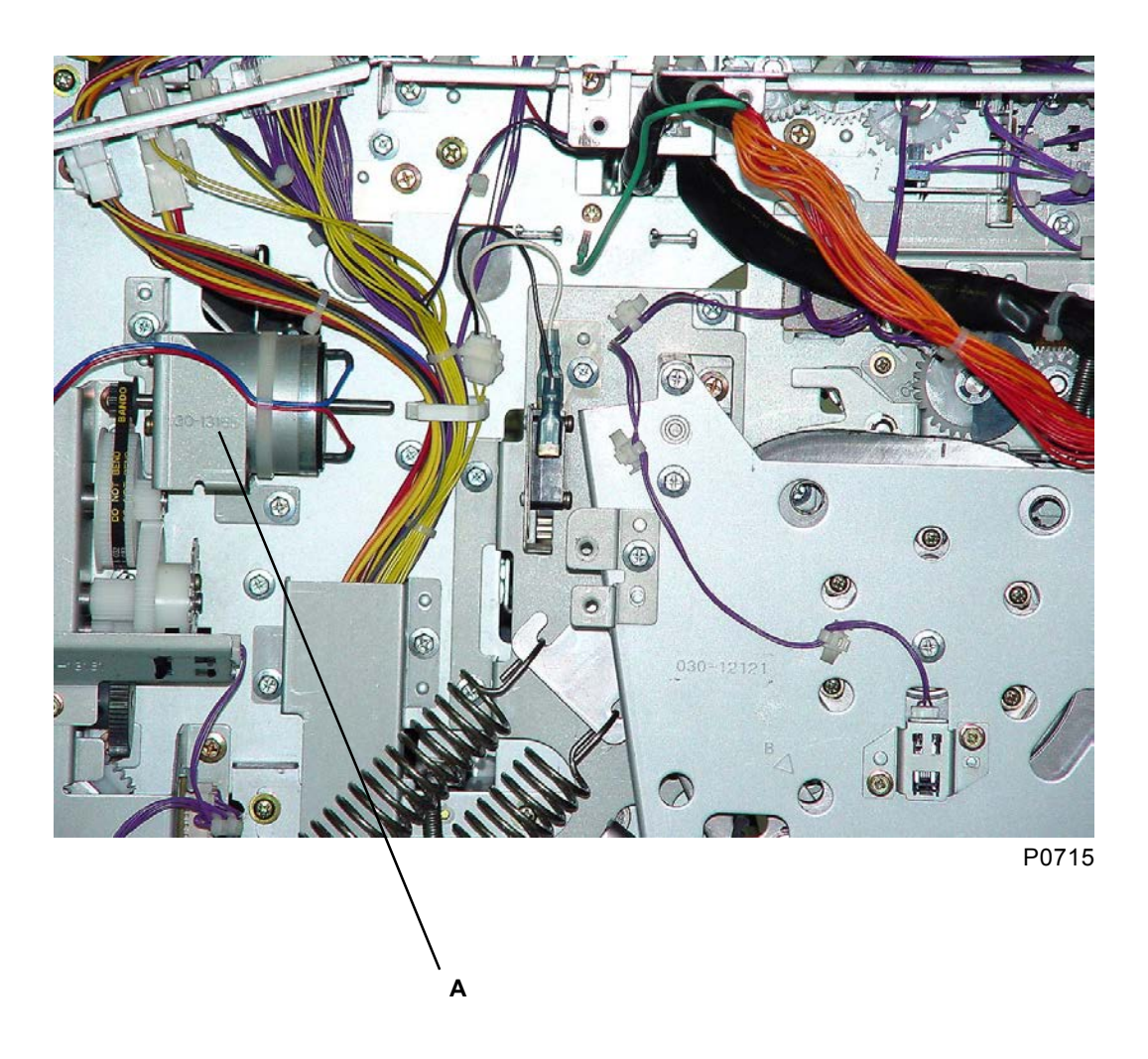

A: Pressure-control motor

## 5. Removing Print-Position Sensors A and B

- (1) Run test-mode No. 654 (print-pressure home action).
- (2) Remove the rear cover.
- (3) Open the power-supply unit 90 degrees to the left.
- (4) Remove the two pressure springs, and rotate the pressure-control motor fully in the clockwise (maximum pressure) direction. (Exercise caution to prevent the pressure hook [C] from catching on the lower bracket.)
- (5) Unplug the connector, remove the screw (M3 x 6), and then remove print-pressure sensor A [A] together with its bracket.
- (6) Unplug the connector, remove the screw (M3 x 6), and then remove print-pressure sensor B [B] together with its bracket.

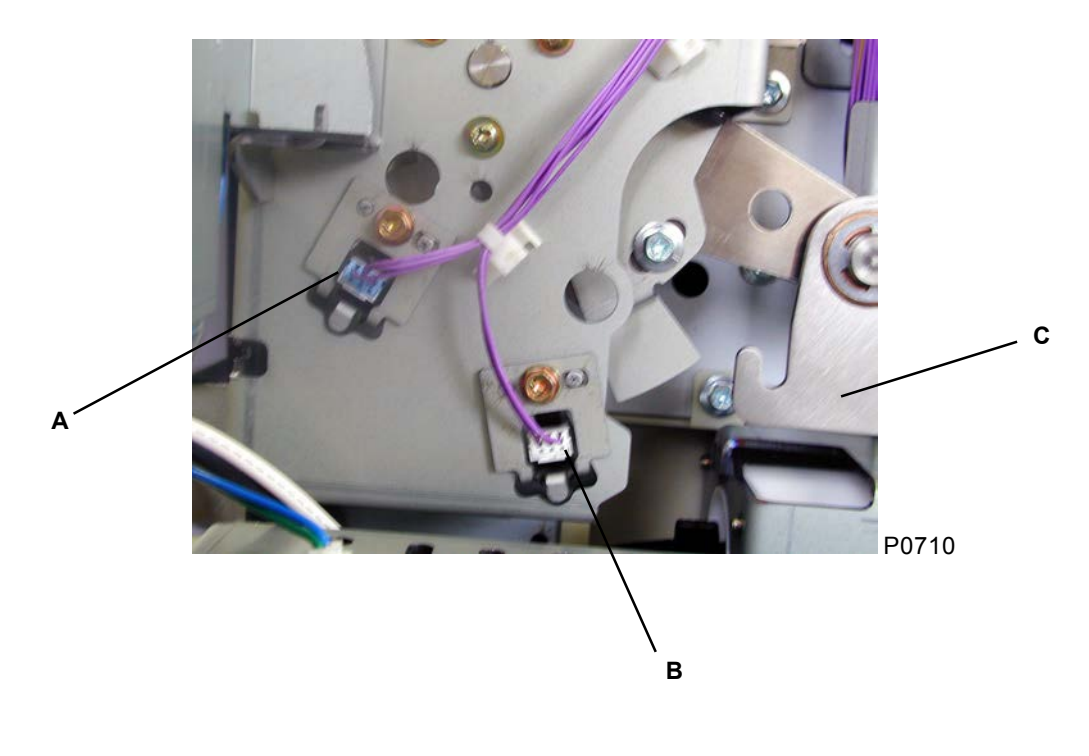

A: Print-position sensor A B: Print-position sensor B C: Pressure hook

## 6. Removing the Print-Pressure Limit Sensor

- (1) Remove the rear cover.
- (2) Open the power-supply unit 90 degrees to the left.
- (3) Unplug the connector, remove the screw (M3 x 6), and then remove the print-pressure limit sensor [A] together with its bracket.

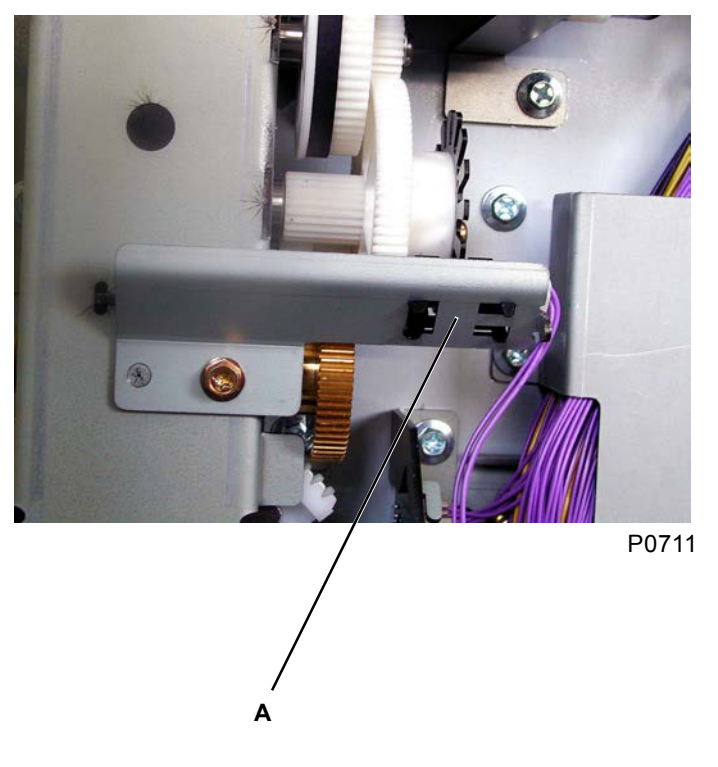

A: Print-pressure limit sensor

# Memo

## Adjustment

## 1. Checking the Mounting Position of Pressure Lever B

#### [Work Precautions]

• The pressure springs are extremely powerful. Exercise caution to avoid injury during removal or refitting.

#### **Checking Procedure**

- (1) Make a confidential master, and then move the print drum to position B.
- (2) Turn off the power and remove the rear cover.
- (3) Open the power-supply unit and main PCB unit 90 degrees to the left and right, respectively.
- (4) Connect the power and activate test mode No. 653 "Print-pressure maintenance position" to ease the tension of the pressure springs for easier removal of the springs.
- (5) Turn off the machine power and unplug the power cord from the machine.
- (6) Remove the two pressure springs, and unhook the pressure-lever-B [C] from the solenoid lever [B].
- (7) Pull down the pressure-lever-B [C] by hand to raise the pressure roller against the print drum to hit against the print drum with the pressure equivalent to normal printing.
- (8) Insert 8mm-diameter shaft Jig through the hole on the pressure-cam stay assembly [M], and confirm that the shaft fits through the hole on the pressure-lever-B [C] assembly and though the machine frame.
- (9) If the shaft does not penetrate through, position of the pressure-lever-B [C] needs to be adjusted.

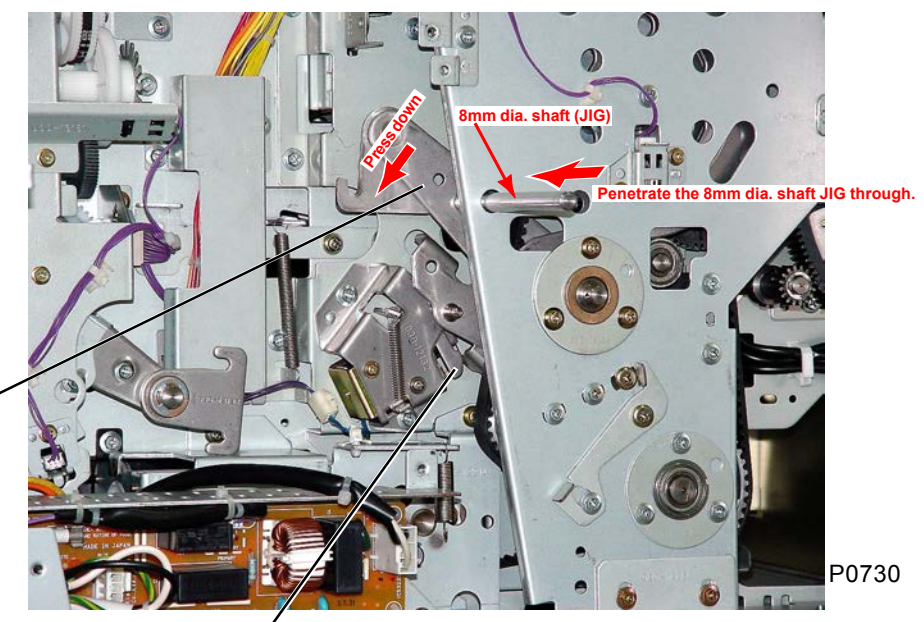

- B: Solenoid lever
- C: Pressure-lever-B
- M: Pressure-cam stay assembly

Unhook the Pressure-lever-B [C] from the Solenoid lever [B].

### **Adjusting Procedure**

(10) Remove the pressure-cam stay assembly [M] referring to the instruction given on "Removing the Main Motor Unit" described on Chapter 3.

С

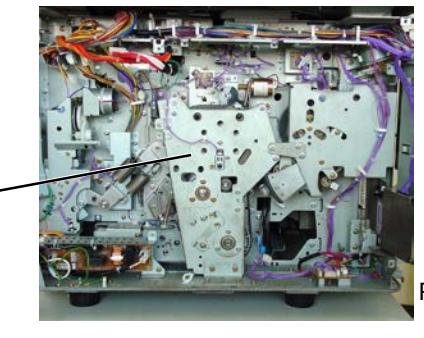

P0725

```
[7 - 14]
```

М

- (11) Remove the pressure-lever-A spring, detach the C-ring, and then remove the pressure-lever-A ass'y [N] from the pressure shaft.
- (12) Detach the C-ring and stepped washer [G] from the main driveshaft, remove the pressure-cam ass'y [H], and then loosen the two Allen screws [E] on the pressure-lever-B [C]. Then, with the 8-mm-dia. jig inserted into the 8-mm-dia. alignment hole [D], hook one of the two removed pressure springs between the 8mm dia. shaft Jig and the main driveshaft, and retighten two Allen screws [E]. Push the pressure-lever-B [C] all the way towards the rear frame plate when tightening the two Allen screws.

#### Refer to next page for the precautions on reassembly.

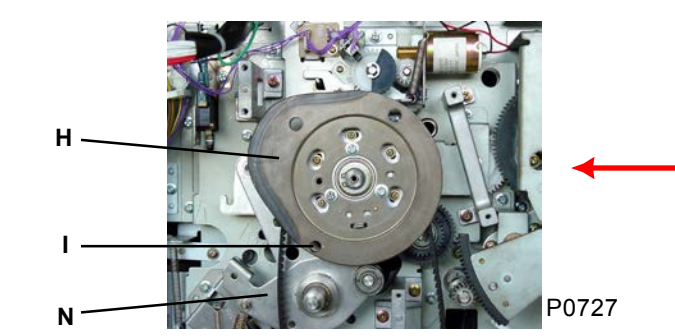

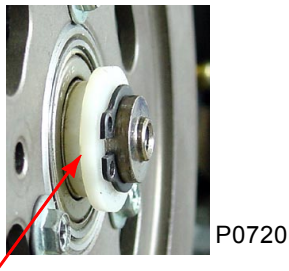

**G** Smaller diameter of the stepped plastic washer faces inward.

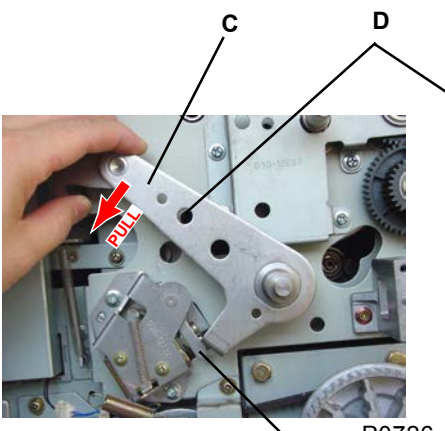

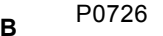

Counter-clockwise turn on the shaft until pressure roller hits the drum.

- A: Pressure shaft
- B: Solenoid lever
- C: Pressure-lever-B
- D: 8-mm-dia. alignment hole (pressure-lever-B assembly)
- E: Allen screw
- F: Main driveshaft
- G: Stepped washer
- H: Pressure-cam assembly
- I: 8-mm-dia. alignment hole (Pressure cam assembly)
- N: Pressure-lever A assembly

### Precautions on Reassembly continues on next page.

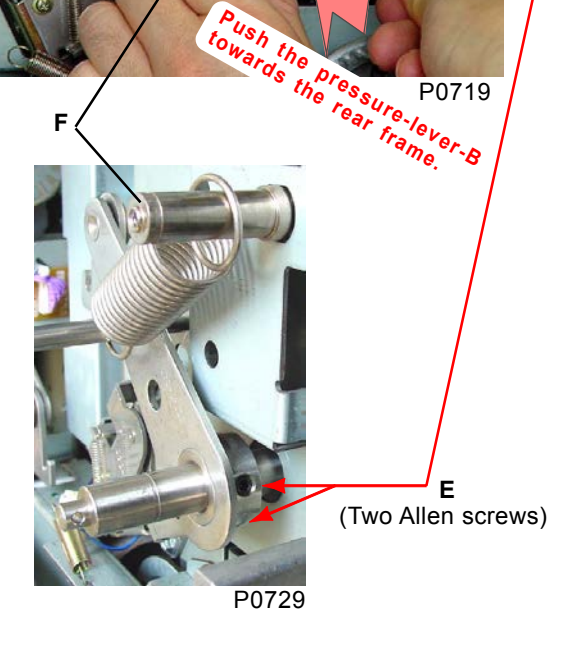

[7 - 15]

#### [Precautions on Reassembly]

• When installing the pressure-cam assembly, confirm that the print drum is at position B (check the alignment holes [L] on the paper-feed base cover [J] and cam gear [K]), and then align the 8-mmdia. alignment hole [I] on the pressure-cam ass'y. Insert the white colored stepped plastic washer over the pressure cam-ass'y with the smaller outer diameter facing inward.

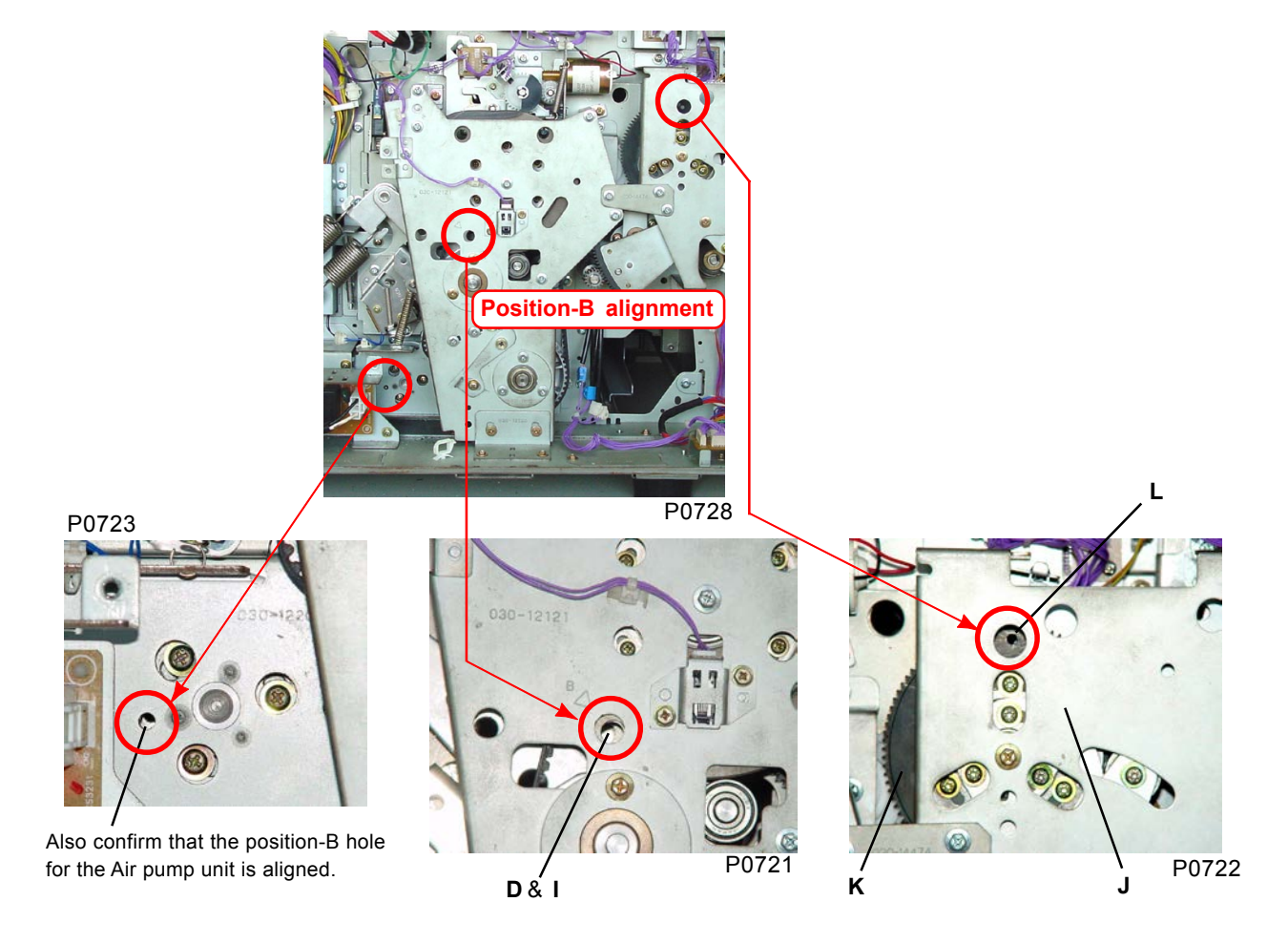

- D: 8-mm-dia. alignment hole (pressure-lever-B ass'y)
- G: Stepped washer
- I: 8-mm-dia. alignment hole (Pressure cam ass'y)
- J: Paper-feed base cover
- K: Cam gear
- L: Alignment hole

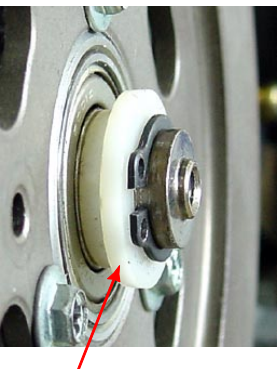

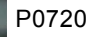

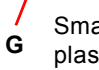

Smaller diameter of the stepped plastic washer faces inward.

# CHAPTER 8: PAPER-EJECTION SECTION

## Contents

| Mee | char | nism                                                                                | 8-2    |
|-----|------|-------------------------------------------------------------------------------------|--------|
|     | 1.   | Paper-Ejection Mechanism                                                            | 8-2    |
|     | 2.   | Separator Elevation Mechanism                                                       | 8-4    |
|     | 3.   | Paper-Ejection-Wing Mechanism                                                       | 8-5    |
|     | 4.   | Paper-Receiving Tray Unit                                                           | 8-6    |
|     | 5.   | Auto-Control Stacking Tray (Optional)                                               | 8-7    |
| Rer | nova | al and Assembly                                                                     | 8-10   |
|     | 1.   | Removing the Separator Ass'y                                                        | 8-10   |
|     | 2.   | Removing the Air-Pump O-ring                                                        | . 8-11 |
|     | 3.   | Removing the Air Pump Ass'y                                                         | 8-12   |
|     | 4.   | Removing the Paper-Receiving Tray Unit                                              | 8-13   |
|     | 5.   | Removing the Suction Unit                                                           | 8-14   |
|     | 6.   | Removing the Transfer Belts                                                         | 8-15   |
|     | 7.   | Removing the Paper-Ejection Motor                                                   | 8-16   |
|     | 8.   | Removing the Paper-Ejection-Wing Motor                                              | 8-17   |
|     | 9.   | Removing the Wing Camshaft Unit                                                     | 8-18   |
|     | 10.  | Removing the Paper-Ejection Sensor (Send)                                           | 8-19   |
|     | 11.  | Removing the Separation-Fan Unit                                                    | 8-20   |
|     | 12.  | Removing the Paper-Ejection Sensor (Receive)                                        | 8-21   |
|     | 13.  | Removing the Paper-Guide Motor and Paper-Stopper Motor (Auto-Control Stacking Tray) | 8-22   |
|     | 14.  | Removing the Paper-Stopper HP Sensor (Auto-Control Stacking Tray)                   | 8-24   |
|     | 15.  | Removing the Paper-Guide Belt (Auto-Control Stacking Tray)                          | 8-25   |
| Adj | ustr | nent                                                                                | 8-26   |
|     | 1.   | Adjusting the Separator Position                                                    | 8-26   |
|     | 2.   | Adjusting the Air-Pump Cam-Plate Position                                           | 8-27   |
|     | 3.   | Adjusting the Paper-Ejection Sensor (Send)                                          | 8-28   |

## Mechanism

## 1. Paper-Ejection Mechanism

Printed paper is first separated from the print drum by the separator [A] with air-blow nozzles and by two separation fans [B].

The paper is then sent to the paper-receiving tray by the transfer belts [C] on the suction unit [H]. The transfer belts [C] are driven when the paper-ejection motor [D] activates.

A suction fan [E] is located below the transfer belts [C] to suck the paper onto the transfer belts [C]. The paper-ejection sensor [F] checks whether the paper is ejected correctly.

The paper-ejection limit sensor [G] checks the rotation of the paper-ejection motor [D] to ensure that the speed of the transfer belts [C] is slightly greater than the corresponding print-drum rotation speed, and to ensure smooth paper ejection from the print drum.

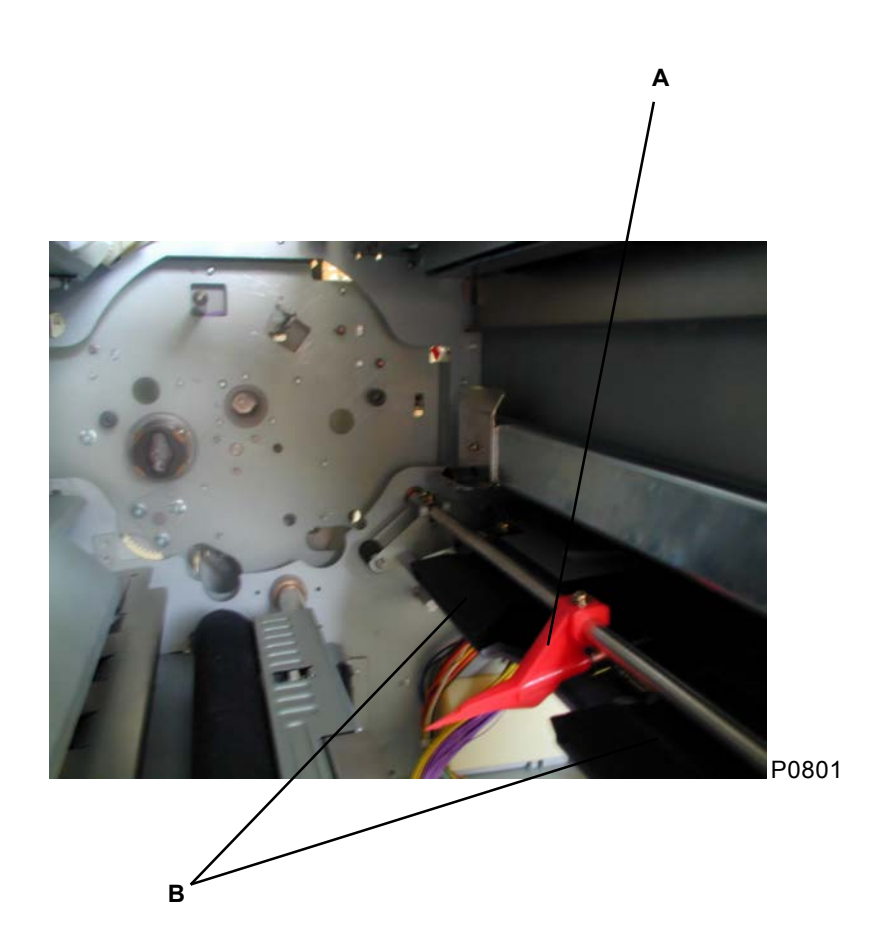

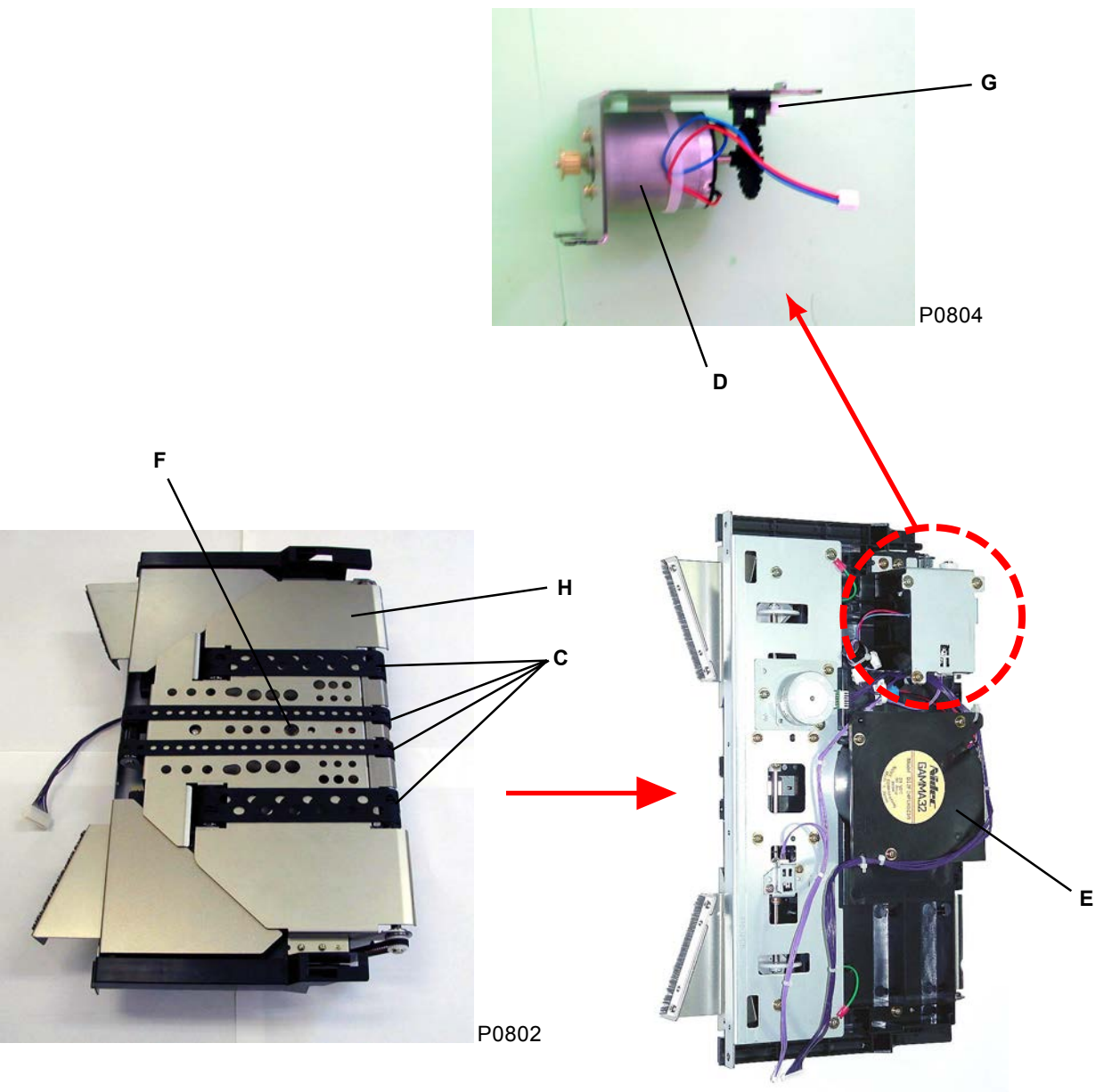

P0803

- A: Separator
- **B:** Separation fans
- C: Transfer belts
- D: Paper-ejection motor
- E: Suction fan
- F: Paper-ejection sensor (send)
- G: Paper-ejection limit sensor
- H: Suction unit

## 2. Separator Elevation Mechanism

The separator is close to the print drum when the paper is being separated from the print drum. As the print drum rotates and the clamp-plate base approaches the separator, the separator arm [B] is pushed in the direction indicated by the arrow by the raised section of the drum flange R [A], causing the separator [C] to move away from the print drum.

Likewise, when the print drum is pulled out, the release lever [D] is returned by the release spring [E] to push the release arm [F], causing the separator [C] to move away from the print drum.

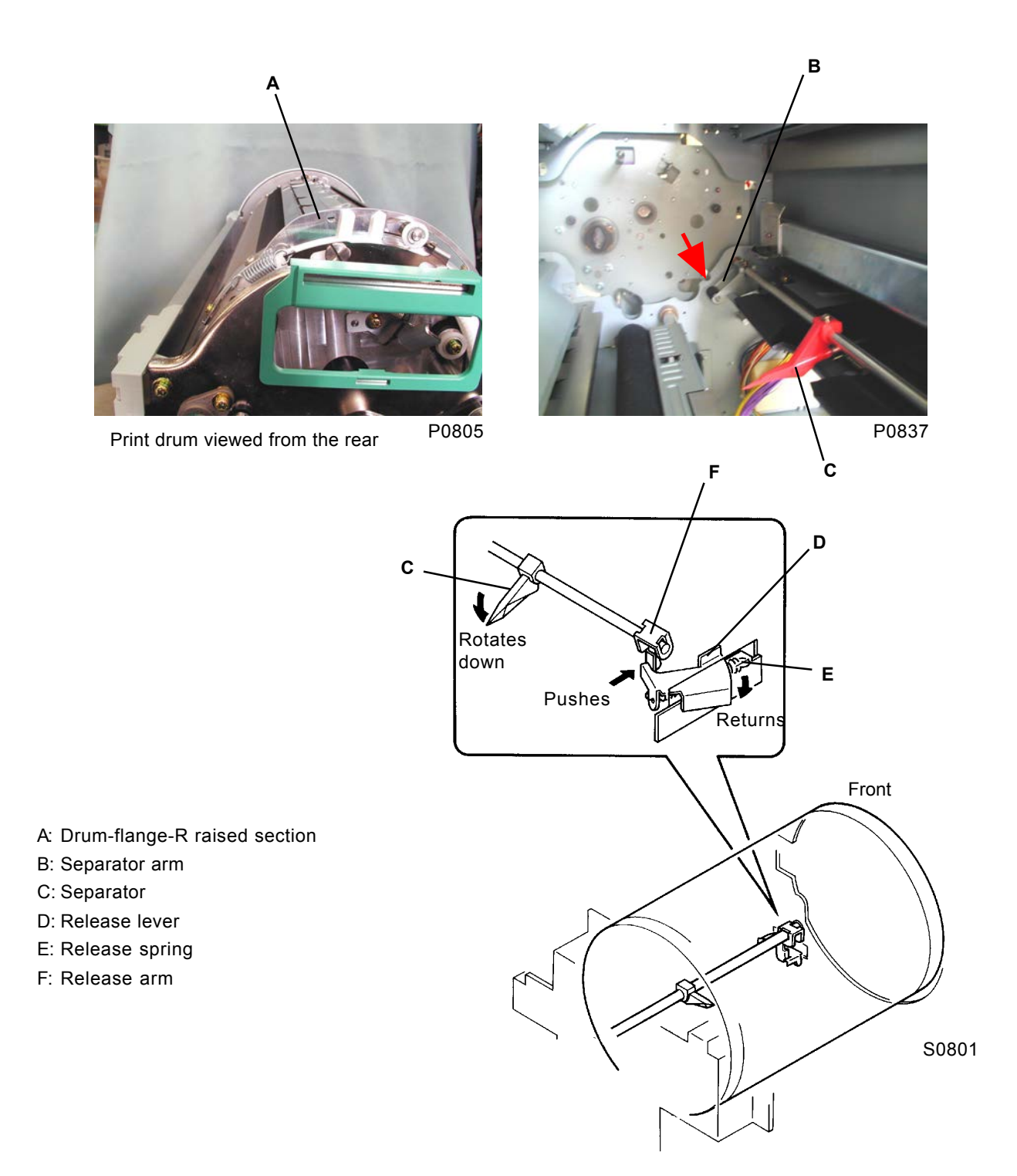

#### 3. Paper-Ejection-Wing Mechanism

The left- and right-hand paper-ejection wings on the suction unit, and the end of the belt at the center, move up or down, to suit the paper-ejection requirements.

- The paper-ejection wings are raised and lowered by the paper-ejection-wing motor, and the home . position of the paper-ejection wings is detected by the paper-ejection-wing home sensor.
- The position of the paper-ejection wings is determined by the relationship between the stop position of the paper-ejection-wing motor and the home position. Five basic positions (P1 to P5) can be selected in accordance with the pressure-adjust lever, paper size (paper-width potentiometer), paper-data entry, and optional-device (sorter) connection.
- When changing the paper-ejection-wing position, the paper-ejection-wing motor automatically operates in the direction in which the position can be reached the fastest.
- The above five positions (P1 to P5) can be selected in accordance with the machine configuration if "Auto" is selected in "Eject-wing control" in the panel sub-window (Functions). If "Special" is selected, the paper-ejection wings move to the position set in test-mode No. 490, "Paper-ejection-wing target pos."
  - "Special" cannot be selected in "Eject-wing control" in the Functions window if test-mode No. 490, "Paper-ejection-wing target pos" has not been set in advance by the service technician.

| Pressure-adjust-lever | Paper-data entry |          |      |        | With a sorter |
|-----------------------|------------------|----------|------|--------|---------------|
| position              | Thin/Light       | Standard | Card | Custom | connected     |
| Standard              | P4               | P5       | P2   | P5     | P1            |
|                       | P4               | P4       | P2   | P3     | P1            |
| Card                  | P2               | P2       | P2   | P2     | P1            |
|                       | P2               | P2       | P2   | P2     | P1            |

#### Paper-ejection-wing position

T0845

Upper/Lower: Paper width of 220 mm or more/paper width of 219 mm or less.

P3 is set regardless of the above settings if the paper size is set to "Postcard."

| Position | Clockwise | Counterclockwise |
|----------|-----------|------------------|
| P1 (HP)  | 0         | 0                |
| P2       | 1550      | 370              |
| P3       | 1450      | 470              |
| P4       | 1280      | 640              |
| P5       | 960       | 960              |

T0846

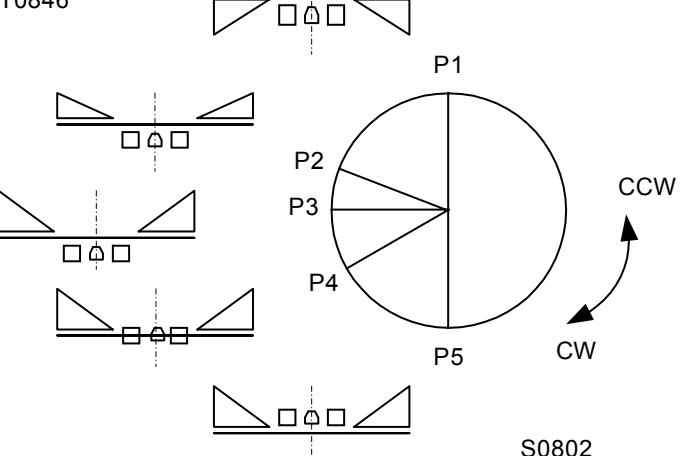

## 4. Paper-Receiving Tray Unit

Printed paper ejected curved downwards is dropped into the V-shaped paper-receiving tray, which is curved upwards, by the paper arrangers [B] fitted to the paper guides [A] on the paper-receiving tray. This improves paper stacking.

Moving the paper-arranger knob [C] up or down extends or retracts the paper arrangers to suit the paper size.

Depending on the type of paper used, the paper stop cushion [D] can also be moved up or down to improve paper stacking.

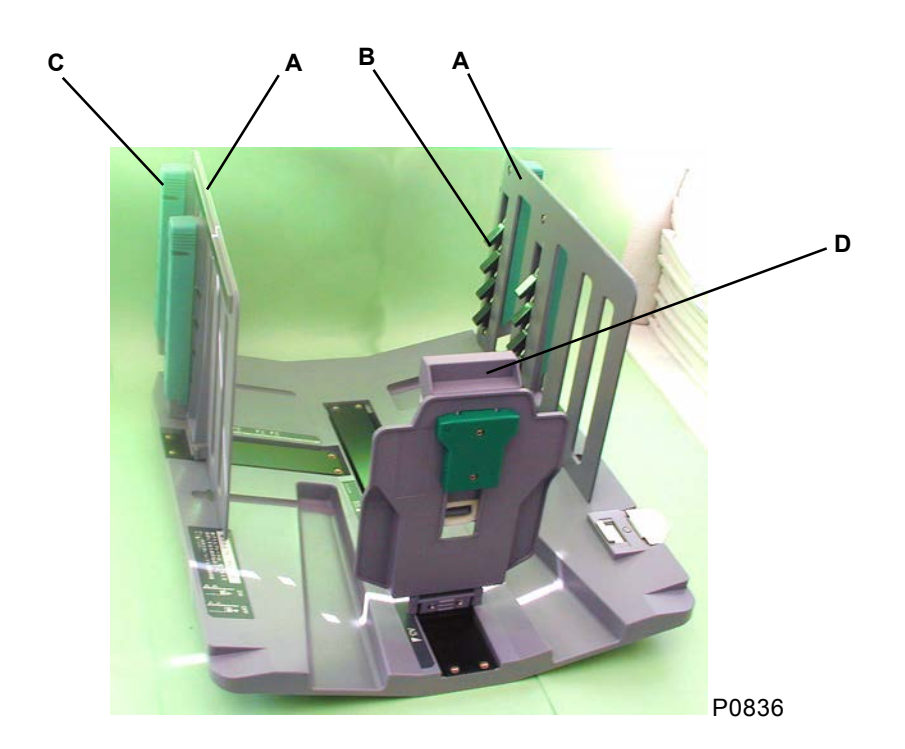

- A: Paper guide
- **B:** Paper arrangers
- C: Paper-arranger knob
- D: Paper stop cushion

## 5. Auto-Control Stacking Tray (Optional)

- The paper stopper and paper guides are moved simultaneously when master making or printing starts. If the paper guides are folded down, the motor switches are deactivated and the paper guides do not move.
- The paper-guide movement depends, as specified below, on the amount of paper in the paper-receiving tray.

| Pape          | r in the paper-receiving tray                                       | Action                                                                  |
|---------------|---------------------------------------------------------------------|-------------------------------------------------------------------------|
| No paper      |                                                                     | Returns to the home position and then moves to the paper-guide position |
| Paper present | Paper in the paper-receiving tray<br>< paper in the paper-feed tray | Returns to the home position and then moves to the paper-guide position |
|               | Paper in the paper-receiving tray<br>≥ paper in the paper-feed tray | Does not move                                                           |

T0847

- Only the paper-stopper returns to the home position if "paper-stopper HP SW" [A] is pressed in standby.
  - Whether to move only the paper-stopper to the home position, only the paper-guides to the home position, or both to the home position can be selected by test mode No. 1415.
- The paper-guide position corresponds to "paper size" + "HP adjustment" + "paper-type adjustment."
- Paper-guide range of movement

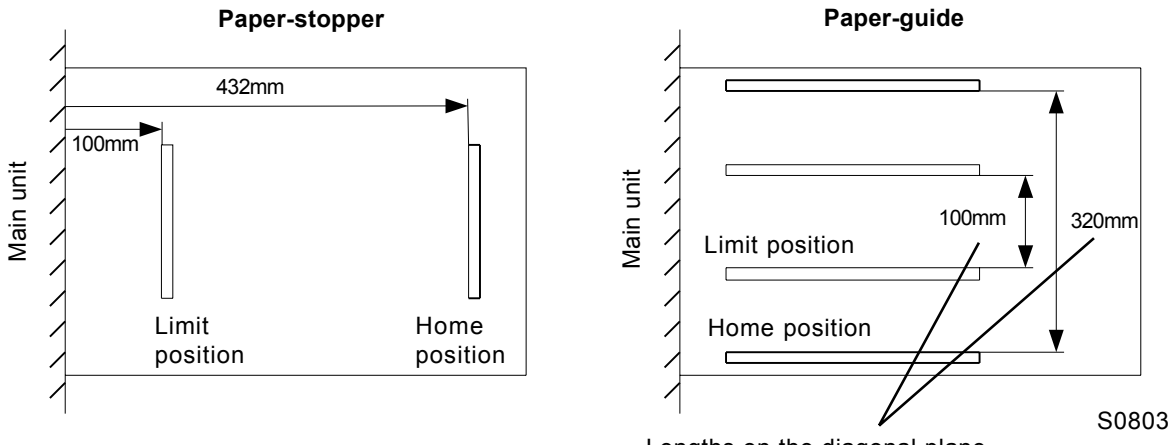

Lengths on the diagonal plane

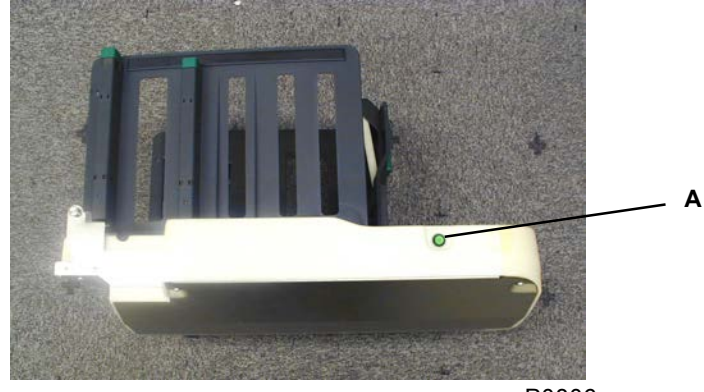

A: Paper-stopper HP button

#### Paper-guide positioning mechanism

The paper-guide belt (left) [B] is driven by the paper-guide motor [A], which moves the paper guide (left) [C] horizontally. The paper-guide belt (right) [E] is driven by the gears [D], which moves the paper guide (right) [F] horizontally, and symmetrically, interlocked with the paper guide (left) [C]. The paper-guide HP sensor [G] and paper-guide limit sensor [H] are positioned at the end and center, respectively, of the range of movement of the paper guide (right), to detect its position.

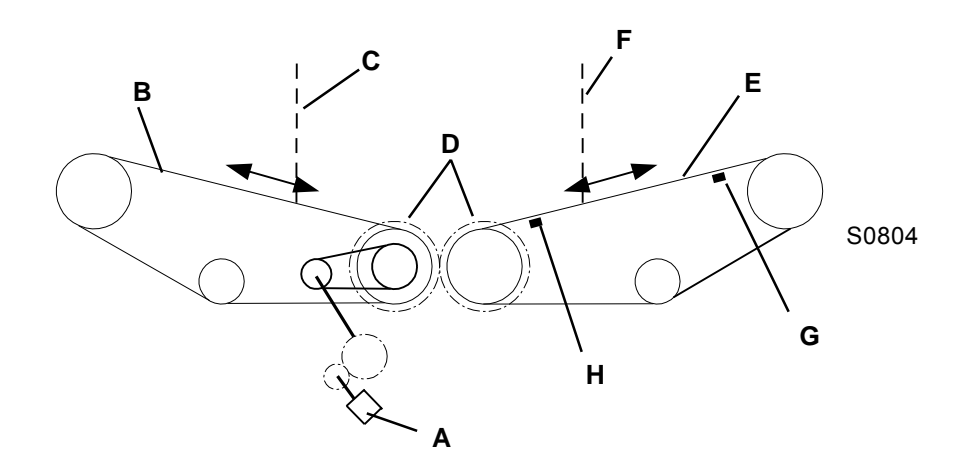

#### Paper-stopping positioning mechanism

The center belt [J] is driven by the paper-stopper motor [I], which moves the paper stopper [K] backward and forward. The paper-stopper limit sensor [L] and paper-stopper HP sensor [M] are positioned at the rear and front, respectively, of the range of movement of the paper stopper, to detect its position.

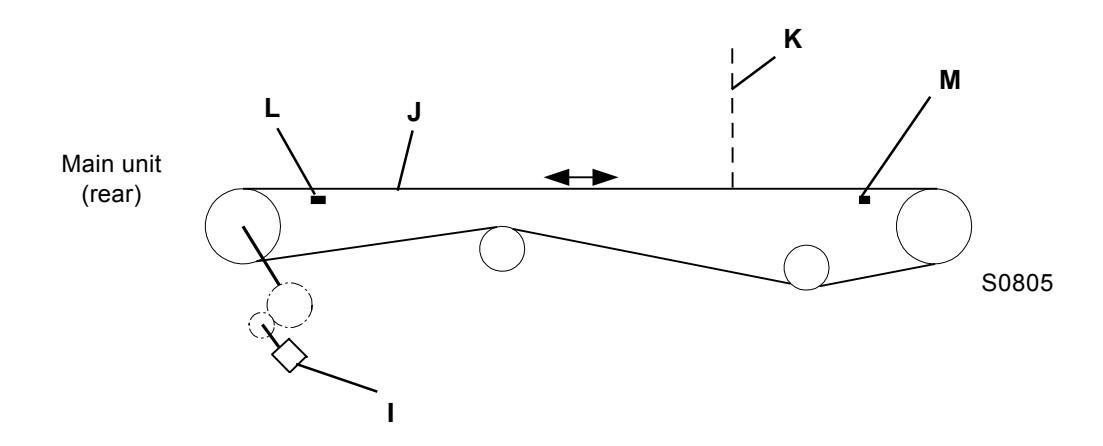

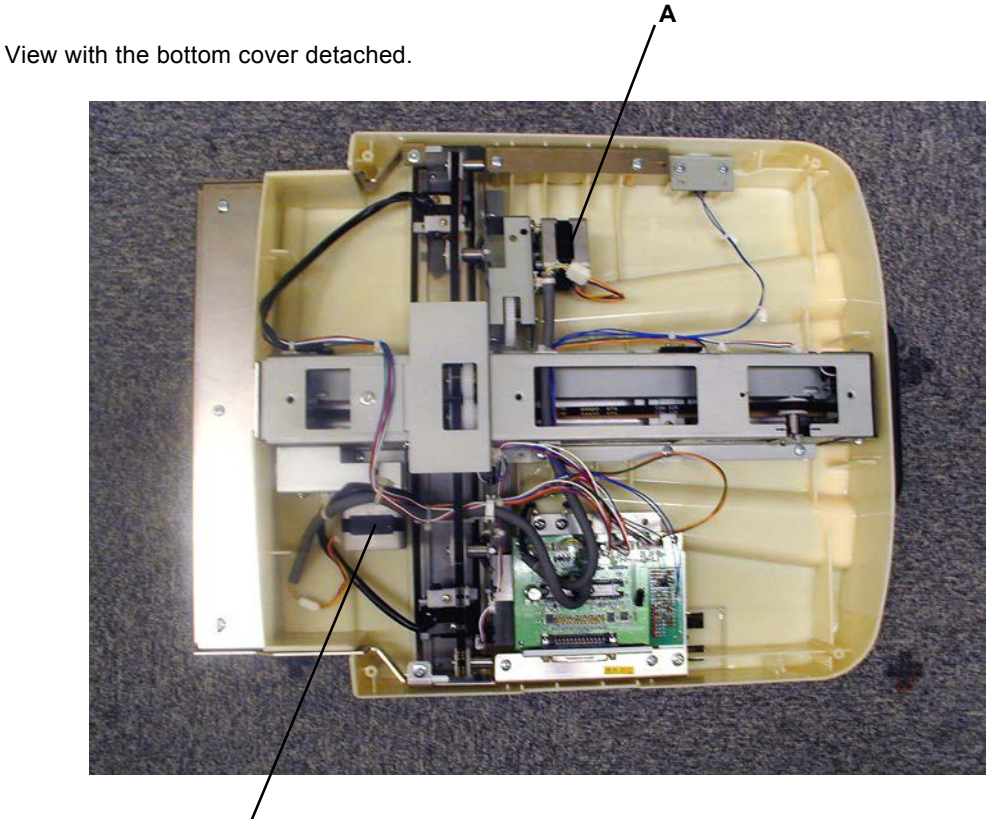

P0807

- A: Paper-guide motor
- B: Paper-guide belt (left)

L

- C: Paper guide (left)
- D: Gears
- E: Paper-guide belt (right)
- F: Paper guide (right)
- G: Paper-guide HP sensor
- H: Paper-guide limit sensor

- I: Paper-stopper motor
- J: Center belt
- K: Paper stopper
- L: Paper-stopper limit sensor
- M: Paper-stopper HP sensor
# **Removal and Assembly**

### 1. Removing the Separator Ass'y

- (1) Pull out the print drum, switch off the power, and remove the front frame cover.
- (2) Remove the separator-fan unit.
- (3) Remove the mounting screw (M3 x 8) from the separator [A], slide off the air-hose band, and then detach the air hose [B].
- (4) Remove the mounting screw (M3 x 8) from the release lever [C].
- (5) Detach the E-ring from the front of the separator shaft [D], and remove the metal [E].
- (6) Push the separator shaft [D] back slightly, and lift it up. Slide the release lever [C] and separator [A] forward, and remove both parts.

#### [Precaution on Reassembly]

• Slide the air-hose band with the grip section horizontally toward the rear.

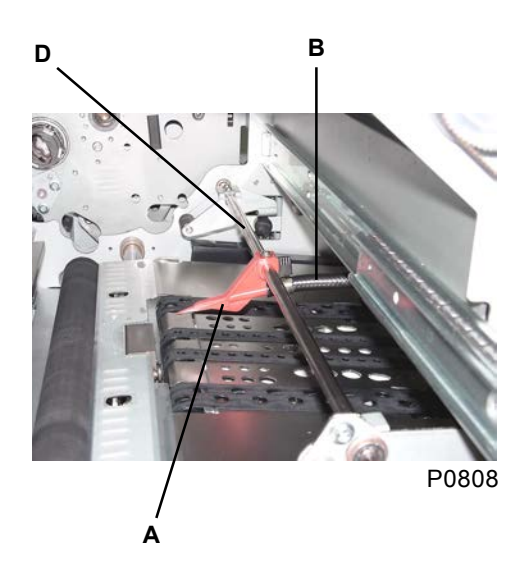

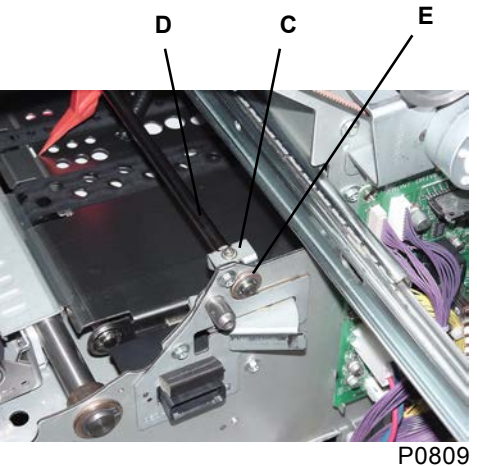

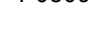

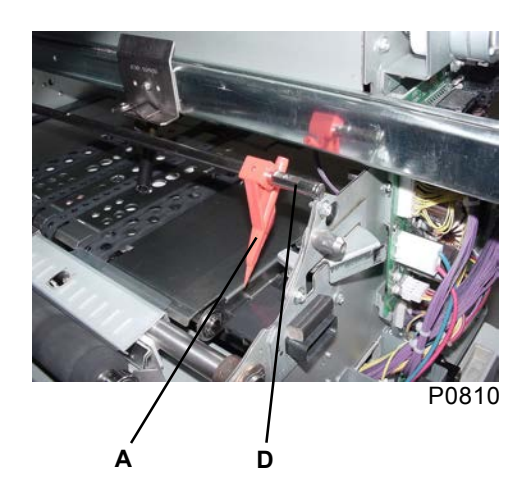

- A: Separator
- B: Air hose
- C: Release lever
- D: Separator shaft
- E: Metal

### 2. Removing the Air-Pump O-ring

- (1) Pull out the print drum, switch off the power, and remove the rear cover.
- (2) Open the power-supply unit and main PCB unit to the left and right, respectively.
- (3) Loosen the noise-filter ass'y [A] by removing two screws (M4 x 8).
- (4) Rotate the main belt by hand to move the piston to the far right.
- (5) Detach the air-pump-base ass'y [B] by removing four screws (M4 x 8) to expose the air-pump O-ring [C].

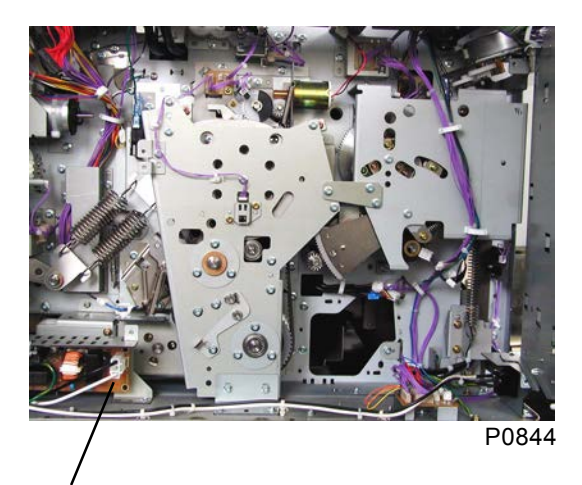

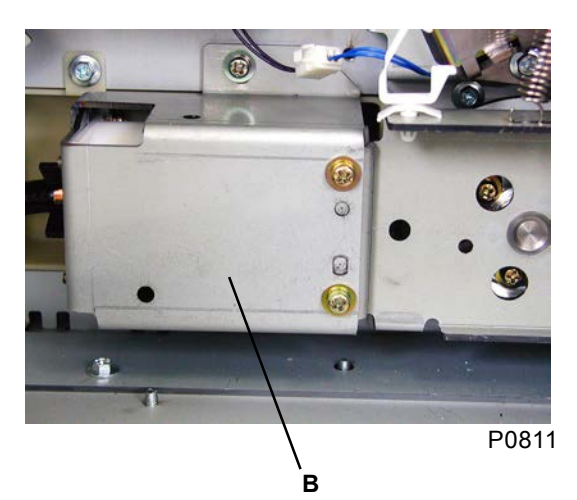

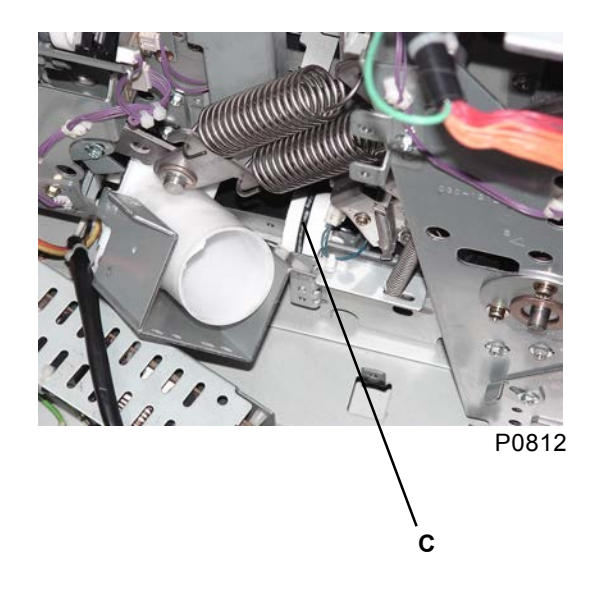

A: Noise-filter ass'y B: Air-pump-base ass'y C: Air-pump O-ring

### 3. Removing the Air Pump Ass'y

- (1) Pull out the print drum, switch off the power, and remove the rear cover.
- (2) Open the power-supply unit and main PCB unit to the left and right, respectively.
- (3) Loosen the noise-filter ass'y by removing two screws (M4 x 8), and keep the ass'y suspended.
- (4) Unplug the connector from the Position-B sensor, and detach the two reusable bands.
- (5) Remove the main-motor support plate and press-shaft support plate by removing three screws (M4 x 8) each.
- (6) Detach the pressure-lever-A spring and the air hose, unclip the reusable band holding the pressuresolenoid wire harness, and then remove the air-pump ass'y [A] by removing four screws (M4 x 8).
- (7) Detach the reinforce plate for pressure-cam stay by removing four screws (M4 x 8).
- (8) Loosen the main belt and remove the pressure-cam stay by removing seven screws (M4 x 8).
- (9) Remove the pressure lever A spring and the air hose, and loosen the reusing band which holds wires of pressure solenoid. Then remove the air-pump ass'y by removing four screws (M4 x 8).

#### [Precaution on Reassembly]

• Align the air-pump piston with the Position-B alignment hole [B].

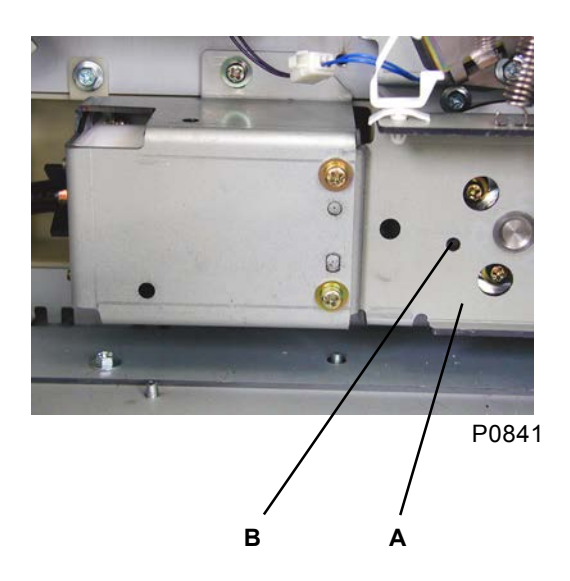

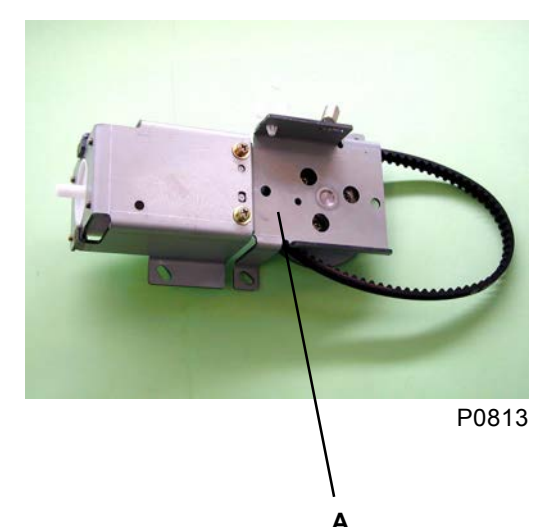

- A: Air-pump ass'y
- B: Position-B alignment hole

### 4. Removing the Paper-Receiving Tray Unit

- (1) Remove the fix plates [B] attached on the left- and right-hand sides of the paper-receiving-tray bracket [A], by removing their respective screws (M4 x 6).
- (2) Fold down the paper guides on the paper-receiving tray [C], and lift the paper-receiving tray [C] to an angle of approximately 45°. Push the paper-receiving tray forward slightly and then pull it out upwards.

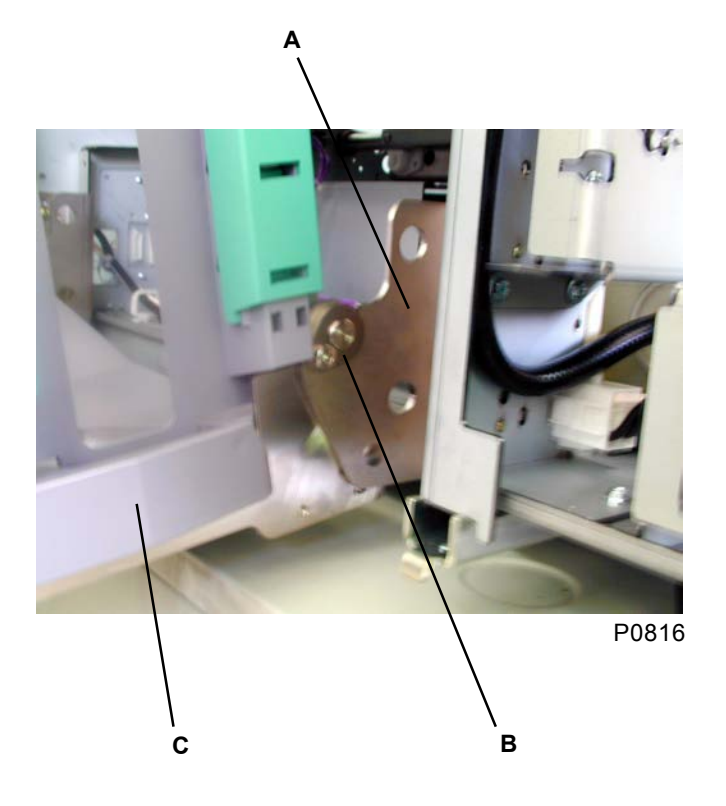

- A: Paper-receiving-tray bracket
- B: Fix plate
- C: Paper-receiving tray

### 5. Removing the Suction Unit

- (1) Switch off the power, and remove the de-electricity plate [A] with four screws (M4 x 8).
- (2) Unplug the two wire-harness connectors from the suction unit [B] inside the front frame plate, and unclip the wire harness from the reusable band.
- (3) Detach the suction unit [B] with two screws (M4 x 8), and remove it by pulling it toward the paperejection side.

#### [Precaution on Reassembly]

• Install the suction unit by engaging its left- and right-hand ends with the shaft protruding from the front and rear frame plate.

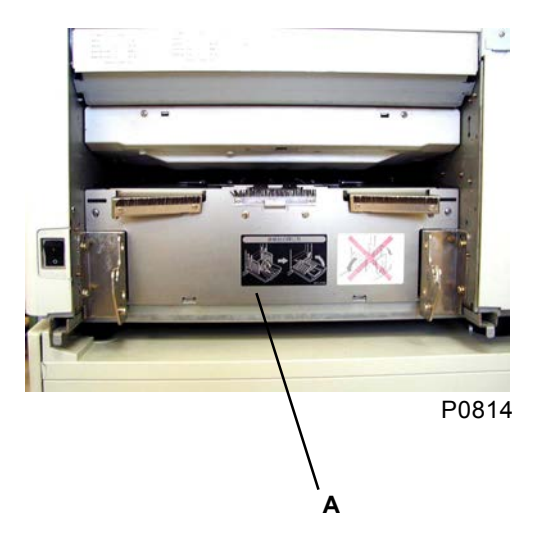

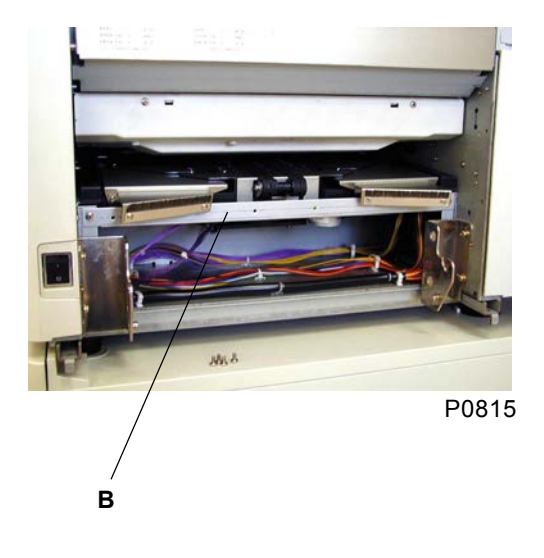

A: De-electricity plate

B: Suction unit

### 6. Removing the Transfer Belts

- (1) Switch off the power, and remove the suction unit (see this chapter).
- (2) Detach the suction drive belt [B] from the paper-ejection motor [A], unplug the connector on the paper-ejection sensor (send) [G], and then remove the transfer-belt ass'y [C] with five screws (M4 x 8).
- (3) Slide the left- and right-hand side transfer belts [D] to the edge of the transfer-belt ass'y [C], and remove them.
- (4) Remove the suction box [E] with two screws (M4 x 6).
- (5) Slide the left- and right-hand center transfer belts [F] to the edge, and remove them.

#### [Precautions on Reassembly]

- Mount the belts with the delustered side facing outward.
- Engage the wire harness of the paper-ejection sensor (send) with the suction box and thread it through the slot.

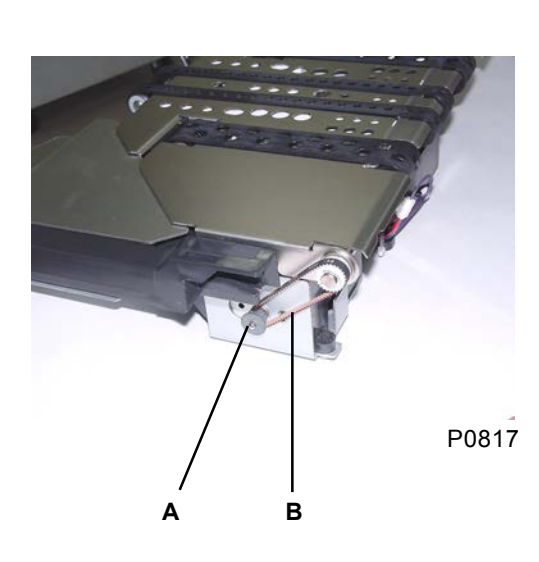

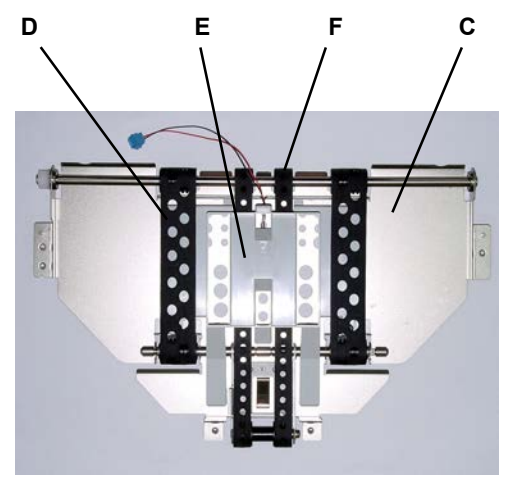

P0818

- A: Paper-ejection motor
- B: Suction drive belt
- C: Transfer-belt ass'y
- D: Side transfer belts
- E: Suction box
- F: Center transfer belts
- G: Paper-ejection sensor (send)

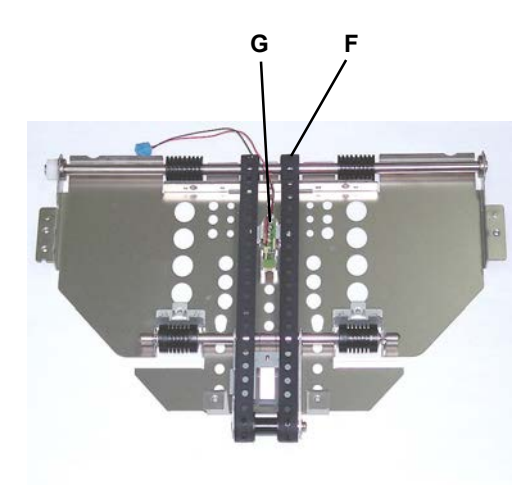

P0819

### 7. Removing the Paper-Ejection Motor

- (1) Switch off the power, and remove the suction unit.
- (2) Unplug the connector on the paper-ejection motor, detach the suction drive belt [A], unplug the connector on the paper-ejection limit sensor [B], and then remove the paper-ejection motor [C] with four screws (M4 x 8) together with the bracket [D].
- (3) Remove the paper-ejection motor [C] with three screws (M3 x 6).

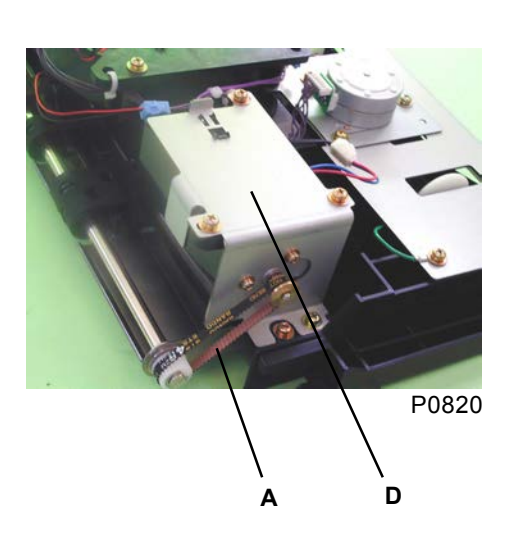

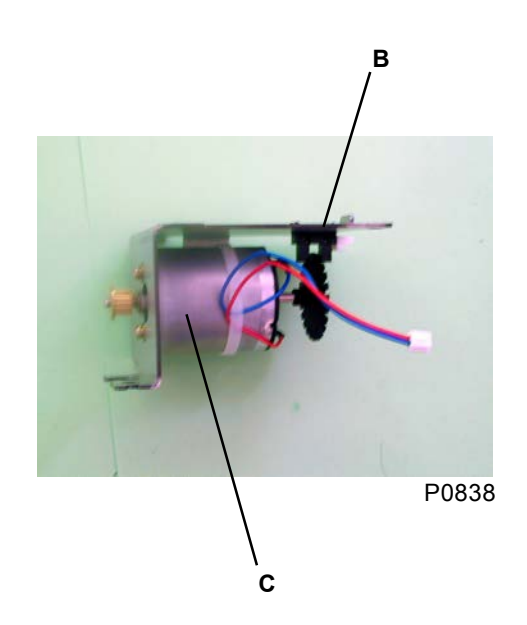

- A: Suction drive belt
- B: Paper-ejection limit sensor
- C: Paper-ejection motor
- D: Bracket

### 8. Removing the Paper-Ejection-Wing Motor

- (1) Switch off the power, and remove the suction unit.
- (2) Unplug the connector, remove the three screws (M3 x 8), and then remove the paper-ejection-wingmotor ass'y [A] with the bracket.
- (3) Remove the two screws (M3 x 5), and then remove the paper-ejection-wing motor [B].

#### [Precaution on Reassembly]

• Align the half-pierced sections when installing the paper-ejection-wing-motor ass'y.

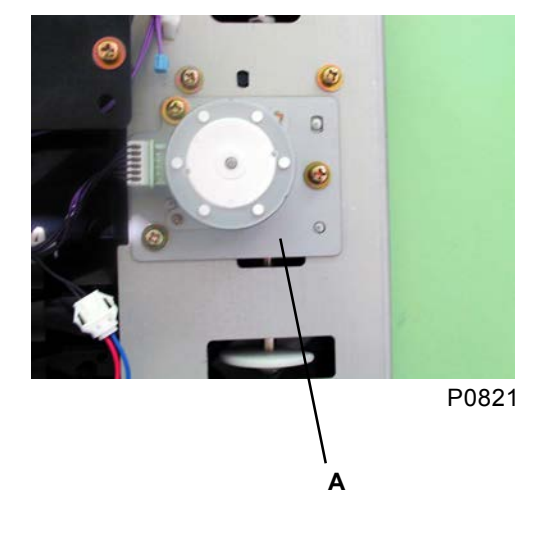

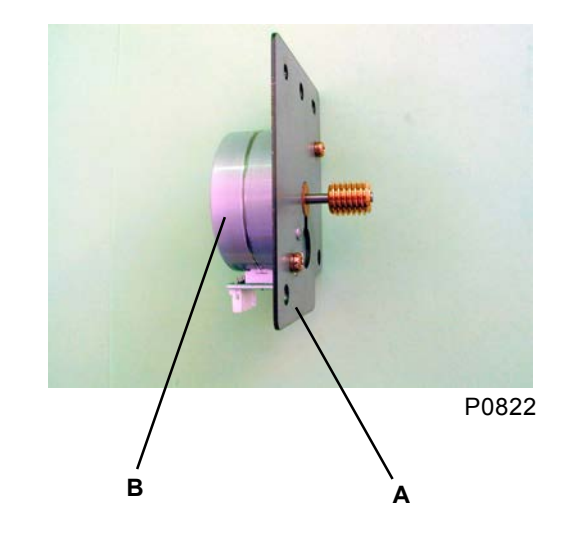

- A: Paper-ejection-wing-motor ass'y
- B: Paper-ejection-wing motor

### 9. Removing the Wing Camshaft Unit

- (1) Switch off the power, and remove the suction unit.
- (2) Remove the suction fan [A] with three screws (M4 x 40).
- (3) Detach the two reusable bands, unplug the connectors from the paper-ejection-wing motor [B] and paper-ejection-wing home sensor [C], and then remove the wing control base ass'y [D] with eight screws (M4 x 8).
- (4) Remove the wing camshaft unit [E].

#### [Precautions on Reassembly]

- Note the direction of the wing camshaft unit during installation. The drive gear [F] should be on the paper-ejection-wing-motor side.
- The flange on the metals should be outside of the respective plastic bushes.
- Fix the ground wires to both ends of the wing control base ass'y [D] with using the screws.

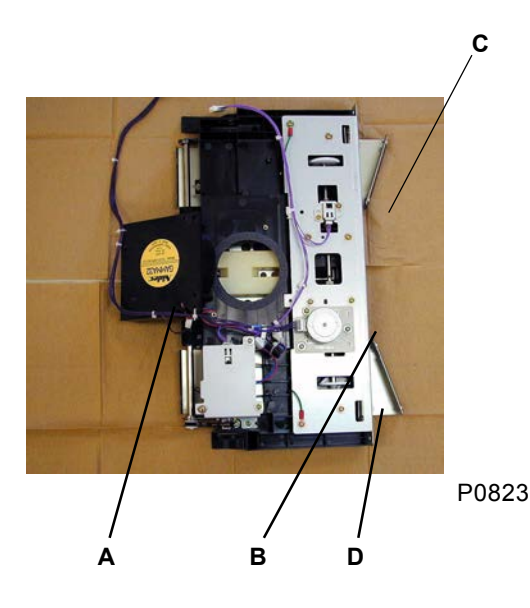

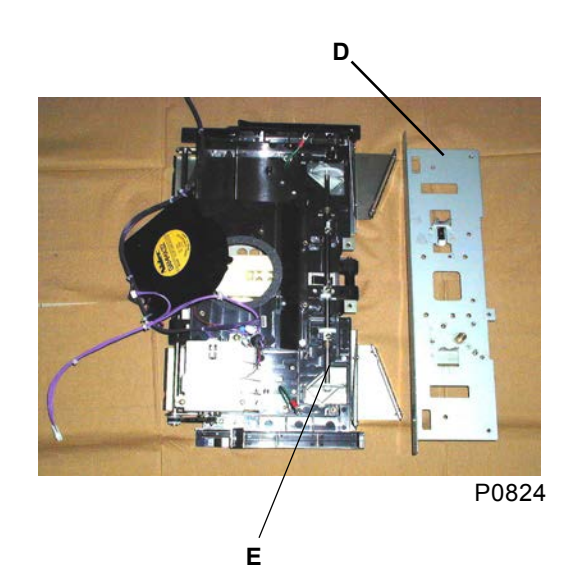

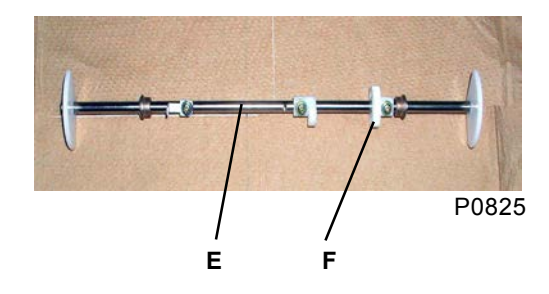

- A: Suction fan
- B: Paper-ejection-wing motor
- C: Paper-ejection-wing home sensor
- D: Wing control base ass'y
- E: Wing camshaft unit
- F: Drive gear

**RISO Inc. Technical Services & Support** 

### 10. Removing the Paper-Ejection Sensor (Send)

- (1) Switch off the power, and remove the suction unit.
- (2) Detach the suction drive belt from the paper-ejection motor, unplug the connector from the paperejection sensor (send) [D], and then remove the transfer-belt ass'y [A] with five screws (M4 x 8).
- (3) Slide the left- and right-hand side transfer belts [B] to the edge of the transfer-belt ass'y [A], and remove them.
- (4) Remove the suction box [C] with two screws (M4 x 6).
- (5) Remove the paper-ejection sensor (send) [D] with one screw (M3 x 6).

#### [Precaution on Reassembly]

• Confirm that the transparent cylindrical protrusion on the paper-ejection sensor (send) is fully inserted into the hole in the bracket.

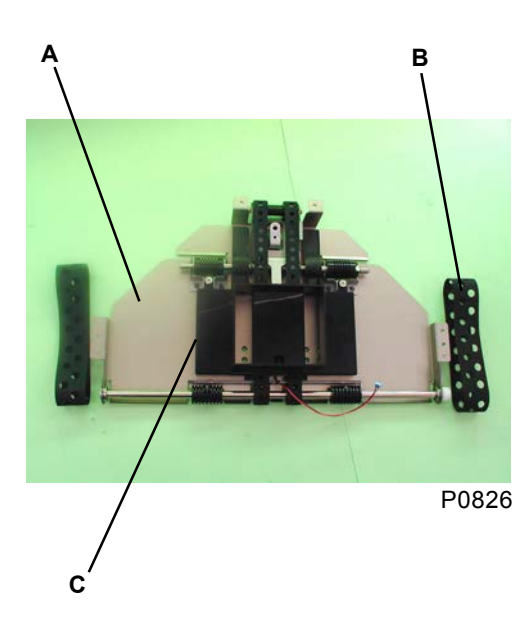

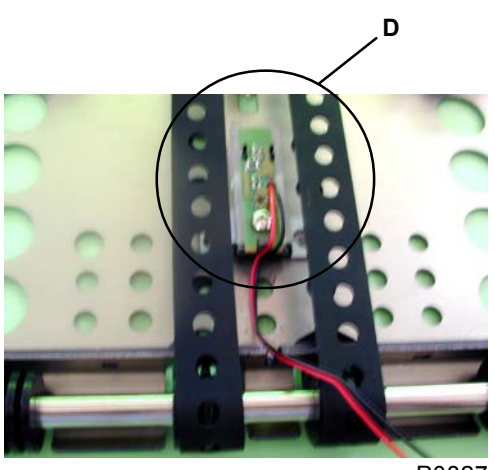

P0827

- A: Transfer-belt ass'y
- B: Side transfer belt
- C: Suction box
- D: Paper-ejection sensor (send)

### 11. Removing the Separation-Fan Unit

(1) Remove the two screws (M4 x 8), unplug the Connector [A], and then remove the separation-fan unit [B].

#### [Precaution on Reassembly]

• Install the separation-fan unit [B] by engaging the left- and right-hand ends onto the shaft protruding from the front and rear frame plate.

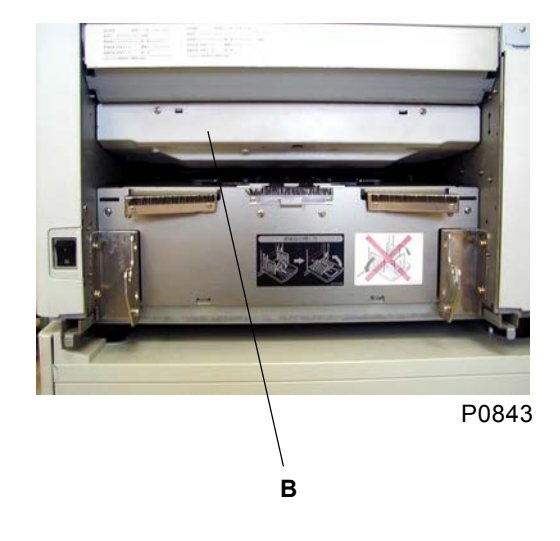

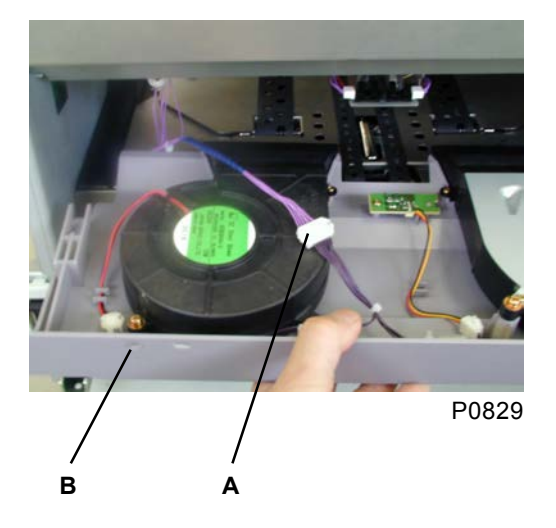

- A: Connector
- B: Separation-fan unit

# 12. Removing the Paper-Ejection Sensor (Receive)

- (1) Remove the separation-fan unit.
- (2) Unplug the connector, and remove the paper-ejection sensor (receive) [A] with one screw (M3 x 6).

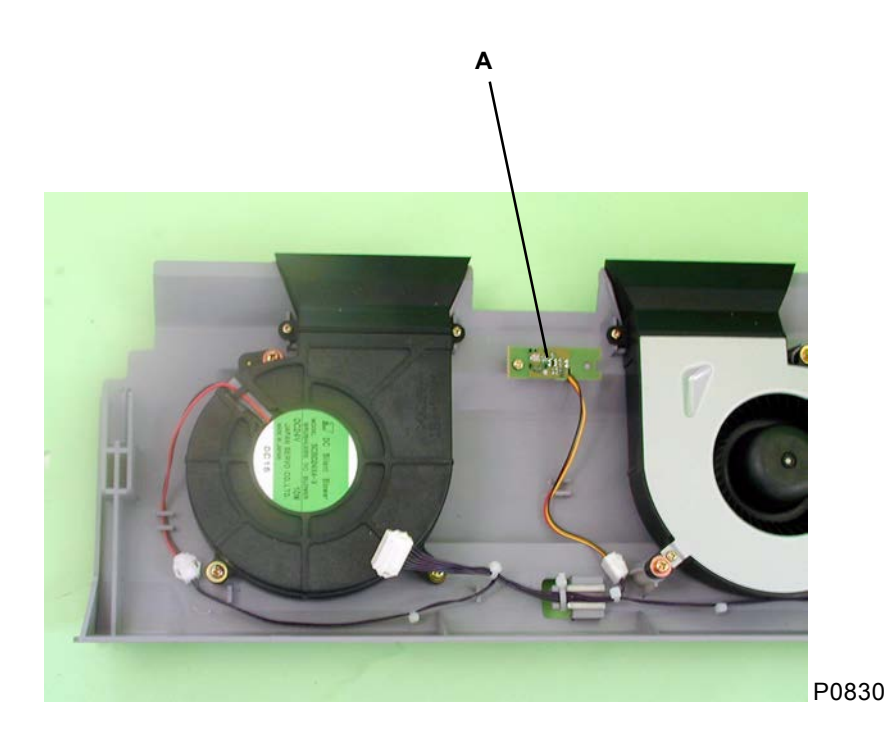

A: Paper-ejection sensor (receive)

### 13. Removing the Paper-Guide Motor and Paper-Stopper Motor (Auto-Control Stacking Tray)

- (1) Remove the auto-control stacking tray.
- (2) Remove the bottom cover with seven screws (4 x 8).
- (3) Remove the left- and right-hand paper guides and the paper stopper, each with two screws (M3 x 6).
- (4) Remove the sixteen screws (4 x 8), and separate the auto-stack-tray main unit [A] from the plastic body [B].

#### Paper-guide-motor ass'y

(5) Unplug the connector, detach the reusable band, remove the three screws (M4 x 8), and then remove the paper-guide-motor ass'y [C].

#### Paper-stopper-motor ass'y

- (5) Unplug the connector, and remove the auto-stacking paper-det. sensor [D] and paper-stopper limit sensor [E], together with the bracket with two screws (M4 x 8).
- (6) Unplug the connector, detach the two reusable bands, remove the three screws (M4 x 8), and then remove the paper-stopper-motor ass'y [F].

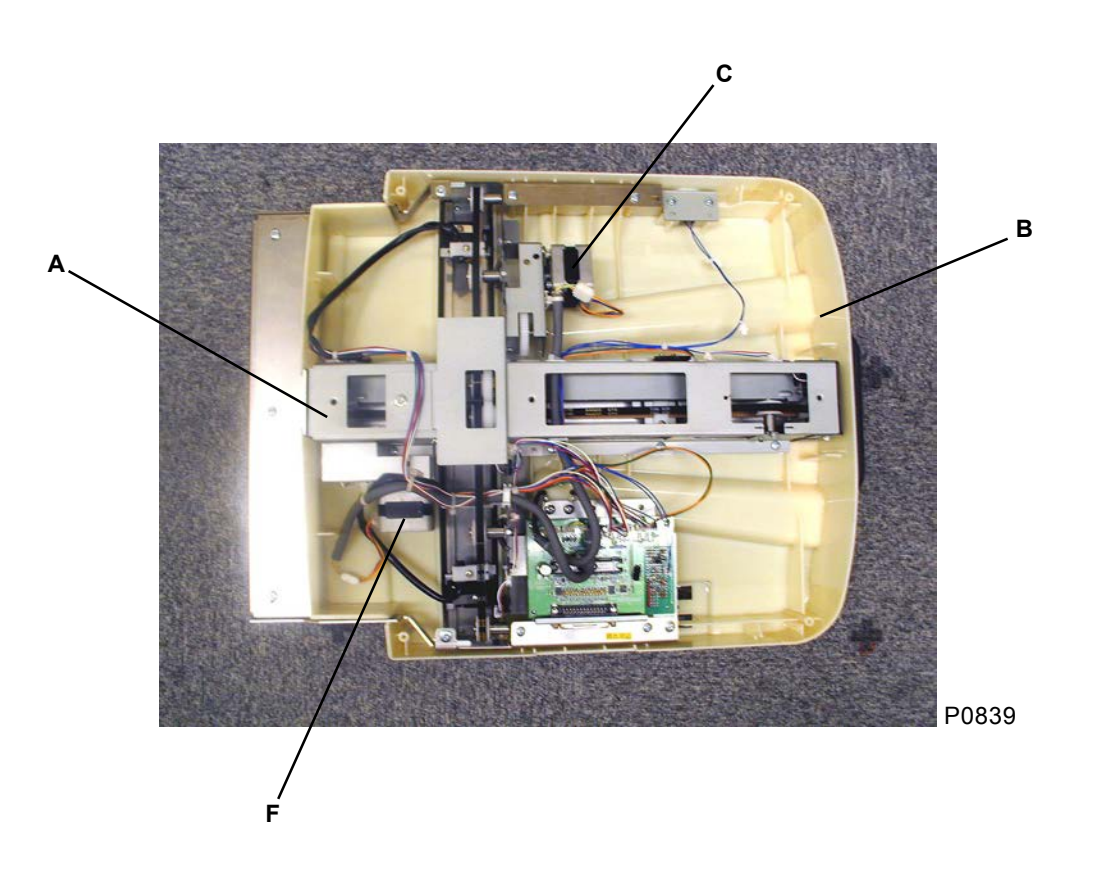

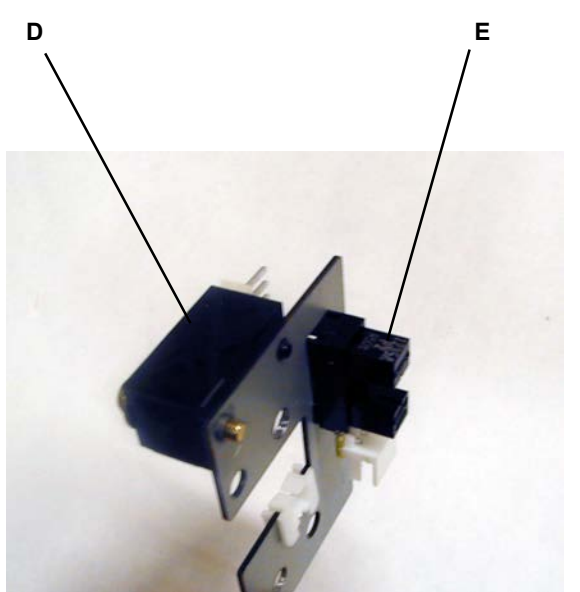

P0835

- A: Auto-stack-tray main unit
- B: Plastic body
- C: Paper-guide-motor ass'y
- D: Auto-stacking paper-det. sensor
- E: Paper-stopper limit sensor
- F: Paper-stopper-motor ass'y

# 14. Removing the Paper-Stopper HP Sensor (Auto-Control Stacking Tray)

- (1) Remove the auto-control stacking tray.
- (2) Remove the bottom cover with seven screws  $(4 \times 8)$ .
- (3) Remove the left- and right-hand paper guides and the paper stopper, each with two screws (M3 x 6).
- (4) Remove the sixteen screws (4 x 8), and separate the auto-stack-tray main unit [A] from the plastic body [B].
- (5) Remove the two (M3 x 6) and two (M4 x 8) screws, unplug the connector, and then remove the paperstopper HP sensor [C] together with the bracket.

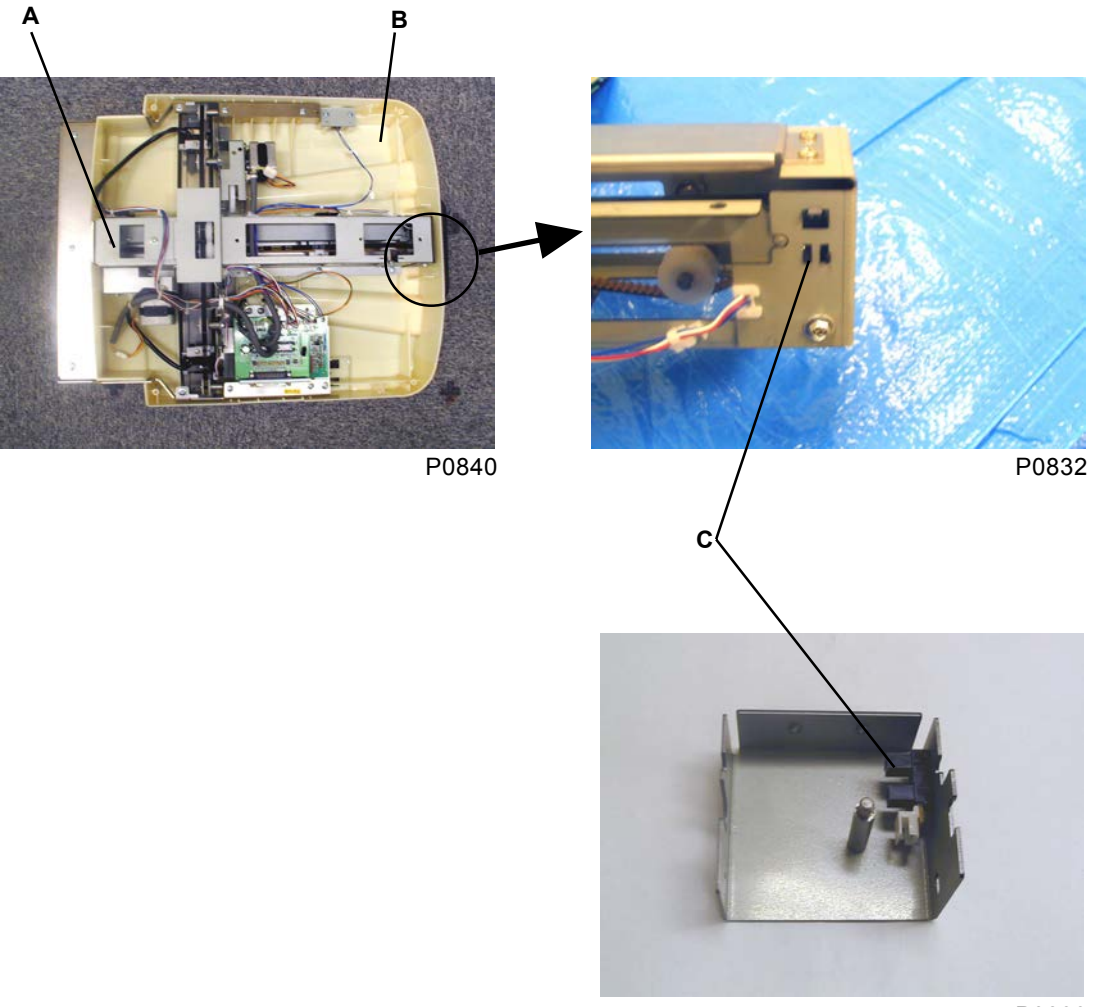

P0833

A: Auto-stack-tray main unit

- B: Plastic body
- C: Paper-stopper HP sensor

### 15. Removing the Paper-Guide Belt (Auto-Control Stacking Tray)

- (1) Remove the auto-control stacking tray.
- (2) Remove the bottom cover with seven screws (4 x 8).
- (3) Remove the idler spring [A].
- (4) Remove the belt clamp [B] with one screw (M3 x 8).
- (5) Detach the plastic clamps from the pulleys [C] at both ends, remove the pulleys [C], and then remove the left- and right-hand paper-guide belts [D].

#### [Precaution on Reassembly]

• Align the left- and right-hand paper-guide positions when installing the clamps and belts.

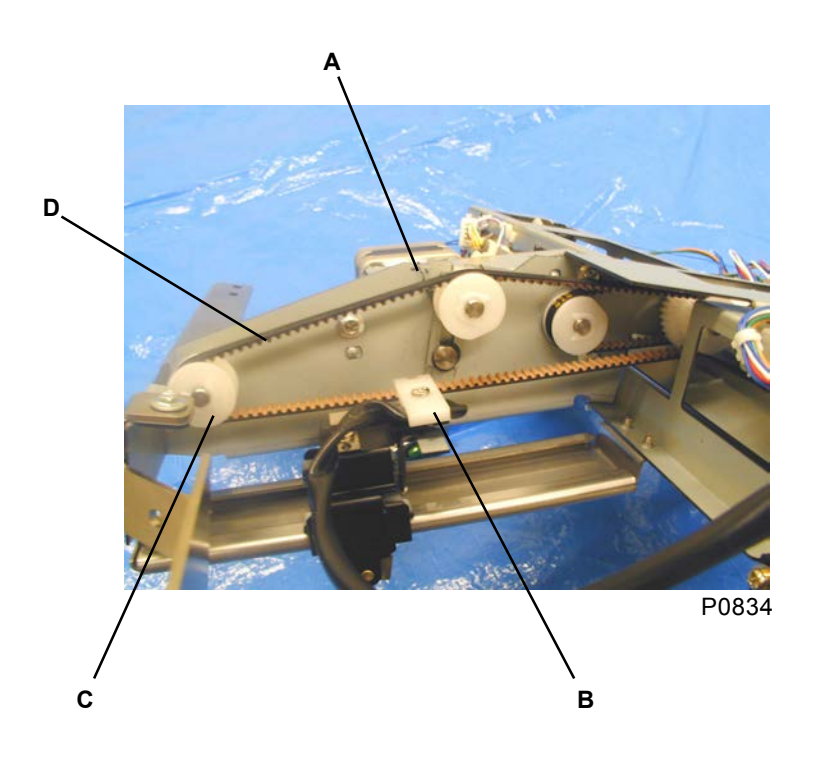

A: Idler spring B: Belt clamp C: Pulley

D: Paper-guide belt

# Adjustment

### 1. Adjusting the Separator Position

#### Adjustment

- (1) Create a master and perform printing using test chart No. 15. Confirm that the paper does not jam on the print drum and that there are no black lines on the center of the printed sheet. (The separator position is OK if no jamming occurs on the print drum with a margin of 5 mm at the top of the prints.)
- (2) If jamming occurs or black lines appear on the printed sheet, stop the print drum at position B, switch off the power, remove the rear cover, and then remove the separator-fan unit.
- (3) Open the power-supply unit and main PCB unit to the left and right, respectively.
- (4) Insert a penlight into the top of the suction unit from the paper-ejection side, and inspect the tip of the separator through the rectangular hole [A] in the center left of the pressure-cam stay ass'y at the rear.
- (5) Loosen screw 1 [C] on the separator-adjust plate [B].
- (6) Loosen screw 2 [D] on the separator-adjust plate [B], and move the separator-adjust plate up or down so that the gap between the separator tip and the print-drum surface is 1.4 mm to 2.0 mm. Finally, tighten screw 2 [D] and screw 1 [C].

#### [Precaution on Reassembly]

 Confirm that there is slack in the air hose and that the screws on the separator and lever are tightened to the shaft.

#### Symptoms

- If the tip of the separator contacts the print drum, it will scratch the surface of the master, causing black lines to appear on the center of the printed sheets.
- Conversely, if the gap is too large, the paper will not be properly separated from the print drum, adhering to it.

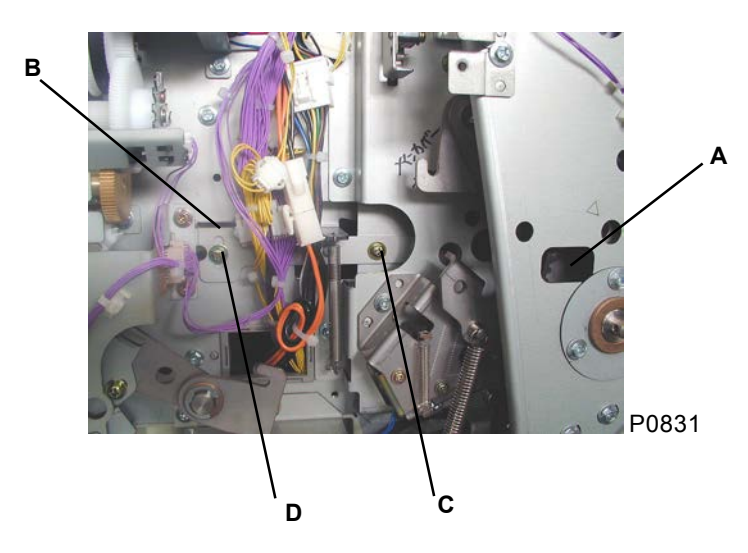

- A: Rectangular hole
- B: Separator-adjust plate
- C: Screw 1
- D: Screw 2

### 2. Adjusting the Air-Pump Cam-Plate Position

#### Adjustment

- (1) Move the print drum to position B, switch off the power, and remove the rear cover.
- (2) Open the power-supply unit and main PCB unit to the left and right, respectively.
- (3) Confirm that the Position-B alignment hole [A] on the main unit is aligned with the air-pump cam plate.
- (4) If it is out of alignment, loosen the three mounting screws [B] on the piston ass'y, and adjust its position.
  (Rotating the air-pump cam plate clockwise relative to the timing gear brings forward the timing of the air emission.)

#### Symptoms

• If the air-pump cam-plate mounting position is not aligned, the timing of the air emission will be offset, resulting in improper paper ejection.

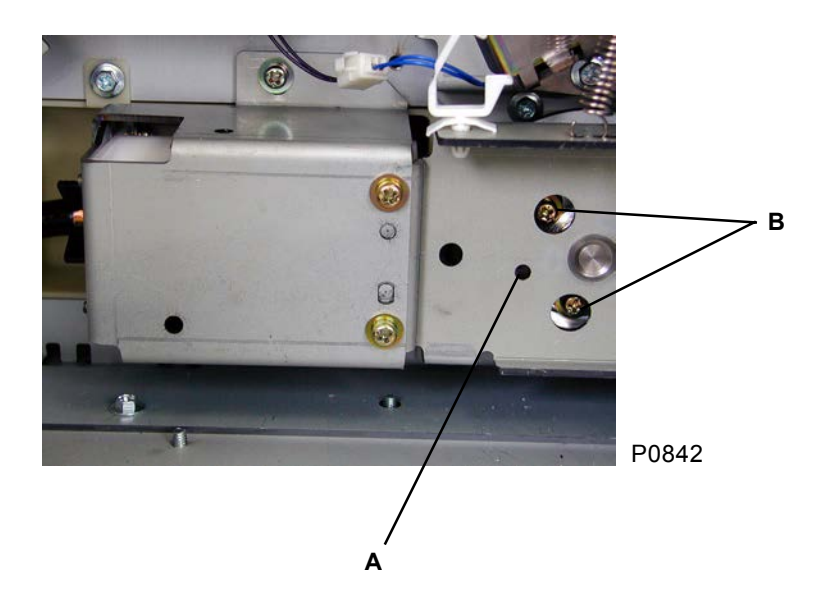

A: Position-B alignment hole B: Mounting screws

### 3. Adjusting the Paper-ejection Sensor (Send)

This adjustment should only be used as a temporary aid until the replacement of the sensor when the light emitted from the sensor is not strong enough to be caught by the (Receive) side of the sensor when no paper present between the (Send) and (Receive) sensors, resulting in paper-jam at paper receiving area even though there is no paper jammed in the area.

#### Precaution:

- 1. The existing paper-ejection sensor should be replaced at earliest convenience.
- 2. Do not increase the light emission excessively.
- 3. Never adjust the volume dial on the Paper-ejection sensor (Receive).

#### Adjustment Procedure

- (1) Rotate the light emission control volume dial in the clockwise direction to raise the volume of the light emitted, taking caution not to turn the dial excessively.
- (2) After making above adjustment, insert a blank white sheet of paper which is used the most on the machine and activate test mode No. 406. Check the beep sound with and without the paper. If the beep sound changes accordingly with and without the paper between the sensor (send) and (receive), the adjustment is completed.

# CHAPTER 9: PRINT-DRUM SECTION

# Contents

| Mechanism            |     |                                                                     | 9-2    |
|----------------------|-----|---------------------------------------------------------------------|--------|
|                      | 1.  | Print-Drum Position Check Mechanism                                 | 9-2    |
|                      | 2.  | Print-Drum Lock Mechanism                                           | 9-3    |
|                      | 3.  | Master on Print-Drum Check Mechanism                                | 9-5    |
|                      | 4.  | Ink-Cartridge Set-SW PCB                                            | 9-6    |
|                      | 5.  | Print-Drum Rotation Mechanism                                       | 9-7    |
|                      | 6.  | Horizontal-Movement Mechanism                                       | 9-8    |
|                      | 7.  | Inking Mechanism                                                    | 9-9    |
|                      | 8.  | Ink-Cartridge Volume Detection Mechanism                            | 9-10   |
| Removal and Assembly |     |                                                                     | . 9-11 |
|                      | 1.  | Removing the Print-Drum Locking Unit                                | . 9-11 |
|                      | 2.  | Removing the Print-Drum Safety-SW Ass'y and Position-B Sensor Ass'y | 9-12   |
|                      | 3.  | Removing the Drum Cover (Center) and Drum Cover (Outer)             | 9-13   |
|                      | 4.  | Removing the Drum Control PCB                                       | 9-14   |
|                      | 5.  | Removing the Screen                                                 | 9-15   |
|                      | 6.  | Removing the Drum Body                                              | 9-16   |
|                      | 7.  | Removing the Horizontal-Pulse-Motor Ass'y                           | 9-18   |
|                      | 8.  | Removing the Ink-Pump Unit and Ink-Cartridge Set-SW PCB             | 9-19   |
|                      | 9.  | Removing the Ink Sensor                                             | 9-20   |
|                      | 10. | Removing the Squeegee Roller                                        | 9-21   |
|                      | 11. | Removing the Flange F Ass'y and Flange R Ass'y                      | 9-24   |
| Adjustment           |     |                                                                     | 9-28   |
|                      | 1.  | Squeegee Gap Adjustment                                             | 9-28   |
|                      | 2   | Squeegee Pressure Adjustment                                        | 9-29   |

### Mechanism

### 1. Print-Drum Position Check Mechanism

The print-drum position is checked by the Position-A sensor [A] and Position-B sensor [C]. The fine position is checked by the main-motor limit sensor, with Position A used as the datum. (Position A is 0°; one revolution is 360°.)

#### Position A (0°)

This is the position at which the light beam from the Position-A sensor [A] is blocked by the Position-A detection plate [B], and is the datum stop position for master loading.

#### Position B (307°)

This is the position at which the print drum rotates 307° from Position A, and the light beam from the Position-B sensor [C] is blocked by the Position-B detection plate [D]. It is the position for removing the print drum.

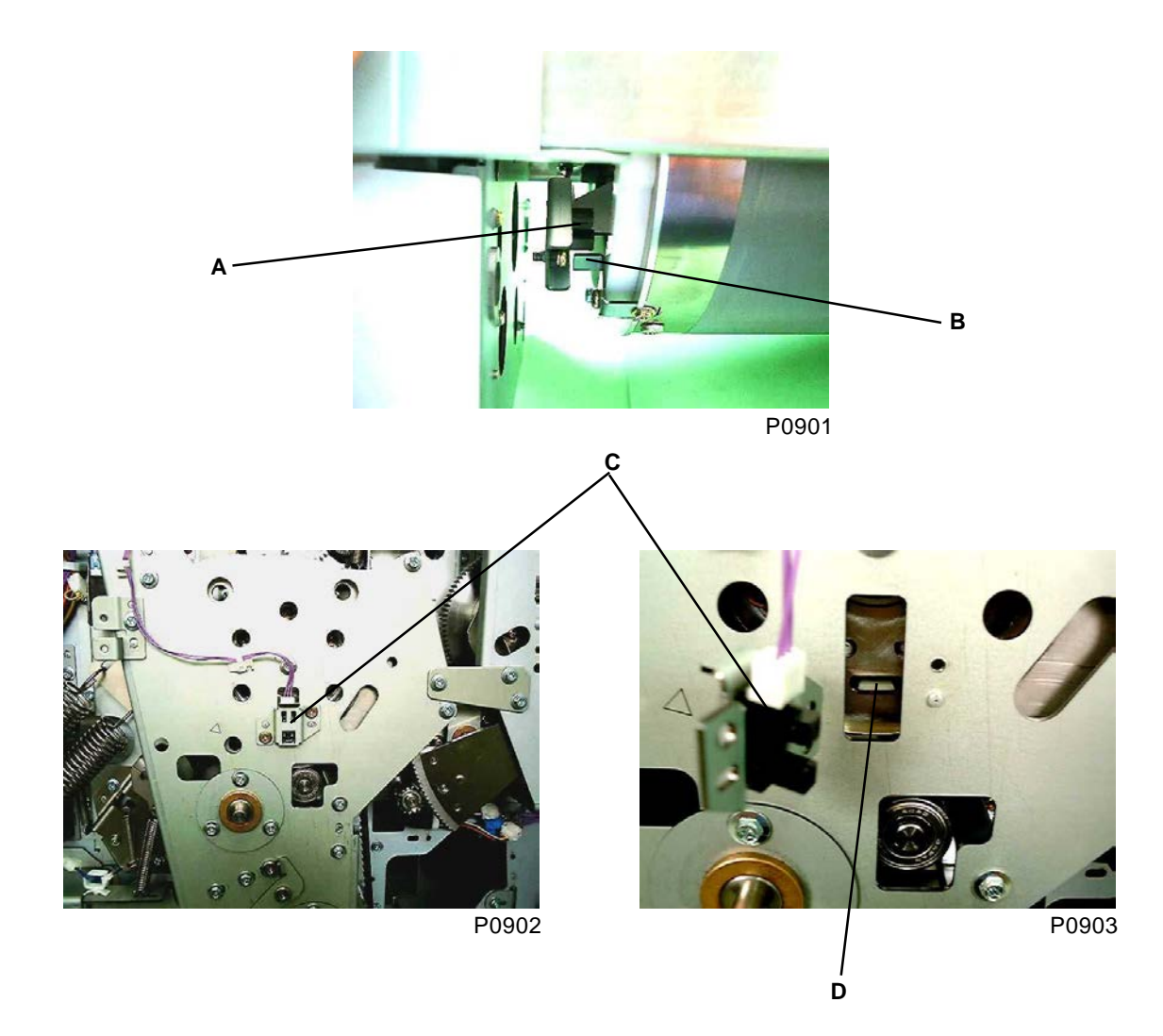

A: Position-A sensor

- B: Position-A detection plate
- C: Position-B sensor
- D: Position-B detection plate

### 2. Print-Drum Lock Mechanism

#### Print-drum safety SW

The print-drum safety SW [A] and print durm drawer connector (print drum set signal) checks whether the print drum is correctly positioned in the machine.

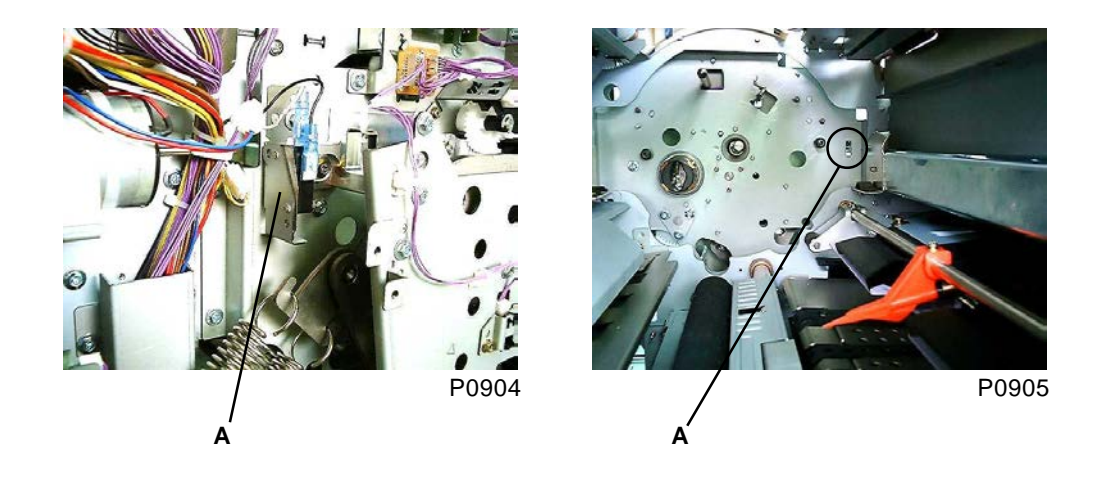

#### **Drum release button**

When the drum release button is pressed, the printing position (vertical/horizontal) is stored, then the print drum is moved to the home position, and it is brought to position B. Once the print drum reaches position B, the print-drum locking motor [B] activates to remove the release lever [C] from the print-drum center shaft [D] and unlock the print drum. When the print-drum lock-position sensor [F] goes OFF and the print-drum lock-cam sensor [E] goes ON, the print-drum locking motor [B] goes OFF, a check is performed to determine whether the print drum has been removed (whether the print-drum safety SW [A] and print drum set signal is OFF). Once it has been confirmed that the print-drum has been removed, the print-drum locking motor [B] activates again. It goes OFF when the print-drum lock-position sensor [F] goes ON and the print-drum lock-cam sensor [E] goes OFF, returning the print-drum locking unit to the locked state.

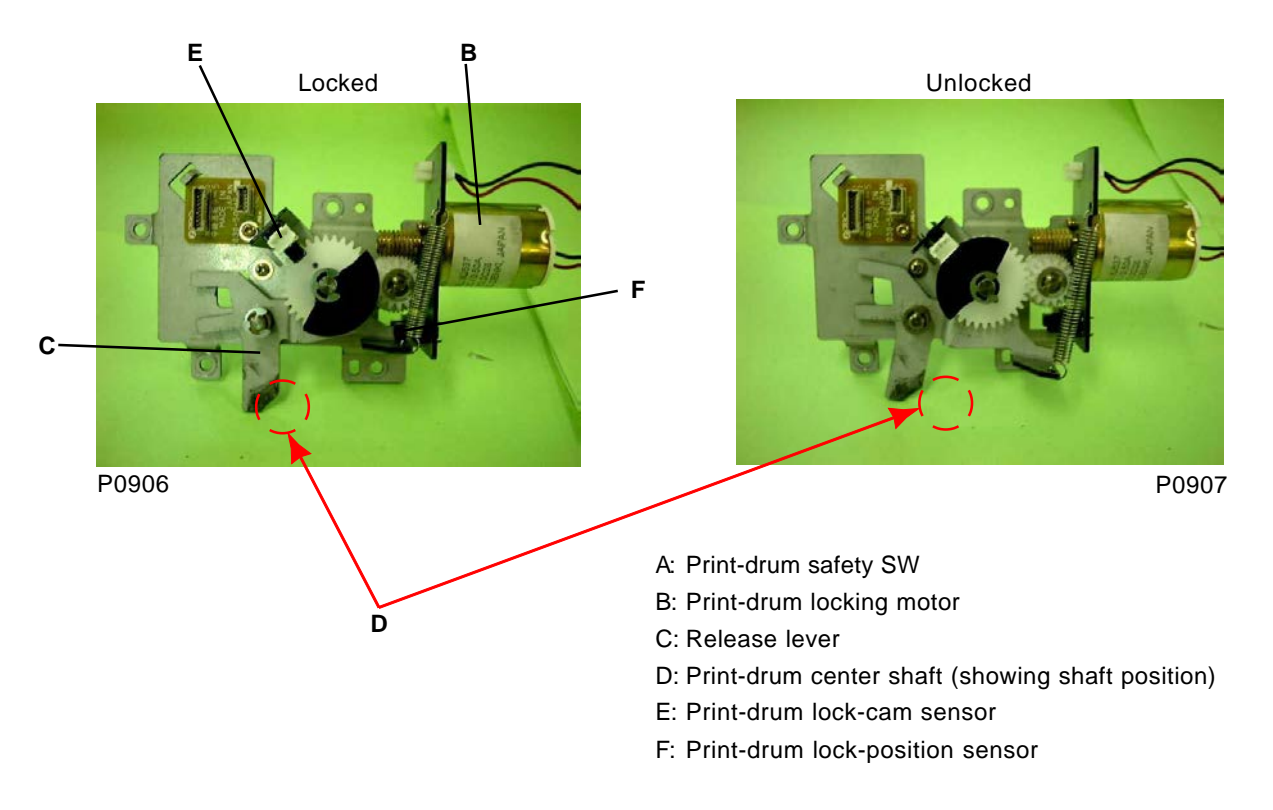

#### **Print-drum lock initialization**

The initialization operation when the power is switched on or "All reset" may vary depending on the status of print-drum lock-position sensor and print-drum lock-cam sensor, and whether the print drum is installed.

- 1) When the print drum is installed, initialization is not performed if the print-drum locking unit is locked (print-drum lock-position sensor: ON; print-drum lock-cam sensor: OFF).
- 2) When the print drum is installed, if the print-drum locking unit is not locked (print-drum lock-position sensor: ON; print-drum lock-cam sensor: OFF), the print-drum locking motor activates until the print drum is unlocked (print-drum lock-position sensor: OFF; print-drum lock-cam sensor: ON). Once it has been confirmed that the print drum is not currently installed, the print-drum locking motor activates again until the print drum is locked (print-drum lock-position sensor: ON; print-drum lock-cam sensor: ON; print-drum lock-cam sensor: OFF). The message "Install print drum" is then displayed on the panel.
- 3) If the print drum is not installed, initialization is not performed if the print-drum locking unit is locked (print-drum lock-position sensor: ON; print-drum lock-cam sensor: OFF). The message "Install print drum" is displayed on the panel.
- 4) When the print drum is not installed, if the print-drum locking unit is not locked (print-drum lock-position sensor: ON; print-drum lock-cam sensor: OFF), the print-drum locking motor activates until the print drum is locked (print-drum lock-position sensor: ON; print-drum lock-cam sensor: OFF). The message "Install print drum" is displayed on the panel.

### 3. Master on Print-Drum Check Mechanism

This mechanism checks whether there is a master on the print drum when printing starts. The print drum begins to rotate when the START key is pressed and, when the print drum reaches the 35° position, the master loading sensor [A] checks whether there is a master on the print drum. The information checked by the master loading sensor [A] is stored until either the print drum is pulled out or the power is switched off. Subsequent printing therefore starts immediately after the START key is pressed.

If light is not reflected back to the master loading sensor [A] (no master present) when the print drum reaches the 35° position at the start of printing, it is assumed that there is no master on the print drum.

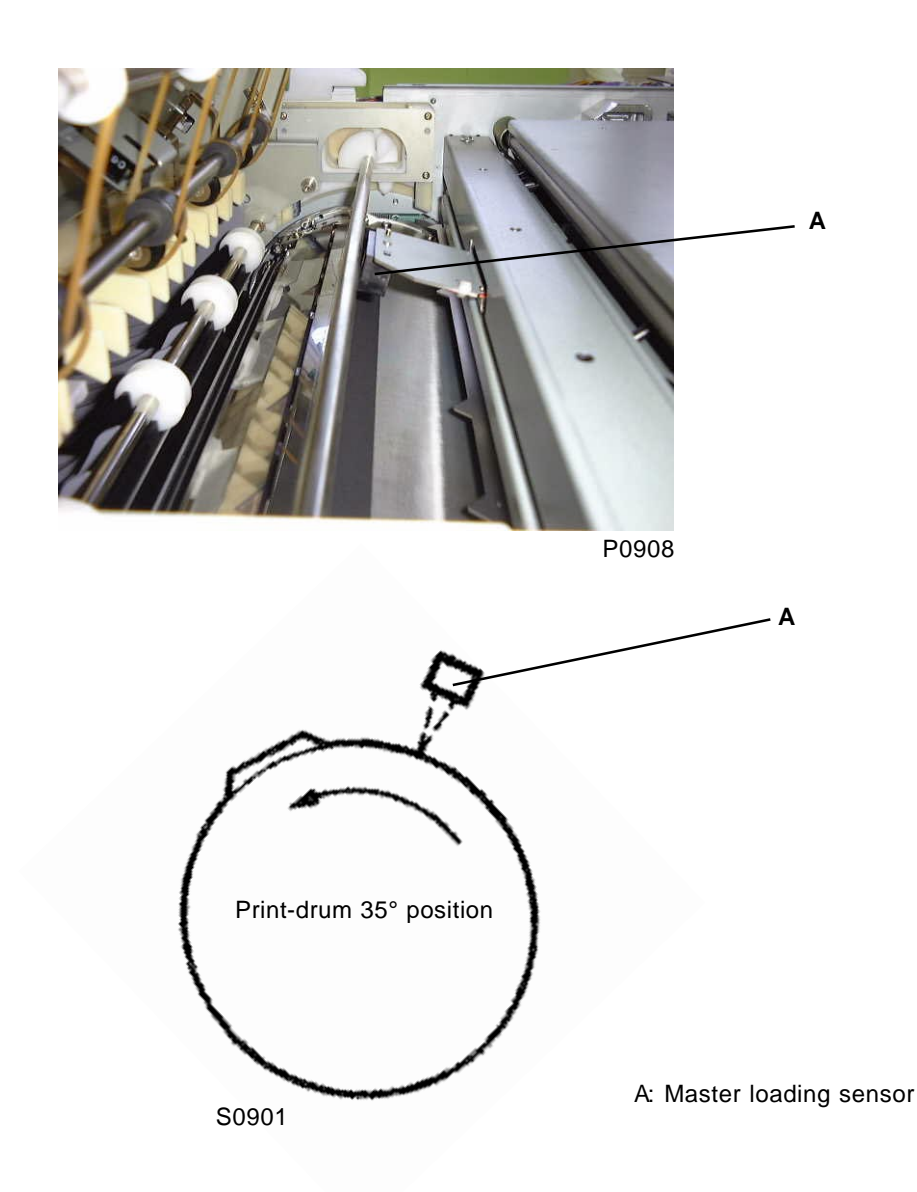

### 4. Ink-Cartridge Set-SW PCB

The ink-cartridge set-SW PCB [B] contains a number of sensors [A] (number varies by machine type) for checking whether the correct ink cartridge is set. The ink cartridge can be identified based on the combination of sensors [A] pressed by the protrusions on the end of the ink cartridge.

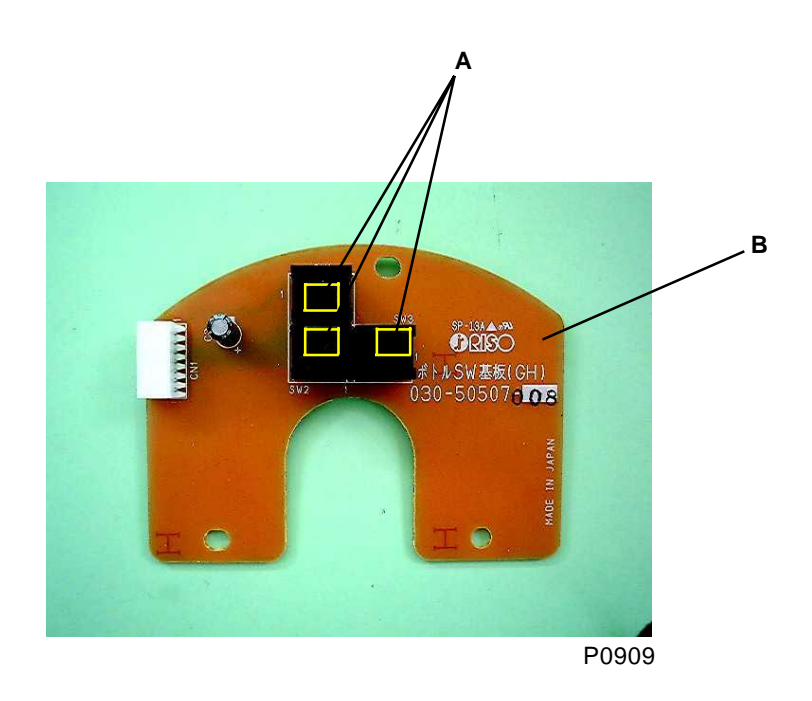

A: Ink-cartridge set sensor

B: Ink-cartridge set-SW PCB (600 dpi Black)

### 5. Print-Drum Rotation Mechanism

When the main motor activates, the flange drive gear R [A] is driven to rotate the flange driveshaft [H]. The rotation of flange drive shaft [H] rotates the squeegee roller [C] via three gears.

The squeegee drive gear [B] incorporates a one-way clutch, which prevents the squeegee roller [C] from rotating in the reverse direction.

The gear [F] (inside the ink block R [E]) on the drive side of the ink driveshaft [D] engages with the gear [G] on the side of the squeegee roller [C] to rotate the ink driveshaft [D].

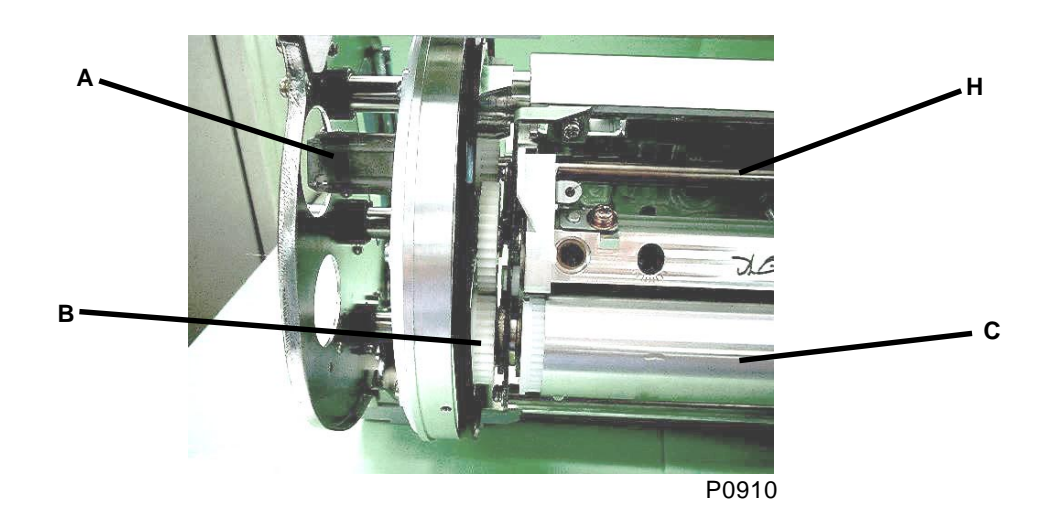

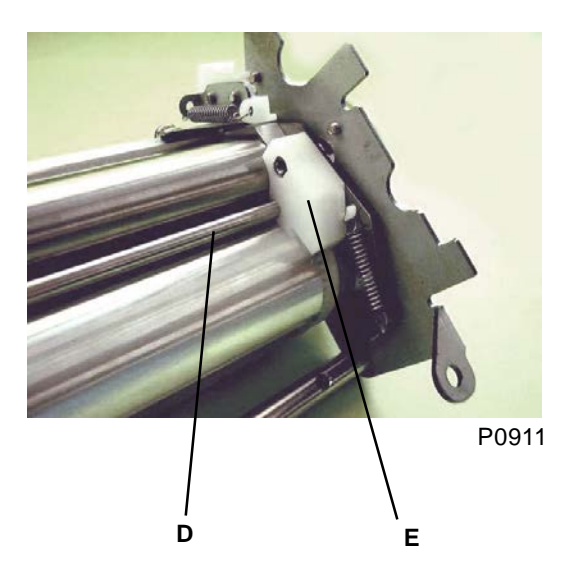

With ink block R removed

- A: Flange drive gear R
- B: Squeegee drive gear
- C: Squeegee roller
- D: Ink driveshaft
- E: Ink block R
- F: Gear on the drive side of the ink driveshaft
- G: Gear on the side of the squeegee roller
- H: Flange driveshaft

[9 - 7]

### 6. Horizontal-Movement Mechanism

Pressing the < > or  $< \lor >$  print-position key on the operation panel activates the horizontal pulse motor [B], which moves the print drum to the left or right (the < > key moves it toward the drive side, and the  $< \lor >$  key moves it toward the operation-panel side). The print drum can be moved within a range of 10 mm to the left or right.

The print drum moves 0.5 mm each time the print-position keys are pressed (for up to 1 second). Holding down the print-position keys (for more than 1 second) moves the print drum continuously in 0.5mm steps. If [Fine] is selected, the per-step shift distance is 0.25mm instead of normal 0.5mm steps. The horizontal-centering sensor [A] checks whether the print drum is at the horizontal center position.

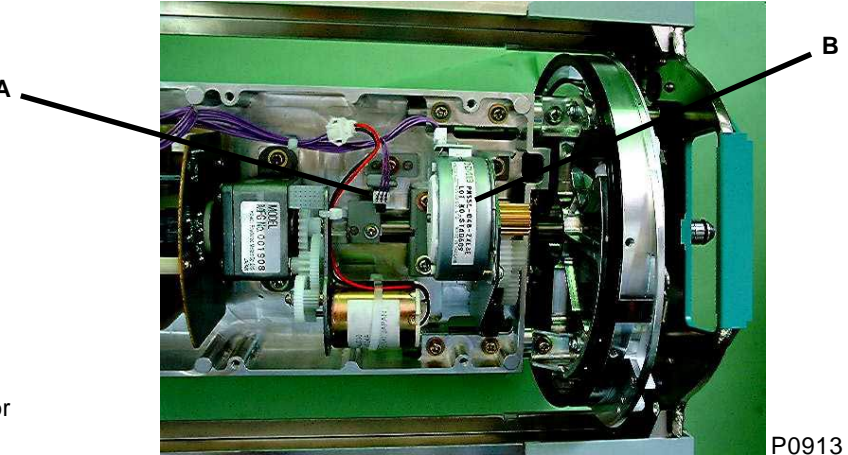

A: Horizontal-centering sensor B: Horizontal pulse motor

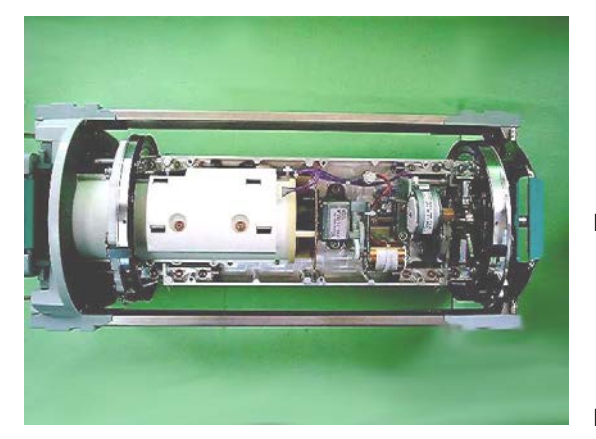

Print drum moved toward the drive side

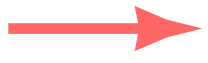

P0914

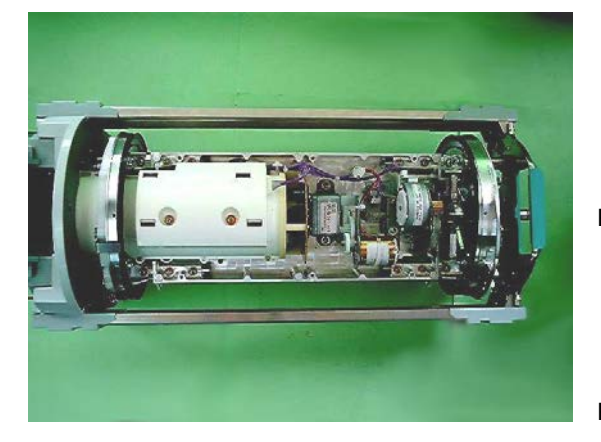

Print drum moved toward the operation-panel side

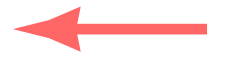

P0915

### 7. Inking Mechanism

When the main motor is operating and the print drum is rotating, if the ink moves away from the ink sensor [E], the inking motor activates to draw ink in from the ink cartridge. The ink drawn in is fed onto the squeegee roller [C] via the holes [A] in the ink distributor. The inking motor is switched off when the ink reaches the ink sensor [E].

The ink deposited on the squeegee roller [C] forms an ink bead [G] between the squeegee roller [C] and the doctor roller [F]. The ink driveshaft [B] is rotated to form a smooth ink bead [G].

The ink is fed into the print drum via a small gap between the squeegee roller [C] and the doctor roller [F]. If the ink overflows inside the print drum, it is detected by the overflow sensor [D], which stops the machine.

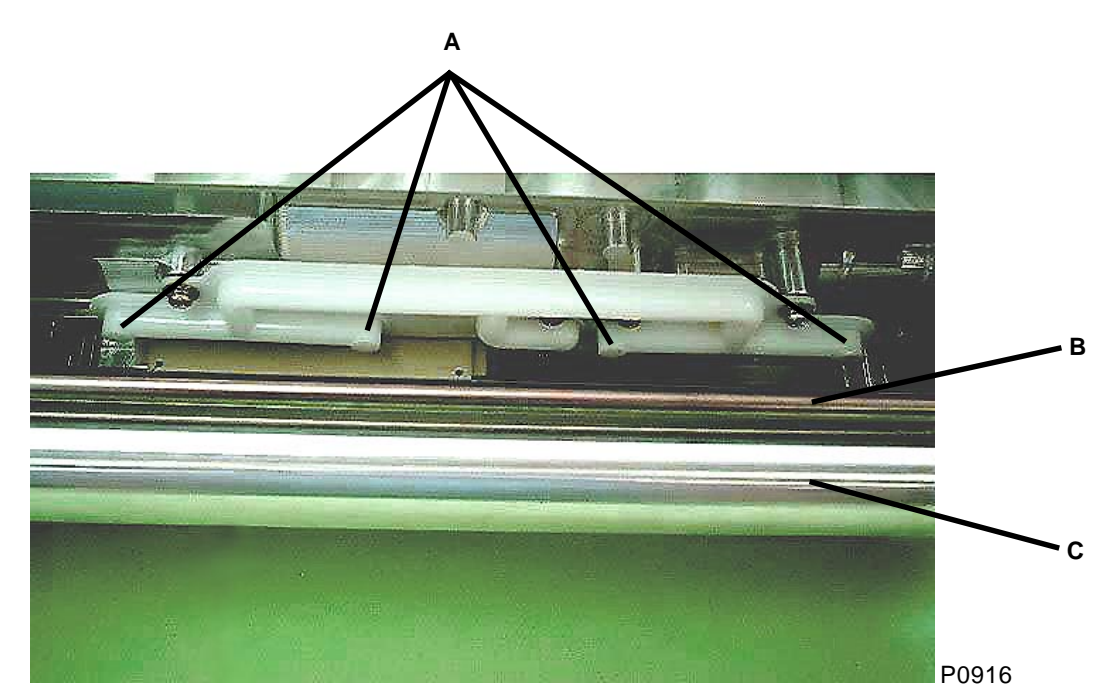

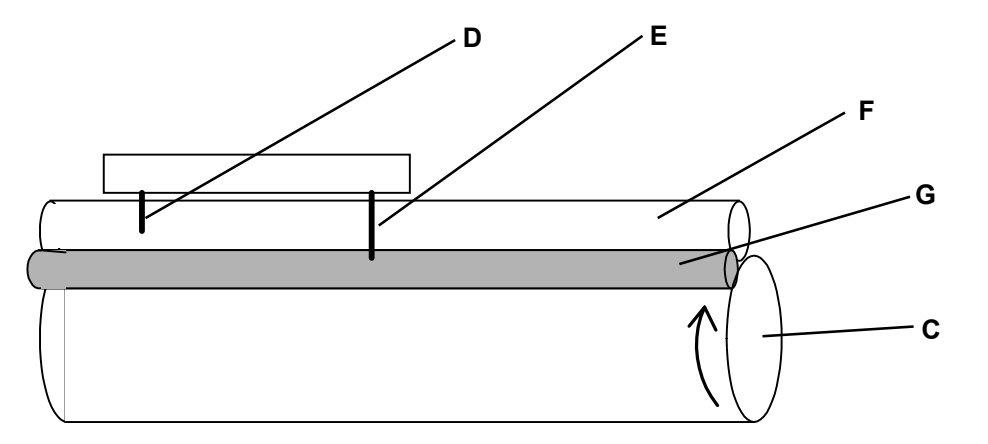

S0904

- A: Holes in the ink distributor
- B: Ink driveshaft
- C: Squeegee roller
- D: Overflow sensor
- E: Ink sensor
- F: Doctor roller
- G: Ink bead

### 8. Ink-Cartridge Volume Detection Mechanism (excludes 300 dpi)

The amount of ink remaining in the ink cartridge is calculated based on the amount of light emitted by the six LEDs (ink-volume det. sensor (send) [A]) arranged in three rows along the side of the ink cartridge, and is detected by the photodetector (ink-volume det. sensor (receive) [B]) at the bottom of the ink cartridge.

The rows of LEDs are illuminated in sequence to determine the remaining ink level based on the point at which at light from the LED rows is received by the photodetector.

The remaining ink level is identified in four levels, as 0-10%, 10-30%, 30-50%, or 50-100%.

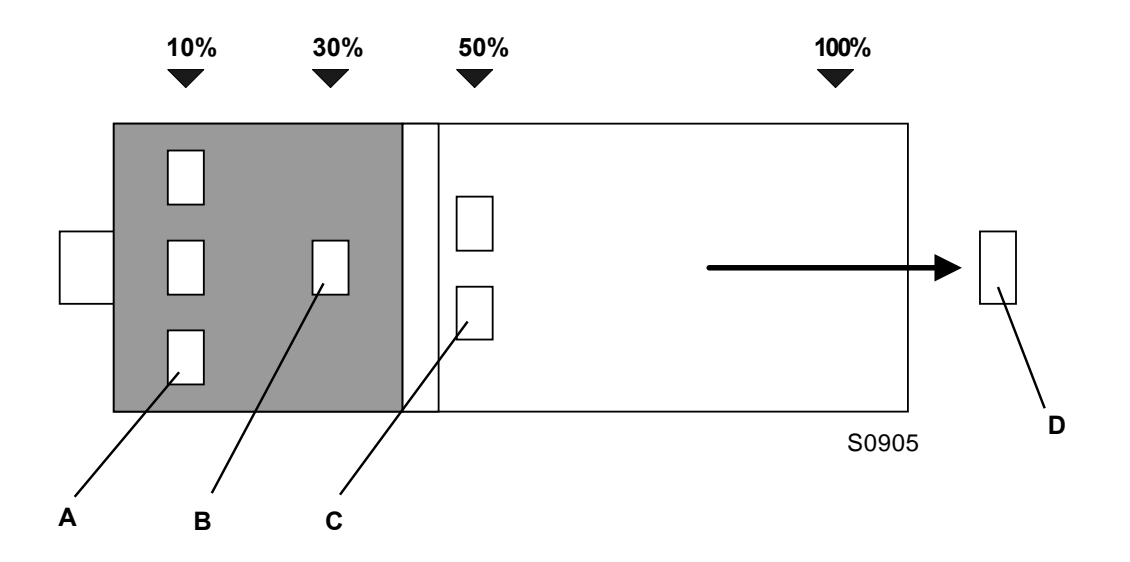

- A: Ink-volume det. sensor 1 (send)
- B: Ink-volume det. sensor 2 (send)
- C: Ink-volume det. sensor 3 (send)
- D: Ink-volume det. sensor (receive)

## **Removal and Assembly**

### 1. Removing the Print-Drum Locking Unit

- (1) Bring the print drum to position B, pull out the print drum, and then switch off the power.
- (2) Remove the rear cover.
- (3) Open the main PCB unit to the right.
- (4) Unplug the following connectors:
  - Print-drum lock-cam sensor [A] connector
  - Print-drum locking-motor [B] connector
  - Junction PCB [C] connectors (x2)
  - Reuse band [D]
- (5) Detach the spring [E] from the print-drum locking unit.
- (6) Remove the three mounting screws [F] (M4 x 8) from the print-drum locking unit. Loosen the mounting screw [G] (M4 x 8), and then unplug the connector on the print-drum lock-position sensor [H] while pulling out the print-drum locking unit.

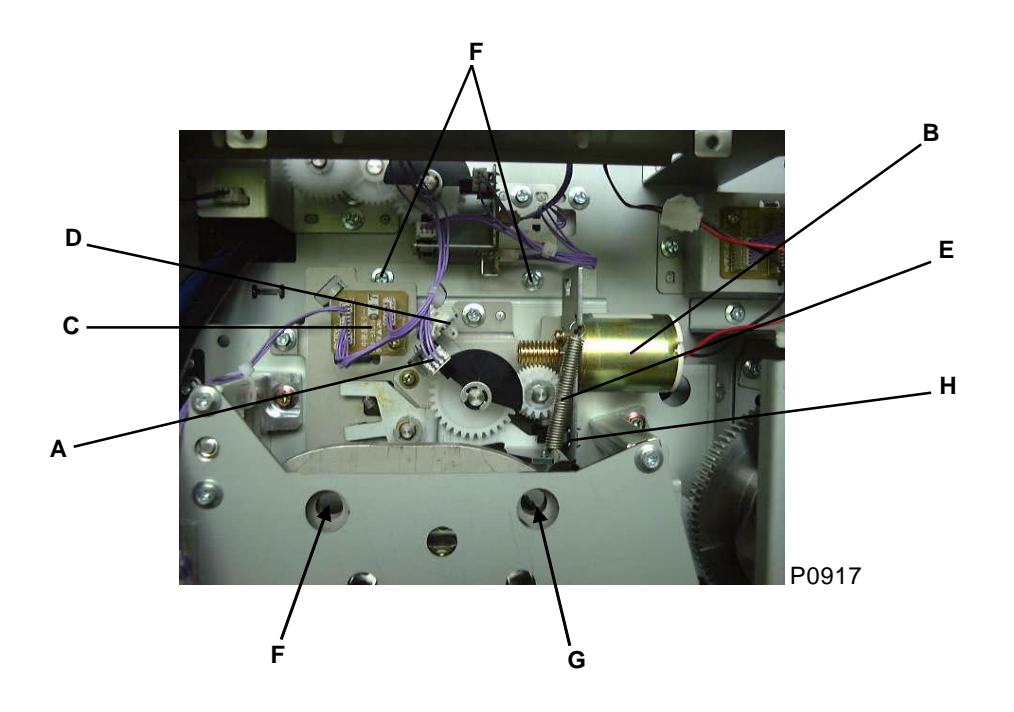

- A: Print-drum lock-cam sensor
- B: Print-drum locking motor
- C: Junction PCB
- D: Reuse band
- E: Spring
- F: Mounting screws on print-drum locking unit
- G: Mounting screw on print-drum locking unit
- H: Print-drum lock-position sensor

# 2. Removing the Print-Drum Safety-SW Ass'y and Position-B Sensor Ass'y

#### Print-drum safety-SW ass'y

- (1) Switch off the power and then remove the rear cover.
- (2) Open the power-supply unit and main PCB unit to the left and right, respectively.
- (3) Detach the mounting screw [A] (M4 x 8) from the print-drum safety-SW ass'y, unplug the connector [B] from the print-drum safety-SW ass'y, and then remove the print-drum safety-SW ass'y.

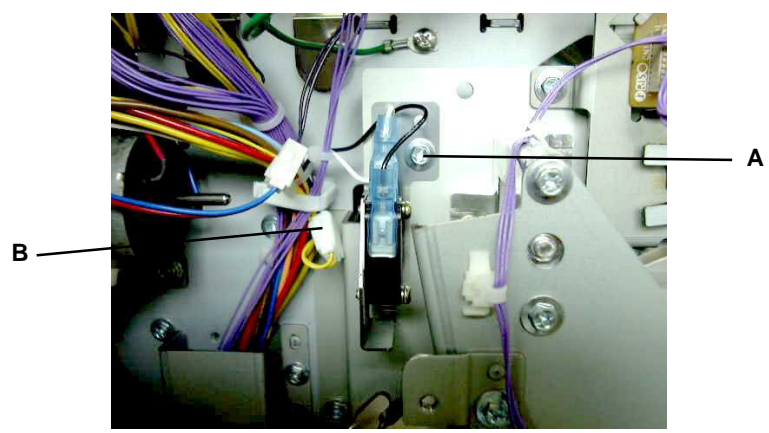

P0918

#### [Precautions on Reassembly]

• Align the half-pierced sections.

#### Position-B sensor ass'y

- (1) Switch off the power and then remove the rear cover.
- (2) Open the main PCB unit to the right.
- (3) Remove the two mounting screws [C] (M3 x 6) from the Position-B sensor ass'y, unplug the connector [D] from the Position-B sensor ass'y, and then remove the Position-B sensor ass'y.

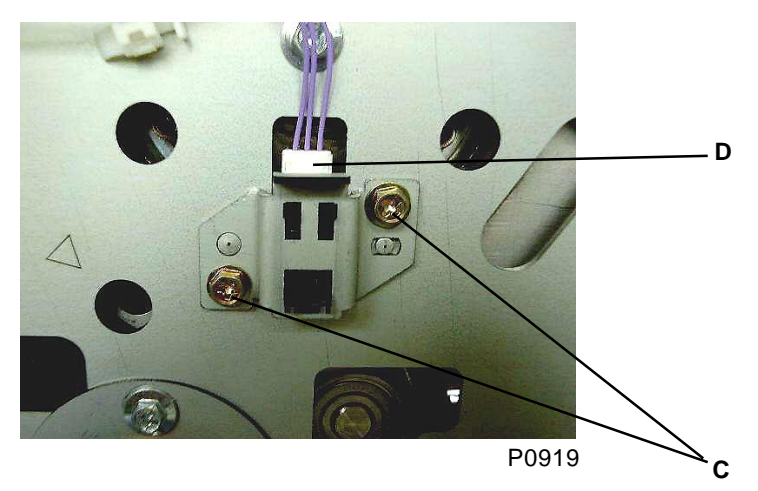

#### [Precautions on Reassembly]

- Align the half-pierced sections.
- A: Mounting screw on the print-drum safety-SW ass'y
- B: Connector on the print-drum safety-switch ass'y
- C: Mounting screws on the Position-B sensor ass'y
- D: Connector on the Position-B sensor ass'y

### 3. Removing the Drum Cover (Center) and Drum Cover (Outer)

#### Removing the drum cover (center)

- (1) Pull out the print drum and then remove the ink cartridge.
- (2) Remove the two mounting screws [A] (3 x 6) from the drum cover (center), and then remove the drum cover (center).

#### Removing the drum cover (outer)

- (1) Pull out the print drum and then remove the ink cartridge.
- (2) Remove the drum cover (center).
- (3) Remove the four mounting screws [B] (3 x 6) from the drum cover (outer), and then remove the drum cover (outer).

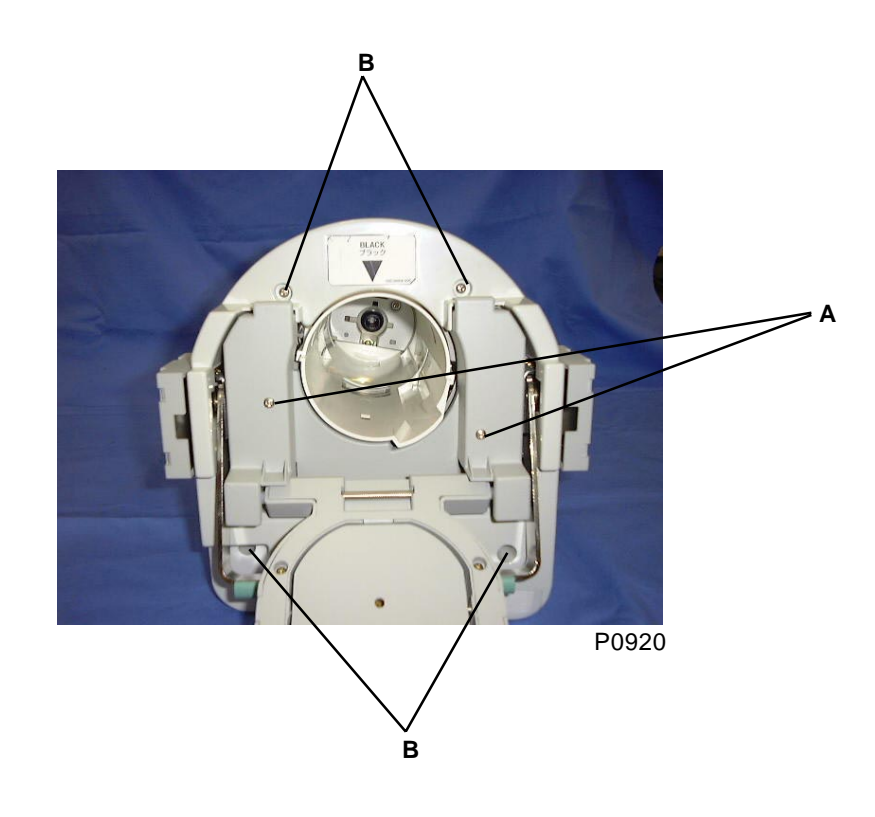

A: Mounting screws on the drum cover (center)B: Mounting screws on the drum cover (outer)

### 4. Removing the Drum Control PCB

- (1) Pull out the print drum, remove the ink cartridge, and then remove the following components:
  - Drum cover (center)
  - Drum cover (outer)
- (2) Unplug the three connectors from the drum control PCB.
- (3) Remove the two mounting screws [A] (3 x 8) from the drum control PCB, and then remove the drum control PCB.

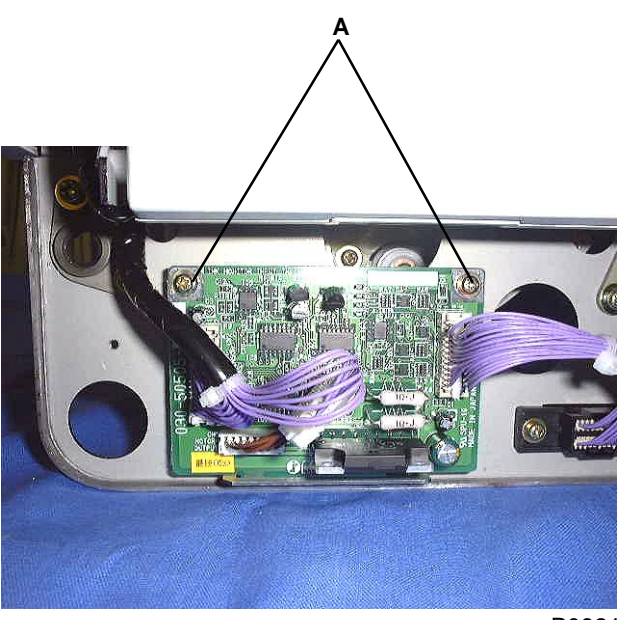

P0921

A: Mounting screws on the drum control PCB

### 5. Removing the Screen

- (1) Pull out the print drum after making a confidential master.
- (2) Detach the screen springs [A] on both end.
- (3) Remove the mounting screw [B] (M4 x 6) on the drive side of the clamp-plate base holding the screen, and loosen the mounting screw [C] (M4 x 6) on the panel side of the clamp plate base.
- (4) Detach the screen end hanger [D] from screen tension plate F [E] and screen tension plate R [F], and then remove the screen [G].

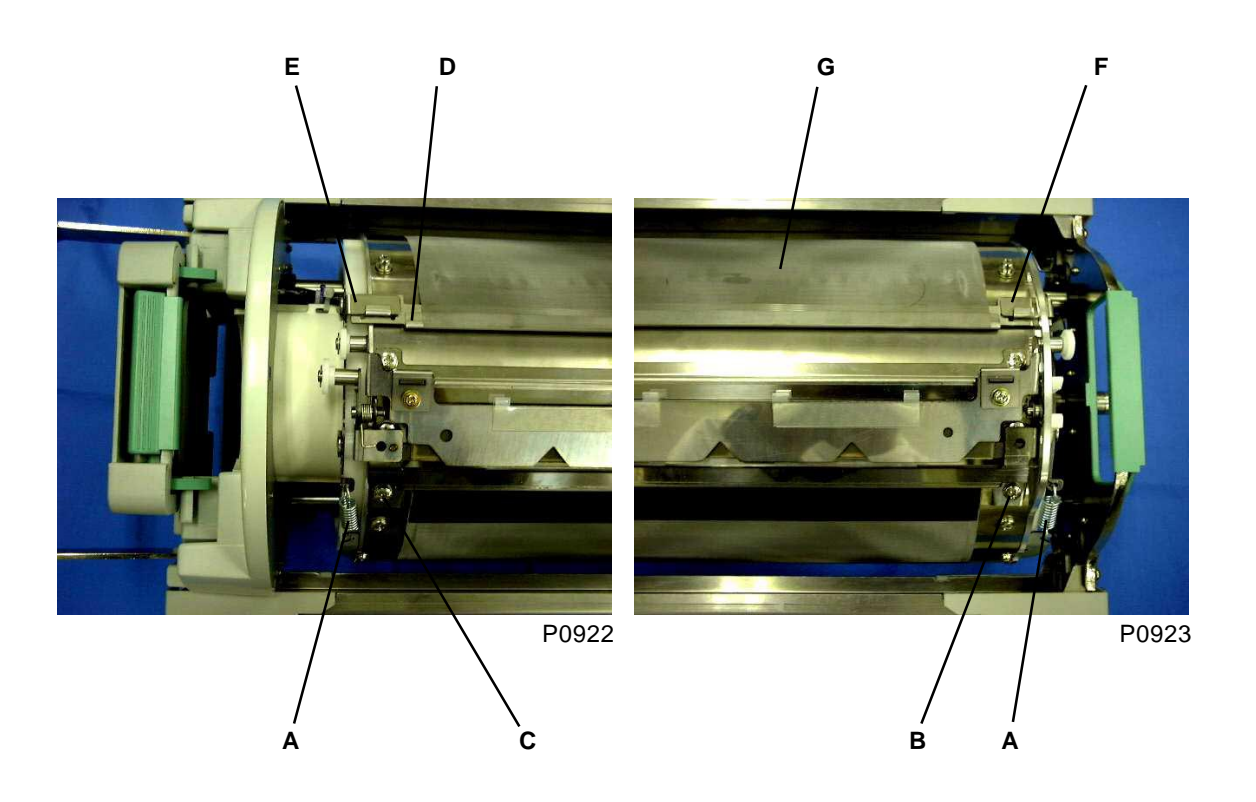

- A: Screen spring
- B: Mounting screw on the drive side of the clamp-plate base
- C: Mounting screw on the panel side of the clamp-plate base
- D: Screen end hanger
- E: Screen tension plate F
- F: Screen tension plate R
- G: Screen

### 6. Removing the Drum Body

- (1) Pull out the print drum after making a confidential master, and then remove the screen.
- (2) Remove the clamp-plate collar [A] on the drive side (one e-ring).
- (3) Remove the three mounting screws [B] (4 x 6) from the clamp-plate base, and then remove the clamp-plate base.
- (4) Remove the ten mounting screws [C] (M4 x 6) from the print-drum body, and then remove the printdrum body [D].

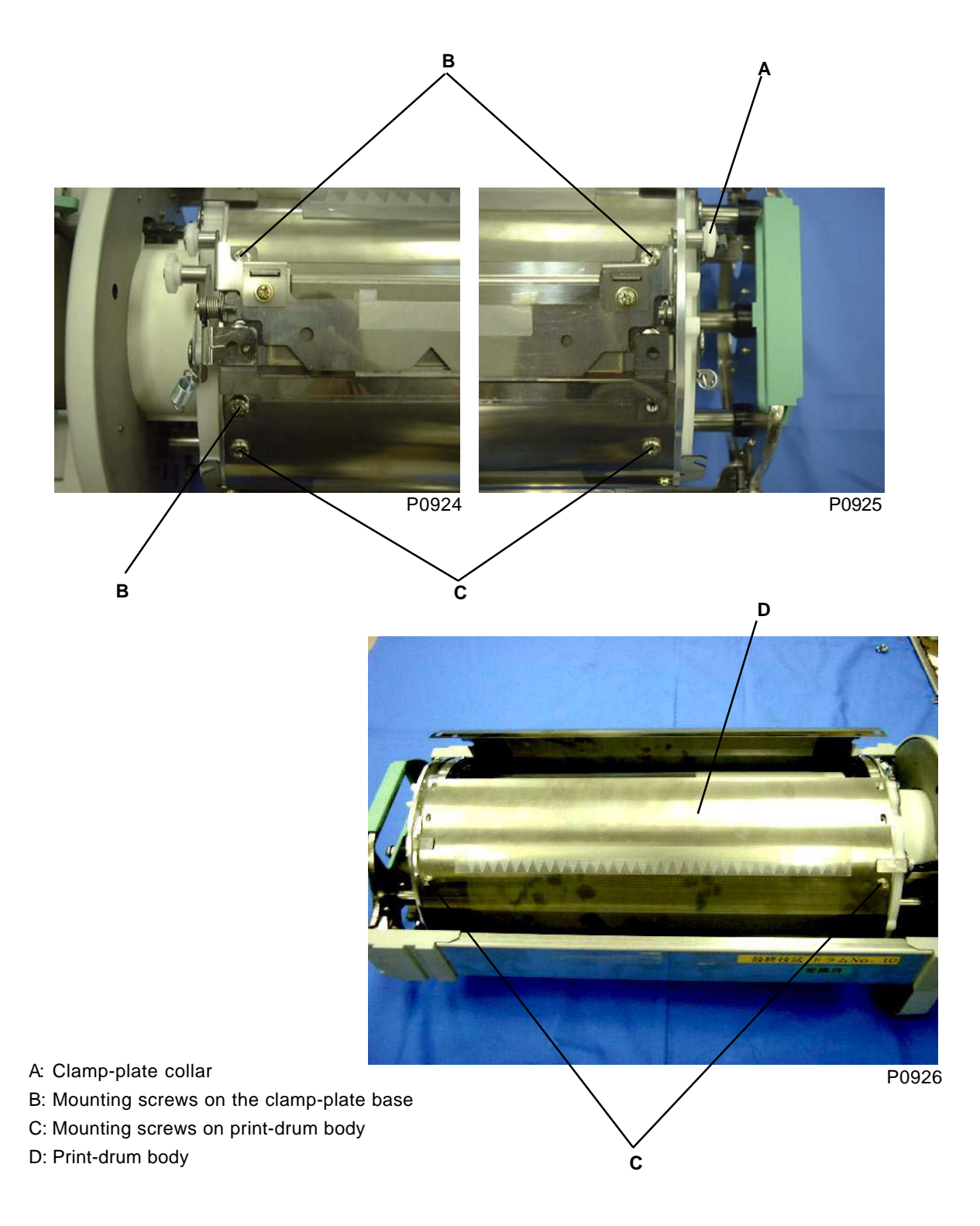

#### [Precautions on Reassembly]

(1) "R" is engraved on the drive side of the print-drum body, "F" is engraved on the front, and arrows are engraved on both sides.

Align the side marked "R" with the drive side, align the arrow mark [B] engraved on the flange R [A] with the arrow on the drive side, and then temporarily secure in this position using the mounting screw [C] ( $4 \times 6$ ).

In the same way, align the arrow mark engraved on the flange F with the arrow on the front side, and temporarily secure in this position using the mounting screw  $(4 \times 6)$ .

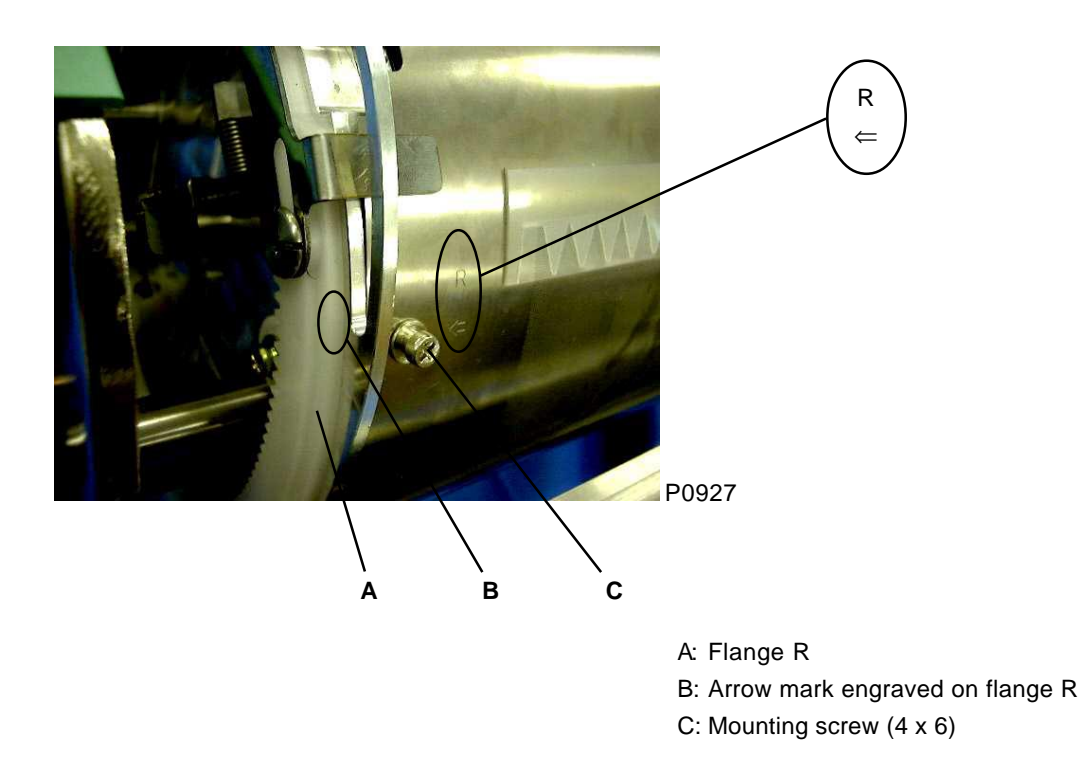

(2) Loosely tighten the remaining eight screws (M4 x 6), and then fully tighten all screws in sequence while pulling on the print-drum body to prevent the development of a gap between the print-drum body and the stepped section of flange F and flange R, so that the print-drum body does not lift away from the flange.
### 7. Removing the Horizontal-Pulse-Motor Ass'y

- (1) Pull out the print drum after making a confidential master, and then remove the following components:
  - Screen
  - Print-drum body
- (2) Remove the six mounting screws [A] (4 x 8) from the ink guard, and then remove the ink guard.
- (3) Unplug the connector [B] from the horizontal pulse motor.
- (4) Remove the two mounting screws [C] (4 x 8) from the horizontal-pulse-motor ass'y, and then remove the horizontal-pulse-motor ass'y [D].

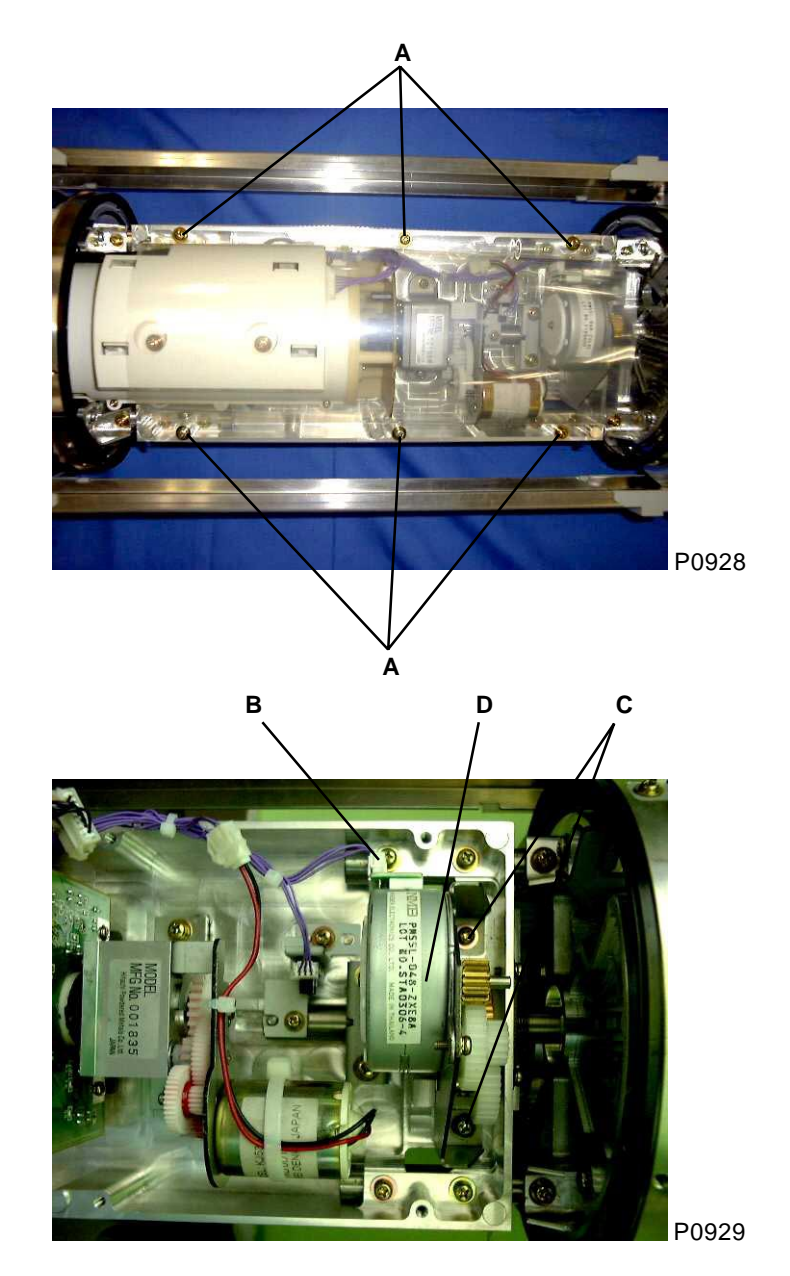

A: Mounting screws on the ink guard

B: Connector on the horizontal pulse motor

- C: Mounting screws on the horizontal-pulse-motor ass'y
- D: Horizontal-pulse-motor ass'y

### 8. Removing the Ink-Pump Unit and Ink-Cartridge Set-SW PCB

#### Removing the ink-pump unit

- (1) Pull out the print drum after making a confidential master, and then remove the following components:
  - Screen
  - Print-drum body
  - Ink guard
- (2) Unplug the Connector [A] from the inking motor, and the connector [B] from the ink-cartridge set-SW PCB.
- (3) Remove the two mounting screws [C] (4 x 8) from the ink-pump unit, and then remove the ink-pump unit.

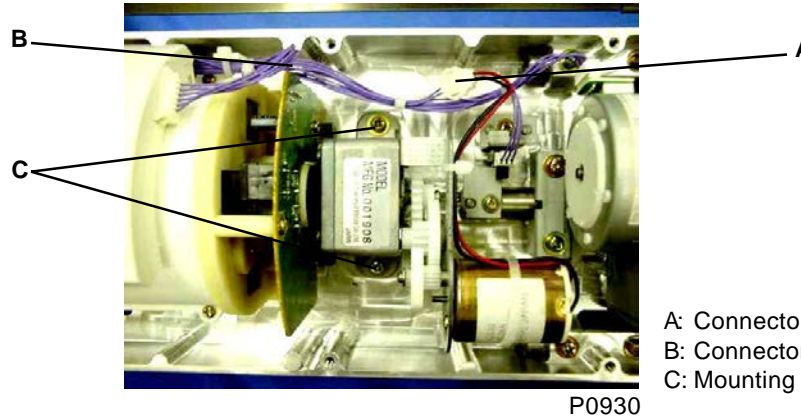

A: Connector on the inking motorB: Connector on the ink-cartridge set-SW PCBC: Mounting screws on the ink-pump unit (4 x 8)

#### Removing the ink-cartridge set-SW PCB

- (1) Pull out the print drum after making a confidential master, and then remove the following components:
  - Screen
  - Print-drum body
  - Ink guard
  - Ink-pump unit
- (2) Remove the mounting screw [D] (4 x 8) from the ink-cartridge set-switch PCB ass'y, and then remove the ink-cartridge set-SW PCB ass'y [E] from the ink-pump unit.
- (3) Remove the three mounting screws [F] (3 x 6) from the ink-cartridge set-switch PCB, and then remove the ink-cartridge set-SW PCB [G].

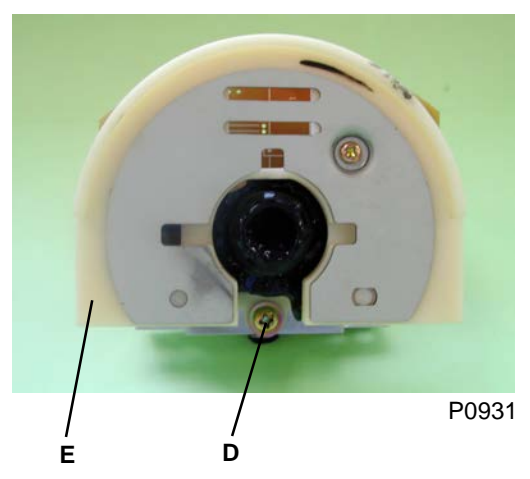

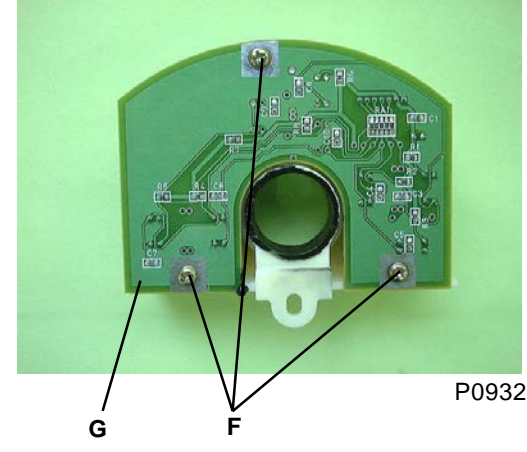

- D: Mounting screw on the ink-cartridge set-SW PCB ass'y
- E: Ink-cartridge set-SW PCB ass'y
- F: Mounting screws on the ink-cartridge set-SW PCB
- G: Ink-cartridge set-SW PCB

[9 - 19]

### 9. Removing the Ink Sensor

- (1) Pull out the print drum after making a confidential master, and then remove the following components:
  - Screen
  - Print-drum body
- (2) Remove the four mounting screws [A] (4 x 8) from the squeegee sub ass'y, unplug the connector from the ink sensor [D] while pulling out the squeegee sub ass'y [B], and then remove the squeegee sub ass'y [B].
- (3) Remove one screw (3 x 8) and take off the ink sensor PCB-cover.
- (4) Remove the two mounting screws [C] (3 x 8) from the ink sensor, and then remove the ink sensor [D].

#### [Precautions on Reassembly]

 In putting back the ink sensor, confirm that there is 3mm to 4mm distance between the tip of the ink sensor probe needle and the ink drive shaft.

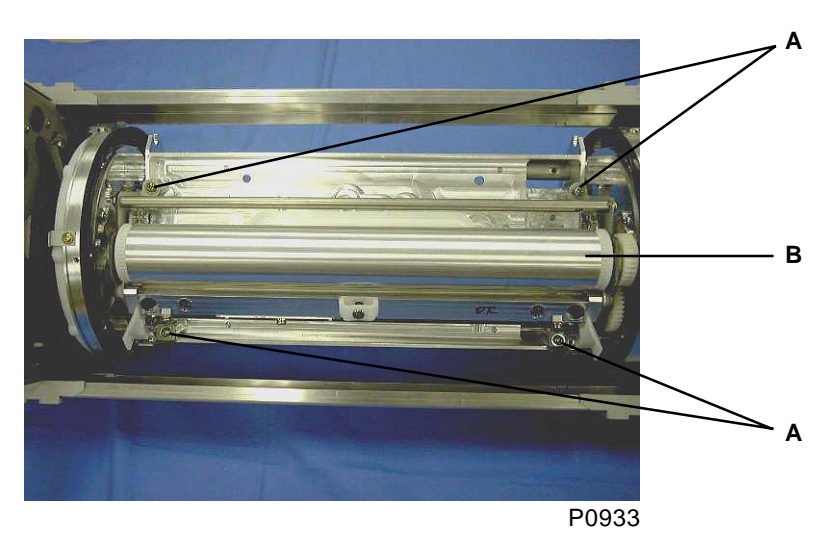

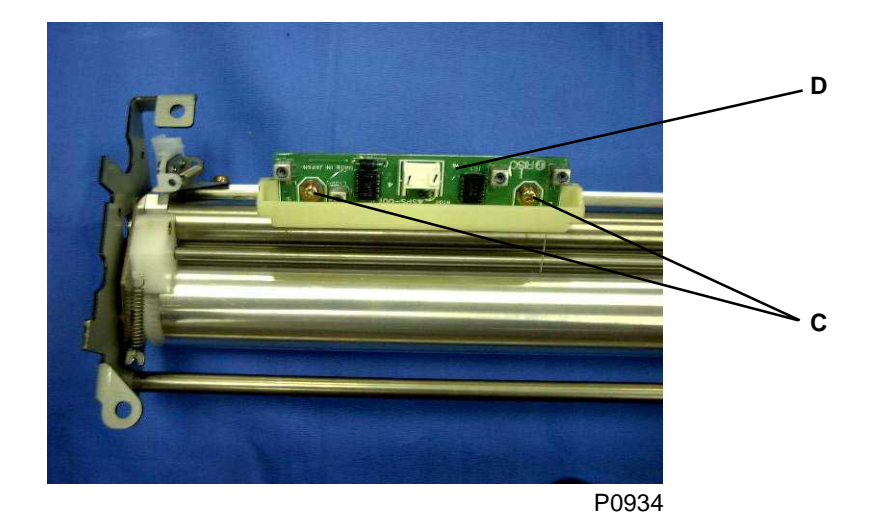

A: Mounting screws on the squeegee sub ass'y

- B: Squeegee sub ass'y
- C: Mounting screws on the ink sensor
- D: Ink sensor

### 10. Removing the Squeegee Roller

- (1) Pull out the print drum after making a confidential master, and then remove the following components:
  - Screen
  - Print-drum body
  - Squeegee sub ass'y
- (2) Detach the e-ring [A] retaining the white spur gear on the drive side of the squeegee sub ass'y, and then remove the two spur gears.
- (3) Remove the two mounting screws (3 x 6) from the idler base [B], and then remove the idler base [B].

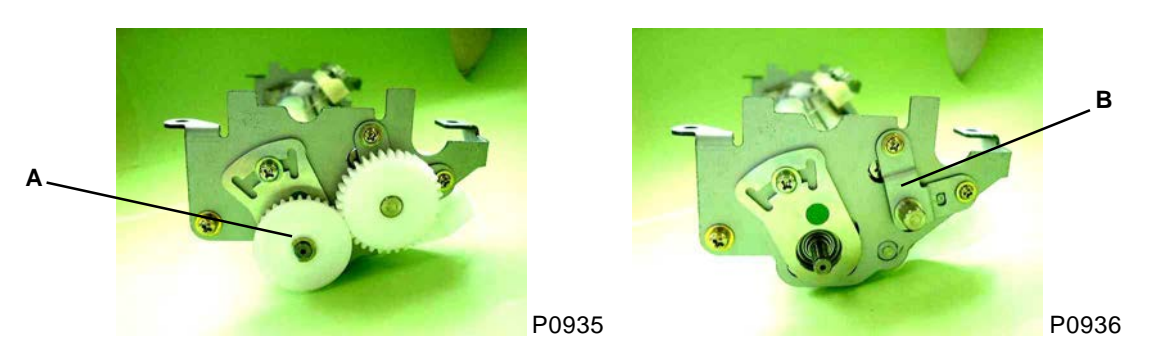

(4) Remove a mounting screw (4 x 8) from the ink-sensor ass'y [C], and then remove the ink-sensor ass'y [C].

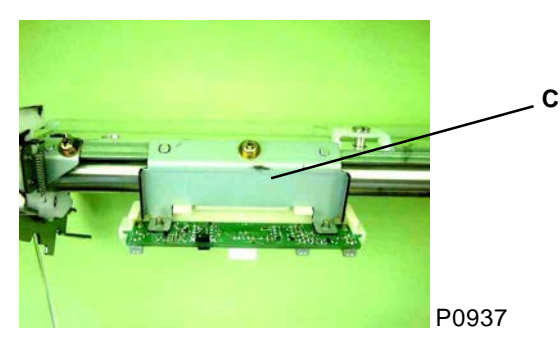

A: E-ring retaining the spur gear B: Idler base C: Ink-sensor ass'y

- (5) Detach the ink-block springs [D] from both sides.
  - driveshaft [G] from both sides.

(6) Remove the ink-block mounting screws [E] from both sides, and then remove the ink block [F] and ink

G: Ink driveshaft

(7) Remove the mounting screw [A] (4 x 8) from the squeegee-base R ass'y, and then remove the squeegee-base R ass'y [B] and squeegee-base F ass'y [C] from the squeegee-base R ass'y.

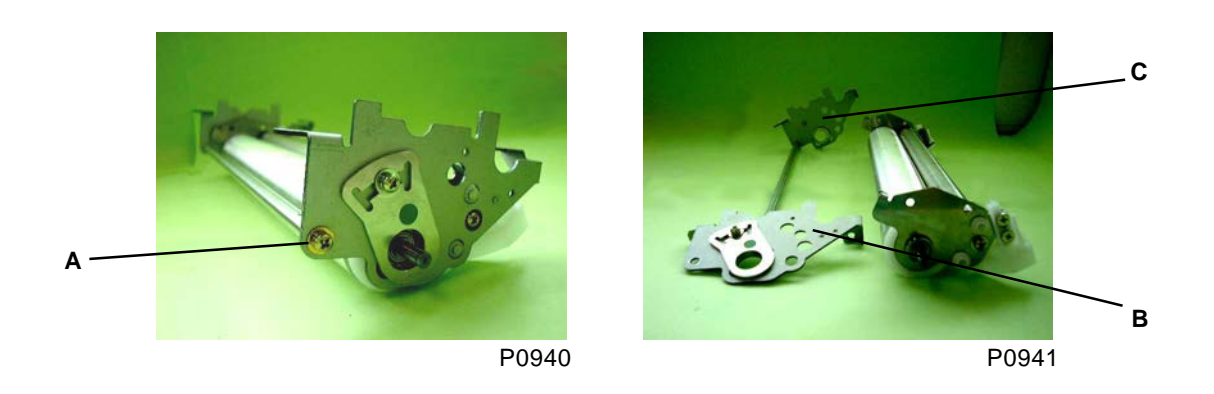

- A: Mounting screw on the squeegee-base R ass'y
- B: Squeegee-base R ass'y
- C: Squeegee-base F ass'y
- (8) Remove the two squeegee holders [D] from the squeegee base R, remove a mounting screw [E] (4 x
   8) from the squeegee base R, remove the squeegee base R [F], and then pull out the squeegee roller [G].

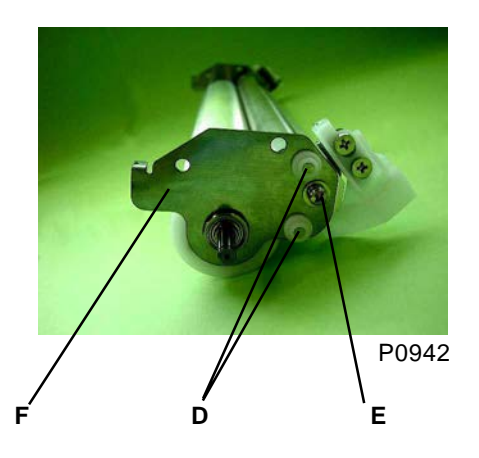

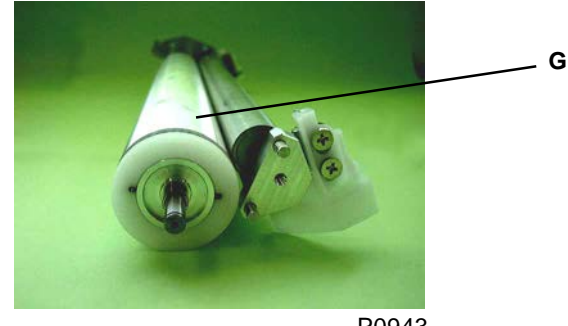

P0943

- D: Squeegee holders
- E: Mounting screw on the squeegee base R
- F: Squeegee base R
- G: Squeegee roller

#### [Precautions on Reassembly]

- When tightening the mounting screw [A] on the squeegee-base R ass'y, place the squeegee sub ass'y upside down on a flat surface, and tighten the mounting screw [A] while pressing down on the squeegee roller [B] from above so that the squeegee base R [C] is parallel to the side of the squeegee roller [B].
- Confirm that all of the legs [D, E] on the squeegee base R and squeegee base F are in contact evenly with the flat surface.
- Confirm that the ink sensor is positioned 3 to 4 mm from the ink driveshaft.
- Confirm that the ink driveshaft rotates when the squeegee roller [B] is rotated.

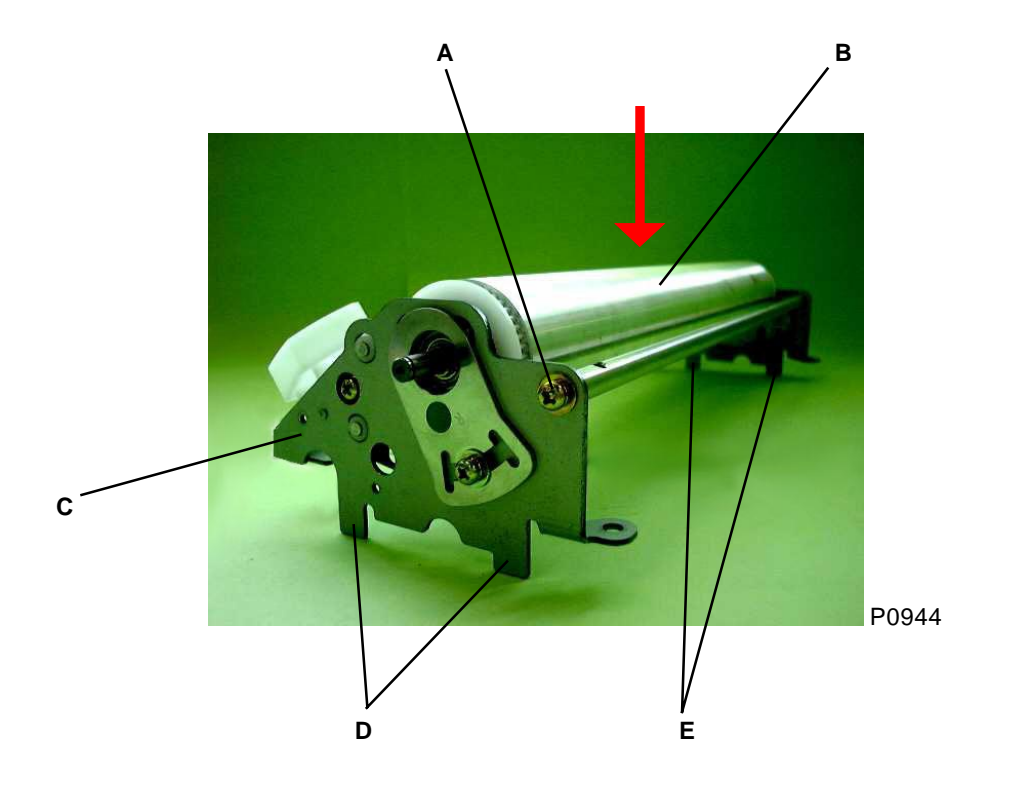

- A: Mounting screw on the squeegee-base R ass'y
- B: Squeegee roller
- C: Squeegee base R
- D: Legs on the squeegee base R
- E: Legs on the squeegee base F

#### [Adjustment after Reassembly]

- Squeegee gap adjustment
- Squeegee pressure adjustment

### 11. Removing the Flange F Ass'y and Flange R Ass'y

- (1) Pull out the print drum after making a confidential master, and then remove the following components:
  - Drum cover (center)
  - Drum cover (outer)
  - Screen
  - Print-drum body
- (2) Remove the four mounting screws [A] (front: 4 x 8; rear: 4 x 10) from the side frame ass'ys [B], and then remove both side frame ass'ys [B].

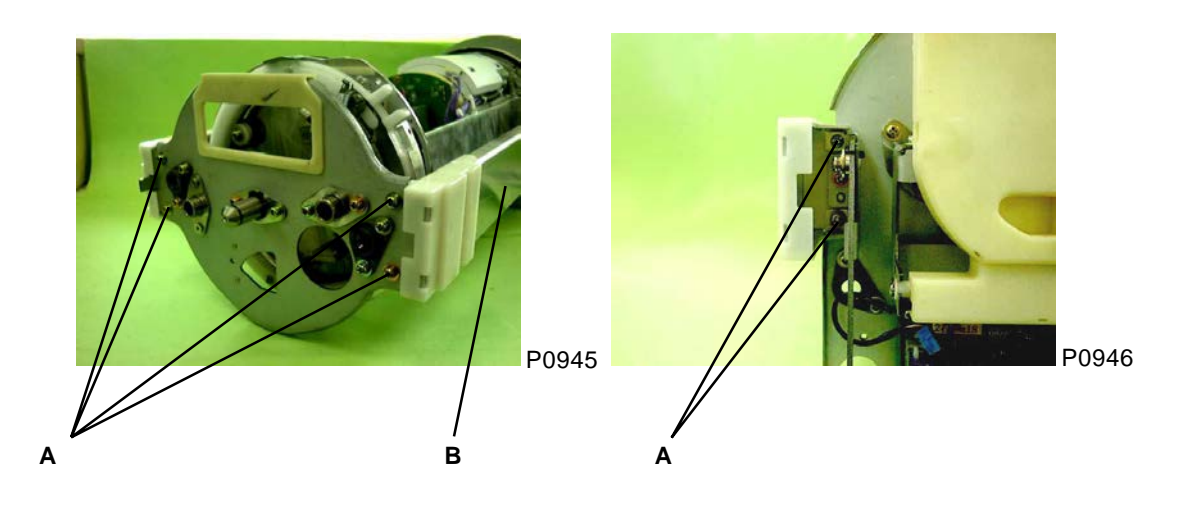

#### Removing the Flange R ass'y

- (3) Detach the C-ring [D] securing the drum support plate R [C], screw (4 x 8) holding the ground wire, and then remove the drum support plate R [C].
- (4) Loosen the two retaining screws (4 x 6) on the flange drive gear R [E], and then remove the flange drive gear R [E].

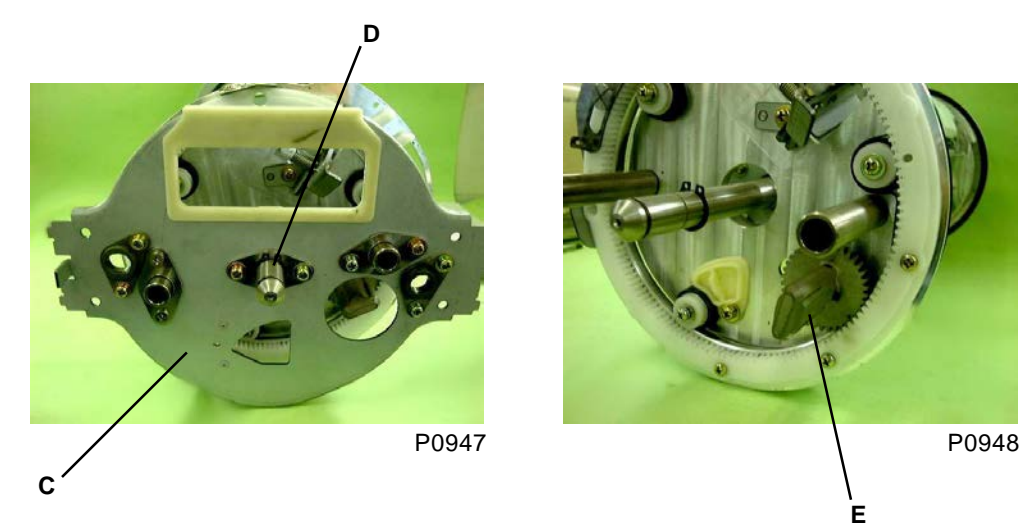

- A: Mounting screws on the side frame ass'y
- B: Side frame ass'y
- C: Drum support plate R
- D: C-ring
- E: Flange drive gear R

(5) Remove the two mounting screws [A] (4 x 8) from the flange R ass'y [B], and then remove the flange R ass'y [B].

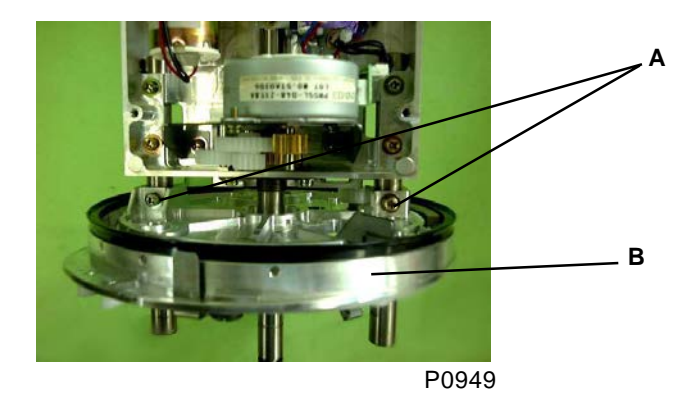

#### Removing the Flange F Ass'y

(3) Remove the two mounting screws [C] (4 x 8) from the bottle stopper ass'y [D], pull out the ink-volumesensor connector, and then remove the bottle stopper ass'y [D].

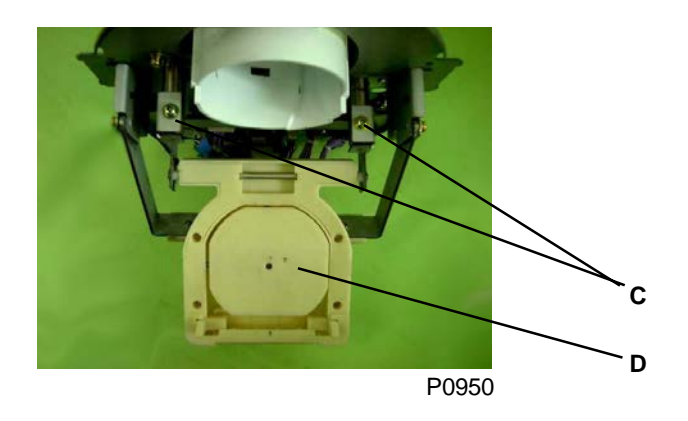

(4) Pull out the connector from the drum control PCB [E], and then remove the drum support plate F [F].

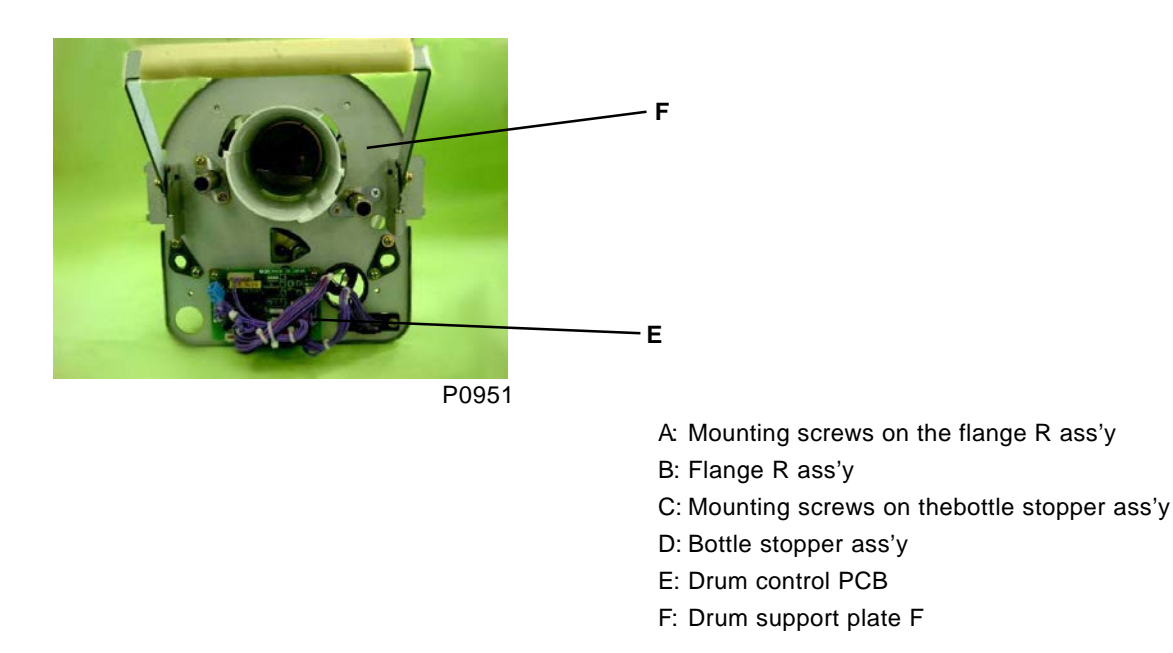

(5) Loosen the two retaining screws (4 x 6) on the flange drive gear F [A], and then remove the flange drive gear F [A].

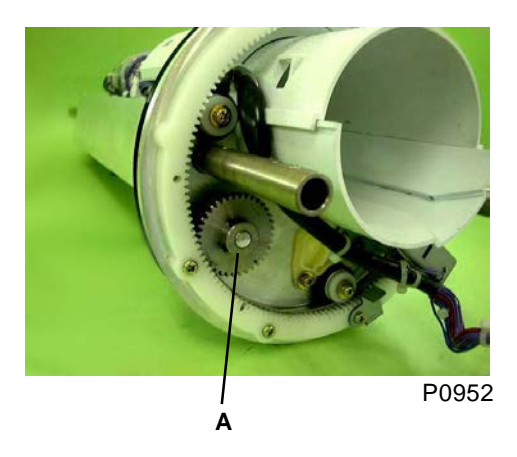

(6) Remove the two mounting screws [B] (4 x 8) from the flange F ass'y, pull out the connector from the Position-A sensor [C], and then remove the flange F ass'y [D].

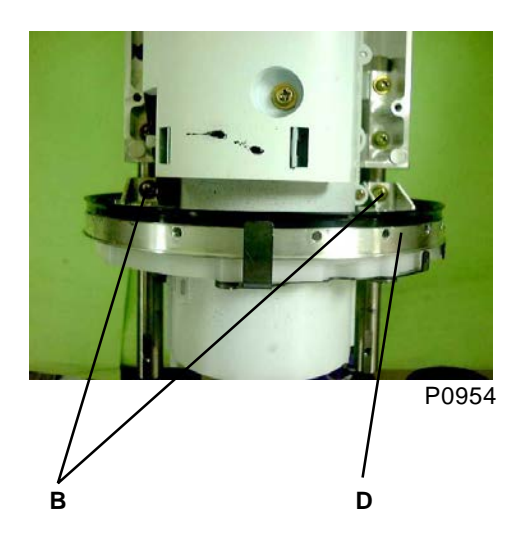

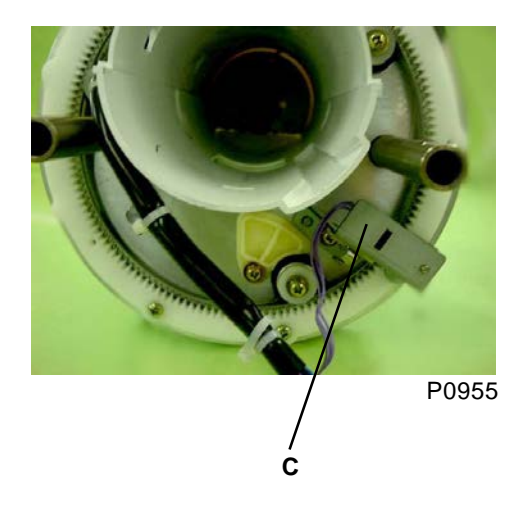

- A: Flange drive gear F
- B: Mounting screws on the flange F ass'y
- C: Position-A sensor
- D: Flange F ass'y

#### [Precautions on Reassembly]

• Use the jig (Adjuster 7) [A] to secure the flange drive gear F and flange drive gear R.

S0902 Adjuster 7 015-26128-008 Part No. subject to change without notice.

• Position both the flange F ass'y and flange R ass'y at position B, and then insert the jig (Adjuster 7) through the holes in the flange R ass'y, main frame, and flange F ass'y.

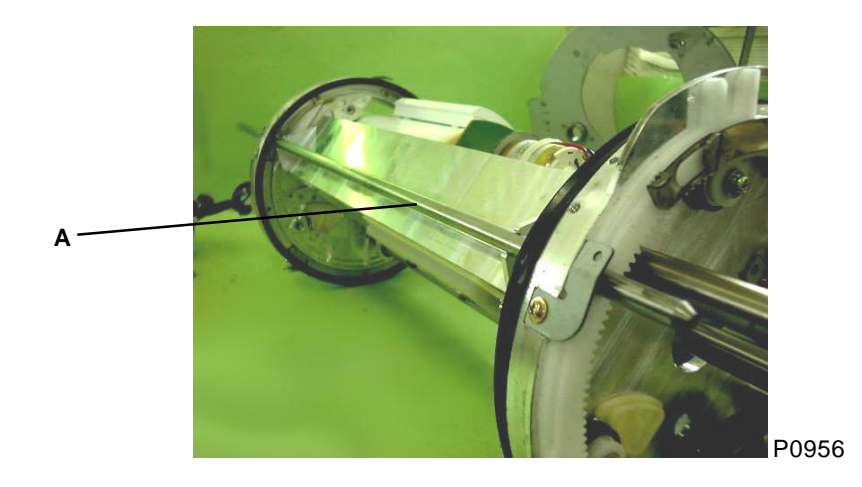

• Align the marking [C] on flange R with the marking [B] on flange drive gear R, and then insert the flange drive gear R and secure.

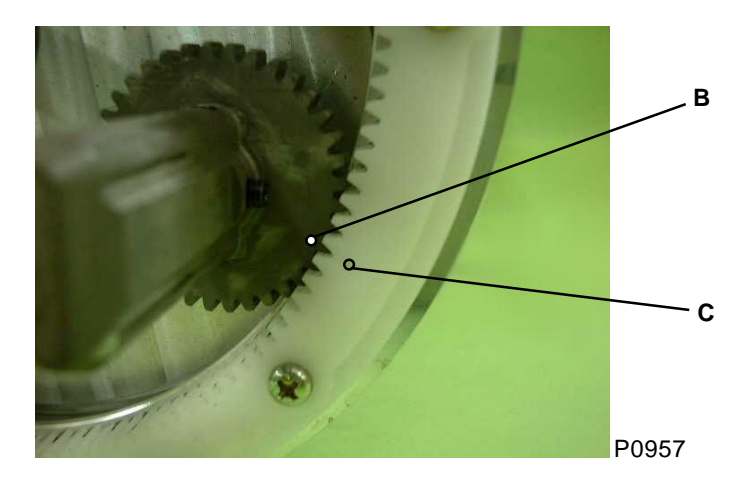

• Insert the flange-drive-gear F retaining screw into the flange drive gear F in an accessible position, and secure.

A: Jig (Adjuster 7)B: Marking on flange drive gear RC: Marking on flange R

# Adjustment

### 1. Squeegee Gap Adjustment

- (1) Pull out the print drum after making a confidential master, and then remove the following components:
  - Screen
  - Print-drum body
- (2) Using a gap gauge, confirm that the gap between the squeegee roller and the doctor roller is within the specified dimensions (0.10 to 0.14 mm at the front and rear).
- (3) If the gap is out of the specifications, loosen the retaining screw [A] on the doctor roller.
- (4) Adjust the gap size by turning the gap adjustment cam [B] using a flathead screwdriver.
- (5) Tighten the retaining screw [A] on the doctor roller.

#### Symptoms

- If the gap is too wide, an excessive amount of ink will be transferred onto the inside surface of the print drum, causing ink to leak out.
- Conversely, if the gap is too narrow, the printing density will be reduced.

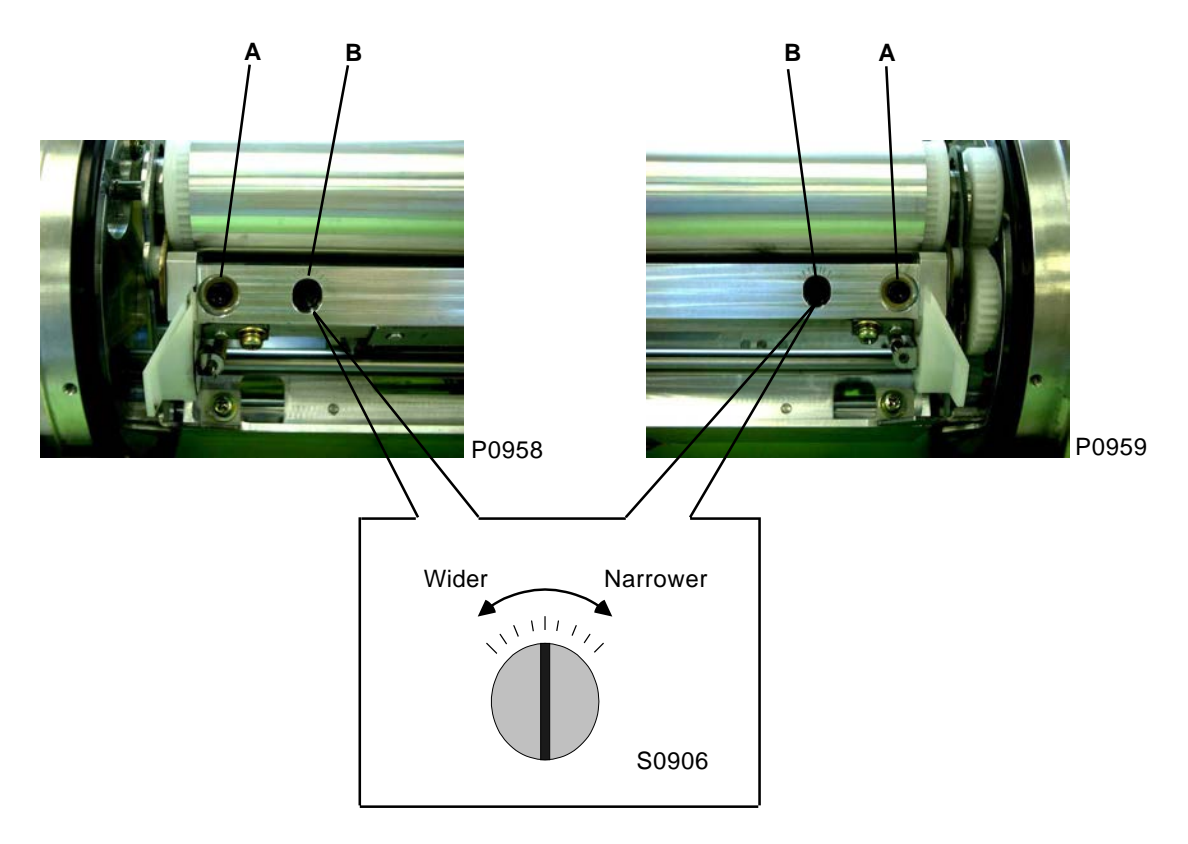

- A: Retaining screw on the doctor roller
- B: Gap adjustment cam

### 2. Squeegee Pressure Adjustment

(1) Pull out the print drum, and press it from underneath to confirm that the gap between the squeegee roller and print drum is approximately 0.3 mm at both the front and rear.

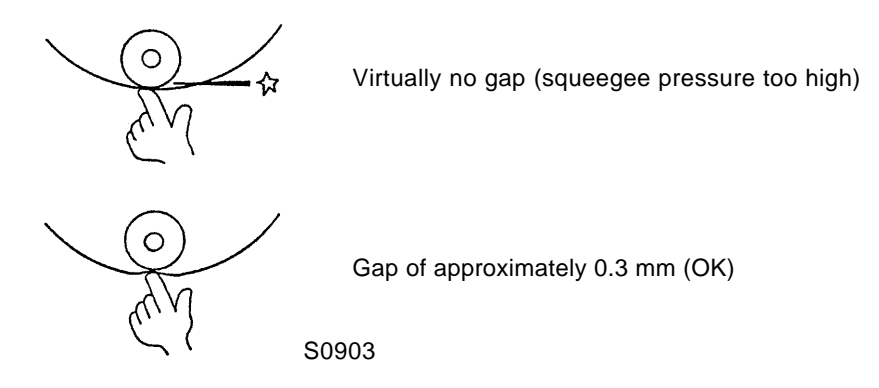

(2) If the pressure is not correct, adjust as shown below.

#### Front

- (3) Remove drum cover (center) and drum cover (outer).
- (4) Insert a screwdriver via the opening in the drum support plate F, remove a mounting screw [A] (4 x 8) from the squeegee pressure-adj. cover [B], and then remove the squeegee pressure-adj. cover [B].
- (5) Removing the squeegee-pressure-adj. cover [B] reveals the squeegee pressure-adj. plate [D] inside. Loosen the retaining screw [C] on the squeegee pressure-adj. plate [D].
- (6) Using a flathead screwdriver, move the squeegee pressure-adj. plate [D] to adjust the squeegee pressure. Moving the squeegee pressure-adj. plate [D] in the print-drum rotation direction reduces the squeegee pressure, and moving it in the opposite direction increases the squeegee pressure.

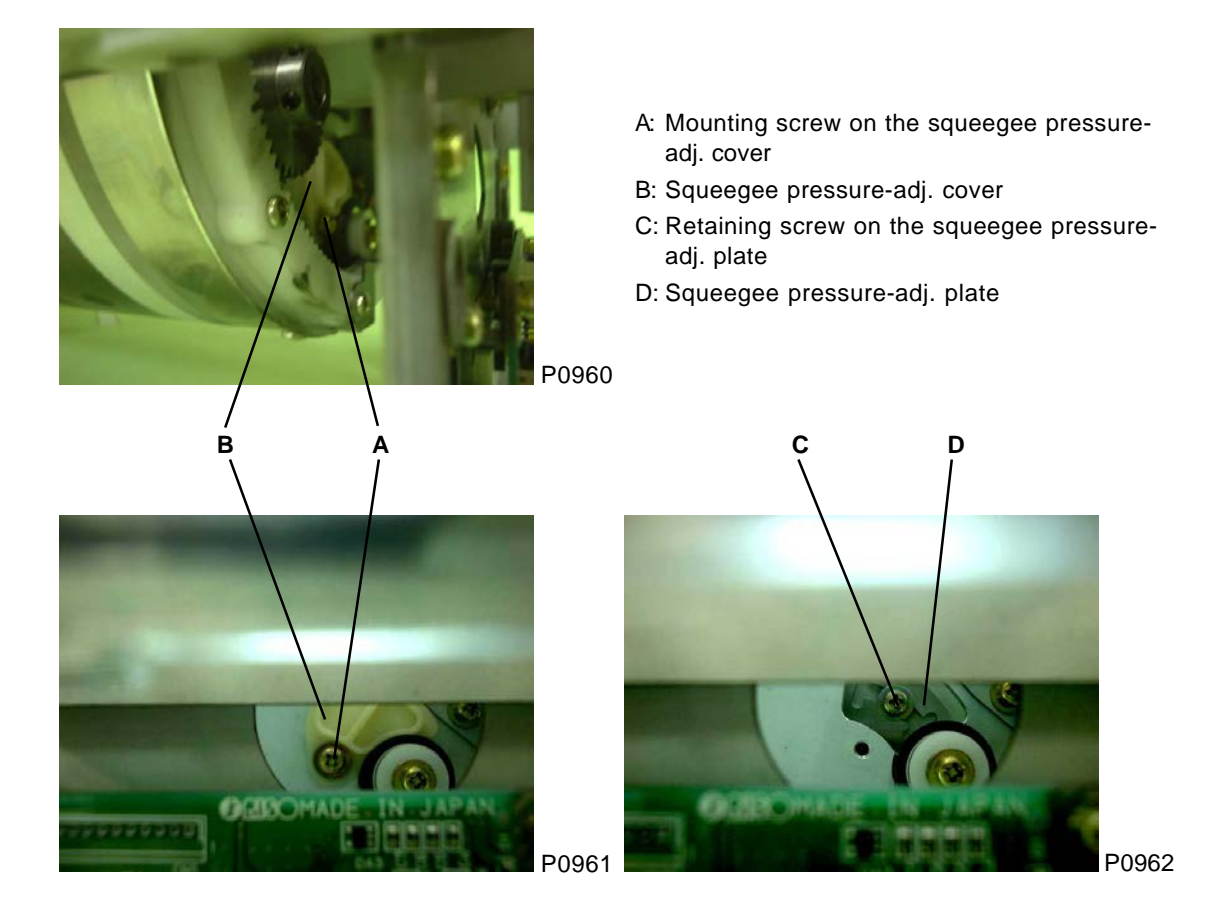

[9 - 29]

#### Rear

- (3) Insert a screwdriver via the opening in the drum support plate R, remove a mounting screw [A] (4 x 8) from the squeegee pressure-adj. cover [B], and then remove the squeegee pressure-adj. cover [B].
- (4) Removing the squeegee pressure-adj. cover [B] reveals the squeegee pressure-adj. plate [D] inside. Loosen the retaining screw [C] on the squeegee pressure-adj. plate [D].
- (5) Using a flathead screwdriver, move the squeegee pressure-adj. plate [D] to adjust the squeegee pressure. Moving the squeegee pressure-adj. plate [D] in the print-drum rotation direction reduces the squeegee pressure, and moving it in the opposite direction increases the squeegee pressure.

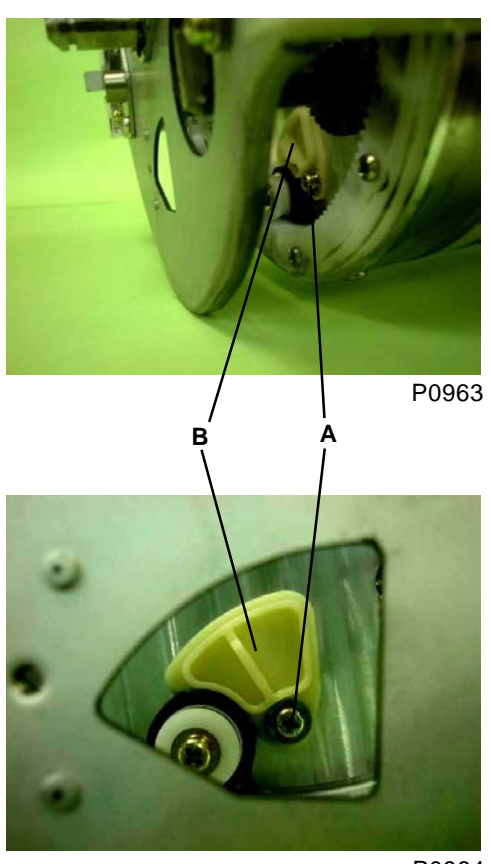

P0964

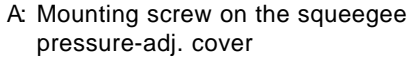

- B: Squeegee pressure-adj. cover
- C: Retaining screw on the squeegee pressure-adj. plate
- D: Squeegee pressure-adj. plate

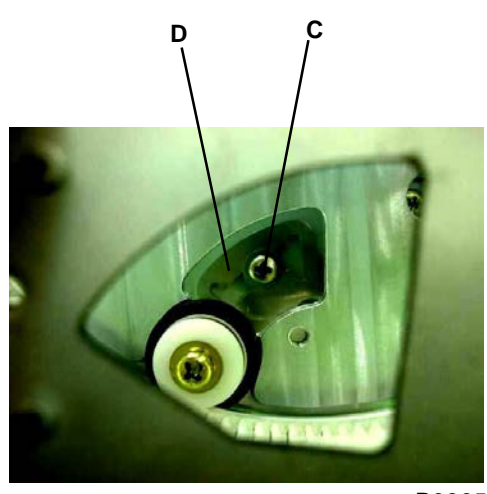

P0965

#### [Precautions on Reassembly]

• After adjustment, perform actual printing and check the balance between right and left.

#### [Symptoms]

- Incorrect left and right squeegee pressure will cause poorly balanced left and right printing density.
- If the squeegee pressure is too high, ink leakage may occur.
- If the squeegee pressure is too low, the print density will be reduced and an excess load may be applied to the print drum.

# CHAPTER 10: MASTER-CLAMP SECTION

# Contents

| Mechanism |                                            |      |
|-----------|--------------------------------------------|------|
| 1.        | Mechanism                                  | 10-2 |
| 2.        | Clamp Unit Initialization                  | 10-4 |
| 3.        | Master Projection (Before master disposal) | 10-4 |
| 4.        | Master Clamp Action                        | 10-4 |
| Remov     | al and Assembly                            | 10-5 |
| 1.        | Removing the Master-Clamp Unit             | 10-5 |
| 2.        | Removing the Clamp Motor                   | 10-6 |
| 3.        | Removing Clamp Sensors A, B, C             | 10-7 |
| 4         | Pomoving Clamp Shaft Assembly              | 10-8 |

# Mechanism

#### 1. Mechanism

The clamp slide plate F (moved up and down by the rotating cam), which is engaged with the clamp cam F [A], is mounted at the front. The clamp slide plate R, which is engaged with the clamp cam R [B], and the compensation slide plate (moved up and down by a different cam), are mounted at the rear. Both clamp cams [A] and [B] are fixed to the clamp shaft [C], which is rotated from the rear by the clamp motor [D] via the worm gear. (The clamp motor normally rotates counterclockwise, except during initialization, so the clamp shaft rotates counterclockwise when viewed from the rear.)

A cam for opening and closing the clamp plate [K] on the print drum and a cam for opening and closing the master projection plate [L] are located side by side on the clamp slide plate F, on the side opposite the print drum.

A cam for opening and closing the clamp plate on the print drum (opposite the cam on the clamp slide plate F) is located on the clamp slide plate R, on the side opposite the print drum.

A projection [F] is located on the compensation slide plate on the side opposite the print drum, to conform the Position-A compensator [E] on the print drum.

The clamp sensor plate [G] is attached to the rear end of the clamp shaft [C], and clamp sensor A [H] clamp sensor B [I] (both ON when blocked) are positioned around the plate. Clamp sensor C [J] is also attached, with part of the clamp slide plate R serving as the sensor plate. (The sensor is ON [blocked] when the clamp slide plate R is at the home position.)

The correlation between the sensor ON/OFF status and the various slide-plate positions is specified in the table below.

| Clamp slide plate F | Compensation slide plate | Clamp sensor |     |     |
|---------------------|--------------------------|--------------|-----|-----|
| Clamp slide plate R |                          | A            | В   | С   |
| HP                  | HP                       | OFF          | OFF | ON  |
| Down                | HP                       | OFF          | ON  | OFF |
| Down                | Down                     | ON           | ON  | OFF |
| HP                  | Down                     | ON           | OFF | ON  |

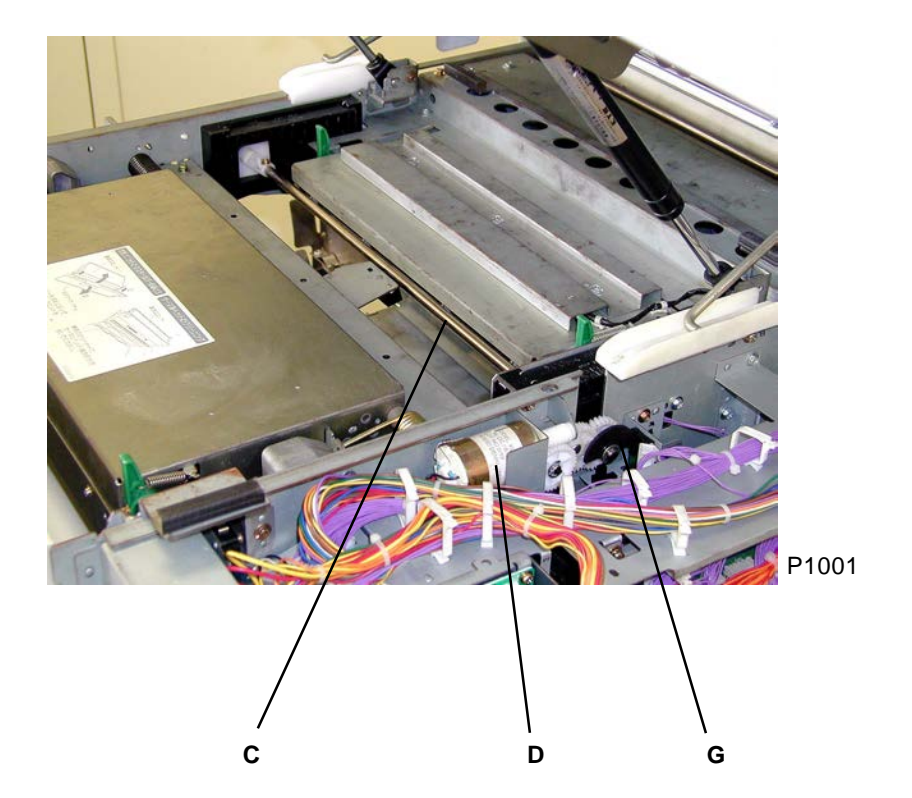

T1002

[10 - 2]

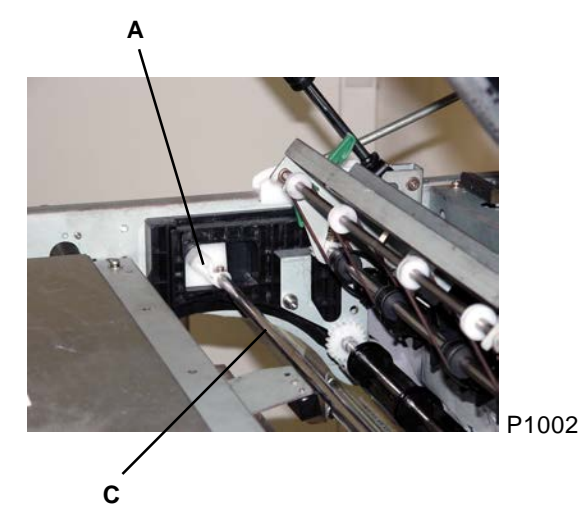

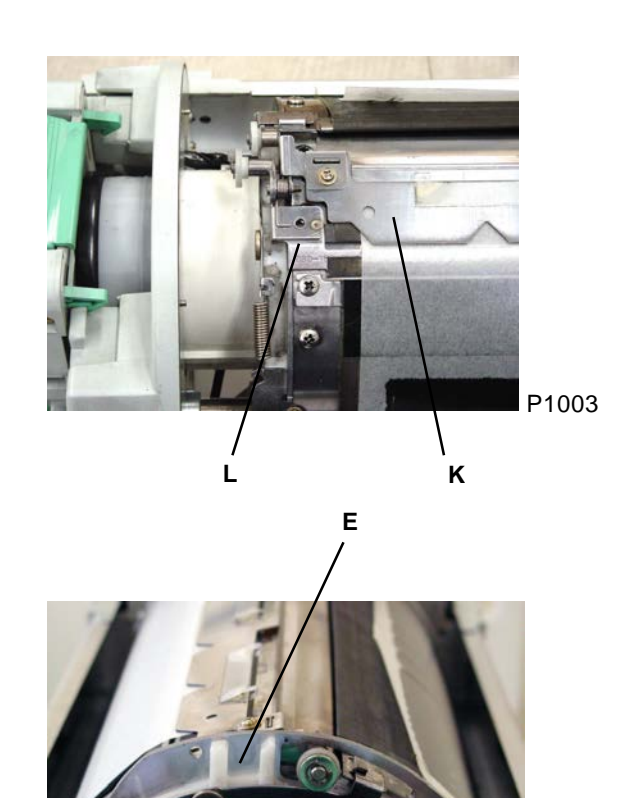

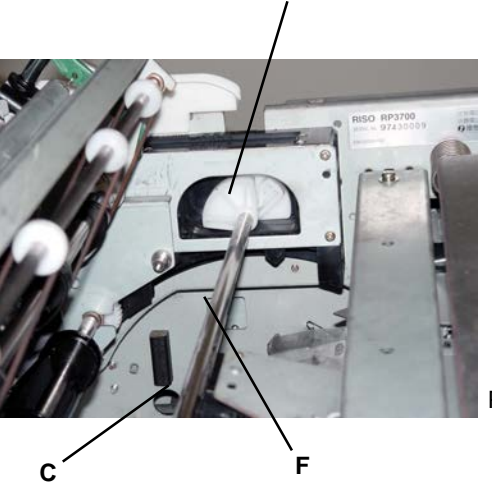

в

P1004

P1005

- A: Clamp cam F
- B: Clamp cam R
- C: Clamp shaft
- D: Clamp motor
- E: Position-A compensator
- F: Projection
- G: Clamp sensor plate
- H: Clamp sensor A
- I: Clamp sensor B
- J: Clamp sensor C
- K: Clamp plate
- L: Master projection plate

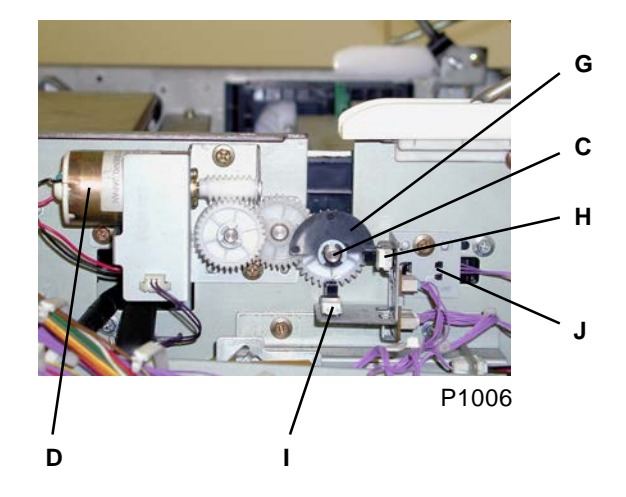

### 2. Clamp Unit Initialization

If clamp sensors A, B, and C are not at the home position (HP) when the START key is pressed to start confidential or master making, the clamp motor rotates in the clockwise or counterclockwise direction, depending on the status. With clamp sensor B OFF (open), the clamp motor turns OFF when clamp sensor A changes from ON (blocked) to OFF (open) to bring the sensors to the home position.

### 3. Master Projection (Before master disposal)

When master making is started, the print drum is brought to Position B and the clamp motor rotates counterclockwise until clamp sensor B turns ON (blocked). This lowers the clamp cam and master projection cam. The main motor then rotates, and the two cams above open the clamp plate (approx. 15 seconds) -> open the master projection plate -> close the clamp plate -> close the master projection plate. The leading edge of the master is then lifted and fed to the master disposal section. The main motor finally stops the next time it reaches position A.

### 4. Master Clamping Action

The clamp motor rotates in the counterclockwise direction again until clamp sensor A turns ON (blocked). This lowers the Position-A compensation cam. The clamp plate is kept open by the clamp cam and the master projection cam which remains lowered while position-A compensation is performed. Once the master is transported by the load roller to the specified position, the clamp motor rotates in the counterclockwise direction until clamp sensor A turns OFF (open). This raises the clamp cam and closes the clamp plate to end to the master-clamp operation. (Clamp sensors B and C stop at their home positions.) The main motor continues to rotate before finally stopping at position B. This completes the process of winding the master around the print drum.

# **Removal and Assembly**

# 1. Removing the Master-Clamp Unit

- (1) Turn off the power and remove the rear cover.
- (2) Open the power-supply unit and main PCB unit to the left and right, respectively.
- (3) Unplug the connector, then remove the clamp control unit [A] with three screws (M4 x 8).

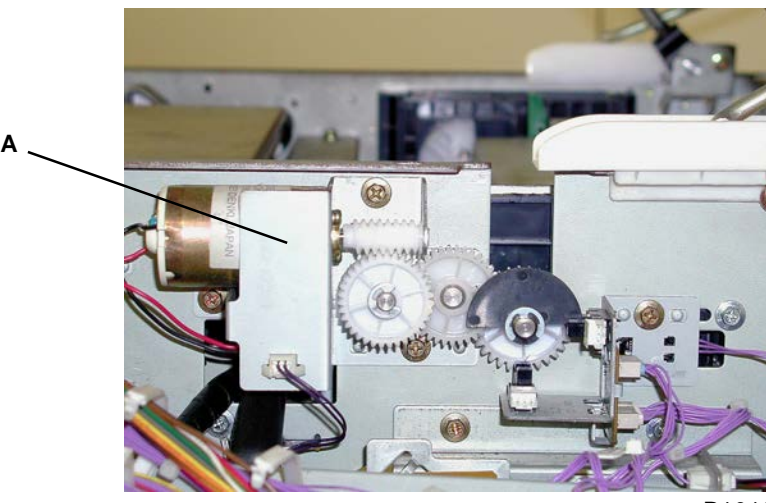

P1013

A: Clamp control unit

### 2. Removing the Clamp Motor

- (1) Turn off the power and remove the master-clamp unit. (Refer to previous page)
- (2) Unplug the connector, detach the E-ring [A], helical gear [B], and spur gear [C], and then remove the clamp motor [D] with two screws (M3 x 5). (Be careful not to drop the worm-gear plate [E] on the end of the worm gear.)

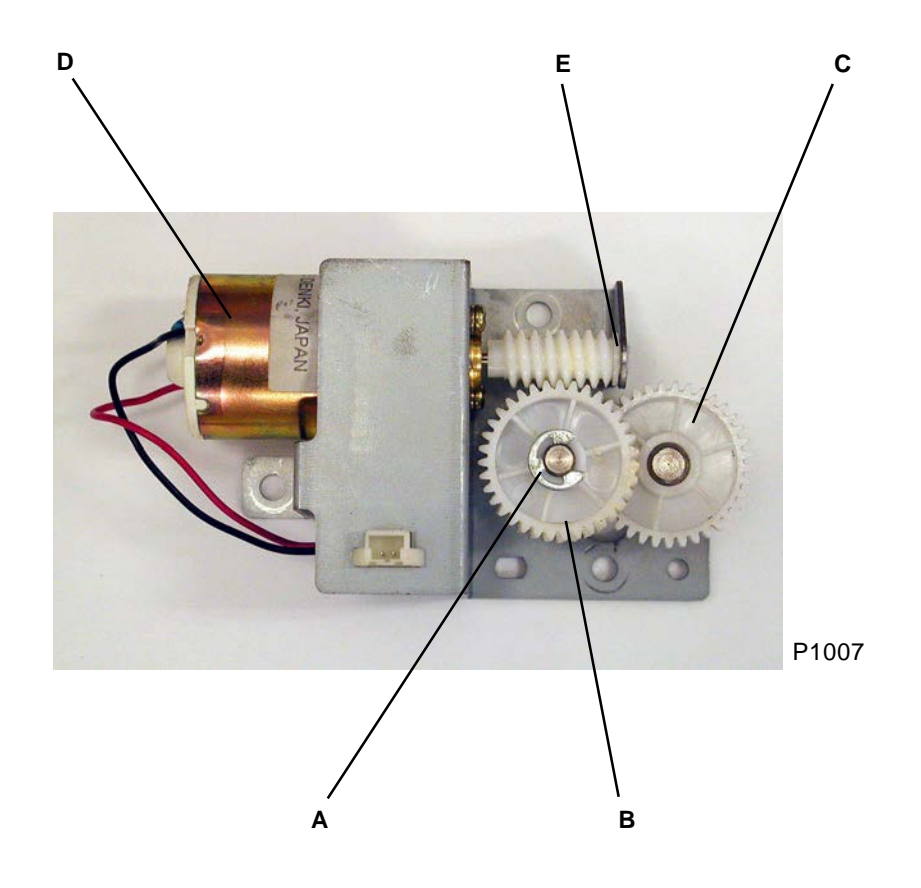

- A: E-ring
- B: Helical gear
- C: Spur gear
- D: Clamp motor
- E: Worm-gear plate

### 3. Removing Clamp Sensors A, B, C

- (1) Turn off the power and remove the rear cover.
- (2) Open the power-supply unit and main PCB unit to the left and right, respectively.
- (3) Unplug the connector and remove the clamp-sensor ass'y [A] with one screw (M4 x 8), together with the bracket.
- (4) Unplug the respective connectors, then remove clamp sensor A [B], clamp sensor B [C], and clamp sensor C [D].

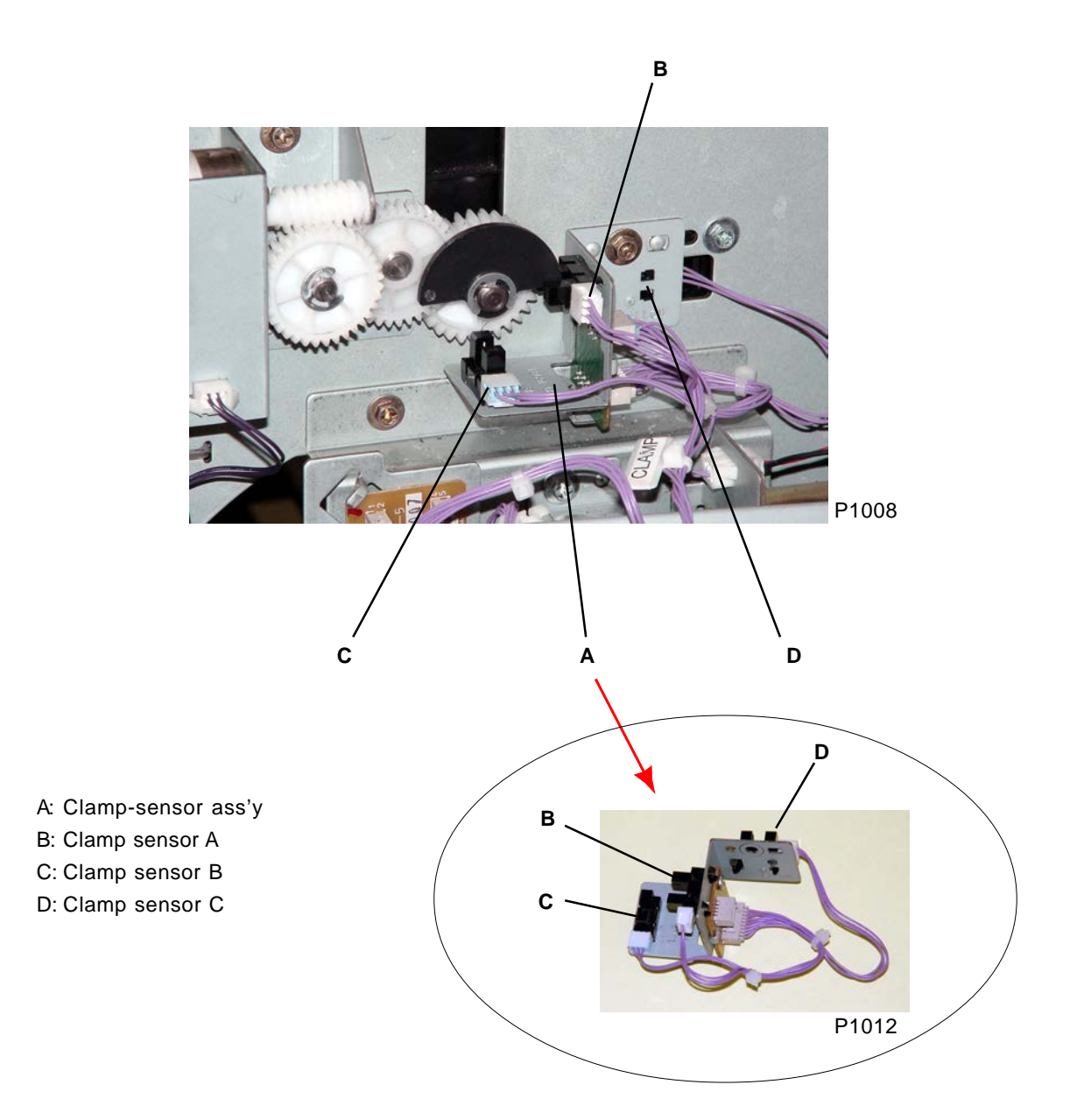

### 4. Removing Clamp Shaft Assembly

- (1) Remove the print drum, turn off the power, and remove the front cover, front frame cover and rear cover.
- (2) Open the power-supply unit and main PCB unit to the left and right, respectively.
- (3) Loosen the scanner-table stopper plate, open the scanner table as far as the service position, and set the scanner support shaft [G] in place.
- (4) Remove the torsion spring guides [F] with one screw (M4 x 8) each from the front and rear frame plates.
- (5) Remove the master-clamp unit [A] and clamp shaft assembly [C]. (Refer to previous pages)
- (6) Open the master-disposal upper ass'y and remove the clamp shaft assembly by removing two screws (M4 x 8) on the front and rear frame of the machine.

#### [Precautions on Reassembly]

 Make sure to fit the two positioning pins on both the clamp slide plates F and R into the positioning holes on the front and rear frame of the machine before tightening the screws

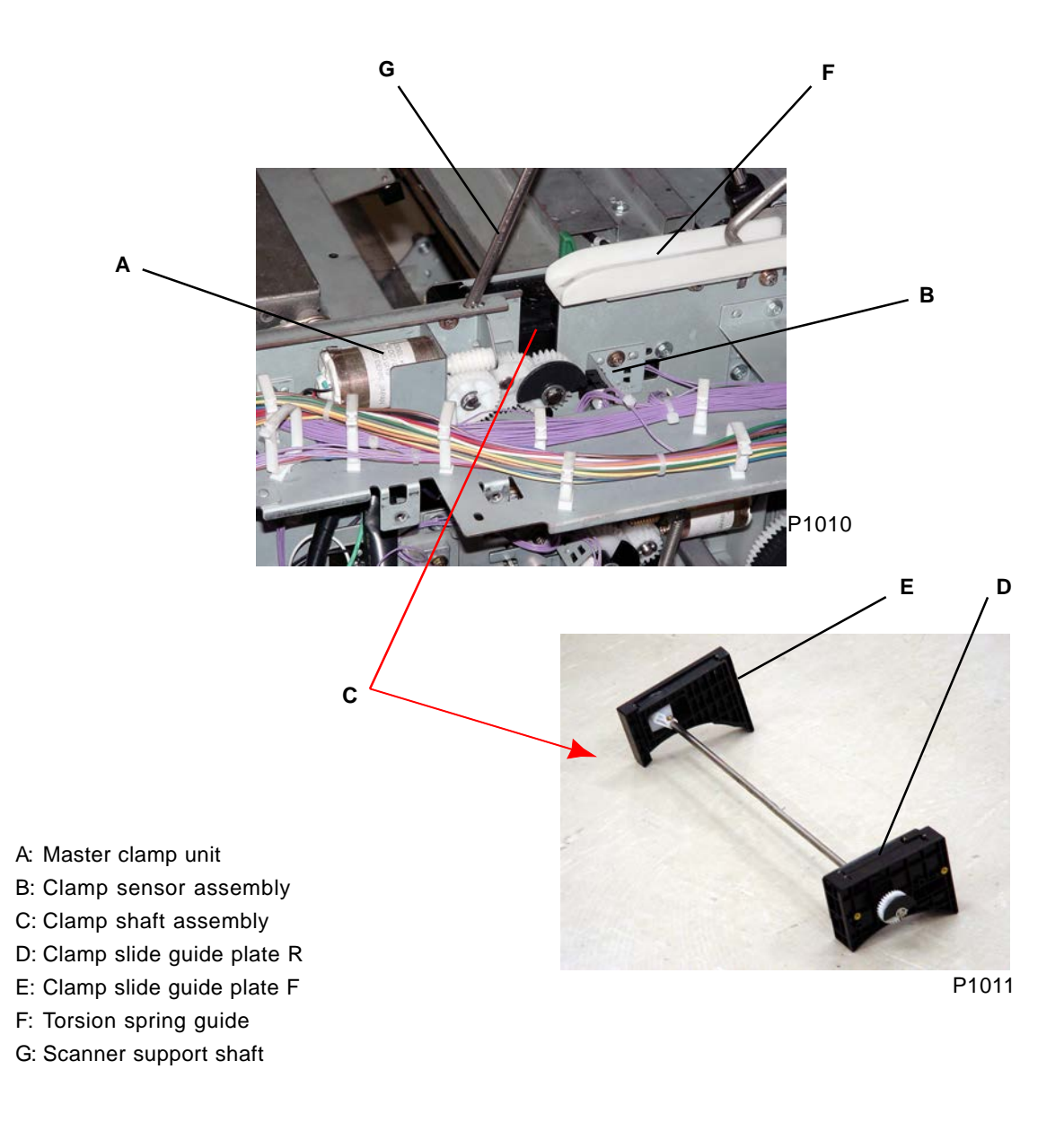

# CHAPTER 11: MASTER DISPOSAL SECTION

# Contents

| Mecha | nism                                                   | 11-2  |
|-------|--------------------------------------------------------|-------|
| 1.    | Master Disposal System                                 | 11-2  |
| 2.    | Master on Drum (Before Master Removal) Check Mechanism | 11-3  |
| 3.    | Vertical-Transport Mechanism                           | 11-4  |
| 4.    | Master Compression Mechanism                           | 11-5  |
| 5.    | Disposal-Box Safety SW                                 | 11-6  |
| Remov | al and Assembly                                        | 11-7  |
| 1.    | Removing the Master-Disposal Upper Assembly            | 11-7  |
| 2.    | Removing the Disposal Unit                             | 11-8  |
| 3.    | Removing the Compression-Plate Assembly                | 11-10 |
| 4.    | Removing the Master Disposal Motor                     |       |
| 5.    | Removing the Master Compression Motor                  |       |
| 6.    | Removing the Master Disposal Belt                      |       |
| 7.    | Removing the Master-Disposal Jam Sensor                |       |
| 8.    | Removing the Disposal-Box Safety SW                    |       |
| 9.    | Removing Other Sensors                                 |       |

# Mechanism

### 1. Master Disposal System

Masters on the print drum are disposed of as follows:

- (1) At the start of master disposal, the master loading sensor checks whether the master to be disposed of on the print drum is actually present. (The check operation is not performed if a master is known to be present.)
- (2) While the print drum is rotated from position B, the clamp plate opens -> the master projection plate opens -> the clamp plate closes -> master projection plate closes. The leading edge of the master is then released and fed into the vertical-transport section.
- (3) The removed master is transported vertically and fed into the master disposal box.
- (4) The master compression operation is then performed to compress the removed master inside the master disposal box.

### 2. Master on Drum (Before Master Removal) Check Mechanism

When confidential or master making is begun, the print drum is moved to position B. When the print drum reaches the 35° position, the master loading sensor checks whether there is a master on the print drum. (The check operation is not performed if information indicating that a master is present has been stored in the machine's memory.)

The drum rotation angle for this check can be adjusted using test mode No. 580.

If the light from the master loading sensor is reflected back (master present), the master-disposal jam sensor checks whether the master has been sent to the master disposal box by following vertical-transport mechanism.

### 3. Vertical-Transport Mechanism

As the print drum rotates, the leading edge of the released master is fed into the master disposal box by the master disposal roller, which is rotated by the master disposal motor.

The main motor stops once the print drum reaches position A, and the master disposal motor stops one second later.

(The time at which the master disposal motor stops can be adjusted using test mode No. 382.)

When the print drum reaches the 120° and 180° positions, the master-disposal jam sensor checks whether the master is being fed correctly to the master disposal box. (These print drum angles can be adjusted using test modes Nos. 380 and 381.)

The print-drum rotation speed during master disposal can be adjusted using test mode No. 387.

#### 4. Master Compression Mechanism

#### 1) Initializing

If the master compression sensor is ON (open) when the power is switched on or "All reset" is performed, the operation ends.

If the sensor is OFF (blocked), the master compression motor is activated in the reverse direction until the master compression sensor turns ON.

#### 2) Master compression, master full, Disposal-box volume detection-(not available on 300 dpi)

- Upon completion of the vertical transport operation, the master disposed of inside the master disposal box is compressed by the master compression plate operated by the master compression motor.
- The rotation of the master compression motor (master-compression-plate position) is detected by the pulse count from the master-compression-motor limit sensor after the master compression sensor turns OFF. The speed of the master compression motor is determined based on the time required for one pulse count to be received from the master-compression-motor limit sensor.
- If compression is performed when the master disposal box is empty, the master compression
  motor stops once a set number of pulses are counted from the master-compression-motor limit
  sensor after the master compression sensor turns OFF (compression limit position). The master
  compression motor operates in the reverse direction after stopping for a set length of time, and then
  stops again when the master compression sensor turns ON.
- If compression is performed when the master disposal box is partly filled, the motor is subjected to
  a load as compression is fully applied, and the speed decreases. Once the motor speed drops
  below a preset speed (when the master-compression-motor limit-sensor pulse interval exceeds
  the preset value), the master compression motor stops ("compression detection position"). The
  master compression motor operates in the reverse direction after stopping for a set length of time,
  and then stops again when the master compression sensor turns ON.
- If the "compression detection positon" (the master-compression-motor limit-sensor pulse interval exceeds the preset value) comes before the master-compression-motor limit-sensor pulse count exceeds the preset value during compression (disposal-box-full position), a disposal-box-full indication is given.
- The disposal-box volume indicator checks and indicates how many more masters can be disposed of in the master disposal box. It displays the disposal-box volume according to the compression detection position at one of three levels which is equally divided distance between the "compression limit position" and "disposal-box-full position into three parts."

Compression detection position: ..... Value set in test mode No. 385 "Compress. Load Application Time" Default: 53 ms

#### **Disposal-box volume detection**

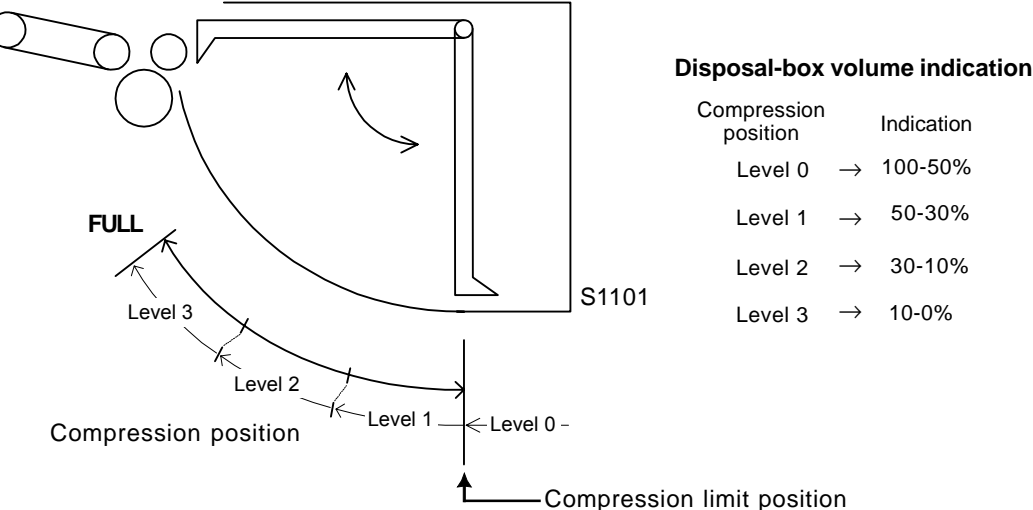

### 5. Disposal-Box Safety SW

The disposal-box safety SW [A] checks whether the master disposal box is set correctly. The main motor, clamp motor, master compression motor, cutter motor, and master disposal motor

cannot be activated while the disposal-box safety SW [A] is OFF.

The master-disposal-box full indication is reset if the disposal-box safety SW [A] is OFF (master disposal box removed) for more than 5 seconds.

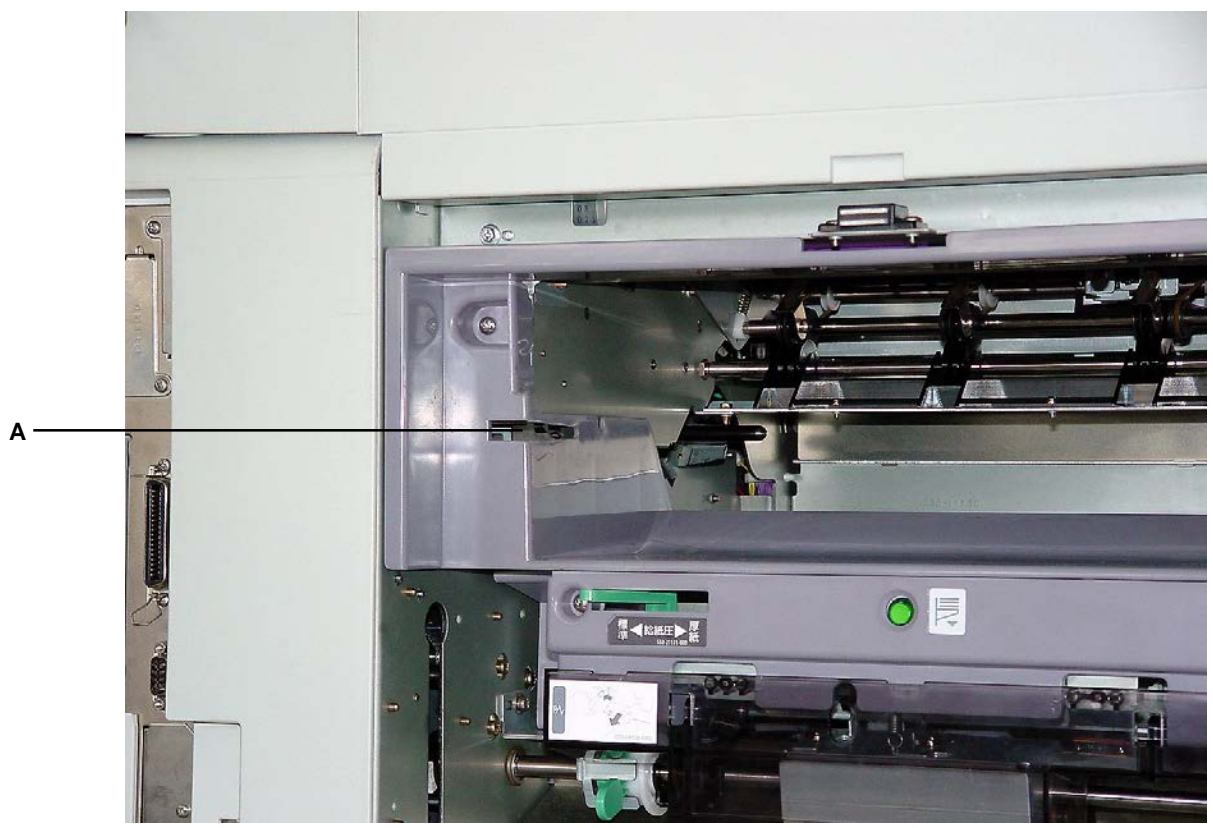

P1124

A: Disposal-box safety SW

# **Removal and Assembly**

# 1. Removing the Master-Disposal Upper Assembly

- (1) Open the scanner table.
- (2) Remove the stopper plate [A] with one screw (M4 x 8), and then unplug the connector.
- (3) Press the lever to open the master-disposal upper ass'y [B], and then lift it at 90° position to detach the assembly [B].

#### [Precaution on Reassembly]

• Engage the end of the master-disposal upper assembly spring with the master-disposal upper assembly.

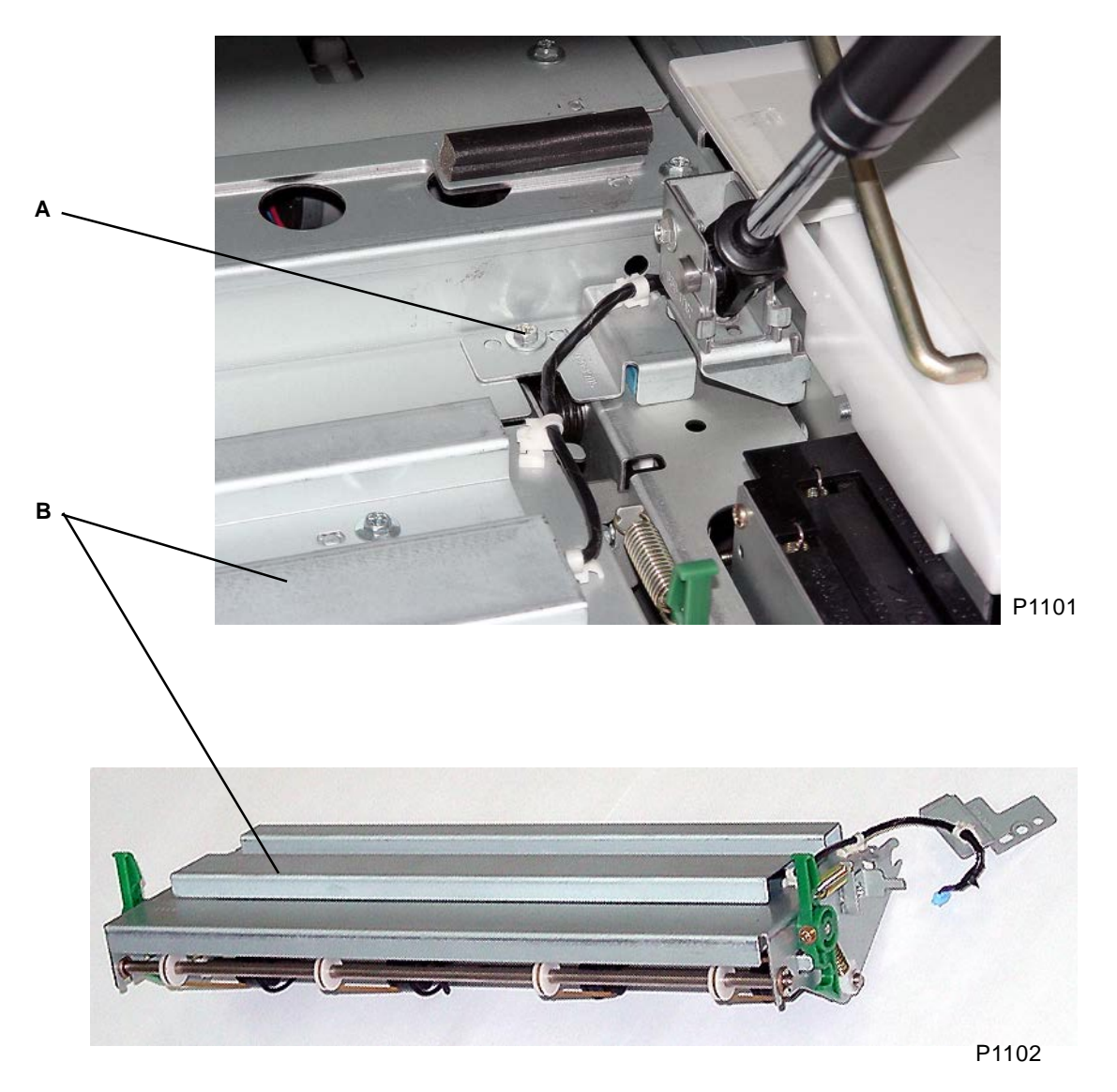

A: Stopper plate

B: Master-disposal upper assembly

### 2. Removing the Disposal Unit

- (1) Pull out the print drum, switch off the power, and remove the front cover, front frame cover, and rear cover.
- (2) Detach the master disposal box, and remove the master disposal cover.
- (3) Open the main PCB unit to the right.
- (4) Loosen the scanner-table stopper plate, open the scanner table as far as the service position, and set the scanner support shaft in place.
- (5) Remove the FB dampers [A] with by removing one screw, each (M4 x 8) with their brackets, from the front and rear frame plates.
- (6) Remove the torsion spring guides [B] by removing one screw (M4 x 8) each from the front and rear frame plates.
- Unplug the connectors from the wire harness connected to the master disposal unit (front: x1; rear: x2).
- (8) Remove the two screws (M4 x 8) on the paper-feeding side and the two screws (M4 x 8) on the unit upper face, then remove the disposal unit [C] upward at an angle.

#### [Precaution on Reassembly]

• Align the half-pierced sections (2 locations) on the paper-feeding side.

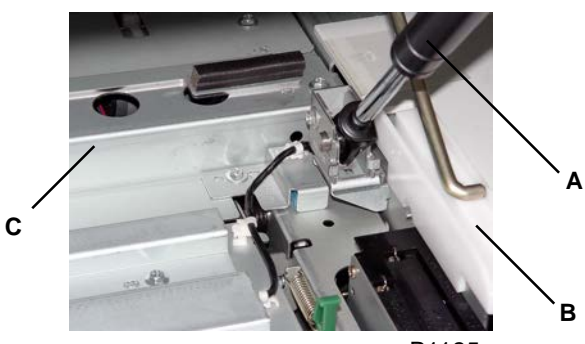

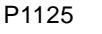

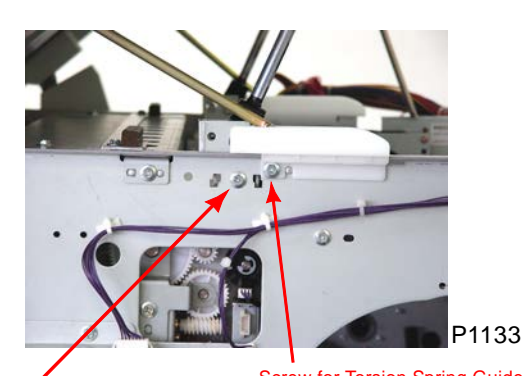

Screw for Torsion Spring Guide. Screw for FB Damper Bracket.

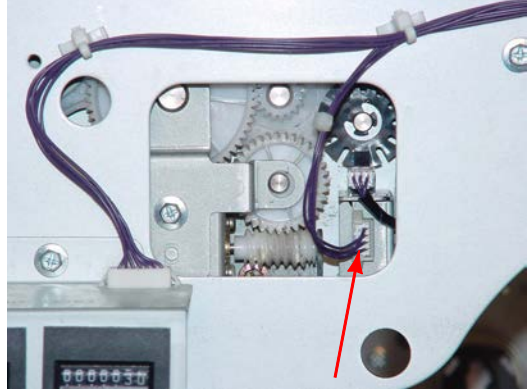

Front connector

P1103

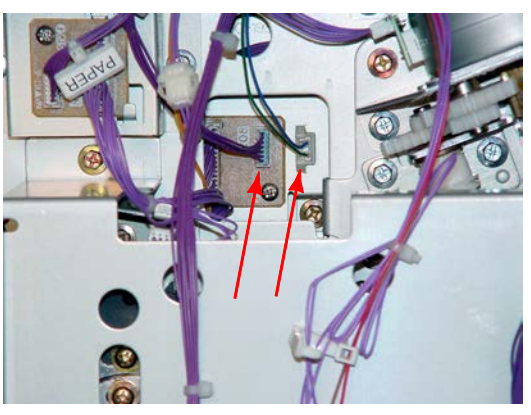

**Rear connectors** 

P1104

- A: FB damper
- B: Torsion spring guide
- C: Disposal unit

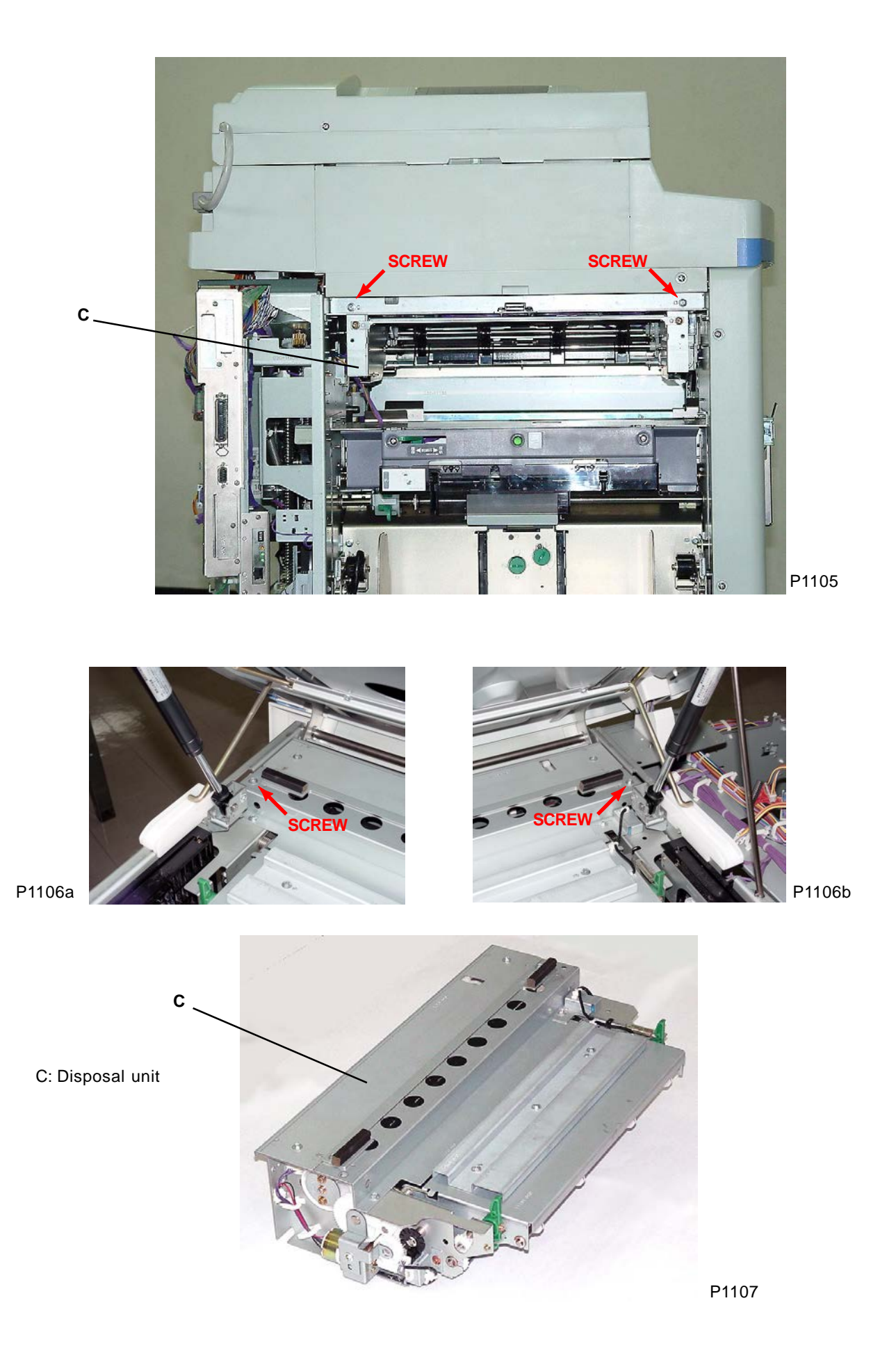

#### 3. Removing the Compression-Plate Assembly

- (1) Remove the master disposal unit [A] from the machine (see this chapter), and detach the masterdisposal upper assembly [B] from the unit (see this chapter).
- (2) Detach the master-disposal upper-ass'y spring from the hook on the master-disposal upper assembly (both sides).
- (3) Detach the rear master-disposal upper-assembly stopper plate by removing one screw (M4 x 8).
- (4) Detach the front compression-gear cover [C] by removing one screw (M4 x 8), and remove gear 1 [D] (the master compression plate drops down).
- (5) Remove the master-disposal stay D [E] by removing four screws (M4 x 8).
- (6) Detach the master-disposal-sector gear [F] by removing one screw (M4 x 8) from the front of the master-compression-plate assembly shaft, and detach the screw (M4 x 8) and washer [G] from the rear.
- (7) Detach the metals from both ends of the shaft on the master-compression-plate assembly [H], then remove the master-compression-plate assembly [H] from the slots in the master-disposal-unit support plates F and R.

#### [Precautions on Reassembly]

- Be sure to attach the washer [G] when fitting the metal at the rear end.
- Keep the master-compression-plate ass'y level when attaching gear 1 [D].

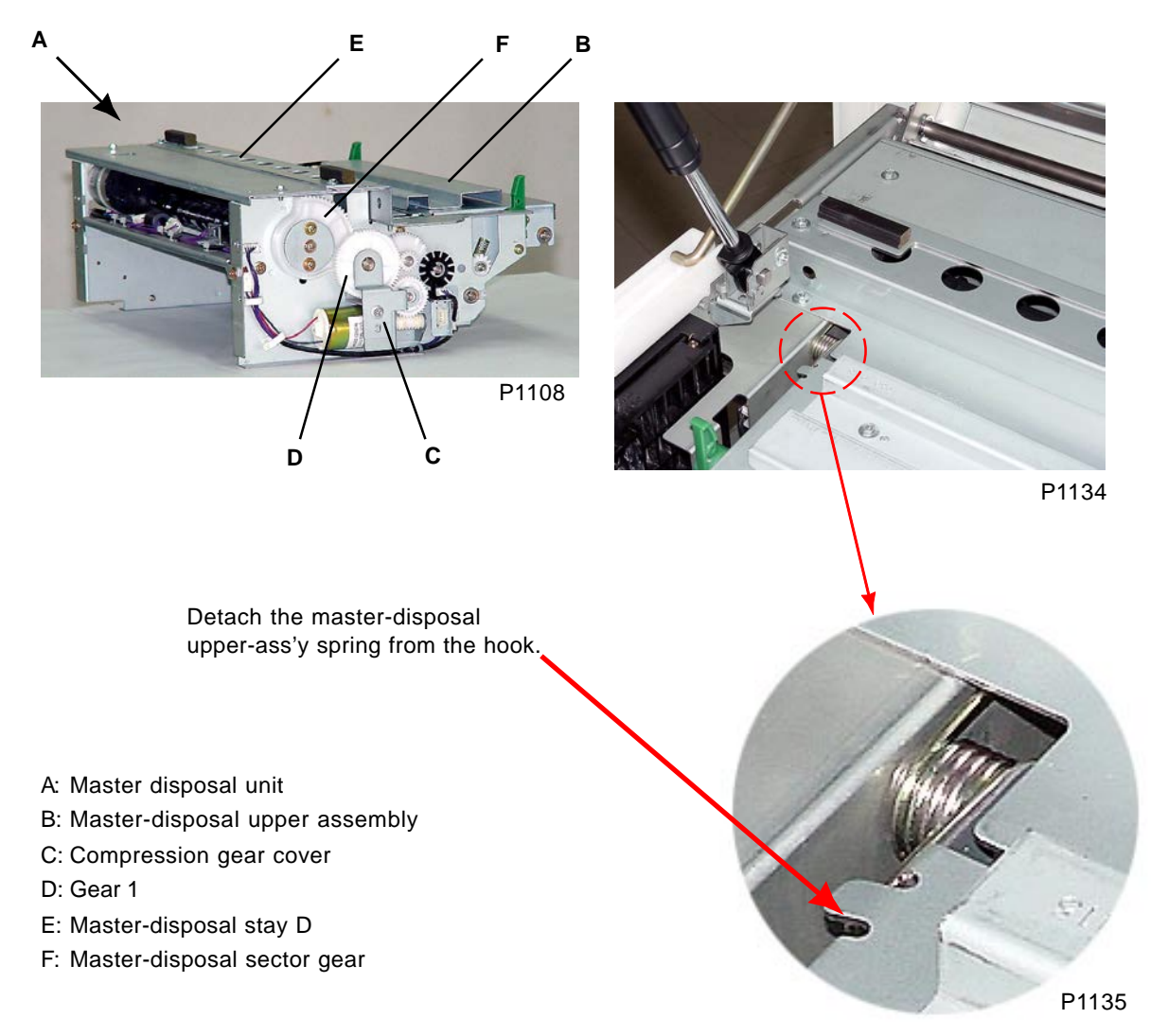

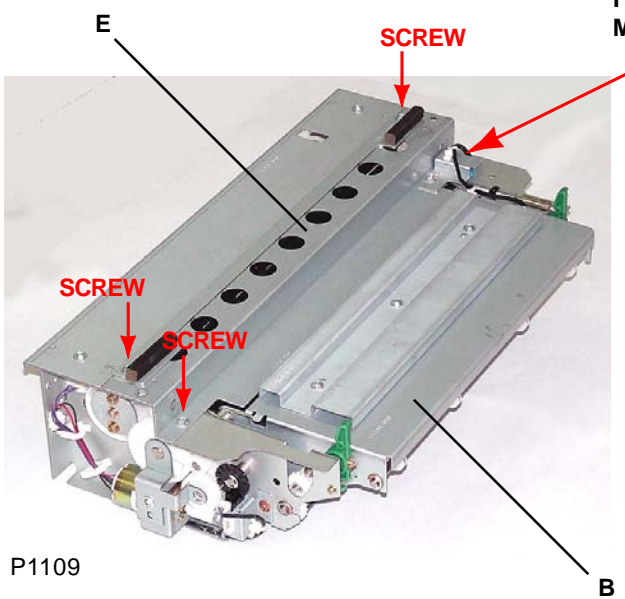

Fourth SCREW hidden under the Master-disposal upper assembly.

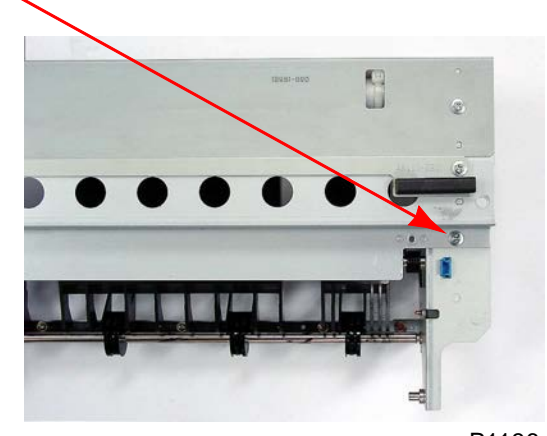

P1136

0 0 P1110 P1130 FRONT REAR 1+1 P1132 P1131 G F Slide the Master-compression-plate assembly out though the slit. P1111 B: Master-disposal upper assembly н E: Master-disposal stay D F: Master-disposal sector gear P1112 G: Washer H: Master-compression-plate assembly

### 4. Removing the Master Disposal Motor

- (1) Remove the master disposal unit [A] from the machine (see this chapter).
- (2) Remove master-disposal stay A [B] by removing two screws (M4 x 8).
- (3) Detach E-ring [C] and remove gear 5 [D]. Then loosen master-disposal-motor belt [E].
- (4) Cut two wire clamps, and unplug the connector of the motor wire harness. Remove three screws (M3 x 5), to detach the master disposal motor [F].

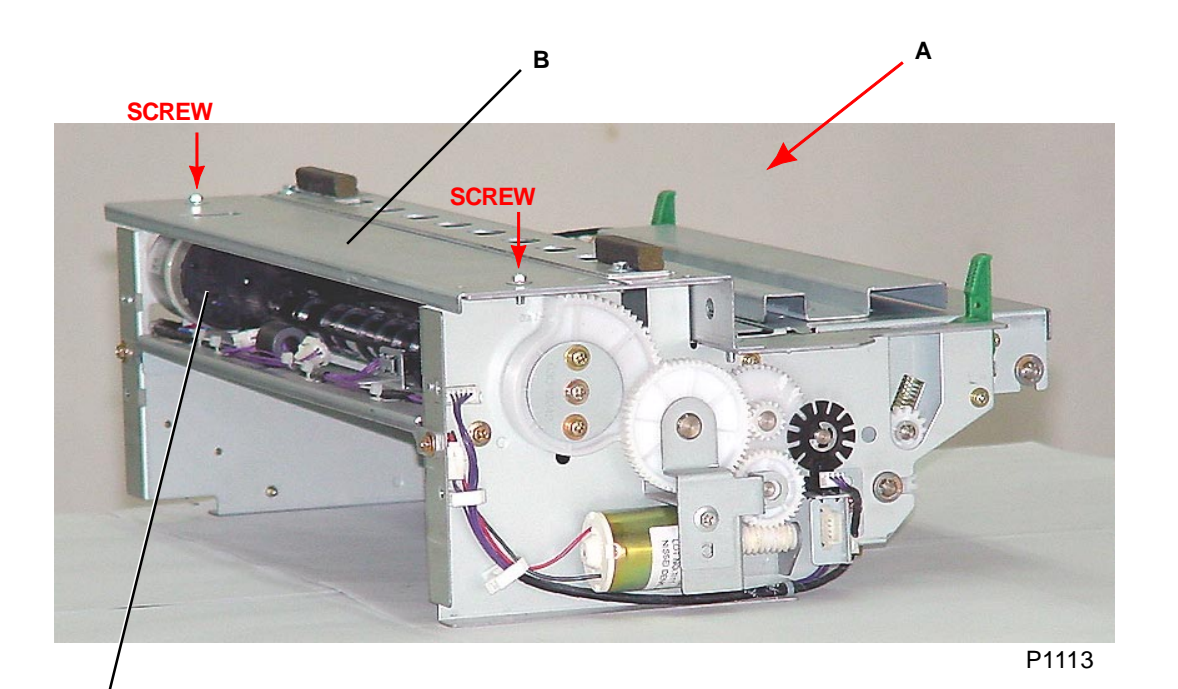

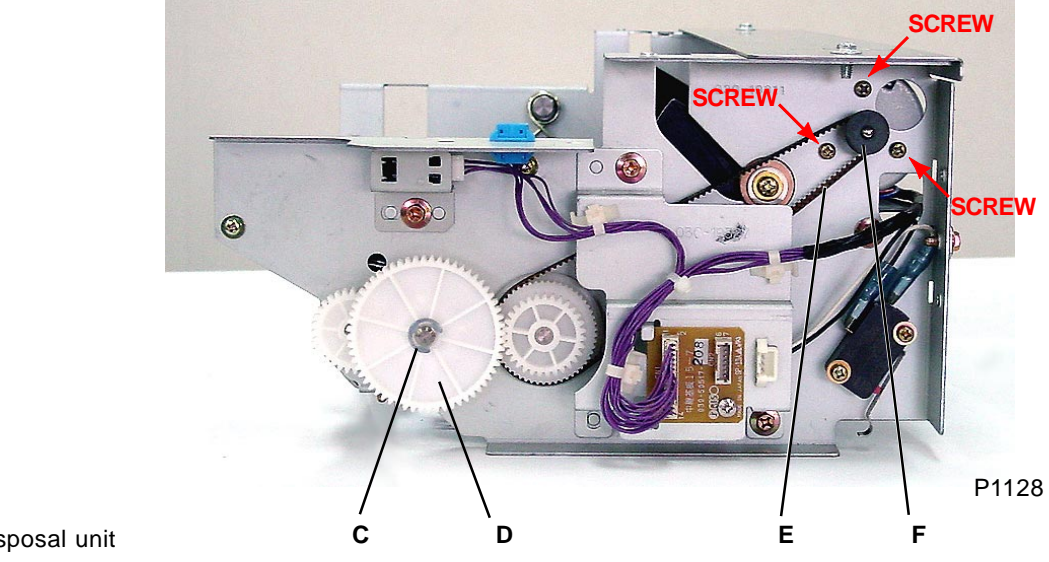

- A: Master disposal unit
- B: Master-disposal stay A
- C: E-ring

F

- D: Gear 5
- E: Master-disposal-motor belt
- F: Master disposal motor

### 5. Removing the Master Compression Motor

- (1) Remove the master disposal unit from the machine (see this chapter).
- (2) Detach the front compression-gear cover [A] by removing one screw (M4 x 8), remove gear 1 [B], and then remove gear 2 [C].
- (3) Unplug the connector and remove the master compression motor [D] by removing three screws (M4 x 8), together with the bracket.
- (4) Remove the master compression motor [D] by removing two screws (M3 x 5). Be careful not to lose the plastic washer [E] which falls off when the motor is removed.

#### [Precautions on Reassembly]

- Be sure to insert the plastic washer [E] on the tip of the motor shaft.
- Position the master-compression-plate assembly level when attaching gear 1.

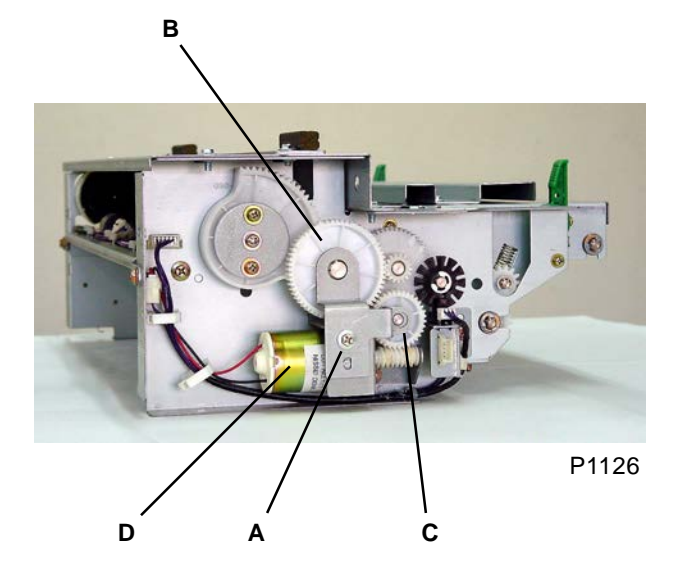

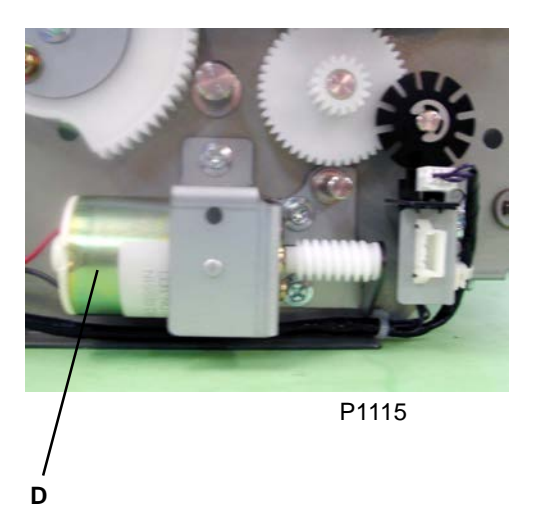

- A: Compression-gear cover
- B: Gear 1
- C: Gear 2
- D: Master compression motor
- E: Plastic washer

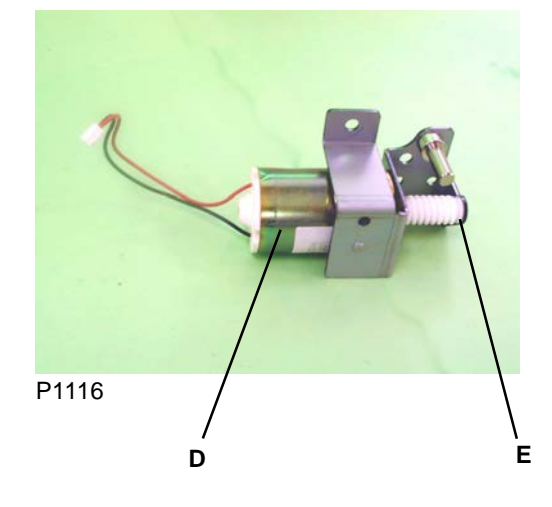

### 6. Removing the Master Disposal Belt

- (1) Remove the master-disposal upper assembly from the machine (see this chapter).
- (2) Detach the gear [B] from the master disposal roller [A] by removing E-ring, and detach the masterdisposal-roller support [C] and master-disposal-roller spring [D]. Detach E-ring from the opposite end, detach the master-disposal-roller support [C] and masterdisposal-roller spring [D], and then remove the master disposal roller (rubber) [A].
- (3) Remove the master disposal belt (short) [E].
- (4) Detach the E-rings and metals from both ends of the pulley shaft [F], detach the pulley shaft [F], and then remove the master disposal belt (long) [G].

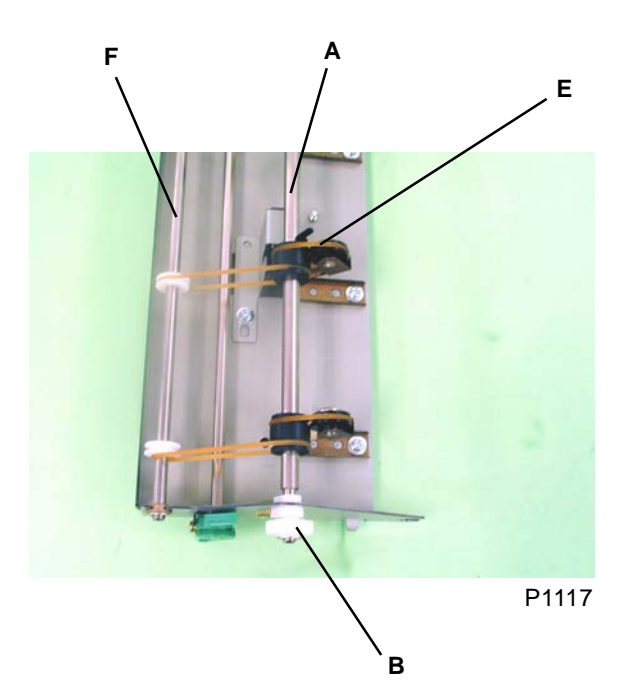

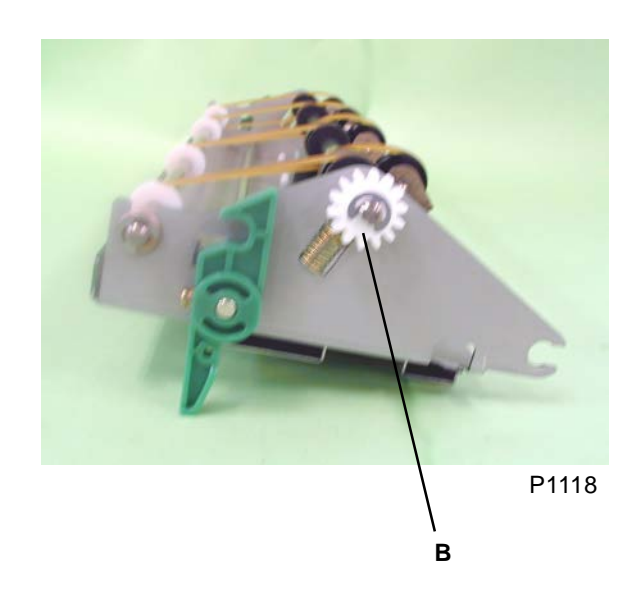

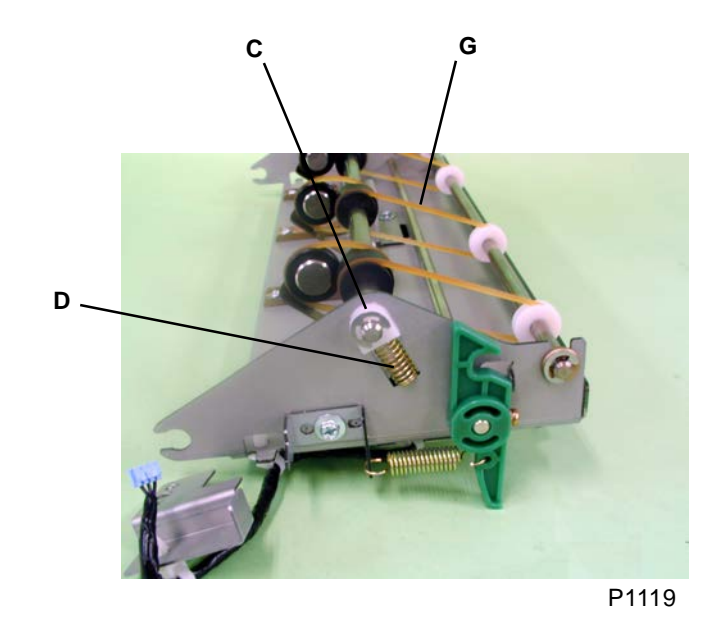

- A: Master disposal roller
- B: Gear
- C: Master-disposal-roller support
- D: Master-disposal-roller spring
- E: Master disposal belt (short)
- F: Pulley shaft
- G: Master disposal belt (long)

[11 - 14]

### 7. Removing the Master-Disposal Jam Sensor

- (1) Remove the master-disposal upper assembly from the machine (see this chapter).
- (2) Remove the master-disposal jam-sensor cover [A] by removing one screw (M4 x 8).
- (3) Unplug the connector, and then remove the master-disposal jam sensor [B].

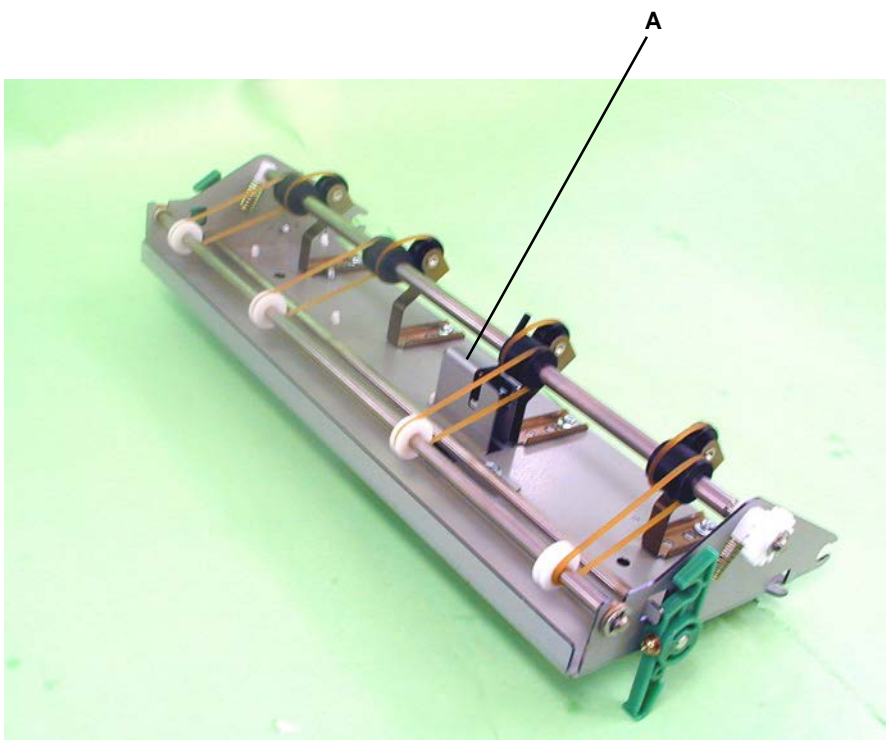

P1120

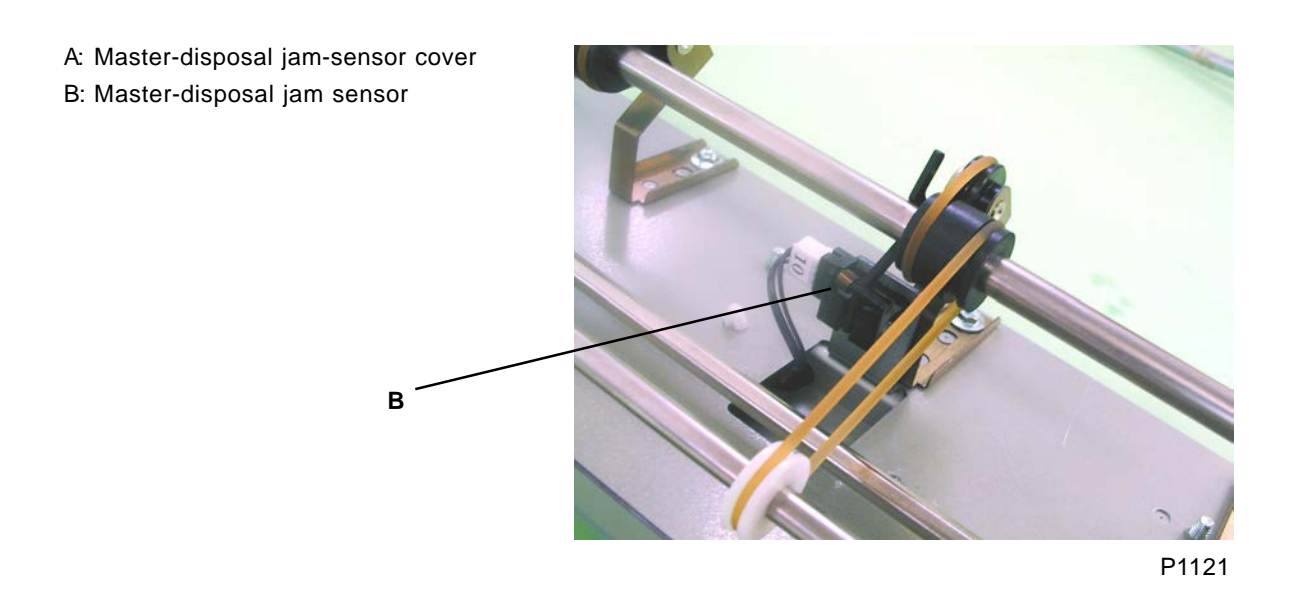

[11 - 15]
### 8. Removing the Disposal-Box Safety SW

- (1) Remove the master disposal unit.
- (2) Unplug the connector, and then remove the disposal-box safety SW [A] by removing two screws (M3 x 14).

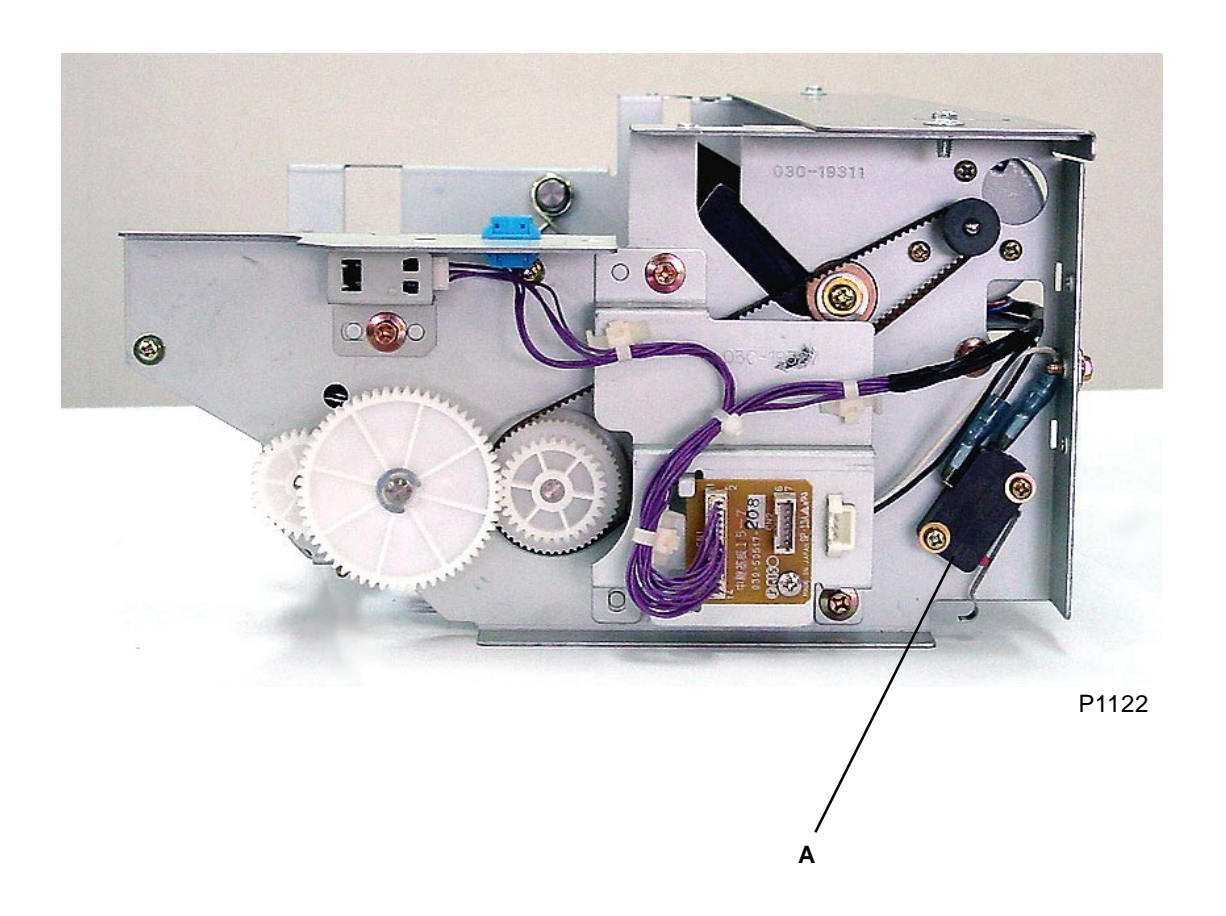

A: Disposal-box safety SW

### 9. Removing Other Sensors

Remove the master disposal unit (see this chapter).

#### **Disposal top-cover sensor**

(1) Unplug the connector and remove the disposal top-cover sensor [A] by removing one screw (M4 x 8), together with the bracket.

#### Master-disposal-motor limit sensor

- (1) Remove the master disposal motor (see this chapter).
- (2) Unplug the connector, and then remove the master-disposal-motor limit sensor [B].

#### Master compression sensor

- (1) Remove the master-compression-plate assembly (see this chapter).
- (2) Unplug the connector, and then remove the master compression sensor [C].

#### Master-compression-motor limit sensor

(1) Unplug the connector and remove the master-compression-motor limit sensor [D] by removing one screw (M4 x 8), together with the bracket.

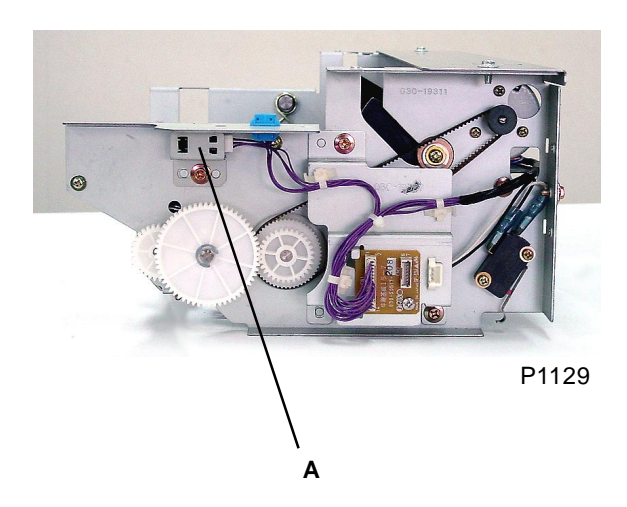

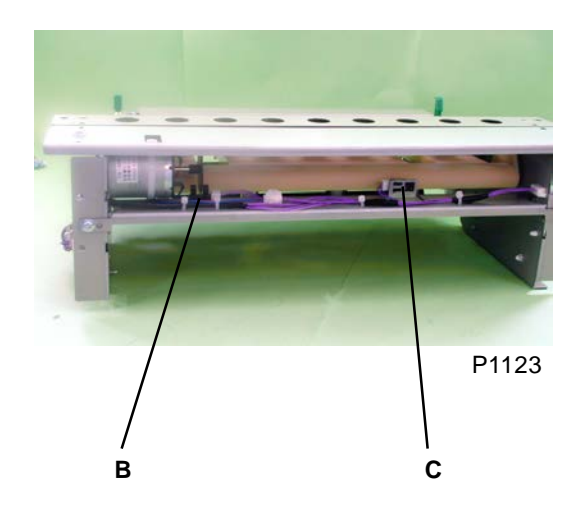

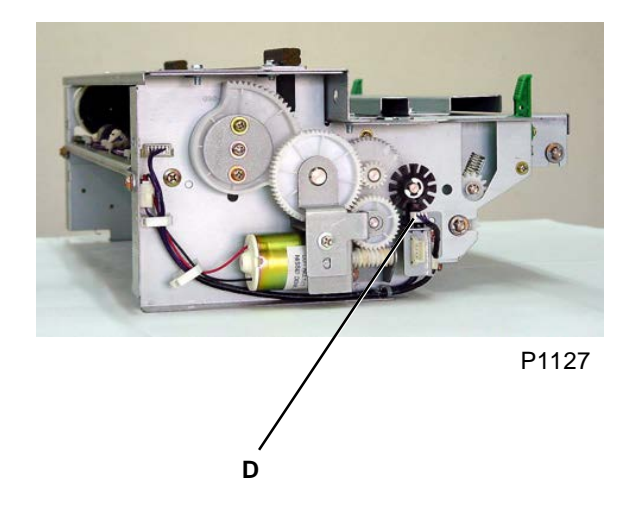

- A: Disposal top-cover sensor
- B: Master-disposal-motor limit sensor
- C: Master compression sensor
- D: Master-compression-motor limit sensor

# MEMO

# CHAPTER 12: FB ORIGINAL SCANNING SECTION

# Contents

| Me         | chanism                                                                                 | 12-2  |
|------------|-----------------------------------------------------------------------------------------|-------|
| 1.         | Scanner-Table Setting Mechanism                                                         | 12-2  |
| 2.         | Original Scanning Mechanism (300 dpi PREVIOUS scanner unit)                             | 12-4  |
| 3.         | Original Scanning Mechanism (300 dpi NEW scanner unit)                                  | 12-6  |
| 4.         | Original Scanning Mechanism (400 dpi & 600 dpi)                                         | 12-8  |
| 5.         | Flatbed Initialization (300 dpi previous scanner, 400 dpi & 600 dpi)                    | 12-10 |
| <b>6</b> . | Flatbed Initialization (300 dpi NEW scanner)                                            | 12-11 |
| 7.         | Original Size-Detection Mechanism (excludes 300 dpi)                                    | 12-12 |
| 8.         | Stage-Glass Original Detection Mechanism (300 dpi previous scanner, 400 dpi & 600 dpi)  | 12-13 |
| 9.         | Stage-Glass Original Detection Mechanism                                                | 12-14 |
| 10.        | FB Original Scanning Movement (Book Mode OFF)                                           | 12-15 |
| 11.        | Book-Mode Pre-Scan Mechanism                                                            | 12-15 |
| 12.        | Book-Mode Scanning Mechanism                                                            | 12-15 |
| Rer        | moval and Assembly                                                                      | 12-16 |
| 1.         | Removing the Scanner Unit                                                               | 12-16 |
| 2.         | Removing the Stage Glass (300 dpi previous scanner, 400 dpi & 600 dpi)                  | 12-18 |
| 3.         | Removing the Stage Glass (300 dpi NEW scanner unit)                                     | 12-19 |
| 4.         | Removing the Flatbed Original Size Sensors (excludes 300 dpi)                           | 12-20 |
| 5.         | Removing the Flatbed Original Det. Sensor (300 dpi previous scanner, 400 dpi & 600 dpi) | 12-21 |
| 6.         | Removing the Flatbed Original Det. Sensor (300 dpi NEW scanner unit)                    | 12-21 |
| 7.         | Removing the Lamp (300 dpi PREVIOUS scanner unit)                                       | 12-22 |
| 8.         | Removing the Lamp (300 dpi NEW scanner unit)                                            | 12-24 |
| 9.         | Removing the Lamp (400 dpi & 600 dpi)                                                   | 12-25 |
| 10.        | Removing the Lens Assembly (300 dpi PREVIOUS scanner unit)                              | 12-26 |
| 11.        | Removing the Lens Assembly (300 dpi NEW scanner unit)                                   | 12-27 |
| 12         | Removing the Lens Assembly (400 dpi & 600 dpi)                                          | 12-28 |
| Adj        | justment                                                                                | 12-29 |
| 1.         | FB Read Pulse-Motor Speed Adjustment (Elongation & Shrinkage)                           | 12-29 |
| 2.         | FB Scan Start-Position Adjustment                                                       | 12-29 |
| 3.         | FB Horizontal-Scan Position Adjustment                                                  | 12-29 |
| 4.         | Adjustment when the Scanner Unit is replaced                                            | 12-30 |

## Mechanism

### 1. Scanner-Table Setting Mechanism

The scanner table [B] can be opened using the scanner-table open lever [A]. It can be opened to a wider angle by loosening the stopper [C] and inserting the scanner support shaft [D] into the hole

(this is referred to as the "service position").

The flatbed set SW [E] is used to check whether the scanner table has been set correctly.

This switch also serves as a safety switch, cutting the power supply to the main motor, clamp motor, cutter motor, master disposal motor, and thermal power head (TPH) if the scanner table is open.

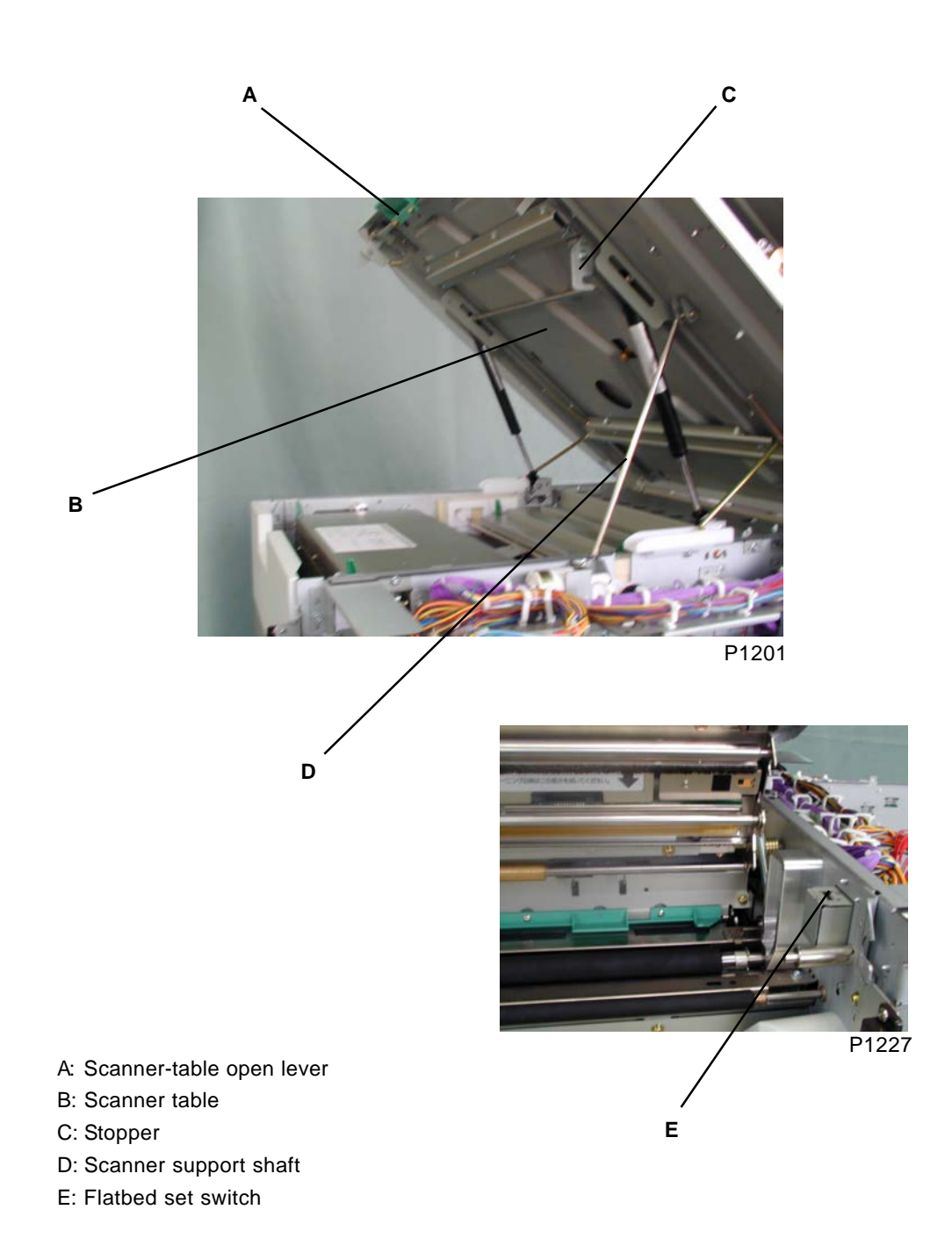

Memo

### 2. Original Scanning Mechanism (300 dpi PREVIOUS scanner unit)

The FB read pulse motor [J] drives the front and rear wire spool pulleys [G] via the 2-stage reduction pulleys linked by the timing belts [H] and [I]. The front and rear wire spool pulleys are configured symmetrically.

The wire [S] has one end secured to the frame via coil spring [A], and is wound onto sliding pulley 2 [E] mounted on the mirror carriage [B]. It is wound approximately 6.5 times around the rear wire spool pulley [G] via the fixed pulley [F] secured to the frame. It is then attached to the lamp carriage [C] and then secured to the frame via sliding pulley 1 [D] mounted on the mirror carriage [B]. The lamp carriage [C] carries two original illumination lamps [K] (and lamp inverters) and mirror 1 [M], and the mirror carriage carries the two mirrors [N] and [O].

The mechanism uses a "full/half-rate mirror scanning" system, in which the mirror carriage moves 1/2 L mm as the lamp carriage moves L mm in the same direction. This means that when the FB read pulse motor [J] is activated, the original surface can be scanned while maintaining a constant distance between the original and the center of the lens mounted on the frame. The original on the scanner table illuminated by the lamp is reflected via mirrors 1, 2, and 3, and is then focused onto the CCD [R] by the lens [Q] in the lens ass'y [P].

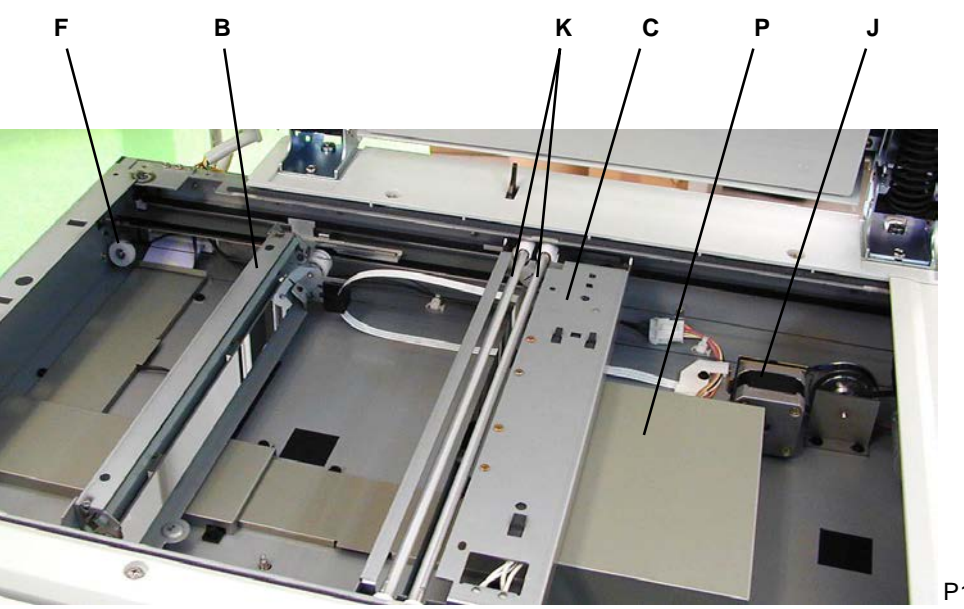

P1213

- A: Spring
- B: Mirror carriage
- C: Lamp carriage
- D: Sliding pulley 1
- E: Sliding pulley 2
- F: Fixed pulley
- G: Wire spool pulley
- H: Timing belt 1
- I: Timing belt 2
- J: FB read pulse motor

- K: Original illumination lamp
- L: Stage glass
- M: Mirror 1
- N: Mirror 2
- O: Mirror 3
- P: Lens ass'y
- Q: Lens
- R: CCD
- S: Wire

#### Drive-system diagram

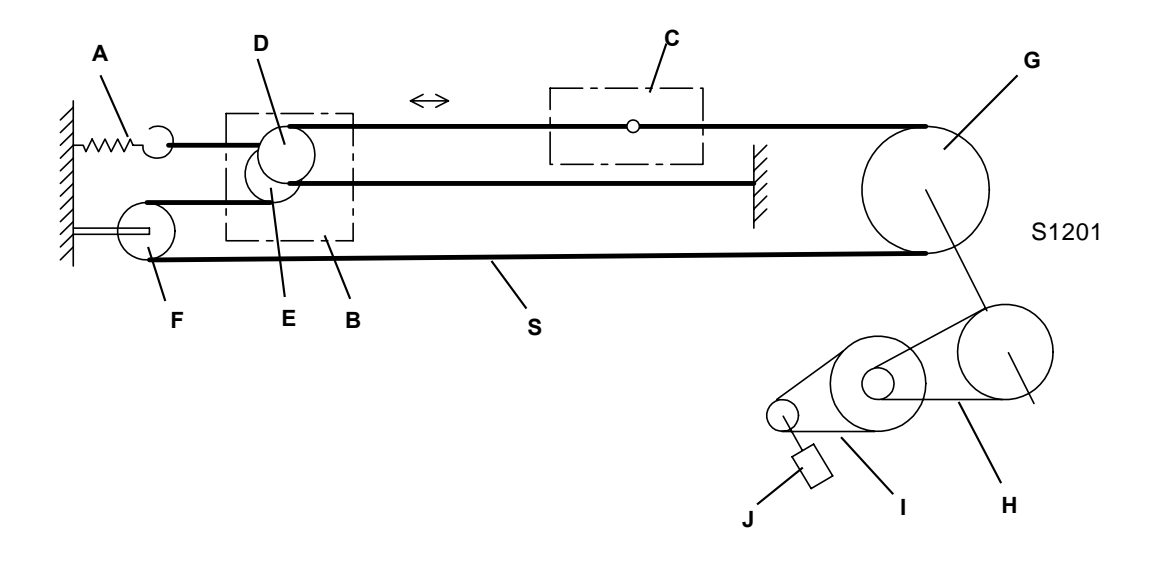

**Optical-system diagram** 

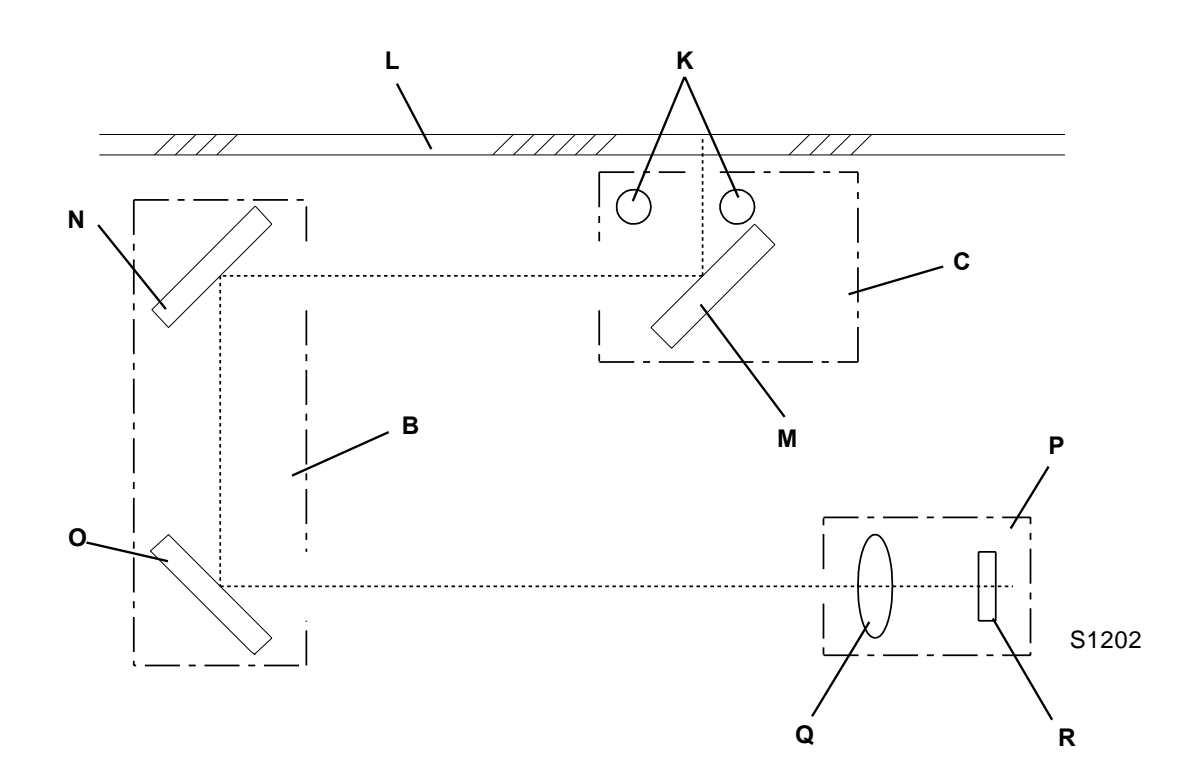

### 3. Original Scanning Mechanism (300 dpi NEW scanner unit)

The FB read pulse motor [A] drives the front and rear wire spool pulleys [D] via the 2-stage reduction pulleys linked by the timing belts [B], [C]. The front and rear wire spool pulleys are configured symmetrically.

One end of the wire [E] is secured to the frame, while the other end is wound onto pulley No. 2 [G] mounted on the mirror carriage [F]. The wire is wound onto the rear wire spool pulley via the fixed pulley [H] secured to the frame, attached to the lamp carriage [I], and then secured to the frame via pulley No. 1 [J] on the mirror carriage. The lamp carriage is mounted with one original illumination lamp [K], a reflector [L], a lamp inverter [M], and mirror No. 1 [M], and the mirror carriage is provided with mirrors No. 2 [N] and No. 3 [O].

The mechanism uses a "full/half-rate mirror scanning" system, in which the mirror carriage moves 1/2 L mm as the lamp carriage moves L mm in the same direction. This means that when the FB read pulse motor [J] is activated, the original surface can be scanned while maintaining a constant distance between the original and the center of the lens mounted on the frame. The original on the scanner table illuminated by the lamp is reflected via mirrors No. 1, 2, and 3, and is then focused onto the CCD [R] by the lens [Q] in the CCD ass'y [P].

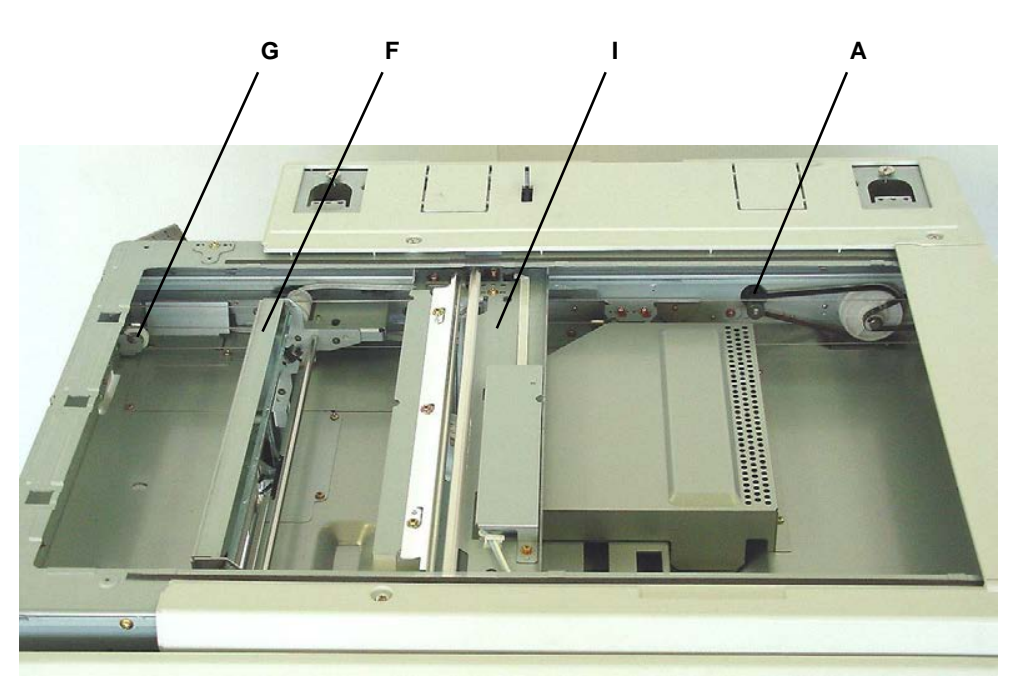

P1228

- A: FB read pulse motor
- B: Timing belt No. 1
- C: Timing belt No. 2
- D: Wire spool pulley
- E: Wire
- F: Mirror carriage
- G: Pulley No. 2
- H: Pulley
- I: Lamp carriage
- J: Pulley No. 1

- K: Original illumination lamp
- L: Reflector
- M: Mirror No. 1
- N: Mirror No. 2
- O: Mirror No. 3
- P: CCD ass'y
- Q: Lens
- R: CCD

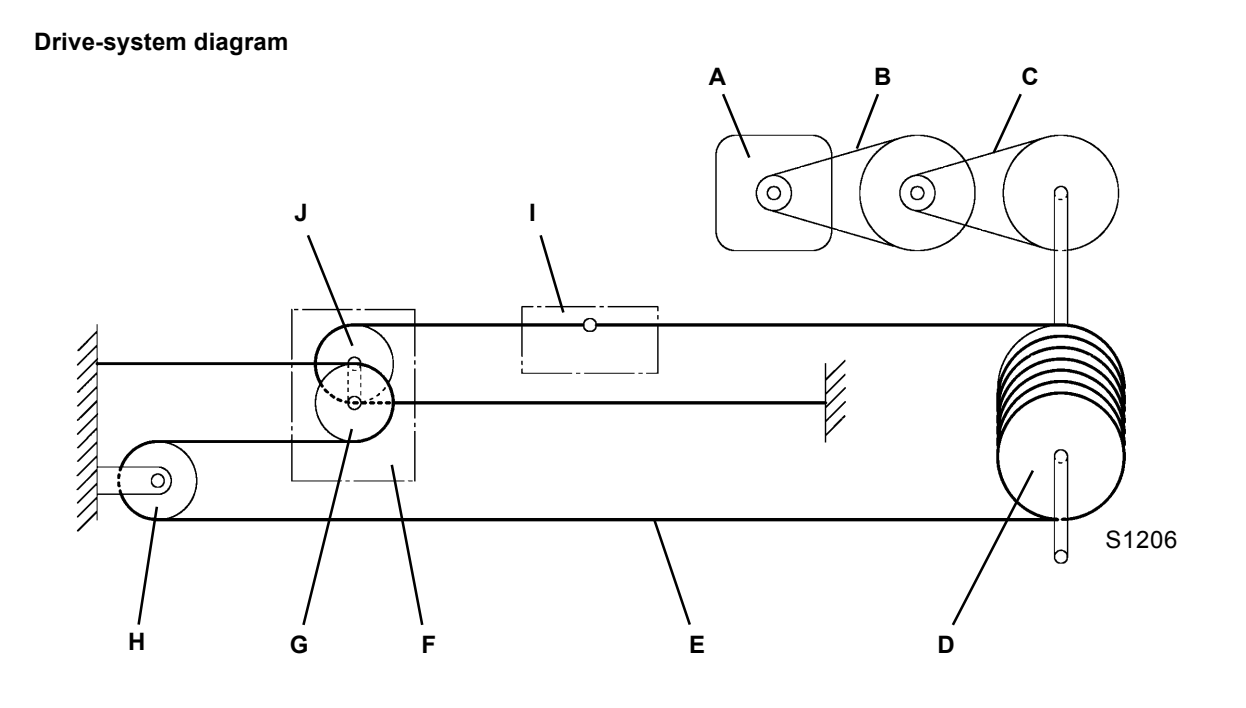

Optical-system diagram

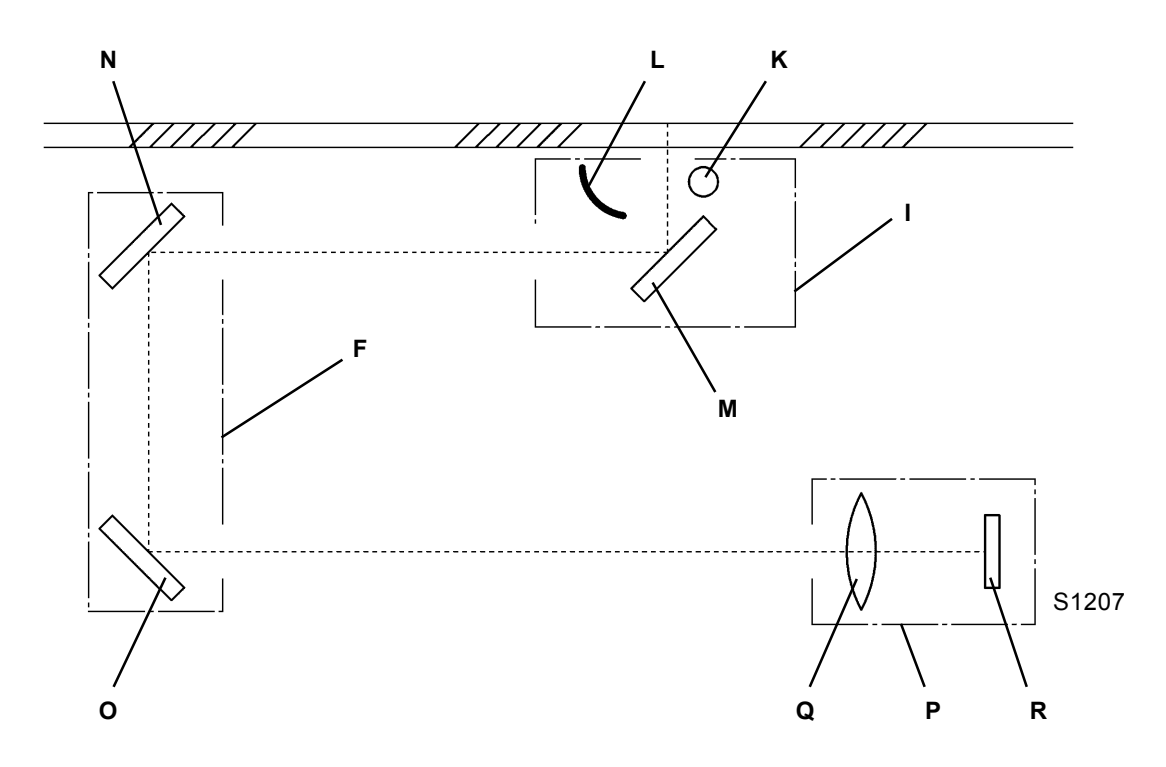

[12 - 7]

### 4. Original Scanning Mechanism (400 dpi & 600 dpi)

The FB read pulse motor [A] drives the front and rear wire-spool pulleys [B] via the two-stage reduction pulleys linked by the timing belt.

The front and rear wire-spool pulleys are configured symmetrically.

One end of the wire [C] is secured to the frame via the spring [Q], and is attached to the lamp carriage [F] via sliding pulley 2 [E] mounted on the mirror carriage [D]. It is wound approximately 7 times around the wire-spool pulley [B] from the opposite side via fixed pulley 2 [G] secured to the frame. It is then attached to the frame via fixed pulley 1 [H] mounted on the frame, and sliding pulley 1 [I] mounted on the mirror carriage [D].

The mirror carriage [D] and lamp carriage [F] are able to move horizontally along the rails attached to the respective sliders.

The mirror carriage [D] carries two mirrors (mirror 2 [J] and mirror 3 [K]), and the lamp carriage [F] carries the original illumination lamp [L] (and lamp inverter) and mirror 1 [M].

The mechanism uses a "full/half-rate mirror scanning" system, in which the mirror carriage [D] moves 1/2 L mm as the lamp carriage [F] moves L mm in the same direction. This means that when the FB read pulse motor [A] is activated, the original can be scanned while a constant distance is maintained between the original and the center of the lens mounted on the frame. The image of the original on the scanner table illuminated by the lamp is reflected via mirrors 1 [M], 2 [J], and 3 [K], and is then focused onto the CCD [P] by the lens [O] in the lens ass'y [N].

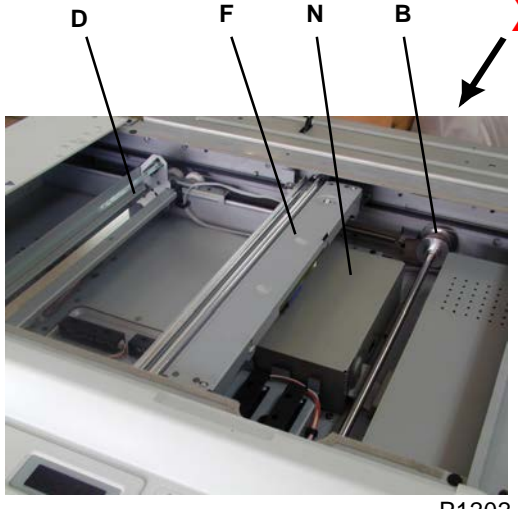

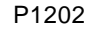

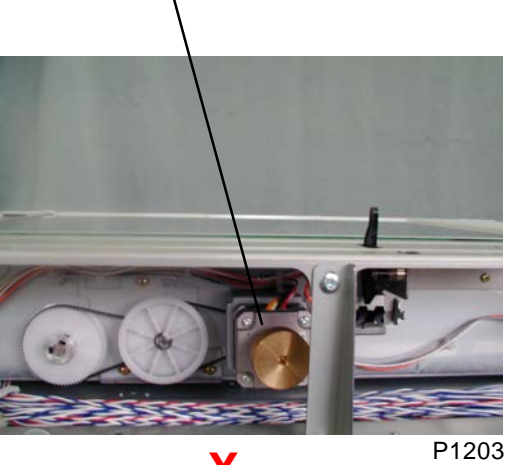

Viewed from X direction

Δ

| A: FB read pulse motor | J: Mirror 2   |
|------------------------|---------------|
| B: Wire-spool pulley   | K: Mirror 3   |
| C: Wire                | L: Lamp       |
| D: Mirror carriage     | M: Mirror 1   |
| E: Sliding pulley 2    | N: Lens ass'y |
| F: Lamp carriage       | O: Lens       |
| G: Fixed pulley 2      | P: CCD        |
| H: Fixed pulley 1      | Q: Spring     |
| I: Sliding pulley 1    | R: Reflector  |
|                        |               |

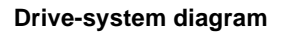

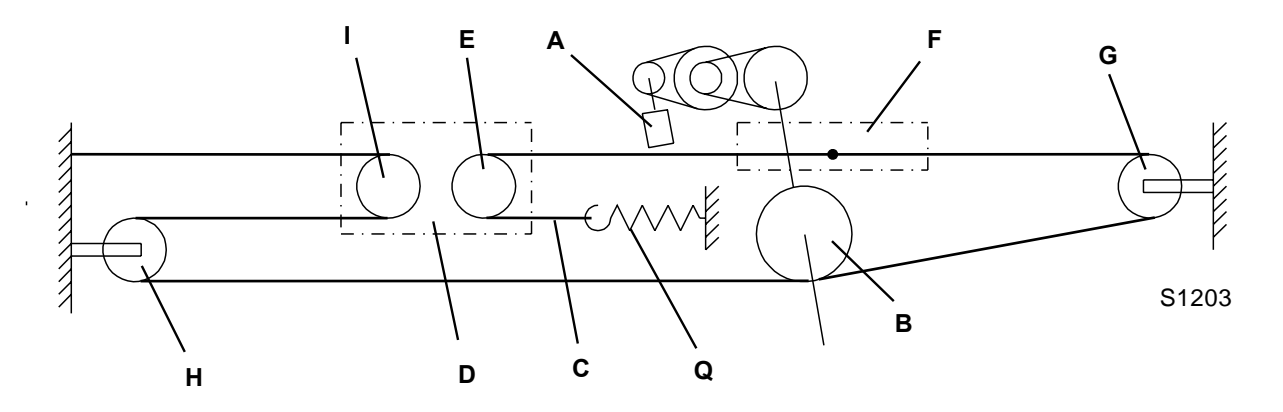

Optical-system diagram

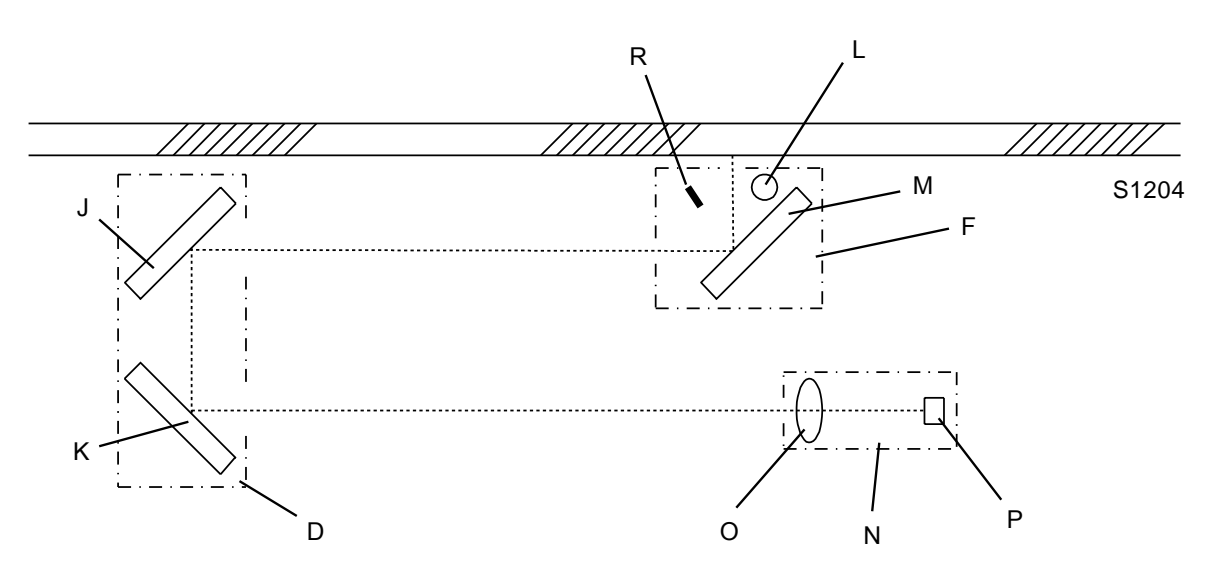

### 5. Flatbed Initialization (300 dpi previous scanner, 400 dpi & 600 dpi)

Initialization is performed in the following situations to place the flatbed in standby mode:

- When the power is switched on
- When "All reset" is performed

#### Initialization operation

The FB/AF HP sensor [A] is checked, and if it is OFF (open), the FB read pulse motor is activated in the return direction until the light path is blocked, to move the lamp carriage [B] to the left in the photograph. Once the FB/AF HP sensor [A] turns ON (blocked), it is moved a further set distance before the operation ends (this is the "home position").

The detection plate on the FB/AF HP sensor [A] is attached to the lamp carriage [B].

No movement is made if the FB/AF HP sensor [A] is ON from the start.

On 600-dpi machines, the flatbed is moved to the shading-compensation position after moving to the home position. Then, the lamp illuminates, and peak detection is performed as part of the shading compensation operation. The lamp finally turns off, and the flatbed is returned to the home position.

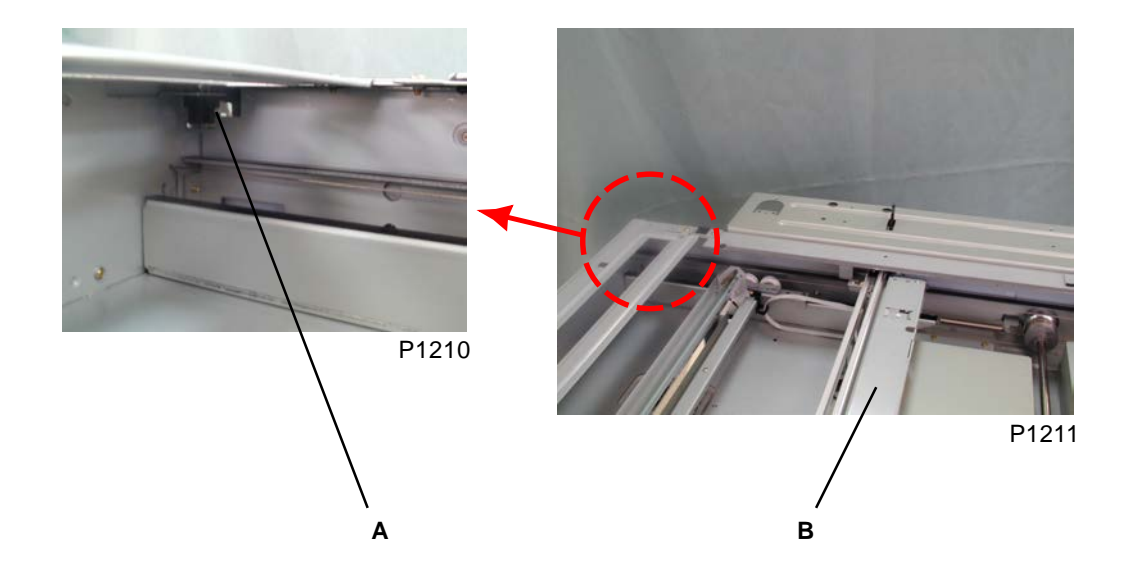

A: FB/AF HP sensor

B: Lamp carriage

### 6. Flatbed Initialization (300 dpi NEW scanner)

Initialization is performed in the following situations to bring the flatbed unit to standby mode.

- When the power is switched on
- When "All reset" is performed

#### Initialization operation

The FB/AF HP sensor [A] is checked; if it is ON (light blocked), the flatbed read pulse motor [B] rotates in the scanning direction until the sensor turns OFF (receives light), and moves the lamp carriage [C] to the scanning direction (to the right in the photograph). When the FB/AF HP sensor turns OFF, the flatbed read pulse motor rotates in the return direction and, after the FB/AF HP sensor switches from OFF to ON, the motor operates for a distance of 8 mm before its operation stops. (This position is referred to as the "home position.")

If the FB/AF HP sensor is OFF at the time of operation start, the flatbed read pulse motor rotates in the return direction to move the lamp carriage a distance of 8 mm (if the FB/AF HP sensor turns ON during this operation, the above-described operation, which is carried out when the sensor is ON at the time of operation, starts), then the flatbed read pulse motor moves in the scanning direction by a distance of 8 mm. Then, the flatbed read pulse motor rotates in the return direction and, after the FB/AF HP sensor switches from OFF to ON, the motor operates for a distance of 8 mm before its operation stops.

When the power switch is ON, the initialization operation is conducted, then shading-compensation is performed. Then, the operation to be conducted when the sensor is OFF at the time of operation start is performed, and the initialization operation ends.

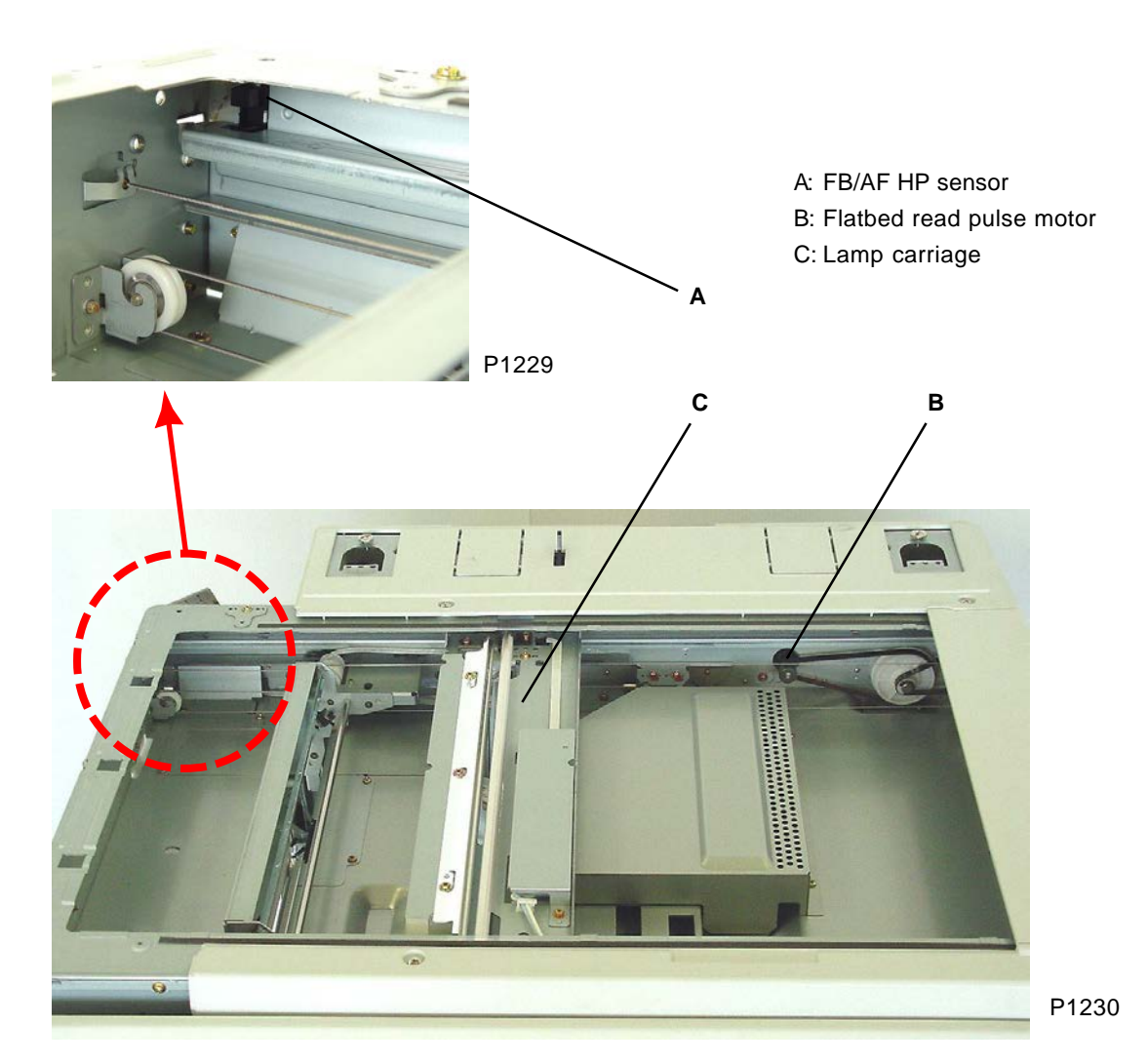

### 7. Original Size-Detection Mechanism (excludes 300 dpi)

If the flatbed original det. sensor [A] detects its reflected light (original present), the size of the original is detected based on the detection statuses of flatbed original size sensors 1 to 7 [B], [C], [D], [E], [F], [G], and [H] (reflection-type sensors). The size of the original is determined as shown in the table below.

- A: Flatbed original det. sensorB: Flatbed original size sensor 1
- C: Flatbed original size sensor 2
- D: Flatbed original size sensor 3
- E: Flatbed original size sensor 4
- F: Flatbed original size sensor 5
- G: Flatbed original size sensor 6
- H: Flatbed original size sensor 7

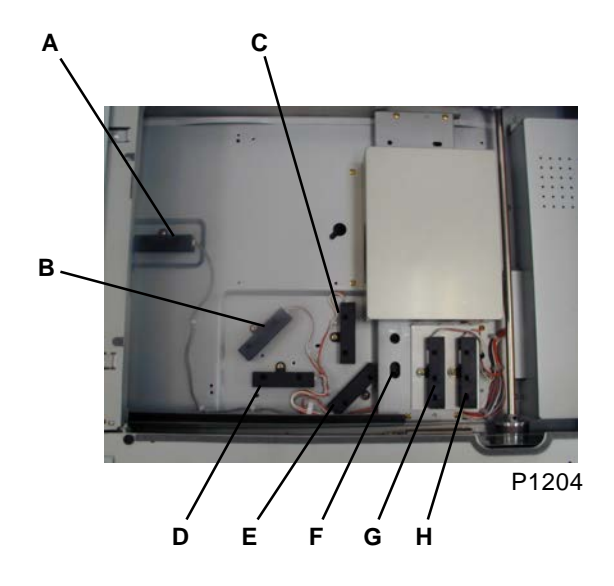

| Flatbed original size sensor No. |   |   |   |   |   |   | Detected originial size |               |
|----------------------------------|---|---|---|---|---|---|-------------------------|---------------|
| 1                                | 2 | 3 | 4 | 5 | 6 | 7 | Detected originial size |               |
| 1                                | 1 | 0 | 0 | 0 | 0 | 0 | A5                      |               |
| 1                                | 1 | 0 | 0 | 1 | 0 | 0 | B5                      |               |
| 1                                | 0 | 0 | 0 | 0 | 0 | 0 | A5-R                    |               |
| 1                                | 0 | 1 | 0 | 0 | 0 | 0 | B5-R                    |               |
| 1                                | 1 | 1 | 1 | 0 | 0 | 0 | A4-R                    |               |
| 1                                | 1 | 0 | 0 | 1 | 1 | 1 | FOOLSCAP                |               |
| 1                                | 1 | 1 | 0 | 1 | 1 | 1 | B4                      |               |
| 1                                | 1 | 0 | 0 | 1 | 1 | 0 | A4                      | <b>T</b> 400- |
| 1                                | 1 | 1 | 1 | 1 | 1 | 1 | A3                      | 11207         |

- "1" indicates sensor light reflected back (original present), and "0" indicates sensor light not reflected back (no original).
- \* The original size will not be identified for combinations other than those listed.

### 8. Stage-Glass Original Detection Mechanism

### (300 dpi previous scanner, 400 dpi & 600 dpi)

The flatbed original det. sensor checks whether an original has been placed on the stage glass. As soon as the stage cover is closed halfway, blocking the light path to the stage-cover sensor, the flatbed original det. sensor checks whether there is an original on the stage glass [A]. If the light emitted from the flatbed original det. sensor is reflected back (original present), the indication on the panel changes to "Ready to make master." The lamp illuminates, and the shading-compensation and auto-base-control operations are performed. The lamp carriage is then sent to the scanning standby position. [With the scanner units with flatbed original size sensors to detect the original size, e.g. 400 dpi and 600 dpi units, the same action is made if any one of the flatbed original size sensors detects its own reflected light (original present) even though the flatbed original det. sensor is not detecting the original.] If the START key is pressed within 60 seconds, the lamp carriage starts the scanning operation.

If the START key is not pressed within 60 seconds, the lamp turns off and the lamp carriage is returned to the home position. If the START key is subsequently pressed, the shading-compensation and auto-base-control operations are repeated, and the lamp carriage starts the scanning operation.

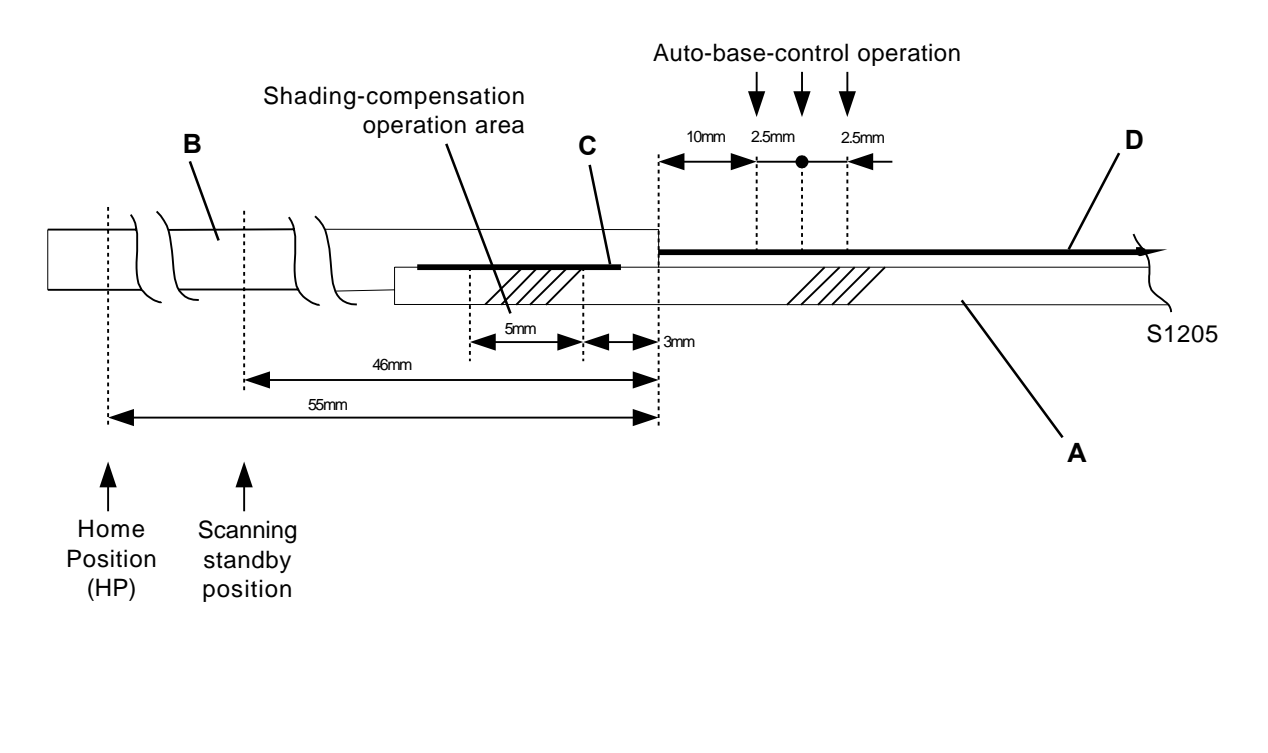

A: Stage glass B: Original stopper C: Shading plate

D: Original

### 9. Stage-Glass Original Detection Mechanism

### (300 dpi NEW scanner unit)

The flatbed original det. sensor checks whether an original has been placed on the stage glass. As soon as the stage cover is closed halfway, blocking the light path to the stage-cover sensor, the flatbed original det. sensor checks whether there is an original on the stage glass [A]. If the light emitted from the flatbed original det. sensor is reflected back (original present), the indication on the panel changes to "Ready to make master." The lamp illuminates, and the shading-compensation and auto-base-control operations are performed. The lamp carriage is then sent to the scanning standby position.

If the START key is pressed within 60 seconds, the lamp carriage starts the scanning operation.

If the START key is not pressed within 60 seconds, the lamp turns off and the lamp carriage is returned to the home position. If the START key is subsequently pressed, the shading-compensation and auto-base-control operations are repeated, and the lamp carriage starts the scanning operation.

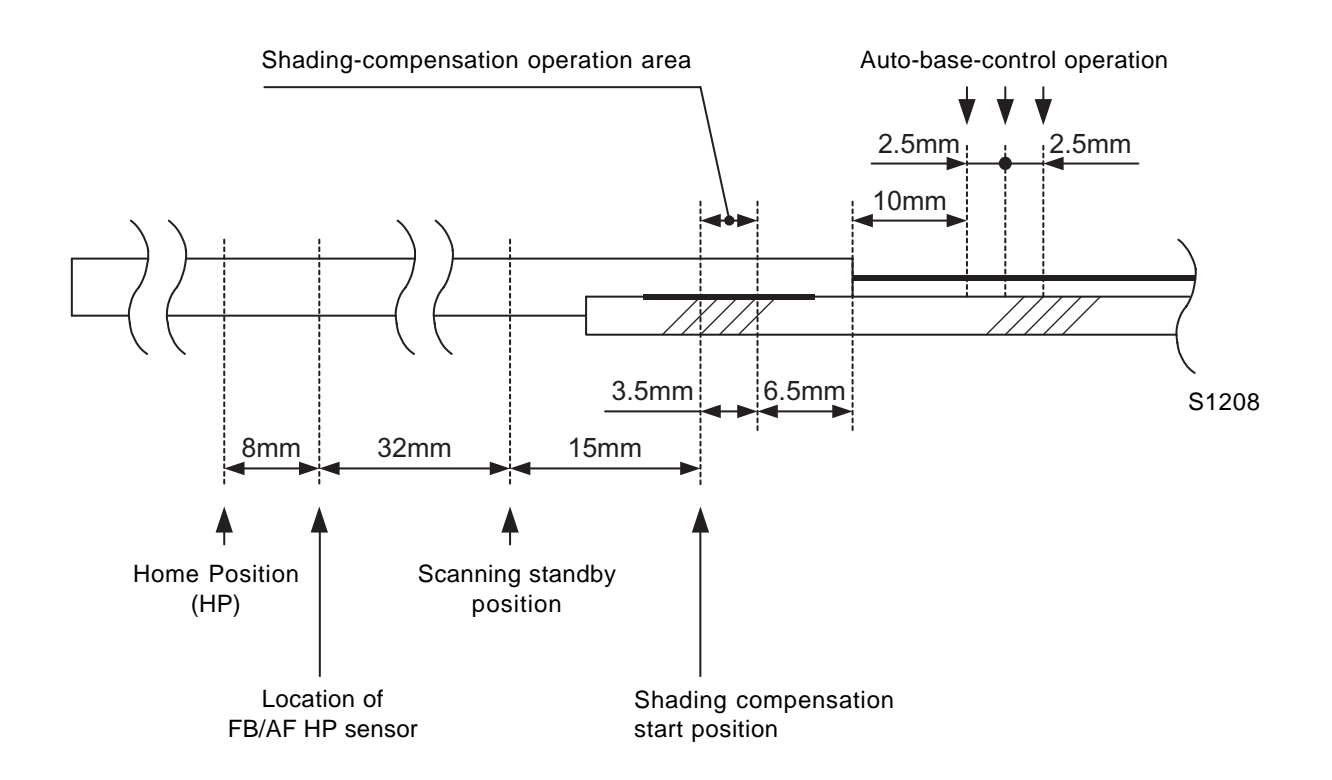

### **10. FB Original Scanning Movement (Book Mode OFF)**

When the START key is pressed, the FB read pulse motor activates, and the lamp carriage starts to move in the scanning direction. After the top 4 mm of the original is skipped, the read/write signal is activated and scanning of the original starts.

Once scanning has been performed for the specified distance, the lamp turns off, and the scanning operation ends. The lamp carriage is then returned to the home position.

### 11. Book-Mode Pre-Scan Mechanism

When an original is placed on the stage glass and the START key is pressed, the lamp illuminates, the FB read pulse motor is activated, and the lamp carriage starts to move in the scanning direction (300-dpi and 400-dpi machines: speed of 50% reproduction rate; 600-dpi machines: speed of 25% reproduction rate). Once shading compensation has been performed and the lamp carriage has moved the specified distance, the FB read pulse motor stops and the lamp turns off.

The lamp carriage is then returned to the home position to complete the pre-scan operation. Book-mode scanning is performed next.

### 12. Book-Mode Scanning Mechanism

Once the pre-scan operation is complete, the lamp illuminates, the FB read pulse motor is activated, and the lamp carriage starts to move in the scanning direction for the shading-compensation operation. The read/write signal is activated, and scanning of the original starts.

Once scanning has been performed for the specified distance, the lamp turns off and the FB read pulse motor stops briefly. The motor activates again and the lamp carriage is then returned to the home position, and the scanning operation ends.

# **Removal and Assembly**

### 1. Removing the Scanner Unit

- (1) Move the carriage to the locking position using test mode No. 154 (scanner lock action), open the scanner table [D], secure the mirror carriage with the scanner-unit securing screw, and then close the scanner table.
- (2) Switch off the power, and remove the rear cover.
- (3) Remove the two screws (M4 x 8) from the stage cover and remove the ground-wire screw (M4 x 8) holding the scanner-unit cover (rear), and then remove the stage cover. (In addition, remove the AF unit and digitizer if they are provided.)
- (4) Remove the scanner-unit cover (rear) by removing four screws (M4 x 8).
- (5) Remove the scanner-unit cover (left) by removing two screws (M4 x 8).
- (6) Remove the scanner-unit cover (right) by removing two screws (M4 x 8).
- (7) Detach the operation panel by removing three screws (M4 x 8), pull out the flat cable from the slot in the scanner unit, and place it in the paper-feed tray for the time being. Detach the wire harness protection plate [E] by removing two screws (M4 x8).
- (8) Unplug the FB read pulse motor connectors (400-dpi and new 300-dpi scanners only) and FB/AF HP sensor connectors (400-dpi only) attached to the scanner unit. Then unplug the connector from the rear of the scanner unit (previous type 300-dpi scanner); unplug the connector from the junction PCB (new type 300-dpi scanner).
- (9) Remove the stage-cover sensor [A] with by removing one screw (M4 x8), and unplug the connector.
- (10) Remove the four screws (M4 x 8) securing the scanner unit [C] to the hinge bracket [B].
- (11) Remove the four screws (M4x8) from the scanner unit [C], unplug the connector underneath (cable running between the rear of the scanner unit and IF-PCB for the previous type 300-dpi scanner; cable running to the image processing PCB for the new type 300-dpi scanner) and then remove the scanner unit by lifting it upward. (Exercise caution during handling, as this is a heavy precision unit.)

#### [Precautions on Reassembly]

- After the reassembly, open the scanner table [D] and remove the scanner-unit securing screw. Then, clear the error status using test mode No. 155 (scanner release action).
- For the 600-dpi, 400-dpi, and new 300-dpi scanner machines, note the figures written on the label affixed to the top right of the scanner unit prior to reassembly. After the reassembly, start up "Factory mode," as described on pages 12-30 and 12-31 of this chapter, to adjust the scanner unit setting. (Apart from the fact that no menu screen appears, the procedure for Factory mode is the same as for normal test modes.)

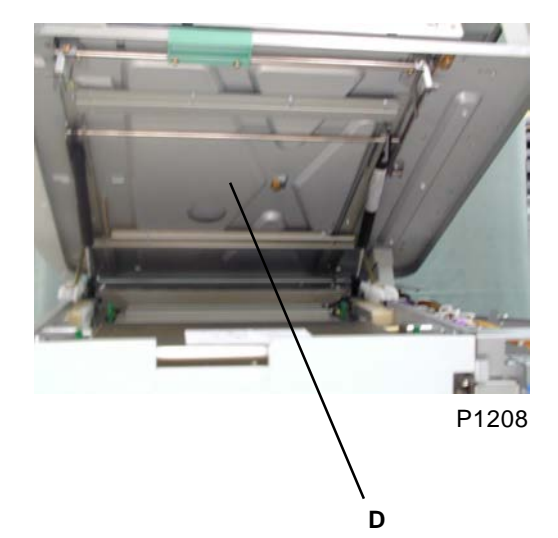

A: Stage-cover sensor B: Hinge bracket C: Scanner unit D: Scanner table

E: Wire harness protection plate

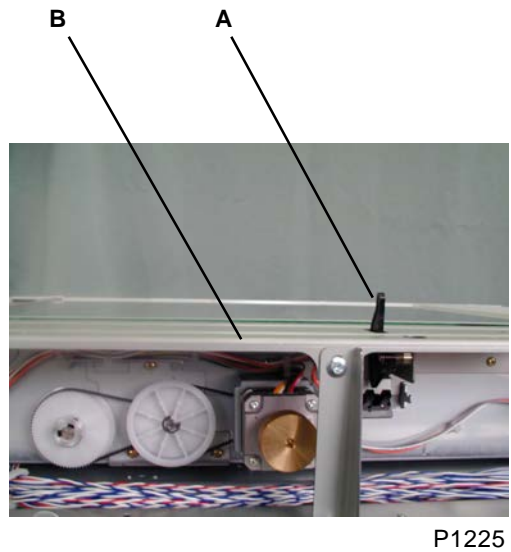

С В 0

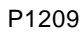

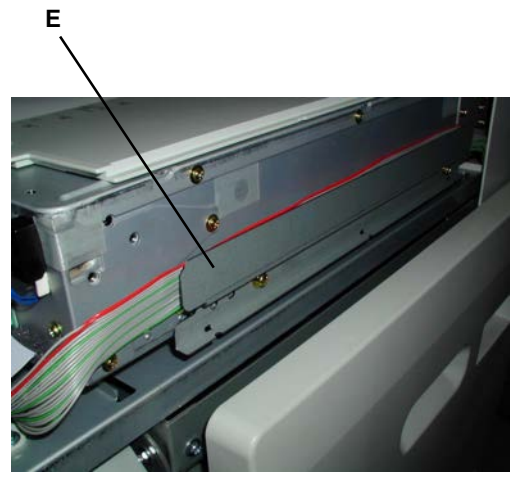

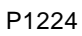

[12 - 17]

### 2. Removing the Stage Glass

#### (300 dpi previous scanner, 400 dpi & 600 dpi)

- (1) Remove the two screws (M4 x 8) from the stage cover and remove the ground-wire screw (M4 x 8) holding the scanner-unit cover (rear), and then remove the stage cover. (In addition, remove the AF unit and digitizer if they are provided.)
- (2) Detach the scanner-unit cover (rear) by removing four screws (M4 x 8).
- (3) Detach the scanner-unit cover (left) by removing two screws (M4 x 8).
- (4) Remove the two special stepped screws from the original stopper [A], and then remove the original stopper [A]. (The original stopper has hooks engaged at the bottom. Slide it toward the paper-feed side before lifting it upward.)
- (5) Remove the stage glass [B].

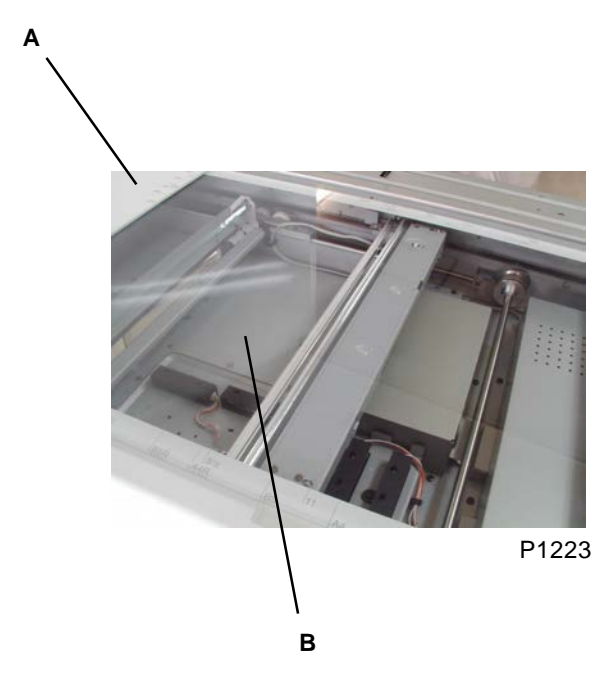

A: Original stopper B: Stage glass

### 3. Removing the Stage Glass

#### (300 dpi NEW scanner unit)

- (1) Switch off the power, and remove the following covers:
  - Stage cover
  - · Scanner-unit cover, left
  - · Scanner-unit cover, rear
  - · Scanner-unit cover, front
  - Scanner-unit cover, right
- (2) Remove the two stepped screws, and remove the original stopper [A].
- (3) Remove the flat spring F [B] and flat spring R [C] by removing two M3 x 6 screws each.
- (4) Remove the stage glass [D].

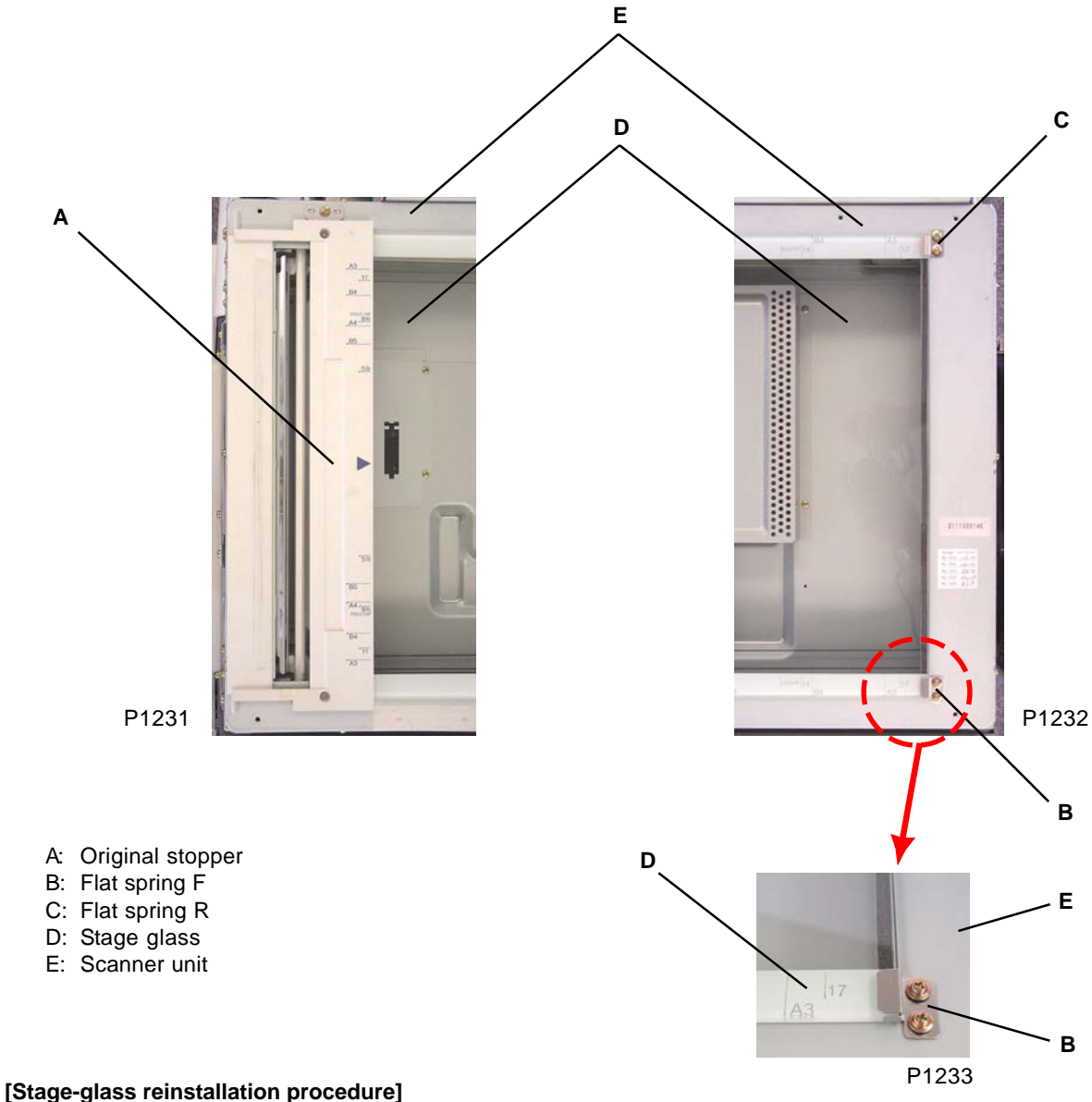

- (1) Place the stage glass on the scanner unit [E].
- (2) Install the original stopper.
- (3) Press the stage glass against the original stopper.
- (4) Install the flat springs F and R using screws, while pushing them toward the original stopper.
- (5) Reinstall the covers.

### 4. Removing the Flatbed Original Size Sensors (excludes 300 dpi)

- (1) Switch off the power.
- (2) Remove the stage glass. (Refer to page 12-18)
- (3) Unplug the connectors and detach the flatbed original size sensors [A], [B], [C], [D], [E], [F] by removing one screw (M3 x 6) on each sensor.

#### [Precaution on Reassembly]

• Align the protrusions (two locations) on the underside of the sensor with the holes in the scanner base plate.

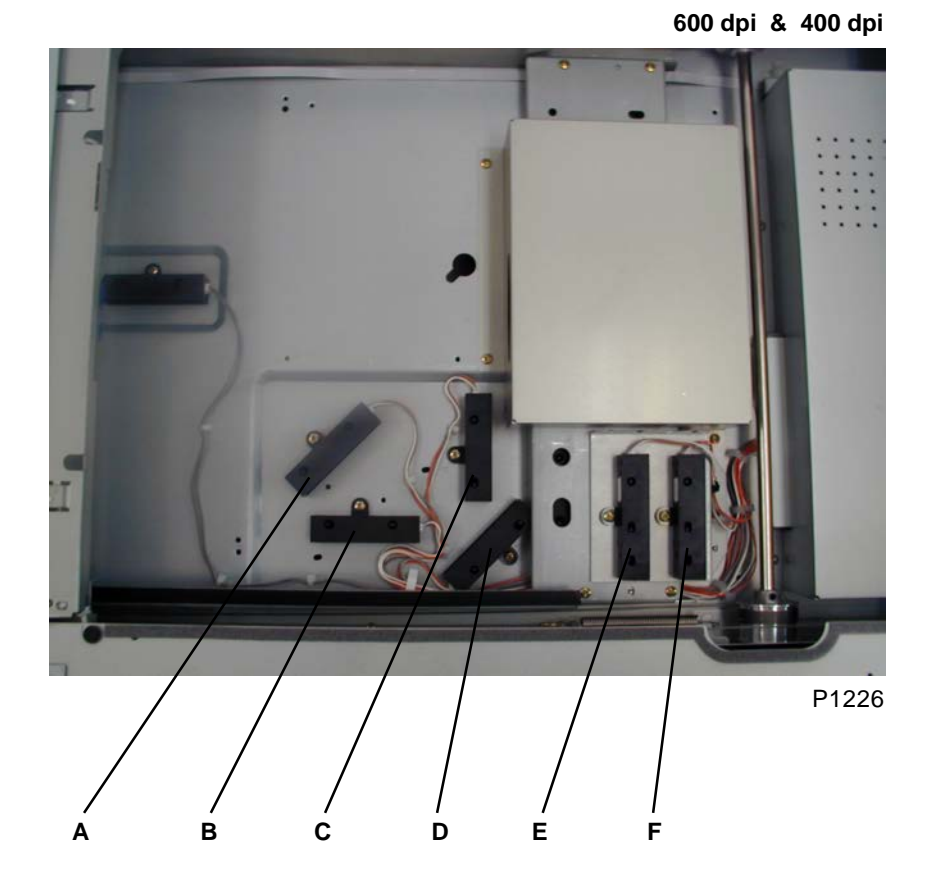

- A: Flatbed original size sensor 1
- B: Flatbed original size sensor 2
- C: Flatbed original size sensor 3
- D: Flatbed original size sensor 4
- E: Flatbed original size sensor 5
- F: Flatbed original size sensor 6

### 5. Removing the Flatbed Original Det. Sensor

### (300 dpi previous scanner, 400 dpi & 600 dpi)

- (1) Switch off the power.
- (2) Remove the stage glass. (Refer to page 12-18)
- (3) Unplug the connector and detach the flatbed original det. sensor [A] by removing one screw (M3 x 6 for 600-dpi and 400-dpi; M3 x 8 for 300-dpi with previous type scanner).

#### [Precaution on Reassembly]

• Align the protrusions (two locations) on the underside of the sensor with the holes in the scanner base plate.

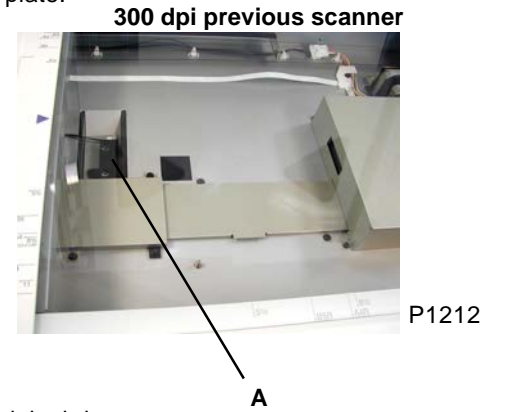

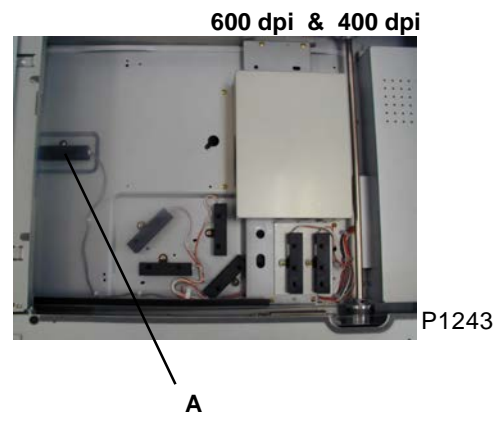

A: Flatbed original det. sensor

### 6. Removing the Flatbed Original Det. Sensor

#### (300 dpi NEW scanner unit)

- (1) Switch off the power.
- (2) Remove the stage glass. (Refer to page 12-19)
- (3) Unplug connector [A], and detach the flatbed original det. sensor together with the sensor cover [B] by removing three screws (M3 x 6).
- (4) Disengage the three claws of the flatbed original detection sensor [C] from the sensor cover, and remove the flatbed original detection sensor [D].

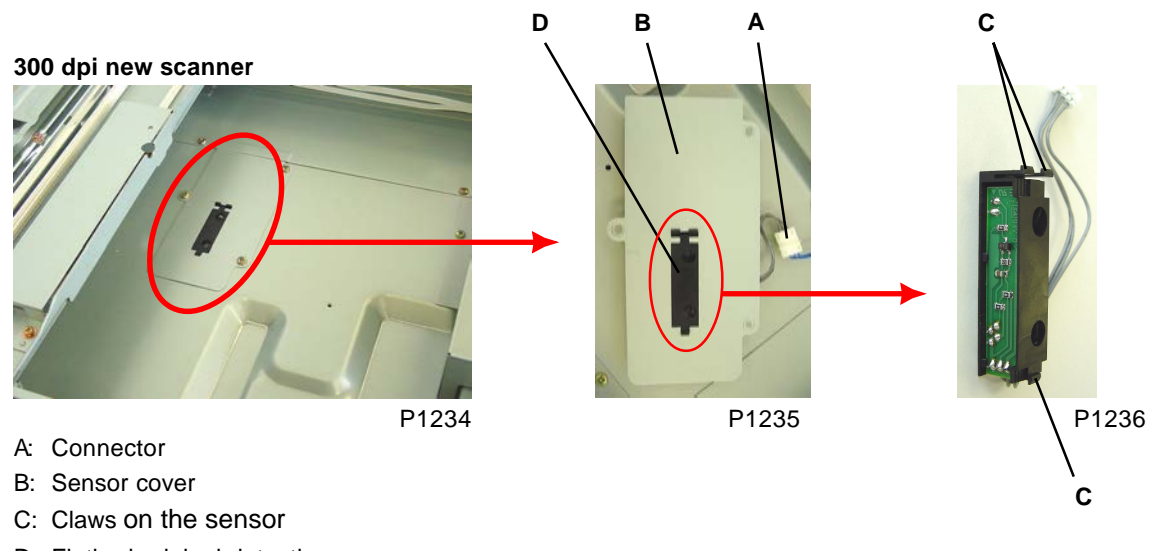

D: Flatbed original detection sensor

### 7. Removing the Lamp (300 dpi PREVIOUS scanner unit)

- (1) Switch off the power, and remove the stage glass.
- (2) Remove the stage glass holder [A] by removing two special screws.
- (3) Push the lamp carriage [B] by hand (taking care not to touch optical components) and move it to the cutaway [C] in the scanner unit frame.
  - \* Perform the following procedures on the cutaway section on the operation panel side of the scanner unit.
- (4) Remove the lamp wire harness stopper [D], a plastic sheet which prevents the lead wires of the lamps from lifting up, by removing one screw (M3 x 6).
- (5) Remove the wire harness connectors [E] of the lamps.
- (6) Remove the lamps [G].
  - a) To remove the lamp on the right-hand side (paper ejection side) of the lamp carriage: Remove the lamp bracket (with screw hole) [F] by removing screw (M3 x 4), and then remove the lamp [G] by gently sliding it out towards the front.
  - b) To remove the lamp on the left-hand side (paper feed side) of the lamp carriage: Standing in front of the paper-feed tray, push back the top portion of the lamp bracket [H] to unlock it from the lamp carriage and pull it up gently to disengage it from the lamp carriage. Gently slide the lamp [G] out.

#### [Precautions on Reassembly]

- Slide the slits on the ends of the lamp [G] into the guide rails on the lamp brackets [F], [H] to hold the lamp in position. Slide the lamp into the lamp bracket on the rear first, and then into the removed bracket in the front. Then mount the front lamp bracket onto the lamp carriage.
- Mount the lamp wire harness stopper [D] on the lamp carriage while pushing down the lead wires.
- Secure the stage glass holder [A] on the scanner unit by fitting the positioning holes on the both ends firmly into the positioning pins before tightening the screws.

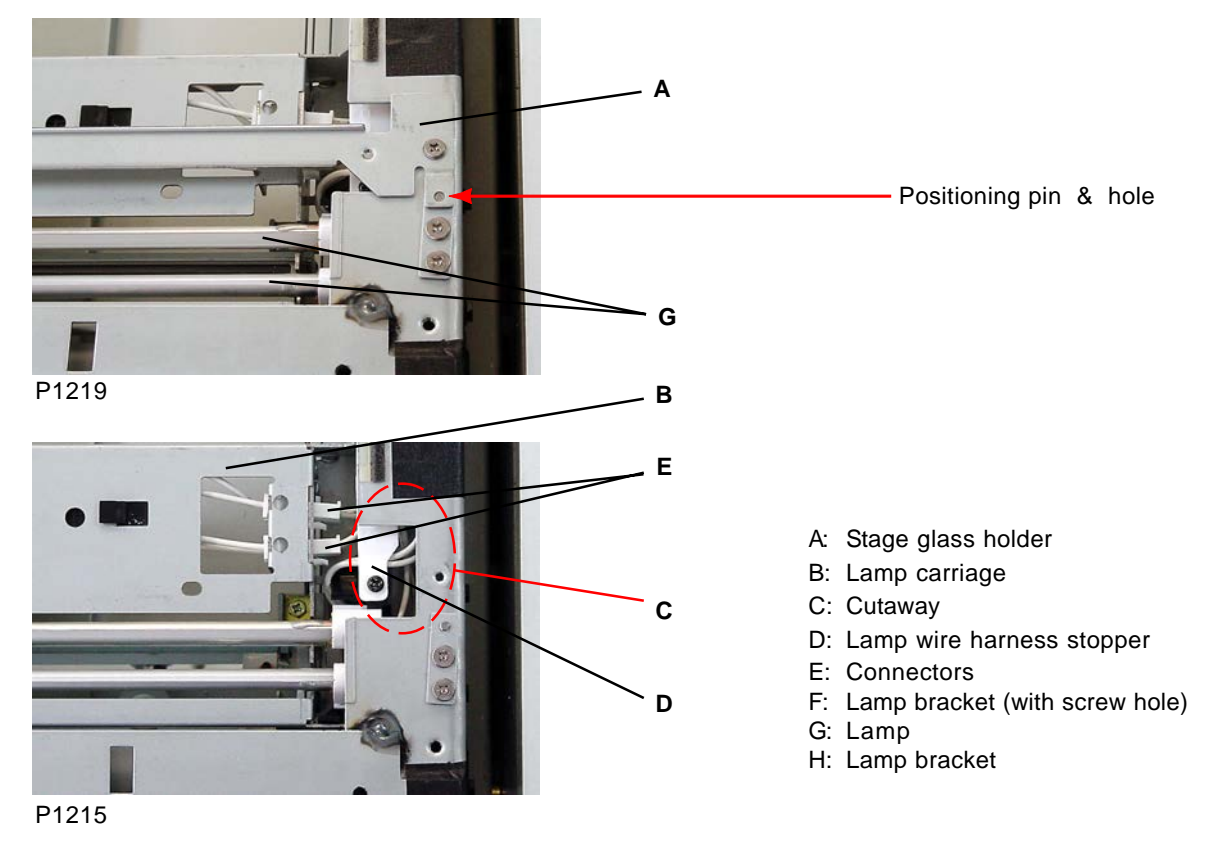

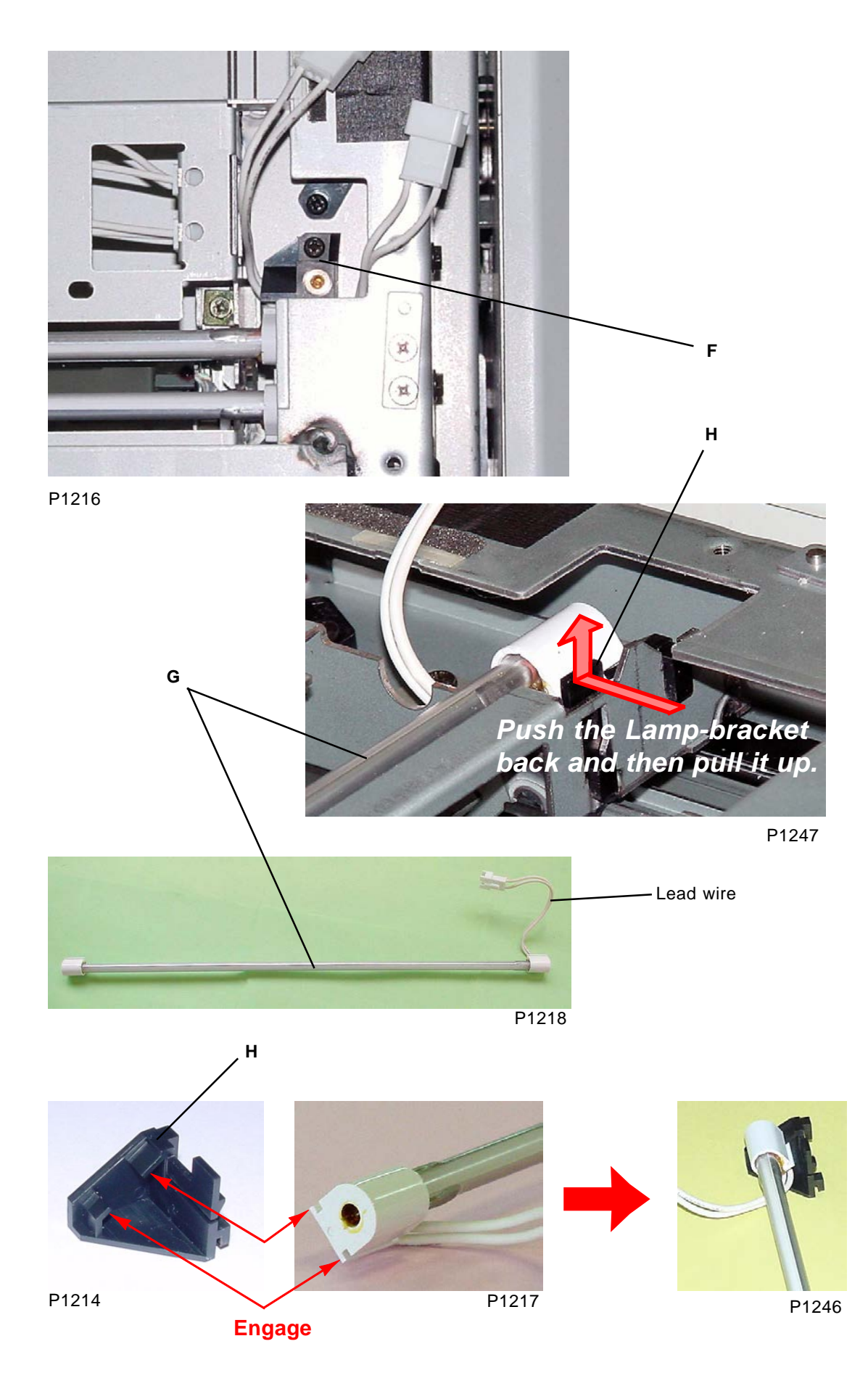

[12 - 23]

### 8. Removing the Lamp (300 dpi NEW scanner unit)

- (1) Start Test Mode No.158 (scanner lamp replacement position set), and switch off the power.
- (2) Remove the stage glass.
- (3) Remove the mounting screws (double-washer, M3 x 6: 2 pcs), and detach the inverter cover [A].
- (4) Remove the lamp harness [C] from the two cord clamps [B], release the lock, and disconnect the connector [D].
- (5) With the films [F] peeled from the scanner-unit cutaway sections [E], remove the mounting screws (double-washer, M3 x 6: 1 pc each) from both sides, and dismount the lamp [G].

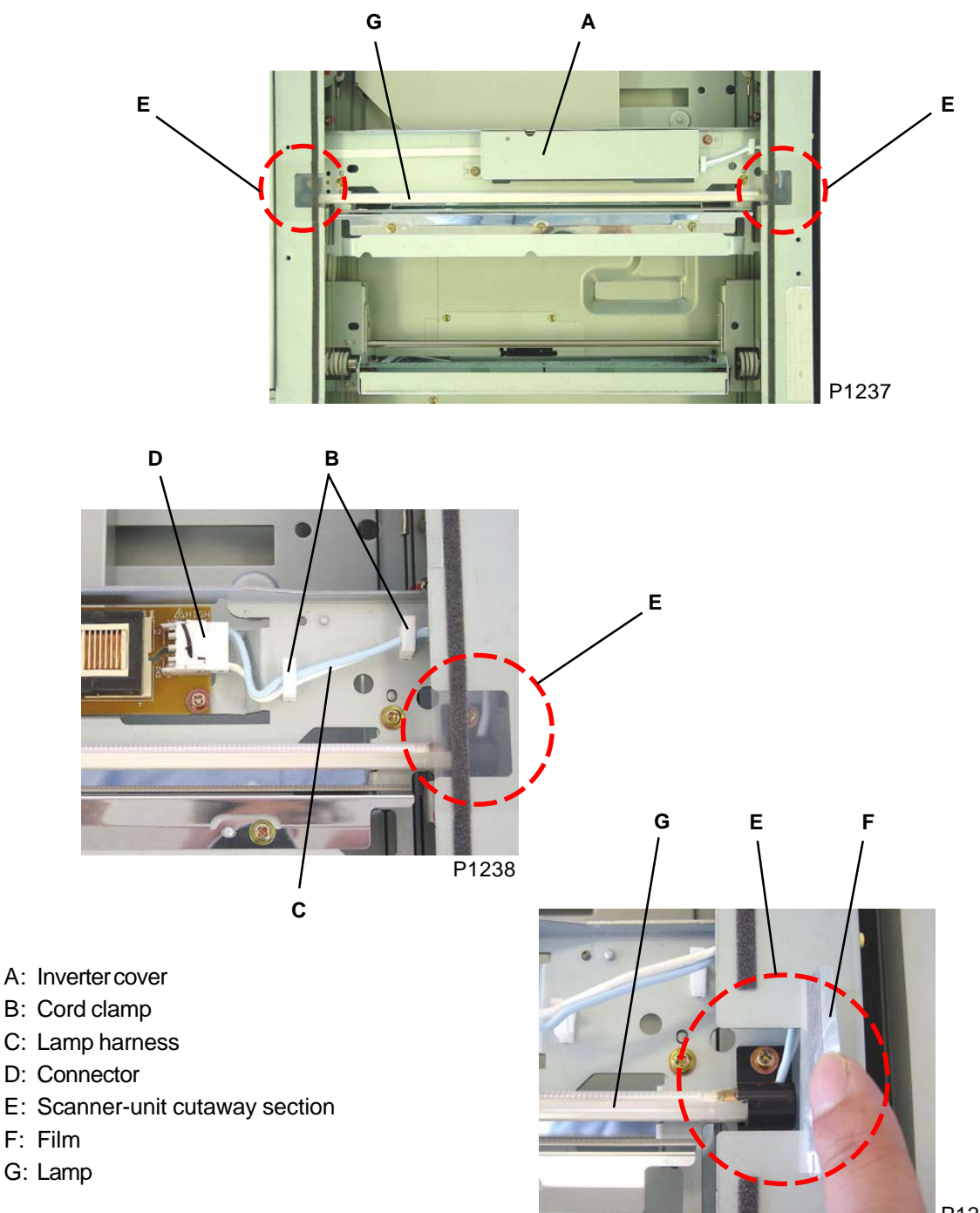

### 9. Removing the Lamp (400 dpi & 600 dpi)

- (1) Switch off the power.
- (2) Remove the stage glass (see this chapter).
- (3) Detach the top L stay [A] by removing four screws [M3 x 6]
- (4) Bring the lamp carriage [C] to the large cutaway section on the scanner frame [B] from which the top L stay [A] was removed.
- (5) Remove the two screws (M3 x 6), detach the wire harness from the wire clamp and wire saddle, and remove the lamp [D].

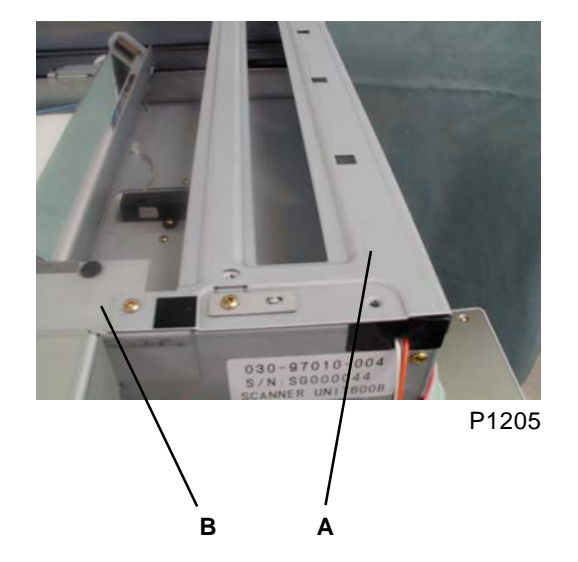

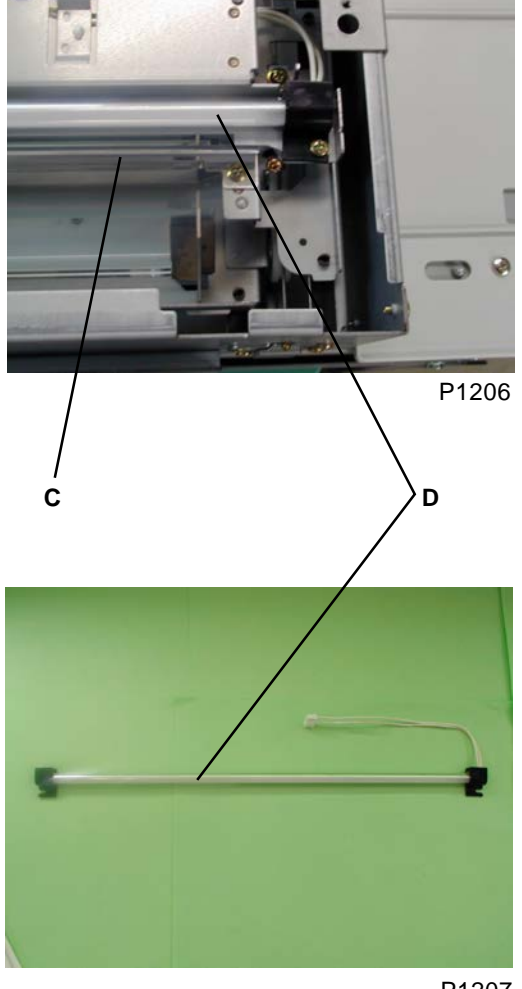

A: Top L stay B: Scanner frame C: Lamp carriage D: Lamp

P1207

### 10. Removing the Lens Assembly (300 dpi PREVIOUS scanner unit)

- (1) Switch off the power.
- (2) Remove the stage glass (see this chapter).
- (3) Detach the lens cover by removing three screws (M3 x 6).
- (4) Remove three cap screws (M3 x 6) with washers attached, and then detach the lens assembly after removing the ground wire and connector.

#### [Precautions on Reassembly]

- Set the two half-pierce alignment pins on the front of the lens assembly in position when putting the lens ass'y back on the scanner unit.
- Do not loosen any screws other than those specified.
- Do not touch the lens or other optical components.

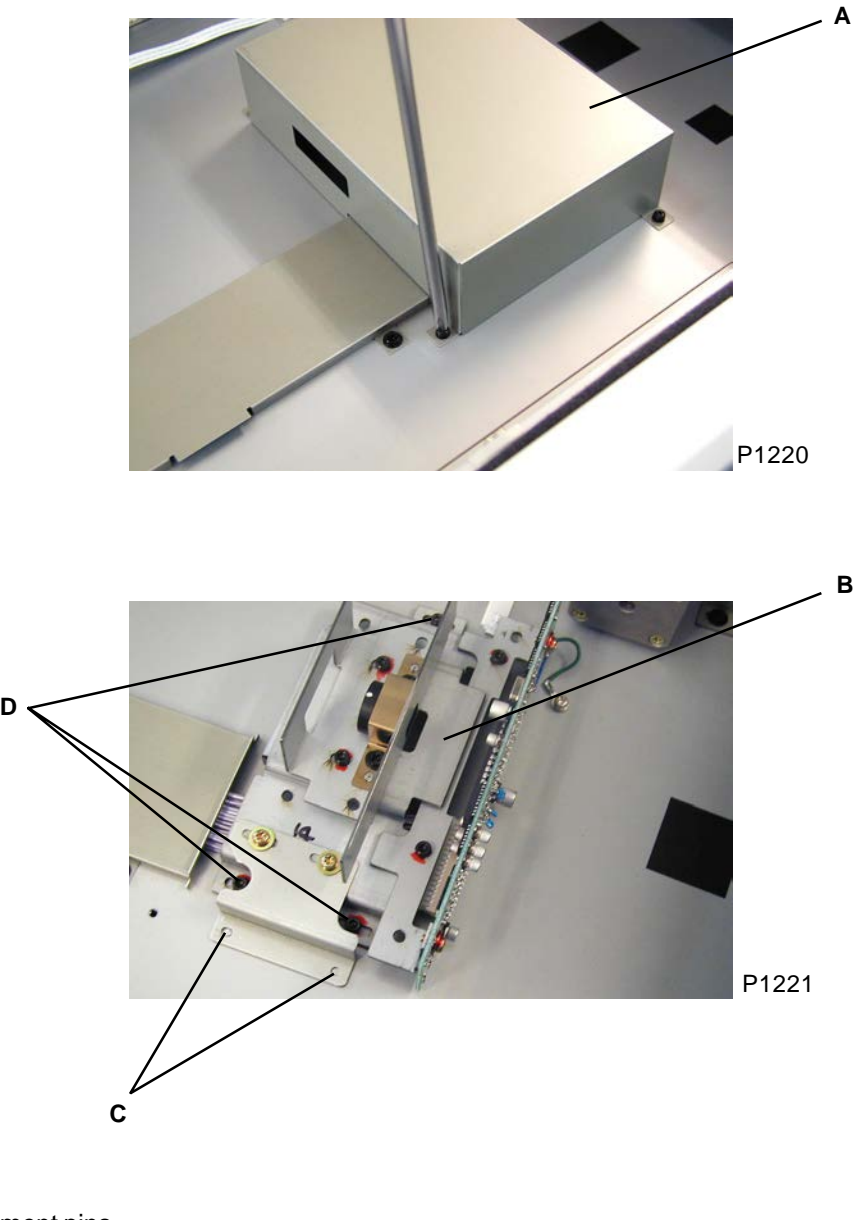

- A: Lens cover
- B: Lens assembly
- C: Half-pierce alignment pins
- D: The three screws to remove

### 11. Removing the Lens Assembly (300 dpi NEW scanner unit)

- (1) Switch off the power.
- (2) Remove the stage glass (see this chapter).
- (3) Detach the cover [A] by removing three screws (M3 x 6).
- (4) Holding and supporting the CCD-PCB [B] by hand, disconnect the CCD-cable [C] from the PCB.
- (5) Detach the lens assembly [D] by removing three screws [M3 x 6].

#### << Assembly Instructions >>

- 1. The new lens assembly comes with the position alignment plates [E] attached on the front and rear. Install the lens assembly on the scanner unit using the three screws after inserting the positioning pins on the scanner unit into the positioning holes on the alignment plates.
- 2. Remove the screws holding the position alignment plates [E] onto the new lens assembly [D], and remove the two plates from the lens assembly [D].
- 3. Attach the CCD-cable [C] back on the CCD-PCB [B].

#### [Precautions on Reassembly]

• In attaching the CCD-cable [C] back on the CCD-PCB [B], hold and support the PCB to prevent its breakage.

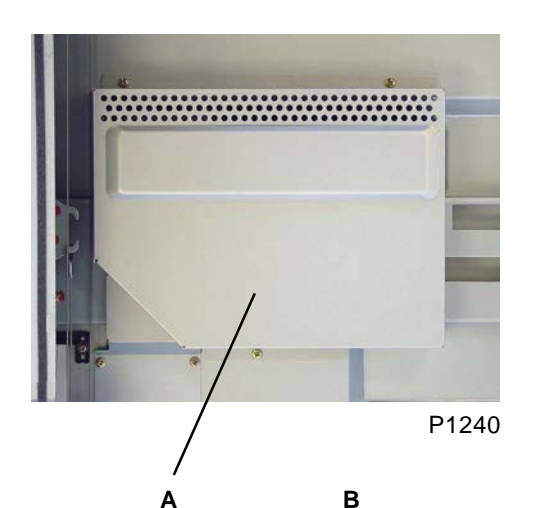

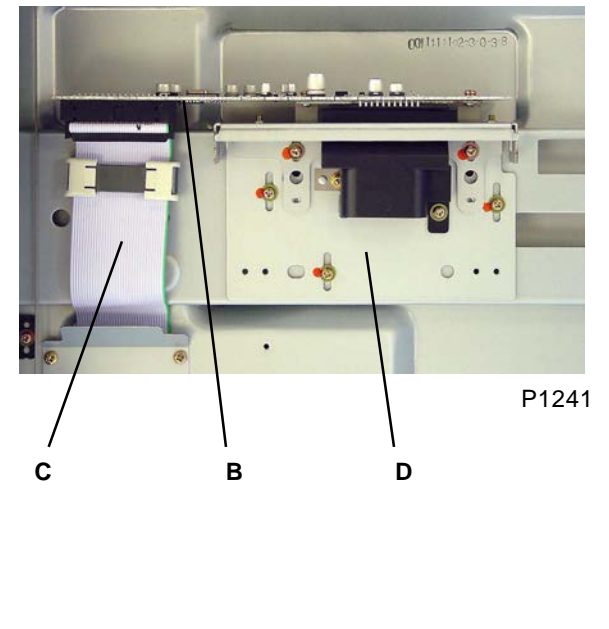

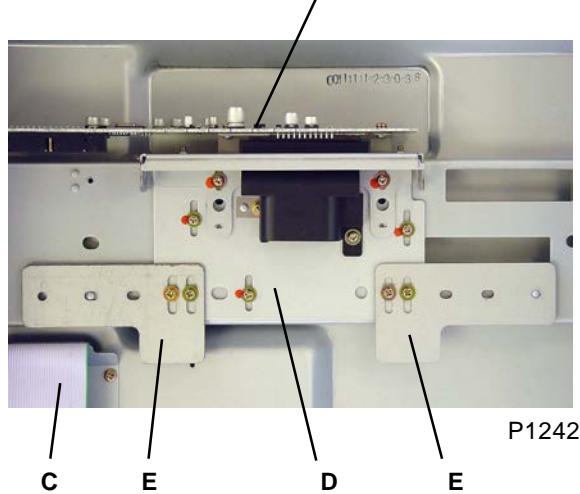

- A: Cover
- B: CCD-PCB
- C: CCD-cable
- D: Lens assembly
- E: Position alignment plates

[12 - 27]

### 12 Removing the Lens Assembly (400 dpi & 600 dpi)

- (1) Switch off the power.
- (2) Remove the stage glass (see this chapter).
- (3) Detach the lens cover [A] by removing five screws (M3 x 6).
- (4) Detach the lens assembly [B] by removing two screws [M3 x 8].

#### [Precautions on Reassembly]

- In attaching the lens assembly back on the scanner unit, fit the two positioning pins into the elongated holes [C].
- Do no loosen any screws other than those specified.
- Do not touch the lens or other optical components.
- When installing a new lens assembly, align it against the scale [D] on its rear portion, as indicated on the instructions sheet included in the new lens assembly shipment.

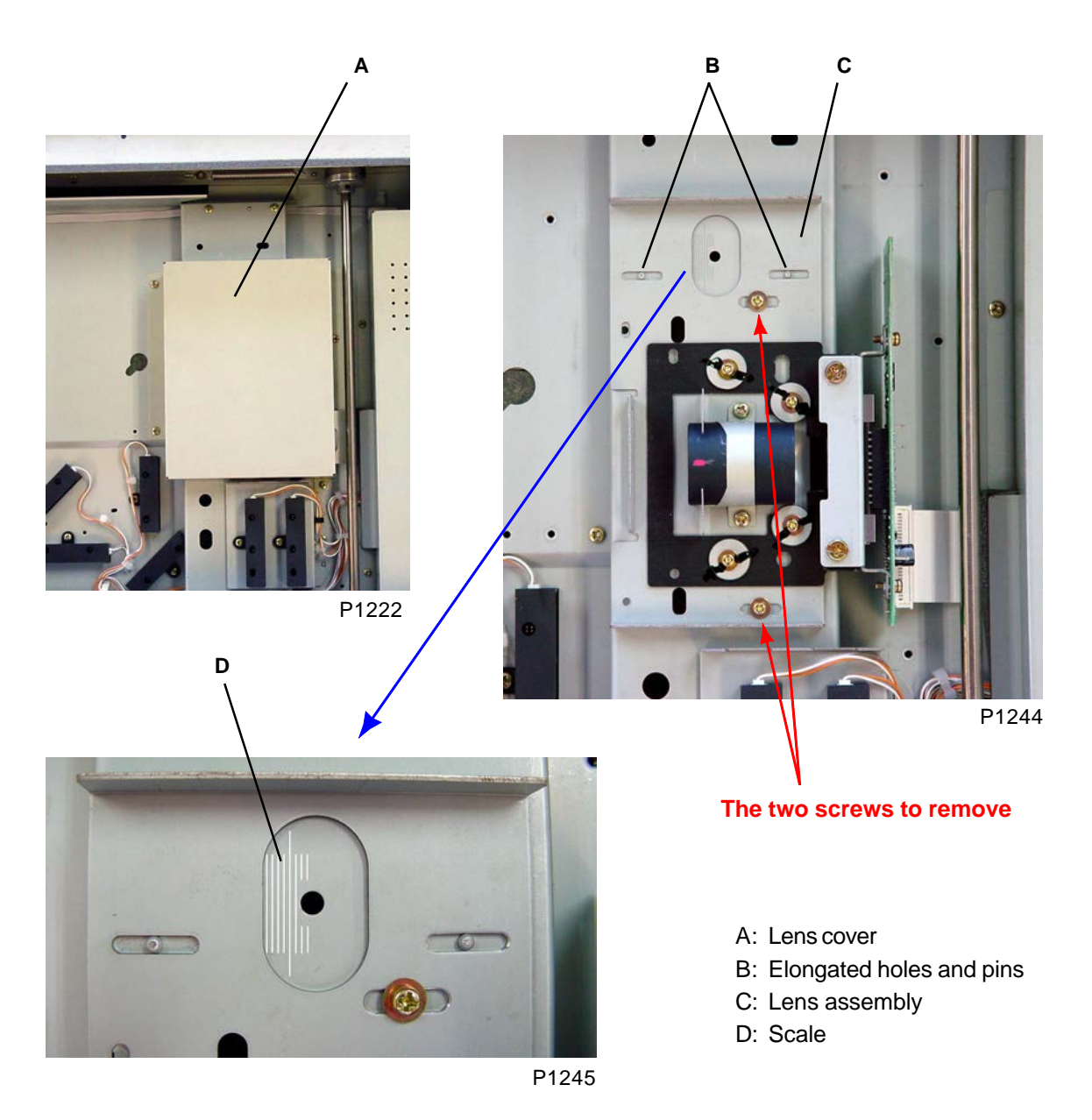

[12 - 28]

### Adjustment

### 1. FB Read Pulse-Motor Speed Adjustment (Elongation & Shrinkage)

#### Checks and procedure

- Place A3 size printing paper on the paper feed tray. Make 1 to 1 size master using test chart No.11 on the stage glass, and make prints.
- (2) Lay the print on top of the original to confirm that the image elongation or shrinkage is within ±1.0% at the 350-mm line of the test chart image.
- (3) If the elongation and shrinkage does not fall within this specification, make an adjustment using test mode No.182 (FB Scanning speed Adjustment).
  - Prior to adjustment, adjust the image elongation and shrinkage by first adjusting the write pulse-motor speed (see chapter 14).

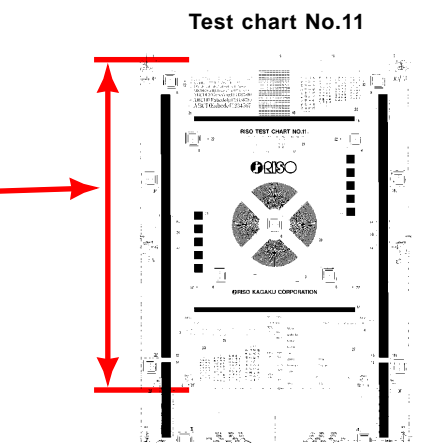

S1209

### 2. FB Scan Start-Position Adjustment

#### Checks and procedure

- Place A3 size printing paper on the paper feed tray. Make 1 to 1 size master using test chart No.11 on the stage glass, and make prints.
- (2) Examine the prints to confirm that the scanning start position is at 4 mm ± 1 mm on the top vertical scale on the test chart No.11 printed image.
- (3) If the scanning start position does not fall within above specification, make an adjustment using test mode No.181 (FB Scan Start Position Adjustment).

### 3. FB Horizontal-Scan Position Adjustment

#### Checks and procedure

- (1) Place A3 size printing paper on the paper feed tray. Make 1 to 1 size master using **test chart No.14** on the stage glass.
- (2) Examine the master created on the print drum, and confirm that the "e" images on the left and right of the original is not missing on the created master.
- (3) If not all the "e" images are made on the master, make adjustment using test mode No.180 (FB Horizontal Scan Position Adjustment).

 Fest chart No.11

Test chart No.14

S1211

### 4. Adjustment when the Scanner Unit is replaced

When the scanner units are replaced, "Factory Mode" test modes must be activated and new settings for each scanner unit must be input.

Apart from the fact that no menu screen appears, the procedure for Factory mode is the same as for normal test modes.

Prior to the assembly of the new scanner unit onto the machine, note the figures written on the label affixed to the top right of the scanner unit prior to reassembly.

#### Instructions for entering the "Factory Mode" test mode:

- (1) Start up the normal test mode.
- (2) Enter 9874 using the numeric keys, and then press Start key.
- (3) Enter the "Factory Mode" test mode No. to execute, and press the Start key.
- (4) Exit from the test mode.
- (5) Turn the machine power OFF and then back ON.

#### For 400-dpi and 600-dpi scanner units

| No.  |                                                                          | Data settings                                                |  |  |  |  |  |  |
|------|--------------------------------------------------------------------------|--------------------------------------------------------------|--|--|--|--|--|--|
| 1203 | Setting No.1 (Sub-scanning start-position.)                              |                                                              |  |  |  |  |  |  |
|      | Description Enter the number on the sticker affixed to the scanner unit. |                                                              |  |  |  |  |  |  |
|      |                                                                          | Range: 0 to 255                                              |  |  |  |  |  |  |
|      | Setting                                                                  | Unit: 1                                                      |  |  |  |  |  |  |
|      |                                                                          | Default: 128                                                 |  |  |  |  |  |  |
| 1204 | Setting No.2 (Main-scanning start-position.)                             |                                                              |  |  |  |  |  |  |
|      | Description Enter the number on the sticker affixed to the scanner unit. |                                                              |  |  |  |  |  |  |
|      |                                                                          | Range: 0 to 255                                              |  |  |  |  |  |  |
|      | Setting                                                                  | Unit: 1                                                      |  |  |  |  |  |  |
|      |                                                                          | Default: 55 (400-dpi)                                        |  |  |  |  |  |  |
|      |                                                                          | 48 (600-dpi)                                                 |  |  |  |  |  |  |
| 1205 | Setting No.3                                                             | 3 (Sub-scanning reproduction size compensation.)             |  |  |  |  |  |  |
|      | Description                                                              | Enter the number on the sticker affixed to the scanner unit. |  |  |  |  |  |  |
|      |                                                                          | Range: 0 to 255                                              |  |  |  |  |  |  |
|      | Setting                                                                  | Unit: 1                                                      |  |  |  |  |  |  |
|      |                                                                          | Default: 50                                                  |  |  |  |  |  |  |

T1230

NOTE: The data settings for 300-dpi NEW scanner unit are given on the next page.

### For 300 dpi NEW scanner unit

(This procedure is not necessary for 300 dpi PREVIOUS type scanner unit)

| No.  |                                                                          | Data settings                                                |  |  |  |  |  |
|------|--------------------------------------------------------------------------|--------------------------------------------------------------|--|--|--|--|--|
| 1220 | Setting No.1                                                             | (Sub-scanning-position deviation compensation)               |  |  |  |  |  |
|      | Description Enter the number on the sticker affixed to the scanner unit. |                                                              |  |  |  |  |  |
|      |                                                                          | Range: 68 to 188                                             |  |  |  |  |  |
|      | Setting                                                                  | Unit: 1                                                      |  |  |  |  |  |
|      |                                                                          | Default: 128                                                 |  |  |  |  |  |
| 1221 | Setting No.2                                                             | 2 (Main-scanning-position deviation compensation)            |  |  |  |  |  |
|      | Description                                                              | Enter the number on the sticker affixed to the scanner unit. |  |  |  |  |  |
|      |                                                                          | Range: 92 to 164                                             |  |  |  |  |  |
|      | Setting                                                                  | Unit: 1                                                      |  |  |  |  |  |
|      |                                                                          | Default: 128                                                 |  |  |  |  |  |
| 1222 | Setting No.3                                                             | 3 (Sub-scanning magnification compensation)                  |  |  |  |  |  |
|      | Description                                                              | Enter the number on the sticker affixed to the scanner unit. |  |  |  |  |  |
|      | Range: 0 to 100                                                          |                                                              |  |  |  |  |  |
|      | Setting                                                                  | Unit: 1                                                      |  |  |  |  |  |
|      |                                                                          | Default: 50                                                  |  |  |  |  |  |
| 1223 | 23 Setting No.4 (Offset adjustment)                                      |                                                              |  |  |  |  |  |
|      | Description                                                              | Enter the number on the sticker affixed to the scanner unit. |  |  |  |  |  |
|      |                                                                          | Range: 0 to 255                                              |  |  |  |  |  |
|      | Setting                                                                  | Unit: 1                                                      |  |  |  |  |  |
|      |                                                                          | Default: 255                                                 |  |  |  |  |  |
| 1224 | 24 Setting No.5 (Gain adjustment)                                        |                                                              |  |  |  |  |  |
|      | Description Enter the number on the sticker affixed to the scanner u     |                                                              |  |  |  |  |  |
|      | Range: 0 to 255                                                          |                                                              |  |  |  |  |  |
|      | Setting Unit: 1                                                          |                                                              |  |  |  |  |  |
|      |                                                                          | Default: 0                                                   |  |  |  |  |  |

T1231

NOTE: The data settings for 400-dpi & 600-dpi scanner units are given on the previous page.

### NOTE

# CHAPTER 13: AF SCANNING SECTION

# Contents

| Mecha  | nism 13                                                                             | -2 |
|--------|-------------------------------------------------------------------------------------|----|
| 1.     | AF Original Set Mechanism 13-                                                       | -2 |
| 2.     | AF Original Size-Detection Mechanism                                                | -4 |
| 3.     | AF Set Detection Mechanism                                                          | -4 |
| 4.     | AF Original Scanning Mechanism (with Auto Base Control) 13-                         | -5 |
| 5.     | AF Original Scanning Mechanism                                                      | -6 |
| Remov  | /al and Assembly                                                                    | -8 |
| 1.     | Removing the Original Pickup Roller Frame                                           | -8 |
| 2.     | Removing the Original Pickup Roller 13-1                                            | 0  |
| 3.     | Removing the Original Stripper Roller                                               | 11 |
| 4.     | Removing the Original Stripper Pad Assembly 13-1                                    | 2  |
| 5.     | Removing the Original IN Sensor 13-1                                                | 3  |
| 6.     | Removing the AF Read Pulse Motor                                                    | 4  |
| 7.     | Removing Other Rollers                                                              | 5  |
| 8.     | Removing the AF-Guide-Potentiometer Ass'y 13-2                                      | 22 |
| Adjust | ment                                                                                | 23 |
| 1.     | AF Read Pulse-Motor Speed Adjustment (Image Elongation and Shrinkage<br>Adjustment) | 23 |
| 2.     | AF Scan Start-Position Adjustment                                                   | 23 |
| 3.     | AF Horizontal-Scanning Position Adjustment                                          | 23 |
| 4.     | AF Original Guide Fence Potentiometer Adjustment                                    | 24 |
| 5.     | AF Original IN Sensor Sensitivity Adjustment                                        | 24 |
# Mechanism

## 1. AF Original Set Mechanism

When an original is set along the original guide fence [K] and pushed up against the original stopper gate [A], the AF original detection sensor [B] turns ON (receives light) and the Master/Print indication on the panel changes to "Ready to make master."

After a set length of time, the AF read pulse motor operates in the reverse direction, lowering the pickup roller [C] in the direction indicated by the arrow and withdrawing the original stopper gate [A] upward. (In this step, the one-way clutch incorporated between the registration-roller gear and registration-roller shaft prevents the registration roller [D] from rotating.)

When the pickup roller [C] descends and presses against the original, the pickup roller [C] and original stripper roller [E] rotate in the original transport direction, and a single original is fed forward by the action of the original stripper roller [E] and the original stripper pad [F]. This activates the AF original registration sensor [G] (light blocked), and the edge of the original is stopped by the stationary registration roller [D].

When the AF original registration sensor [G] turns ON, after a preset length of time the AF read pulse motor starts rotating in the forward direction. This raises the pickup roller [C] and turns the registration roller [D], the two read rollers [H] [L], the white roller [I], and the original ejection roller [J], all of which are linked by the timing belt, in the feed direction.

The original stops temporarily when it moves 90 mm from the original set position.

Meanwhile, when the AF original detection sensor [B] turns ON, the lamp carriage in the scanner unit conducts a series of operations from lamp illumination to shading compensation, then moves to the AF read position and stops in the standby mode.

If the Start key is not pressed within 60 seconds, the lamp turns off and the lamp carriage returns to the home position. Only when the Start key is pressed, the shading compensation operation is conducted (as well as the auto-base-control operation if the original scanning density is set to AUTO), and the scanning operation begins.

When the Start key is pressed within 60 seconds, the scanning operation starts immediately if the original scanning density is not set to AUTO. If it is set to AUTO, the lamp carriage returns to the home position, and the shading-compensation and auto-base-control operations are performed before the scanning operation starts.

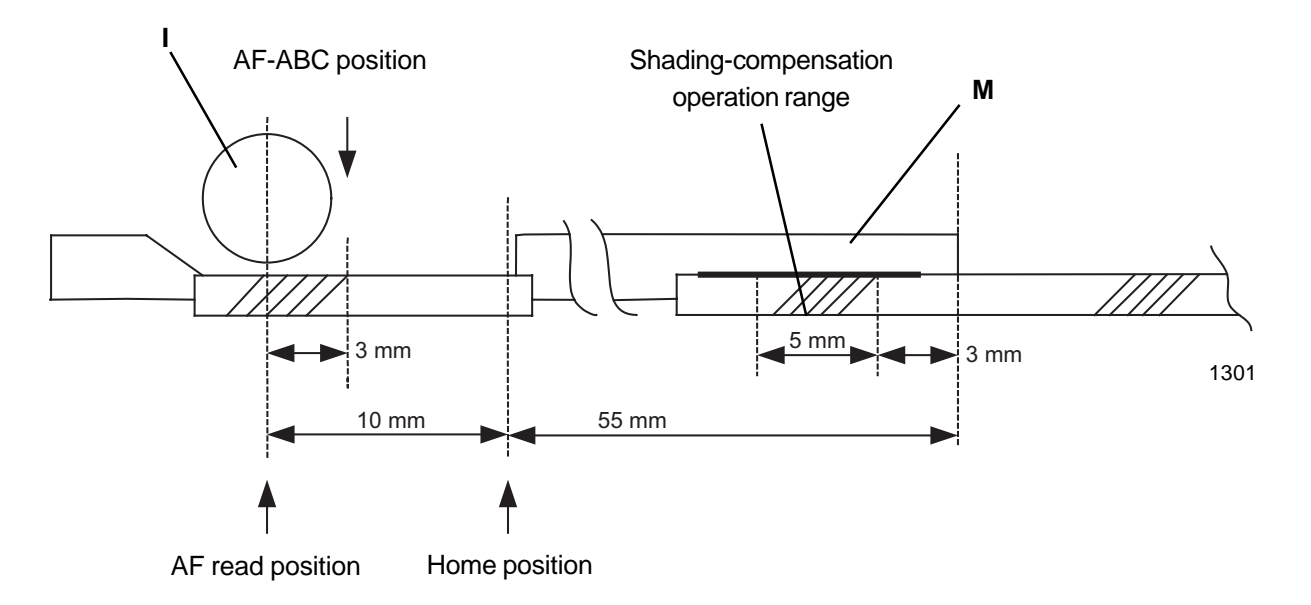

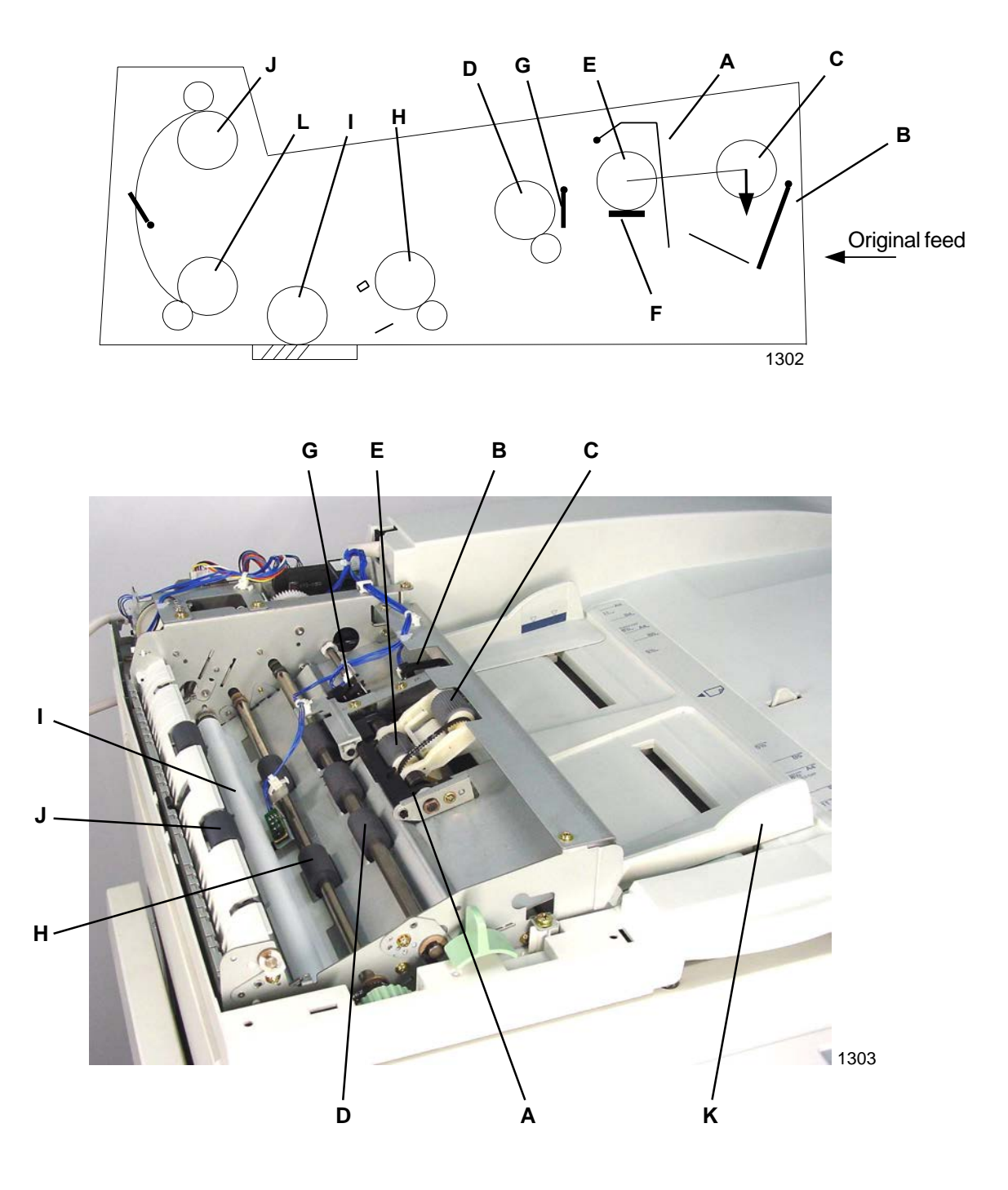

- A: Original stopper gate
- B: AF Original detection sensor
- C: Pickup roller
- D: Registration roller
- E: Original stripper roller
- F: Original stripper pad
- G: AF original registration sensor

- H: Read roller 1
- I: White roller
- J: Original ejection roller
- K: Original guide fence
- L: Read roller 2
- M: Original stopper (AF)

## 2. AF Original Size-Detection Mechanism

The width of the original is detected by the AF guide potentiometer [B] linked to original guide fences [A], which are aligned with the original. The length of the original is detected by AF original size sensor 1 [C] and AF original size sensor 2 [D]. The original size is then determined as shown in the table below.

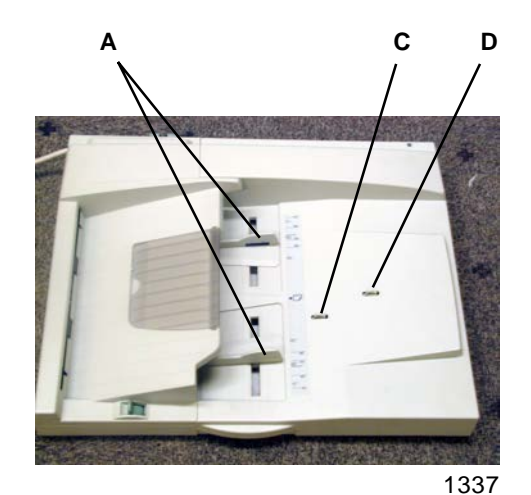

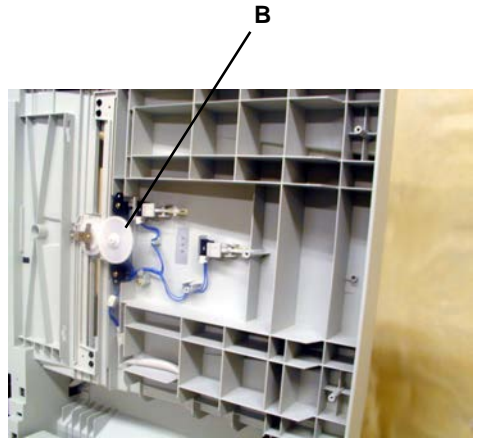

- A: Original guide fences
- B: AF guide potentiometer
- C: AF original size sensor 1
- D: AF original size sensor 2

|          |          | Original-guide-fence width (mm) |        |           |        |           |           |           |
|----------|----------|---------------------------------|--------|-----------|--------|-----------|-----------|-----------|
| Sensor 1 | Sensor 2 | Less than                       | 114 to | 138.25 to | 165 to | 196 to    | 223.5 to  | 277 or    |
|          |          | 114                             | 138.24 | 164       | 195    | 223.4     | 276       | over      |
| OFF      | OFF      | Postcard                        | B6     | A5        |        | A5        | B5        | A4        |
|          |          |                                 |        |           |        | landscape | landscape | landscape |
| ON       | OFF      |                                 |        |           | B5     | A4        |           |           |
| ON       | ON       |                                 |        |           |        | Foolscap  | B4        | A3        |

1339

1338

### 3. AF Set Detection Mechanism

Whether the AF is closed over the stage glass or not is checked by the AF cover set sensor [E]. The AF cover set sensor [E] is attached on the AF unit.

Ε 🔍

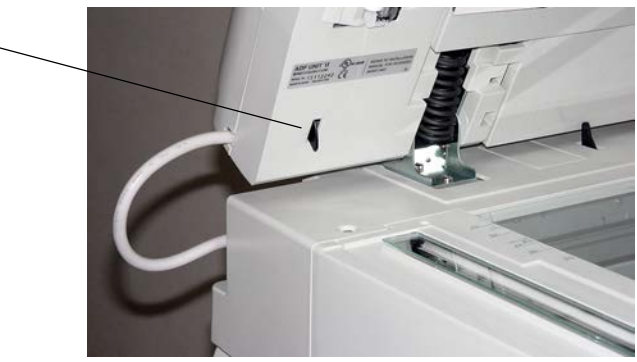

1340

E: AF cover set sensor

[13-4]

# 4. AF Original Scanning Mechanism (with Automatic Base Control)

### (This operation only occurs when the original scanning density is set to "Auto.")

Once the AF original set operation is complete, pressing the Start key moves the lamp carriage to the shading position. After performing the shading-compensation operation, the lamp carriage moves to the AF-ABC position. Meanwhile, the AF read pulse motor rotates in the forward direction, rotating the registration roller, the two read rollers, the white roller, and the original ejection roller in the feed direction. After the AF original IN sensor turns ON (light blocked), the paper is fed for a distance of 22.5 mm and stops. At this position (AF-ABC position), the image sensor scans the surface density of the original. Then, the flatbed read pulse motor moves the lamp carriage back by 3 mm in the return direction (to the AF read position).

The AF read pulse motor immediately rotates in the forward direction and, at the same time, the print signal turns ON and the original scanning operation starts.

When a preset length of time elapses after the AF original IN sensor turns OFF (receives light) due to the passing of the original, the print signal turns OFF. As soon as the scanning operation is complete, the AF read pulse motor starts operating at high speed.

When the AF original ejection sensor turns OFF, the original is sent a preset distance and then the AF read pulse motor stops. The lamp carriage returns to the home position, and the AF read operation ends.

The auto-base control function is inactive in the Photo, mixed Text/Photo, and Dot-screening modes.

### 5. AF Original Scanning Mechanism

When the Start key is pressed after the AF original set operation is complete, the AF read pulse motor [A] rotates in the forward direction, turning the registration roller [B], the two read rollers [C] [H], the white roller [D], and the paper ejection roller [E] in the feed direction. When the AF original IN sensor [F] turns ON (light blocked), the original is sent a distance of 25.5 mm, and then the print signal turns ON and the original scanning operation starts. (The pickup roller returns to the standby position.) When a preset length of time has elapsed after the AF Original IN sensor [F] turns OFF (receives light) due to the passing of the original, the print signal turns OFF and, at the same time, the AF read pulse motor [A] starts operating at high speed.

After the AF original ejection sensor [G] turns OFF, the original is sent a preset distance, and then the AF read pulse motor [A] stops. The lamp carriage returns to the home position, and the AF read operation ends.

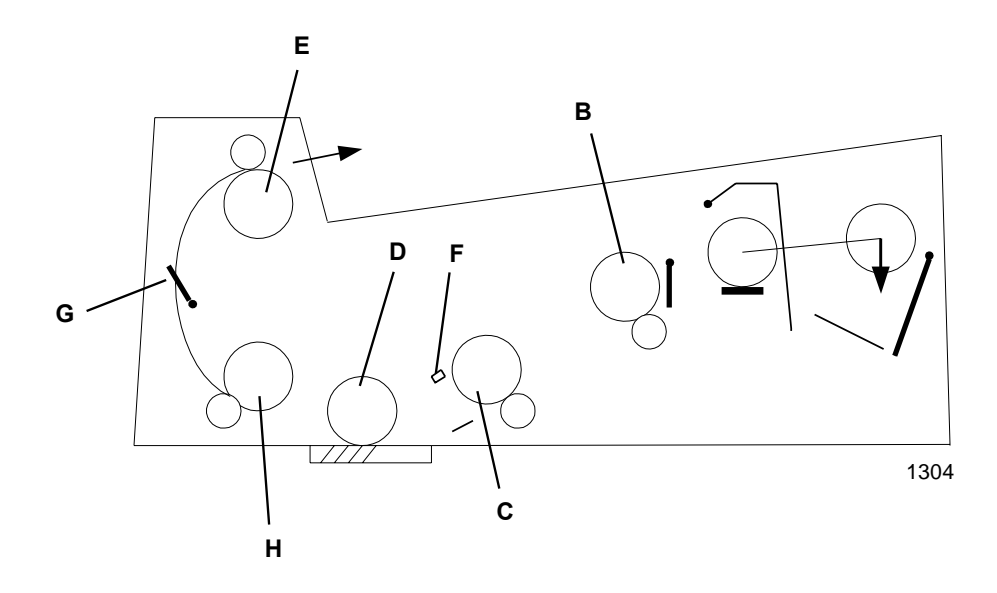

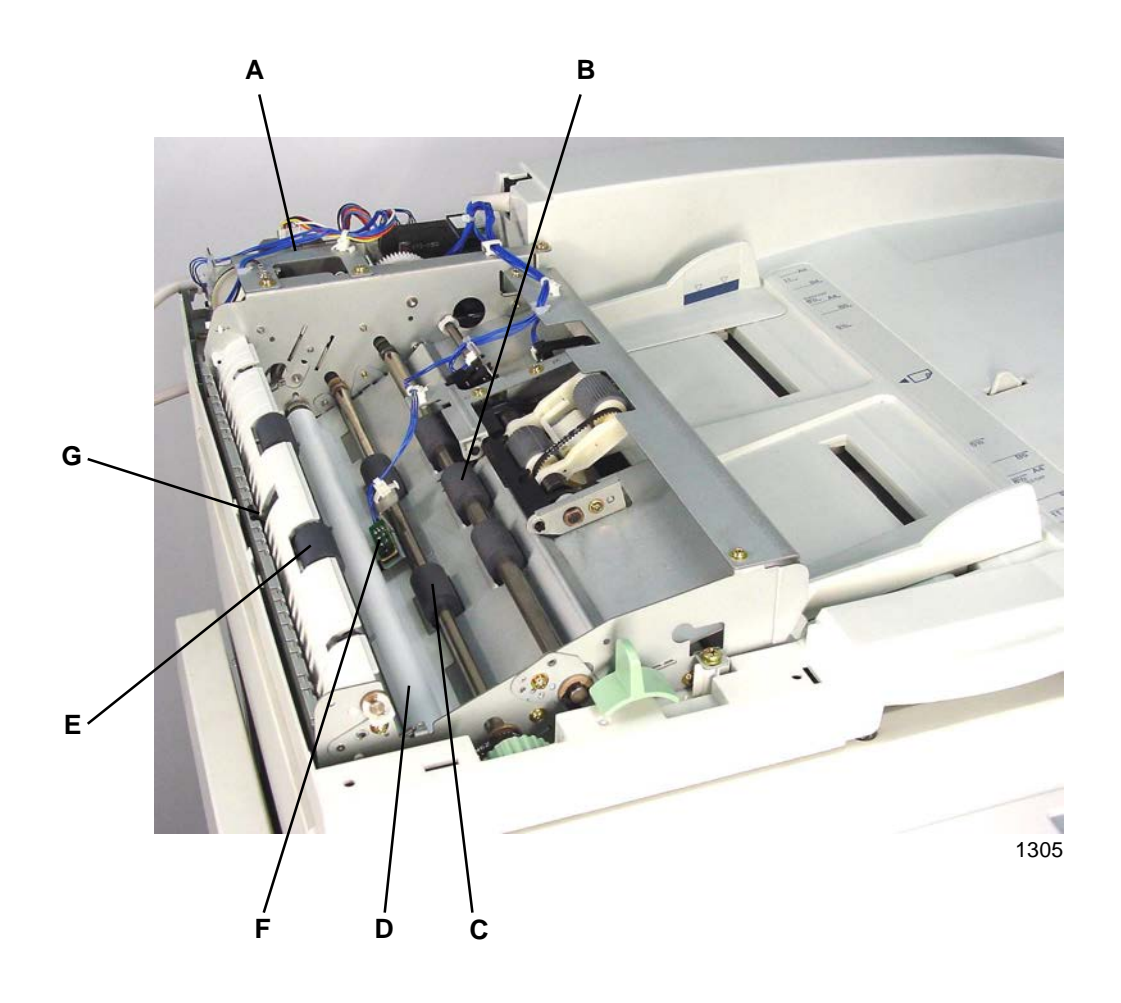

- A: AF read pulse motor
- B: Registration roller
- C: Read roller 1
- D: White roller
- E: Paper ejection roller
- F: AF original IN sensor
- G: AF original ejection sensor
- H: Read roller 2

# **Removal and Assembly**

# 1. Removing the Original Pickup Asembly

- (1) Remove the top cover [A] by loosening the screws (M4 x 6: 3 pcs) on the front of the top cover and removing the screws (4 x 10: 2 pcs) from the rear.
- (2) Disconnect the two connectors and the reusable band [C], remove the screws (M3 x 4: 2 pcs), and detach the sensor-bracket assembly [B].

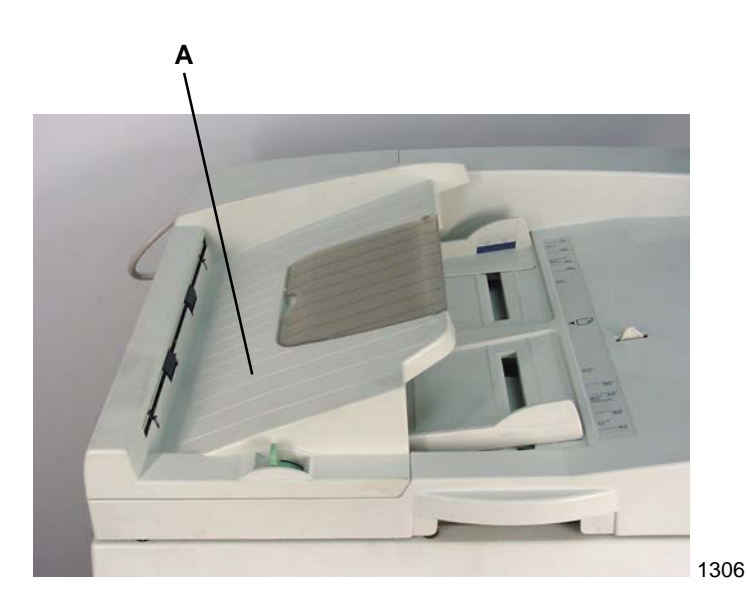

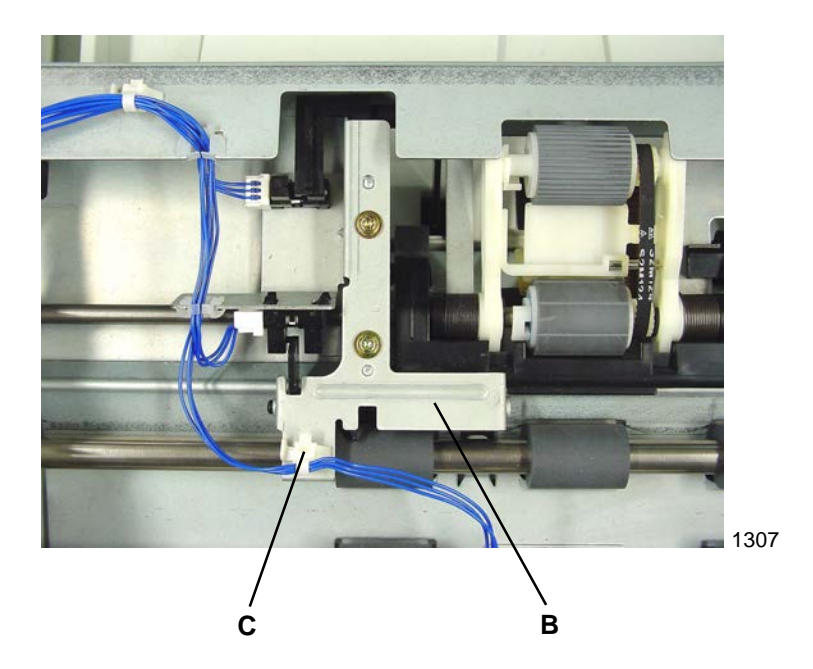

- A: Top cover
- B: Sensor-bracket assembly
- C: Reusable band

(3) Remove the resin clips [D] from both sides, pull the bearing metals [E] toward the inside, and remove the original pickup assembly [F] by passing the drive gear on the rear of the assembly through the hole on the side panel.

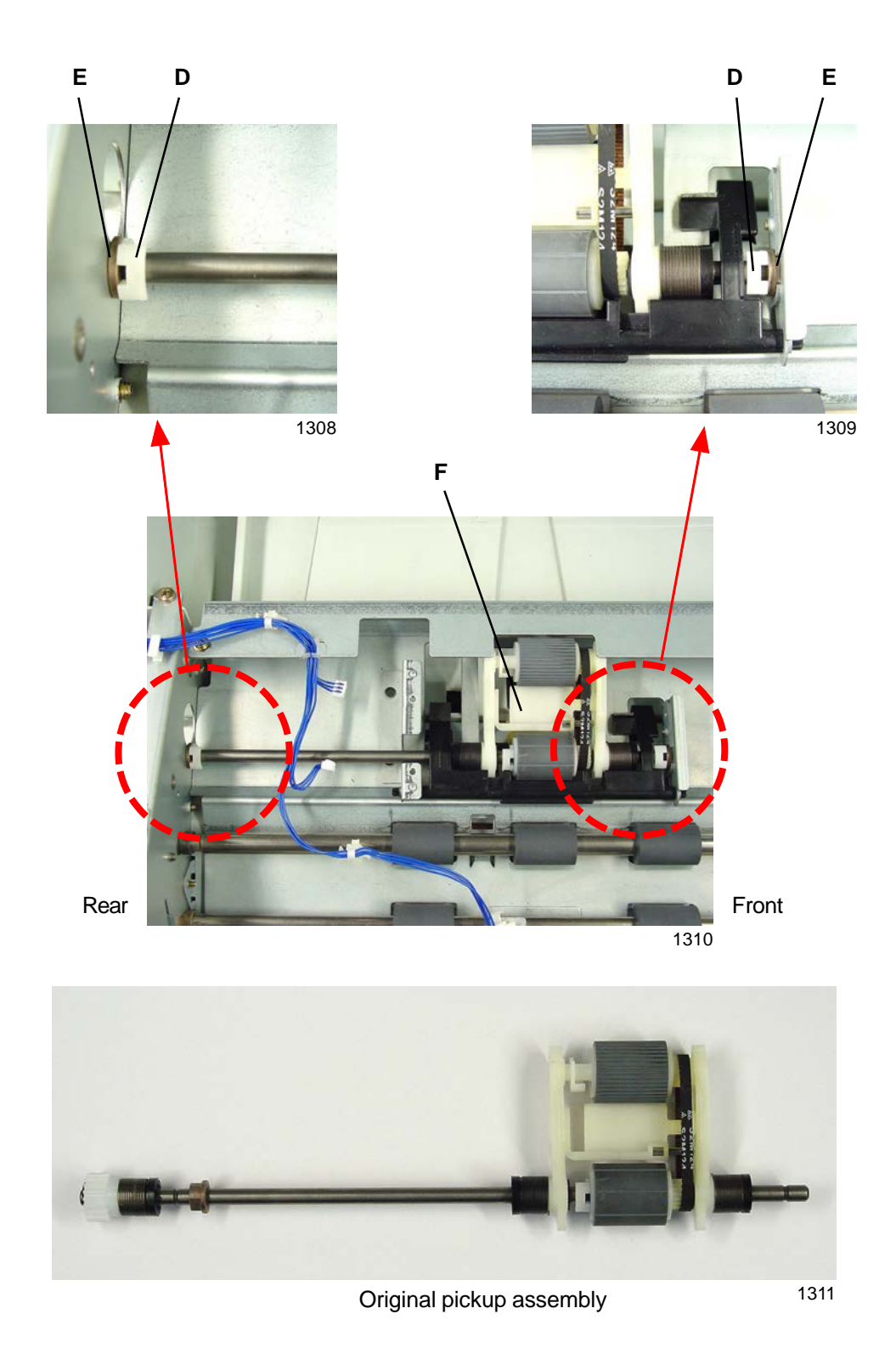

- D: Resin clip
- E: Bearing metal
- F: Original pickup assembly

## 2. Removing the Original Pickup Roller

- (1) Remove the original pickup assembly (refer to the removal instructions in this Chapter).
- (2) Remove the resin clip [A], open the end of the K holder [B], and remove the pickup roller [C]. (Note that the K holder C [D] and parallel pin [E] may fall during disassembly.)

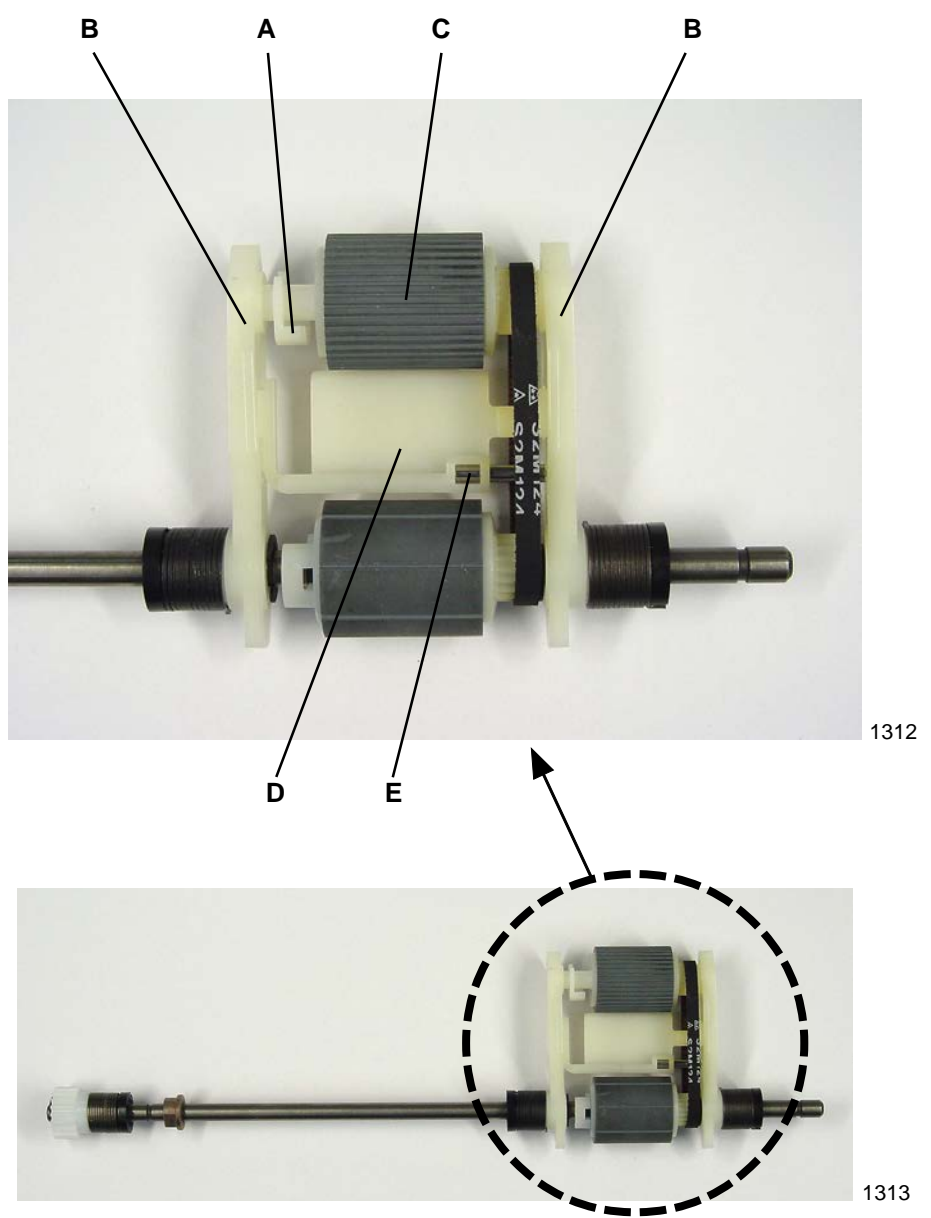

Original pickup assembly

- A: Resin clip
- B: K holder
- C: Original pickup roller
- D: K holder C
- E: Parallel pin

# 3. Removing the Original Stripper Roller

- (1) Remove the original pickup assembly (refer to the removal instructions in this Chapter).
- (2) Remove the K holder C, parallel pin, and pickup roller (refer to the removal instructions in this Chapter).
- (3) Remove the resin clip [B] from the rear of the original stripper roller [A], and move the original stripper roller in the direction indicated by the arrow.
- (4) Remove the E-ring [D], move the K holder F assembly [C] slightly in the direction indicated by the arrow, pull out the parallel pin holding the K holder F assembly [C] in place from the shaft, and remove the K holder F assembly [C].
- (5) Remove the original stripper roller [A].

### [Precautions on Reassembly]

- When installing the parallel pin to hold the K holder F assembly in place, be sure to insert it into the shallower groove on the K holder F assembly.
- The original stripper roller must be installed with the correct orientation. Be sure to position the gear side on the front of the machine.

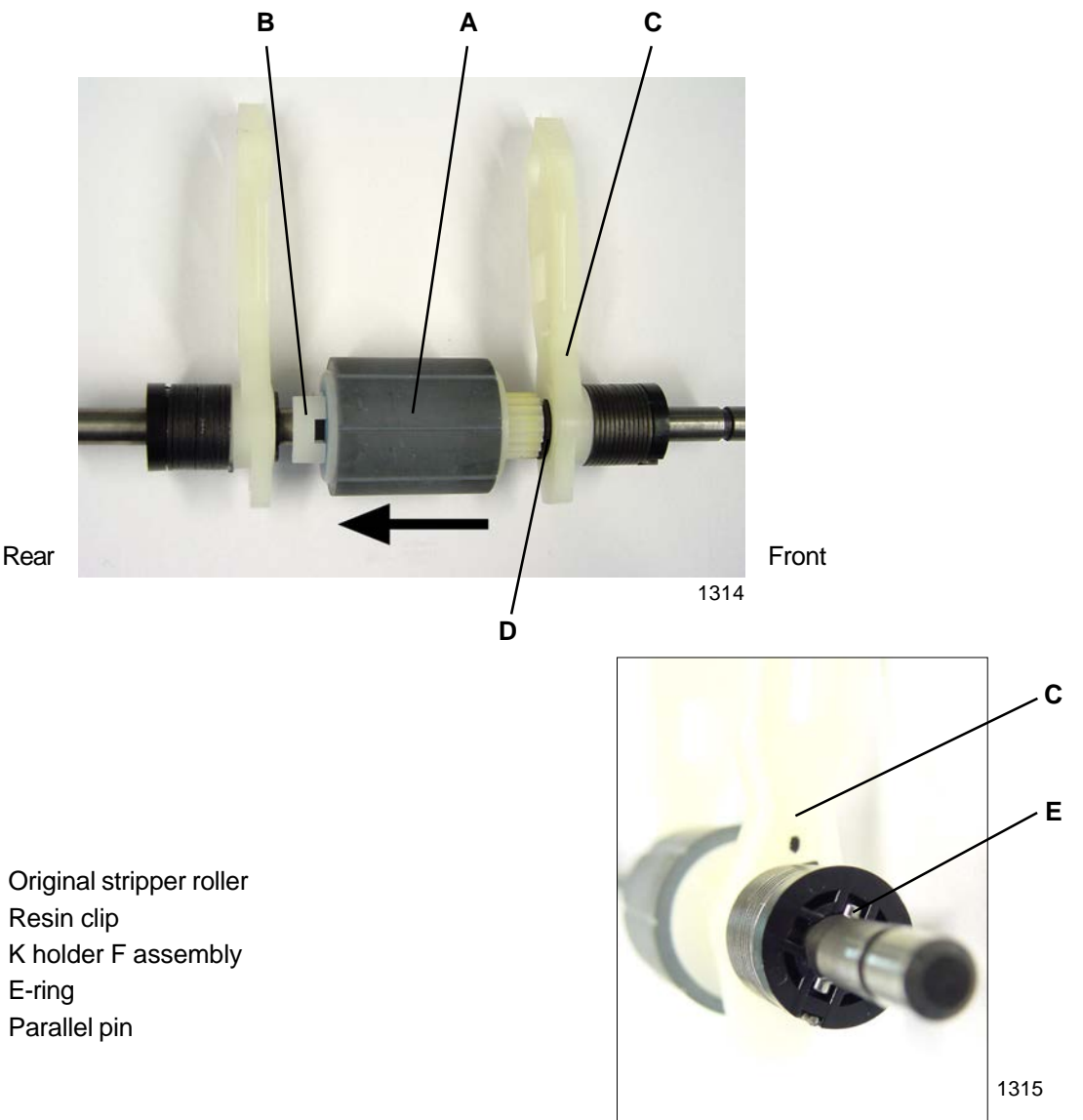

Installation of the K holder F assembly and parallel pin

- A: Original stripper roller
- B: Resin clip
- C: K holder F assembly
- D: E-ring
- E: Parallel pin

# 4. Removing the Original Stripper Pad Assembly

- (1) Remove the original pickup assembly (refer to the removal instructions in this Chapter).
- (2) Detach original stopper bracket [A] by removing one screw (M3 x 4), and remove the original stopper [B].
- (3) Using the original release lever [C], elevate down the original stripper section.
- (3) Being careful not to drop the spring under the original stripper pad assembly [D], slide back the assembly to disengage it out from the hooks and then take it out from the AF unit through the opening.

### [Precautions on Reassembly]

- In putting the original stripper pad assembly [D] back into the AF unit, place an adhesive tape [E] on the assembly (ref: photograph), and elevate down the original stripper section by using the original release lever [C]. Push the assembly down into the opening under the stripper sheet [F] and attach the spring firmly onto the assembly.
- Use the attached adhesive tape to pull the original stripper pad assembly [D] to hook it onto the AF unit.
- Remove the adhesive tape once the original stripper pad assembly [D] is fixed in its position.

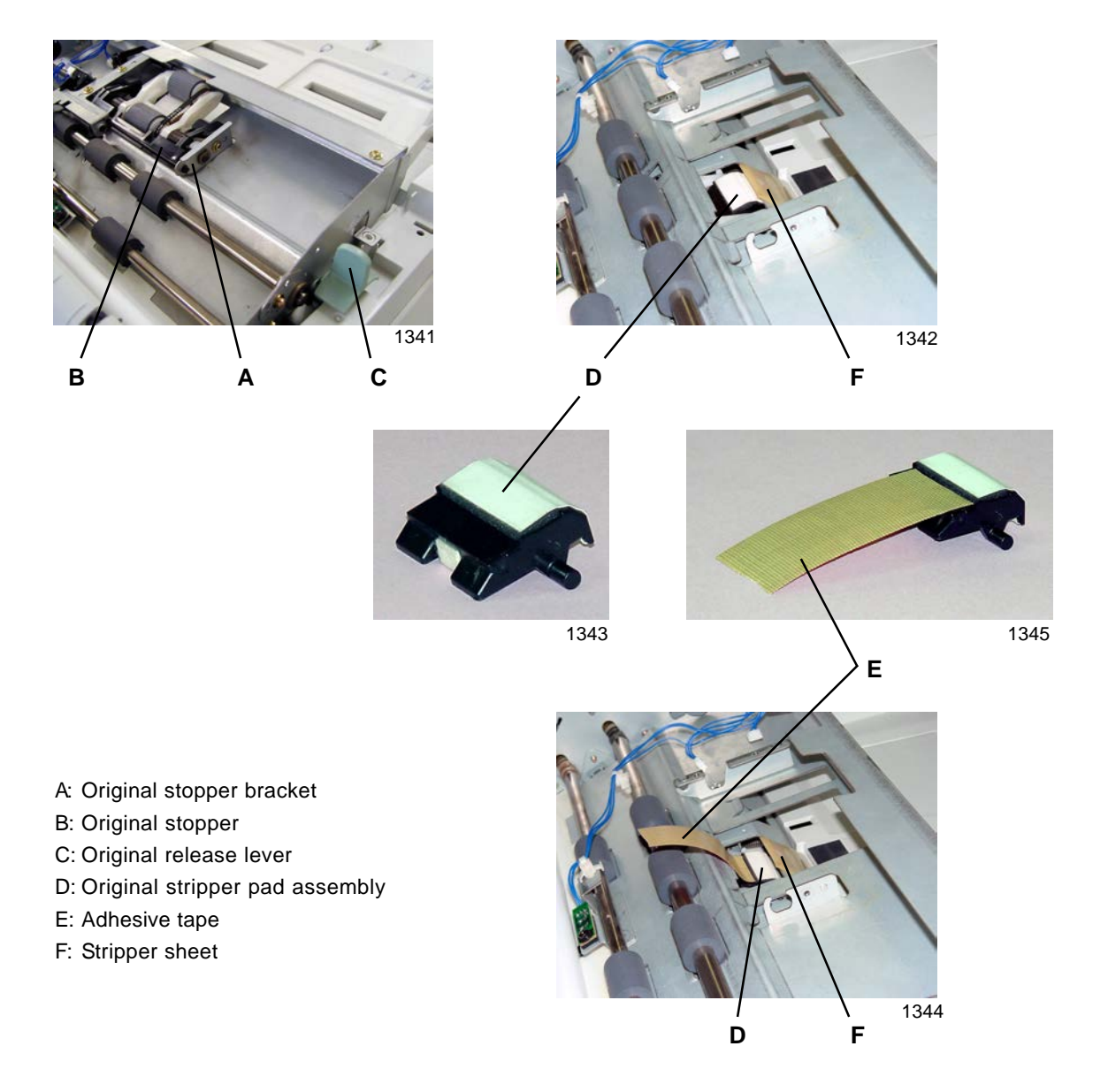

### **RISO Inc. Technical Services & Support**

### US.RISO.COM

# 5. Removing the AF Original IN Sensor

- (1) Remove the top cover by loosening the screws (M4 x 6: 3 pcs) on the front of the top cover and removing the screws (M4 x 10: 2 pcs) from the rear.
- (2) Remove the screw (M3 x 8: 1 pc), disconnect the connector, and remove the AF original IN sensor [A].

### [Precautions on Reassembly]

 Following reassembly, adjust the AF original IN sensor by using Test Mode No. 752 (AF-Read-Sensor Sensitivity Adjustment).

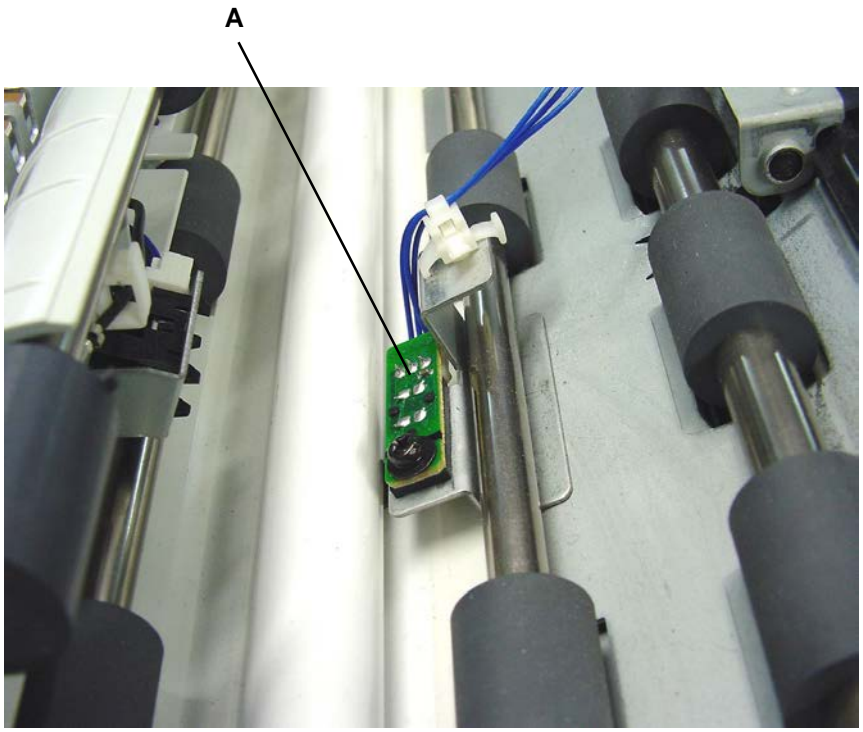

1316

A: AF original IN sensor

### 6. Removing the AF Read Pulse Motor

- (1) Remove the top cover by loosening the screws (M4 x 6: 3 pcs) on the front of the top cover and removing the screws (M4 x 10: 2 pcs) from the rear.
- (2) Remove the screw (M4 x 6: 1 pc), and move the harness-bracket assembly [A] to the side.
- (3) Remove the open lever [B] together with the open-lever spring [C].
- (4) Detach the tension spring [D], remove the mounting screws (M3 x 6: 2 pcs), and then remove the AF read pulse motor [E] together with the motor tension bracket [F].

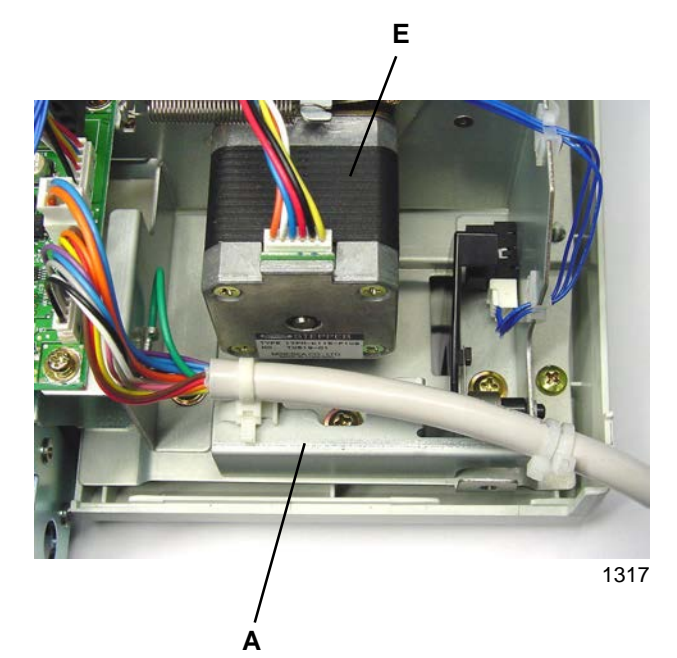

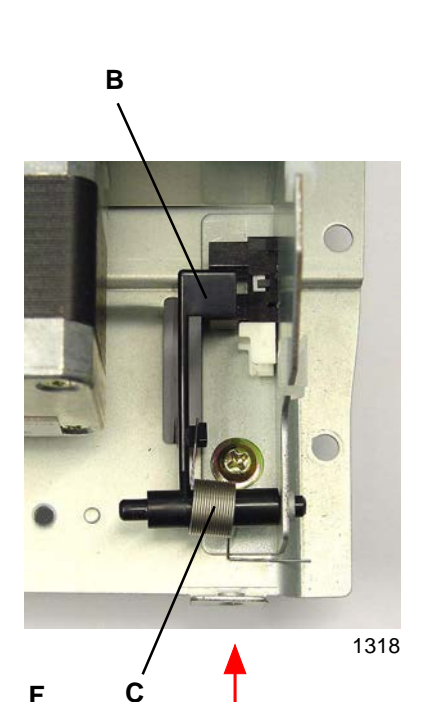

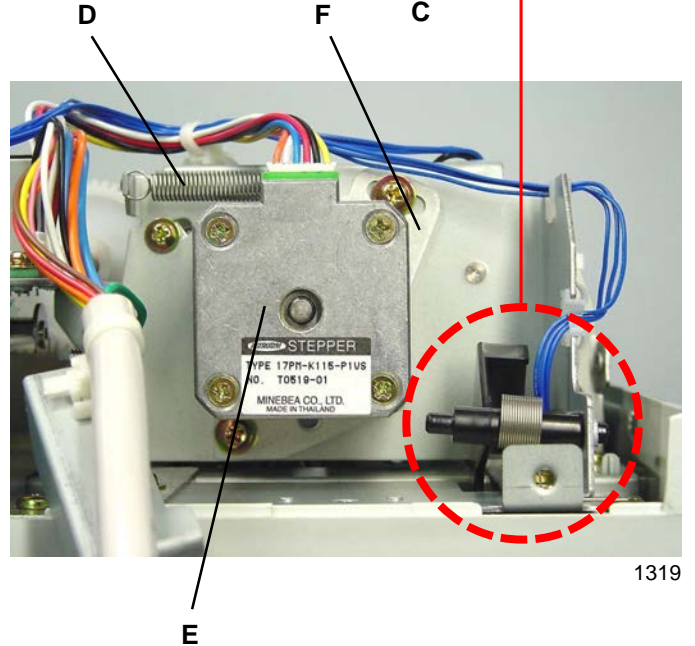

- A: Harness-bracket assembly
- B: Open lever
- C: Open-lever spring
- D: Tension spring
- E: AF read pulse motor
- F: Motor tension bracket

## 7. Removing Other Rollers

- (1) Detach the AF unit from the machine.
- (2) Remove the top cover by loosening the screws (M4 x 6: 3 pcs) on the front of the top cover and removing the screws (M4 x 10: 2 pcs) from the rear.
- (3) Disconnect the connector, and remove the Control PCB [A] (M3 x 6: 2 pcs).
- (4) Cut the band indicated by the arrow in the photograph, remove the mounting screws (PM4 x 10: 7 pcs; M4 x 10 + Washer: 2 pcs on the front), and detach the AF mechanism unit.

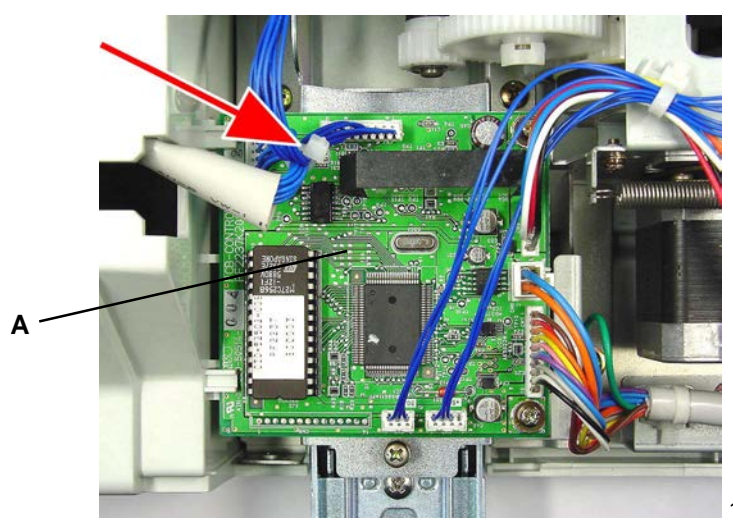

1320

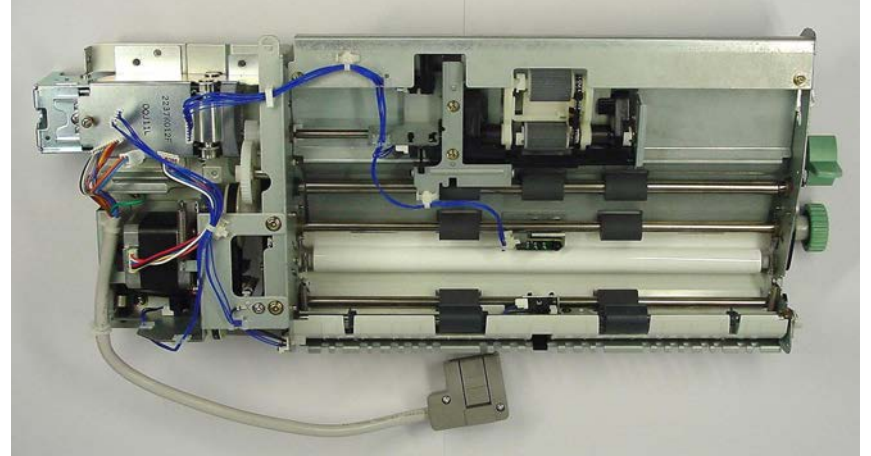

AF mechanism unit

1321

- A: Control PCB
- B: AF cover set sensor connector
- C: AF read pulse motor connector
- D: Ground wire
- E: Reusable band
- F: Ground wire from the harness-bracket assembly
- G: Harness-bracket assembly
- H: Sensor actuator disc

- I: Actuator disc spring
- J: Motor-bracket ass'y
- K: Idler ass'y
- L: Idler spring
- M: Resin clip
- N: Spur gear
- O: Gear ass'y
- P: Timing belt No.1

[13-15]

### **RISO Inc. Technical Services & Support**

- (5) Disconnect the AF cover set switch connector [B] and AF read pulse motor connector [C], and detach the ground wire [D] by removing screw (M3 x 6: 1 pc).
- (6) Remove the reusable band [E], detach the harness from the three harness clamps, and move the harness to the side.
- (7) Detach the ground wire [F] from the harness-bracket assembly by removing screw (M4 x 6: 1 pc).
- (8) Detach the harness-bracket assembly [G] by removing screw (M4 x 6: 1 pc).
- (9) Remove the sensor actuator disc [H] together with the actuator disc spring [I].
- (10) Detach the motor-bracket assembly [J] by removing screws (M4 x 6: 4 pcs).
- (11) Loosen the idler assembly [K] securing screws, and remove the idler spring [L].
- (12) Remove the resin clip [M], spur gear [N], E-ring, gear assembly [O], and timing belt No. 1 [P], in that order.

### [Precautions on Reassembly]

• The gear assembly has a built-in one-way clutch. Be sure to install the gear assembly with the stamped face toward the front.

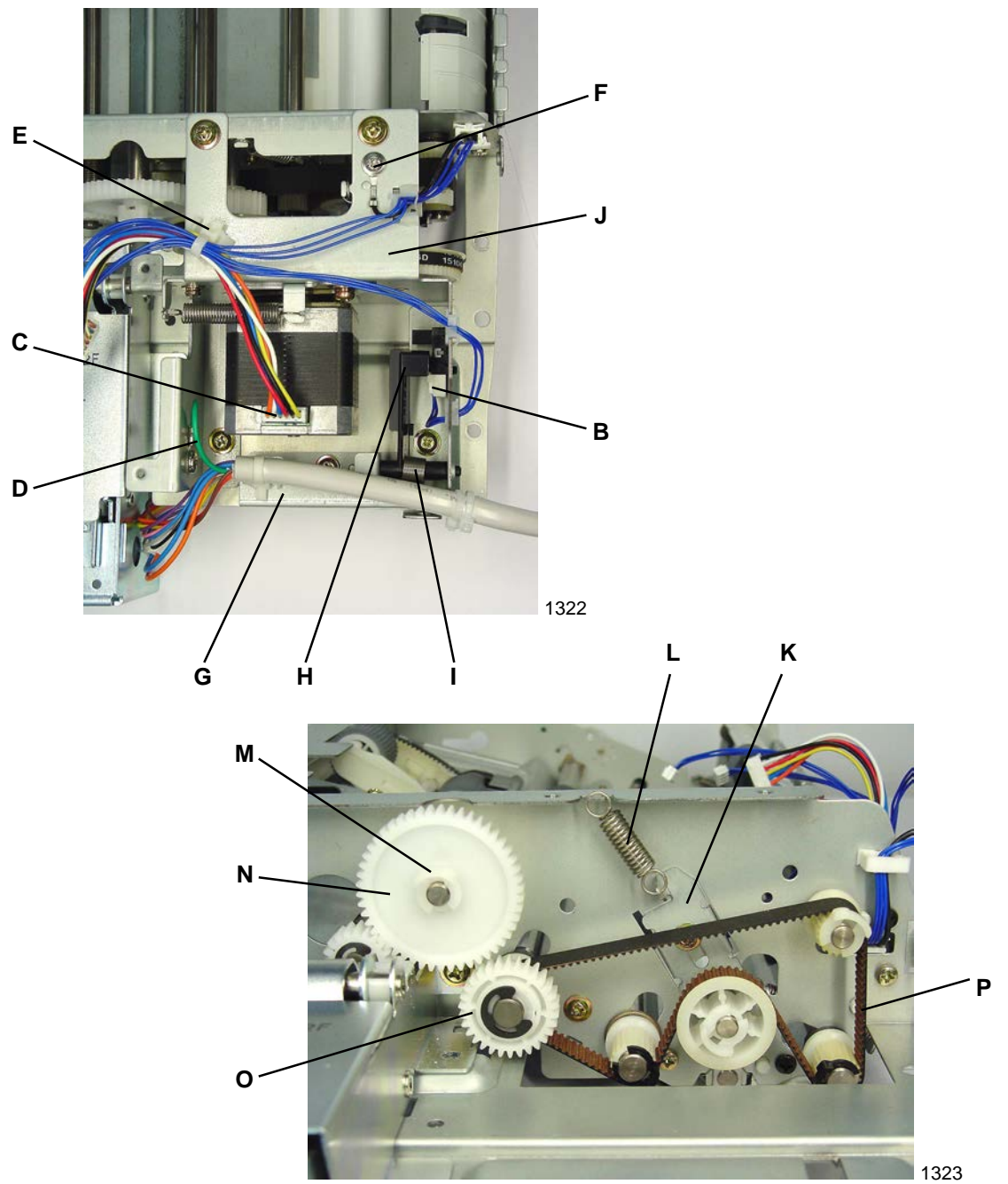

[13-16]

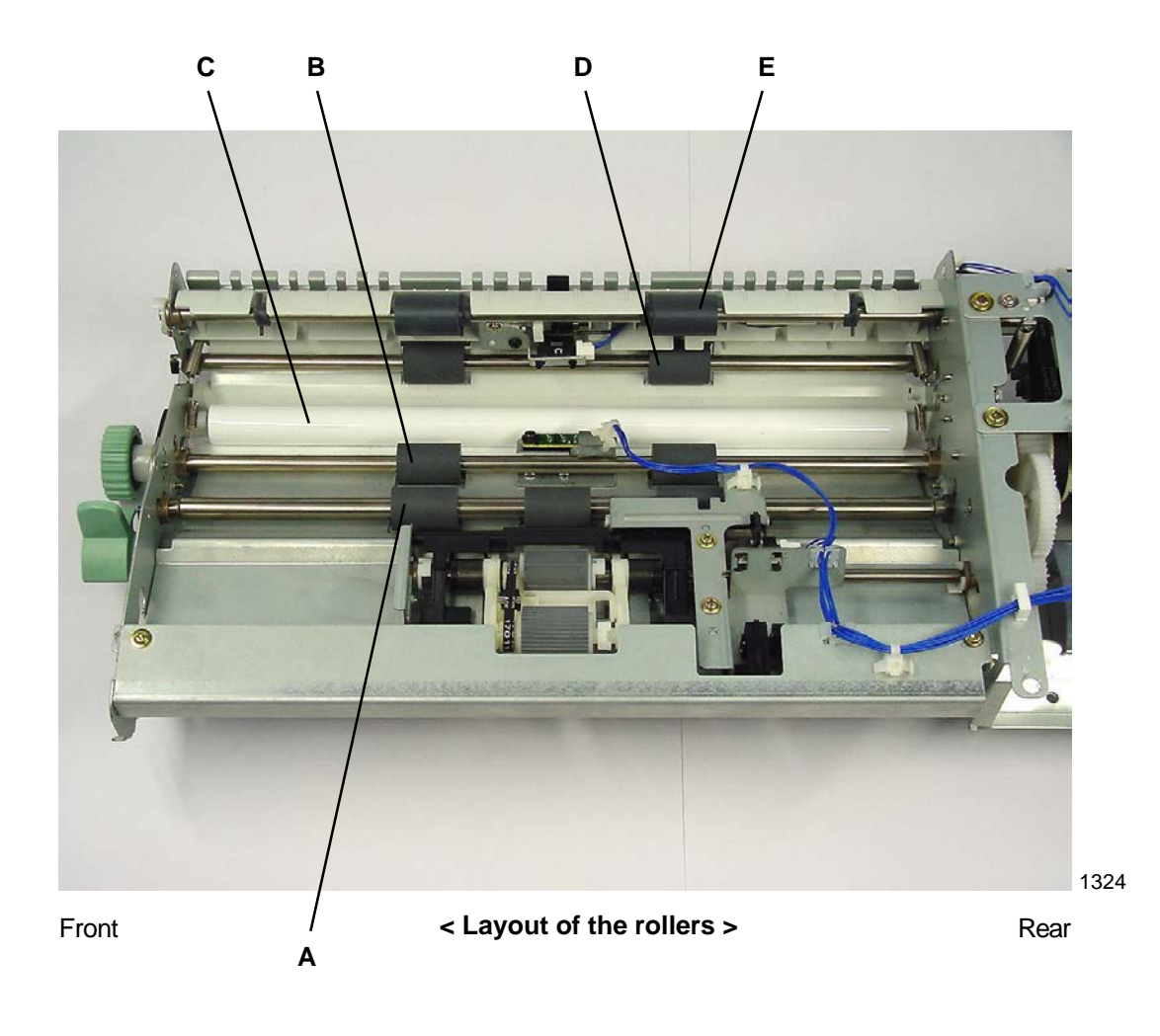

- A: Registration roller
- B: Read roller No. 1
- C: White roller
- D: Read roller No. 2
- E: Original ejection roller

### Removing the registration roller

- (13) Remove the timing pulley [A] from the rear side of the roller. Also remove the parallel pin [B] at the same time.
- (14) Remove the E-ring, and detach the bearing metal.
- (15) Remove the resin clip [C] from the front side of the roller, and detach the bearing metal.
- (16) Remove the registration roller [D].

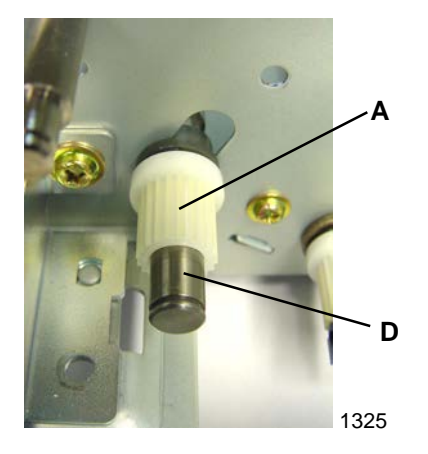

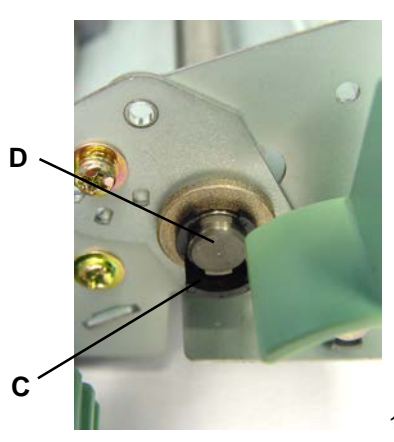

1326

Rear Front

- A: Timing pulley
- B: Parallel pin
- C: Resin clip
- D: Registration roller

### Removing the read roller No. 1

- \* Before removing the read roller No. 1, detach the registration roller.
- (13) Remove the resin clip [A] from the rear side of the roller, and detach the timing pulley [B]. Also remove the parallel pin [C] at the same time.
- (14) Remove the E-ring, and detach the bearing metal.
- (15) Remove the E-ring from the front side of the roller, and detach the dial [D]. Also remove the parallel pin [C] at the same time.
- (16) Remove the timing-pulley assembly [E], remove the E-ring, and detach the bearing metal.
- (17) Remove the read roller No. 1 [F].

### [Precautions on Reassembly]

• The timing-pulley assembly [E] has a built-in one-way clutch. Be sure to install the gear assembly with the stamped face toward the front.

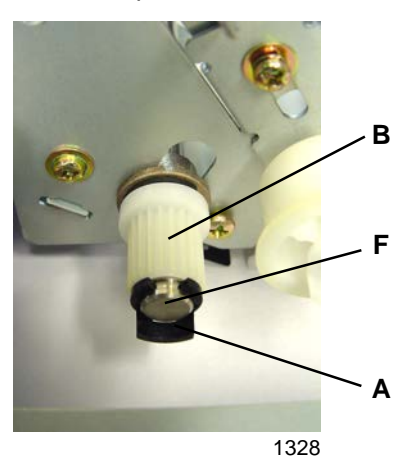

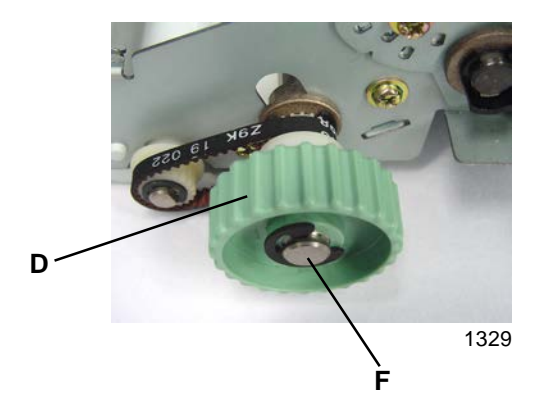

Rear

Front

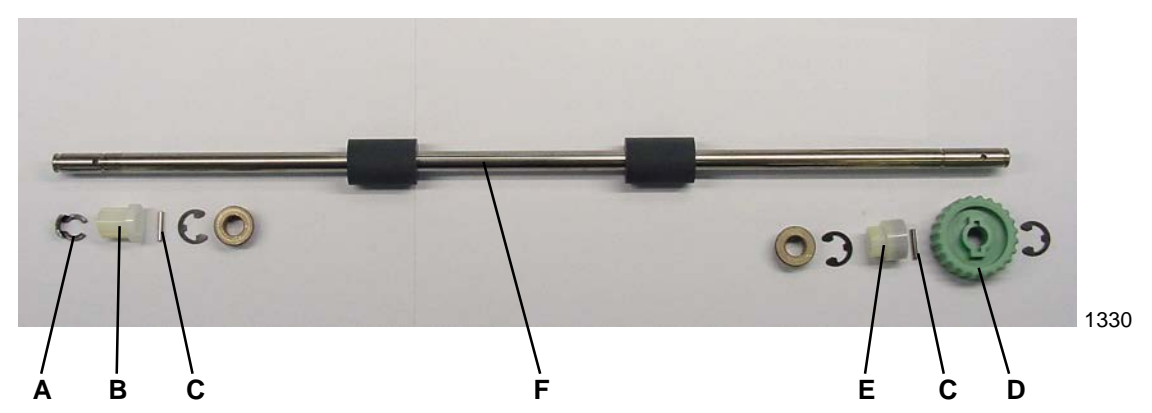

- A: Resin clip
- B: Timing pulley
- C: Parallel pin
- D: Dial
- E: Timing-pulley assembly
- F: Read roller No.1

### Removing the read roller No. 2

- (13) Remove the resin clip [A] from the rear side of the roller, and detach the timing pulley [B]. Also remove the parallel pin [C] at the same time.
- (14) Remove the E-ring, and detach the bearing metal.
- (15) Remove the resin clip [A] from the front side of the roller, and detach the bearing metal.
- (16) Remove the read roller No. 2 [D].

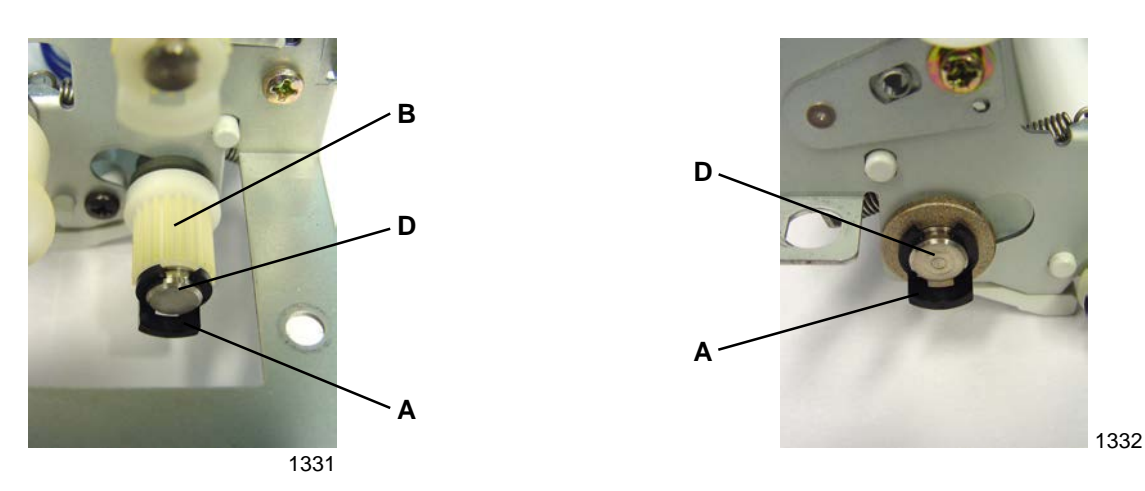

Rear

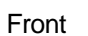

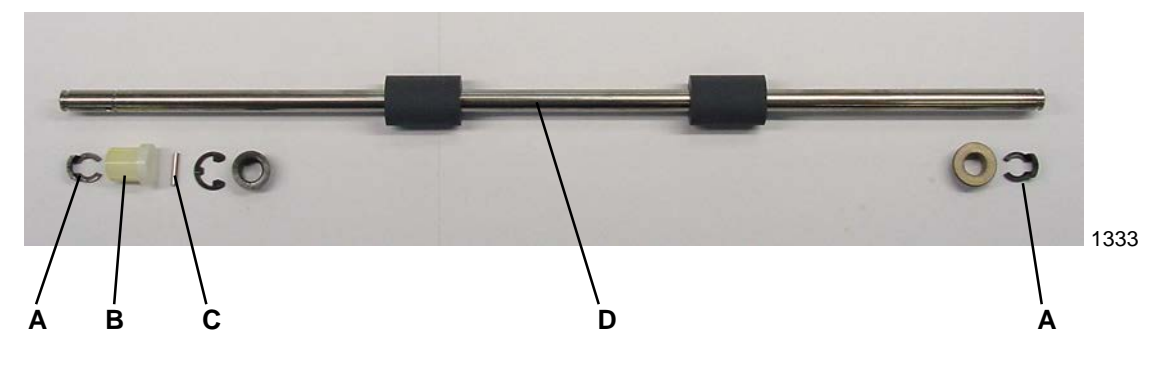

- A: Resin clip
- B: Timing pulley
- C: Parallel pin
- D: Read roller No. 2

### Removing the original ejection roller

- (13) Remove the resin clip [A] from the rear side of the roller, and detach the timing pulley [B]. Also remove the parallel pin [C] at the same time.
- (14) Remove the E-ring, and detach the bearing metal.
- (15) Remove the resin clip [A] from the front side of the roller, and detach the bearing metal.
- (16) Remove the original ejection roller [D].

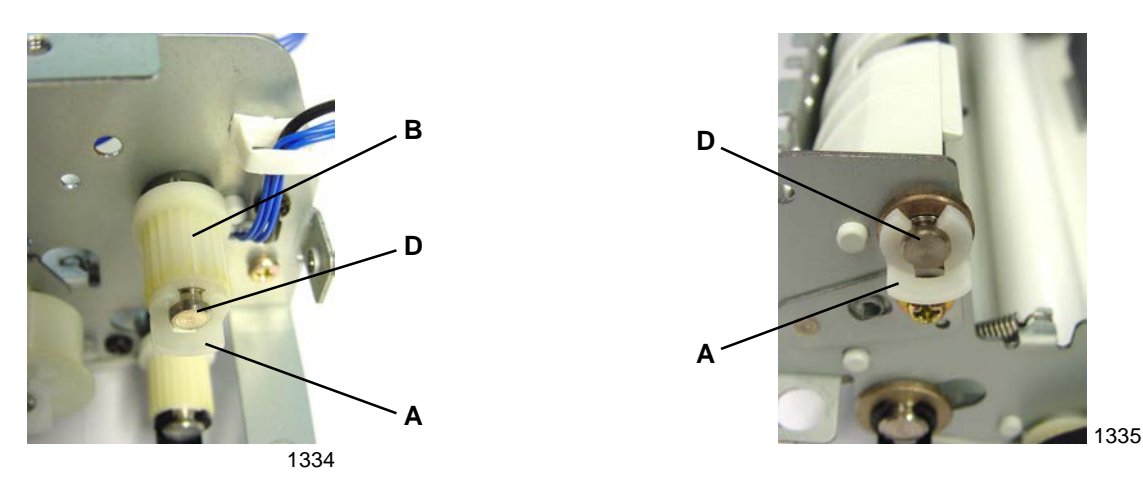

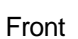

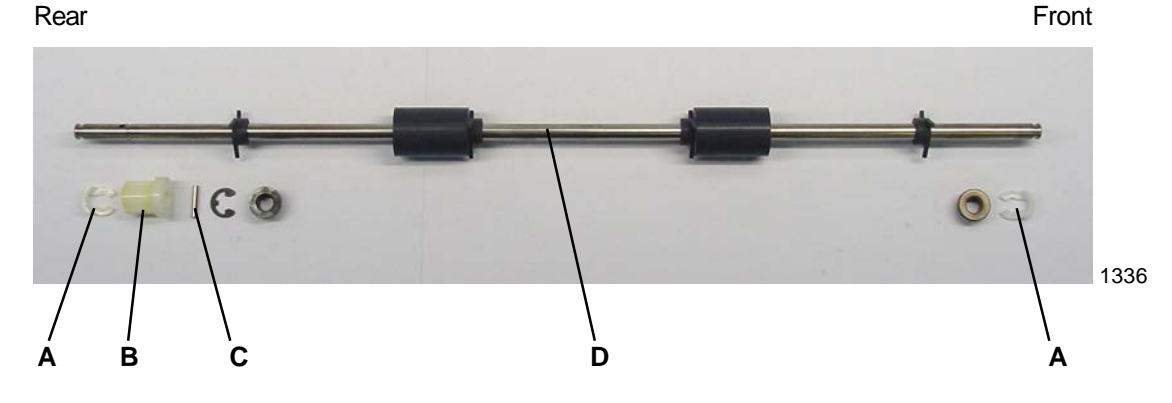

- A: Resin clip
- B: Timing pulley
- C: Parallel pin
- D: Original ejection roller

# 8. Removing the AF Original Guide Fence Potentiometer Assembly

- (1) Open the AF unit.
- (2) Detach the stage-cover assembly [A] by removing screws (M3 x 10+Plastic washer: 2 pcs).
- (3) Detach the bottom cover [B] by removing screw (M4 x 6: 1 pc).
- (4) Unplug connector, and remove the AF originial guide fence potentiometer assembly [E] by removing screws (M3 x 10: 2 pcs).

### [Precautions on Reassembly]

- Before putting back the potentiometer assembly, slide the original guide fences [C] to the innermost (closed) position, and rotate the gear [D] of the potentiometer assembly in the counterclockwise direction all the way. Then rotate it back one tooth and mount the potentiomenter assembly back on the AF unit.
- After the assembly is back on the AF unit, activate test mode No.753 [AF-guide min.-width VR value] with the original guide fence closed all the way. Then activate test mode No.754 [AF-guide max.-width VR value] with the original guide fence opened wide all the way.

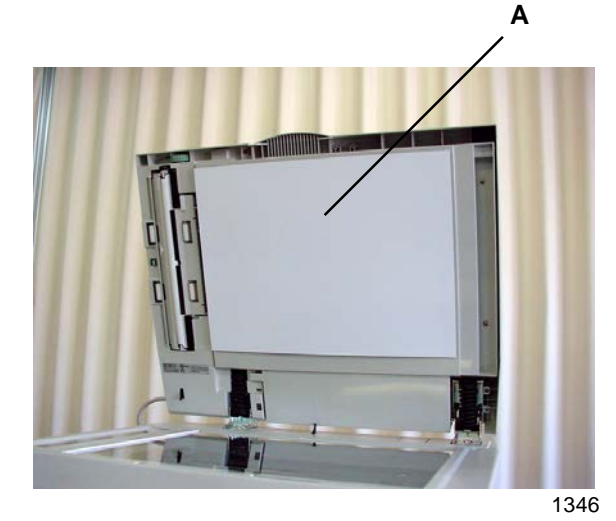

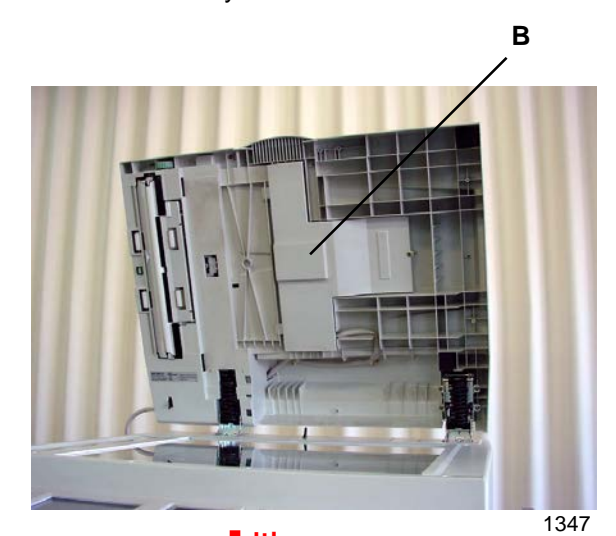

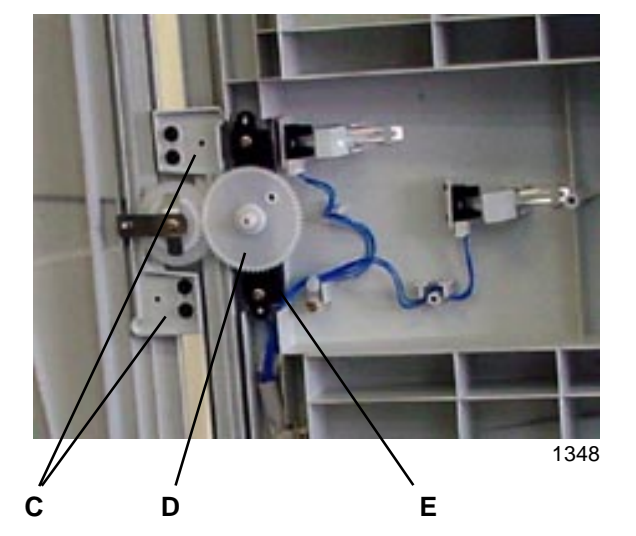

- A: Stage cove assembly
- B: Bottom cover
- C: Original guide fence
- D: Gear
- E: Potentiometer assembly

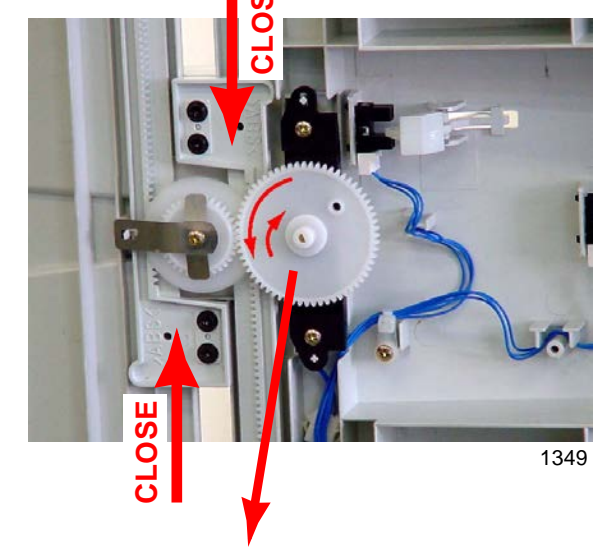

- 1. Close the original guides all the way in.
- 2. Rotate the potentiometer in the counterclockwise direction all the way.
- 3. Then return it in the clockwise direction for one tooth and join the gears, and screw it back on the AF unit.

[13-22]

### **RISO Inc. Technical Services & Support**

# Adjustment

### 1. AF Read Pulse-Motor Speed Adjustment (Elongation & Shrinkage)

### Checks and procedure

- Place A3 size printing paper on the paper feed tray. Make 1 to 1 size master using test chart No.11 on the AF unit, and make prints.
- (2) Lay the print on top of the original to confirm that the image elongation or shrinkage is within ±1.0% at the 350-mm line of the test chart image.
- (3) If the elongation and shrinkage does not fall within this specification, make an adjustment using test mode No.784 (AF Scanning Speed Adjustment).
  - \* Prior to adjustment, adjust the image elongation and shrinkage by first adjusting the write pulse-motor speed (see chapter 14).

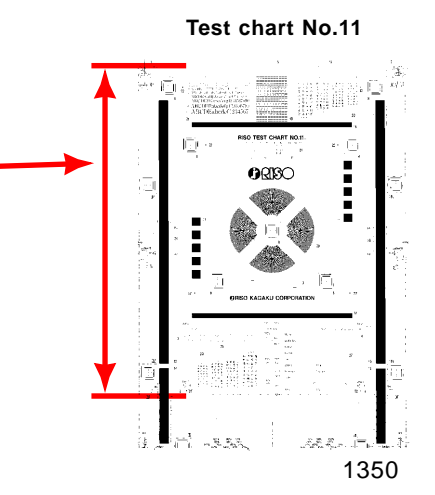

# 2. AF Scan Start-Position Adjustment

### Checks and procedure

- (1) Place A3 size printing paper on the paper feed tray. Make 1 to 1 size master using **test chart No.11 on** the AF unit, and make prints.
- (2) Examine the prints to confirm that the scanning start position is at 4 mm ± 1 mm on the top vertical scale on the test chart No.11 printed image.
- (3) If the scanning start position does not fall within above specification, make an adjustment using test mode No.783 (AF Scan Start Position Adjustment).

# 3. AF Horizontal-Scan Position Adjustment

### **Checks and procedure**

- Place A3 size printing paper on the paper feed tray. Make 1 to 1 size master using test chart No.14 on the AF unit.
- (2) Examine the master created on the print drum, and confirm that the "e" images on the left and right of the original is not missing on the created master.
- (3) If not all the "e" images are made on the master, make adjustment using test mode No.182 (AF Horizontal Scan Position Adjustment).

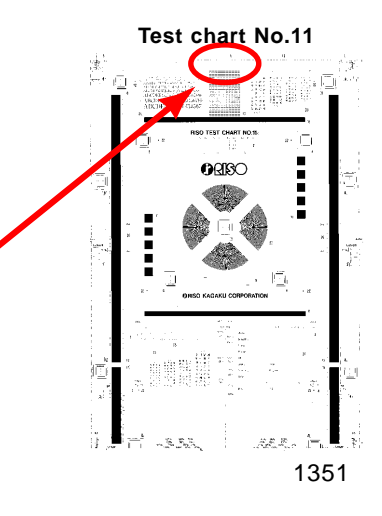

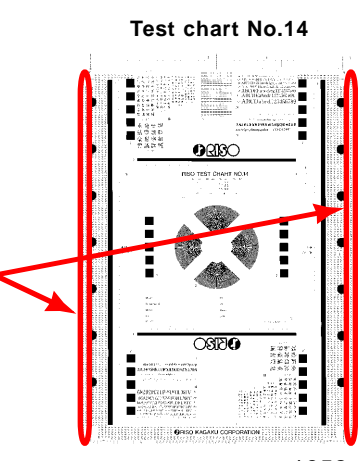

1352

# 4. AF Original Guide Fence Potentiometer Adjustment

### Adjustment

- (1) Slide the original guide fence to the innermost (closed) position, and run **test mode No.753** [AFguide min.-width VR value].
- (2) Then slide the original guide fence to the outermost (opened) position, and run **test mode No.754** *[AF-guide max.-width VR value].*

# 5. AF Original IN Sensor Sensitivity Adjustment

### Adjustment

 Without an original, execute Test Mode No. 752 [AF Original IN Sensor Sensitivity Adjustment]. This will automatically adjust the sensitivity of the sensor.
\* This adjustment must be made after replacing the sensor.

RISO Inc. Technical Services & Support

# CHAPTER 14: MASTER MAKING SECTION

# Contents

| Mecha  | anism                                                                                        | 14-2  |
|--------|----------------------------------------------------------------------------------------------|-------|
| 1.     | Master Making and Loading System                                                             | 14-2  |
| 2.     | Set Detection Mechanism                                                                      | 14-4  |
| 3.     | Master Cutting Mechanism                                                                     | 14-5  |
| 4.     | TPH Elevation Mechanism                                                                      | 14-6  |
| 5.     | Master Positioning Mechanism                                                                 | 14-7  |
| 6.     | Master Making                                                                                | 14-8  |
| Remov  | val and Assembly                                                                             | 14-10 |
| 1.     | Removing the Write Roller                                                                    | 14-10 |
| 2.     | Removing the Load Roller (lower)                                                             | 14-12 |
| 3.     | Removing the Cutter Unit                                                                     | 14-14 |
| 4.     | Removing the Master Loading Sensor, Master Positioning Sensor, and Master-Making-Unit Sensor | 14-16 |
| 5.     | Removing the TPH                                                                             | 14-17 |
| 6.     | Removing the Master Making Unit                                                              | 14-18 |
| 7.     | Removing the Thermal-Pressure-Motor Ass'y                                                    | 14-19 |
| Adjust | ment                                                                                         | 14-20 |
| 1.     | Thermal Power of TPH                                                                         | 14-20 |
| 2.     | Horizontal Writing Position of TPH                                                           | 14-20 |
| 3.     | Master Feeding Adjustments                                                                   | 14-21 |
|        | 1) Length adjustment of a master                                                             | 14-21 |
|        | 2) Master-clamp range adjustment                                                             | 14-21 |
|        | 3) Master-making elongation and shrinkage adjustment                                         | 14-22 |
|        | 4) Write-start position adjustment                                                           | 14-22 |
|        | 5) Master-making length adjustment                                                           | 14-23 |

# Mechanism

### 1. Master Making and Loading System

The master making and loading mechanism consists of the following components:

#### 1) Set Detection Mechanism

The flatbed set switch checks whether the scanner table is set. The master-making-unit sensor checks whether the master-making unit is set. The master end sensor [A] checks whether the end of the master roll has been reached. The master detection sensor [B] checks for the master.

#### 2) Master volume detection mechanism (excludes 300 dpi machines)

Master volume det. sensor A [C] and master volume det. sensor B [D] check the master volume, as shown in the table below, based on the combination of the two actuators mounted on the master volume det. lever [E], which rotates while in contact with the master roll.

| Sensor   | r status | Master volume |      |
|----------|----------|---------------|------|
| Sensor A | Sensor B | display       |      |
| ON       | ON       | 100 – 50%     |      |
| OFF      | ON       | 50 - 30%      |      |
| OFF      | OFF      | 30 – 10%      | 1    |
| ON       | OFF      | 10% –         | T140 |

\* ON indicates sensor light path blocked; OFF indicates light path open.

### 3) Master Cutting Mechanism

The master cutting operation is performed by the cutter motor, and the stop position of the cutter [F] is checked by the cutter home-position switch.

### 4) TPH Elevation Mechanism

The TPH [G] is raised and lowered by the thermal-pressure motor, and the position is checked by the TPH pressure sensor.

#### 5) Master Making Mechanism

Master making is performed by lowering the TPH [G] and transporting the master clamped between it and the write roller [H]. The master is transported by the write roller, which is driven by the write pulse motor.

### 6) Master Loading Mechanism

Masters that have been created are fed to the print drum and clamped, and then loaded by rotating the print drum. The master is transported by the load roller (lower) [I], which is driven by the load pulse motor.

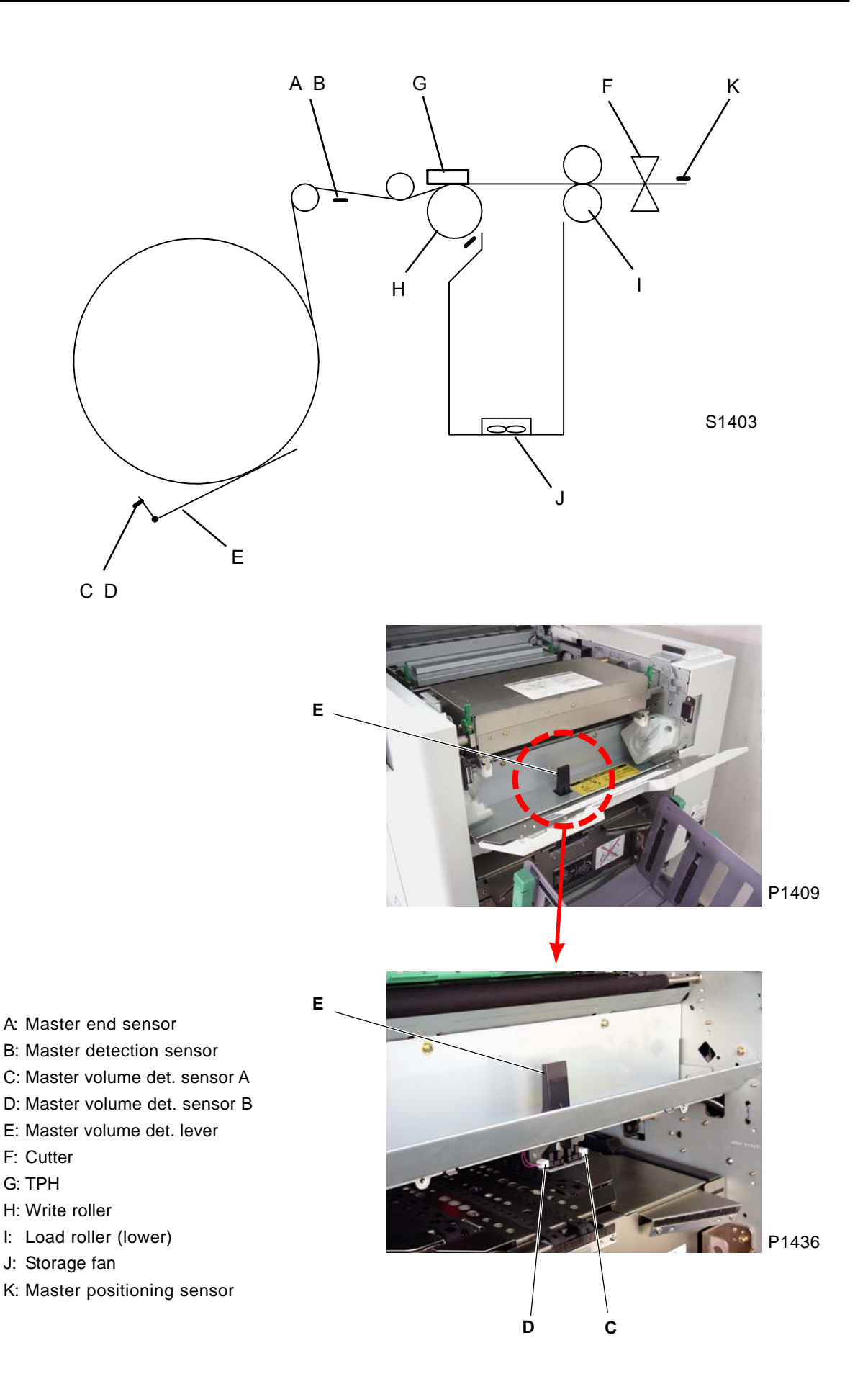

### 2. Set Detection Mechanism

### Scanner table and master-making unit set detection mechanism

The flatbed set switch [A] checks whether the scanner table is closed. This interlocking switch for the main motor forces the main motor, clamp motor, cutter motor, master disposal motor, and TPH power to an emergency stop if the scanner table is opened while the system is

operating. The master-loading-unit sensor [C] checks whether the master making unit [B] is set. The masterstopper gate is opened, and the master-setting operation is performed once the master reaches the specified location (pressed against the master stopper gate) and the master making unit is set.

#### Master end detection

The end of the master roll is checked by the master end sensor [D], which detects the black end mark on the master roll.

The master end sensor checks every 10 ms while the master is being transported, and an indication is given on the panel when the end mark is detected twice in succession.

#### Master set detection

The master detection sensor [E] checks whether the master his reached the specified position. A panel indication is given if the master detection sensor is OFF (blocked) at the start of master making.

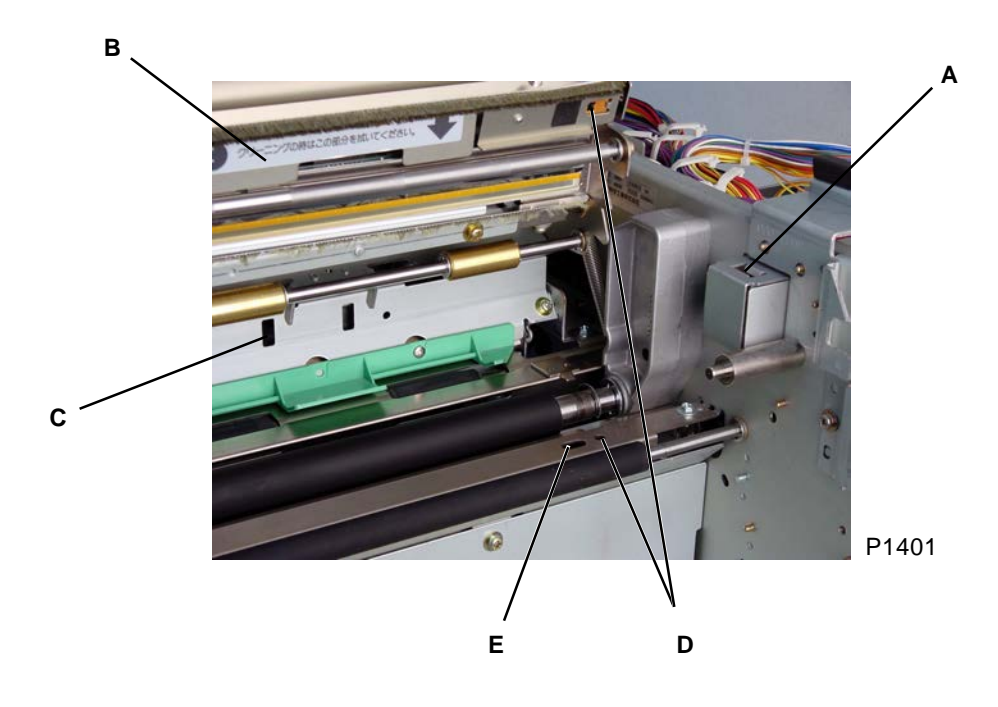

A: Flatbed set switch

- B: Master making unit
- C: Master-loading-unit sensor
- D: Master end sensor
- E: Master detection sensor

### 3. Master Cutting Mechanism

When the cutter motor [A] is activated, the rotary blade [B] begins to rotate and depresses the cutter HP switch [C]. The cutter motor [A] remains activated until the cutter HP switch [C] is released. This mechanism ensures that the rotary blade [B] always makes one revolution.

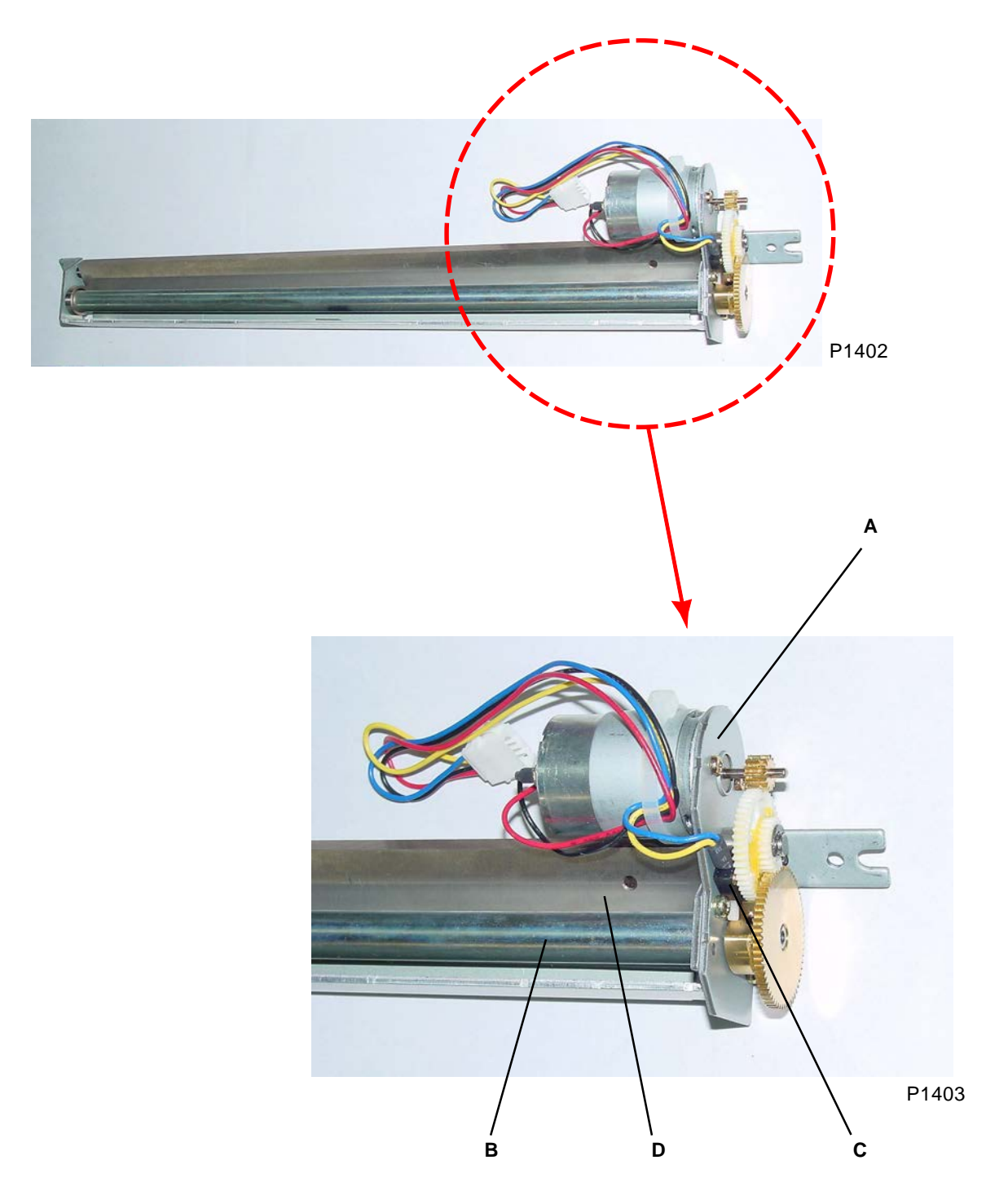

- A: Cutter motor
- B: Rotary blade
- C: Cutter HP switch
- D: Stationary blade

### 4. TPH Elevation Mechanism

#### **TPH elevation**

When the system is at standby or when the master is wound onto the print drum following master making, the TPH is raised from the write roller. Conversely, for master making and during transport, the TPH is lowered and pressed onto the write roller.

The TPH is raised and lowered by the pressure-release cam [B], which is driven by the thermal-pressure motor [A].

The pressure-release cam [B] is an eccentric cam that raises and lowers the pressure-release plate [C] as it rotates.

The raising and lowering stop positions for the motor are detected by the TPH pressure sensor [E], which is blocked by the pressure-detection disc [D].

#### Initialization

The TPH is moved to the pressure-release position (raised from the write roller) by the initialization when the power is switched on, or when everything is reset.

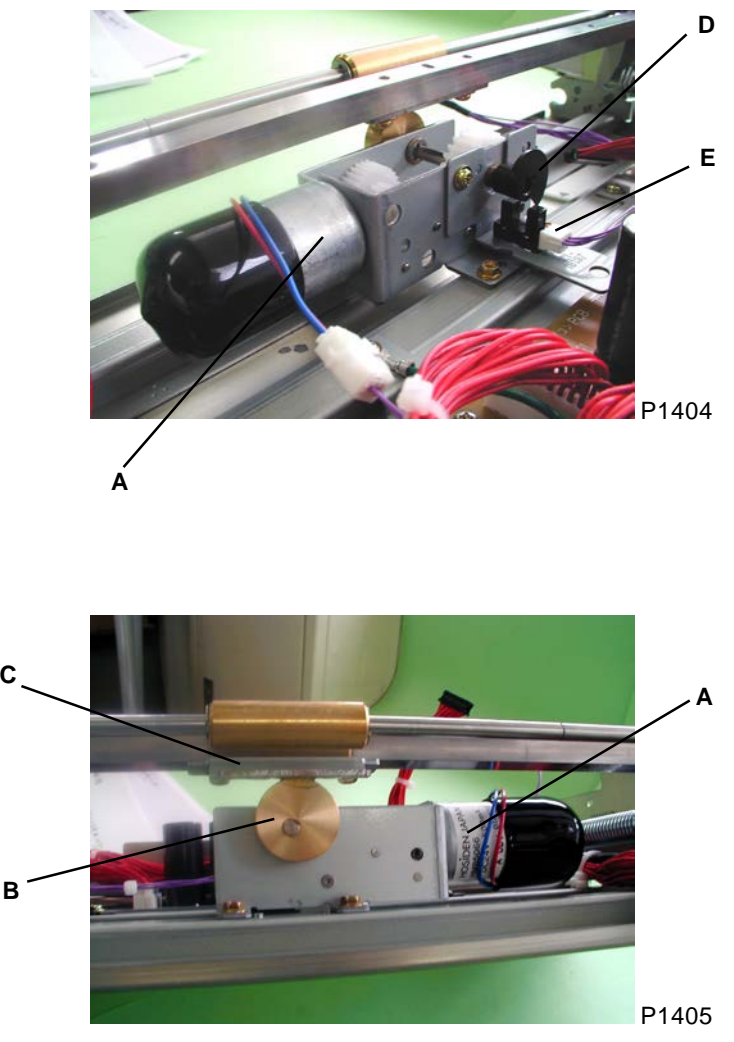

View from the other side

A: Thermal-pressure motor

- B: Pressure-release cam
- C: Pressure-release plate
- D: Pressure-detection disc
- E: TPH pressure sensor

### 5. Master Positioning Mechanism

The master positioning operation is performed to transport the master to the master positioning sensor when the master making unit is opened or closed and during master making.

#### For master-roll replacement

- (1) Insert the leading edge of the new master roll into the master stopper gate [A], and close the master making unit [B] to raise the master stopper gate.
  - The master-making-unit sensor monitors operations every 10 ms, and determines that the master making unit is closed when the light path is blocked twice in succession.
  - The master is then checked by the master detection sensor [C].
- (2) The TPH [D] is lowered by the thermal-pressure motor, and the write-pulse motor and load-pulse motor operate to transport the master to the master positioning sensor [E].
- (3) When the light path to the master positioning sensor [E] is blocked by the master, the write pulse motor alone operates in reverse to return the master 5 mm. The motor then stops and the TPH [D] is raised.

#### For master cutting

Steps (2) to (3) above are performed following master cutting.

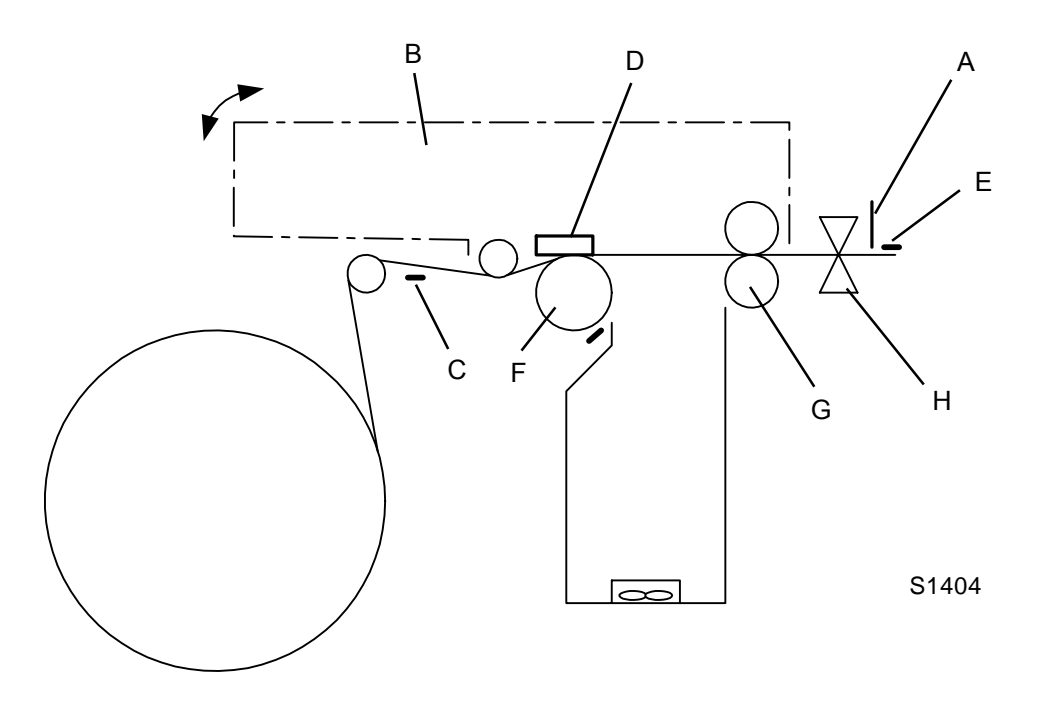

- A: Master stopper gate
- B: Master making unit
- C: Master detection sensor
- D: TPH
- E: Master positioning sensor
- F: Write roller
- G: Load roller (lower)
- H: Cutter

### 6. Master Making

The sequence of operations from master making to master loading on the drum is as described below.

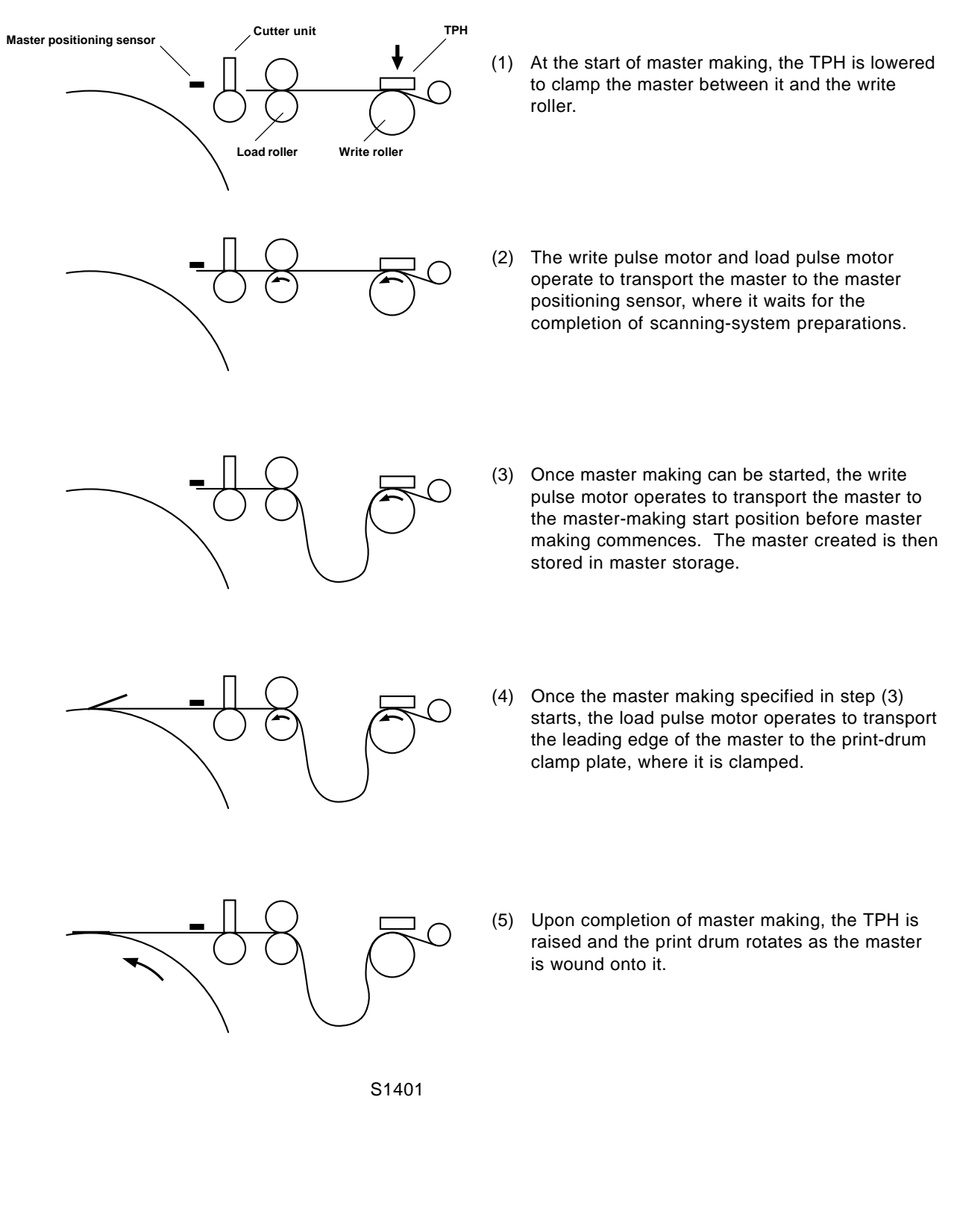

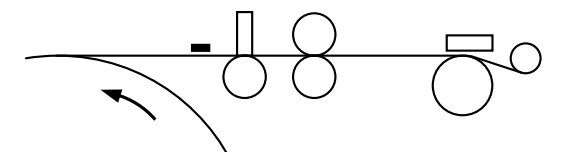

(6) The print drum rotates through X° (see the table below) from Position A, and the master is cut.

(The master is cut while it is moving.)

| S1 | 40 | 12 |
|----|----|----|
|    |    |    |

| Print-drum size   | Master cut timing in print drum rotation angle |
|-------------------|------------------------------------------------|
| A3 drum           | 265.4 degrees                                  |
| B4 drum           | 229.6 degrees                                  |
| A4 landscape drum | 135.4 degrees                                  |

T1402

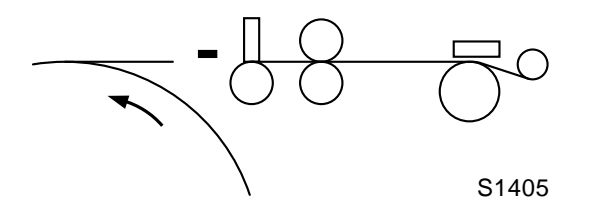

(7) After the print drum has rotated a further 20°, the master positioning sensor checks whether the master has been cut. Cutting has been performed correctly if the light path to the sensor is blocked (no master). If the light path to the sensor is open, an error is determined to have occurred. In such a case, the cutting operation is repeated, and the master-positioning sensor determines whether the master has been cut after the print drum has rotated a further 20°. An error message is displayed irrespective of the sensor detection status.

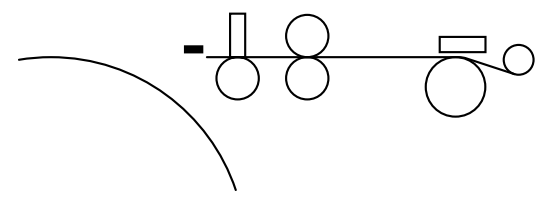

(8) The master setting operation is performed.

S1406

[14 - 9]

# **Removal and Assembly**

### 1. Removing the Write Roller

#### 600-dpi machines

- (1) Pull out the print drum, switch off the power, and then remove the rear cover.
- (2) Swing open the power-supply unit to the left.
- (3) Remove the front cover and front frame cover.
- (4) Remove the write-roller pulley [A] by removing one screw (M4 x 8).
- (5) Remove the write-pulse-motor ass'y [B] by removing three screws (M4 x 8).
- (6) Open the scanner table, master making unit, and master-roll cover (plastic cover located in front of the master roll).
- (7) Remove the far left 10-mm size E-ring [G] located on the shaft of the write roller [D] next to the writeroller holder F [E].
- (8) Free the write-roller holder F [E] by removing two screws (M4 x 8) from the machine front frame, and free the write-roller holder R [F] by removing two screws (M4 x 8) from the machine rear frame.
- (9) Slide both the write-roller holder F [E] and write-roller holder R [F] inward a little bit. Holding the write-roller holders, slide the whole assembly with the write roller attached towards the front-side of the machine to disengage the rear-end of the write roller shaft from the machine rear frame.
- (10) Remove the assembly out of the machine, and separate the write-roller from the write-roller holders.

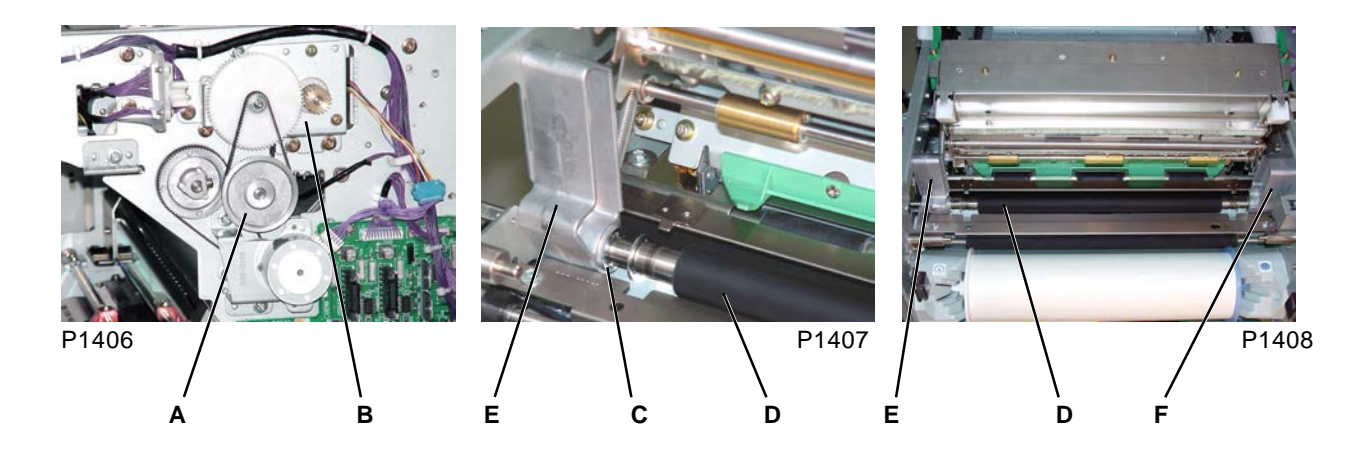

- A: Write-roller pulley
- B: Write-pulse-motor ass'y
- C: 10-mm E-ring
- D: Write roller
- E: Write-roller holder F
- F: Write-roller holder R

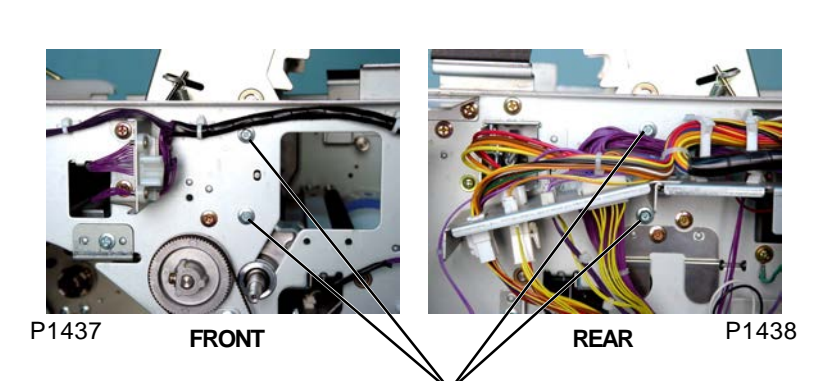

Screws to remove the Write-roller holders F & R.

#### 300-dpi & 400-dpi machines

- (1) Pull out the print drum, switch off the power, and then remove the rear cover.
- (2) Pull out the power-supply unit to the left.
- (3) Remove the front cover and front frame cover.
- (4) Remove the write-roller pulley [A] by removing one screw (M4 x 8).
- (5) Remove the write-pulse-motor ass'y [B] by removing three screws (M4 x 8).
- (6) Open the scanner table, master making unit, and master-roll cover (plastic cover located in front of the master roll).
- (8) Slide the write roller [C] slightly to the front, and lift it using the rectangular mounting holes for the write-pulse-motor ass'y. Detach the rear of the write roller from the rear frame plate, and then remove the write roller [C] toward the paper-ejection side. (Take care not to drop the rear bearing inside the machine.)

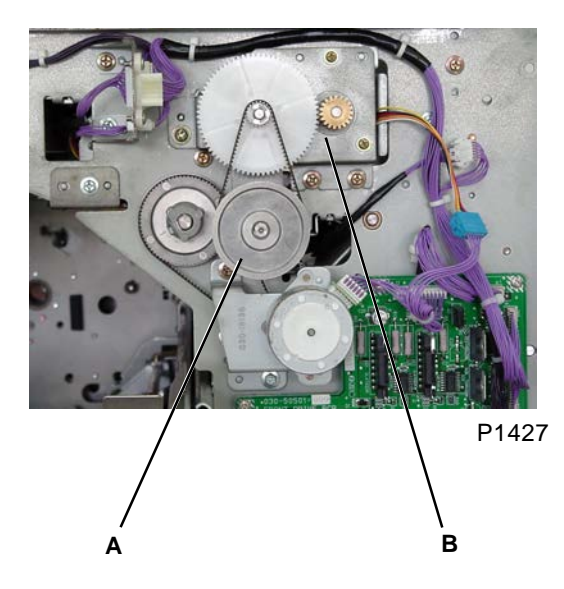

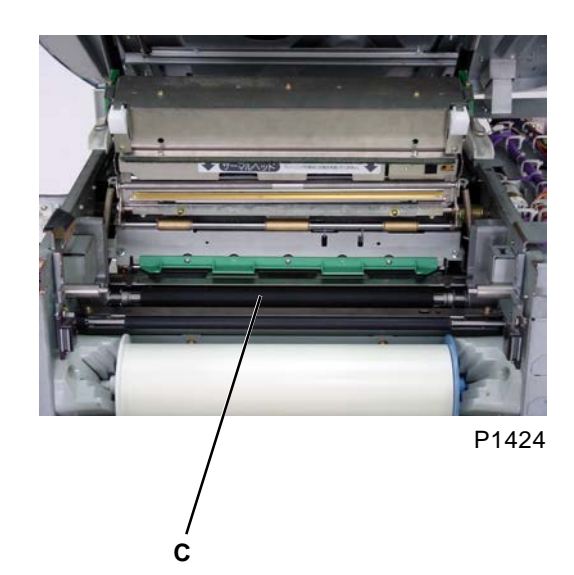

- A: Write-roller pulley
- B: Write-pulse-motor ass'y
- C: Write roller

### 2. Removing the Load Roller (lower)

- (1) Pull out the print drum, switch off the power, and then remove the following components:
  - Front cover
  - Front frame cover
  - Rear cover
- (2) Pull out the power-supply unit to the left.
- (3) Remove the rear write-roller plate [A] by removing one screw (M4 x 8).
- (4) Detach the timing belt, and remove the write-roller pulley [B] by removing one screw (M4 x 8).
- (5) Detach the timing belt, and remove the load-roller pulley [C] by removing one screw (M4 x 8).
- (6) Remove the cutter cover [G] by removing two screws (M4 x 6).
- (7) Remove the master-making-unit upper stay [D] by removing two screws (M4 x 8).
- (8) Detach the master guide springs [E] from both sides of the master making unit. Detach the mastermaking-unit springs F and R [F] from the hooks, and fully open the master making unit.
- (9) Remove the master guide spring bracket [H] from the left and right machine frames, each by removing one screw (M4 x 8).
- (10) Remove the master guide plate [I], and then remove the load-roller guide [J] by removing two screws (M4 x 8).
- (11) Remove the E-rings and bushings from both ends of the load roller (lower) [K], and slide the load roller (lower) [K] to the rear before removing it from the print-drum opening in the front.

#### [Precaution on Reassembly]

• The bushings to fit on the ends of the shaft of the load roller (lower) should be inserted from the outside of the machine frames with the flanges on the outside.

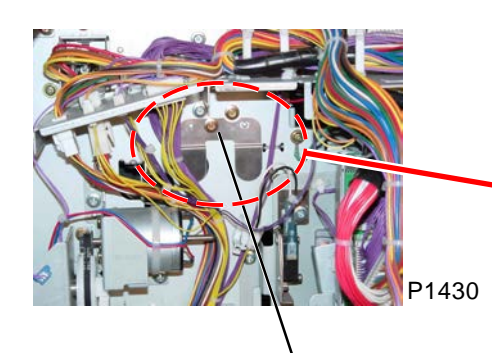

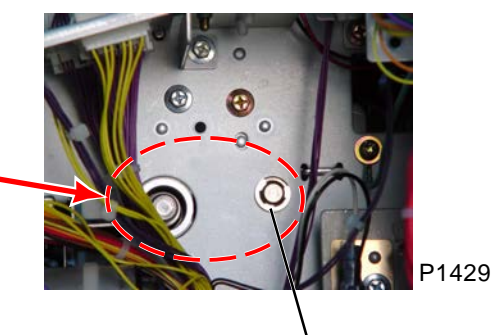

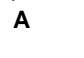

E-ring and bushing

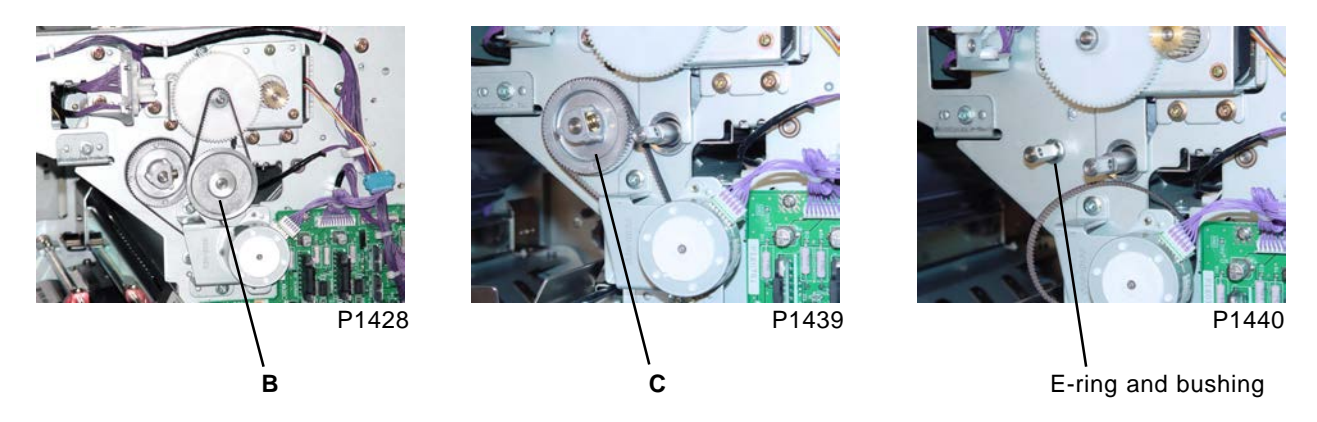

F

Е

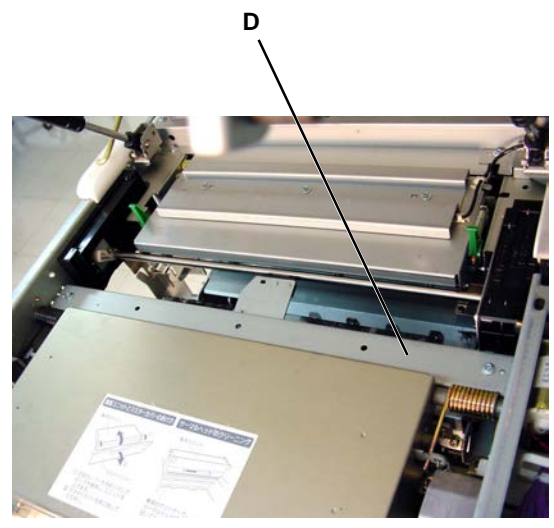

P1410

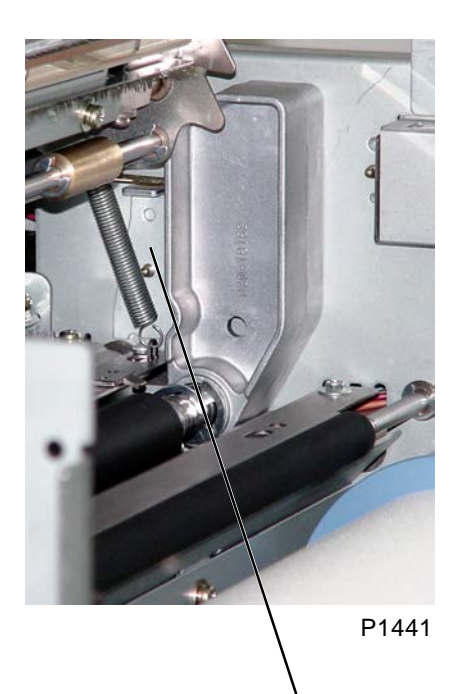

н

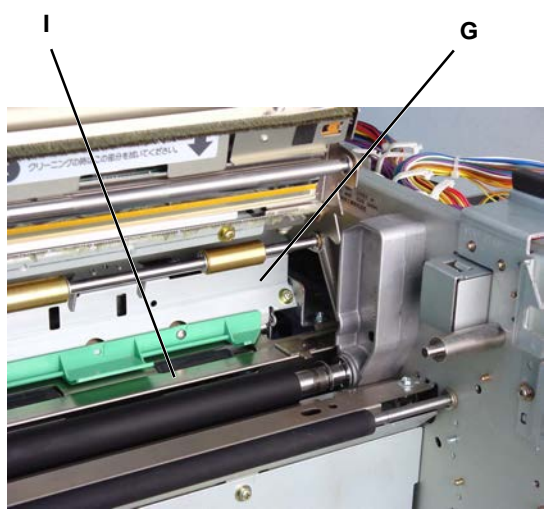

P1412

P1411

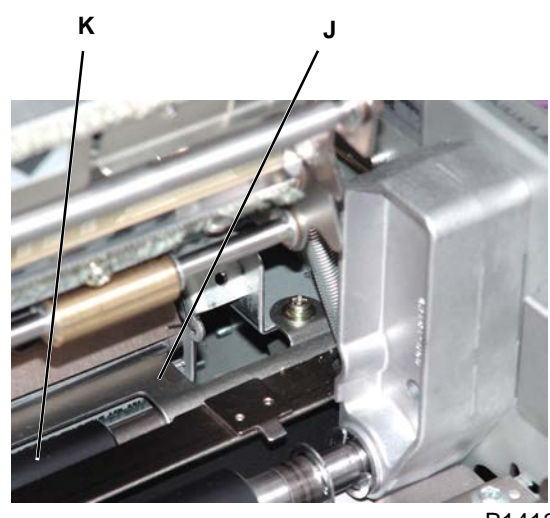

P1413

- A: Write-roller plate
- B: Write-roller pulley
- C: Load-roller pulley
- D: Master-making-unit upper stay
- E: Master-guide spring
- F: Master-making-unit spring R
- G: Cutter cover
- H: Master-guide spring bracket
- I: Master-guide plate
- J: Load-roller guide
- K: Load roller (lower)

[14 - 13]

**RISO Inc. Technical Services & Support**
### 3. Removing the Cutter Unit

- (1) Pull out the print drum, switch off the power, and then remove the following components:
  - Front cover
  - Front frame cover
- (2) Open the master-roll cover and scanner table.
- (3) Remove the cutter cover assembly [A] by removing two screws (M4 x 6).
- (4) Remove the master-making-unit upper stay [F] by removing two screws (M4 x 8).
- (5) Open the master making unit.
- (6) Under where the master-making-unit upper stay [F] was, unhook from the wire-saddle the two thick wire harness, both wrapped in black, going out to the rear of the machine from the master making unit, and also one wire harness, wrapped in black, going out to the front of the machine from the master making unit. [Ref: Photograph bellow.]
- (7) Unplug the connector [C] of the cutter unit from the junction connector located at the front of the machine, above the print-drum opening.
- (8) Remove two screws (M4 x 8) which hold the load-roller guide [D] onto the cutter unit assembly.
- (9) Hold the cutter unit assembly [B] firmly to prevent it from dropping, remove one screw (M4 x 8) in the front, and then pull it forward slightly to disengage the rear of the assembly from the frame of the machine. Then remove the assembly out from the print-drum opening in the front.
- (10) To separate cutter unit [E] from the assembly, unplug one connector and remove one screw (M4 x 6).

#### [Precautions on Reassembly]

- Align the half-pierced sections (locating pins) when installing the cutter assembly on the machine.
- Do not damage the master loading sensor [G] when handling the cutter unit assembly.
- The cutter unit assembly [B] should be positioned under the load-roller guide [D].

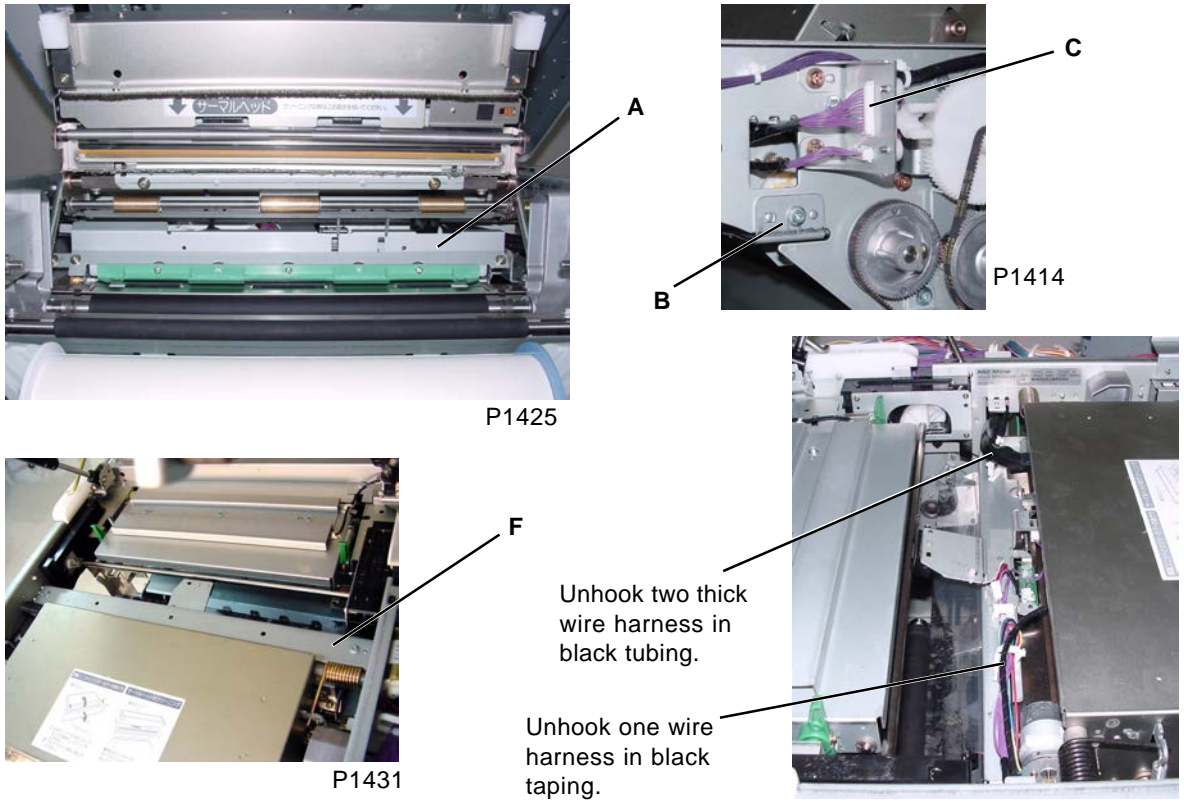

P1443

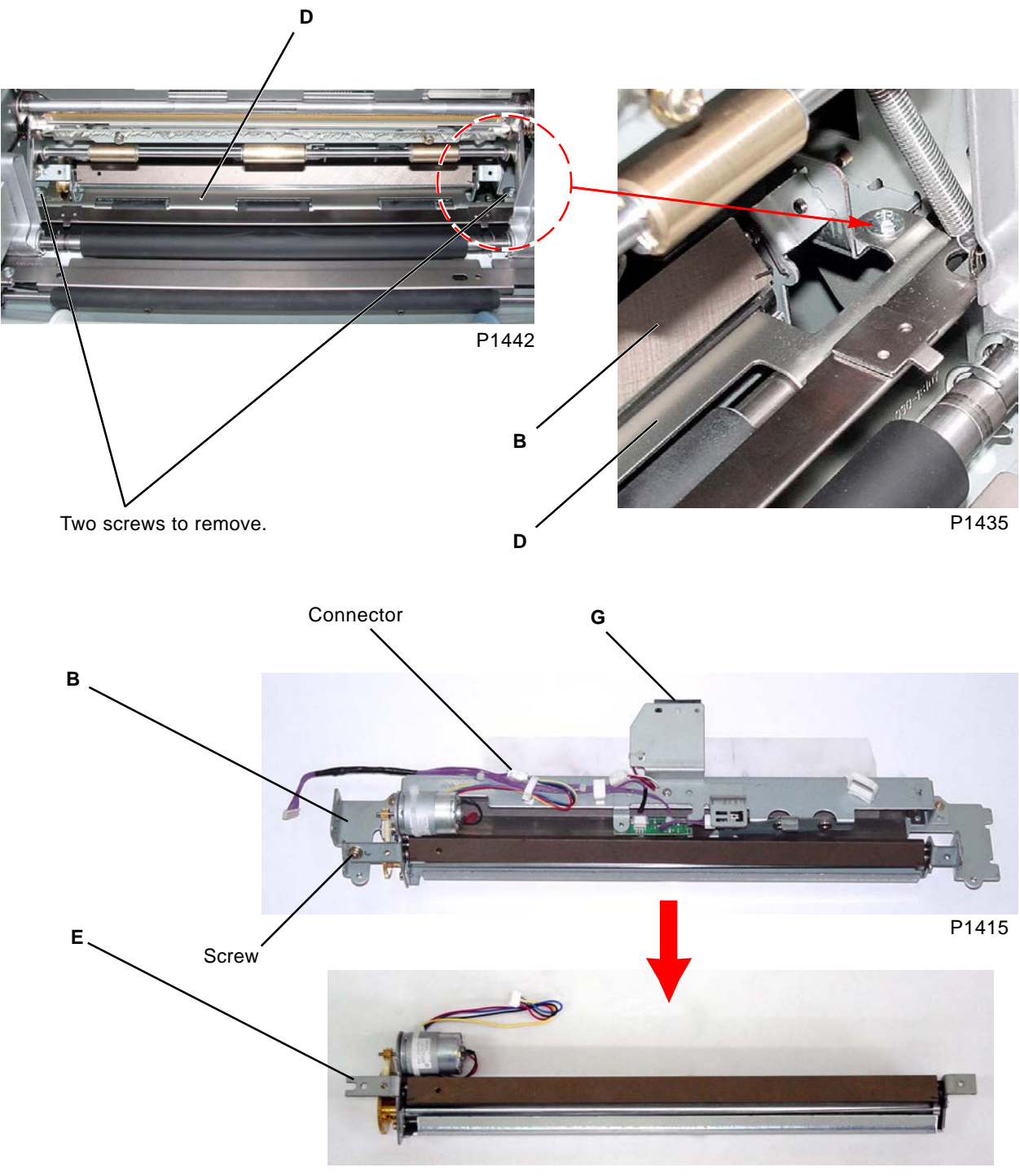

P1426

- A: Cutter cover assembly
- B: Cutter unit assembly
- C: Connector
- D: Load-roller guide
- E: Cutter unit
- F: Master-making-unit upper stay
- G: Master loading sensor

# 4. Removing the Master Loading Sensor, Master Positioning Sensor, and Master-Making-Unit Sensor

- (1) Switch off the power and open the scanner table.
- (2) Remove the master-making-unit upper stay [A] by removing two screws (M4 x 8).
- (3) Remove one screw (M3 x 6) to let the sensor bracket [B] free from the cutter unit assembly (with the wire harness still attached), and release the wire harness from the two wire saddles.

#### Master loading sensor

(4) Cut the wire clamp, unplug the connector, and then remove the master loading sensor [C] with one screw (M3 x 6).

#### Master positioning sensor

(4) Unplug the connector, and remove the master positioning sensor [D] by removing one screw (M3 x 6).

#### Master-making-unit sensor

(4) Unplug the connector, and unhook the master-making-unit sensor [E] from the bracket.

#### [Precaution on Reassembly]

• Align the half-pierced section on the sensor bracket.

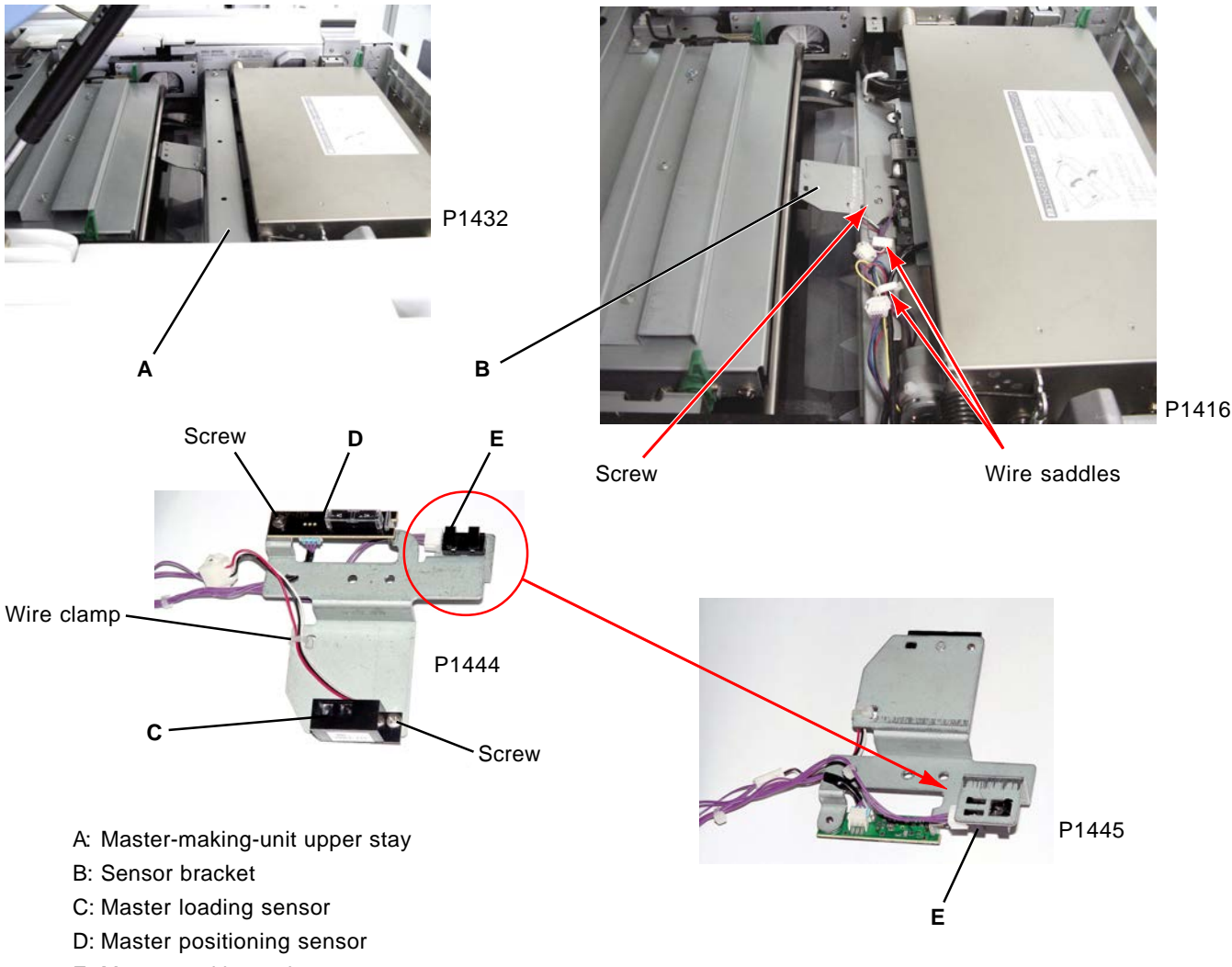

### 5. Removing the TPH

- (1) Open the master-roll cover and scanner table, and then open the master making unit.
- (2) Remove four screws (M3 x 6) from the master-making-unit lower cover [A] and lift the the cover enough to unplug the master end sensor. Then completely detach the cover from the master making unit.
- (3) Detach the ground wire of the TPH from the master making unit by loosening one screw (M3 x 6).
- (4) Then remove the TPH from the master making unit by removing two screws (M4 x 8) and unplugging two connectors from the TPH. Becareful in handling the TPH Do not drop it.

#### [Precautions on Reassembly]

- After replacing the TPH, always adjust the thermal power by entering the resistance value test mode No. 288. Check the prints and if the image is off-centered, use test mode No. 294 (TPH Horizontal-Write-Position Adjust) to adjust the image centering.
- Be sure to plug the master end sensor connector when attaching the master-making-unit lower cover [A].

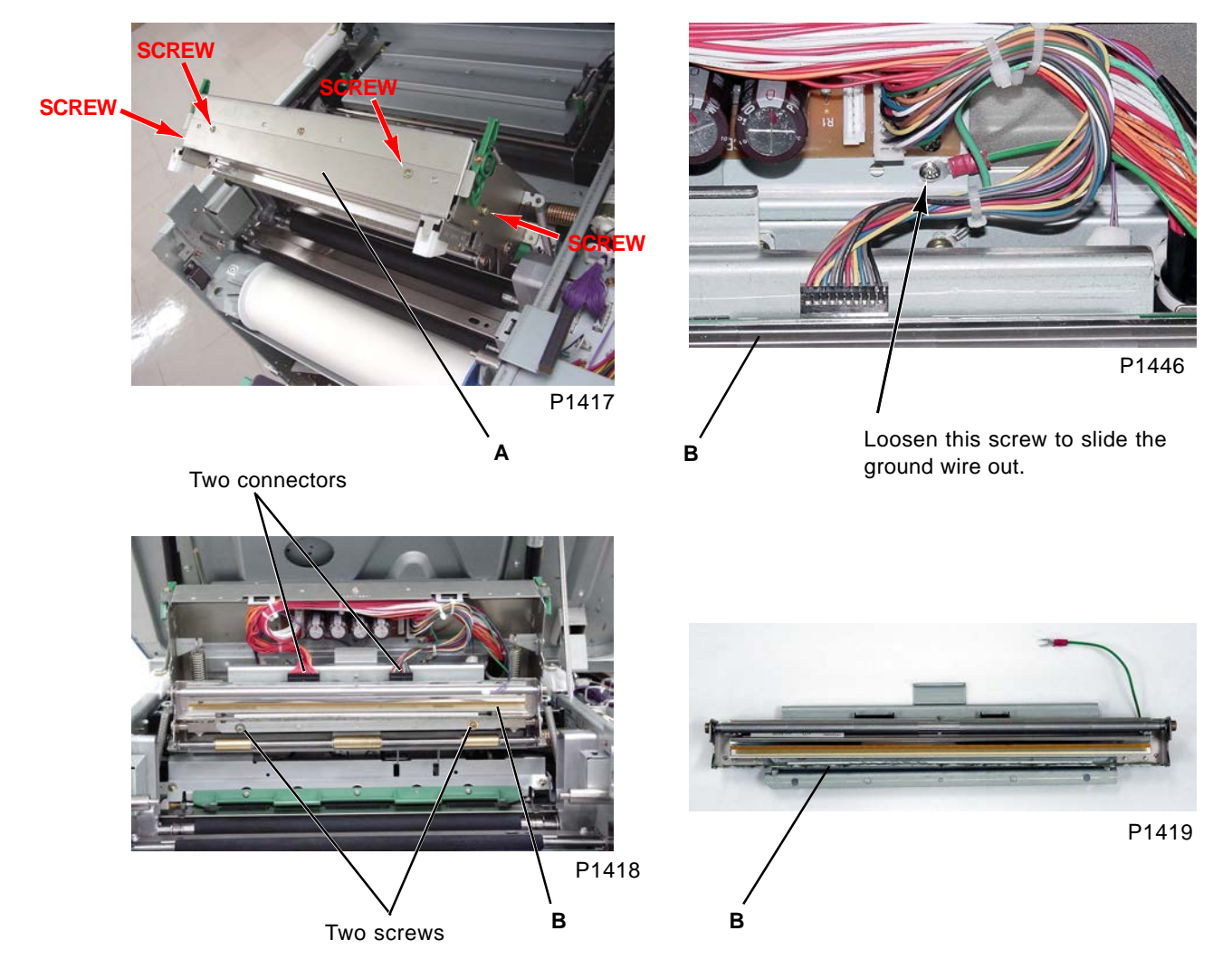

A: Master-making-unit lower cover B: TPH

### 6. Removing the Master Making Unit

- (1) Open the scanner table and master making unit (place the scanner table in the service position).
- (2) Pull out the print drum, switch off the power, and remove the following components:
  - Front cover
  - Front frame cover
  - Rear cover
- (3) Open the power-supply unit and main PCB unit to the left and right, respectively.
- (4) Remove the cutter-cover assembly [A] by removing two screws (M4 x 6).
- (5) Remove the master-making-unit upper stay [B] by removing two screws (M4 x 8).
- (6) Detach the master guide springs [C] attached on both sides of the master making unit [E]. Fully open the master making unit [E], and detach the master-making-unit springs F and R [D] on the master making unit [E] from the hooks.
- (7) Remove from wire saddle two wire harness running to the rear of machine from the master making unit [E]. Cut one wire harness band which holds one of the two wire harness to the rear frame of the machine. Remove one screw (M4 x 6) from the rear machine frame to free ground wire extending out from that wire harness. Then remove from another wire saddle one wire harness running to the front of the machine from the master making unit. Unplug the connector of that wire harness from the junction connector located at front of the machine.
- (8) Open the master making unit [E] to 105° angle position and lift it up. Then remove it out towards the paper-ejection side of the machine.

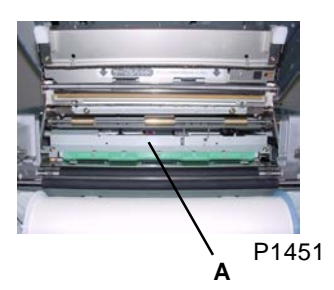

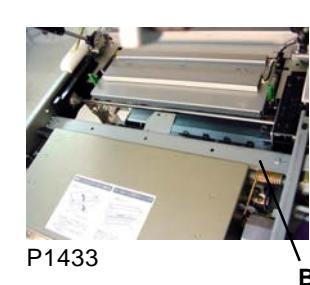

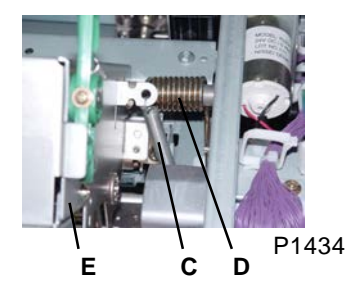

Unhook two wire harness from wire saddle.

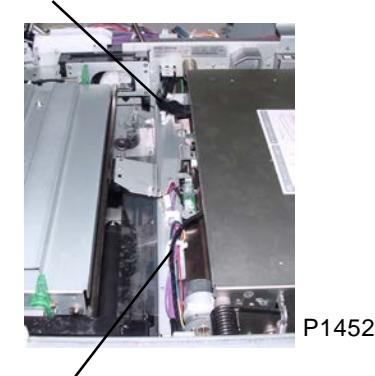

Unhook one wire harness from wire saddle.

- A: Cutter cover assembly
- B: Master-making-unit upper stay
- C: Master guide spring (also on the other side)
- D: Master-making-unit spring R (spring F is on the other side)
- E: Master making unit

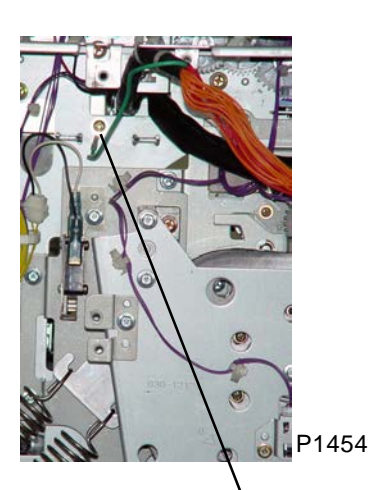

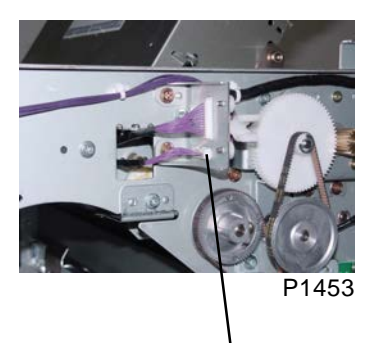

Unplug the connector.

Remove this screw to free the ground wire.

[14 - 18]

### 7. Removing the Thermal-Pressure-Motor Assembly

- (1) Remove the TPH (see this chapter).
- (2) Remove the master making unit (see this chapter).
- (3) Remove the master-making-unit lower cover.
- (4) Place the master making unit upside down, and detach the two TPH pressure springs [B].
- (5) Detach the E-rings and metals from both sides of the roller, and remove the load roller (upper) [D].
- (6) Unplug the connector, and remove the thermal-pressure-motor ass'y [E] with four screws (M3  $\times$  8).
- (7) Remove the TPH pressure-sensor bracket [C] with two screws (M3 x 6).

#### [Precaution on Reassembly]

• Align the half-pierced sections when installing the thermal-pressure-motor assembly.

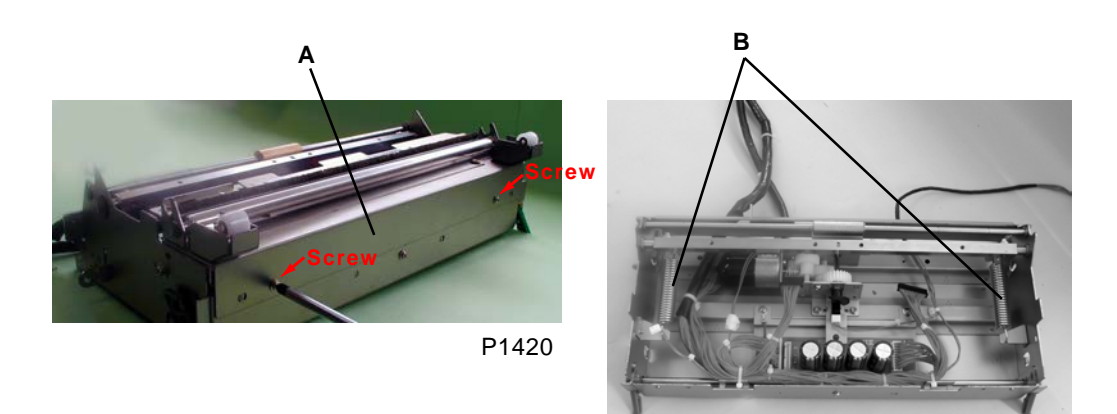

P1421

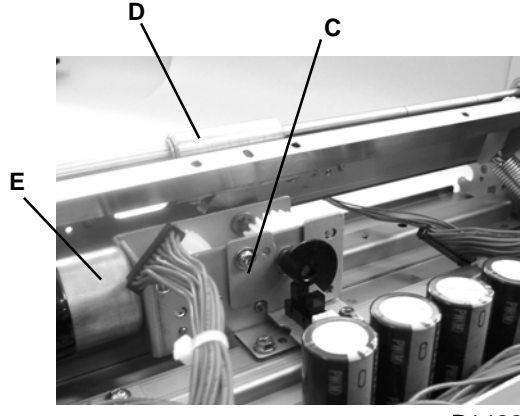

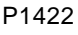

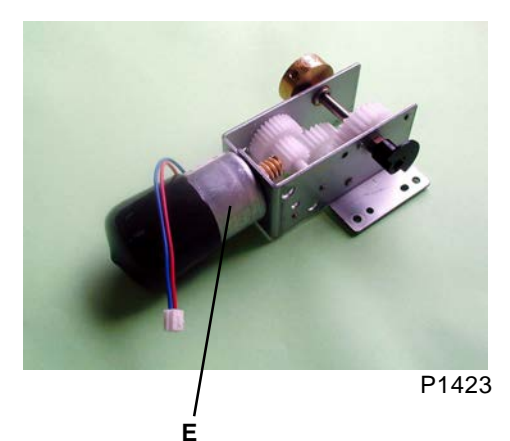

- A: Master-making-unit lower cover
- B: TPH pressure springs
- C: TPH pressure-sensor bracket
- D: Load roller (upper)
- E: Thermal-pressure-motor assembly

# Adjustment

### 1. Thermal Power of TPH

After the TPH has been replaced, the thermal power must always be set before masters are made.

#### Checks and procedure

- (1) Open the master making unit and look at the TPH resistance values printed on the sticker attached on the TPH unit.
- (2) Run test mode No. 288 and confirm that correct TPH resistant value is input.

# 2. Horizontal Writing Position of TPH

This adjusts the horizontal print position of the TPH.

#### Checks and procedure

- (1) By the operation panel key, select the horizontal print position to the center. Place A3-size paper in the paper-feed tray and start up test mode No.50 to make (test print-A) image and make copies.
- (2) Compare the white margin on the left and the right of the print and confirm that they are equal.
- (3) If not, run test mode No. 294 to shift the image to the center.

Setting range: -30 to +30 (-3.0 mm to +3.0 mm) relative to the datum position \* (+ moves to the left)

Setting unit: 1 (0.1 mm) Default: 0 (0 mm)

#### NOTE:

If the available paper size is narrower than A3 in width, and if this adjustment must be made, send an image from a PC, a center-line going from top to bottom. Fold the print in half and confirm that the center-line image is at the center of the sheet. If the printed line is off-centered, make above adjustment. The PC image (center-line) can be downloaded on DM-32 card and carried, if necessary.

### 3. Master Feeding Adjustments

#### 1) Length adjustment of a master

This adjusts the master cutting timing (print-drum stop position for cutting).

#### Checks and procedure

- (1) Adjust if the end of the master loaded onto the print drum is too long or too short.
- (2) Run test mode No. 284 to adjust.

Setting range: -100 to +100 (-10.0° to +10.0°) Setting unit: 2 (0.2°) Default: 0 (0°)

\* Increasing the settings increases the length of each master.

#### 2) Master-clamp range adjustment

This adjusts the amount of master clamped under the clamp plate.

#### Checks and procedure

- Make a master and operate Confidential-making, then set the amount of master-clamp from the edge of the clamp plate. 23 mm ± 2 mm is considered normal. If it is outside this range, adjust as shown below.
- (2) Run test mode No. 283 to adjust the amount of master- clamp.

Setting range: -100 to +100 (-10.0 mm to +10.0 mm)

- Setting unit: 1 (0.1 mm)
- Default: 0 (0 mm)
- \* Increasing the settings increases the clamp amount.

#### Note:

The relative positioning of previously made masters loaded onto the print drum will change if the clamp amount is adjusted. "Write-start position adjustment" must therefore be repeated, and it must also be confirmed that the vertical print-position adjustment is correct.

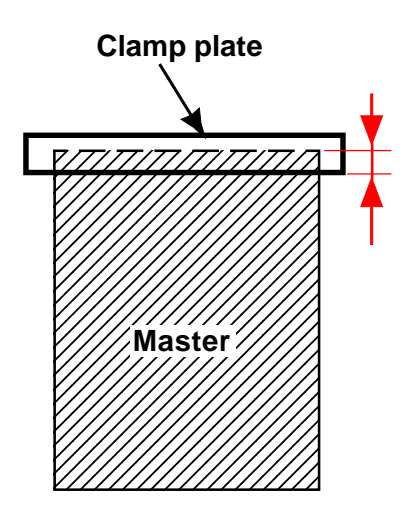

#### 3) Master-making elongation and shrinkage adjustment

This adjusts the write pulse-motor speed for master making.

#### Checks and procedure

 Run test-mode No. 051 test print B (check) to produce an actual print. Fold the print at 45° and confirm that the vertical and horizontal lines coincide when overlaid (for 400 dpi & 600 dpi).
 For 300 dpi, the lengths of 3 lines combined cross-ways should equal to 4 lines combined vertically.

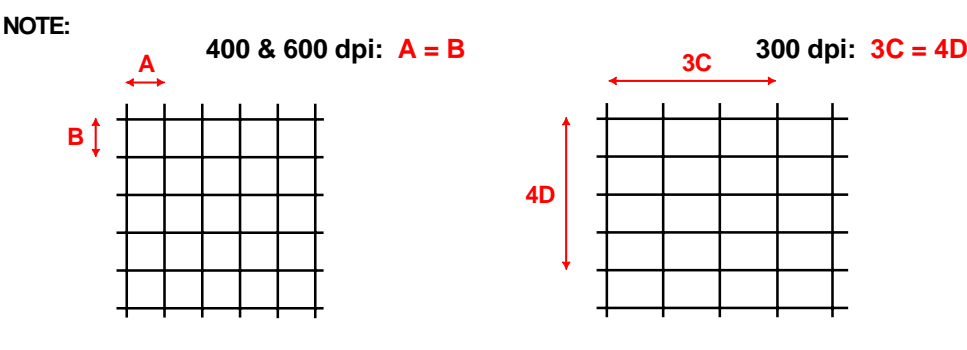

If the line lengths do not align, adjust as shown below.

(2) Run test mode No. 287 to adjust the write pulse motor speed.

Setting range: -100 to +100 (-10.0% to +10.0%)

Setting unit: 1 (0.1%)

Default: 0 (0%)

\* Increasing the settings elongates the image vertically.

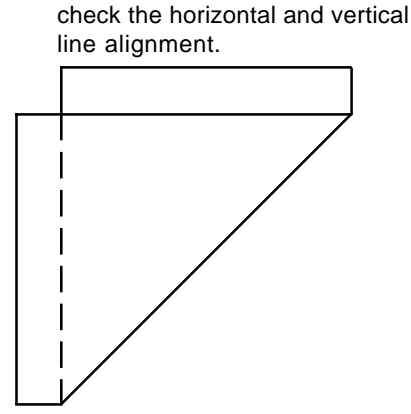

Fold the print at 45 degrees and

#### 4) Write-start position adjustment

This adjusts the write-start position (distance from master positioning sensor ON to read/write signal ON). This adjustment corresponds to the adjustment for a leading-edge margin of 5 mm with properly adjusted amount of the master-clamp.

#### Checks and procedure

- (1) Run test-mode No. 050 (test print A). Confirm that the amount of master-clamp has been correctly adjusted (refer to previous page).
- (2) Cover the print-drum surface, aligning the leading edge of the paper with the leading edge of the printing area on the drum, and then transfer the ink to the paper by rubbing the paper from above. The position is correct if the leading-edge margin is 4 mm ± 1 mm. If it is not correct, adjust as shown below.
- (3) Run test mode No. 281 to adjust the position.

Setting range: -50 to +50 (-5.0 mm to +5.0 mm)

Setting unit: 1 (0.1 mm)

Default: 0 (0 mm)

\* Increasing the settings lowers the write-start position, which increases the paper leading-edge white margin and brings the printing area downward.

#### 5) Master-making length adjustment

This adjusts the master making length. With the condition that the master-clamped amount is correctly adjusted (refer to page 8-21), this adjustment is to make the bottom white margin on the prints to 2 mm.

#### Checks and procedure

- Run test-mode No. 050 (test print A), remove the created master created from the print drum, and measure the total length of the image made on the master. The correct length of the image should be 413 mm to 414 mm.
   If it is outside this range, adjust as shown below.
- (2) Run test mode No. 282 to adjust the master-making length.

Setting range: -100 to +100 (-10.0 mm to +10.0 mm)

Setting unit: 1 (0.1 mm)

Default: 0 (0 mm)

\* Increasing the settings increases the length of the master making area.

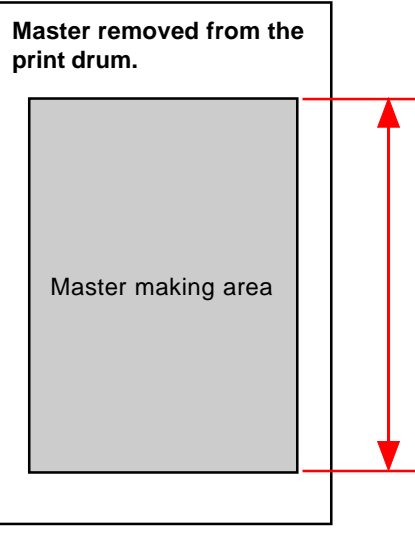

Memo

# CHAPTER 15: TIMING CHARTS

# Contents

| Initializ | ation Operations                                    | 15-2  |
|-----------|-----------------------------------------------------|-------|
| 1.        | Overall Initialization Operation                    | 15-2  |
| 2.        | Individual Initialization Operations                |       |
|           | [TPH Initialization Operation]                      |       |
|           | [Master-Compression-Plate Initialization Operation] |       |
|           | [Paper-Ejection-Wing Initialization Operation]      |       |
|           | [Clamp-Unit Initialization]                         |       |
|           | [Vertical-Print-Position Initialization]            |       |
|           | [Horizontal-Print-Position Initialization]          |       |
|           | [Print-Pressure Initialization]                     |       |
| Printin   | g Operations                                        |       |
| 1.        | Overall Operation of Normal Printing                | 15-9  |
| 2.        | Individual Printing Operations                      | 15-10 |
|           | [Print Start Operation]                             |       |
|           | [During Printing – End Operation]                   |       |
|           | [Paper Pickup (Three-Cycle)]                        |       |
| 3.        | Elevator Operations                                 | 15-15 |
|           | [Elevator Raise Operation]                          |       |
|           | [Elevator Lower Operation]                          |       |
|           | [Elevator Servo Operation]                          |       |
| 4.        | Multi-feed Tray Operations                          |       |
|           | [Multi-feed Tray 1 Operation]                       | 15-18 |
|           | [Multi-feed Tray 2 Operation]                       |       |
| 5.        | Print-Drum-Area Operations                          |       |
|           | [Clamp Release]                                     | 15-20 |
|           | [Position-A Compensation]                           |       |
|           | [Inking Operation (No Ink Detection)]               |       |
|           | [Inking Operation (Overflow Detection)]             |       |
| 6.        | Print Adjustment Operations                         |       |
|           | [Print Speed Control]                               |       |
|           | [Print Density Control]                             |       |
|           | [Vertical-Print-Position Control]                   |       |
|           | [Horizontal-Print-Position Control]                 |       |
| Master    | Disposal Operations                                 | 15-25 |
| 1.        | Overall Timing of Master Making                     | 15-25 |
| 2.        | Individual Master Disposal Operations               |       |
|           | [Vertical Transport]                                | 15-26 |
|           | [Master Compression (Few Masters in Disposal Box)]  |       |
|           | [Master Compression (Many Masters in Disposal Box)] |       |
| Master    | Making Operations                                   |       |
| 1.        | Overall Timing of Master Making                     | 15-29 |
| 2         | Individual Master Making Operations                 | 15-30 |
| <u> </u>  | ITPH Pressurization                                 | 15-30 |
|           | [TPH Pressure Release]                              |       |
|           | [Master Positioning]                                |       |
|           | [Master Cutting]                                    |       |
|           | [Master Making]                                     |       |

# **Initialization Operations**

# 1. Overall Initialization Operation

Returns the following items to their home positions when the power is switched ON or when "All reset" is performed:

| Scanner                   |                                               |
|---------------------------|-----------------------------------------------|
| ТРН                       |                                               |
| Master compression plate  |                                               |
| Paper-ejection wing       |                                               |
| Drum-lock unit            | The vertical/horizontal print position is not |
| Clamp unit                | initialized if a clamp error occurs.          |
| Vertical print position   |                                               |
| Horizontal print position |                                               |
| Print pressure            | Home positioning and standby positioning      |
|                           | Start FinIsh                                  |
|                           | S1501                                         |

# 2. Individual Initialization Operations

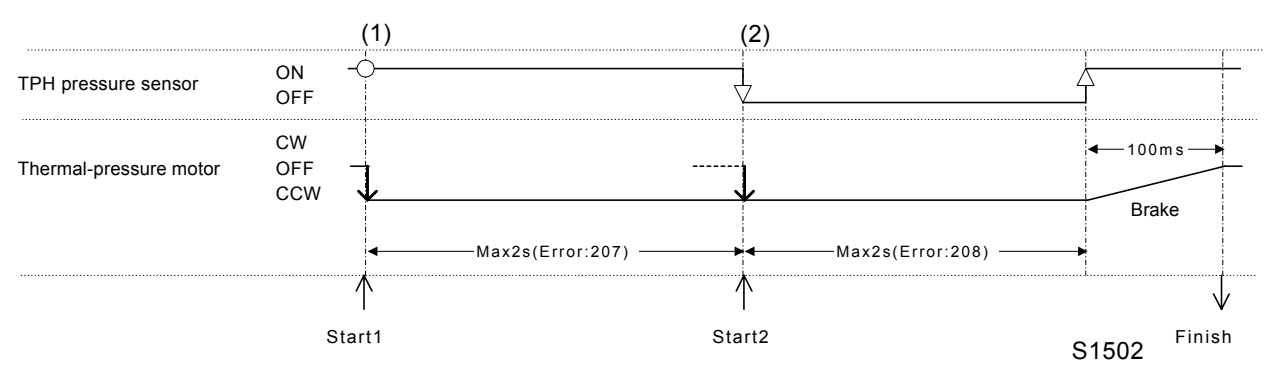

#### [TPH Initialization Operation]

- \* When ON: TPH pressure sensor: Blocked
- (1) The TPH pressure sensor is checked at startup; operation starts from Start 1 if it is ON, and from Start 2 if it is OFF. At Start 1, the thermal-pressure motor operates in the pressure-release direction until the TPH pressure sensor turns OFF. A timeout occurs at 2 s here, and error message [T19-207] is displayed.
- (2) The thermal-pressure motor operates in the pressure-release direction until the TPH pressure sensor turns ON. A timeout occurs at 2 s here, and error message [T19-208] is displayed.
- (3) Initialization ends once the TPH pressure sensor turns ON.

#### [Master-Compression-Plate Initialization Operation]

| Master disposal jam sensor               | ON<br>OFF                  |      |                    |
|------------------------------------------|----------------------------|------|--------------------|
| Master compression sensor                | ON<br>OFF                  | ζ    |                    |
| Compression detection                    | ON<br>OFF                  |      |                    |
| Master-compression-motor<br>limit sensor | ON<br>OFF                  |      |                    |
| Master disposal motor                    | ON<br>OFF                  |      |                    |
| Master compression motor                 | Compress<br>OFF<br>Release |      | ← 100ms →<br>Brake |
|                                          | Start                      | S15( | )3 Finish          |

- \* When ON: Master compression sensor: Open
- (1) The master compression sensor is checked at startup, and operation ends if it is ON. If the sensor is OFF, the master compression motor operates in the return direction until the master compression sensor turns ON. A timeout occurs at 6.5 s here, and error message [T12-305] is displayed.

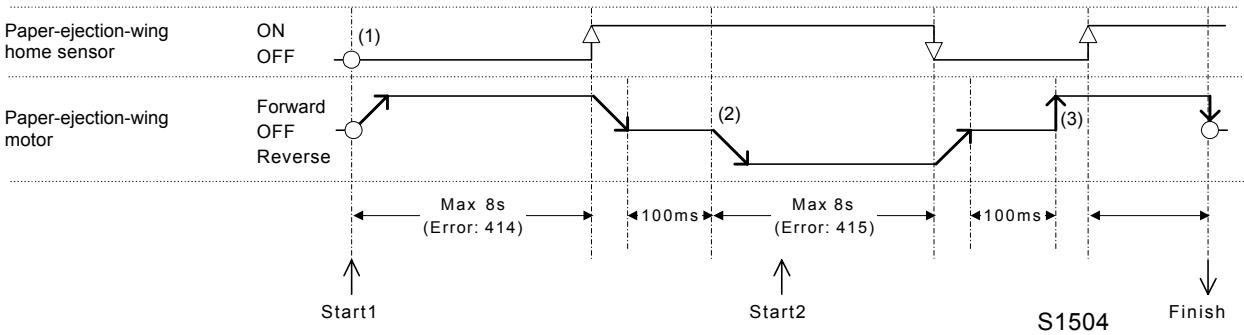

#### [Paper-Ejection-Wing Initialization Operation]

\* When ON: Paper-ejection-wing home sensor: Blocked

- (1) The paper-ejection-wing home sensor is checked at startup; operation starts from Start 1 if it is OFF, and from Start 2 if it is ON. At Start 1, the paper-ejection-wing motor operates in the forward direction until the paper-ejection-wing home sensor turns ON. Error message [T20-414] is displayed if the paper-ejection-wing home sensor does not turn ON within 8 s.
- (2) The paper-ejection-wing motor operates in the reverse direction until the paper-ejection-wing home sensor turns OFF. Error message [T20-415] is displayed if the paper-ejection-wing home sensor does not turn OFF within 250 ms.
- (3) The paper-ejection-wing motor operates in the forward direction until the paper-ejection-wing home sensor turns ON, and then stops after rotating a further (10 + a + b) pulses (a = value set in test mode No. 489).

#### [Clamp-Unit Initialization]

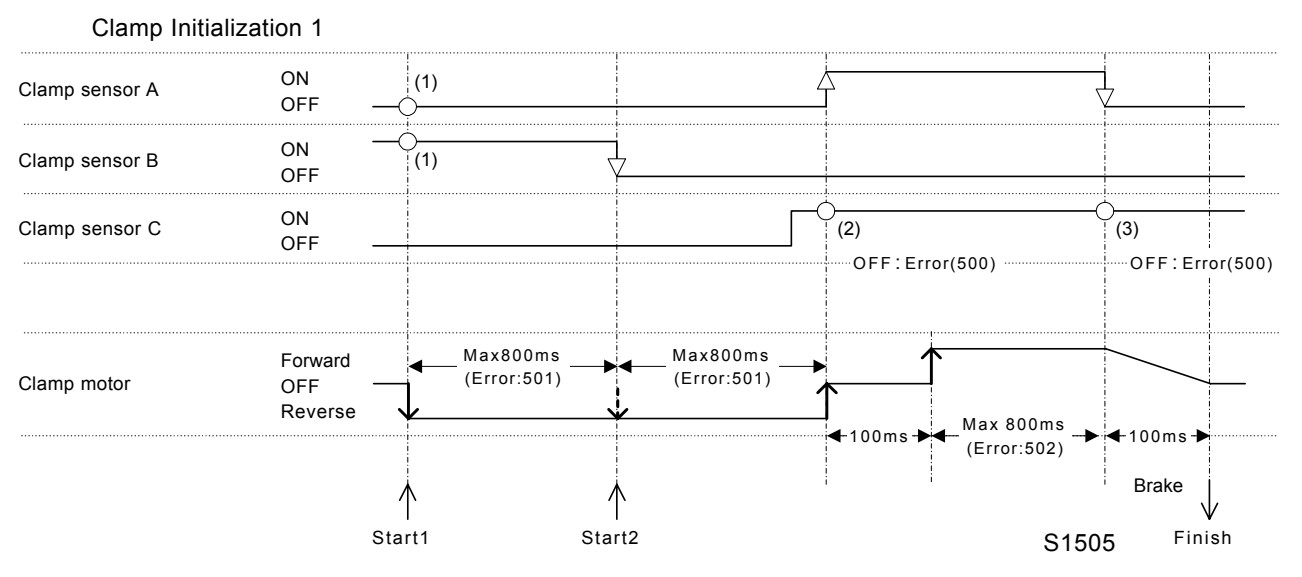

- \* When ON: Clamp sensor A: Blocked; Clamp sensor B: Blocked; Clamp sensor C: Blocked
- (1) Clamp sensor A is checked at startup, and operation switches to Clamp Initialization 2 if it is ON. Clamp sensor B is checked, and operation starts from Start 2 if it is OFF. At Start 1, the clamp motor operates in the reverse direction until clamp sensor A turns ON. Error message [T03-501] is displayed if clamp sensors A and B do not change within 800 ms.
- (2) Clamp sensor C is checked once clamp sensor A turns ON, and error message [T03-500] is displayed if the sensor is OFF.
- (3) The clamp motor operates in the forward direction until clamp sensor A turns OFF. Error message [T03-500] is displayed if clamp sensor C is OFF.

| Clamp sensor A | ON (1)<br>OFF             |                                             |                        |
|----------------|---------------------------|---------------------------------------------|------------------------|
| Clamp sensor B | ON OFF                    | i<br>Y                                      |                        |
| Clamp sensor C | ON<br>OFF                 |                                             | (2)<br>OFF : Error(50) |
| Clamp motor    | Forward<br>OFF<br>Reverse | —Max 800ms (Error:502) — Max 800ms (Error:5 | 02) → ↓ 100ms →        |
|                | Start1                    | Start2                                      | S1506 Finish           |

**Clamp Initialization 2** 

- \* When ON: Clamp sensor A: Blocked; Clamp sensor B: Blocked; Clamp sensor C: Blocked
- (1) Clamp sensor A is checked at startup, and the operation switches to Clamp Initialization 1 if it is OFF. Clamp sensor B is checked, and the operation starts from Start 2 if it is OFF. At Start 1, the clamp motor operates in the forward direction until clamp sensor A turns OFF. Error message [T03-502] is displayed if clamp sensors A and B do not change within 800 ms.
- (2) Error message [T03-500] is displayed if clamp sensor C is OFF when clamp sensor A turns OFF.

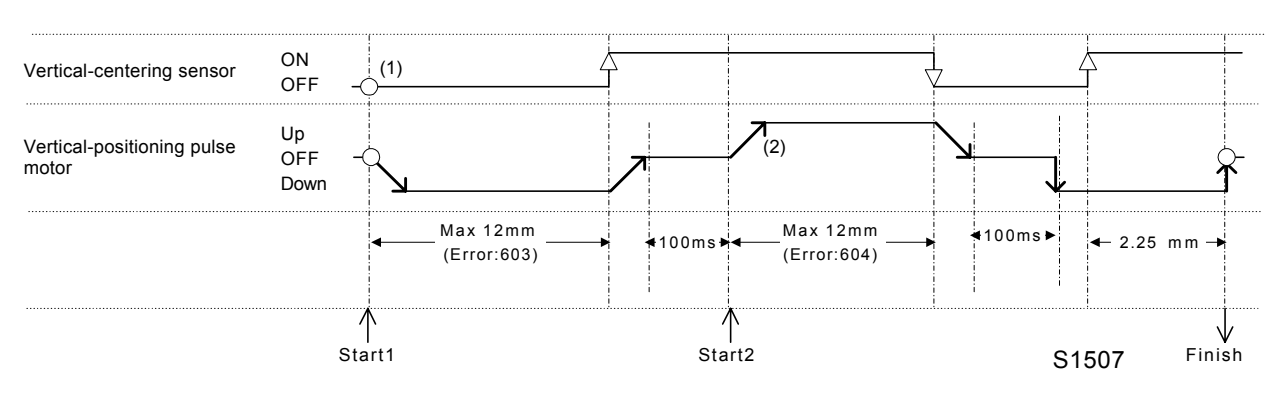

#### [Vertical-Print-Position Initialization]

- \* When ON: Vertical-centering sensor (Blocked)
- (1) The vertical-centering sensor is checked at startup; operation starts from Start 1 if it is OFF, and from Start 2 if it is ON. At Start 1, the print-positioning pulse motor operates in the downward direction until the vertical-centering sensor turns ON. A timeout occurs at 12 mm here, and error message [T05-603] is displayed.
- (2) The print-positioning pulse motor operates in the upward direction until the vertical-centering sensor turns OFF. A timeout occurs at 12 mm here, and error message [T05-604] is displayed.
- (3) The print-positioning pulse motor operates in the downward direction again, and then rotates 2.25 mm after the vertical-centering sensor turns ON, before stopping. (If the paper feed cam is an old design type, the rotation amount is 0.1 mm instead of 2.25 mm).

|                             |                         |     |                          | ,             |            |                         |     |                         |        |                            |
|-----------------------------|-------------------------|-----|--------------------------|---------------|------------|-------------------------|-----|-------------------------|--------|----------------------------|
| Horizontal-centering sensor | ON<br>OFF –(            | (1) |                          | <br>Г         |            |                         | 4   |                         |        | F                          |
| Horizontal pulse motor      | Left<br>OFF −(<br>Right |     |                          | <u> </u>      | _/         | 1 <sub>(2)</sub>        |     |                         | (3)    | Ŷ                          |
|                             |                         |     | _Max 12mm<br>(Error:605) | <b>∢</b> 100m | s▶◀        | Max 10mm<br>(Error:606) | •   | <b>∢</b> 100ms <b>▶</b> |        | <b>∢</b> 0.1+c mm <b>→</b> |
|                             | /<br>Sta                |     | :                        | ∱<br>Start2   | ۲.<br>Irt2 |                         | S15 | 08                      | Finish |                            |

#### [Horizontal-Print-Position Initialization]

- \* When ON: Horizontal-centering sensor: Blocked
- (1) The horizontal-centering sensor is checked at startup; operation starts from Start 1 if it is OFF, and from Start 2 if it is ON. At Start 1, the horizontal pulse motor operates in the rightward direction until the horizontal-centering sensor turns ON. A timeout occurs at 12 mm here, and error message [T05-605] is displayed.
- (2) The horizontal pulse motor operates in the leftward direction until the horizontal-centering sensor turns OFF. A timeout occurs at 10 mm here, and error message [T05-606] is displayed.
- (3) The horizontal pulse motor operates in the rightward direction again, and then rotates (0.1 + c) mm after the horizontal-centering sensor turns ON, before stopping (c = value set in test mode No. 681 [default: 0 mm]).

#### [Print-Pressure Initialization]

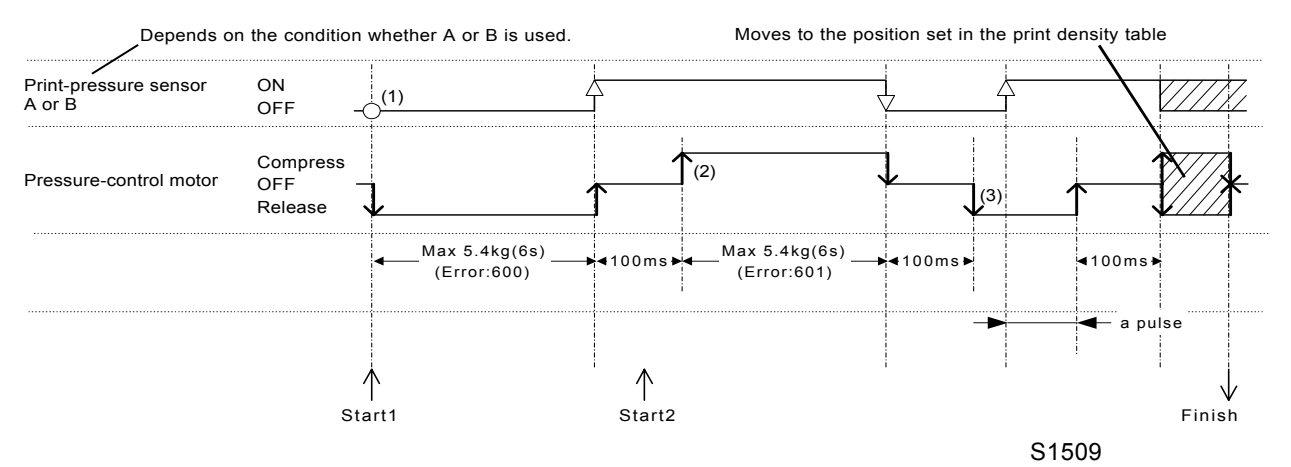

- \* When ON: Print-pressure sensor A or B: Blocked
- (1) The print-pressure sensor is checked at startup; operation starts from Start 1 if it is OFF, and from Start 2 if it is ON. At Start 1, the pressure-control motor operates in the pressure-releasing direction until the print-pressure sensor turns ON. A timeout occurs at 6 s here, and error message [T11-600] is displayed.
- (2) The pressure-control motor operates in the pressure-increase direction until the print-pressure sensor turns OFF. A timeout occurs at 6 s here, and error message [T11-601] is displayed.
- (3) The pressure-control motor operates in the pressure-releasing direction again, and then moves the equivalent of "a" pulses after the print-pressure sensor turns ON, before stopping (a = value set in test mode No. 682 [default: 0 mm]).
- (4) The pressure-control motor moves to the position set in the print density table.

Memo

# **Printing Operations**

# 1. Overall Operation of Normal Printing

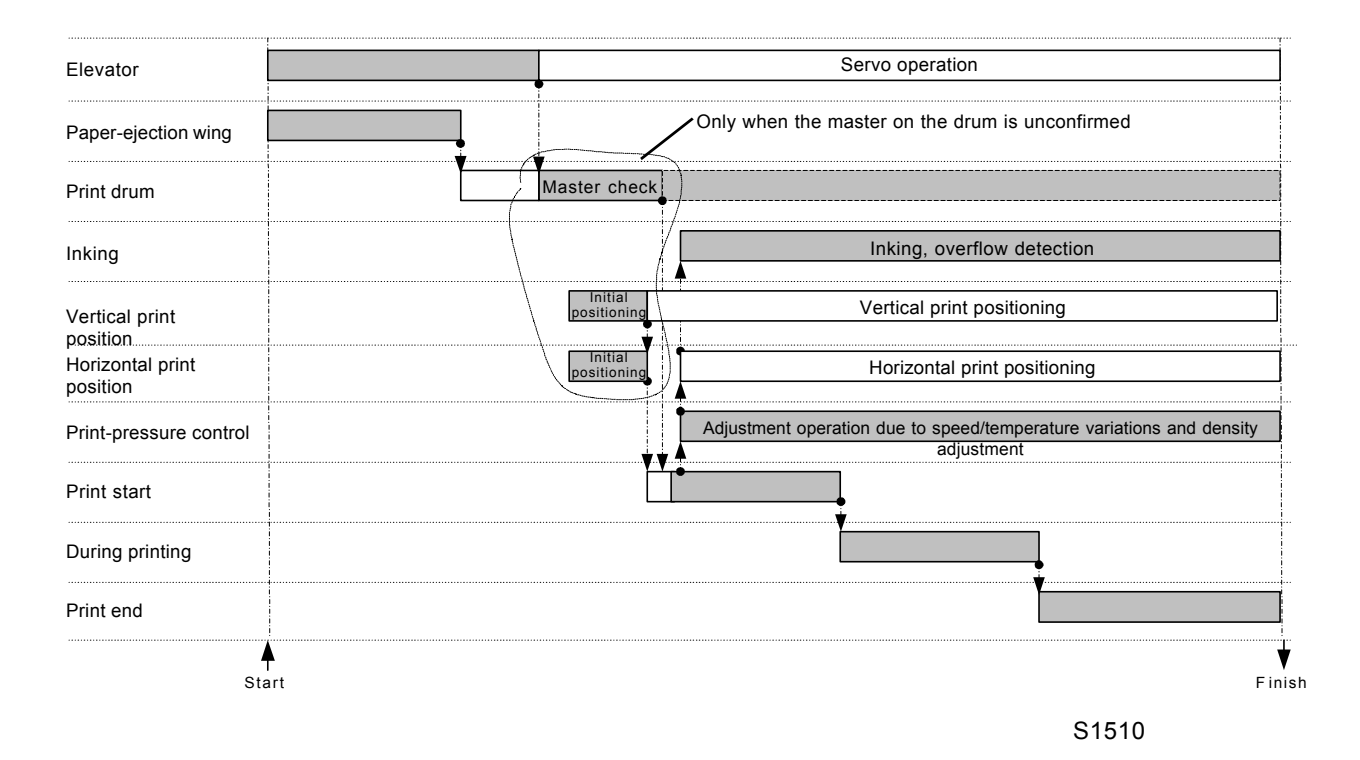

# 2. Individual Printing Operations

#### [Print Start Operation]

| Drum angle                               |                               | 307°       | A°  | D   | ° 180°<br> | 1        | F° 0°                       |
|------------------------------------------|-------------------------------|------------|-----|-----|------------|----------|-----------------------------|
| Paper detection in press section         | Paper<br>detected<br>No paper |            |     |     |            |          |                             |
| Position-B sensor                        | ON<br>OFF                     |            |     |     |            |          |                             |
| Paper sensor                             | ON<br>OFF                     | (1)        |     |     | (5)        |          |                             |
| Paper-ejection sensor                    | ON<br>OFF                     | (1)        |     |     |            |          | (6)                         |
| Paper-detection sensor                   | ON<br>OFF                     |            | (3) |     |            |          |                             |
| Paper-ejection-motor<br>overload current |                               |            |     | (2) |            |          |                             |
| Main motor<br>Paper-feed clutch          | ON<br>OFF<br>ON<br>OFF        | (1)        |     | (4) |            |          |                             |
| Pressure solenoid                        | ON<br>OFF                     |            |     |     | N          |          |                             |
| Paper-ejection motor                     | ON<br>OFF                     | (1)        |     |     |            |          |                             |
| Suction, separation fan                  | ON<br>OFF                     | (1)        |     |     |            |          |                             |
| Copy count signal                        | ON<br>OFF                     |            |     |     |            |          |                             |
|                                          |                               | ∱<br>Start |     |     |            | Printing | during the progress process |
|                                          |                               |            |     |     | S1         | 511      |                             |

\* When ON: Position-B sensor: Blocked; Paper sensor: Blocked; Paper-ejection sensor: Blocked; Paper-detection sensor: Open

- (1) The paper-ejection sensor is checked during startup printing, and error message [A09-417] is displayed if paper is present. The paper sensor is also checked during startup printing, and error message [A09-418] is displayed if paper is present. At startup printing, the main motor, paper-ejection motor, suction fan, and separation fan are switched ON. The print drum initially rotates at speed 1 here, and increases by one speed level at a drum angle of 220° for each sheet printed.
- (2) The paper-ejection-motor overload current is continually monitored at 100-ms intervals, and error message [T20-416] is displayed if it is activated three times in succession.
- (3) The paper-detection sensor is checked at drum angle A°, and the paper-feed clutch is activated if paper is present. Error message [C04-402] is displayed if no paper is present (A = 40° + value set in test mode No. 481 + vertical-print-position adjustment).
- (4) The paper is transported, and the paper-feed clutch is deactivated once the print drum has rotated B° from when the paper is detected by the paper sensor
  (B = 30° + value set in test modes Nos. 482–485 + adjustment for print-drum speed).
- (5) The paper sensor is checked at drum angle D°, and the pressure solenoid is activated if paper is present. If no paper is present, it determines that no paper has been picked up and moves to the paper pickup (three-cycle) operation without activating the pressure solenoid (D = 150° + value set in test mode No. 486).
- (6) If the paper-ejection sensor does not detect paper by the time the print drum has rotated to angle F°, it determines that a paper jam has occurred and moves to the print end operation. The paper sensor is checked at 180° before the print drum stops. Error message [A07-409] is displayed if paper is present, and [A07-410] is displayed if no paper is present (F = 350° + value set in test mode No. 487).

#### [During Printing – End Operation]

| Drum angle                            |                               | 0° A            | ° E° | D°  | ° 180° | ° (  | 3°<br>⊨⊥⊥ | F     | ° 0° | E°                | D° 180° | G°        | 0°    | 20° | 0     | °20°  | 270° 30   |
|---------------------------------------|-------------------------------|-----------------|------|-----|--------|------|-----------|-------|------|-------------------|---------|-----------|-------|-----|-------|-------|-----------|
| Paper detection in press section      | Paper<br>detected<br>No paper |                 |      |     | ٦      |      |           |       |      |                   |         |           |       |     |       |       |           |
| Position-B sensor                     | ON<br>OFF                     |                 |      |     |        |      |           |       |      |                   |         |           |       |     |       |       |           |
| Paper sensor                          | ON<br>OFF                     |                 |      | -0  | (3)    |      |           | (4)   |      | $\neg \downarrow$ |         |           |       |     |       |       |           |
| Paper-ejection<br>sensor              | ON<br>OFF                     |                 | (3)  |     |        |      | (6)       | (4)   |      |                   |         | (6)       |       |     |       |       |           |
| Paper-detection sensor                | ON<br>OFF                     |                 |      |     |        |      |           |       |      |                   |         |           |       |     |       |       |           |
| Paper-ejection-motor overload current | ON<br>OFF                     | 0               | _0_  | -0- |        |      |           |       |      |                   |         |           |       |     |       |       |           |
|                                       |                               |                 |      |     |        |      |           |       |      |                   |         |           |       |     |       |       |           |
|                                       |                               |                 |      |     |        |      |           |       |      |                   |         |           |       |     |       |       |           |
|                                       |                               |                 |      |     |        |      |           |       |      |                   |         |           |       | (8) |       |       |           |
| Main motor                            | ON<br>OFF                     | •               |      |     |        |      |           | Set s | peed |                   |         |           |       | Spe | eed 1 | 30 r∣ | om<br>►ব► |
| Paper-feed clutch                     | ON<br>OFF                     | (1)             | `•   | ₹   | (2)    |      |           |       |      |                   |         |           |       |     |       |       | 10 rpn    |
| Pressure solenoid                     | ON<br>OFF                     |                 |      | ¥   |        | _    |           |       |      |                   | (7)     |           |       |     |       |       |           |
| Paper-ejection motor                  | ON<br>OFF                     |                 |      |     |        |      |           |       |      |                   |         |           |       |     |       |       |           |
| Suction fan                           | ON<br>OFF                     |                 |      |     |        |      |           |       |      |                   |         |           |       |     |       |       |           |
| Separation fan                        | ON<br>OFF                     |                 |      |     |        |      |           |       |      |                   |         |           |       |     |       |       | ļ         |
| Copy count signal                     | ON<br>OFF                     |                 |      |     |        |      | Π         |       |      |                   |         |           |       |     |       |       |           |
|                                       |                               | During printing |      |     |        | ng 🛌 |           |       |      |                   |         | Print end |       |     |       |       |           |
|                                       |                               |                 |      |     |        |      |           |       |      |                   |         |           |       |     |       |       |           |
|                                       |                               |                 |      |     |        |      |           |       |      |                   |         |           | S1512 | 2   |       |       | FINE      |

\* When ON: Position B sensor: Blocked; Paper sensor: Blocked; Paper-ejection sensor: Blocked; Paper-detection sensor: Open

[15 - 12]

- (1) The paper-detection sensor is checked at drum angle A°, and the paper-feed clutch is activated if paper is present. Error message [C04-402] is displayed if no paper is present (A = 40° + value set in test mode No. 481 + vertical-print-position adjustment).
- (2) The paper is transported, and the paper-feed clutch is deactivated once the print drum has rotated B° from when the paper was detected by the paper sensor
  (B = 30° + value set in test modes Nos. 482–485 + adjustment for print-drum speed).
- (3) If the paper sensor does not detect the paper by the time the print drum has rotated to angle D°, it determines that no paper has been picked up and moves to the paper pickup (three-cycle) operation (D = 150° + value set in test mode No. 486).
- (4) If the paper-ejection sensor does not detect paper by the time the print drum has rotated to angle F°, it determines that a paper jam has occurred and moves to the print end operation. The paper sensor is checked at 180° before the print drum stops. Error message [A07-409] is displayed if paper is present, and [A07-410] is displayed if no paper is present (F = 350° + value set in test mode No. 487).
- (5) If no paper passes the paper sensor by the time the print drum has rotated to angle E°, it determines that a paper jam has occurred and moves to the print end operation, and error message [F26-413] is displayed

(E = 98° + vertical-print-position adjustment).

- (6) The paper-ejection sensor is checked at drum angle G°. If the paper is still present, it determines that a paper jam has occurred and moves to the print end operation, and error message [A09-411] is displayed. If normal, the copy count is incremented. (G = 290°)
- (7) Upon completion of printing, the pressure solenoid is deactivated when the print drum has rotated to angle D°.
- (8) On the penultimate revolution, the drum rotates at speed 1 at 20°, reducing to 30 rpm at 20° on the final revolution, and to 10 rpm at 270°. The main motor, paper-receiving motor, suction fan, and separation fan stop once the print drum is detected at position B.

#### [Paper Pickup (Three-Cycle)]

| Drum angle                               | 0° A | ° D°<br>E°                | 180°G°         | 0° A°          | D° 180° | 0° A° | D° 180°  | 0° |
|------------------------------------------|------|---------------------------|----------------|----------------|---------|-------|----------|----|
| Paper detection in<br>press section      |      |                           |                |                |         |       |          |    |
| Position-B sensor                        | ſ    |                           |                |                |         |       |          |    |
| Paper sensor                             |      | $\neg_{\infty}$           | ✓ 3-cycle pape | r pickup start |         |       |          |    |
| Paper-ejection<br>sensor                 |      |                           |                |                | (2)     |       |          |    |
| Paper-detection sensor                   |      | <b>)</b>                  |                |                |         |       |          |    |
| Paper-ejection-motor<br>overload current |      | $\rightarrow \rightarrow$ |                |                |         |       |          |    |
|                                          |      | i                         |                |                |         |       |          |    |
|                                          |      |                           |                |                |         |       |          |    |
| Main motor                               |      |                           |                |                |         |       |          |    |
| Paper-feed clutch                        |      | <u>↑</u> ↓                |                | ↑              | Ţ       |       | <b>→</b> |    |
| Pressure solenoid                        |      | <b>↓</b>                  |                |                |         |       |          |    |
| Paper-ejection motor                     |      |                           |                |                |         |       |          |    |
| Suction fan                              |      |                           |                |                |         |       |          |    |
| Separation fan                           |      |                           |                |                |         |       |          |    |
| Copy count signal                        |      |                           |                |                |         |       |          |    |
|                                          |      |                           |                |                |         | S1513 |          |    |

- \* When ON: Position B sensor: Blocked; Paper sensor: Blocked, Paper-ejection sensor: Blocked; Paper-detection sensor: Open
- If the paper sensor does not detect paper by the time the print drum has rotated to angle D°, it determines that no paper has been picked up and moves to the three-cycle paper pickup operation (D = 150° + value set in test mode No. 486).
- (2) The paper-feed operation is performed a second time, and normal operation is resumed if the paper sensor detects paper by the time the print drum has rotated to angle D°.
- (3) The paper-feed operation is performed a third time, and normal operation is resumed if the paper sensor detects paper by the time the print drum has rotated to angle D°. If no paper is detected, the print end operation is performed and error message [A07-412] is displayed.

# 3. Elevator Operations

#### [Elevator Raise Operation]

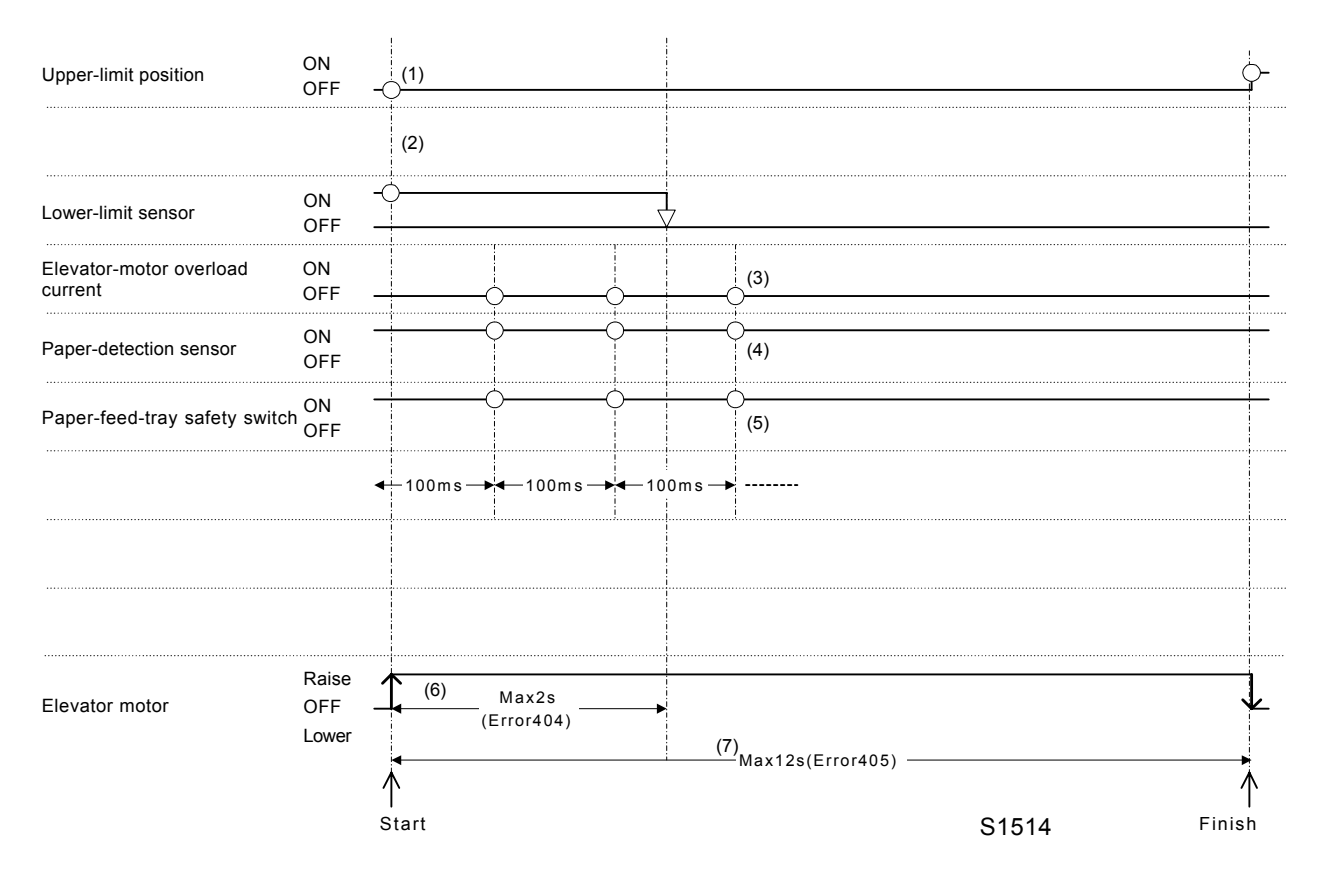

\* When ON: Upper-limit sensor: Blocked; Lower-limit sensor: Blocked; Paper-detection sensor: Open

- (1) Operation ends if the elevator is at upper-limit position from the start. If it is not at the upper-limit position, the elevator motor operates in the raise direction until the upper-limit position corresponding to the paper-feed pressure is reached.
- (2) Error message [T02-400] is displayed if both the upper- and lower-limit sensors are ON at the start.
- (3) The elevator-motor overload current is continually monitored at 100-ms intervals while the elevator is operating, and error message [T02-401] is displayed if an overload current is detected three times in succession.
- (4) The paper-detection sensor is continually monitored at 100-ms intervals while the elevator is operating, and error message [C04-402] is displayed if no paper is detected twice in succession.
- (5) The paper-feed-tray safety switch is continually monitored at 100-ms intervals while the elevator is operating, and error message [A06-403] is displayed if it is detected as OFF twice in succession.
- (6) If the lower-limit sensor takes more than 2 s to turn OFF after the elevator motor starts, a timeout occurs and error message [T02-404] is displayed.
- (7) If more than 12 s are required for the elevator to reach the upper-limit position after the elevator motor starts, a timeout occurs and error message [T02-405] is displayed.

#### [Elevator Lower Operation]

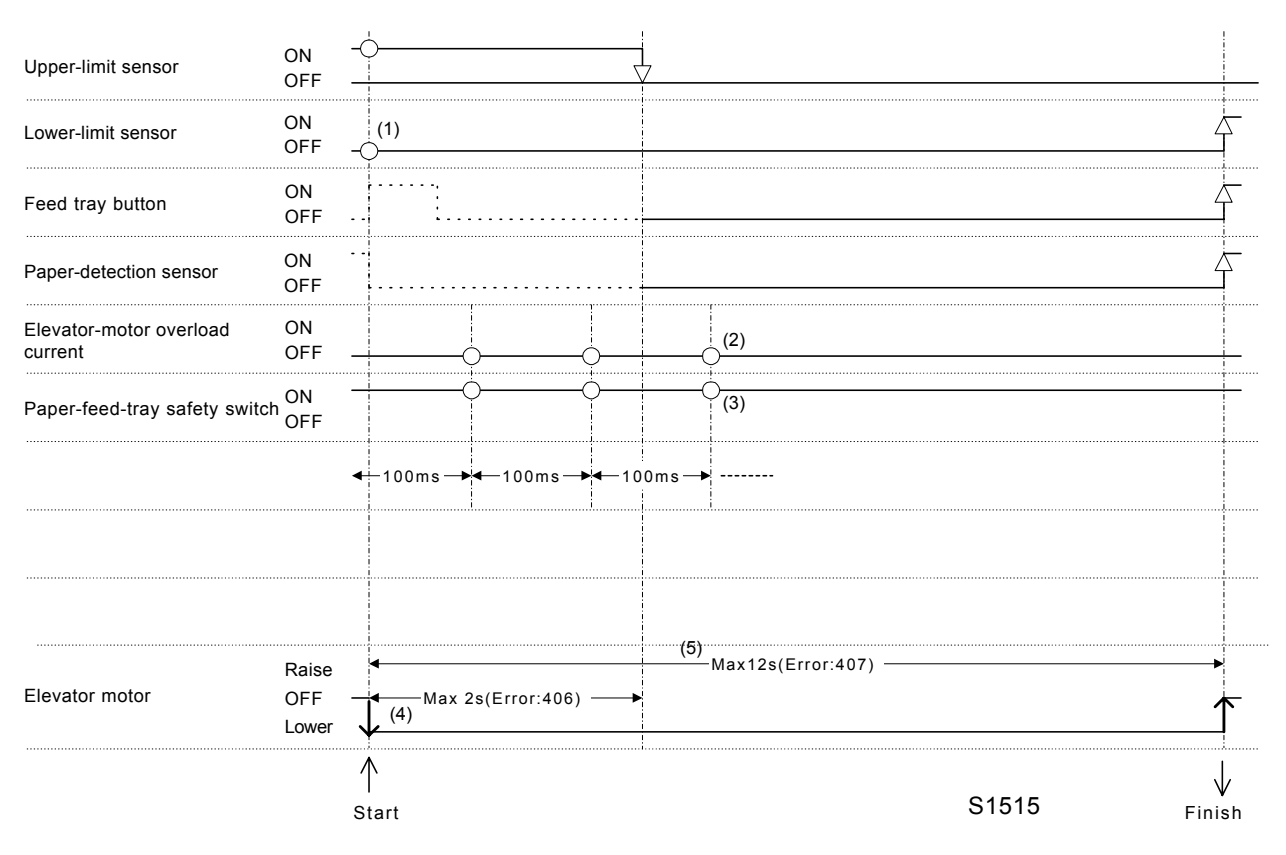

\* When ON: Upper-limit sensor: Blocked; Lower-limit sensor: Blocked; Paper-detection sensor: Open

- (1) The operation ends if the lower-limit sensor is ON from the start. If the lower-limit sensor is OFF, the elevator motor operates in the lower direction until the lower-limit sensor turns ON.
- (2) The elevator-motor overload current is continually monitored at 100-ms intervals while the elevator is operating, and error message [T02-401] is displayed if an overload current is detected three times in succession.
- (3) The paper-feed-tray safety switch is continually monitored at 100-ms intervals while the elevator is operating, and error message [A06-403] is displayed if it is detected as OFF twice in succession.
- (4) If the upper-limit sensor takes more than 2 s to turn OFF after the elevator motor starts, a timeout occurs and error message [T02-406] is displayed.
- (5) If the lower-limit sensor takes more than 12 s to turn ON after the elevator motor starts, a timeout occurs and error message [T02-407] is displayed.

| Upper-limit position               | ON<br>OFF             |           |                      |                   |     | <u>\$</u> | (8)                    |             |
|------------------------------------|-----------------------|-----------|----------------------|-------------------|-----|-----------|------------------------|-------------|
| Lower-limit sensor                 | ON<br>OFF             | <u> </u>  |                      |                   |     |           |                        |             |
| Elevator-motor overload<br>current | ON<br>OFF             |           |                      |                   | (2) |           |                        |             |
| Paper-detection sensor             | ON<br>OFF             |           | 0                    | -0                | (3) |           |                        |             |
| Paper-feed-tray safety switch      | ON<br>OFF             |           | 0                    |                   | (4) |           |                        |             |
|                                    |                       | <100ms    | ▶ <b>∢</b> —100m s · | _ <b>→</b> ◀100ms |     |           |                        |             |
|                                    |                       |           |                      |                   |     |           |                        |             |
| Elevator motor                     | Raise<br>OFF<br>Lower | 1         |                      | (5)               |     |           |                        |             |
|                                    |                       |           |                      |                   |     |           | Controlled by hardware |             |
|                                    |                       | <b></b>   | At start             | of printing       |     | (7)       | Elevator servo         |             |
|                                    |                       | <br>Start |                      |                   |     |           | S1516                  | ↓<br>Finish |

#### [Elevator Servo Operation]

\* When ON: Upper-limit sensor: Blocked; Lower-limit sensor: Blocked; Paper-detection sensor: Open

- (1) The operation ends if the elevator is at the upper-limit position from the start. If it is not at the upper-limit position, the elevator motor operates in the raise direction until the upper-limit position corresponding to the paper-feed pressure is reached.
- (2) The elevator-motor overload current is continually monitored at 100-ms intervals while the elevator is operating, and error message [T02-401] is displayed if an overload current is detected three times in succession.
- (3) The paper-detection sensor is continually monitored at 100-ms intervals while the elevator is operating, and error message [C04-402] is displayed if no paper is detected twice in succession.
- (4) The paper-feed-tray safety switch is continually monitored at 100-ms intervals while the elevator is operating, and error message [A06-403] is displayed if it is detected as OFF twice in succession.
- (5) If the upper-limit position is reached, the elevator descends briefly until the upper-limit sensor turns OFF.
- (6) The elevator then rises until the upper-limit position is reached again.
- (7) The elevator servo operation is subsequently performed.
- (8) If the upper-limit sensor remains OFF for more than 2 s during the elevator servo operation, error message [T02-408] is displayed.

### 4. Multi-feed Tray Operations

#### [Multi-feed tray 1 operation]

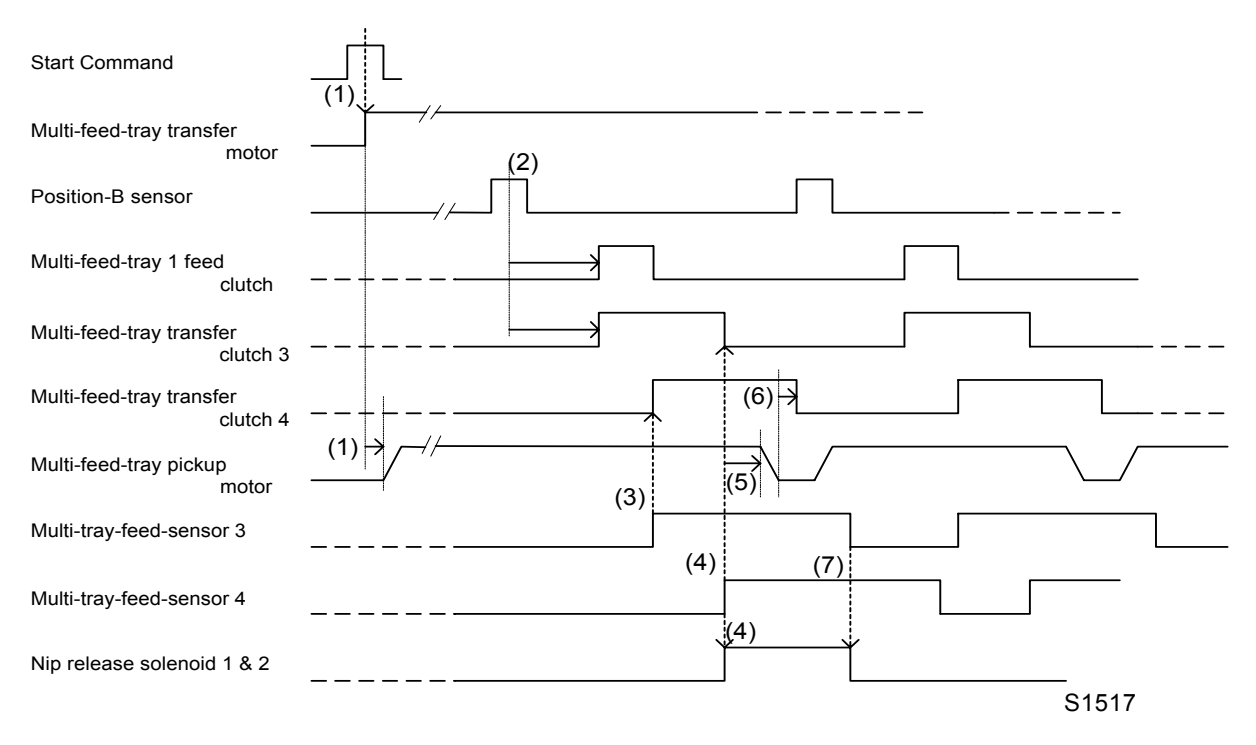

\* When ON: Position-B sensor: Blocked; Multi-tray feed sensors 3 & 4: Open

- (1) With the Start Command signal, the multi-feed-tray transfer motor activates. Then 100 ms later the multi-feed-tray pickup motor goes ON.
- (2) With the paper feed clutch ON timing, both the multi-feed-tray 1 feed clutch and multi-feed-tray transfer clutch 3 activate.
- (3) When the multi-tray feed sensor 3 goes ON, the multi-feed-tray transfer clutch 4 activates.
- (4) When the multi-tray feed sensor 4 goes ON, the multi-feed-tray transfer clutch 3 goes OFF and both the nip release solenoids 1 & 2 goes activates.
- (5) After the multi-feed-tray pickup motor rotates for 72 pulses with the ON timing of the multi-tray feed sensor 4, the motor starts to slow down and stops.
- (6) 10 ms later, the multi-feed-tray transfer clutch 4 goes OFF.
- (7) With the OFF timing of the multi-tray feed sensor 3, the nip release solenoids 1 & 2 goes OFF.

#### [Mult-feed tray 2 operation]

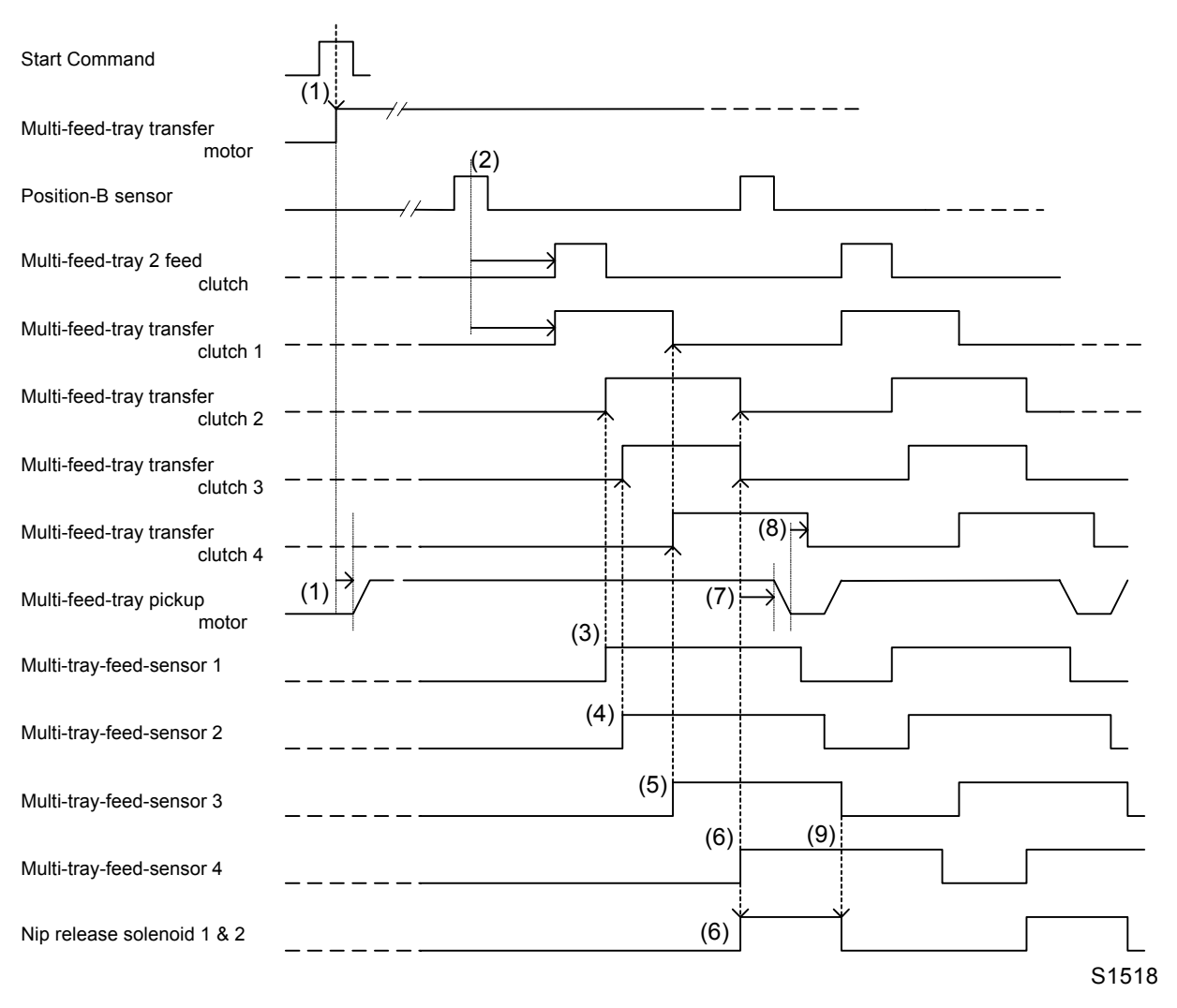

\* When ON: Position-B sensor: Blocked; Multi-tray feed sensors 1, 2, 3 & 4: Open

- (1) With the Start Command signal, the multi-feed-tray transfer motor activates. Then 100 ms later the multi-feed-tray pickup motor goes ON.
- (2) With the paper feed clutch ON timing, both the multi-feed-tray 2 feed clutch and multi-feed-tray transfer clutch 1 activate.
- (3) When the multi-tray feed sensor 1 goes ON, the multi-feed-tray transfer clutch 2 goes ON.
- (4) When the multi-tray feed sensor 2 goes ON, the multi-feed-tray transfer clutch 3 goes ON.
- (5) When the multi-tray feed sensor 3 goes ON, the multi-feed-tray transfer clutch 4 goes ON.
- (6) When the multi-tray feed sensor 4 goes ON, the multi-feed-tray transfer clutch 3 goes OFF and both the nip release solenoids 1 & 2 goes ON.
- (7) fter the multi-feed-tray pickup motor rotates for 72 pulses with the ON timing of the multi-tray feed sensor 4, the motor starts to slow down and stops.
- (8) 10 ms later, the multi-feed-tray transfer clutch 4 goes OFF.
- (9) With the OFF timing of the multi-tray feed sensor 3, the nip release solenoids 1 & 2 goes OFF.

# 5. Print-Drum-Area Operations

#### [Clamp Release]

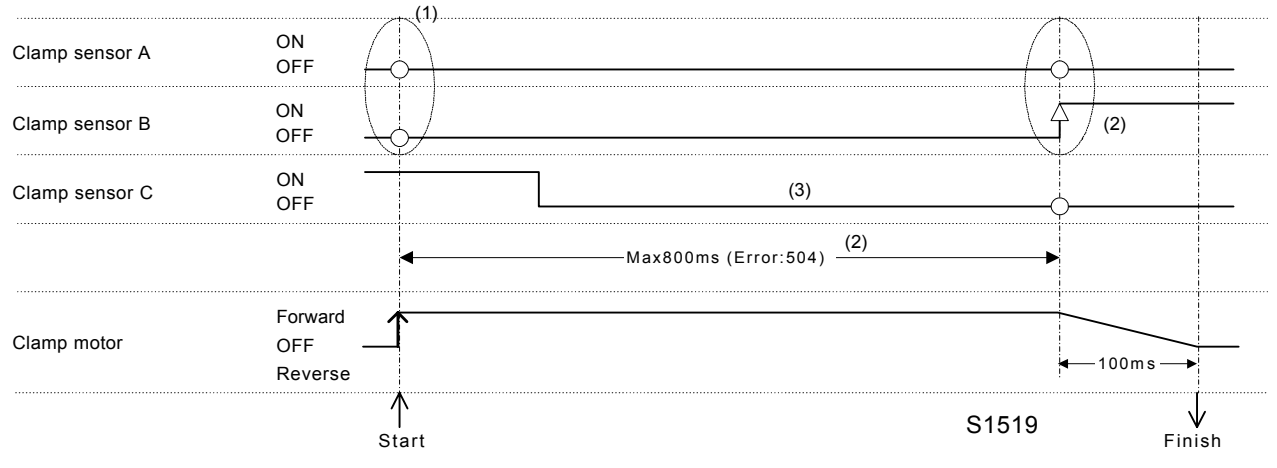

\* When ON: Clamp sensor A: Blocked; Clamp sensor B: Blocked; Clamp sensor C: Blocked

- (1) Error message [T03-507] is displayed at the start unless both clamp sensors A and B are OFF. If both sensors are OFF, the clamp motor operates in the forward direction.
- (2) The clamp motor stops as soon as clamp sensor B turns ON. Error message [T03-508] is displayed here unless clamp sensor A is OFF and clamp sensor B is ON. Similarly, error message [T03-504] is displayed if the clamp motor does not stop within 800 ms.
- (3) Error message [T03-503] is displayed if clamp sensor C does not turn OFF during the clamp operation from the standby position.

#### [Position-A Compensation]

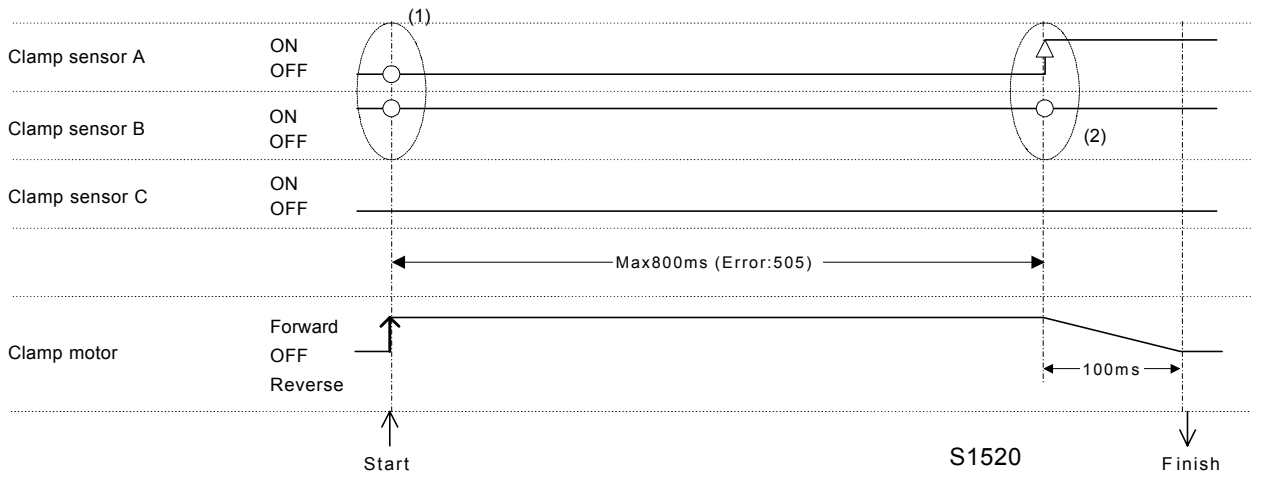

\* When ON: Clamp sensor A: Blocked; Clamp sensor B: Blocked; Clamp sensor C: Blocked

- (1) Error message [T03-507] is displayed at the start unless both clamp sensor A and B are OFF. If the sensors are correct in such a case, the clamp motor operates in the forward direction.
- (2) The clamp motor stops as soon as clamp sensor A turns ON. Error message [T03-508] is displayed here unless clamp sensor B is ON while clamp sensor A is ON. Similarly, error message [T03-505] is displayed if the clamp motor does not stop within 800 ms.

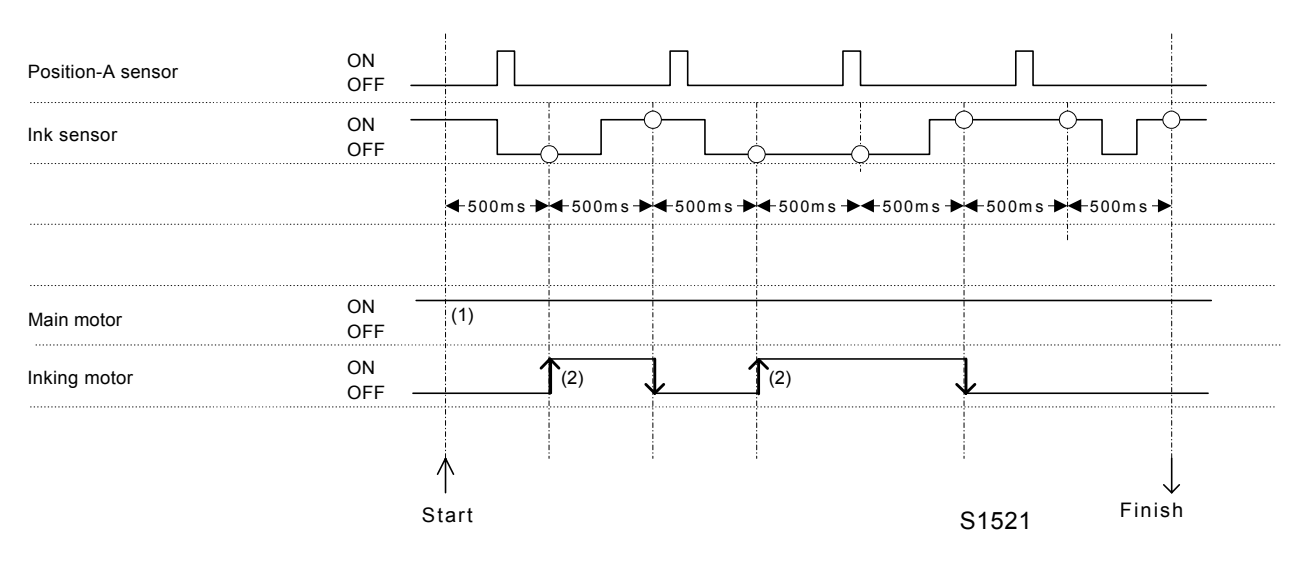

#### [Inking Operation (No Ink Detection)]

- (1) Inking is performed with the main motor ON.
- (2) The ink sensor is monitored at 500-ms intervals, and if it is determined to be OFF (majority OFF when checked for 50 cycles at 10-ms intervals), the inking motor is activated until the ink sensor turns ON. Timeout occurs at contiguous "A" second here, and the ink cartridge is determined to be empty. Error message [C01-512] is displayed.

Normally: ["A" = value set in test mode No. 583 (default: 15 s)] Following ink replacement or after power ON: ["A" = value set in test mode No. 584 (default: 40 s)]

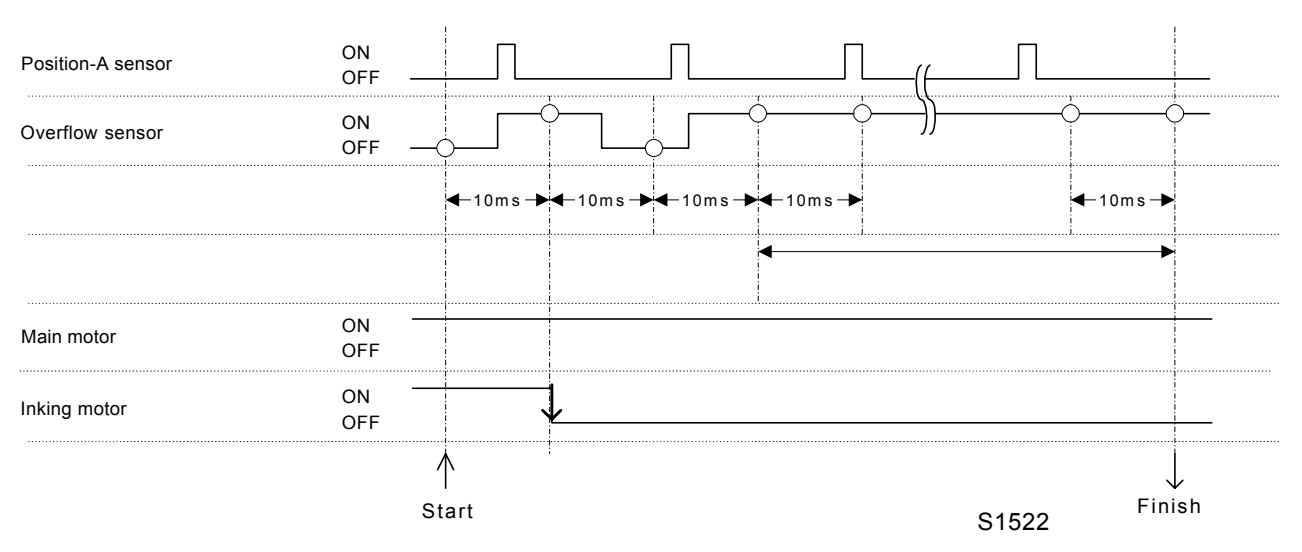

#### [Inking Operation (Overflow Detection)]

- (1) The overflow sensor is monitored at 10-ms intervals, and the main motor stops if the overflow sensor is determined to be ON.
- (2) If the overflow sensor is determined to be ON "B" times in succession, an overflow is determined to have occurred and error message [T04-513] is displayed
   ("B" = value set in test mode No. 585 (default: 50 times))

# 6. Print Adjustment Operations

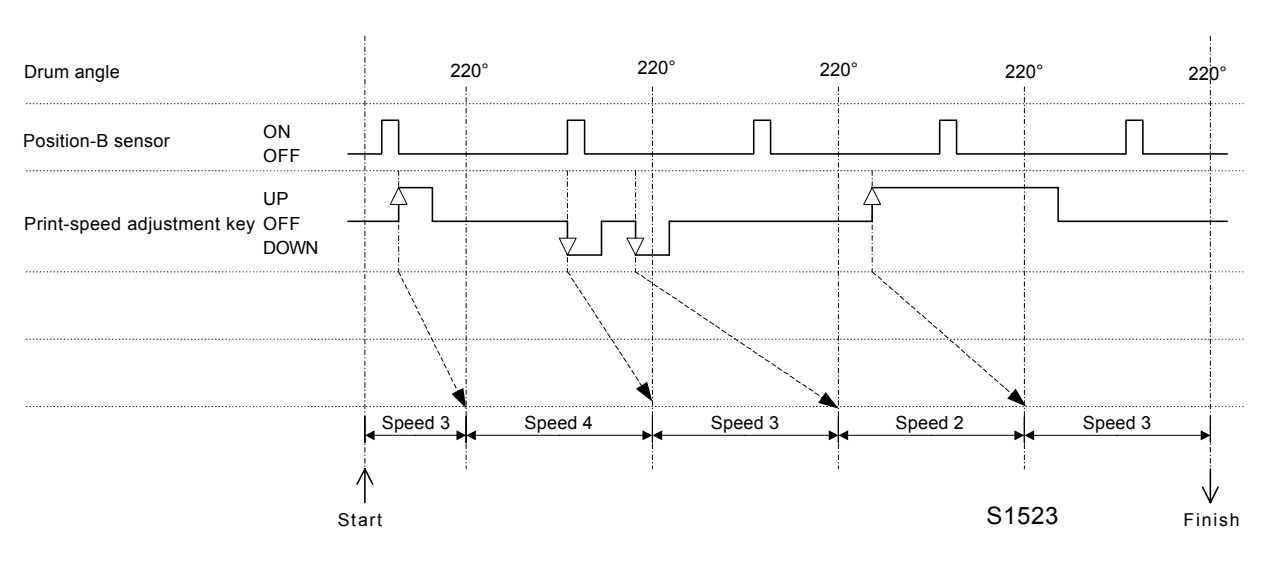

#### [Print Speed Control]

- (1) When the print-speed adjustment key is pressed, the speed does not change immediately, but changes the next time the print drum reaches the 220° position.[Second next for front-feed machines]
- (2) If the print-speed adjustment key is pressed twice, two revolutions are required to reach the specified speed, as the speed changes by one level per revolution.[One level per two revolution for front feed machines].

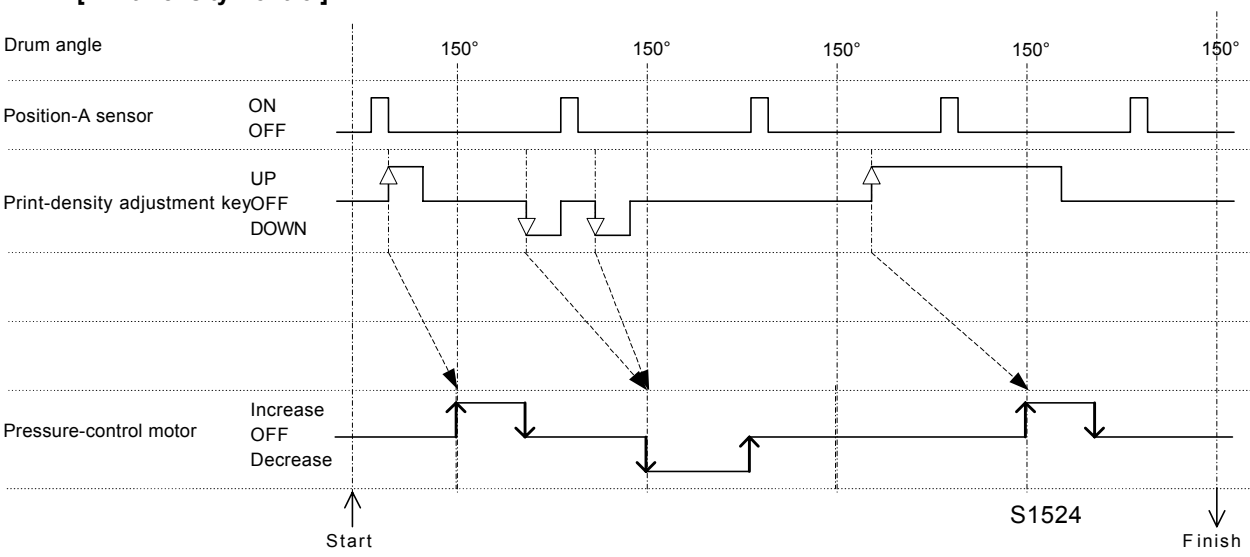

#### [Print Density Control]

- (1) When the print-density adjustment key is pressed, the print density does not change immediately, but changes the next time the print drum reaches the 150° position.
- (2) Likewise, when the print-density adjustment key is pressed twice, the density changes as specified the next time the print drum reaches the 150° position.

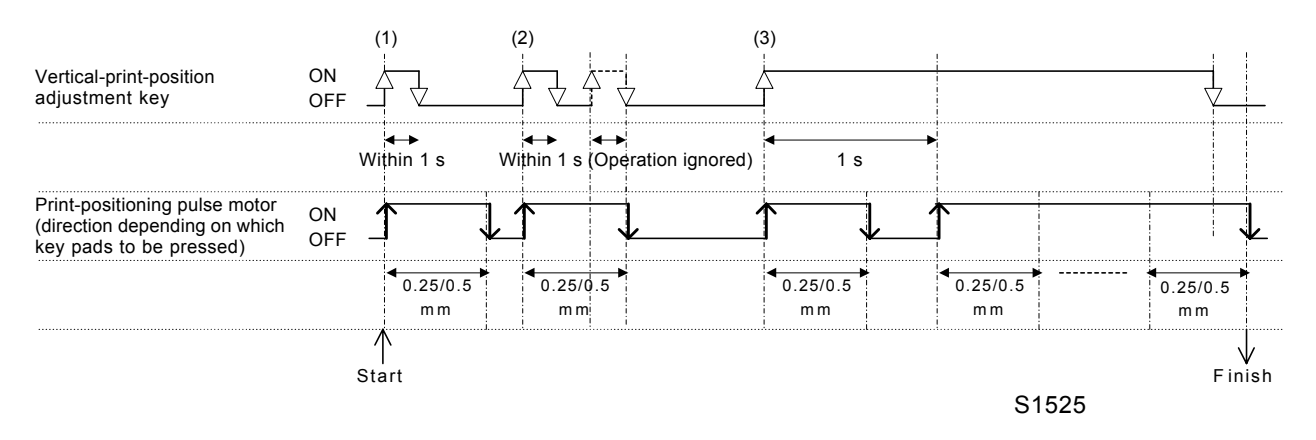

#### [Vertical-Print-Position Control]

- (1) If the vertical-print-position adjustment key is pressed once (within the 1-s duration), the position is immediately changed by 0.25/0.5 mm.
- (2) When the vertical-print-position adjustment key is pressed twice (within 1 s), the second press is ignored if it occurs while the position is being changed for the first press.
- (3) If the vertical-print-position adjustment key is pressed for more than 1 s, the position is changed by 0.25/0.5 mm for the first 1 s, and is then changed continuously in increments of 0.25/0.5 mm for as long as the key is held down (the motor stops at the limit position even if the key is not released).
- \* For the front-feed machines, the change is one step per one drum rotation.

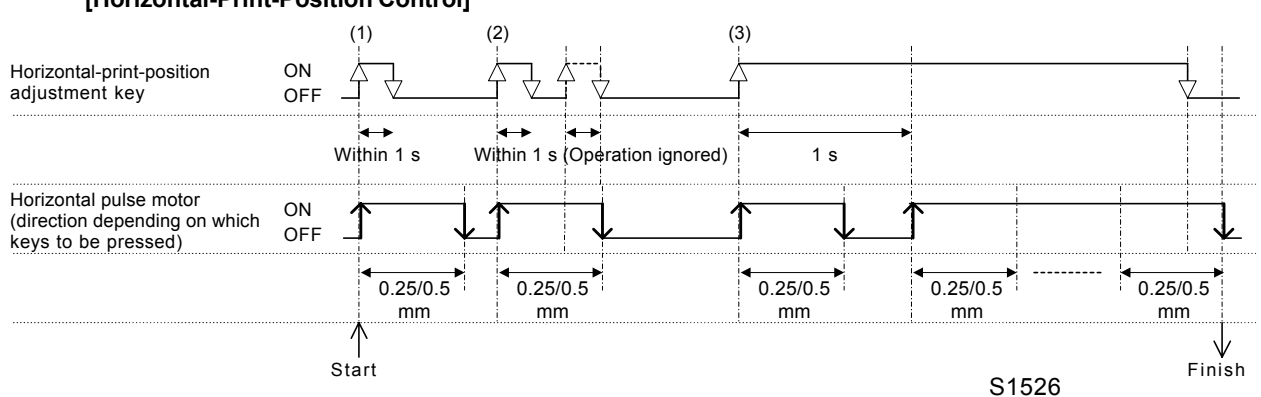

#### [Horizontal-Print-Position Control]

- (1) If the horizontal-print-position adjustment key is pressed once (within 1 s), the position is immediately changed by 0.25/0.5 mm.
- (2) When the horizontal-print-position adjustment key is pressed twice (within 1 s), the second press is ignored if it occurs while the position is being changed for the first press.
- (3) If the horizontal-print-position adjustment key is pressed for more than 1 s, the position is changed by 0.25/0.5 mm for the first 1 s, and is then changed continuously in increments of 0.25/0.5 mm for as long as the key is held down (the motor stops at the limit position even if the key is not released).

# **Master Disposal Operations**

#### Scanning Master making Master loading Master positioning Pressure Pressure TPH Pressurization Pressurization release release Performed even when there is no Cut master on the drum Master-disposal vertical transport Master compression Note 2 Elevator Paper-ejection wing Position-A Home Clamp unit Relea compensation positioning Master Print drum ch Operates only when a master on the print drum is unidentified. Horizontal print position Error occurring when the drum is not centered Print-pressure control Proof print Print end Start Finish S1527

# 1. Overall Timing of Master Making

- Note 1: If the presence of the master on the print drum is confirmed when the original is set (\*), the operations specified below are performed during standby. If the START key is not pressed within a preset length of time, when the "Print-drum release" button or "Test print" key is pressed, the original status is restored.
  - · Scanner: Shading compensation, auto base control
  - · TPH: Pressurization
  - · Clamp unit: Release operation
- Note 2: For a triple-tray source, the elevator starts at the upper-limit position.
## 2. Individual Master Disposal Operations

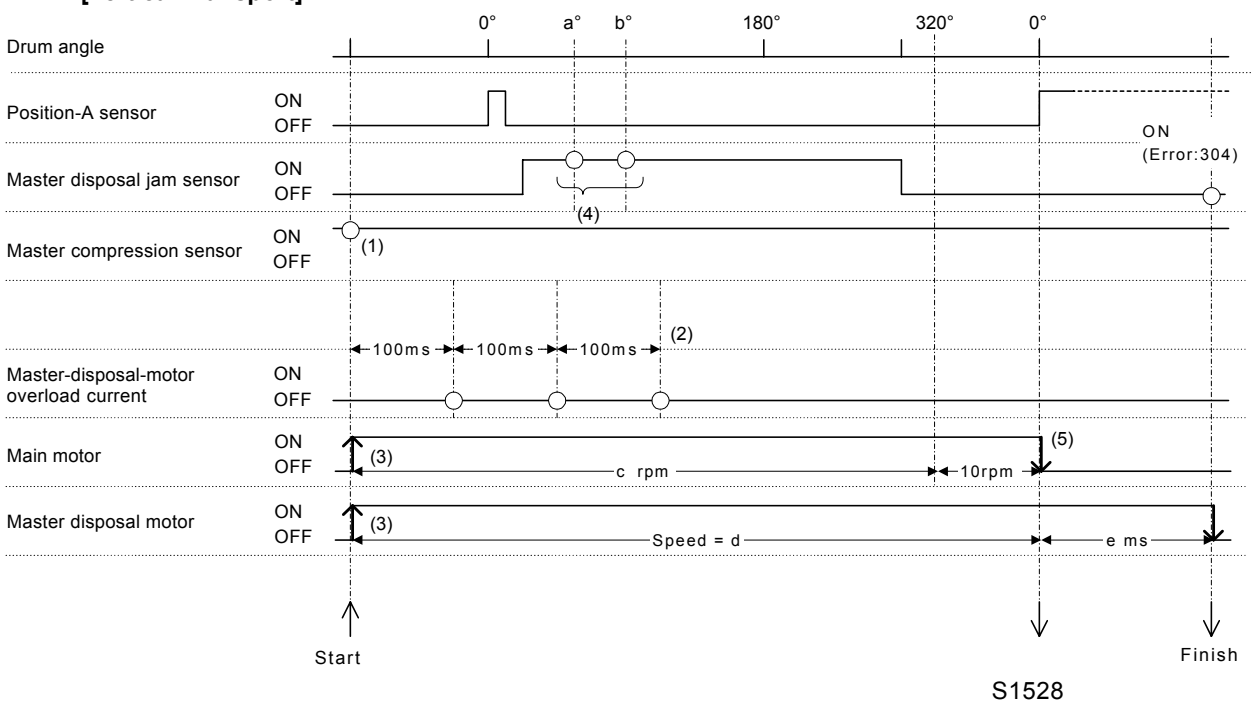

#### [Vertical Transport]

- \* When ON: Position-A sensor: Blocked; Master disposal jam sensor: Open; Master compression sensor: Open
- (1) The master compression sensor is checked at startup, and the master compression plate is initialized if it is OFF.
- (2) The master-disposal-motor overload current is continually monitored at 100-ms intervals during the removed-master vertical-transport operation, and error message [T12-300] is displayed if an overload current is detected three times in succession.
- (3) The main motor and master disposal motor are operated to vertically transport the removed master while rotating the print drum. The drum speed c here corresponds to the value set in test mode No. 387 (default: 30 rpm), and the relative speed d of the master disposal motor relative to the drum speed corresponds to the value set in test mode No. 388 (default: x1).
- (4) The progress of the removed master is checked twice by the master disposal sensor at print drum angles "a°" and "b°", and is judged to be normal if the sensor is ON at both points. If at either point, ON is detected, the movement is judged normal. If the sensor is OFF/OFF, error message [A04-303] is displayed.

("a" = value set in Test mode No. 380 [default 120°])

("b" = value set in Test mode No. 381 [default 180°])

(5) The print drum stops at position A, and the master disposal motor stops after "e" ms. The master disposal jam sensor is checked here, and error message [A04-304] is displayed if it is ON. ("e" = value set in test mode No. 382 [default: 1000 ms])

| Master disposal jam sensor               | ON<br>OFF –                 |             |                       |                        |             |                     |                              |
|------------------------------------------|-----------------------------|-------------|-----------------------|------------------------|-------------|---------------------|------------------------------|
| Master compression sensor                | ON -<br>OFF                 | 7           | 7<br>7                |                        |             |                     | (4)                          |
| Compression detection                    | ON<br>OFF –                 |             |                       |                        |             |                     |                              |
| Master-compression-motor<br>limit sensor | ON<br>OFF –                 |             |                       | Л.                     |             |                     | $\square \square \downarrow$ |
|                                          |                             |             | ◀──FG Count = g ──    | → (2)                  |             |                     |                              |
| Master disposal motor                    | ON<br>OFF _                 |             |                       |                        |             |                     |                              |
| Master compression motor                 | Compress<br>OFF _<br>Return | <b>(</b> 1) | Max 8s(Error:307) ——  | →<br>+ 100ms-<br>Brake | • (3)       | Max 8s(Error:305) — | Brake                        |
|                                          |                             |             | Max 2s<br>(Error:306) |                        | <b>~~~~</b> | 100m s+f sec        | <b>←</b> 100ms→              |
|                                          | St                          | ∱<br>tart   | L                     | i                      |             | S1529               | Finis                        |

#### [Master Compression (Few Masters in Disposal Box)]

\* When ON: Master disposal jam sensor: Open; Master compression sensor: Open; Master-compression-motor limit sensor: Blocked

The master compression operation starts after the master disposal vertical-transport operation ends.

- (1) The master compression motor operates in the compression direction. If the master compression sensor does not turn OFF within 2 s, error message [T12-306] is displayed.
- (2) The master compression motor stops once the pulse count of the master-compression-motor limitsensor reaches "g" pulses after the master-compression sensor turns OFF. Error [T12-307] is displayed if the compression detection does not turn ON within 6.5 s after the master compression motor operates in the compression direction, or the master-compression-motor limit-sensor pulse count ("g" pulses) cannot be counted (g = value set in test mode No. 383 [default: 163 pulses]).
- (3) The master compression motor operates in the return direction after stopping for 100 ms + "f" s (f = value set in test mode No. 384 [default: 3 s]).
- (4) The master compression motor stops when the master compression sensor turns ON. Error [T12-305] is displayed if the compression detection does not turn OFF within 6.5 s after the master compression motor operates in the return direction.

|                                          |                             | 1           |                             |                     |                                               |                |             |             |
|------------------------------------------|-----------------------------|-------------|-----------------------------|---------------------|-----------------------------------------------|----------------|-------------|-------------|
| Master disposal jam sensor               | ON<br>OFF –                 |             |                             |                     |                                               |                |             |             |
| Master compression sensor                | ON -<br>OFF                 | 7           | 7                           |                     |                                               |                |             |             |
| Compression detection                    | ON<br>OFF _                 |             |                             | (2)                 |                                               |                |             |             |
| Master-compression-motor<br>limit sensor | ON<br>OFF _                 |             | FG Count < h<br>(Error:308) |                     |                                               |                |             |             |
| Master disposal motor                    | ON<br>OFF _                 |             |                             |                     |                                               |                |             |             |
| Master compression motor                 | Compress<br>OFF _<br>Return | <b>(</b> 1) | Max 8s(Error:307) -         | →<br>100ms<br>Brake |                                               | Max 8s(Error:3 | 305) —      | rake        |
|                                          |                             |             | Max 2s<br>(Error:306)       |                     | <b>~ ~ ~ ~ ~ ~ ~ ~ ~ ~ ~ ~ ~ ~ ~ ~ ~ ~ ~ </b> | 100ms+fsec     | <b>←</b> 10 | )0m s →     |
|                                          | St                          | ∱<br>tart   |                             |                     |                                               | S              | 31530       | ↓<br>Finish |

#### [Master Compression (Many Masters in Disposal Box)]

\* When ON: Master disposal jam sensor: Open; Master compression sensor: Open; Master-compression-motor limit sensor: Blocked

The master compression operation starts after the master disposal vertical-transport operation ends.

- (1) The master compression motor operates in the compression direction. If the master compression sensor does not turn OFF within 2 s, error message [T12-306] is displayed.
- (2) Compression detection turns ON and the master compression motor stops if more than "x" ms is required for one pulse change to be received from the master-compression-motor limit sensor after compression starts

(x = value set in test mode No. 385 [default: 53 ms]).

Error message [C03-308] is displayed if the compression detection turns ON before the pulse count from the master-compression-motor limit sensor reaches "h" pulses after the master compression sensor turns OFF

(h = value set in test mode No. 386 [default: 122 pulses]).

- (3) The master compression motor operates in the return direction after stopping for 100 ms + "f" s (f = value set in test mode No. 384 [default: 3 s]).
- (4) The master compression motor stops when the master compression sensor turns ON.

## **Master Making Operations**

## 1. Overall Timing of Master Making

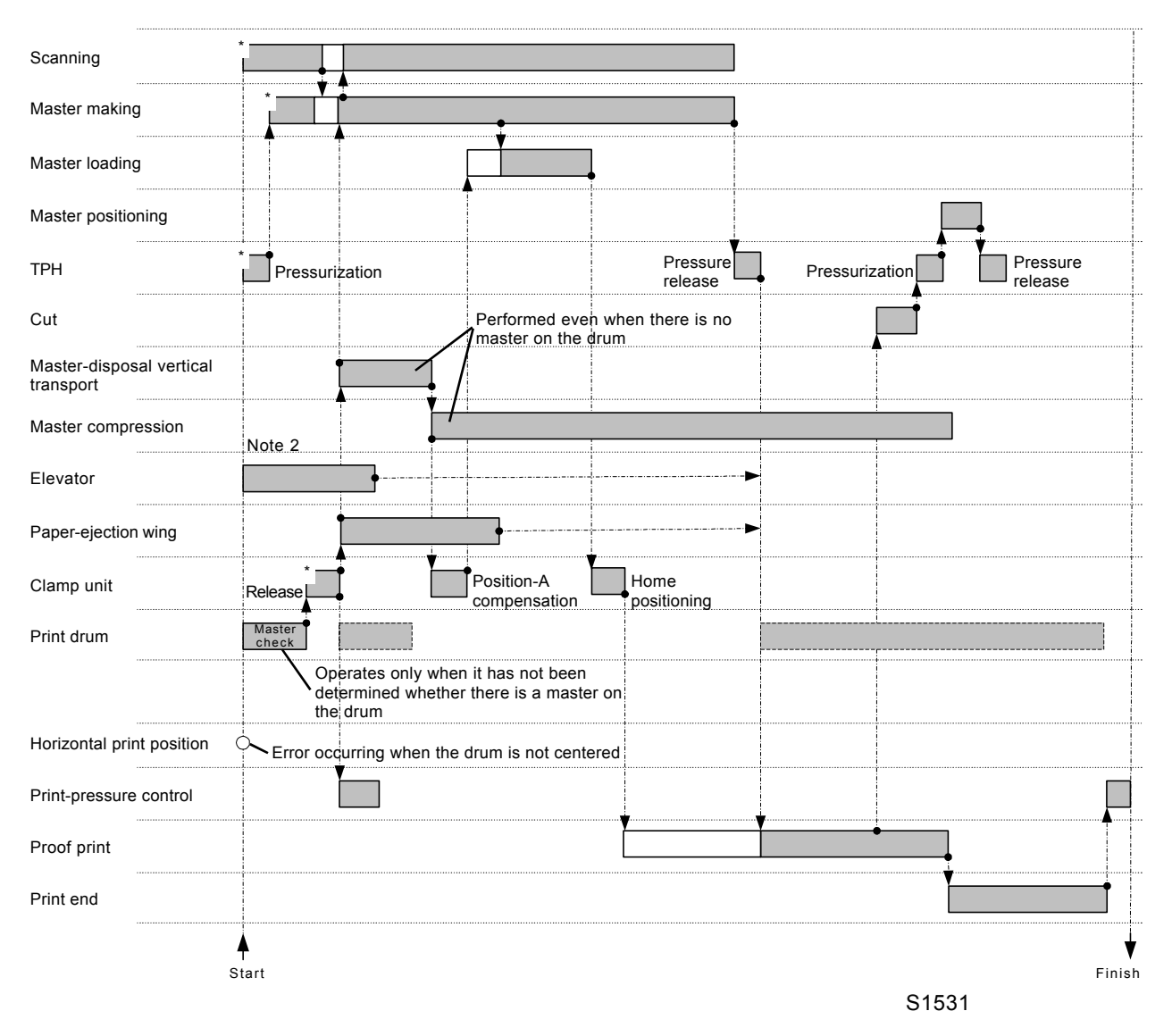

- Note 1: If the presence of the master on the print drum is confirmed when the original is set (\*), the operations specified below are performed during standby. If the START key is not pressed within a preset length of time, pressing the "Print-drum release" button or "Test print" key restores the original status.
  - · Scanner: Shading compensation, auto base control
  - · TPH: Pressurization
  - · Clamp unit: Release operation
- Note 2: For a triple-tray source, the elevator starts at the upper-limit position.

## 2. Individual Master Making Operations

#### [TPH Pressurization]

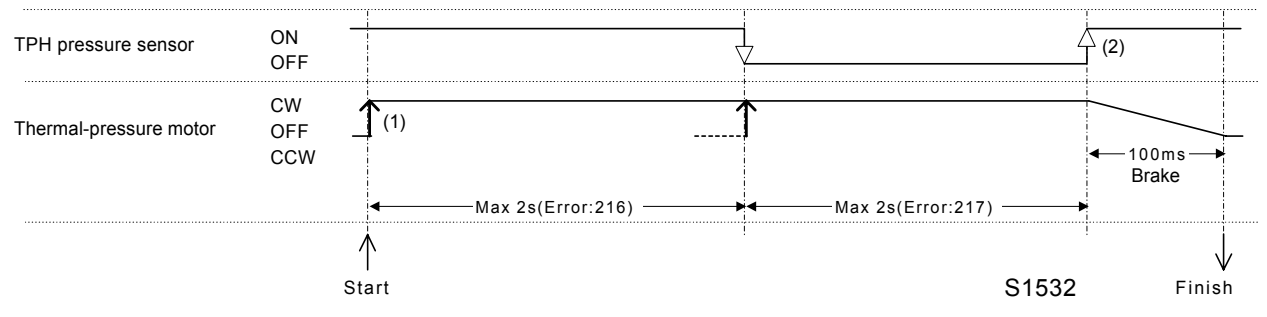

\* When ON: TPH pressure sensor: Blocked

- (1) The thermal-pressure motor operates in the pressurization direction.
- (2) The TPH pressure sensor turns OFF briefly, and the thermal-pressure motor stops when the sensor turns ON again. Error message [T19-216] is displayed if the TPH pressure sensor does not turn OFF within 2 s after the thermal-pressure motor operates in the pressurization direction. Error message [T19-217] is displayed if the TPH pressure sensor does not turn ON within 2 s after it turns OFF.

#### [TPH Pressure Release]

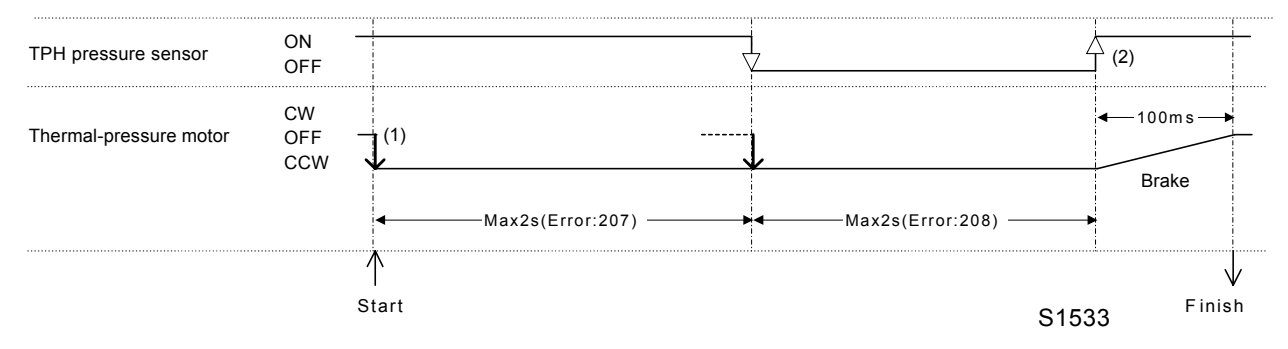

- \* When ON: TPH pressure sensor: Blocked
- (1) The thermal-pressure motor operates in the pressure-release direction.
- (2) The TPH pressure sensor turns OFF briefly, and the thermal-pressure motor stops when the sensor turns ON again. Error message [T19-207] is displayed if the TPH pressure sensor does not turn OFF within 2 s after the thermal-pressure motor operates in the pressure-release direction. Error message [T19-208] is displayed if the TPH pressure sensor does not turn ON within 2 s after it turns OFF.

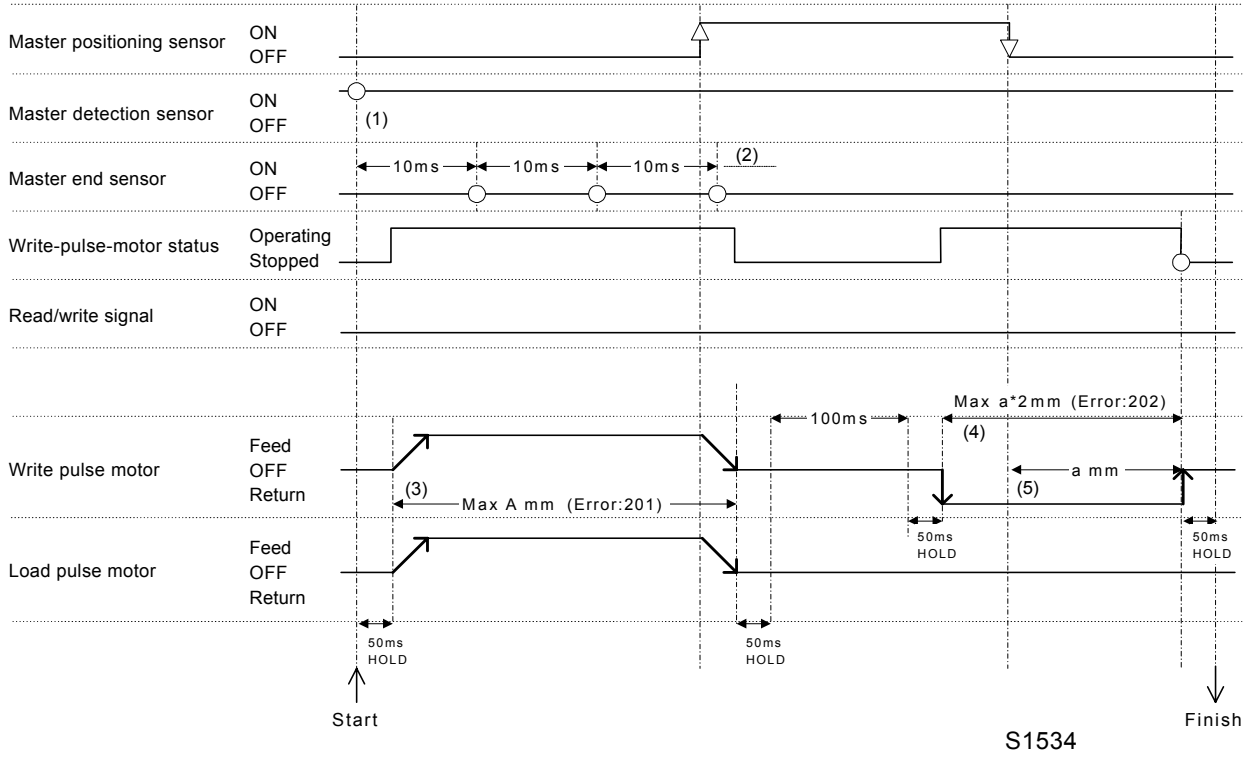

#### [Master Positioning]

\* When ON: Master positioning sensor: Open; Master detection sensor: Open; Master end sensor: Blocked

The master positioning operation starts after the setting of the master making unit or completion of master cutting during master making.

- (1) The master detection sensor detects whether a master is present at startup. If the master detection sensor is OFF, error message [D05-210] is displayed.
- (2) The master end sensor is checked at 10-ms intervals during master positioning, and if an end mark is detected twice in succession, error message [C02-200] is displayed.
- (3) The write pulse motor and load pulse motor operate in the feed direction until the master-positioning sensor turns ON. A timeout occurs here when it has fed 40 mm during setting of the master loading unit and 30 mm during inching after cutting, and error message [A01-201] is displayed.
- (4) The write-pulse motor operates in the return direction until the master-positioning sensor turns OFF. Timeout occurs here when it has fed (a x 2) mm, and error message [A01-202] is displayed.
- (5) The master is moved a further "a" mm in the return direction after the master positioning sensor turns OFF, and then the motor stops, ending the master positioning operation (a = value set in test mode No. 280 (default: 5 mm)).

#### [Master Cutting]

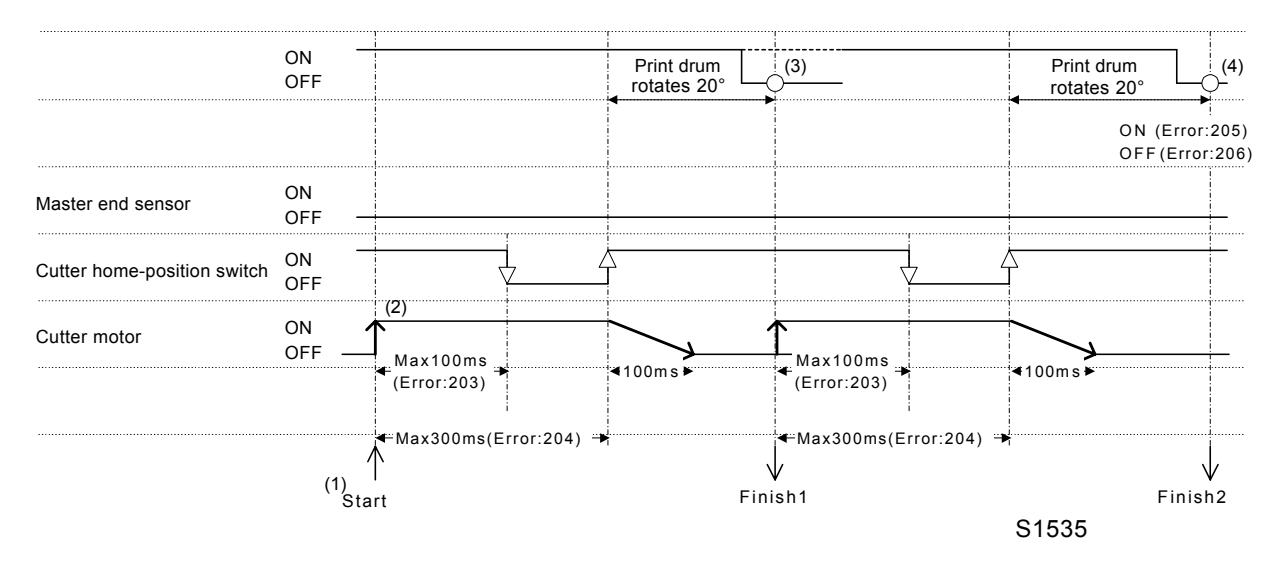

\* When ON: Master positioning sensor: Open; Master end sensor: Blocked

When the master making operation starts, the cutter home-position switch is checked at the start of the master cutting operation. Error message [A17-209] is displayed if it is OFF.

- The master cutting operation starts after the print drum stops at angle "H°" during master loading (H = 265.4° [A3] + value set in test mode No. 284).
- (2) The cutter motor operates and stops after the cutter home-position switch turns OFF and then back ON again. Timeout occurs at 100 ms before the switch turns OFF, and error message [T13-203] is displayed. Likewise, a timeout occurs at 300 ms before the switch turns ON again, and error message [T13-204] is displayed.
- (3) The print drum rotates through 20°, and the master-positioning sensor is checked. If the master-positioning sensor is OFF, the process is normal, and master cutting ends. If the master-positioning sensor is ON, master cutting is repeated.
- (4) The print drum rotates through 20°, and the master-positioning sensor is rechecked. If the master-positioning sensor is OFF, error message [A03-206] is displayed. If the master-positioning sensor is ON, error message [T13-205] is displayed.

#### [Master Making]

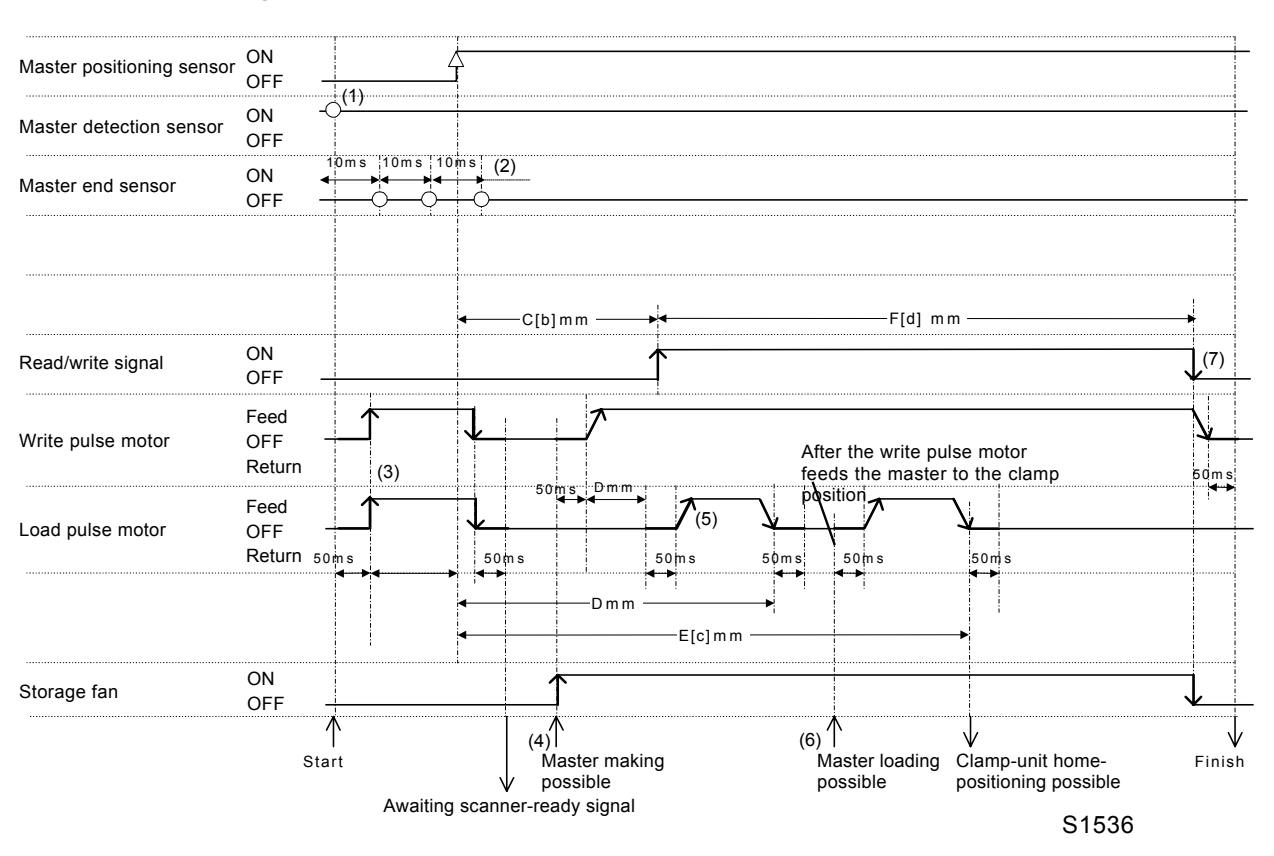

\* When ON: Master positioning sensor: Open; Master detection sensor: Open; Master end sensor: Blocked

The master loading and master making operations start upon completion of the TPH compression operation.

- (1) The master detection sensor checks for the presence of a master at startup.
- (2) The master end sensor is checked at 10-ms intervals during the master transport operation and, if the end mark is detected twice in succession, error message [C02-200] is displayed.
- (3) The write pulse motor and load pulse motor operate in the feed direction until the master-positioning sensor turns ON. Timeout occurs here when the master is fed (a x 2) mm, and error message [A01-201] is displayed

(a = value set in test mode No. 280 [default: 5 mm]).

- (4) The write pulse motor operates once the clamp release operation ends for master disposal, and master making starts after a master has been transported to the master-making start position. (C = 3.0 mm + value set in test mode No. 281)
- (5) The load pulse motor operates to transport the leading edge of the master to the master-loading standby position.
   (D = 31 mm)
- (6) Upon completion of master-disposal vertical transport and print-drum position-A compensation, the load pulse motor operates to transport the leading edge of the master to the clamp position.
   (E = 71.3 mm + value set in test mode No. 283)
- (7) The master making operation ends once master making is complete for the effective printing area.
   (F = master-making length + value set in test mode No. 282)

Memo

# CHAPTER 16: MISCELLANEOUS PRECAUTIONS

# Contents

| 1. | Software Downloading Procedure            | 16-2 |
|----|-------------------------------------------|------|
| 2. | Battery Replacement                       | 16-2 |
| 3. | Main PCB (SH-PCB) Replacement             | 16-2 |
| 4. | MCTL PCB Replacement                      | 16-3 |
| 5. | Drum-Control PCB Replacement              | 16-3 |
| 6. | Filter PCB Precautions                    | 16-4 |
| 7. | Print Image Position Adjustment Procedure | 16-4 |

## 1. Software Downloading Procedure

- (1) Switch off the power.
- (2) Remove the left-hand (viewed from the front) card-slot cover by removing one screw (M3 x 6) from the rear cover.
- (3) Remove the DM-32 card if inserted.
- (4) Insert the two downloading cards [ROSE software] & [MCTL software] containing the new program.
- (5) When the power is switched on again, the green LED flashes on the rear of the main PCB (loading). Loading is complete once the two green LEDs illuminate continuously (not flashing).

If red colored LED lights up, the downloading was unsuccessful (Error Status), and needs to repeat the downloading procedure from the beginning.

Card-slot cover

- (6) Switch off the power, and remove the two cards.
- (7) Run test mode No. 80 (Clear Error-Status Data) and switdch off the power.
- (8) Reinsert the original card if present.
- (9) Return the card-slot cover in place with one screw.
- **Note:** For the models with only one slot, insert the downlading card containing the ROSA program first. After downloaded, turn off the power, and then insert the downloading card containing the MCTL program.

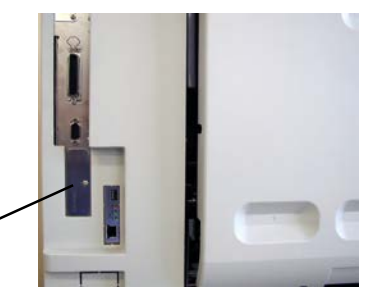

P1601

## 2. Battery Replacement

Replace the battery on the main PCB with the power to the machine switched ON.

\* Data will be lost if the power to the machine is switched OFF when replacing the battery.

## 3. Main PCB (SH-PCB) Replacement : Refer to the photograph on next page.

- (1) When the main PCB is replaced, the details set in the test mode must be reset. Note the following items prior to replacement.
  - Details of test mode No. 070 (System-Parameter Adjust Record)
  - Details set in Sub-Stage Selections, Job list, Program, and Catalog
- (2) Switch off the power, remove the DIMM, EEPROM (IC4) and battery, and then replace the main PCB.
- (3) Turn all the dipswitches (SW4) on the new main PCB OFF. Set the slide switch (SW2) to "FL."
- (4) Install the previously removed DIMM, EEPROM and the battery onto the new main PCB, and then install the PCB.
- (5) Download the software (see this chapter).
- (6) Start test mode.
- (7) Run test modes Nos. 80 (Clear Error-Status Data), 81 (Memory Clear), 82 (Clear Test-Mode Data Setup).
- (8) Set the details noted in step (1).
- (9) Switch off the power and then switch it on again.
- (10) Confirm that the machine starts up correctly.
- (11) Set the clock in "Properties" to complete the procedure.

[16 - 2]

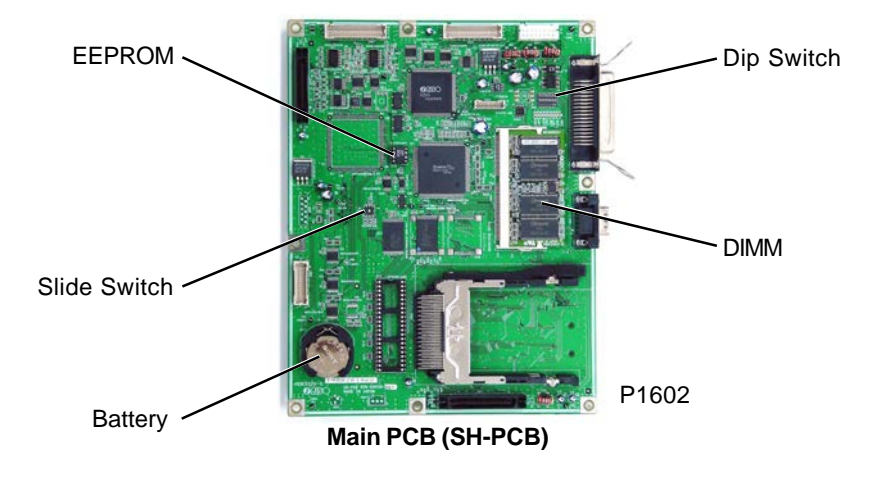

## 4. MCTL PCB Replacement

- (1) Switch off the power, and remove the old MCTL PCB.
- (2) Install the new MCTL PCB.
- (3) Download the software (see this chapter).
- (4) Start test mode.
- (5) Run test mode No. 80 (Clear Error-Status Data).
- (6) Switch off the power and then switch it on again.
- (7) The procedure is complete if the machine starts up correctly.

## 5. Drum-Control PCB Replacement

- \* Before the replacement of the PCB, start up test mode No.70 and copy down the test mode setting on the print drum test modes.
- (1) Pull out the print drum, and replace the PCB with a new PCB.
- (2) Install the print drum back in the machine.
- (3) Run test mode No. 588 (Print Drum Code Settings) and input the correct setting for the print drum.

|          |                   |                 |       | -                |
|----------|-------------------|-----------------|-------|------------------|
| Code No. | Model             | Print Drum Size | Туре  |                  |
| 17       | RP35/31 series    | A3              | Black |                  |
| 18       | RP35/31 series    | Ledger          | Black |                  |
| 26       | RP35/31 series    | A4W (Letter-R)  | Black |                  |
| 33       | RP37/35/31 series | A3              | Color |                  |
| 34       | RP37/35/31 series | Ledger          | Color |                  |
| 42       | RP37/35/31 series | A4W (Letter-R)  | Color |                  |
| 49       | RP37 series       | A3              | Black |                  |
| 50       | RP37 series       | Ledger          | Black | <b>T</b> 4 9 9 9 |
| 58       | RP37 sereis       | A4W (Letter-R)  | Black | 11603            |

- (4) Change the print drum test modes as referred to by test mode No.70 before the PCB replacement.
- (5) Run test mode No. 587 (Ink Color Setting) and input the correct setting.
- (6) Switch off the power and then switch it on again.
- (7) The procedure is complete if the machine operates correctly.

### 6. Filter PCB Precautions

Never touch the unused primary power-supply connectors or other conducting parts on the filter PCB. The power-supply voltage is supplied to these components (risk of electric shock).

## 7. Print Image Position Adjustment Procedure

The adjustment should be made in the order given below. The result will not be good if the adjustment is not done in the correct order.

Also, the 1st and 2nd paper feed area on the machine must be correctly adjusted before trying to make the following adjustments.

- 1. Horizontal writing position of TPH. (Chapter 14)
- 2. Master-clamp range adjustment. (Chapter 14)
- 3. Master-making elongation and shrinkage adjustment. (Chapter 14)
- 4. Write start position adjustment. (Chapter 14)
- 5. Master-making length adjustment. (Chapter 14)
- 6. FB Read pulse-motor speed adjustment. (Chapter 12)
- 7. FB Scan start-position Adjustment. (Chapter 12)
- 8. FB Horizontal-scan position adjustment. (Chapter 12)
  This adjustment is in relation to Vertical-print-position adjustment (Chapter 6)

# **CHAPTER 17: PANEL MESSAGES**

# Contents

| 1. | Explanation of Panel Messages17-2                       |
|----|---------------------------------------------------------|
|    | Overview of messages17-2                                |
|    | 1) Error-code displays                                  |
| 2. | List of Panel Messages                                  |
|    | T A B C D E F G L                                       |
| 3. | Details on Panel Messages17-7                           |
|    | Serviceman-call errors                                  |
|    | T01 T02 T03 T04 T05 T06 T07 T08 T09 T10 T11 T12 T13 T14 |
|    | T15 T17 T19 T20 T22 T23 T24 T25 T93 T94 T95 T96 T98     |
|    | Jam errors17-19                                         |
|    | A01 A02 A03 A04 A05 A06 A07 A08 A09 A10 A16 A17 A18     |
|    | Option errors                                           |
|    | B01 B02 B03 B04 B05 B06 B07 B08 B09 B10 B11 B13 B14     |
|    | B16 B17 B19 B20 B21 B22 B23 B24 B25 B26 B27 B28 B31     |
|    | B33                                                     |
|    | Consumable error                                        |
|    | C01 C02 C03                                             |
|    | Set check error                                         |
|    | D01 D02 D03 D04 D05 D07 D08 D09 D10 D11 D12             |
|    | Warning (Serviceman call)                               |
|    | E01 E02                                                 |
|    | Warning (other)                                         |
|    | F01 F02 F04 F05 F07 F08 F10 F11 F12 F16 F17 F18 F19 F20 |
|    | F21 F22 F23 F24 F25 F26 F30 F31 F32 F33 F37 F40 F41 F42 |
|    | F43 F44 F49 F50 F51 F52 F53 F54 F55 F56 F57 F58 F59 F60 |
|    | F61                                                     |
|    | MIB (Management Information Base) error17-43            |
| 4. | Backed-up Errors                                        |

## PANEL MESSAGES

## 1. Explanation of Panel Messages

#### Overview of messages

#### 1) Error-code displays

- If an error occurs, an error message is displayed together with a graphic and an error code to indicate the problem to the user.
- Error-code displays consist of an "error type" indicating the type of error and an "error-point number" indicating the error situation.

Example: T99-123 T99: Error type 123: Error point

#### 2) Error type

The order of error priority is as specified below.

| Error type | Error details             |
|------------|---------------------------|
| Т          | Serviceman-call error     |
| A          | Jam error                 |
| В          | Option error              |
| С          | Consumable error          |
| D          | Set check error           |
| E          | Warning (Serviceman call) |
| F          | Warning (Other)           |
| G          | Paper-jam error           |
| L          | Link-mode error           |

#### 3) Error point

The error-point classifications are as specified below. If the power was turned off, during an error that would be backed up had been displayed, "999" will be displayed as an error point when the machine is turned on.

| Error point | Error details                                               |
|-------------|-------------------------------------------------------------|
| 0XX         | System (hardware, software, communication), panel           |
| 1XX         | Scanning section (scanner, AF), image processing            |
| 2XX         | Master making section                                       |
| 3XX         | Master-disposal section                                     |
| 4XX         | Paper-feed/ejection section                                 |
| 5XX         | Print-drum area                                             |
| 6XX         | Printing adjustment section (vertical, horizontal, density) |
| 7XX         | Accessories 1                                               |
| 8XX         | Accessories 2                                               |

# 2. List of Panel Messages

| Error type | details                            |
|------------|------------------------------------|
| T01        | Main motor lock                    |
| T02        | Elevator motor lock                |
| T03        | Clamp motor lock                   |
| T04        | Overflow                           |
| T05        | Print-positioning pulse-motor lock |
| T06        | Horizontal pulse-motor lock        |
| T07        | Digitizer error                    |
| T08        | Computer interface error           |
| T09        | Option error (paper eject)         |
| T10        | Option error (paper feed)          |
| T11        | Pressure-control motor             |
| T12        | Master-disposal-section motor lock |
| T13        | Cutter motor lock                  |
| T14        | Flatbed error                      |
| T15        | AF error                           |
| T17        | Solenoid counter not connected     |
| T19        | Thermal-pressure motor lock        |
| T20        | Paper-ejection-section motor lock  |
| T22        | Drum-lock error                    |
| T23        | Scanner lock not released          |
| T24        | Inking motor lock                  |
| T25        | No battery                         |
| T93        | NET-C hardware error               |
| T94        | TPH connection error               |
| T95        | MCTL PCB backup error              |
| T96        | Drum hardware error                |
| T98        | Hardware error                     |
|            |                                    |

| Error type | details                                       |
|------------|-----------------------------------------------|
| A01        | Master feed error                             |
| A02        | Master loading error                          |
| A03        | Cutting error                                 |
| A04        | Master-disposal error                         |
| A05        | Master present in the master-disposal section |
| A06        | Check paper-feed tray                         |
| A07        | Paper-feed error                              |
| A08        | Paper jam on print drum                       |
| A09        | Paper-ejection error                          |
| A10        | AF original feed error                        |
| A16        | Awaiting master removal                       |
| A17        | Cutter error                                  |
| A18        | Print-drum unlocked                           |

| Error type | details                                 |
|------------|-----------------------------------------|
| B01        | Keycard counter: No card                |
| B02        | Sorter: Error command 1                 |
| B03        | Sorter: Error command 2                 |
| B04        | Sorter: Error command 3                 |
| B05        | Sorter: Error command 4                 |
| B06        | Multi-tray: Main-unit error             |
| B07        | Multi-tray: Main-unit error             |
| B08        | Multi-tray: Main-unit error             |
| B09        | Multi-tray: Main-unit error             |
| B10        | Multi-tray: Tray-1 error                |
| B11        | Multi-tray: Tray-1 error                |
| B13        | Multi-tray: Tray-1 error                |
| B14        | Multi-tray: Tray-1 error                |
| B16        | Multi-tray: Tray-2 error                |
| B17        | Multi-tray: Tray-2 error                |
| B19        | Multi-tray: Tray-2 error                |
| B20        | Multi-tray: Tray-2 error                |
| B21        | Data storage: Read/write error          |
| B22        | Job separator: Power off                |
| B23        | Job separator: No tape                  |
| B24        | Job separator: Tape jam                 |
| B25        | Sorter: Error command 5                 |
| B26        | Sorter: Error command 6                 |
| B27        | Sorter: Error command 7                 |
| B28        | Sorter: Error command 8                 |
| B31        | Linked printer data communication error |
| B33        | IP address set up error                 |

| Error type | details                  |
|------------|--------------------------|
| C01        | Replace ink cartridge    |
| C02        | Replace master roll      |
| C03        | Master-disposal box full |

| Error type | details                         |
|------------|---------------------------------|
| D01        | Print drum not set              |
| D02        | Incorrect print drum            |
| D03        | Ink cartridge not set           |
| D04        | Incorrect ink cartridge         |
| D05        | Master not set                  |
| D07        | Master-disposal box not set     |
| D08        | Master-disposal unit not set    |
| D09        | Master making unit not set      |
| D10        | Scanner table not set           |
| D11        | Front cover not set             |
| D12        | Feed-joint pass. Cover not set. |

| Error type | details          |
|------------|------------------|
| E01        | Replace battery  |
| E02        | Maintenance call |

| Error type | details                                                                                 |
|------------|-----------------------------------------------------------------------------------------|
| F01        | No master on drum                                                                       |
| F02        | Master image larger than paper size: 1                                                  |
| F04        | Original not set                                                                        |
| F05        | Print quantity under "minimum print quantity"                                           |
| F07        | Drum-position error                                                                     |
| F08        | Paper size / Original size: Mismatch                                                    |
| F10        | Master image larger than paper size: 2                                                  |
| F11        | Master image larger than paper size: 3                                                  |
| F12        | Original size irregular: Triple-Tray Source selection invalid                           |
| F16        | AF cannot be used for QT-4                                                              |
| F17        | Drum size does not match                                                                |
| F18        | Incorrect zoom rate                                                                     |
| F19        | Master image larger than paper size: 4                                                  |
| F20        | Master image larger than paper size: 5                                                  |
| F21        | AF multi-up: Original not set                                                           |
| F22        | FB multi-up: Original not set                                                           |
| F23        | Communication error: D to P                                                             |
| F24        | Auto-reproduction size selection: Unable                                                |
| F25        | Incorrect image resolution                                                              |
| F26        | Incorrect paper size: Long-paper mode                                                   |
| F30        | Multiple paper feed                                                                     |
| F31        | Auto-stack tray error                                                                   |
| F32        | Data storage area full                                                                  |
| F33        | Master image size / Drum size: Mismatch                                                 |
| F37        | AF cannot be used in book mode                                                          |
| F40        | No paper in paper-feed tray: Triple-Tray Source                                         |
| F41        | No paper in tray 1: Triple-Tray Source                                                  |
| F42        | No paper in tray 2: Triple-Tray Source                                                  |
| F43        | D to P Original size / Paper size: Mismatch                                             |
| F44        | Auto reproduction size selection: Unable                                                |
| F49        | Printer-Auto-Selection to linked printer disabled: Job setting error                    |
| F50        | Printer-Auto-Selection to linked printer disabled: Linked printer error                 |
| F51        | No Original on Scanner Table: Duplex Scanning Mode                                      |
| F52        | Printing from Linked Printer Disabled: Configuration Data being acquired                |
| F53        | More than 999 copies at one time not possible from linked printer                       |
| F54        | Printer-Auto-Selection to linked printer disabled: Selected paper not in linked printer |
| F55        | Printer-Auto-Selection to linked printer disabled: Receiving print data from PC         |
| F56        | Printer-Auto-Selection to linked printer disabled: Config. Data being acquired          |
| F57        | Printing from Linked Printer Disabled: Processing print data from PC                    |
| F58        | Printing from Linked Printer Disabled: Initializing NET-C                               |
| F59        | Printer-Auto-Selection to linked printer disabled: Initializing NIC                     |
| F60        | Printer-Auto-Selection to linked printer disabled: Print quantity selected is Zero      |
| F61        | Linked Printer paper size and original size do not match                                |

| Error type | details                                                    |
|------------|------------------------------------------------------------|
| L01        | Error while in obtaining Management Information Base (MIB) |

### Paper-jam error (Gxxx Errors)

The paper-jam error number is determined by combining the errors for the paper jams involved. There are nine different jam errors, as specified in the table below. Each error is assigned a bit, and the jamerror number (Gxxx) is the sum of the corresponding values. The detailed error codes can be displayed by pressing the "\*" key.

| Bit   | Corresponding value | Error type | Description                 |
|-------|---------------------|------------|-----------------------------|
| Bit 0 | 1                   | A10        | AF original feed error      |
| Bit 1 | 2                   | B03        | Sorter: Error command 2     |
| Bit 2 | 4                   | B07        | Multi-tray: Main-unit error |
| Bit 3 | 8                   | B09        | Multi-tray: Main-unit error |
| Bit 4 | 16                  | B11        | Multi-tray: Tray-1 error    |
| Bit 5 | 32                  | B17        | Multi-tray: Tray-2 error    |
| Bit 6 | 64                  | A07        | Paper-feed error            |
| Bit 7 | 128                 | A08        | Paper jam on print drum     |
| Bit 8 | 256                 | A09        | Paper-ejection error        |

Example:

If A08 and B03 occur, the Error No. will be G130.

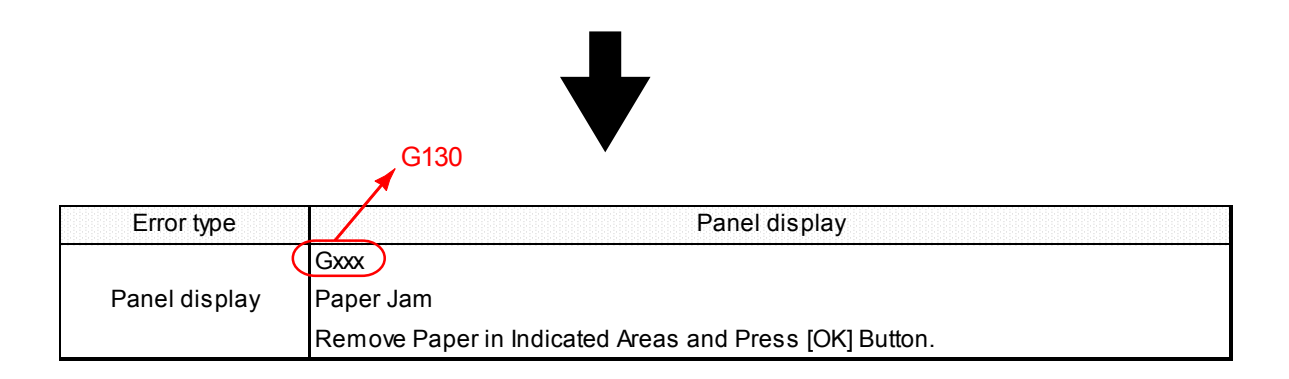

# 3. Details on Panel Messages

### Serviceman-call errors

| Error type    | T01 [Main-motor lock]                                                            |
|---------------|----------------------------------------------------------------------------------|
| Panel display | T01-***                                                                          |
|               | !!System Error!!                                                                 |
|               | Press Reset Key                                                                  |
|               | If Recovery has Failed, Call Service                                             |
| Reset method  | Jam reset                                                                        |
| Error point   | Error conditions                                                                 |
| 520           | The main motor limit sensor does not go ON/OFF for more than 16 pulses while     |
| 520           | the main motor is operating, even after the elapse of 100 ms.                    |
| 521           | The position-A sensor does not go ON/OFF, between two detections of position-B,  |
| 521           | while the main motor is operating.                                               |
| 522           | The position-B sensor does not go ON/OFF while the motor is operating, even      |
| 522           | when 3033 pulses are received at the Main FG.                                    |
| 524           | The clamp unit is not at the home position while the print drum is operating     |
| 524           | (Clamp sensor C: OFF, except during master disposal).                            |
| 536           | The drum failed to stop at position A. (over-run)                                |
| 537           | The drum failed to stop at position B. (over-run)                                |
| 538           | The print drum is not locked during operation. (Print-drum lock position sensor: |
| 550           | OFF)                                                                             |

| Error type    | T02 [Elevator motor lock]                                                           |
|---------------|-------------------------------------------------------------------------------------|
| Develdierden  | T02-***                                                                             |
|               | !!System Error!!                                                                    |
| Falleruisplay | Press Reset Key                                                                     |
|               | If Recovery has Failed, Call Service                                                |
| Reset method  | Jam reset or switch on power again                                                  |
| Error point   | Error conditions                                                                    |
| 400           | Both the upper and lower limit sensors were ON.                                     |
| 401           | An overload current was detected in the elevator motor.                             |
| 404           | The lower-limit sensor does not go OFF within 2 s after the elevator motor          |
| 404           | operates in the raising direction from the lower-limit position.                    |
| 405           | The upper-limit sensor does not go ON within 12 s after the elevator motor          |
| +00           | operates in the raising direction.                                                  |
| 406           | The upper-limit sensor does not go OFF within 2 s after the elevator motor          |
| 400           | operates in the lower direction from the upper-limit position.                      |
| 407           | The lower-limit sensor does not go ON within 12 s after the elevator motor          |
|               | operates in the lowering direction.                                                 |
| 408           | The upper-limit sensor is OFF continuously for at least 2 s during operation of the |
| 400           | elevator servo.                                                                     |

| Error type    | T03 [Clamp motor]                                                                    |
|---------------|--------------------------------------------------------------------------------------|
| Panel display | T03-***                                                                              |
|               | !!System Error!!                                                                     |
|               | Press Reset Key                                                                      |
|               | If Recovery has Failed, Call Service                                                 |
| Reset method  | Jam reset or switch on power again                                                   |
| Error point   | Error conditions                                                                     |
| 500           | Clamp sensor C turns OFF following clamp unit initialization.                        |
| 501           | Clamp sensors A and B do not change within 800 ms when the clamp motor               |
| 501           | operates in reverse during clamp unit initialization (clamp sensor A starts at OFF). |
|               | Clamp sensors A and B do not change within 800 ms when the clamp motor               |
| 502           | operates in the forward direction during clamp unit initialization (clamp sensor A   |
|               | starts at ON).                                                                       |
| 503           | Clamp sensor C does not go OFF within 800 ms when the clamp moves from the           |
|               | home position.                                                                       |
| 504           | The clamp does not move from the home position to the open position within 800 ms    |
| 504           | during the operation of the clamp.                                                   |
| 505           | The clamp does not move from the open position to the position-A compensation        |
| 000           | position within 800 ms during the operation of the clamp.                            |
| 506           | The clamp does not move from the position-A compensation position to the clamp       |
| 500           | close position within 800 ms during the clamp operation.                             |
| 507           | The command does not coincide with the current position when clamp operation is      |
|               | started.                                                                             |
| 508           | The command does not coincide with the stop position when clamp operation is         |
| 506           | stopped.                                                                             |

| Error type    | T-04 [Overflow]                                                                   |  |
|---------------|-----------------------------------------------------------------------------------|--|
| Panel display | T04-***                                                                           |  |
|               | !!System Error!!                                                                  |  |
|               | Press Reset Key                                                                   |  |
|               | If Recovery has Failed, Call Service                                              |  |
| Reset method  | Jam reset or switch on power again                                                |  |
| Error point   | Error conditions                                                                  |  |
| 513           | The overflow sensor was ON for a set number of times in succession during the 10- |  |
|               | ms-interval overflow-sensor check.                                                |  |

| Error type    | T05 [Print-positioning pulse-motor lock]                                                   |
|---------------|--------------------------------------------------------------------------------------------|
| Panel display | T05-***                                                                                    |
|               | !!System Error!!                                                                           |
|               | Press Reset Key                                                                            |
|               | If Recovery has Failed, Call Service                                                       |
| Reset method  | Jam reset or switch on power again                                                         |
| Error point   | Error conditions                                                                           |
| 603           | The vertical-centering sensor does not switch OFF $\rightarrow$ ON even when the vertical- |
| 000           | positioning pulse motor is moved 12 mm in the ON direction.                                |
| 604           | The vertical-centering sensor does not switch $ON \rightarrow OFF$ even when the vertical- |
| 004           | positioning pulse motor is moved 12 mm in the OFF direction.                               |
| 610           | Timeout error during the vertical-print-position return operation                          |
| 614           | Vertical-print-position returning time out error                                           |
| 616           | The one-step-positioning key was pressed with vertical-print-position information          |
|               | undefined.                                                                                 |

| Error type    | T06 [Horizontal pulse-motor lock]                                                  |
|---------------|------------------------------------------------------------------------------------|
| Panel display | T06-***                                                                            |
|               | !!System Error!!                                                                   |
|               | Press Reset Key                                                                    |
|               | If Recovery has Failed, Call Service                                               |
| Reset method  | Jam reset or switch on power again                                                 |
| Error point   | Error conditions                                                                   |
| 605           | The horizontal-centering sensor does not switch OFF $\rightarrow$ ON even when the |
| 000           | horizontal pulse motor is moved 12 mm in the ON direction.                         |
| 606           | The horizontal-centering sensor does not switch $ON \rightarrow OFF$ even when the |
| 000           | horizontal pulse motor is moved 10 mm in the OFF direction.                        |
| 611           | Timeout error during horizontal-print-position return operation                    |
| 615           | Horizontal-print-position returning time out error                                 |
| 617           | The one-step-positioning key was pressed with the horizontal-print-position        |
|               | information undefined.                                                             |

| Error type    | T07 [Digitizer error]                      |  |
|---------------|--------------------------------------------|--|
| Panel display | T07-***                                    |  |
|               | !!System Error!!                           |  |
|               | Turn Main-Power SW OFF Then ON             |  |
|               | If Recovery has Failed, Call Service       |  |
| Reset method  | Switch power on again                      |  |
| Error point   | Error conditions                           |  |
| 001           | Communication error with the digitizer CPU |  |

| Error type    | T08 [Computer interface error]                  |
|---------------|-------------------------------------------------|
| Panel display | T08-***                                         |
|               | !!System Error!!                                |
|               | Turn Main-Power SW OFF Then ON                  |
|               | If Recovery has Failed, Call Service            |
| Reset method  | Switch power on again                           |
| Error point   | Error conditions                                |
| 002           | Communication error with the computer interface |

| Error type    | T09 [Option error (paper eject)]                                                 |
|---------------|----------------------------------------------------------------------------------|
| Deneldianlau  | T09-***                                                                          |
|               | !!System Error!!                                                                 |
| Falleruisplay | Turn Main-Power SW OFF Then ON                                                   |
|               | If Recovery has Failed, Call Service                                             |
| Reset method  | Switch power on again                                                            |
| Error point   | Error conditions                                                                 |
| 003           | Communication error with the sorter                                              |
| 700           | Sorter communication: CTS does not switch to L within 3000 ms after the power is |
|               | switched ON.                                                                     |
| 701           | Sorter communication: The type status was not returned within 200 ms after the   |
|               | initialization command was sent.                                                 |
| 710           | Sorter communication: Transmission timeout                                       |
| 711           | Sorter communication: CTS does not change.                                       |
| 712           | Sorter communication: The retry command was sent but not received.               |
| 720           | Sorter communication: The retry command was received two times in succession.    |

| Error type    | T10 [Option error (paper feed)]                                                           |
|---------------|-------------------------------------------------------------------------------------------|
| Panel display | T10-***                                                                                   |
|               | !!System Error!!                                                                          |
|               | Turn Main-Power SW OFF Then ON                                                            |
|               | If Recovery has Failed, Call Service                                                      |
| Reset method  | Switch power on again                                                                     |
| Error point   | Error conditions                                                                          |
| 801           | The type status was not returned from the multi-tray unit when the power was switched ON. |
| 802           | The Standby OK command was not returned when printing started.                            |
| 803           | The status was not returned from the multi-tray unit.                                     |
| 840           | An undefined multi-tray-unit command was received.                                        |
| 841           | CAN controller initialization failed.                                                     |

[17-10]

| Error type    | T11 [Pressure-control motor lock]                                                       |
|---------------|-----------------------------------------------------------------------------------------|
| Panel display | T11-***                                                                                 |
|               | !!System Error!!                                                                        |
|               | Press Reset Key                                                                         |
|               | If Recovery has Failed, Call Service                                                    |
| Reset method  | Jam reset or switch on power again                                                      |
| Error point   | Error conditions                                                                        |
| 600           | Timeout error for reducing pressure (OFF $\rightarrow$ ON) during print-pressure home   |
|               | Timeout error for increasing pressure (ON $\rightarrow$ OEE) during print-pressure home |
| 601           | positioning.                                                                            |
| 602           | The print-pressure limit sensor does not change during print-pressure operation.        |
| 620           | Print-pressure operation was called with the print-pressure motor locked.               |
| 621           | Incorrect print-pressure operation timing (print-pressure operation command was         |
|               | received when the print-pressure should not change).                                    |
| 622           | Sensor A is ON and sensor B is OFF during movement from area A to area D.               |
| 623           | Either sensor A or sensor B is ON during movement from area D to area A.                |
| 624           | The current area data is undefined.                                                     |
| 625           | The target area data is undefined.                                                      |
| 626           | Timeout during relative print-pressure movement.                                        |

| Error type    | T12 [Master-disposal-section motor lock]                                   |
|---------------|----------------------------------------------------------------------------|
| Donal dianlay | T12-***                                                                    |
|               | !!System Error!!                                                           |
| Falleruisplay | Press Reset Key                                                            |
|               | If Recovery has Failed, Call Service                                       |
| Reset method  | Jam reset or switch on power again                                         |
| Error point   | Error conditions                                                           |
| 305           | The master compression sensor does not go ON within 8 s after the master   |
| 505           | compression motor operates in the return direction.                        |
| 306           | Master compression sensor does not go OFF within 2 s after the master      |
| 300           | compression motor operates in the compress direction.                      |
|               | The master compression sensor does not go ON within 8 s after the master   |
| 207           | compression motor operates in the compress direction, and the master-      |
| 507           | compression-motor limit sensor cannot count up until the compression-limit |
|               | position.                                                                  |
| 300           | The master-compression-motor limit sensor does not change within 200 ms    |
| 509           | during compression operation.                                              |

| Error type                       | T13 [Cutter motor lock]                                                                                                    |
|----------------------------------|----------------------------------------------------------------------------------------------------|
| Panel display                    | T13-***                                                                                                    |
|                                  | !!System Error!!                                                                                                    |
|                                  | Press Reset Key                                                                                                    |
|                                  | If Recovery has Failed, Call Service                                                                                                    |
| Reset method                     | Jam reset or switch on power again                                                                                                    |
|                                  |                                                                                                    |
| Error point                      | Error conditions                                                                                                    |
| Error point<br>203               | Error conditions<br>Cutter HP SW does not go OFF within 100 ms after the cutter motor is activated.                                                                                                    |
| Error point<br>203<br>204        | Error conditionsCutter HP SW does not go OFF within 100 ms after the cutter motor is activated.Cutter HP SW does not go OFF $\rightarrow$ ON within 300 ms after the cutter motor is                                                                                                    |
| Error point<br>203<br>204        | Error conditionsCutter HP SW does not go OFF within 100 ms after the cutter motor is activated.Cutter HP SW does not go OFF $\rightarrow$ ON within 300 ms after the cutter motor is activated.                                                                                                    |
| Error point<br>203<br>204        | Error conditions         Cutter HP SW does not go OFF within 100 ms after the cutter motor is activated.         Cutter HP SW does not go OFF → ON within 300 ms after the cutter motor is activated.         The master-positioning sensor is ON when the print drum rotates through the                                                                                    |
| Error point<br>203<br>204<br>205 | Error conditions         Cutter HP SW does not go OFF within 100 ms after the cutter motor is activated.         Cutter HP SW does not go OFF → ON within 300 ms after the cutter motor is activated.         The master-positioning sensor is ON when the print drum rotates through the preset angle following cutting, and the master-positioning sensor is still ON when |

| Error type    | T14 [Flatbed error]                                                              |
|---------------|----------------------------------------------------------------------------------|
| Panel display | T14-***                                                                          |
|               | !!System Error!!                                                                 |
|               | Turn Main-Power SW OFF Then ON                                                   |
|               | If Recovery has Failed, Call Service                                             |
| Reset method  | Switch power on again                                                            |
| Error point   | Error conditions                                                                 |
| 112           | The FB/AF HP sensor does not go OFF within the set time.                         |
| 113           | The FB/AF HP sensor does not go ON within the set time.                          |
| 114           | Incorrect main-unit setting data                                                 |
| 115           | The scanner operation is not completed within the set time.                      |
| 116           | Timeout error for waiting black shading compensation                             |
| 117           | Timeout error for waiting white shading compensation                             |
| 118           | Scanner operation command was received when it should not move. (400/300 dpi)    |
| 123           | Offset adjustment not completed within set time (new type 300 dpi scanner unit). |
| 124           | Gain adjustment not completed within set time (new type 300 dpi scanner unit).   |
| 125           | Offset adjustment not completed (new type 300 dpi scanner unit).                 |
| 126           | Gain adjustment not completed (new type 300 dpi scanner unit).                   |
| 140           | Communication error from the scanner unit (NAK twice, undefined error, etc.)     |
| 141           | Communication timeout error from the scanner unit (Receive timeout)              |
| 142           | The scanner unit detects a sequence error from the Risograph.                    |
| 150           | Timeout error for receiving the Risograph scanner command                        |
| 151           | The Risograph received an undefined command from the scanner.                    |
| 152           | The Risograph detected a communication sequence error from the scanner.          |
| 153           | Risograph scanner communication error (ACK, NAK, or received-channel error)      |
| 154           | The Risograph could not send data to the scanner within the set time.            |
| 160           | Scanner connection error                                                         |

| Error type    | T15 [AF error]                                                          |
|---------------|-------------------------------------------------------------------------|
| Panel display | T15-***                                                                 |
|               | !!System Error!!                                                        |
|               | Turn Main-Power SW OFF Then ON                                          |
|               | If Recovery has Failed, Call Service                                    |
| Reset method  | Switch power on again                                                   |
| Error point   | Error conditions                                                        |
| 004           | Communication error with the AF/CPU units                               |
| 100           | Original IN sensor adjustment error                                     |
| 101           | AF-EEPROM error                                                         |
| 108           | AF guide potentiometer error                                            |
| 110           | AF operation not completed within the set time                          |
| 120           | Communication error from the AF unit (NAK twice, undefined error, etc.) |
| 121           | Communication timeout error from the AF unit (Receive timeout)          |
| 122           | The AF unit detects a sequence error from the Risograph.                |
| 130           | Timeout error for receiving the Risograph AF command                    |
| 131           | The Risograph received an undefined command from the AF unit.           |
| 132           | The Risograph detected a communication sequence error from the AF unit. |
| 133           | Risograph AF communication error (ACK, NAK, or received-channel error)  |
| 134           | The Risograph could not send to the AF within the set time.             |
| 161           | AF connection error                                                     |

| Error type    | T17 [Solenoid counter not connected]             |
|---------------|--------------------------------------------------|
|               | T17-***                                          |
| Danal diaplay | !!System Error!!                                 |
| Panerdisplay  | Press Reset Key                                  |
|               | If Recovery has Failed, Call Service             |
| Reset method  | Set the solenoid counter connection signal to ON |
| Error point   | Error conditions                                 |
| 020           | The solenoid counter is not connected.           |

| Error type    | T19 [Thermal-pressure motor lock]                                             |
|---------------|-------------------------------------------------------------------------------|
|               | T19-***                                                                       |
| Danal dianlay | !!System Error!!                                                              |
| Panel display | Press Reset Key                                                               |
|               | If Recovery has Failed, Call Service                                          |
| Reset method  | Jam reset or switch power on again                                            |
| Error point   | Error conditions                                                              |
| 207           | The TPH pressure sensor does not go OFF within 2 s after the thermal-pressure |
| 207           | motor activates in the counterclockwise direction.                            |
| 208           | The TPH pressure sensor does not go ON within 2 s after the thermal-pressure  |
| 200           | motor activates in the counterclockwise direction.                            |
| 216           | The TPH pressure sensor does not go OFF within 2 s after the thermal-pressure |
| 210           | motor activates in the clockwise direction.                                   |
| 217           | The TPH pressure sensor does not go ON within 2 s after the thermal-pressure  |
| 217           | motor activates in the clockwise direction.                                   |

| Error type     | T20 [Paper-ejection-section motor lock]                                              |
|----------------|--------------------------------------------------------------------------------------|
| Denslalisator  | T20-***                                                                              |
|                | !!System Error!!                                                                     |
| Pallel uisplay | Press Reset Key                                                                      |
|                | If Recovery has Failed, Call Service                                                 |
| Reset method   | Jam reset                                                                            |
| Error point    | Error conditions                                                                     |
|                | The paper-ejection-wing home sensor does not go ON within the set time after the     |
| 414            | paper-ejection-wing motor activates in the clockwise direction during paper-ejection |
|                | wing home positioning.                                                               |
|                | The paper-ejection-wing home sensor does not go OFF within 250 ms after the          |
| 415            | paper ejection wing motor activates in the counterclockwise direction from home      |
|                | position during paper ejection wing positioning.                                     |
| 416            | An overload current was detected in the paper-ejection motor.                        |
| 424            | The paper-ejection limit sensor gives fewer than 20 pulses within 100 ms.            |

| Error type    | T22 [Drum lock error]                                                              |
|---------------|------------------------------------------------------------------------------------|
| Panel display | T22-***                                                                            |
|               | !!System Error!!                                                                   |
|               | Press Reset Key                                                                    |
|               | If Recovery has Failed, Call Service                                               |
| Reset method  | Jam reset or switch power on again                                                 |
| Error point   | Error conditions                                                                   |
| 514           | Failed to stop at position B during print-drum locking                             |
| 516           | The print-drum lock position sensor does not go OFF within 500 ms after the print- |
| 510           | drum locking motor activates.                                                      |
| 517           | The print-drum lock cam sensor does not go ON within 1 s after the print-drum      |
|               | locking motor activates.                                                           |
| 518           | The print-drum lock position sensor does not go ON within 500 ms after the print-  |
|               | drum locking motor activates.                                                      |
| 519           | The print-drum lock cam sensor does not go OFF within 1 s after the print-drum     |
|               | locking motor activates.                                                           |
| 529           | The print-drum lock-position sensor and print-drum lock cam sensor are both ON.    |
| 530           | The print-drum lock cam sensor does not go ON within 2 s after the print-drum      |
| 550           | locking motor activates during drum lock initialization.                           |
| 531           | The print-drum lock position sensor does not go ON within 2 s after the print-drum |
| 551           | locking motor activates during drum lock initialization.                           |
| 540           | The print-drum lock-position sensor does not go ON during locking of the print-    |
| 043           | drum lock unit.                                                                    |
| 556           | The print-drum lock-position sensor is OFF while the print drum is not set.        |

| Error type    | T23 [Scanner lock not released]       |
|---------------|---------------------------------------|
|               | T23-***                               |
| Panel display | Image Scanner is Locked!!             |
|               | Unlock it                             |
| Reset method  | Release the scanner lock in test mode |
| Error point   | Error conditions                      |
| 111           | In scanner lock mode                  |

| Error type    | T24 [Inking motor lock]              |
|---------------|--------------------------------------|
|               | T24-***                              |
| Danal dianlay | ‼System Error!!                      |
| Panel display | Press Reset Key                      |
|               | If Recovery has Failed, Call Service |
| Reset method  | Jam reset or switch power on again   |
| Error point   | Error conditions                     |
| 539           | Inking-motor current overload        |

| Error type     | T25 [No battery]                                                  |
|----------------|-------------------------------------------------------------------|
|                | T25-***                                                           |
| Danal diaplay  | !!System Error!!                                                  |
| Pariel display | Turn Main-Power SW OFF Then ON                                    |
|                | If Recovery has Failed, Call Service                              |
| Reset method   | Switch power on again                                             |
| Error point    | Error conditions                                                  |
| 026            | The residual battery voltage is below 2.3 V when the power is ON. |

| Error type    | T93 [NET-C hardware error]                                                     |
|---------------|--------------------------------------------------------------------------------|
| Panel display | T93-***                                                                        |
|               | !!System Error!!                                                               |
|               | Turn Main-Power SW OFF Then ON                                                 |
|               | If Recovery has Failed, Call Service                                           |
| Reset method  | Switch power on again                                                          |
| Error point   | Error conditions                                                               |
| 932           | No reply from NET-C. NET-C does not recognize hardware reset of NET-C, or does |
|               | not detect initialization command from RP, etc.                                |
| 933           | No response from NET-C for 90 seconds during NET-C initialization.             |

| Error type    | T94 [TPH not connected]              |
|---------------|--------------------------------------|
|               | T94-***                              |
| Danal dianlay | !!System Error!!                     |
| Panel display | Press Reset Key                      |
|               | If Recovery has Failed, Call Service |
| Reset method  | Jam reset or switch on power again   |
| Error point   | Error conditions                     |
| 225           | TPH not connected.                   |

| Error type    | T95 [MCTL PCB backup error]                                             |
|---------------|-------------------------------------------------------------------------|
| Panel display | T95-***                                                                 |
|               | !!System Error!!                                                        |
|               | Turn Main-Power SW OFF Then ON                                          |
|               | If Recovery has Failed, Call Service                                    |
| Reset method  | Switch power on again                                                   |
| Error point   | Error conditions                                                        |
| 036           | Backup data size does not match with that of NVRAM rated data size.     |
| 056           | NVRAM check-sum error in the MCTL PCB                                   |
| 059           | Serial-number data sent from SH-PCB does not match the MCTL PCB serial- |
|               | number data.                                                            |

| Error type    | T96 [Drum hardware error]                            |
|---------------|------------------------------------------------------|
| Panel display | T96-***                                              |
|               | !!System Error!!                                     |
|               | Pull Out Print Drum and Replace it                   |
|               | If Recovery has Failed, Call Service                 |
| Reset method  | Pull out the print drum or switch the power on again |
| Error point   | Error conditions                                     |
| 552           | Print-drum data backup error                         |

[17-16]

| Error type    | T98 [Hardware error]                                                              |
|---------------|-----------------------------------------------------------------------------------|
|               | T98-***                                                                           |
| Panel display | !!System Error!!                                                                  |
|               | Turn Main-Power SW OFF Then ON                                                    |
|               | If Recovery has Failed, Call Service                                              |
| Reset method  | Switch power on again                                                             |
| Error point   | Error conditions                                                                  |
| 005           | Type-code error                                                                   |
| 029           | Straight paper feed (multi-tray unit) paper width VR setting is not made.         |
| 030           | Tray 1 (multi-tray unit) paper width VR setting is not made.                      |
| 031           | Tray 2 (multi-tray unit) paper width VR setting is not made.                      |
| 046           | The DIMM capacity does not match.                                                 |
| 051           | Touch-panel communication error                                                   |
| 052           | EEPROM read error                                                                 |
| 053           | Memory settings (program, mode, user paper), failed to read the save data         |
| 054           | Memory settings (program, mode, user paper), failed to write save data            |
| 055           | The machine type code from SH-PCB does not match the type data from the MCTL PCB. |
| 057           | SRAM backup error in the SH-PCB                                                   |
| 058           | SH-PCB serial-number data is all set to zero.                                     |
| 063           | The test-mode setting data stored was set outside the adjustment range.           |
| 064           | An undefined command was sent in communication between SH-PCB and MCTL PCB.       |
| 065           | Communication error 01 between SH-PCB and MCTL PCB (MCTL PCB side)                |
| 068           | Communication error 04 between SH-PCB and MCTL PCB (MCTL PCB side)                |
| 069           | Communication error 05 between SH-PCB and MCTL PCB (MCTL PCB side)                |
| 070           | Communication error 06 between SH-PCB and MCTL PCB (MCTL PCB side)                |
| 071           | Communication error 07 between SH-PCB and MCTL PCB (MCTL PCB side)                |
| 072           | Communication error 08 between SH-PCB and MCTL PCB (SH-PCB side)                  |
| 073           | Communication error 09 between SH-PCB and MCTL PCB (SH-PCB side)                  |
| 074           | Communication error 10 between SH-PCB and MCTL PCB (SH-PCB side)                  |
| 075           | Communication error 11 between SH-PCB and MCTL PCB (SH-PCB side)                  |
| 076           | Communication error 12 between SH-PCB and MCTL PCB (SH-PCB side)                  |
| 077           | Communication error 12 between SH-PCB and MCTL PCB (SH-PCB side)                  |
| 078           | Communication error 14 between SH-PCB and MCTL PCB (SH-PCB side)                  |
| 079           | Communication error 15 between SH-PCB and MCTL PCB (SH-PCB side)                  |
| 080           | Communication error 16 between SH-PCB and MCTL PCB (SH-PCB side)                  |
| 081           | Communication error 17 between SH-PCB and MCTL PCB (SH-PCB side)                  |
| 082           | Communication error 18 between SH-PCB and MCTL PCB (SH-PCB side)                  |
| 083           | Communication error 19 between SH-PCB and MCTL PCB (SH-PCB side)                  |
| 084           | Communication error 20 between SH-PCB and MCTL PCB (SH-PCB side)                  |

| Error type    | T98 [Hardware error]                                                                                                    |
|---------------|----------------------------------------------------------------------------------------------------|
| Panel display | T98-***                                                                                                    |
|               | !!System Error!!                                                                                                    |
|               | Turn Main-Power SW OFF Then ON                                                                                            |
|               | If Recovery has Failed, Call Service                                                                                      |
| Reset method  | Switch power on again                                                                                                    |
| Error point   | Error conditions                                                                                                    |
| 085           | User settings (properties, test-mode adjustment values), failed to read save data                                         |
| 086           | User settings (properties, test-mode adjustment values), failed to write save data                                        |
| 087           | Memory settings (program, mode, user paper), no save data set                                                             |
| 088           | User settings (properties, test-mode adjustment values), no save data set                                                 |
| 089           | No.1 of the Dip switches on SH-PCB is set to ON.                                                                          |
| 090           | Machine code of memory settings (program, mode, user paper) does not match.                                               |
| 091           | Check sum of memory settings (program, mode, user paper), does not match.                                                 |
| 092           | Machine code of User settings (properties, test-mode adjustment values), does not                                         |
|               | match.                                                                                                    |
| 093           | Check sum of user settings (properties, test-mode adjustment values), does not match.                                     |
| 094           | Communication sequence error between SH-PCB and MCTL PCB (MCTL side)                                                      |
| 095           | Check sum of user settings (properties, test-mode adjustment values), does not                                            |
|               | match during stand-by.                                                                                                    |
| 096           | during stand-by.                                                                                                    |
| 097           | Test mode adjustments memorized in the drum is outside the adjustment range.                                              |
| 099           | ROSE: Error in data processing                                                                                            |
| 219           | The TPH size code does not match the machine-type code data.                                                              |
| 220           | The TPH resolution code does not match the machine-type code data.                                                        |
| 422           | The transmitter adjustment DA setting reached the upper limit during text-mode No. 457 Auto Multi-Paper-Feed Det. Adj.    |
| 423           | The transmitter adjustment DA setting reached the lower limit during text-mode No.<br>457 Auto Multi-Paper-Feed Det. Adj. |
| 526           | Drum set safety switch is ON, but drum connection signal is OFF.                                                          |
| 540           | Print-drum communication: Gate-array timeout                                                                              |
| 541           | Print-drum communication: ROM-writing-complete timeout                                                                    |
| 614           | Print-pressure jig: Outside the adjustment range                                                                          |
| 922           | ROSE: System lock (Image communication error)                                                                             |
| 998           | MCTL: System lock (System overload)                                                                                       |

#### Jam errors

| Error type     | A01 [Master feed error]                                                                 |
|----------------|-----------------------------------------------------------------------------------------|
| Panel display  | A01-***                                                                                 |
|                | Master Misfeed                                                                          |
|                | Rewind Master Roll and Reset Master in Place                                            |
| Reset method   | Master-making-unit sensor: OFF $\rightarrow$ ON, then master-positioning sensor OFF (or |
| recontineation | switch the power on again)                                                              |
| Error point    | Error conditions                                                                        |
| 004            | The master-positioning sensor does not go ON even after the write pulse motor           |
| 201            | and load pulse motor are activated during the master-positioning operation.             |
| 202            | The master-positioning sensor does not go OFF even when the write pulse motor           |
| 202            | is reversed during the master-positioning operation.                                    |
| 211            | The master-positioning sensor was ON during standby.                                    |
| 214            | The master-positioning sensor was ON at the start of master making.                     |
| 215            | Faulty gate-array control for the write pulse motor or load pulse motor (motor does     |
| 210            | not stop within set time)                                                               |
| 222            | Master feed error (error occurred during error recovery movement)                       |

| Error type    | A02 [Master loading error]                                                   |
|---------------|------------------------------------------------------------------------------|
|               | A02-***                                                                      |
| Panel display | Master Misfeed                                                               |
|               | Rewind Master Roll and Reset Master in Place                                 |
| Reset method  | Master-manufacturing unit sensor: OFF $\rightarrow$ ON                       |
| Error point   | Error conditions                                                             |
| 509           | The master-loading sensor was OFF when the master was checked at a specified |
|               | drum angle during the master-loading operation.                              |
| 555           | Master loading error (error occurred during error recovery movement)         |

| Error type         | A03 [Cutting error]                                                                                                  |
|--------------------|----------------------------------------------------------------------------------------------------|
|                    | A03-***                                                                                                    |
| Panel display      | Master Was Not Loaded on Print Drum Correctly                                                                        |
|                    | Pull Out Print Drum and Remove Master                                                                                |
| Poset method       | Print drum set sensor: OFF ON                                                                                        |
| Resetmentou        | $1 \text{ mediam set sense. Of } \rightarrow \text{ON}$                                                              |
| Error point        | Error conditions                                                                                                    |
| Error point<br>206 | $ \begin{array}{c} \text{Error conditions} \\ \text{Master cut was successful after master cut retry.} \end{array} $ |

| Error type    | A04 [Master-disposal error]                                                |
|---------------|----------------------------------------------------------------------------|
|               | A04-***                                                                    |
| Panel display | Master-Disposal Error                                                      |
|               | Pull Out Print Drum and Discard Master                                     |
| Reset method  | Print-drum set sensor: OFF $\rightarrow$ ON                                |
| Error point   | Error conditions                                                           |
| 303           | Master-disposal jam sensor was OFF at both 120 and 180 degrees drum angle. |
| 304           | The master-disposal jam sensor was ON at completion of master-disposal     |
| 001           | operation.                                                                 |
| 315           | Master-disposal error (error occurred during recovery movement).           |
| 316           | Master-disposal jam sensor was ON during recovery movement.                |

| Error type    | A05 [Master present in the master-disposal section]                                    |
|---------------|----------------------------------------------------------------------------------------|
|               | A05-***                                                                                |
| Panel display | Master Jammed in Disposal Unit                                                         |
|               | Open Scanner Table and Disposal Top Cover, then Remove Master                          |
| Reset method  | Master-disposal-unit set sensor: OFF $\rightarrow$ ON, and master-disposal jam sensor: |
|               | OFF. (Or switch the power on again.)                                                   |
| Error point   | Error conditions                                                                       |
| 312           | The master-disposal jam sensor was ON at the start of master making operation.         |

| Error type    | A06 [Check paper-feed tray]                                                            |
|---------------|----------------------------------------------------------------------------------------|
| Panel display | A06-***                                                                                |
|               | Check Standard Feed Tray                                                               |
| Reset method  | The paper-feed-tray lower/upper safety switch goes ON. (Or switch the power on again.) |
| Error point   | Error conditions                                                                       |
| 403           | The paper-feed-tray upper or lower safety switch was OFF.                              |
| 433           | The paper-feed-tray upper or lower safety switch became OFF while tray in motion.      |

| Error type    | A07 [Paper-feed error]                                                                                                    |
|---------------|----------------------------------------------------------------------------------------------------|
| Panel display |                                                                                                    |
| Reset method  | Turn the paper sensor OFF and reset the jam (or switch the power on again).                                                      |
| Error point   | Error conditions                                                                                                    |
| 409           | The paper-ejection sensor was OFF when the paper should have arrived, and the paper sensor was ON at 180°, just before stopping. |
| 412           | The paper sensor was OFF three times in succession when a paper misfeed was detected (paper misfeed).                            |
| 418           | The paper sensor was ON at the start of operation.                                                                               |
| 429           | Paper feed error (error occurred during recovery movement)                                                                       |

[17-20]

| Error type    | A08 [Paper jam on print drum]                                                                                                    |
|---------------|----------------------------------------------------------------------------------------------------|
| Panel display |                                                                                                    |
| Reset method  | Print-drum set sensor: $OFF \rightarrow ON$ (Or switch the power on again.)                                                                                   |
| Error point   | Error conditions                                                                                                    |
| 410           | The paper-ejection sensor was OFF when paper should have arrived, and the paper sensor was OFF at 180° just before stopping.                                  |
| 421           | The paper sensor was ON when the paper should have left the paper sensor during feeding of long paper in long-length paper mode (paper longer than 555 mm).   |
| 430           | Paper jam on print drum (error occurred during recovery movement).                                                                                            |
| 829           | Error command (Main unit: Jam error) received from the multi-tray unit.<br>During machine idling, Multi-tray feed sensor 4 is ON and Paper sensor is also ON. |

| Error type    | A09 [Paper-ejection error]                                                                      |
|---------------|-------------------------------------------------------------------------------------------------|
| Panel display |                                                                                                 |
| Reset method  | Turn the paper-ejection sensor OFF and reset the jam, or switch the power on again.             |
| Error point   | Error conditions                                                                                |
| 411           | The paper-ejection sensor was ON when the paper should have left the paper-<br>ejection sensor. |
| 417           | The paper-ejection sensor was ON at the start of operation.                                     |
| 431           | Paper-ejection error (error occurred during recovery movement)                                  |

| Error type    | A10 [AF original feed error]                                  |
|---------------|---------------------------------------------------------------|
| Panel display |                                                               |
| Reset method  | Turn the AF original detection sensor OFF, and reset the jam. |
| Error point   | Error conditions                                              |
| 102           | Original-registration-sensor remaining jam                    |
| 103           | Original-IN-sensor remaining jam                              |
| 104           | Original-OUT-sensor remaining jam                             |
| 105           | Original-registration-sensor non-arrival jam                  |
| 106           | Original-IN-sensor non-arrival jam                            |
| 107           | Original-OUT-sensor non-arrival jam                           |
| 109           | An original feed error occurred, due to opening the AF.       |
| 162           | No original in AF during AF master making.                    |

| Error type    | A16 [Awaiting master removal]                                          |
|---------------|------------------------------------------------------------------------|
|               | A16-***                                                                |
| Panel display | Master Remains on Print Drum                                           |
|               | Pull Out Print Drum and Remove Master                                  |
| Reset method  | Print-drum set sensor: OFF $\rightarrow$ ON                            |
| Error point   | Error conditions                                                       |
| 525           | Awaiting master removal.                                               |
| 554           | Remove master (master is detected on drum while in recovery movement). |

| Error type    | A17 [Cutter error]                                                            |
|---------------|-------------------------------------------------------------------------------|
| Panel display | A17-***                                                                       |
|               | !!System Error!!                                                              |
|               | Rewind Master Roll and Close Scanner Table                                    |
| Reset method  | Master-loading set unit: OFF $\rightarrow$ ON; master-detection sensor: OFF.  |
| Error point   | Error conditions                                                              |
| 209           | The cutter home-position switch was OFF during master setting at the start of |
|               | master making.                                                                |
| 221           | Cutter error (error occurred during recovery movement).                       |

| Error type    | A18 [Print drum unlocked]                                                        |
|---------------|----------------------------------------------------------------------------------|
| Panel display | A18-***                                                                          |
|               | Print Drum has been Unlocked                                                     |
|               | To Lock it Again, Pull it Out and Then Set it Back in Place                      |
| Reset method  | Print-drum safety switch: OFF $\rightarrow$ ON                                   |
| Error point   | Error conditions                                                                 |
| 528           | The print-drum lock position sensor is OFF and the print-drum lock cam sensor is |
|               | ON, while the print-drum sensor safety switch is ON.                             |

## **Option errors**

| Error type    | B01 [Keycard counter: No card]    |
|---------------|-----------------------------------|
| Panel display | B01-***                           |
|               | Insert Card into Key/Card Counter |
| Reset method  | Insert Card                       |
| Error point   | Error conditions                  |
| 730           | Keycard counter: No card          |

| Error type    | B02 [Sorter: Error command 1]                                          |
|---------------|------------------------------------------------------------------------|
| Panel display | B02-***                                                                |
|               | Check Sorter Panel Display                                             |
| Reset method  | Check Sorter                                                           |
| Error point   | Error conditions                                                       |
| 702           | An error command was received (Serviceman-call error) from the sorter. |

| Error type    | B03 [Sorter: Error command 2]                              |
|---------------|------------------------------------------------------------|
| Panel display |                                                            |
| Reset method  | Remove jammed paper                                        |
| Error point   | Error conditions                                           |
| 703           | An error command was received (Jam error) from the sorter. |

| Error type    | B04 [Sorter: Error command 3]                               |
|---------------|-------------------------------------------------------------|
| Panel display | B04-***                                                     |
|               | Close Sorter Cover                                          |
| Reset method  | Close the cover                                             |
| Error point   | Error conditions                                            |
| 707           | An error command was received (Open error) from the sorter. |
| Error type    | B05 [Sorter: Error command 4]                           |
|---------------|---------------------------------------------------------|
| Panel display | B05-***                                                 |
|               | Check Sorter Panel Display                              |
| Reset method  | Check the sorter                                        |
| Error point   | Error conditions                                        |
| 709           | An error command was received (others) from the sorter. |

| Error type    | B06 [Multi-tray: Main-unit error (Serviceman-call error)]                              |
|---------------|----------------------------------------------------------------------------------------|
|               | B06-***                                                                                |
| Panel display | !!System Error!!                                                                       |
|               | Turn Main-Power SW OFF Then ON                                                         |
|               | If Recovery has Failed, Call Service                                                   |
| Reset method  | Jam reset or switch power on again                                                     |
| Error point   | Error conditions                                                                       |
| 804           | An error command was received (Main unit: Serviceman-call error) from the multi-       |
|               | tray unit. Even after 100 ms after the multi-tray transfer motor was turned ON, multi- |
|               | tray feed limit sensor did not count any pulses.                                       |

| Error type    | B07 [Multi-tray: Main-unit error (Jam-Feed joint pass)]                                                                                                    |
|---------------|----------------------------------------------------------------------------------------------------|
| Panel display |                                                                                                    |
| Reset method  | Sensor on paper-feed path $\rightarrow$ OFF, jam reset, or switch the power on again                                                                                                    |
| Error point   | Error conditions                                                                                                    |
| 825           | Error command received (Main unit: Jam error) from the multi-tray unit. After multi-<br>tray feed sensor 3 turns ON, and multi-tray transfer motor rotates a certain amount<br>of pulses, the multi-tray feed sensor 4 did not turn ON (Multi-tray feed sensor<br>1&2=OFF, 3=ON), or multi-tray feed sensor 3 is ON when the power is turned ON. |
| 826           | Error command received (Main unit: Jam error) from the multi-tray unit. After multi-<br>tray feed sensor 4 turns ON, and multi-tray transfer motor rotates a certain amount<br>of pulses, the paper sensor did not turn ON (Multi-tray feed sensors 1&2=OFF and<br>3&4=ON), or multi-tray feed sensors 3&4 are ON when power is turned ON.       |
| 827           | Error command received (Main unit: Jam error) from the multi-tray unit. When the machine is in idle, the multi-tray feed sensors 3&4 are ON and paper sensor is ON.                                                                                                    |
| 828           | Error command received (Main unit: Jam error) from the multi-tray unit. After multi-<br>tray feed sensor 4 turns ON, and multi-tray transfer motor rotates a certain amount<br>of pulses, the paper sensor did not turn ON (Multi-tray feed sensors 1 to 3=OFF and<br>4=ON), or multi-tray feed sensor is ON when the power is turned ON.        |

| Error type    | B08 [Multi-tray: Main-unit error (Multi-tray transfer unit open)]                   |
|---------------|-------------------------------------------------------------------------------------|
| Panel display | B08-***                                                                             |
|               | Close Multi-Tray Transfer Unit                                                      |
| Reset method  | Jam reset or switch power on again                                                  |
| Error point   | Error conditions                                                                    |
| 805           | Error command received (Main unit: Open error) from the multi-tray unit. Multi-tray |
|               | transfer unit was opened.                                                           |

[17-24]

| Error type    | B09 [Multi-tray: Main-unit error (Jam-Multi tray transfer)]                                                                                                    |
|---------------|----------------------------------------------------------------------------------------------------|
| Panel display |                                                                                                    |
| Reset method  | Sensor on paper-feed path $ ightarrow$ OFF, jam reset, or switch the power on again                                                                                                    |
| Error point   | Error conditions                                                                                                    |
| 816           | Error command received (Main unit: Jam error) from the multi-tray unit. After multi-<br>tray feed sensor 1 turns ON, and multi-tray transfer motor rotates a certain amount<br>of pulses, the multi-tray feed sensor 2 did not turn ON (Multi-tray feed sensor 1<br>stayed ON), or multi-tray feed sensor 1 is ON when the power is turned ON.              |
| 817           | Error command received (Main unit: Jam error) from the multi-tray unit. After multi-<br>tray feed sensor 2 turns ON, and multi-tray transfer motor rotates a certain amount<br>of pulses, the multi-tray feed sensor 3 did not turn ON (Multi-tray feed sensor 1,2<br>stayed ON), or multi-tray feed sensors 1&2 are ON when the power is turned ON.        |
| 818           | Error command received (Main unit: Jam error) from the multi-tray unit. After multi-<br>tray feed sensor 3 turns ON, and multi-tray transfer motor rotates a certain amount<br>of pulses, the multi-tray feed sensor 4 did not turn ON (Multi-tray feed sensors 1 to 3<br>stayed ON), or multi-tray feed sensors 1 to 3 are ON when the power is turned ON. |
| 819           | Error command received (Main unit: Jam error) from the multi-tray unit. After multi-<br>tray feed sensor 4 turns ON, and multi-tray transfer motor rotates a certain amount<br>of pulses, the paper sensor did not turn ON (Multi-tray feed sensors 1 to 4 stayed<br>ON), or multi-tray feed sensors 1 to 4 are ON when the power is turned ON.             |
| 820           | Error command received (Main unit: Jam error) from the multi-tray unit. During the machine idling, the multi-tray feed sensors 1 to 4 are ON and the paper sensor is ON.                                                                                                    |
| 821           | Error command received (Main unit: Jam error) from the multi-tray unit. After multi-<br>tray feed sensor 2 turns ON, and multi-tray transfer motor rotates a certain amount<br>of pulses, the multi-tray feed sensor 3 did not turn ON (Multi-tray feed sensor<br>1=OFF, 2=ON), or multi-tray feed sensor 2 is ON when the power is turned ON.              |
| 822           | Error command received (Main unit: Jam error) from the multi-tray unit. After multi-<br>tray feed sensor 3 turns ON, and multi-tray transfer motor rotates a certain amount<br>of pulses, the multi-tray feed sensor 4 did not turn ON. (Multi-tray feed sensor<br>1=OFF, 2&3=ON), or multi-tray feed sensors 2&3 are ON when the power is turned<br>ON.    |
| 823           | Error command received (Main unit: Jam error) from the multi-tray unit. After multi-<br>tray feed sensor 4 turns ON, and multi-tray transfer motor rotates a certain amount<br>of pulses, the paper sensor did not turn ON (Multi-tray feed sensor 1=OFF, 2 to<br>4=ON), or multi-tray feed sensors 2 to 4 are ON when the power is turned ON.              |
| 824           | Error command received (Main unit: Jam error) from the multi-tray unit. During the machine idling, the multi-tray feed sensors 2 to 4 are ON and the paper sensor is ON.                                                                                                    |
| 825           | Error command received (Main unit: Jam error) from the multi-tray unit. After multi-<br>tray feed sensor 3 turns ON, and multi-tray transfer motor rotates a certain amount<br>of pulses, the multi-tray feed sensor 4 did not turn ON (Multi-tray feed sensors<br>1&2=OFF, 3=ON), or multi-tray feed sensor 3 is ON when power is turned ON.               |

| Error type    | B10 [Multi-tray: Tray-1 error (Serviceman call)]                                     |
|---------------|--------------------------------------------------------------------------------------|
| Panel display | B10-***                                                                              |
|               | !!System Error!!                                                                     |
|               | Turn Main-Power SW OFF Then ON                                                       |
|               | If Recovery has Failed, Call Service                                                 |
| Reset method  | Jam reset or switch power on again                                                   |
| Error point   | Error conditions                                                                     |
| 806           | Error command received (Tray 1: Serviceman-call error) from the multi-tray unit.     |
|               | Even after 7 sec after multi-tray 1 elevator motor turned ON, the upper limit sensor |
|               | does not turn ON.                                                                    |

| Error type    | B11 [Multi-tray: Tray-1 error (Jam: Upper)]                                                                                       |
|---------------|----------------------------------------------------------------------------------------------------|
| Panel display |                                                                                                    |
| Reset method  | Reset tray                                                                                                    |
| Error point   | Error conditions                                                                                                    |
| 807           | Error command received (Tray 1: Jam error) from the multi-tray unit. Paper misfeed from tray 1. (Multi-tray feed sensor 3 is OFF) |
| 842           | In feeding from tray 1, paper sensor stayed OFF even though the paper should have reached the paper sensor.                       |

| Error type    | B13 [Multi-tray: Tray-1 error (Multi-tray unit open)]                 |
|---------------|-----------------------------------------------------------------------|
| Panel display | B13-***                                                               |
|               | Set Feed Tray 1 in Place                                              |
| Reset method  | Set tray                                                              |
| Error point   | Error conditions                                                      |
| 809           | Error command received (Tray 1: Open error) from the multi-tray unit. |

| Error type    | B14 [Multi-tray: Tray-1 error (Check tray)]                                            |
|---------------|----------------------------------------------------------------------------------------|
| Panel display | B14-***                                                                                |
|               | Check Feed Tray 1                                                                      |
| Reset method  | Jam reset or switch power on again                                                     |
| Error point   | Error conditions                                                                       |
| 810           | Error command received (Tray 1: Check-tray error) from the multi-tray unit. Multi-tray |
|               | 1 limit switch is ON.                                                                  |

| Error type    | B16 [Multi-tray: Tray-2 error (Serviceman call)]                                     |
|---------------|--------------------------------------------------------------------------------------|
| Panel display | B16-***                                                                              |
|               | !!System Error!!                                                                     |
|               | Turn Main-Power SW OFF Then ON                                                       |
|               | If Recovery has Failed, Call Service                                                 |
| Reset method  | Jam reset or switch power on again                                                   |
| Error point   | Error conditions                                                                     |
| 811           | Error command received (Tray 2: Serviceman-call error) from the multi-tray unit.     |
|               | Even after 7 sec after multi-tray 2 elevator motor turned ON, the upper limit sensor |
|               | did not change to ON.                                                                |

| Error type    | B17 [Multi-tray: Tray-2 error (Jam)]                                                                                              |
|---------------|----------------------------------------------------------------------------------------------------|
| Panel display |                                                                                                    |
| Reset method  | Reset tray                                                                                                    |
| Error point   | Error conditions                                                                                                    |
| 812           | Error command received (Tray 2: Jam error) from the multi-tray unit. Paper misfeed from tray 2. (Multi-tray feed sensor 1 is OFF) |
| 843           | Misfeed when paper is fed from tray 2                                                                                             |

| Error type    | B19 [Multi-tray: Tray-2 error (Tray-2 open)]                          |
|---------------|-----------------------------------------------------------------------|
| Panel display | B19-***                                                               |
|               | Set Feed Tray 2 in Place                                              |
| Reset method  | Set tray                                                              |
| Error point   | Error conditions                                                      |
| 814           | Error command received (Tray 2: Open error) from the multi-tray unit. |

| Error type    | B20 [Multi-tray: Tray-2 error (Check tray)]                                            |
|---------------|----------------------------------------------------------------------------------------|
| Panel display | B20-***                                                                                |
|               | Check Feed Tray 2                                                                      |
| Reset method  | Jam reset or switch power on again                                                     |
| Error point   | Error conditions                                                                       |
| 815           | Error command received (Tray 2: Check-tray error) from the multi-tray unit. Multi-feed |
|               | tray 2 limit SW is ON.                                                                 |

| Error type    | B21 [Data storage: Read/Write error] |
|---------------|--------------------------------------|
| Panel display | B21-***                              |
|               | !!System Error!!                     |
|               | Turn Main-Power SW OFF Then ON       |
|               | If Recovery has Failed, Call Service |
| Reset method  | Switch power ON again.               |
| Error point   | Error conditions                     |
| 714           | Data-storage file-name error         |
| 715           | Data-storage access error            |
| 716           | Other data-storage error             |

| Error type    | B22 [Job separator: Power off]                                              |
|---------------|-----------------------------------------------------------------------------|
| Panel display | B22-***                                                                     |
|               | !!Job Separator Has No Power!!                                              |
|               | Turn ON Power Switch of it                                                  |
| Reset method  | Check and switch ON the power of job separator.                             |
| Error point   | Error conditions                                                            |
| 721           | With the "Tape separation" function set ON, no power is supplied to the job |
|               | separator when start key is pressed.                                        |
| 727           | After cluster-A signal turned ON, BUSY-signal stayed "L" more than 4 sec.   |

| Error type    | B23 [Job separator: No tape]                                                       |
|---------------|------------------------------------------------------------------------------------|
| Panel display | B23-***                                                                            |
|               | No Paper Tape in Job Separator                                                     |
|               | Replace Tape Roll                                                                  |
| Reset method  | Check and set paper tape in job separator.                                         |
| Error point   | Error conditions                                                                   |
| 722           | With the "Tape separation" function set ON, no tape detected when the start key is |
|               | pressed.                                                                           |
| 723           | No tape remains upon completion of the tape-ejection operation.                    |

| Error type    | B24 [Job separator: Tape jam]                                                       |
|---------------|-------------------------------------------------------------------------------------|
| Panel display | B24-***                                                                             |
|               | Paper-Tape Jam in Job Separator                                                     |
|               | Remove Paper Tape                                                                   |
| Reset method  | Check and remove the jammed paper from job separator.                               |
| Error point   | Error conditions                                                                    |
| 724           | Tape remains when the start key is pressed with the "Tape separation" function set  |
| 725           | The tape-iam detection signal is "H" within 500 ms after the cluster-A signal turns |
|               | ON (tape misfeed).                                                                  |
| 726           | The tape-jam detection signal is "L" when the BUSY signal changes from "L" to "H"   |
|               | (or after 5 sec. at "L") after the cluster-A signal goes ON (tape misfeed).         |

[17-28]

| Error type    | B25 [Sorter: Error command 5 (Full error)]          |
|---------------|-----------------------------------------------------|
| Panel display | B25-***                                             |
|               | Check Sorter Panel Display                          |
| Reset method  | Remove the paper from sorter.                       |
| Error point   | Error conditions                                    |
| 704           | Error command (Full error) received from the sorter |

| Error type    | B26 [Sorter: Error command 6 (Print on bin error)]          |
|---------------|-------------------------------------------------------------|
| Panel display | B26-***                                                     |
|               | Check Sorter Panel Display                                  |
| Reset method  | Remove the paper from sorter.                               |
| Error point   | Error conditions                                            |
| 705           | Error command (Paper on bin error) received from the sorter |

| Error type    | B27 [Sorter: Error command 7 (Staple error)]          |
|---------------|-------------------------------------------------------|
| Panel display | B27-***                                               |
|               | Check Sorter Panel Display                            |
| Reset method  | Clear the stapler jam.                                |
| Error point   | Error conditions                                      |
| 706           | Error command (Staple error) received from the sorter |

| Error type    | B28 [Sorter: Error command 8 (Size error)]          |
|---------------|-----------------------------------------------------|
| Panel display | B28-***                                             |
|               | Check Sorter Panel Display                          |
| Reset method  | Remove paper from sorter.                           |
| Error point   | Error conditions                                    |
| 708           | Error command (Size error) received from the sorter |

| Error type    | B31 [Linked Printer: Communication error during data transmission]                                                                           |
|---------------|----------------------------------------------------------------------------------------------------|
| Panel display | B31-***                                                                                                    |
|               | Data transfer Error for Linked Printer                                                                                                    |
|               | Check Network and Linked Printers                                                                                                    |
|               | Then Transfer Data Again                                                                                                    |
| Reset method  | Check Network and Linked Printer Panel Message                                                                                               |
| Error point   | Error conditions                                                                                                    |
| 920           | Error detected by NET-C. (No signal from linked printer, connection interrupted, NET-C TCP/IP is not activating, interruption from RP, etc.) |

| Error type    | B33 [IP address set up error]                                              |
|---------------|----------------------------------------------------------------------------|
|               | B33-***                                                                    |
| Panel display | No IP Address Assigned to This Printer                                     |
|               | Contact Network Administrator                                              |
| Reset method  | Assign correct IP address                                                  |
| Error point   | Error conditions                                                           |
| 931           | IP address is not assigned to RP. With no IP address assigned, the link is |
|               | enabled on the linked printer.                                             |

# Consumable error

| Error type    | C01 [Replace ink cartridge]                                                        |
|---------------|------------------------------------------------------------------------------------|
| Panel display | C01-***                                                                            |
|               | No lnk                                                                             |
|               | Replace Ink Cartridge                                                              |
| Reset method  | Ink-cartridge set sensor: OFF $\rightarrow$ ON                                     |
| Error point   | Error conditions                                                                   |
| 512           | The ink sensor did not go ON even when inking was performed for the preset period. |

| Error type    | C02 [Replace master roll]                                                                         |
|---------------|---------------------------------------------------------------------------------------------------|
|               | C02-***                                                                                           |
| Panel display | No Master                                                                                         |
|               | Replace Master Roll                                                                               |
| Reset method  | Master-making unit sensor: OFF $\rightarrow$ ON and Master detection sensor: OFF $\rightarrow$ ON |
| Error point   | Error conditions                                                                                  |
| 200           | The master end was detected twice in succession at 10-ms intervals during master                  |
|               | transport.                                                                                        |

| Error type    | C03 [Master disposal box full]                                                     |
|---------------|------------------------------------------------------------------------------------|
| Panel display | C03-***                                                                            |
|               | Empty Master Disposal Box                                                          |
| Reset method  | Disposal-box safety switch: OFF for more than 5 sec and then ON.                   |
| Error point   | Error conditions                                                                   |
| 308           | The compression detection position was reached before the master-compression-      |
|               | motor limit-sensor count reached the specified level, after the master compression |
|               | motor turned ON in the compression direction.                                      |

**RISO Inc. Technical Services & Support** 

# Set check error

| Error type    | D01 [Print drum not set]                                                  |
|---------------|---------------------------------------------------------------------------|
| Panel display | D01-***                                                                   |
|               | Set Print Drum in Place                                                   |
| Reset method  | Print-drum safety switch to ON and Print-drum set signal to ON            |
| Error point   | Error conditions                                                          |
| 527           | Both the print-drum safety switch and print drum set signal is OFF.       |
| 547           | The print-drum set signal is ON, but the print-drum safety switch is OFF. |

| Error type    | D02 [Incorrect print drum]       |
|---------------|----------------------------------|
| Panel display | D02-***                          |
|               | Wrong-Type Print Drum Installed  |
| Reset method  | Replace with correct print drum. |
| Error point   | Error conditions                 |
| 532           | Incorrect print drum is used.    |

| Error type    | D03 [Ink cartridge not set]          |
|---------------|--------------------------------------|
| Panel display | D03-***                              |
|               | Install Ink Cartridge                |
| Reset method  | Ink-cartridge set sensor: ON         |
| Error point   | Error conditions                     |
| 533           | The ink-cartridge set sensor is OFF. |

| Error type    | D04 [Incorrect ink cartridge]       |
|---------------|-------------------------------------|
| Panel display | D04-***                             |
|               | Wrong-Type Ink Cartridge Installed  |
| Reset method  | Replace with correct ink cartridge. |
| Error point   | Error conditions                    |
| 534           | Incorrect ink cartridge is used.    |

| Error type    | D05 [Master not set]                                                         |
|---------------|------------------------------------------------------------------------------|
|               | D05-***                                                                      |
| Panel display | Master Not Set in Place                                                      |
|               | Insert Lead Edge of Master into Master Entrance and Close Master-Making Unit |
| Reset method  | Master detection sensor: ON                                                  |
| Error point   | Error conditions                                                             |
| 210           | The master detection sensor is OFF (not detecting master).                   |
| 223           | Master not set (Error occurred in error recovery movement)                   |

| Error type    | D07 [Master disposal box not set]      |
|---------------|----------------------------------------|
| Panel display | D07-***                                |
|               | Set Master Disposal Box in Place       |
| Reset method  | Disposal-box safety switch: ON         |
| Error point   | Error conditions                       |
| 310           | The disposal-box safety switch is OFF. |

| Error type    | D08 [Master disposal unit not set]                                |
|---------------|-------------------------------------------------------------------|
| Panel display | D08-***                                                           |
|               | Close Disposal Top Cover                                          |
| Reset method  | Disposal-top-cover sensor: ON                                     |
| Error point   | Error conditions                                                  |
| 311           | The disposal-top-cover sensor is OFF (sensor light path is free). |

| Error type    | D09 [Master-making unit not set]                                  |
|---------------|-------------------------------------------------------------------|
| Panel display | D09-***                                                           |
|               | Close Master-Making Unit                                          |
| Reset method  | Master-making-unit sensor: ON                                     |
| Error point   | Error conditions                                                  |
| 212           | The master-making-unit sensor is OFF (sensor light path is free). |

| Error type    | D10 [Scanner table not set]    |
|---------------|--------------------------------|
| Panel display | D10-***                        |
|               | Close Scanner Table            |
| Reset method  | Flatbed set switch: ON         |
| Error point   | Error conditions               |
| 213           | The flatbed set switch is OFF. |

| Error type    | D11 [Front cover not set]      |
|---------------|--------------------------------|
| Panel display | D11-***                        |
|               | Close Front Cover              |
| Reset method  | Front-cover switch: ON         |
| Error point   | Error conditions               |
| 535           | The front-cover switch is OFF. |

| Error type    | D12 [Feed-joint pass. Cover not set.]            |
|---------------|--------------------------------------------------|
| Panel display | D12-***                                          |
|               | Close Feed-Joint Passage Cover                   |
| Reset method  | Feed-joint pass. Cover safety switch: ON.        |
| Error point   | Error conditions                                 |
| 551           | Feed-joint pass. The cover safety switch is OFF. |

[17-32]

| Error type    | E01 [Replace battery]                                                        |
|---------------|------------------------------------------------------------------------------|
| Panel display | !! Battery Replacement !!                                                    |
|               | Call Service                                                                 |
| Reset method  | Jam reset                                                                    |
| Error point   | Error conditions                                                             |
| 010           | The battery voltage was less than 2.5 V when the power was switched ON (weak |
|               | battery: time to replace battery).                                           |

# Warning (Serviceman call)

| Error type    | E02 [Maintenance call]                                                           |
|---------------|----------------------------------------------------------------------------------|
| Panel display | !! Maintenance !!                                                                |
|               | Call Service                                                                     |
| Reset method  | Jam reset                                                                        |
| Error point   | Error conditions                                                                 |
| 011           | The master counter reached the value set in test mode when the power was ON,     |
| 011           | the unit was reset, or operation ended.                                          |
| 012           | The copy counter reached the value set in test mode when the power was ON, the   |
|               | unit was reset, or operation ended.                                              |
| 022           | The maintenance counter inside the print drum reached the value set in test mode |
|               | when the power was ON, the unit was reset, or operation ended.                   |

# Warning (other)

| Error type    | F01 [No master on drum]                                        |
|---------------|----------------------------------------------------------------|
| Panel display | No Master on Print Drum                                        |
|               | Make a New Master                                              |
| Reset method  | Close, reset, or change mode.                                  |
| Error point   | Error conditions                                               |
| 015           | There is no master on the print drum at the start of printing. |

| Error type    | F02 [Master image larger than paper size: 1]                                        |
|---------------|-------------------------------------------------------------------------------------|
| Panel display | Page Format Larger than Paper Size                                                  |
|               | !! Possible Ink Smudges on Prints !!                                                |
|               | (Continue $\rightarrow$ START Key)                                                  |
| Reset method  | Stop, reset, or start.                                                              |
| Error point   | Error conditions                                                                    |
| 018           | The paper size does not match the image on the print drum at the start of printing. |

| Error type    | F04 [Original not set (Multi-page mode)]                  |
|---------------|-----------------------------------------------------------|
| Panel display | Place Another Original and Press Start Key                |
|               | To Cancel, Press Stop Key                                 |
| Reset method  | Set original.                                             |
| Error point   | Error conditions                                          |
| 013           | The original is not set when multi-page mode was started. |

| Error type    | F05 [Print quantity under "Minimum print quantity"]                                |
|---------------|------------------------------------------------------------------------------------|
| Panel display | Enter Print Quantity Over **                                                       |
|               | Programmed Minimum Value                                                           |
| Reset method  | Set a print quantity over the minimum print quantity.                              |
| Error point   | Error conditions                                                                   |
| 019           | In master making, the print quantity selected is under the minimum print quantity. |

| Error type    | F07 [Drum-position error]                                     |
|---------------|---------------------------------------------------------------|
| Panel display | !! Print Drum is Not in Neutral Position !!                   |
|               | Press Print-Position Centering Key to Shift Back Print Drum   |
| Reset method  | Press centering key.                                          |
| Error point   | Error conditions                                              |
| 014           | The print drum is not centered at the start of master making. |

| Error type    | F08 [Paper size / original size: mismatch]                                      |
|---------------|---------------------------------------------------------------------------------|
| Panel display | !! The Current Paper Size is not Correct !!                                     |
|               | Change Paper Size                                                               |
| Reset method  | Change the paper size or original size.                                         |
| Error point   | Error conditions                                                                |
| 017           | Paper size corresponding to the original size is not set for Triple-Tray Source |
|               | selection.                                                                      |

**RISO Inc. Technical Services & Support** 

| Error type    | F10 [Master image larger than paper size: 2]                                             |
|---------------|------------------------------------------------------------------------------------------|
| Panel display | !! Page Format Larger than Paper Size !!                                                 |
|               | Possible Ink Smudges on Prints                                                           |
|               | (Continue $\rightarrow$ TEST PRINT Key)                                                  |
| Reset method  | Stop, reset, or start test printing.                                                     |
| Error point   | Error conditions                                                                         |
| 021           | The paper size does not match the image on the print drum at the start of test printing. |

| Error type    | F11 [Master image larger than paper size: 3]                                   |
|---------------|--------------------------------------------------------------------------------|
| Panel display | !! Another Size of Paper has been Loaded on the Standard Feed Tray !!          |
|               | Change Paper Data                                                              |
| Reset method  | Select the paper size on the paper-feed tray (master making size).             |
| Error point   | Error conditions                                                               |
| 023           | At the start of the master making or when the paper on the paper-feed-tray was |
|               | changed, the paper size does not match the image size.                         |

| Error type       | F12 [Original size irregular: Triple-Tray Source selection invalid]                 |
|------------------|-------------------------------------------------------------------------------------|
| Devel die veleur | !! No Auto Paper Size Selection with Irregular Size Original !!                     |
| Fallel display   | Select Paper Size                                                                   |
| Reset method     | Close or reset.                                                                     |
| Error point      | Error conditions                                                                    |
| 024              | A non-standard-size original was set at the start of operation with the Triple-Tray |
|                  | Source selected.                                                                    |

| Error type    | F16 [AF cannot be used for QT-4]                                              |
|---------------|-------------------------------------------------------------------------------|
| Panel display | !! No QT-4 Sheets for Original Scanning in AF !!                              |
|               | Place Original on the Platen Glass                                            |
| Reset method  | Remove the original from the AF.                                              |
| Error point   | Error conditions                                                              |
| 039           | The original was set on the AF when operation was started with QT-4 selected. |

| Error type    | F17 [Drum size does not match]                      |
|---------------|-----------------------------------------------------|
| Panel display | !! The Print Drum Type has been Changed !!          |
|               | Select the Current Print Drum Type                  |
| Reset method  | Select the print-drum size.                         |
| Error point   | Error conditions                                    |
| 027           | Different size print drum from the previous is set. |

| Error type    | F18 [Incorrect zoom rate]                                                          |
|---------------|------------------------------------------------------------------------------------|
| Panel display | !! Images may not fit in Frame of paper with this Reproduction Size !!             |
|               | Check Current Selection (Continue $\rightarrow$ START Key)                         |
| Reset method  | Change reproduction size, or start master-making operation.                        |
| Error point   | Error conditions                                                                   |
| 043           | The paper size does not match the original size reproduction size when the master- |
|               | making operation is started with the manual tray selected.                         |

| Error type    | F19 [Master image larger than paper size: 4]                                    |
|---------------|---------------------------------------------------------------------------------|
| Panel display | !! Another Size of Paper has been Loaded on Feed Tray 1 !!                      |
|               | Change Paper Data                                                               |
| Reset method  | Select the paper size for tray 1.                                               |
| Error point   | Error conditions                                                                |
| 040           | The paper size selected does not match that of the actual paper loaded when the |
|               | paper in tray 1 was replaced.                                                   |

| Error type    | F20 [Master image larger than paper size: 5]                                    |
|---------------|---------------------------------------------------------------------------------|
| Panel display | !! Another Size of Paper has been Loaded on Feed Tray 2 !!                      |
|               | Change Paper Data                                                               |
| Reset method  | Select the paper size for tray 2.                                               |
| Error point   | Error conditions                                                                |
| 041           | The paper size selected does not match that of the actual paper loaded when the |
|               | paper in tray 2 was replaced.                                                   |

| Error type    | F21 [AF multi-up: Original not set]                              |
|---------------|------------------------------------------------------------------|
| Panel display | Place Another Original                                           |
|               | To Cancel, Press Stop Key                                        |
| Reset method  | Set original on the AF, or cancel the operation.                 |
| Error point   | Error conditions                                                 |
| 032           | The next original is not in placed on AF for multi-up operation. |

| Error type    | F22 [FB multi-up: Original not set]                                |
|---------------|--------------------------------------------------------------------|
| Panel display | Place Another Original and Press Start Key                         |
|               | To Cancel, Press Stop Key                                          |
| Reset method  | Place original on the flatbed, or stop the FB multi-up operation.  |
| Error point   | Error conditions                                                   |
| 033           | The next original is not placed on flatbed for multi-up operation. |

| Error type    | F23 [Communication error: D to P]                |
|---------------|--------------------------------------------------|
| Panel display | Communication Error                              |
|               | Check Communication Devices and Cables           |
| Reset method  | Jam reset                                        |
| Error point   | Error conditions                                 |
| 044           | Communication error in remote mode (D to P mode) |

[17-36]

| Error type    | F24 [Auto reproduction-size selection: Unable]                                                                              |
|---------------|----------------------------------------------------------------------------------------------------|
| Panel display | IN No Auto Reproduction Size Selection with This Combination of Original and<br>Printing Paper II<br>Select Size Manually.  |
| Reset method  | Set the reproduction size manually. Press OK or RESET key to clear the message.                                             |
| Error point   | Error conditions                                                                                                    |
| 038           | The reproduction size is not consistent with the operable range when operation was started with the auto reproduction size. |

| Error type    | F25 [Incorrect image resolution]                                       |
|---------------|------------------------------------------------------------------------|
| Panel display | !! The Image Resolution of the Current Data has Just been Converted !! |
|               | (Continue $\rightarrow$ START Key)                                     |
| Reset method  | Jam reset or start key                                                 |
| Error point   | Error conditions                                                       |
| 045           | Data is received with a inconsistent image resolution (D to P mode).   |

| Error type    | F26 [Incorrect paper size: Long-paper mode]                                        |
|---------------|------------------------------------------------------------------------------------|
| Panel display | !! Paper-Size Selection is Not Correct !!                                          |
|               | Change Selection                                                                   |
| Reset method  | Check the paper size. Press "OK" or "RESET" to clear the message.                  |
| Error point   | Error conditions                                                                   |
| 413           | With the long-length paper mode not selected, the paper sensor is still ON when    |
|               | the paper should have left the paper sensor (the paper was a long-length paper).   |
| 419           | With the long-length paper mode selected, the paper left the paper sensor too soon |
|               | (the paper was not a long-length paper).                                           |

| Error type    | F30 [Multiple paper feed]                                                                   |
|---------------|---------------------------------------------------------------------------------------------|
| Panel display | !! Possible Multiple Paper Feed !!                                                          |
|               | Check Printed Copies                                                                        |
| Reset method  | Check the printed copies. Press "OK" or "RESET" to clear the message.                       |
| Error point   | Error conditions                                                                            |
| 420           | Multiple paper feed is detected during operation (when no paper-ejection jam error exists). |
| 425           | Paper conforming to data obtained in the light-transmission check is fed in multiple.       |
| 426           | Paper is fed in multiple during the light-transmission check.                               |
| 427           | Paper conforming to data obtained in the paper-sensor OFF check is fed in multiple.         |
| 428           | Paper is fed in multiple during the paper-sensor OFF check.                                 |

| Error type    | F31 [Auto stack-tray error]                                                       |
|---------------|-----------------------------------------------------------------------------------|
| Panel display | Check Paper Receiving Tray                                                        |
| Reset method  | Check the paper guides or press the start key. Press "OK" or "RESET" to clear the |
| Resettiened   | message.                                                                          |
| Error point   | Error conditions                                                                  |
| 836           | The HP sensor does not go ON during paper-guide home positioning.                 |
| 837           | The HP sensor does not go OFF when the paper guides are moved.                    |
| 838           | The HP sensor does not go ON during paper-stopper home positioning.               |
| 839           | The HP sensor does not go OFF when the paper stopper is moved.                    |

| Error type    | F32 [Data storage area full]                                                       |
|---------------|------------------------------------------------------------------------------------|
| Panel display | !! Data-Storage Area has Become Full !!                                            |
|               | Clear Old Storage Data                                                             |
| Reset method  | Check the available storage area. Press "OK" or "RESET" to clear the message.      |
| Error point   | Error conditions                                                                   |
| 713           | Insufficient memory available when data is being written on the data-storage card. |

| Error type    | F33 [Master image size / Drum size: mismatch]                                   |
|---------------|---------------------------------------------------------------------------------|
| Panel display | !! Unmatched Size Print Drum and Image Area !!                                  |
|               | Check Print Drum (Continue $\rightarrow$ START Key)                             |
| Reset method  | Check the print drum size, or start making master by pressing the start key.    |
| Error point   | Error conditions                                                                |
| 047           | The master making size did not match the drum size when P-to-P master making is |
|               | started.                                                                        |
| 048           | The master making size did not match the drum size when D-to-P master making is |
|               | started.                                                                        |

| Error type    | F37 [AF cannot be used in book mode]                                                 |
|---------------|--------------------------------------------------------------------------------------|
| Panel display | !! Book Shadow Editor is Not Available with AF !!                                    |
|               | Place Original on Stage Glass                                                        |
| Reset method  | Set the original on the flatbed, or cancel book mode. Press "OK" or "RESET" to clear |
|               | the message.                                                                         |
| Error point   | Error conditions                                                                     |
| 050           | The original was set on the AF with book mode set when master making is started.     |

| Error type    | F40 [No paper in paper-feed tray: Triple-Tray Source]                                                            |
|---------------|----------------------------------------------------------------------------------------------------|
| Panel display | Load Paper in Standard Feed Tray                                                                                 |
| Reset method  | Load paper.                                                                                                    |
| Error point   | Error conditions                                                                                                 |
| 060           | Paper ran out during proof printing with the standard (straight) feed tray selected from the Triple-Tray Source. |
| 907           | Paper ran out during printing with the standard (straight) feed tray selected from the Triple-Tray Source.       |

| Error type    | F41 [No paper in tray 1: Triple-Tray Source]                                          |
|---------------|---------------------------------------------------------------------------------------|
| Panel display | Load Paper in Feed Tray 1                                                             |
| Reset method  | Load paper.                                                                           |
| Error point   | Error conditions                                                                      |
| 061           | Paper ran out during proof printing with Tray 1 selected from the Triple-Tray Source. |
| 908           | Paper ran out during printing with Tray 1 selected from the Triple-Tray Source.       |

| Error type    | F42 [No paper in tray 2: Triple-Tray Source]                                         |
|---------------|--------------------------------------------------------------------------------------|
| Panel display | Load Paper in Feed Tray 2                                                            |
| Reset method  | Load paper.                                                                          |
| Error point   | Error conditions                                                                     |
| 060           | Paper ran out during proof printing with Tray 2 selected from the Triple Tray Source |
| 062           | Faper fail out during proof printing with hay 2 selected from the imple-may source.  |

| Error type    | F43 [D to P Original Size / Paper Size: Mismatch]                           |
|---------------|-----------------------------------------------------------------------------|
| Panel display | !! Unmatched Size Current Page and Printing Paper !!                        |
|               | Check Paper Size (Continue ->START Key)                                     |
| Reset method  | Check paper size, or press START Key to continue.                           |
| Error point   | Error conditions                                                            |
| 900           | Original size and paper size do not match at start of D to P master making. |

| Error type    | F44 [Auto Reproduction Size Selection: Unable]                                                 |
|---------------|------------------------------------------------------------------------------------------------|
| Panel display | !! No Auto Reproduction Size Selection with This Combination of Original and Printing Paper !! |
|               | Select Size Manually                                                                           |
| Reset method  | Manually select the reproduction size.                                                         |
| Error point   | Error conditions                                                                               |
| 901           | Original size could not be detected (original size out of detectable parameter).               |

| Error type    | F49 [Printer-Auto-Selection to linked printer disabled: Job setting error] |
|---------------|----------------------------------------------------------------------------|
| Panel display | !! No Printout on Linked Printer with the Current Print Job Setting !!     |
|               | Print will Start here (Continue $\rightarrow$ START Key)                   |
| Reset method  | Close, RESET or STOP to cancel, or press START Key to make prints from RP. |
| Error point   | Error conditions                                                           |
| 906           | Auto-printer-selection is disabled with current job setting.               |

| Error type    | F50 [Printer-Auto-Selection to linked printer disabled: Linked printer error] |
|---------------|-------------------------------------------------------------------------------|
| Panel display | !! Linked Printer Error - No Printout on Linked Printer !!                    |
|               | Print will Start here (Continue $\rightarrow$ START Key)                      |
| Reset method  | Close, RESET or STOP to cancel, or press START Key to make prints from RP.    |
| Error point   | Error conditions                                                              |
| 910           | Auto-printer-selection is disabled with linked printer error.                 |

| Error type    | F51 [No Original on Scanner Table: Duplex Scanning Mode]                    |
|---------------|-----------------------------------------------------------------------------|
| Panel display | <duplex for="" linked="" printer="" processing=""></duplex>                 |
|               | Reverse-Page Scan $\rightarrow$ START / Simplex $\rightarrow$ STOP          |
| Reset method  | Press START Key (reverse side page scanning), or STOP or RESET (print front |
|               | page only).                                                                 |
| Error point   | Error conditions                                                            |
| 911           | No original on Scanner Table (Duplex Scanning: Waiting for original).       |

| Error type    | F52 [Printing from Linked Printer Disabled: Configuration Data being acquired] |
|---------------|--------------------------------------------------------------------------------|
| Panel display | Acquiring Linked Printer Configuration Data                                    |
|               | Please Wait a Moment                                                           |
| Reset method  | Change the mode.                                                               |
| Error point   | Error conditions                                                               |
| 912           | Cannot print from linked printer (Configuration data not acquired).            |

| Error type    | F53 [More than 999 copies at one time not possible from linked printer] |
|---------------|-------------------------------------------------------------------------|
| Panel display | !! No More than 999 Copies on Linked Printers !!                        |
|               | Use This Printer (Number is to be Reset)                                |
| Reset method  | Change the mode, or START Key to start (print out from RP).             |
| Error point   | Error conditions                                                        |
| 913           | Designated print quantity on linked printer over the limit.             |

| Error type    | F54 [Printer-Auto-Selection to linked printer disabled: Selected paper not in linked printer] |
|---------------|-----------------------------------------------------------------------------------------------|
| Panel display | !! Selected Paper Size is Not Available on Linked Printers !!                                 |
|               | Print will Start here (Continue $ ightarrow$ START Key)                                       |
| Reset method  | Close, RESET or STOP to cancel, or press START Key to make prints from RP.                    |
| Error point   | Error conditions                                                                              |
| 923           | Auto-printer-selection is disabled due to the selected paper not in the linked printer.       |

| Error type    | F55 [Printer-Auto-Selection to linked printer disabled: Receiving print data from PC] |
|---------------|---------------------------------------------------------------------------------------|
| Panel display | !! No Printout on Linked Printers while Receiving Print Data from PC !!               |
|               | Print will Start here (Continue $\rightarrow$ START Key)                              |
| Reset method  | Close, RESET or STOP to cancel, or press START Key to make prints from RP.            |
| Error point   | Error conditions                                                                      |
| 924           | Auto-printer-selection is disabled while receiving print data from PC.                |

| Error type    | F56 [Printer-Auto-Selection to linked printer disabled: Config. Data being Acquired] |
|---------------|--------------------------------------------------------------------------------------|
| Panel display | !! No Printout on Linked Printers while Acquiring Their Config. Data !!              |
|               | Print will Start here (Continue $\rightarrow$ START Key)                             |
| Reset method  | Close, RESET or STOP to cancel, or press START Key to make prints from RP.           |
| Error point   | Error conditions                                                                     |
| 925           | Auto-printer-selection is disabled with no config. data in linked printer.           |

| Error type    | F57 [Printing from Linked Printer Disabled: Processing print data from PC] |
|---------------|----------------------------------------------------------------------------|
| Panel display | Processing Print Data from PC                                              |
|               | Linked Printers are Not Available while Processing Current Data            |
| Reset method  | Change the mode.                                                           |
| Error point   | Error conditions                                                           |
| 926           | Cannot print from linked printer (Processing job from PC).                 |

| Error type    | F58 [Printing from Linked Printer Disabled: Initializing NET-C] |
|---------------|-----------------------------------------------------------------|
| Panel display | Starting Up RISORINC-NET                                        |
|               | Please Wait a Moment                                            |
| Reset method  | Change the mode.                                                |
| Error point   | Error conditions                                                |
| 927           | Cannot print from linked printer (Initializing NET-C).          |

| Error type    | F59 [Printer-Auto-Selection to linked printer disabled: Initializing NIC]  |
|---------------|----------------------------------------------------------------------------|
| Panel display | !! No Printout on Linked Printers while Starting Up RISORINC-NET !!        |
|               | Print will Start here (Continue $ ightarrow$ START Key)                    |
| Reset method  | Close, RESET or STOP to cancel, or press START Key to make prints from RP. |
| Error point   | Error conditions                                                           |
| 928           | Auto-printer-selection is disabled due to initializing of NET-C.           |

| Error type    | F60 [Printer-Auto-Selection to linked printer disabled: Print quantity selected is Zero] |
|---------------|------------------------------------------------------------------------------------------|
| Panel display | !! No Printout on Linked Printers with "0" as Number of Copies !!                        |
|               | Print will Start here (Continue $\rightarrow$ START Key)                                 |
| Reset method  | Close, RESET or STOP to cancel, or press START Key to make prints from RP.               |
| Error point   | Error conditions                                                                         |
| 929           | Auto-printer-selection is disabled with print quantity selected as Zero.                 |

| Error type    | F61 [Linked Printer paper size and original size do not match]      |
|---------------|---------------------------------------------------------------------|
| Panel display | !! Paper of the Specified Size is Not Prepared in Linked Printer !! |
|               | Prepare it there                                                    |
| Reset method  | Close, RESET or STOP.                                               |
| Error point   | Error conditions                                                    |
| 930           | Linked printer paper size and original size mismatch.               |

| Error type    | L01 [Error while in obtaining Management Information Base (MIB)]                      |
|---------------|---------------------------------------------------------------------------------------|
| Panel display | !! No Linked Printer Detected !!                                                      |
|               | Check Cable Connection and Power Supply for Linked Printers                           |
| Reset method  | Check linked printer power source and cable connections, or change the output to      |
| Resetmethod   | one of other linked printers.                                                         |
| Error point   | Error conditions                                                                      |
| 914           | Printer information request error.                                                    |
|               | Unable to transmit data even after 3 second wait / No reply from the linked printer / |
|               | Link disconnected from the linked printer / TCP/IP of the NET-C is not activating /   |
|               | Data interruption from RP, etc.                                                       |
| 015           | No information reply back from the linked printer.                                    |
| 915           | No reply back from NET-C even after 50 seconds wait.                                  |
| 916           | Communication error from the linked printer.                                          |
|               | Linked printer power OFF / Linked printer does not support SNIP, etc.                 |
| 917           | Laser Beam Printer (LBP) communication error (network error during NET-C              |
|               | initialization)                                                                       |

### MIB (Management Information Base) error

# 4. Backed-up Errors

The errors listed below are backed up and are not cleared even when the machine power is switched off.

| Error type | Details                  |
|------------|--------------------------|
| T01        | Main motor lock          |
| T03        | Clamp motor lock         |
| T13        | Cutter motor lock        |
| A03        | Cutting error            |
| A04        | Master disposal error    |
| A16        | Awaiting master removal  |
| A17        | Cutter error             |
| C01        | Replace ink cartridge    |
| C02        | Replace master roll      |
| C03        | Master disposal box full |

# **MEMO**

**RISO Inc. Technical Services & Support** 

# **CHAPTER 18: TEST MODE**

# Contents

| 1.                                                                        | Procedures                                                                                                    | 18-2                                                                                                    |
|---------------------------------------------------------------------------|----------------------------------------------------------------------------------------------------|----------------------------------------------------------------------------------------------------|
|                                                                           | 1) Start-up Procedure                                                                                                    | 18-2                                                                                                    |
|                                                                           | 2) Operating Procedure                                                                                                    | 18-2                                                                                                    |
|                                                                           | 3) Ending Procedure                                                                                                    | 18-2                                                                                                    |
| •                                                                         | Individual Test Dressdures                                                                                                    |                                                                                                    |
| Ζ.                                                                        | 1) Checking concern and quitches                                                                                                    | 10-3                                                                                                    |
|                                                                           | 1) Checking sensors and selenside                                                                                                    | 10-3                                                                                                    |
|                                                                           | 2) Checking unit encretions                                                                                                    | 10-0                                                                                                    |
|                                                                           | 4) Data abadk                                                                                                    | 10-0                                                                                                    |
|                                                                           | 5) Data cotting                                                                                                    | 10-0                                                                                                    |
|                                                                           | 5) Data setting                                                                                                    | 10-5                                                                                                    |
| 3.                                                                        | System/Control Panel Test Mode                                                                                                    | 18-4                                                                                                    |
|                                                                           | Test Mode No. 001 to 066                                                                                                    | 18-4                                                                                                    |
|                                                                           | Test Mode No. 070 to 086                                                                                                    | 18-5                                                                                                    |
|                                                                           | Test Mode No. 087 to 099                                                                                                    | 18-6                                                                                                    |
| 4                                                                         | Process/Scanning Test Mode                                                                                                    | 18-7                                                                                                    |
|                                                                           | Test Mode No. 100 to 170                                                                                                    | 18-7                                                                                                    |
|                                                                           | Test Mode No. 180 to 186                                                                                                    | 18-8                                                                                                    |
|                                                                           | Test Mode No. 187 to 192                                                                                                    | 18-9                                                                                                    |
|                                                                           | Test Mode No. 193 to 199                                                                                                    | 3-10                                                                                                    |
| -                                                                         | Manfan Maldan Taaf Mada                                                                                                    |                                                                                                    |
| 5.                                                                        | Tast Made No. 000 to 074                                                                                                    | 5-11                                                                                                    |
|                                                                           | Test Mode No. 200 to 274                                                                                                    | 5-11                                                                                                    |
|                                                                           | Test Mode No. 200 to 207                                                                                                    | 5-1∠<br>5-1-2                                                                                                    |
|                                                                           | Test Mode No. 200 to 294                                                                                                    | 5-15                                                                                                    |
| 6.                                                                        | Master Disposal Test Mode18                                                                                                    | 8-14                                                                                                    |
|                                                                           | Test Mode No. 300 to 384                                                                                                    | 3-14                                                                                                    |
|                                                                           | Test Mode No. 385 to 389                                                                                                    | 3-15                                                                                                    |
| 7                                                                         | Paper Feed/Fiect Test Mode                                                                                                    | 8-16                                                                                                    |
|                                                                           |                                                                                                    |                                                                                                    |
|                                                                           | Test Mode No. 400 to 457                                                                                                    | 3-16                                                                                                    |
|                                                                           | Test Mode No. 400 to 457                                                                                                    | 3-16<br>3-17                                                                                                    |
|                                                                           | Test Mode No. 400 to 457         18           Test Mode No. 470 to 489         18           Test Mode No. 490 to 499         18                                                                                                    | 3-16<br>3-17<br>3-18                                                                                                    |
| 8                                                                         | Test Mode No. 400 to 457       18         Test Mode No. 470 to 489       18         Test Mode No. 490 to 499       18         Print Drum Test Mode       18                                                                                                    | 8-16<br>3-17<br>8-18<br>8-19                                                                                                    |
| 8.                                                                        | Test Mode No. 400 to 457       16         Test Mode No. 470 to 489       16         Test Mode No. 490 to 499       16         Print Drum Test Mode       18         Test Mode No. 500 to 535       18                                                                                                    | 8-16<br>3-17<br>8-18<br><b>8-19</b>                                                                                                    |
| 8.                                                                        | Test Mode No. 400 to 457       18         Test Mode No. 470 to 489       18         Test Mode No. 490 to 499       18         Print Drum Test Mode       18         Test Mode No. 500 to 535       18         Test Mode No. 550 to 581       18                                                                                                    | 3-16<br>3-17<br>3-18<br><b>3-18</b><br><b>3-19</b><br>3-19                                                                                                    |
| 8.                                                                        | Test Mode No. 400 to 457       18         Test Mode No. 470 to 489       18         Test Mode No. 490 to 499       18         Print Drum Test Mode       18         Test Mode No. 500 to 535       18         Test Mode No. 550 to 581       18         Test Mode No. 582 to 588       18                                                                                                    | 3-16<br>3-17<br>3-18<br><b>3-19</b><br>3-19<br>3-20<br>3-21                                                                                                    |
| 8.                                                                        | Test Mode No. 400 to 457       18         Test Mode No. 470 to 489       18         Test Mode No. 490 to 499       18         Print Drum Test Mode       18         Test Mode No. 500 to 535       18         Test Mode No. 550 to 581       18         Test Mode No. 582 to 588       18         Test Mode No. 589 to 593       18                                                                                                    | 3-16<br>3-17<br>3-18<br><b>3-19</b><br>3-19<br>3-20<br>3-21<br>3-22                                                                                                    |
| 8.                                                                        | Test Mode No. 400 to 457       18         Test Mode No. 470 to 489       18         Test Mode No. 490 to 499       18         Print Drum Test Mode       18         Test Mode No. 500 to 535       18         Test Mode No. 550 to 581       18         Test Mode No. 582 to 588       18         Test Mode No. 589 to 593       18                                                                                                    | 3-16<br>3-17<br>3-18<br><b>3-19</b><br>3-19<br>3-20<br>3-21<br>3-22                                                                                                    |
| 9.                                                                        | Test Mode No. 400 to 457       18         Test Mode No. 470 to 489       18         Test Mode No. 490 to 499       18         Print Drum Test Mode       18         Test Mode No. 500 to 535       18         Test Mode No. 550 to 581       18         Test Mode No. 582 to 588       18         Test Mode No. 589 to 593       18         Printing Test Mode       18         Test Mode No. 589 to 593       18         Test Mode No. 589 to 593       18         Test Mode No. 589 to 593       18         Test Mode No. 589 to 593       18         Test Mode No. 589 to 593       18         Test Mode No. 589 to 593       18         Test Mode No. 589 to 593       18         Test Mode No. 589 to 593       18         Test Mode No. 589 to 593       18         Test Mode No. 589 to 593       18         Test Mode No. 589 to 593       18         Test Mode No. 589 to 593       18         Test Mode No. 580 to 593       18         Test Mode No. 580 to 593       18         Test Mode No. 580 to 593       18         Test Mode No. 580 to 593       18         Test Mode No. 580 to 593       18         Test Mode No. 580 to 59 | 3-16<br>3-17<br>3-18<br><b>3-19</b><br>3-19<br>3-20<br>3-21<br>3-22<br><b>3-22</b>                                                                                                    |
| 8.<br>9.                                                                  | Test Mode No. 400 to 457       18         Test Mode No. 470 to 489       18         Test Mode No. 490 to 499       18         Print Drum Test Mode       18         Test Mode No. 500 to 535       18         Test Mode No. 550 to 581       18         Test Mode No. 582 to 588       18         Test Mode No. 589 to 593       18         Printing Test Mode       18         Test Mode No. 601 to 658       18         Test Mode No. 601 to 658       18         Test Mode No. 601 to 658       18         Test Mode No. 601 to 658       18                                                                                                    | 3-16<br>3-17<br>3-18<br><b>3-19</b><br>3-19<br>3-20<br>3-21<br>3-22<br><b>3-23</b><br>3-23                                                                                                    |
| 8.<br>9.                                                                  | Test Mode No. 400 to 457       18         Test Mode No. 470 to 489       18         Test Mode No. 490 to 499       18         Print Drum Test Mode       18         Test Mode No. 500 to 535       18         Test Mode No. 550 to 581       18         Test Mode No. 582 to 588       18         Test Mode No. 589 to 593       18         Printing Test Mode       18         Test Mode No. 601 to 658       18         Test Mode No. 611 to 658       18         Test Mode No. 681 to 689       18         Test Mode No. 600 to 600       14                                                                                                    | 3-16<br>3-17<br>3-18<br>3-19<br>3-20<br>3-21<br>3-22<br><b>3-23</b><br>3-23<br>3-23<br>3-24                                                                                                    |
| 8.<br>9.                                                                  | Test Mode No. 400 to 457       18         Test Mode No. 470 to 489       18         Test Mode No. 490 to 499       18         Print Drum Test Mode       18         Test Mode No. 500 to 535       18         Test Mode No. 550 to 581       18         Test Mode No. 582 to 588       18         Test Mode No. 582 to 588       18         Test Mode No. 589 to 593       18         Printing Test Mode       18         Test Mode No. 601 to 658       18         Test Mode No. 681 to 689       18         Test Mode No. 690 to 699       18                                                                                                    | 3-16<br>3-17<br>3-18<br><b>3-19</b><br>3-20<br>3-21<br>3-22<br><b>3-23</b><br>3-23<br>3-23<br>3-24<br>3-25                                                                                                    |
| 8.<br>9.                                                                  | Test Mode No. 400 to 457       18         Test Mode No. 470 to 489       18         Test Mode No. 490 to 499       18         Print Drum Test Mode       18         Test Mode No. 500 to 535       18         Test Mode No. 550 to 581       18         Test Mode No. 582 to 588       11         Test Mode No. 589 to 593       18         Printing Test Mode       18         Test Mode No. 601 to 658       18         Test Mode No. 601 to 658       18         Test Mode No. 690 to 699       18         Accessories 1 Test Mode       18                                                                                                    | 3-16<br>3-17<br>3-18<br><b>3-19</b><br>3-20<br>3-21<br>3-22<br><b>3-23</b><br>3-23<br>3-24<br>3-23<br>3-24<br>3-25<br><b>3-26</b>                                                                                                    |
| 8.<br>9.<br>10.                                                           | Test Mode No. 400 to 457       18         Test Mode No. 470 to 489       18         Test Mode No. 490 to 499       18         Print Drum Test Mode       18         Test Mode No. 500 to 535       18         Test Mode No. 550 to 581       18         Test Mode No. 582 to 588       16         Test Mode No. 589 to 593       18         Printing Test Mode       18         Test Mode No. 601 to 658       18         Test Mode No. 601 to 658       18         Test Mode No. 601 to 668       18         Test Mode No. 690 to 699       18         Accessories 1 Test Mode       18         Test Mode No. 700 to 773       18                                                                                                    | 3-16<br>3-17<br>3-18<br><b>3-19</b><br>3-19<br>3-20<br>3-21<br>3-22<br><b>3-23</b><br>3-23<br>3-23<br>3-23<br>3-24<br>3-25<br><b>3-26</b><br>3-26                                                                                                    |
| 8.<br>9.<br>10.                                                           | Test Mode No. 400 to 457       18         Test Mode No. 470 to 489       18         Test Mode No. 490 to 499       18         Print Drum Test Mode       18         Test Mode No. 500 to 535       18         Test Mode No. 550 to 581       18         Test Mode No. 582 to 588       18         Test Mode No. 589 to 593       18         Printing Test Mode       18         Test Mode No. 601 to 658       18         Test Mode No. 601 to 658       18         Test Mode No. 601 to 658       18         Test Mode No. 601 to 658       18         Test Mode No. 601 to 658       18         Test Mode No. 601 to 678       18         Test Mode No. 700 to 773       18         Test Mode No. 700 to 773       18         Test Mode No. 780 to 787       18                                                                                                    | 3-16<br>3-17<br>3-18<br><b>3-19</b><br>3-20<br>3-21<br>3-22<br><b>3-23</b><br>3-22<br><b>3-23</b><br>3-23<br>3-24<br>3-25<br><b>3-26</b><br>3-26<br>3-26                                                                                                    |
| 8.<br>9.<br>10.                                                           | Test Mode No. 400 to 457       18         Test Mode No. 470 to 489       18         Test Mode No. 490 to 499       18         Print Drum Test Mode       18         Test Mode No. 500 to 535       18         Test Mode No. 550 to 581       18         Test Mode No. 582 to 588       18         Test Mode No. 589 to 593       18         Printing Test Mode       18         Test Mode No. 601 to 658       18         Test Mode No. 601 to 658       18         Test Mode No. 601 to 658       18         Test Mode No. 601 to 658       18         Test Mode No. 601 to 658       18         Test Mode No. 700 to 773       18         Test Mode No. 700 to 773       18         Test Mode No. 780 to 787       18         Test Mode No. 788 to 794       18                                                                                                    | 3-16<br>3-17<br>3-18<br><b>3-19</b><br>3-20<br>3-20<br>3-21<br>3-22<br><b>3-23</b><br>3-23<br>3-24<br>3-25<br><b>3-26</b><br>3-26<br>3-27<br>3-28                                                                                                    |
| 8.<br>9.<br>10.                                                           | Test Mode No. 400 to 457       18         Test Mode No. 470 to 489       18         Test Mode No. 490 to 499       18         Print Drum Test Mode       18         Test Mode No. 500 to 535       18         Test Mode No. 550 to 581       16         Test Mode No. 582 to 588       16         Test Mode No. 589 to 593       16         Printing Test Mode       18         Test Mode No. 601 to 658       16         Test Mode No. 681 to 689       16         Test Mode No. 700 to 773       16         Test Mode No. 700 to 773       16         Test Mode No. 788 to 794       16         Test Mode No. 788 to 794       16         Test Mode No. 795 to 798       16                                                                                                    | 3-16<br>3-17<br>3-18<br>3-19<br>3-20<br>3-21<br>3-22<br>3-23<br>3-23<br>3-23<br>3-24<br>3-25<br>3-26<br>3-26<br>3-26<br>3-27<br>3-28<br>3-28                                                                                                    |
| 8.<br>9.<br>10.                                                           | Test Mode No. 400 to 457       18         Test Mode No. 470 to 489       18         Test Mode No. 490 to 499       18         Print Drum Test Mode       18         Test Mode No. 500 to 535       18         Test Mode No. 550 to 581       18         Test Mode No. 582 to 588       18         Test Mode No. 589 to 593       18         Printing Test Mode       18         Printing Test Mode       18         Test Mode No. 601 to 658       18         Test Mode No. 601 to 658       18         Test Mode No. 600 to 699       14         Test Mode No. 700 to 773       16         Test Mode No. 780 to 787       18         Test Mode No. 788 to 794       18         Test Mode No. 795 to 798       18         Accessories 2 Test Mode       18                                                                                                    | 3-16<br>3-17<br>3-18<br>3-19<br>3-20<br>3-21<br>3-22<br>3-23<br>3-23<br>3-23<br>3-24<br>3-25<br>3-24<br>3-25<br>3-26<br>3-27<br>3-28<br>3-27<br>3-28<br>3-29<br>3-30                                                                                                    |
| <ol> <li>8.</li> <li>9.</li> <li>10.</li> <li>11.</li> </ol>              | Test Mode No. 400 to 457       18         Test Mode No. 470 to 489       18         Test Mode No. 490 to 499       18         Print Drum Test Mode       18         Test Mode No. 500 to 535       18         Test Mode No. 550 to 581       18         Test Mode No. 582 to 588       18         Test Mode No. 589 to 593       18         Printing Test Mode       18         Test Mode No. 601 to 658       18         Test Mode No. 681 to 689       18         Test Mode No. 700 to 773       16         Test Mode No. 780 to 787       18         Test Mode No. 788 to 794       18         Test Mode No. 795 to 798       18         Accessories 2 Test Mode       18         Test Mode No. 795 to 798       18         Test Mode No. 795 to 798       18         Test Mode No. 800 to 837       18                                                                                                    | 3-16<br>3-17<br>3-18<br>3-19<br>3-19<br>3-20<br>3-21<br>3-22<br><b>8-23</b><br>3-23<br>3-24<br><b>8-26</b><br>3-25<br><b>8-26</b><br>3-27<br>3-28<br><b>8-26</b><br>3-29<br><b>8-30</b><br><b>8-30</b><br><b>8-30</b><br><b>8-30</b><br><b>8-30</b><br><b>8-30</b><br><b>8-30</b><br><b>8-10</b><br><b>1</b><br><b>1</b><br><b>1</b><br><b>1</b><br><b>1</b><br><b>1</b><br><b>1</b><br><b>1</b>                                                                                                    |
| 8.<br>9.<br>10.                                                           | Test Mode No. 400 to 457       16         Test Mode No. 470 to 489       16         Test Mode No. 490 to 499       16         Print Drum Test Mode       16         Test Mode No. 500 to 535       16         Test Mode No. 550 to 581       17         Test Mode No. 582 to 588       18         Test Mode No. 589 to 593       18         Printing Test Mode       18         Test Mode No. 601 to 658       18         Test Mode No. 681 to 689       18         Test Mode No. 690 to 699       18         Accessories 1 Test Mode       18         Test Mode No. 780 to 773       18         Test Mode No. 795 to 798       18         Accessories 2 Test Mode       18         Test Mode No. 800 to 837       18         Test Mode No. 795 to 798       18         Test Mode No. 800 to 837       18         Test Mode No. 800 to 837       18         Test Mode No. 800 to 837       18         Test Mode No. 800 to 837       18         Test Mode No. 800 to 837       18         Test Mode No. 800 to 837       18         Test Mode No. 800 to 837       18                                                                             | 3-16<br>3-17<br>3-18<br>3-19<br>3-20<br>3-20<br>3-20<br>3-22<br><b>8-23</b><br>3-22<br><b>8-23</b><br>3-24<br>3-25<br><b>8-26</b><br>3-26<br>3-27<br>3-28<br><b>8-30</b><br><b>3-30</b><br>3-30<br>3-31                                                                                                    |
| 8.<br>9.<br>10.                                                           | Test Mode No. 400 to 457       11         Test Mode No. 470 to 489       11         Test Mode No. 490 to 499       11         Print Drum Test Mode       11         Test Mode No. 500 to 535       11         Test Mode No. 550 to 581       11         Test Mode No. 582 to 588       11         Test Mode No. 589 to 593       11         Printing Test Mode       11         Test Mode No. 601 to 658       11         Test Mode No. 681 to 689       11         Test Mode No. 700 to 773       11         Test Mode No. 700 to 773       11         Test Mode No. 788 to 794       11         Test Mode No. 795 to 798       11         Accessories 2 Test Mode       11         Test Mode No. 800 to 837       11         Test Mode No. 800 to 837       11         Test Mode No. 800 to 837       11         Test Mode No. 800 to 837       11         Test Mode No. 800 to 837       11         Test Mode No. 800 to 837       11         Test Mode No. 800 to 837       11         Test Mode No. 800 to 837       11         Test Mode No. 800 to 837       11         Test Mode No. 800 to 837       11         Test Mode No. 800 to 837 | 3-16<br>3-17<br>3-18<br>3-19<br>3-20<br>3-21<br>3-22<br>3-23<br>3-24<br>3-23<br>3-24<br>3-25<br>3-26<br>3-26<br>3-27<br>3-28<br>3-29<br>3-29<br>3-30<br>3-30<br>3-31<br>3-32                                                                                                    |
| 8.<br>9.<br>10.                                                           | Test Mode No. 400 to 457       18         Test Mode No. 470 to 489       18         Test Mode No. 490 to 499       18         Print Drum Test Mode       18         Test Mode No. 500 to 535       18         Test Mode No. 500 to 535       18         Test Mode No. 550 to 581       18         Test Mode No. 582 to 588       18         Test Mode No. 589 to 593       18         Printing Test Mode       18         Test Mode No. 601 to 658       18         Test Mode No. 611 to 658       18         Test Mode No. 611 to 658       18         Test Mode No. 681 to 689       18         Test Mode No. 690 to 699       18         Accessories 1 Test Mode       18         Test Mode No. 700 to 773       18         Test Mode No. 780 to 787       18         Test Mode No. 795 to 798       14         Test Mode No. 795 to 798       14         Accessories 2 Test Mode       14         Test Mode No. 800 to 837       14         Test Mode No. 800 to 837       14         Test Mode No. 800 to 837       14         Test Mode No. 800 to 837       14         Test Mode No. 800 to 837       14         Test Mode No. 800 to 837< | 3-16<br>3-17<br>3-18<br>3-19<br>3-20<br>3-21<br>3-22<br>3-22<br>3-22<br>3-22<br>3-22<br>3-23<br>3-22<br>3-23<br>3-22<br>3-23<br>3-24<br>3-25<br>3-26<br>3-26<br>3-27<br>3-28<br>3-29<br>3-30<br>3-30<br>3-31<br>3-32<br>3-32<br>3-32<br>3-32<br>3-32<br>3-32<br>3-32<br>3-32<br>3-32<br>3-32<br>3-32<br>3-32<br>3-22<br>3-23<br>3-22<br>3-23<br>3-22<br>3-23<br>3-22<br>3-23<br>3-23<br>3-23<br>3-23<br>3-23<br>3-23<br>3-23<br>3-23<br>3-23<br>3-23<br>3-23<br>3-23<br>3-23<br>3-23<br>3-23<br>3-23<br>3-23<br>3-23<br>3-32<br>3-32<br>3-32<br>3-32<br>3-32<br>3-32<br>3-32<br>3-32<br>3-32<br>3-32<br>3-32<br>3-32<br>3-32<br>3-32<br>3-32<br>3-32<br>3-32<br>3-32<br>3-32<br>3-32<br>3-32<br>3-32<br>3-32<br>3-32<br>3-32<br>3-32<br>3-32<br>3-32<br>3-33<br>3-32<br>3-33<br>3-32<br>3-33<br>3-32<br>3-33<br>3-32<br>3-33<br>3-32<br>3-33<br>3-32<br>3-33<br>3-32<br>3-33<br>3-32<br>3-33<br>3-32<br>3-33<br>3-32<br>3-32 |
| <ol> <li>8.</li> <li>9.</li> <li>10.</li> <li>11.</li> <li>12</li> </ol>  | Test Mode No. 400 to 457       11         Test Mode No. 470 to 489       18         Test Mode No. 490 to 499       18         Print Drum Test Mode       18         Test Mode No. 500 to 535       18         Test Mode No. 550 to 581       18         Test Mode No. 582 to 588       18         Test Mode No. 589 to 593       18         Printing Test Mode       18         Test Mode No. 601 to 658       18         Test Mode No. 601 to 658       18         Test Mode No. 601 to 658       18         Test Mode No. 601 to 658       18         Test Mode No. 601 to 678       18         Test Mode No. 601 to 678       18         Test Mode No. 600 to 699       18         Accessories 1 Test Mode       18         Test Mode No. 700 to 773       18         Test Mode No. 780 to 787       18         Test Mode No. 795 to 798       14         Test Mode No. 795 to 798       14         Test Mode No. 800 to 837       18         Test Mode No. 800 to 837       18         Test Mode No. 800 to 837       18         Test Mode No. 800 to 837       18         Test Mode No. 800 to 837       18         Test Mode No. 800 to 837 | 3-16<br>3-17<br>3-18<br>3-19<br>3-20<br>3-21<br>3-22<br>3-22<br>3-23<br>3-22<br>3-23<br>3-24<br>3-25<br>3-26<br>3-26<br>3-26<br>3-26<br>3-27<br>3-28<br>3-29<br>3-30<br>3-30<br>3-31<br>3-32<br>3-33<br>3-34<br>3-32<br>3-32<br>3-33<br>3-34<br>3-32<br>3-34<br>3-32<br>3-34<br>3-35<br>3-26<br>3-27<br>3-26<br>3-27<br>3-27<br>3-28<br>3-27<br>3-28<br>3-37<br>3-37 |
| <ol> <li>8.</li> <li>9.</li> <li>10.</li> <li>11.</li> <li>12.</li> </ol> | Test Mode No. 400 to 457       18         Test Mode No. 470 to 489       18         Test Mode No. 490 to 499       18         Test Mode No. 490 to 499       18         Print Drum Test Mode       18         Test Mode No. 500 to 535       16         Test Mode No. 550 to 581       18         Test Mode No. 550 to 581       18         Test Mode No. 582 to 588       18         Test Mode No. 589 to 593       18         Printing Test Mode       11         Test Mode No. 601 to 658       14         Test Mode No. 601 to 658       16         Test Mode No. 601 to 658       16         Test Mode No. 601 to 658       16         Test Mode No. 601 to 658       16         Test Mode No. 601 to 658       16         Test Mode No. 601 to 658       16         Test Mode No. 700 to 773       16         Test Mode No. 780 to 787       16         Test Mode No. 788 to 794       17         Test Mode No. 800 to 837       18         Test Mode No. 800 to 837       18         Test Mode No. 800 to 837       18         Test Mode No. 800 to 837       18         Test Mode No. 800 to 837       18         Test Mode No. 800 to 83 | 3-16<br>3-17<br>3-18<br>3-19<br>3-20<br>3-21<br>3-22<br>3-22<br>3-23<br>3-23<br>3-23<br>3-24<br>3-25<br>3-26<br>3-26<br>3-26<br>3-27<br>3-28<br>3-29<br>3-30<br>3-30<br>3-31<br>3-32<br>3-33<br>3-34<br>3-32<br>3-32<br>3-32<br>3-32<br>3-32<br>3-32<br>3-32<br>3-32<br>3-32<br>3-32<br>3-32<br>3-32<br>3-32<br>3-26<br>3-27<br>3-27<br>3-28<br>3-29<br>3-29<br>3-39<br>3-39 |
| <ol> <li>8.</li> <li>9.</li> <li>10.</li> <li>11.</li> <li>12.</li> </ol> | Test Mode No. 400 to 457       18         Test Mode No. 470 to 489       18         Test Mode No. 490 to 499       18         Print Drum Test Mode       11         Test Mode No. 500 to 535       11         Test Mode No. 500 to 535       11         Test Mode No. 550 to 581       11         Test Mode No. 550 to 581       11         Test Mode No. 550 to 581       11         Test Mode No. 582 to 588       11         Test Mode No. 589 to 593       11         Printing Test Mode       11         Test Mode No. 601 to 658       11         Test Mode No. 601 to 658       11         Test Mode No. 601 to 658       11         Test Mode No. 601 to 678       11         Test Mode No. 600 to 699       11         Accessories 1 Test Mode       11         Test Mode No. 700 to 773       11         Test Mode No. 780 to 787       11         Test Mode No. 785 to 798       11         Accessories 2 Test Mode       11         Test Mode No. 800 to 837       11         Test Mode No. 800 to 837       11         Test Mode No. 800 to 837       11         Test Mode No. 800 to 837       11         Test Mode No. 800 to 837< | 3-16<br>3-17<br>3-18<br>3-19<br>3-20<br>3-21<br>3-22<br>3-22<br>3-23<br>3-23<br>3-23<br>3-24<br>3-25<br>3-26<br>3-26<br>3-26<br>3-27<br>3-28<br>3-29<br>3-30<br>3-31<br>3-32<br>3-31<br>3-32<br>3-32<br>3-32<br>3-32<br>3-32<br>3-32<br>3-32<br>3-32<br>3-32<br>3-32<br>3-32<br>3-32<br>3-32<br>3-32<br>3-32<br>3-32<br>3-32<br>3-22<br>3-22<br>3-23<br>3-24<br>3-25<br>3-26<br>3-32<br>3-32 |

## 1. Procedures

#### 1) Start-up Procedure

Switch on power while simultaneously pressing the  $\triangleleft$  and  $\triangleright$  print positioning keys on the panel. This initiates test mode in standby mode.

#### 2) Operating Procedure

Test mode numbers can be entered (selected) via "Key entry" or "Menu selection."

#### a) Key entry procedure

- (1) In standby mode, enter the number of the test mode to be run using the numeric keys. If you make a mistake during entry, you can perform entry once again by pressing the "C" key.
- (2) Press the "Start" key to initiate Test mode operations.
- (3) Press the "Stop" or "Start" key to end Test mode and return to standby or operation standby modes.
- \* After setting data, press the "Start" key to confirm the modified data and return to standby mode. Press the "Stop" key to cancel settings before returning to standby mode.

#### b) Menu selection method

- (1) While in standby mode, select the unit containing the test item to be run from the Test mode menu.
  - Press the unit name on the LCD screen. (Unit name is highlighted.)
  - The Test mode sub-menu appears.
- (2) Select the test item to be run from the Test mode sub-menu.
  - Press the test item on the LCD screen. (Test item is highlighted.)
- (3) Press the "Start" key to initiate Test mode operations.
- (4) Press the "Stop" or "Start" key to end the Test mode operation and return to standby mode or operation standby mode.
- \* After setting data, press the "Start" key to confirm the modified data and return to standby mode. Press the "Stop" key to cancel the settings before returning to standby mode.

#### 3) Ending Procedure

To exit the Test mode, press the "Reset" key for at least 1 second during test mode standby mode or test mode operation standby mode.

# 2. Individual Test Procedures

#### 1) Checking sensors and switches

Indicates the sensor and switch status with audible beeps.

- Detected: Buzzer sounds at 0.1 second intervals (short beeps).
- Not detected: Buzzer sounds at 0.5 second intervals (long beeps).

#### 2) Checking motors and solenoids

Switch on by pressing the "Start" key, then press the "Start" or "Stop" key to switch off.

\* Error checking is not performed during the operation. Note that moving parts may lock if at their limit positions.

#### 3) Checking unit operations

- (1) Switch on by pressing the "Start" key, then initiate unit operation. Error checking is performed in basically the same way as for normal operation. Some operations will halt when the sequence is complete, while other operations will continue until you press a key ("Stop" or "Start").
- (2) A continuous audible tone is emitted to indicate an error. To cancel errors, press the "Reset" key.

#### 4) Data check

Press the "Start" key to display data.

\* Data check only displays the various settings. These settings cannot be changed here.

#### 5) Data setting

- (1) Press the "Start" key to display and change the data currently set.
- (2) Change data using the numeric keys. Use the "\*" key to change the "±" display.
- (3) Once settings have been changed, press the "Start" key to confirm the data and return to standby mode. Press the "Stop" key to cancel the settings and return to standby mode.
- \* The settings will be set to their default values if values beyond the specified setting ranges are entered. The settings are also set to their default values if values are entered in units other than the units specified.

# 3. System/Control Panel Test Mode

| No.  | Sensors, switches                     | Detection status                                    |
|------|---------------------------------------|-----------------------------------------------------|
| 001  | Wakeup Key Check                      | Keypressed                                          |
| No.  | Motors, solenoids                     | Remarks                                             |
| 030  | Beep Sound Check 1                    | 0.1-second intervals                                |
| 031  | Beep Sound Check 2                    | 0.5-second intervals                                |
| 032  | Wakeup LED ON                         | Illuminates                                         |
| No.  | Unit c                                | hecks                                               |
| 050  | Test Print A                          |                                                     |
|      | Creates a master for test pattern 1   | (checkered)                                         |
| 051  | Test Print B (Check)                  |                                                     |
|      | Creates a master for test pattern 2   | (cross stripes)                                     |
| 052  | Test Print C (Dot1)                   |                                                     |
|      | Creates a master for test pattern 3   | (dots 1)                                            |
| 053  | Test Print D (Dot2)                   |                                                     |
|      | Creates a master for test pattern 4   | (dots 2)                                            |
| 054  | Test Print E (Dot1 + Check)           |                                                     |
|      | Creates a master for test pattern 5   | (dots 1 + cross stripes)                            |
| 055  | Test Print F (Dot2 + Check)           |                                                     |
|      | Creates a master for test pattern 6   | (dot 2 + cross stripes)                             |
| 056  | Paper-Feed Test (Cycle)               |                                                     |
|      | Passes paper through.                 |                                                     |
|      | * The "Speed" key can be used.        |                                                     |
|      | * Detects overload current.           |                                                     |
| 0.57 | * Operates regardless of whether th   | ne print drum has been inserted.                    |
| 057  | Low-Speed Printing Operation          |                                                     |
|      | * Detects everland everyont           |                                                     |
|      | * Operates regardless of whether the  | a print drum has been inserted                      |
| 059  | Stopped Brinting Operation            | le plint dium has been insented.                    |
| 000  | Dread the "Ctart" koute awitch on th  |                                                     |
|      | Press the Start key to switch on the  | t print" kovie presed Drinting stope of each        |
|      | the keyie released and resumes it     | t print keyls pressed. Frinting stops as soon as    |
|      | the suction                           | The key is pressed again. Fress Stop to switch on   |
| 0.50 |                                       |                                                     |
| 059  | Auto Power-OFF Signal Output          |                                                     |
| 000  | Switches off the power.               |                                                     |
| 060  | Displays the key number for the key   | (prosped                                            |
| 061  | Panel I CD Test                       | piesseu.                                            |
| 001  | Runs the test display                 |                                                     |
| 062  | Panel I ED Test                       |                                                     |
| 001  | Illuminates the panel LEDs in sequ    | ience.                                              |
| 063  | Unit Initialization                   |                                                     |
|      | Resets the mechanical sections to     | their home positions (TPH, master compression       |
|      | plate, paper ejection wings, drum lo  | ock, clamps, vertical/horizontal positioning, print |
|      | pressure).                            |                                                     |
| 064  | System Configuration Data Output      |                                                     |
|      | Creates a master for the CI system    | data.                                               |
| 065  | LCD Base-Point Compensation           |                                                     |
|      | Perform the following adjustments     | in sequence:                                        |
|      | 1) Touch two diagonally opposite p    | oints on the panel, and calculate its position      |
|      | 2) Touch three points on the check    | screen to determine whether they are correctly      |
|      | compensated.                          |                                                     |
| 066  | Data-Setting & Error-History Output   |                                                     |
|      | Creates a master for the list of data | -setting changes and the error history.             |
|      |                                       | <u> </u>                                            |

| No. |                  | Data check                                                                                                    | Display details                                                                                                    |  |  |  |
|-----|------------------|----------------------------------------------------------------------------------------------------|----------------------------------------------------------------------------------------------------|--|--|--|
| 070 | System-Param     | eter Adjust Record                                                                                                    | Lists the test-mode No. and setting for non-default items during data setting.                                                                                                    |  |  |  |
| 071 | SW Action Reco   | ord                                                                                                    | Displays the error code (D**) for the set switch that caused operation to stop (8 most recent items).                                                                                             |  |  |  |
| 072 | Error Record     |                                                                                                    | Lists the error recodes of which occurred recently<br>in normal mode by the error codes (max. 64<br>codes).                                                                                       |  |  |  |
| 073 | Maintenance Co   | ount                                                                                                    | Displays all maintenance counter values.                                                                                                    |  |  |  |
| 074 | Current Battery  | Volume                                                                                                    | Displays the current residual battery digital value<br>and voltage.<br>Digital value: 0–255 (full at 255)<br>Voltage: 0–3.3 V (displays x10 values)                                               |  |  |  |
| 075 | Loader Version   | Display                                                                                                    | Displays the program loader version for both SH-<br>PCB and MCTL-PCB.                                                                                                    |  |  |  |
| 078 | Optional Config  | uration Check                                                                                                    | Displays whether any peripheral options are<br>currently connected. Displays the version if the<br>peripheral unit if the unit contains ROM.<br>0 = No option connected.<br>1 = Option connected. |  |  |  |
| No. |                  | Data se                                                                                                    | ttings                                                                                                    |  |  |  |
| 080 | Clear Error Stat | us Data                                                                                                    |                                                                                                    |  |  |  |
|     | Description      | Forcibly clears jam.<br>Consumable errors cannot be cleared                                                                                     |                                                                                                    |  |  |  |
|     | Setting          | None                                                                                                    |                                                                                                    |  |  |  |
| 081 | Clear User Mer   | nory                                                                                                    |                                                                                                    |  |  |  |
|     | Description      | default values).                                                                                                    |                                                                                                    |  |  |  |
|     | Setting          | None                                                                                                    |                                                                                                    |  |  |  |
| 082 | Clear Test-Mod   | e Data Setup                                                                                                    |                                                                                                    |  |  |  |
|     | Description      | Prior Resets all settings set in test modes to the default values. Always save data before resetting.                                           |                                                                                                    |  |  |  |
|     | Setting          | None                                                                                                    |                                                                                                    |  |  |  |
| 083 | Maintenance-M    | nce-Master Count Entry                                                                                                    |                                                                                                    |  |  |  |
|     | Description      | ription Sets the number of masters for which the maintenance-call message is displayed                                                          |                                                                                                    |  |  |  |
|     | Setting          | Range: 0 to 9999 (x100)<br>Unit: 1 (x100)<br>Default: 0                                                                                         |                                                                                                    |  |  |  |
| 084 | Maintenance-C    | opy Count Entry                                                                                                    |                                                                                                    |  |  |  |
|     | Description      | Sets the number of prints for which the                                                                                                    | maintenance-call message is displayed.                                                                                                    |  |  |  |
|     | Setting          | Range: 0 to 9999 (x 1000)<br>Unit: 1 (x 1000)<br>Default: 0                                                                                     |                                                                                                    |  |  |  |
| 085 | Maintenance-D    | rum Meter Entry                                                                                                    |                                                                                                    |  |  |  |
|     | Description      | Sets the number of print-drum prints fo (set for each print drum).                                                                              | r which the maintenance-call message is displayed                                                                                                    |  |  |  |
|     | Setting          | Range: 0 to 9999 (x 1000)<br>Unit: 1 (x 1000)<br>Default: 0                                                                                     |                                                                                                    |  |  |  |
| 086 | Black-Priority S | hrinkage-Mode Change                                                                                                    |                                                                                                    |  |  |  |
|     | Description      | Sets the effective range for the black-pr<br>reduction of cyclic patterns).<br>Effective only on 300 dpi machine with                           | iority process in shrinkage printing (effective for the new-type scanner unit.                                                                                                    |  |  |  |
|     | Setting          | Range: 0 (all ON mode [black priority<br>1 (magnification auto-change<br>and black priority ON in 86<br>Default: 0 (all ON mode [black priority | ON in 99% to 50% shrinkage])<br>mode [black priority OFF in 99% to 87% shrinkage,<br>% to 50% shrinkage])<br>ON in 99% to 50% shrinkage])                                                         |  |  |  |

| No.                                                     | Data settings                  |                                                                                                    |  |  |  |  |
|---------------------------------------------------------|--------------------------------|----------------------------------------------------------------------------------------------------|--|--|--|--|
| 087                                                     | Maintenance-Master Count Clear |                                                                                                    |  |  |  |  |
|                                                         | Description                    | Clears the master count (within the software) for displaying the maintenance-call message.                                                                   |  |  |  |  |
|                                                         | Setting                        | lone                                                                                                    |  |  |  |  |
| 088                                                     | Maintenance-C                  | L<br>Copy Count Clear                                                                                                    |  |  |  |  |
|                                                         | Description                    | Clears the print count (within the software) for displaying the maintenance-call message                                                                     |  |  |  |  |
|                                                         | Setting                        | one                                                                                                    |  |  |  |  |
| 089                                                     | Maintenance-D                  | Drum Meter Clear                                                                                                    |  |  |  |  |
|                                                         | Description                    | Clears the print-drum print count (within the software) for displaying the maintenance-call message.                                                         |  |  |  |  |
|                                                         | Setting                        | None                                                                                                    |  |  |  |  |
| 090                                                     | Print Quantity                 | Jisplay Recovery                                                                                                    |  |  |  |  |
|                                                         | Description                    | Setting of print quantity display after previous printing finishes.<br>* Disabled: Displays "0" quantity. * Enabled: Displays [previous set print quantity]. |  |  |  |  |
|                                                         |                                | With "AUTO-GO" ON With "AUTO-GO" OFF                                                                                                    |  |  |  |  |
|                                                         |                                | Setting: 0 : Enabled Enabled                                                                                                    |  |  |  |  |
|                                                         | Cotting                        | 1: Enabled Disabled                                                                                                    |  |  |  |  |
|                                                         | Seung                          | 2: Disabled Enabled                                                                                                    |  |  |  |  |
|                                                         |                                | 3: Disabled Disabled                                                                                                    |  |  |  |  |
|                                                         |                                | Default: 0 : Enabled Enabled                                                                                                    |  |  |  |  |
| 091                                                     | Panel Black/W                  | hite Reversal                                                                                                    |  |  |  |  |
|                                                         | Description                    | Reverses the black/white mode of the touch-panel display                                                                                                    |  |  |  |  |
|                                                         | Setting                        | Setting: 1 (Reversed), 0 (Normal)<br>Default: 0 (Normal)                                                                                                    |  |  |  |  |
| 094                                                     | Min. Print Quar                | ity Control                                                                                                    |  |  |  |  |
|                                                         | Description                    | Sets the minimum print number set in user mode to Enabled/Disabled.                                                                                          |  |  |  |  |
|                                                         | Setting                        | Setting:  1 (Enabled), 0 (Disabled)<br>Default:  1 (Enabled)                                                                                                 |  |  |  |  |
| 095                                                     | Counter Action                 | n Control                                                                                                    |  |  |  |  |
|                                                         | Description                    | Sets the counters (solenoid counter, software counter) to Enabled/Disabled.<br>Counters remain disabled until the power is switched off.                     |  |  |  |  |
|                                                         | Setting                        | Setting: 1 (Enabled), 0 (Disabled)<br>Default: 1 (Enabled)                                                                                                   |  |  |  |  |
| 098                                                     | Counter Action                 | Control 2                                                                                                    |  |  |  |  |
|                                                         | Description                    | Sets the counters (solenoid counter, software counter) to Enabled/Disabled. This setting is stored even when the power is switched off.                      |  |  |  |  |
|                                                         |                                | Setting: 1 (Enabled), 0 (Disabled)                                                                                                    |  |  |  |  |
|                                                         |                                | Default: 1 (Enabled)                                                                                                    |  |  |  |  |
|                                                         | Setting                        | * Cannot be selected from the main menu                                                                                                    |  |  |  |  |
|                                                         | County                         | The test mode is activated only after activating test mode No. 960 in advance just prior to<br>activating this test mode No.098                              |  |  |  |  |
| * Enter either 0 or 1 and press the "Start" kev to set. |                                | * Enter either 0 or 1 and press the "Start" key to set.                                                                                                    |  |  |  |  |
| 099                                                     | Warning Displa                 | av Control                                                                                                    |  |  |  |  |
|                                                         |                                | Selection of whether to display the warning messages [F02] [F10] [F33] and [F18] at the                                                                      |  |  |  |  |
|                                                         | Description                    | start of the master-making or printing. * Enabled = YES * Disabled = NO.                                                                                     |  |  |  |  |
|                                                         | Satting                        | Range: 1 (Enabled), 0 (Disabled)                                                                                                    |  |  |  |  |
|                                                         | Seurig                         | Default: 1 (Enabled)                                                                                                    |  |  |  |  |

# 4. Process/Scanning Test Mode

| No. | Sensors, switches Detection status                                                                                          |                              |                   |                  |  |  |  |
|-----|----------------------------------------------------------------------------------------------------|------------------------------|-------------------|------------------|--|--|--|
| 100 | Image-Scanner AF Shading Sensor                                                                                             | Carriage at home position    |                   |                  |  |  |  |
| 101 | Flatbed Original Det. Sensor                                                                                                | Detecting (original present) |                   |                  |  |  |  |
| 102 | Flatbed Original Size Sensor 1                                                                                              | Detecting (original          | present)          |                  |  |  |  |
| 103 | Flatbed Original Size Sensor 2                                                                                              | Detecting (original          | present)          |                  |  |  |  |
| 104 | Flatbed Original Size Sensor 3                                                                                              | Detecting (original          | present)          |                  |  |  |  |
| 105 | Flatbed Original Size Sensor 4                                                                                              | Detecting (original          | present)          |                  |  |  |  |
| 106 | Flatbed Original Size Sensor 5 Detecting (original present)                                                                 |                              |                   |                  |  |  |  |
| 107 | Flatbed Original Size Sensor 6                                                                                              | Detecting (original          | present)          |                  |  |  |  |
| 108 | Flatbed Original Size Sensor 7                                                                                              | Detecting (original          | present)          |                  |  |  |  |
| 110 | Stage Cover Sensor                                                                                                    | Stage cover close            | d                 |                  |  |  |  |
| No. | Motors, solenoids                                                                                                    |                              | Remarks           |                  |  |  |  |
| 130 | Image-Scanner Lamps ON                                                                                                    | Original scanning            | light source      |                  |  |  |  |
| No. | Unit                                                                                                    | checks                       |                   |                  |  |  |  |
| 150 | Shading Operation                                                                                                    |                              |                   |                  |  |  |  |
|     | Runs the Shading Operation.                                                                                                 |                              |                   |                  |  |  |  |
| 151 | Scanner Home Action                                                                                                    |                              |                   |                  |  |  |  |
|     | Returns the scanner to the home position.                                                                                   |                              |                   |                  |  |  |  |
| 152 | Scanner Cycle Action                                                                                                    |                              |                   |                  |  |  |  |
|     | Performs one scanner operation cycle (A3 scan                                                                               | ning only).                  |                   |                  |  |  |  |
|     | * Adjusts the speed in accordance with the repre-                                                                           | oduction size set in         | test-mode No. 18  | 7.               |  |  |  |
| 153 | Scanner AF Action                                                                                                    |                              |                   |                  |  |  |  |
|     | Moves the Scanner to the AF Scanning Position.                                                                              |                              |                   |                  |  |  |  |
| 154 | Scanner Lock Action                                                                                                    |                              |                   |                  |  |  |  |
|     | Moves the scanner to the lock position for transp                                                                           | port.                        |                   |                  |  |  |  |
|     | * Error message displayed.                                                                                                  |                              |                   |                  |  |  |  |
| 155 | Scanner Release Action                                                                                                    | - 4                          |                   |                  |  |  |  |
| 450 | Cancers me enor status set in test-mode No. 154.                                                                            |                              |                   |                  |  |  |  |
| 156 | Repeats the motion of Test Mode No. 152                                                                                     |                              |                   |                  |  |  |  |
| 157 | Lamp Carriage Action [effective on 300 dpi machines                                                                         | s with new-type sca          | anner unit]       |                  |  |  |  |
|     | Lamp carriage moves to home position $\rightarrow$ Lamp carriage transfers in scanning direction $\rightarrow$ 1 second     |                              |                   |                  |  |  |  |
|     | halt after lamp carriage transfer of equivalent to ledger length $\rightarrow$ Lamp carriage returns $\rightarrow$ Stops at |                              |                   |                  |  |  |  |
|     | home position.                                                                                                    |                              |                   |                  |  |  |  |
|     | * Adjusts the speed in accordance with the repr                                                                             | oduction size set in         | Test Mode No. 18  | 7                |  |  |  |
|     | * Pressing the Start or Stop button will escape fr                                                                          | rom this test mode.          |                   |                  |  |  |  |
| 158 | Scanner Lamp Replace Positioining leffective on 30                                                                          | 0 dpi machines wit           | h new-type scanne | er unit]         |  |  |  |
|     | Moves the scanner to lamp replacing position.                                                                               |                              | 51                |                  |  |  |  |
| No. | Data check                                                                                                    |                              | Display details   |                  |  |  |  |
| 170 | FB Original Size Code Data                                                                                                  | 00: no paper                 | 01: A3            | 02: B4           |  |  |  |
|     |                                                                                                    | 03: A4                       | 04: A4-R          | 05: B5           |  |  |  |
|     | * Following two steps must be made before this                                                                              | 06: B5-R                     | 07:               | 08:              |  |  |  |
|     | test mode is activated.                                                                                                    | 09:                          | 10:               | 11:              |  |  |  |
|     | 1) Active test mode No. 151.                                                                                                | 12:                          | 13: Ledger        | 14: Legal        |  |  |  |
|     | 2) Place original on the scanner table and keep                                                                             | 15: Letter                   | 16: Letter-R      | 17: Statement    |  |  |  |
|     | the stage cover opened.                                                                                                    | 18: Statement-R              | 19: Foolscap      | 50: non standard |  |  |  |

| No. | Data settings |                       |                                   |                                                     |
|-----|---------------|-----------------------|-----------------------------------|-----------------------------------------------------|
| 180 | FB Horizonta  | Scan Po               | sition Adjust                     |                                                     |
|     | Description   | Adjusts t             | he original horizontal scan pos   | ition on the flatbed (AF set separately).           |
|     |               | Range:                | -30 to +30 (-3.0 mm to +3.0 n     | nm) relative to datum                               |
|     | Setting       |                       | * (+ is to left)                  |                                                     |
|     | ocumy         | Unit:                 | 5 (0.5 mm)                        |                                                     |
|     |               | Default:              | 0 mm                              |                                                     |
| 181 | FB Scan Star  | t Position            | Adjust                            |                                                     |
|     | Description   | Adjusts t             | he original scanning start posi   | tion on the flatbed                                 |
|     |               | Range:                | -60 to +60 (-6.0 mm to +6.0 n     | nm) relative to datum                               |
|     | Settina       |                       | * (+ is downward)                 |                                                     |
|     | 0             | Unit:                 | 1 (0.1 mm)                        |                                                     |
|     |               | Default:              | 0 mm                              |                                                     |
| 182 | FB Scanning   | Speed Ac              | ljustment                         |                                                     |
|     | Description   | Adjusts t             | he original scanning speed on     | the flatbed                                         |
|     |               | Range:                | -100 to +100 (-10.0% to +10.0     | 0%) relative to datum                               |
|     | Setting       |                       | * (+ shrinks)                     |                                                     |
|     | 0             | Unit:                 | 1 (0.1%)                          |                                                     |
| 100 |               | Default:              | 0%                                |                                                     |
| 183 | Line-Copy Si  |                       | Adjustment                        | an familian ann airtean                             |
|     | Description   | Sets the              | silce level for line mode. Light  |                                                     |
|     |               |                       | (300 dpi, 400 dpi, 600 dpi)       | (300 dpi with new-type scanner unit)                |
|     | Setting       | Range:                | -16 to +16                        | -32 to +32                                          |
|     | 3             | Unit:                 | 1                                 | 1                                                   |
|     |               | Default:              | 2 (1 for 300 dpi)                 | -10                                                 |
| 184 | Base Tone S   | lice Level Adjustment |                                   |                                                     |
|     | Description   | Sets the              | slice level for ABC (auto base    | control). Lighter for larger values.                |
|     |               | _                     | (300 dpi, 400 dpi, 600 dpi)       | (300 dpi with new-type scanner unit)                |
|     | Setting       | Range:                | -16 to +16                        | -32 to +32                                          |
|     |               | Unit:                 | 1                                 | 1                                                   |
|     |               | Default:              | -1 (0 for 300 dpi)                | 8                                                   |
| 185 | Stray White D | ot Erasur             | e                                 |                                                     |
|     | Description   | The imag              | ge processing function compen-    | nsates if stray white dots of specified size exist. |
|     |               |                       | (300 dpi, 400 dpi, 600 dpi)       | (300 dpi with new-type scanner unit)                |
|     |               | Settings:             | 0: OFF                            |                                                     |
|     |               |                       | 1: Erase 1 x 1 dots               | No adjustment                                       |
|     | Sotting       |                       | 2: Erase 2 x 2 dots               |                                                     |
|     | Seung         |                       | 3: Erase 2 x 3 dots               |                                                     |
|     |               | Default:              | 3 (600 dpi)                       |                                                     |
|     |               |                       | 2 (400 dpi)                       |                                                     |
|     |               |                       | 2 (300 dpi)                       |                                                     |
| 186 | Stray Black D | ot Frasur             | 2                                 |                                                     |
|     | Description   | The image             | -<br>ae-processing function compe | nsates if stray black dots of specified size exist  |
|     |               |                       | (300 dpi 400 dpi 600 dpi)         | (300 dpi with new-type scanner unit)                |
|     |               | Sottings              |                                   | (                                                   |
|     |               | ocungs.               | 1: Frase 1 v 1 dots               | No adjustment                                       |
|     |               |                       | 2. Frase 2 x 2 dots               |                                                     |
|     | Setting       |                       | 3: Frase 2 x 3 dots               |                                                     |
|     | _             | Default <sup>.</sup>  |                                   |                                                     |
|     |               | Delault.              | 3 (600 dpi)                       |                                                     |
|     |               |                       | 2 (400 dpi)                       |                                                     |
|     |               |                       | 2 (300 dpi)                       |                                                     |

| No. | Data settings |                                                                  |                                                                   |                                      |  |
|-----|---------------|------------------------------------------------------------------|-------------------------------------------------------------------|--------------------------------------|--|
| 187 | Cycle Test So | canning S                                                        | peed Adjust                                                       |                                      |  |
|     | Description   | Sets the                                                         | Sets the scanning speed (reproduction rate) of test mode No. 152. |                                      |  |
|     |               | Range:                                                           | 50 to 200 (50% to 200%)                                           |                                      |  |
|     | Setting       | Unit:                                                            | 1 (1%)                                                            |                                      |  |
|     |               | Default:                                                         | 100%                                                              |                                      |  |
| 188 | Line Edge St  | ress Leve                                                        | lAdjust                                                           |                                      |  |
|     | Description   | The large                                                        | er the number, the edge is stre                                   | essed stronger.                      |  |
|     |               |                                                                  | (300 dpi, 400 dpi, 600 dpi)                                       | (300 dpi with new-type scanner unit) |  |
|     | Setting       | Range:                                                           | 0 to 15                                                           |                                      |  |
|     | ocung         | Unit:                                                            | 1                                                                 | No adjustment                        |  |
|     |               | Default:                                                         | 8 (11 for 300 dpi)                                                |                                      |  |
| 189 | Halftone Curv | ve Selectio                                                      | on (Photo)                                                        | •                                    |  |
|     | Description   | Selects t                                                        | he matrix forming the halftone                                    | -curve base for photo mode.          |  |
|     |               | Range:                                                           | 0 to 8                                                            |                                      |  |
|     | Setting       | Unit:                                                            | 1                                                                 |                                      |  |
|     |               | Default:                                                         | 4                                                                 |                                      |  |
| 190 | Halftone Cur  | <i>r</i> e Selection (Dot)                                       |                                                                   |                                      |  |
|     | Description   | Selects the matrix forming the halftone-curve base for dot mode. |                                                                   |                                      |  |
|     |               | Range:                                                           | 0 to 8                                                            |                                      |  |
|     | Setting       | Unit:                                                            | 1                                                                 |                                      |  |
|     |               | Default:                                                         | 4                                                                 |                                      |  |
| 191 | Halftone Curv | ve Selectio                                                      | on (Duo)                                                          |                                      |  |
|     | Description   | Selects t                                                        | he matrix forming the halftone                                    | -curve base for duo mode.            |  |
|     |               | Range:                                                           | 0 to 8                                                            |                                      |  |
|     | Setting       | Unit:                                                            | 1                                                                 |                                      |  |
| 100 |               | Default:                                                         |                                                                   |                                      |  |
| 192 | Halftone Curv | ve Selection (DtDuo)                                             |                                                                   |                                      |  |
|     | Description   | Selects t                                                        | ne matrix forming the halftone                                    | -curve base for DIDuo mode.          |  |
|     | Catting       | Range:                                                           |                                                                   |                                      |  |
|     | Setting       | Unit:                                                            |                                                                   |                                      |  |
|     |               | Default:                                                         | 4                                                                 |                                      |  |

# [Reference Data]

Halftone-Curve Matrix for above test modes 189 through 192.

|        | lighter - WHITE - darker |   |   |  |  |  |
|--------|--------------------------|---|---|--|--|--|
| darker | 0                        | 1 | 2 |  |  |  |
|        | 3                        | 4 | 5 |  |  |  |
|        | 6                        | 7 | 8 |  |  |  |

#### lightor dark

| No.                                                                                                    | Data settings |                                       |                                 |                                             |  |  |
|----------------------------------------------------------------------------------------------------|---------------|---------------------------------------|---------------------------------|---------------------------------------------|--|--|
| 193                                                                                                    | Trimming Sli  | ce Level A                            | djustment                       |                                             |  |  |
|                                                                                                    | Description   | Sets the s                            | slice level for trimming. Large | r values make trimming more difficult.      |  |  |
|                                                                                                    |               | Range:                                | -16 to +16                      |                                             |  |  |
|                                                                                                    | Setting       | Unit:                                 | 1                               |                                             |  |  |
|                                                                                                    |               | Default:                              | -2                              |                                             |  |  |
| 194                                                                                                    | Edge Stress   | Level (Lin                            | ne)                             |                                             |  |  |
|                                                                                                    | Description   | Adjusts th                            | ne edge stress (Line).          | e edge stress (Line).                       |  |  |
|                                                                                                    |               |                                       | (300 dpe, 400 dpi, 600 dpi)     | (300 dpi with new-type scanner unit)        |  |  |
|                                                                                                    | Setting       | Range:                                |                                 | 0 to 31 (weak ←→strong)                     |  |  |
|                                                                                                    | 000           | Unit:                                 | No adjustment                   | 1                                           |  |  |
|                                                                                                    |               | Default:                              |                                 | 11                                          |  |  |
| 195                                                                                                    | Edge Stress   | Baseline                              | (Line)                          | ·                                           |  |  |
|                                                                                                    | Description   | Adjusts th                            | ne edge stress slice level (Lin | e).                                         |  |  |
|                                                                                                    |               |                                       | (300 dpe, 400 dpi, 600 dpi)     | (300 dpi with new-type scanner unit)        |  |  |
|                                                                                                    | Setting       | Range:                                |                                 | 0 to 255                                    |  |  |
|                                                                                                    | County        | Unit:                                 | No adjustment                   | 1                                           |  |  |
|                                                                                                    |               | Default:                              |                                 | 60                                          |  |  |
| 196                                                                                                    | Edge Stress   | Level (Duo)                           |                                 |                                             |  |  |
|                                                                                                    | Description   | Adjusts th                            | Adjusts the edge stress (Duo).  |                                             |  |  |
|                                                                                                    |               |                                       | (300 dpe, 400 dpi, 600 dpi)     | (300 dpi with new-type scanner unit)        |  |  |
|                                                                                                    | Setting       | Range:                                |                                 | 0 to 31 (weak ←→strong)                     |  |  |
|                                                                                                    | coung         | Unit:                                 | No adjustment                   | 1                                           |  |  |
|                                                                                                    |               | Default:                              |                                 | 0                                           |  |  |
| 197                                                                                                    | Edge Stress   | Baseline (Duo)                        |                                 |                                             |  |  |
|                                                                                                    | Description   | Adjusts th                            | ne edge stress slice level (Du  |                                             |  |  |
|                                                                                                    |               | _                                     | (300 dpe, 400 dpi, 600 dpi)     | (300 dpi with new-type scanner unit)        |  |  |
|                                                                                                    | Setting       | Range:                                |                                 | 0 to 255                                    |  |  |
|                                                                                                    |               | Unit:                                 | No adjustment                   |                                             |  |  |
| 109                                                                                                    | Dat Dhata Sir |                                       | thing Lovel                     | 11                                          |  |  |
| 198                                                                                                    | Dot Photo Sig | Jnai Smoo                             | Dining Level                    | with data groop (offective against mairs)   |  |  |
| Licentry and the second process and the second process and the secon |               | (200 dri with new tree coopport unit) |                                 |                                             |  |  |
|                                                                                                    |               | Danga:                                | (300 dpe, 400 dpi, 600 dpi)     | (500 up) with new-type scanner unit)        |  |  |
|                                                                                                    | Setting       | Nanye.                                | No adjustment                   | 1                                           |  |  |
|                                                                                                    |               | Default <sup>.</sup>                  | No adjustment                   | 7                                           |  |  |
| 199                                                                                                    | Auto Multi-Un | Recoverv                              |                                 |                                             |  |  |
| 100                                                                                                    | Description   | Selects if                            | the Multi-up stays active or be | comes inactive after one Multi-up operation |  |  |
|                                                                                                    | Decemption    | Cotting:                              | 0 (Change to Inactive) 1/S      |                                             |  |  |
|                                                                                                    | Setting       | Setting:                              | 1 (Stave Active)                | days Active)                                |  |  |
|                                                                                                    | Ŭ             | Delault.                              | T (Stays Active)                |                                             |  |  |

[18-10]

# 5. Master Making Test Mode

| No. | Sensors, switches                         | Detection status                                    |  |
|-----|-------------------------------------------|-----------------------------------------------------|--|
| 200 | Master-positioning sensor                 | Master present                                      |  |
| 201 | Master end sensor                         | Master end label detected                           |  |
| 202 | Master detection sensor                   | Master present                                      |  |
| 203 | Cutter home-position switch               | Switch OFF (cutter at home position)                |  |
| 204 | TPH pressure switch                       | Blocked (detection plate present)                   |  |
| 205 | Master-making-unit switch                 | Blocked (master-making unit/cover set)              |  |
| 206 | Flatbed set switch                        | Switch ON (flatbed set)                             |  |
| 207 | Master-volume det. sensor A               | Blocked (detection plate present)                   |  |
| 208 | Master-volume det. sensor B               | Blocked (detection plate present)                   |  |
| No. | Motors, solenoids                         | Remarks                                             |  |
| 230 | Thermal-pressure motor (CW)               |                                                     |  |
| 231 | Thermal-pressure motor (CCW)              |                                                     |  |
| 232 | Write pulse motor CW (feed)               |                                                     |  |
| 233 | Write pulse motor CCW (reverse)           |                                                     |  |
| 234 | Load pulse motor CW (feed)                |                                                     |  |
| 235 | Load pulse motor CCW (reverse)            |                                                     |  |
| 236 | Storage fan                               |                                                     |  |
| 237 | Cutter motor                              |                                                     |  |
| 238 | Thermal-power control                     |                                                     |  |
| No. | Unit c                                    | hecks                                               |  |
| 250 | Cutter-motor cycle action                 |                                                     |  |
|     | Performs cutting.                         |                                                     |  |
| 251 | Thermal press. Motor action (+).          |                                                     |  |
|     | Moves the TPH in the compressive direct   | tion.                                               |  |
| 252 | Thermal press. Motor action (-).          |                                                     |  |
|     | Moves the TPH in the release direction.   |                                                     |  |
| 253 | Write & load pulse motors                 |                                                     |  |
|     | Simultaneously rotates the write and load | d pulse motors in the feed direction.               |  |
| No. | Data check                                | Display details                                     |  |
| 270 | TPH thermistor A/D data                   | Displays the AD values for the TPH thermistor.      |  |
| 271 | TPH thermistor temperature data           | Displays the TPH-thermistor AD values as            |  |
| 2/1 |                                           | temperatures. (degrees Celsius)                     |  |
| 272 | Write roller temp A/D data                | Displays the AD values for the write-roller ambient |  |
| 212 |                                           | temperature.                                        |  |
|     |                                           | Displays the AD values as temperatures for the      |  |
| 273 | Write roller temp. Scale data.            | write-roller ambient temperature.                   |  |
|     |                                           | (degrees Celsius)                                   |  |
|     |                                           | Displays the voltage applied to the TPH when the    |  |
| 274 | TPH power voltage                         | TPH is switched on.                                 |  |
|     |                                           | * Displayed as voltage x 100                        |  |

| No. | Data settings                     |                                                                                                    |                                                                                                    |  |  |
|-----|-----------------------------------|----------------------------------------------------------------------------------------------------|----------------------------------------------------------------------------------------------------|--|--|
| 280 | Master Front-                     | r Front-End Position Adjust                                                                                                    |                                                                                                    |  |  |
|     | Description                       | Adjusts the small amount of return movement after the master-positioning sensor g<br>ON to perform inching operation during master setting or following master cutting.<br>* Switches off the master-positioning sensor in standby mode. |                                                                                                    |  |  |
| 001 | Setting                           | Range:<br>Unit:<br>Default:                                                                                                    | 0 to +100 (0 to +10.0 mm)<br>1 (0.1 mm)<br>+5.0 mm                                                          |  |  |
| 281 | 1 Write start-position adjustment |                                                                                                    |                                                                                                    |  |  |
|     | Description                       | Adjusts tl<br>read/write                                                                                                    | ne master-making start position (distance from master-positioning sensor ON to<br>e-signal ON).             |  |  |
|     | Setting                           | Range:<br>Unit:<br>Default:                                                                                                    | -50 to +50 (-5.0 mm to +5.0 mm)<br>(+ is downward)<br>1 (0.1 mm)<br>0 mm                                    |  |  |
| 282 | Master-makir                      | ng length a                                                                                                    | adjustment                                                                                                  |  |  |
|     | Description                       | Adjusts tl                                                                                                    | ne master-making area (scanning length).                                                                    |  |  |
|     | Setting                           | Range:<br>Unit:<br>Default:                                                                                                    | -100 to +100 (-10.0 mm to +10.0 mm) relative to datum.<br>* (+ increases length)<br>1 (0.1 mm)<br>0 mm      |  |  |
| 283 | Master-clamp                      | o-range ad                                                                                                    | ljustment                                                                                                   |  |  |
|     | Description                       | Adjusts tl                                                                                                    | ne master-clamp range during loading of the master.                                                         |  |  |
|     | Setting                           | Range:<br>Unit:<br>Default:                                                                                                    | -100 to +100 (-10.0 mm to +10.0 mm) relative to datum<br>* (+ increases clamp amount)<br>1 (0.1 mm)<br>0 mm |  |  |
| 284 | Master cut-po                     | sition adj                                                                                                    | ustment                                                                                                    |  |  |
|     | Description                       | ,<br>Adjusts tl                                                                                                    | ne length of one master (cutting timing).                                                                   |  |  |
|     | Setting                           | Range:<br>Unit:<br>Default:                                                                                                    | -100 to +100 (-10.0° to +10.0°) relative to datum<br>* (+ increases the master length)<br>2 (0.2°)<br>0°    |  |  |
| 285 | Master-image                      | e front-ma                                                                                                    | rgin adjust                                                                                                 |  |  |
|     | Description                       | Adjusts tl<br>copy.                                                                                                    | ne master margin (mask amount in image processing) at the right (front) of the                              |  |  |
|     | Setting                           | Range:<br>Unit:<br>Default:                                                                                                    | -30 to +30 (-3.0 mm to +3.0 mm) relative to datum<br>* (+ increases margin)<br>5 (0.5 mm)<br>0 mm           |  |  |
| 286 | Master-image                      | e rear-ma                                                                                                    | rgin adjust                                                                                                 |  |  |
|     | Description                       | Adjusts tl<br>copy.                                                                                                    | ne master margin (mask amount in image processing) at the left (rear) of the                                |  |  |
|     | Setting                           | Range:<br>Unit:<br>Default:                                                                                                    | -30 to +30 (-3.0 mm to +3.0 mm) relative to datum<br>* (+ increases margin)<br>5 (0.5 mm)<br>0 mm           |  |  |
| 287 | 87 Master-making speed adjustment |                                                                                                    | adjustment                                                                                                  |  |  |
|     | Description                       | Adjusts tl                                                                                                    | ne speed of the write pulse motor.                                                                          |  |  |
|     | Setting                           | Range:                                                                                                    | -100 to +100 (-10.0% to +10.0%) relative to datum<br>* (+ elongates)<br>1 (0 1%)                            |  |  |
|     |                                   | Default:                                                                                                    | 0%                                                                                                    |  |  |

| No. | Data settings                                             |                       |                                                                              |  |  |  |
|-----|-----------------------------------------------------------|-----------------------|------------------------------------------------------------------------------|--|--|--|
| 288 | TPH resistan                                              | ce-value e            | ce-value entry                                                               |  |  |  |
|     | Description                                               | Sets the              | Sets the TPH resistance value.                                               |  |  |  |
|     | Range: 1200 to 5300 (1200 Ω–5300 Ω) 600 dpi               |                       |                                                                              |  |  |  |
|     |                                                           |                       | 1200 to 2600 (1200 $Ω$ –2600 $Ω$ ) 400 dpi                                   |  |  |  |
|     | Setting                                                   |                       | 1200 to 2400 (1200 Ω–2400 Ω) 300 dpi                                         |  |  |  |
|     |                                                           | Unit:                 | 1 (1 Ω)                                                                      |  |  |  |
|     |                                                           | Default:              | 1200 Ω                                                                       |  |  |  |
| 290 | W-Roller Terr                                             | np. Refere            | ence Control                                                                 |  |  |  |
|     | Deceriation                                               | Sets whe              | ther automatic image-size control is enabled or disabled for expansion and   |  |  |  |
|     | Description                                               | contractio            | contraction of the write roller due to temperature variations.               |  |  |  |
|     |                                                           | Settings: 0: Disabled |                                                                              |  |  |  |
|     | Setting                                                   |                       | 1: Enabled                                                                   |  |  |  |
|     |                                                           | Default:              | 1 (Enabled)                                                                  |  |  |  |
| 294 | TPH Print Po:                                             | sition Adju           | istment                                                                      |  |  |  |
|     | Description                                               | Adjusts th            | ne horizontal printing position of the TPH (set only during shipment or when |  |  |  |
|     | Description                                               | replacing TPH).       |                                                                              |  |  |  |
|     | Range: -30 to +30 (-3.0 mm to +3.0 mm) relative to datum. |                       | -30 to +30 (-3.0 mm to +3.0 mm) relative to datum.                           |  |  |  |
|     | Sotting                                                   |                       | * (+ moves to left)                                                          |  |  |  |
|     | Seang                                                     | Unit:                 | 1 (0.1 mm)                                                                   |  |  |  |
|     |                                                           | Default:              | 0 mm                                                                         |  |  |  |

# 6. Master Disposal Test Mode

| No. |                                                                                                  | Senso                                                                                   | ors, switches                           | Detection status                            |  |  |  |
|-----|--------------------------------------------------------------------------------------------------|-----------------------------------------------------------------------------------------|-----------------------------------------|---------------------------------------------|--|--|--|
| 300 | Master-Disposal Jam Sensor                                                                       |                                                                                         |                                         | Open (master present)                       |  |  |  |
| 301 | Master Compression Sensor                                                                        |                                                                                         |                                         | Open (master compression plate at HP)       |  |  |  |
| 303 | Disposal-Box Safety Switch                                                                       |                                                                                         |                                         | Switch ON (master disposal box set)         |  |  |  |
| 304 | Disposal Top                                                                                     | o-Cover Se                                                                              | ensor                                   | Blocked (master disposal unit closed)       |  |  |  |
| 305 | Mstr-Compre                                                                                      | ss-Motor                                                                                | Limit Sensor                            | Blocked (detection plate present)           |  |  |  |
| 306 | Mstr-Disposa                                                                                     | al-Motor Li                                                                             | mit Sensor                              | Blocked (detection plate present)           |  |  |  |
| No. | Motors, solenoids                                                                                |                                                                                         |                                         | Remarks                                     |  |  |  |
| 330 | Master Disposal Motor                                                                            |                                                                                         |                                         | One direction only (feed direction)         |  |  |  |
| No. |                                                                                                  | Unit checks                                                                             |                                         |                                             |  |  |  |
| 350 | Compression-plate home action.                                                                   |                                                                                         |                                         |                                             |  |  |  |
|     | Returns the compression plate to the home position.                                              |                                                                                         |                                         |                                             |  |  |  |
| 351 | Master compression-cycle action.                                                                 |                                                                                         |                                         |                                             |  |  |  |
|     | Pe                                                                                               | erforms or                                                                              |                                         |                                             |  |  |  |
| No. |                                                                                                  | Da                                                                                      | ata check                               | Display details                             |  |  |  |
| 370 |                                                                                                  | _                                                                                       |                                         | Count of the Encoder sensor up to the stop  |  |  |  |
|     | Compression                                                                                      | n-Range (                                                                               | Count Display                           | position of the compression operation.      |  |  |  |
|     |                                                                                                  |                                                                                         |                                         | Displays after activating test mode No.351. |  |  |  |
| 371 | Master-Dispo                                                                                     | sal Coun                                                                                | t Display                               | Displays the count stored.                  |  |  |  |
| No. |                                                                                                  | Data settings                                                                           |                                         |                                             |  |  |  |
| 380 | Master-Disposal-Jam Det. Angle 1                                                                 |                                                                                         |                                         |                                             |  |  |  |
|     | Description                                                                                      | Sets the                                                                                | first print-drum angle for check        | king for disposal jams.                     |  |  |  |
|     |                                                                                                  | Range:                                                                                  | 0 to 3600 (0°to 360°)                   |                                             |  |  |  |
|     | Setting                                                                                          | Unit:                                                                                   | 2 (0.2°)                                |                                             |  |  |  |
|     |                                                                                                  | Default:                                                                                | 120°                                    |                                             |  |  |  |
| 381 | 1 Master-Disposal-Jam Det. Angle 2                                                               |                                                                                         |                                         |                                             |  |  |  |
|     | Description                                                                                      | Sets the                                                                                | second print-drum angle for cl          | necking for disposal jams.                  |  |  |  |
|     | <b>A</b> 111                                                                                     | Range:                                                                                  | 0 to 3600 (0° to 360°)                  |                                             |  |  |  |
|     | Setting                                                                                          | Unit:                                                                                   | 2 (0.2°)                                |                                             |  |  |  |
|     | Maatar Dia                                                                                       | Default:                                                                                | 180°                                    |                                             |  |  |  |
| 382 | viasier-Disposai-iviotor Duration                                                                |                                                                                         |                                         |                                             |  |  |  |
|     | Description [Sets the master-removal-motor stop timing after the print drum stops at position A. |                                                                                         |                                         |                                             |  |  |  |
|     | Setting                                                                                          | Range:                                                                                  | $(0 \ (0 \ 2000) (0 \ S \ (0 \ 2 \ S))$ |                                             |  |  |  |
|     |                                                                                                  | Dofoult:                                                                                |                                         |                                             |  |  |  |
| 383 | Compression Limit Position Count                                                                 |                                                                                         |                                         |                                             |  |  |  |
| 303 | Compression-Limit Position Count                                                                 |                                                                                         |                                         |                                             |  |  |  |
|     | Description                                                                                      | Range: $122 \text{ pulses to } 179 \text{ pulses}$                                      |                                         |                                             |  |  |  |
|     | Sotting                                                                                          | Linit <sup>.</sup>                                                                      | ye. 122 puises to 173 puises            |                                             |  |  |  |
|     | ocumy                                                                                            | Default <sup>.</sup>                                                                    | 163 pulses                              |                                             |  |  |  |
| 384 | Compression                                                                                      | n Action D                                                                              | uration                                 |                                             |  |  |  |
| 007 | 001101033101                                                                                     | Sate holding duration of comprosision plate at the operative position. Diate starts its |                                         |                                             |  |  |  |
|     | Description                                                                                      | Sets noturing outation of compression plate at the operative position. Plate starts its |                                         |                                             |  |  |  |
|     |                                                                                                  | sequence to returning position when holding time is expired.                            |                                         |                                             |  |  |  |
|     |                                                                                                  | Range:                                                                                  | 0 to 100 (0 s to 10 s)                  |                                             |  |  |  |
|     | Setting                                                                                          | Unit:                                                                                   | 1 (0.1 s)                               |                                             |  |  |  |
|     |                                                                                                  | Default:                                                                                | 3 s                                     |                                             |  |  |  |

[18-14]

| No. |                                                                            | Data settings                                                                      |                         |  |  |  |
|-----|----------------------------------------------------------------------------|------------------------------------------------------------------------------------|-------------------------|--|--|--|
| 385 | Compress. Ic                                                               | ss. load application time                                                          |                         |  |  |  |
|     | Description Sets the stop time after performing one compression-detection. |                                                                                    |                         |  |  |  |
|     |                                                                            | Range:                                                                             | 5 to 70 (5 ms to 70 ms) |  |  |  |
|     | Setting                                                                    | Unit:                                                                              | 1 (1 ms)                |  |  |  |
|     |                                                                            | Default:                                                                           | 53 ms                   |  |  |  |
| 386 | Full box comp                                                              | all box compression count                                                          |                         |  |  |  |
|     | Description                                                                | Sets the count for the full master-disposal-box position.                          |                         |  |  |  |
|     |                                                                            | Range:                                                                             | 73 pulses to 147 pulses |  |  |  |
|     | Setting                                                                    | Unit:                                                                              | 1 pulse                 |  |  |  |
|     |                                                                            | Default:                                                                           | 122 pulses              |  |  |  |
| 387 | Disposal-dru                                                               | sposal-drum rotation speed                                                         |                         |  |  |  |
|     | Description                                                                | Sets the print-drum speed for master removal.                                      |                         |  |  |  |
|     |                                                                            | Range:                                                                             | 10 rpm to 60 rpm        |  |  |  |
|     | Setting                                                                    | Unit:                                                                              | 5 rpm                   |  |  |  |
|     |                                                                            | Default:                                                                           | 30 rpm                  |  |  |  |
| 388 | Disposal-mo                                                                | tor speed                                                                          | selection               |  |  |  |
|     | Description                                                                | Selects the master-disposal-motor speed relative to the master removal drum speed. |                         |  |  |  |
|     |                                                                            | Settings                                                                           | 0: x0.7 relative speed  |  |  |  |
|     |                                                                            |                                                                                    | 1: x0.8 relative speed  |  |  |  |
|     |                                                                            |                                                                                    | 2: x0.9 relative speed  |  |  |  |
|     | Setting                                                                    |                                                                                    | 3: x1.0 relative speed  |  |  |  |
|     |                                                                            |                                                                                    | 4: x1.1 relative speed  |  |  |  |
|     |                                                                            |                                                                                    | 5: x1.2 relative speed  |  |  |  |
|     |                                                                            | Default:                                                                           | 3: x1.0 relative speed  |  |  |  |
| 389 | Clears maste                                                               | s master disposal count                                                            |                         |  |  |  |
|     | Description                                                                | Clears the removed master count memory.                                            |                         |  |  |  |
|     | Setting                                                                    | None                                                                               |                         |  |  |  |
## 7. Paper Feed/Eject Test Mode

| No. | Sensors, switches                                                                                                    | Detection status                                                                                                    |  |  |  |  |
|-----|----------------------------------------------------------------------------------------------------|----------------------------------------------------------------------------------------------------|--|--|--|--|
| 400 | Paper detection sensor                                                                                                    | Open (paper present)                                                                                                    |  |  |  |  |
| 401 | Paper-size detection sensor                                                                                                    | Open (paper present)                                                                                                    |  |  |  |  |
| 402 | Elevator upper-limit sensor A                                                                                                    | Blocked (detection plate present)                                                                                                    |  |  |  |  |
| 403 | Elevator upper-limit sensor B                                                                                                    | (Upper-limit position from combination of A and B)                                                                                                    |  |  |  |  |
| 404 | Elevator lower-limit sensor                                                                                                    | Blocked (paper-feed tray at lower limit)                                                                                                    |  |  |  |  |
| 405 | Paper-feed sensor (Paper sensor)                                                                                                    | Blocked (paper present)                                                                                                    |  |  |  |  |
| 406 | Paper-ejection sensor                                                                                                    | Blocked (paper present)                                                                                                    |  |  |  |  |
| 407 | Paper-feed-tray upper safety SW                                                                                                    | Switch ON (pressed)                                                                                                    |  |  |  |  |
| 408 | Paper-feed-tray lower safety SW                                                                                                    | Switch ON (pressed)                                                                                                    |  |  |  |  |
| 409 | Feed-tray button (Elevator button)                                                                                                    | Switch ON (pressed)                                                                                                    |  |  |  |  |
| 410 | Paper-volume det. sensor A                                                                                                    | Blocked (detection plate present)                                                                                                    |  |  |  |  |
| 411 | Paper-volume det. sensor B                                                                                                    | (Paper volume from combination of A and B)                                                                                                    |  |  |  |  |
| 412 | Paper-ejection-limit sensor                                                                                                    | Blocked (detection plate present)                                                                                                    |  |  |  |  |
| 413 | Paper-ejection-wing home sensor                                                                                                    | Blocked (ejection wings at home position)                                                                                                    |  |  |  |  |
| 414 | Paper-feed pressure sensor - High                                                                                                    | Blocked (pressure-adjust lever at card position)                                                                                                    |  |  |  |  |
| No. | Motors, solenoids                                                                                                    | Remarks                                                                                                    |  |  |  |  |
| 430 | Paper-ejection motor                                                                                                    | One direction only (ejection direction)                                                                                                    |  |  |  |  |
| 431 | Suction fan & separation fan                                                                                                    |                                                                                                    |  |  |  |  |
| 433 | Paper-ejection-wing motor (CW)                                                                                                    |                                                                                                    |  |  |  |  |
| 434 | Paper-ejection-wing motor (CCW)                                                                                                    |                                                                                                    |  |  |  |  |
| 435 | Elevator SW LED ON Illuminates                                                                                                    |                                                                                                    |  |  |  |  |
| 436 | Paper-feed clutch action                                                                                                    |                                                                                                    |  |  |  |  |
| No. | Unit c                                                                                                    | hecks                                                                                                    |  |  |  |  |
| 450 | Paper-size VR adjust (182 mm)                                                                                                    |                                                                                                    |  |  |  |  |
|     | Sets a VR value of 182 mm (B5) (Adjustn                                                                                                    | nent of paper width potentiometer).                                                                                                    |  |  |  |  |
| 451 | aper-size VR adjust (297 mm)                                                                                                    |                                                                                                    |  |  |  |  |
|     | Sets a VR value of 297 mm (A3) (Adjustment of paper width potentiometer).                                                                                                    |                                                                                                    |  |  |  |  |
| 452 | Elevator-motor action                                                                                                    |                                                                                                    |  |  |  |  |
|     | Raises and lowers the paper-feed tray repeatedly                                                                                                    |                                                                                                    |  |  |  |  |
|     | * Starts by raising, except when at the upper limit                                                                                                    |                                                                                                    |  |  |  |  |
|     | * Stops when the "Stop" key is pressed                                                                                                    |                                                                                                    |  |  |  |  |
|     | * Stops for 1 s at the upper and lower limi                                                                                                    | its                                                                                                    |  |  |  |  |
| 453 | Elevator-motor servo action                                                                                                    |                                                                                                    |  |  |  |  |
|     | Performs servo operation                                                                                                    | * Stops when the "Stop" key is pressed                                                                                                    |  |  |  |  |
| 454 | Paper ejection & suction action                                                                                                    |                                                                                                    |  |  |  |  |
|     | Activates the paper ejection motor, suction                                                                                                    | n fan, and separation fan simultaneously.                                                                                                    |  |  |  |  |
| 455 | Paper-ejection-wing home action                                                                                                    |                                                                                                    |  |  |  |  |
|     | Moves the ejection wings to the home pos                                                                                                    | sition.                                                                                                    |  |  |  |  |
| 456 |                                                                                                    |                                                                                                    |  |  |  |  |
|     | Paper-ejection-wing target shift                                                                                                    |                                                                                                    |  |  |  |  |
|     | Paper-ejection-wing target shift<br>Moves to the position set in test-mode No                                                                                                    | o. 490.                                                                                                    |  |  |  |  |
| 457 | Paper-ejection-wing target shift<br>Moves to the position set in test-mode No<br>Auto multi-paper-feed det. adj.                                                                                                    | o. 490.                                                                                                    |  |  |  |  |
| 457 | Paper-ejection-wing target shift<br>Moves to the position set in test-mode No<br>Auto multi-paper-feed det. adj.<br>Illuminates the illumination level D/A at 12                                                                                                  | o. 490.<br>27 (8 bits). Check the receiving-side A/D value.                                                                                                    |  |  |  |  |
| 457 | Paper-ejection-wing target shift<br>Moves to the position set in test-mode No<br>Auto multi-paper-feed det. adj.<br>Illuminates the illumination level D/A at 12<br>If the A/D value is not 100 ± 12, the D/A va                                                  | <ul> <li>27 (8 bits). Check the receiving-side A/D value.</li> <li>lue is checked at -1 if over and at +1 if under.</li> </ul>                                                                              |  |  |  |  |
| 457 | Paper-ejection-wing target shift<br>Moves to the position set in test-mode No<br>Auto multi-paper-feed det. adj.<br>Illuminates the illumination level D/A at 12<br>If the A/D value is not 100 ± 12, the D/A va<br>Finally, calculate the D/A required to give a | <ul> <li>b. 490.</li> <li>27 (8 bits). Check the receiving-side A/D value.</li> <li>lue is checked at -1 if over and at +1 if under.</li> <li>an A/D value of 100 ± 12, and store the D/A value.</li> </ul> |  |  |  |  |

| No. | Data check     |                                                                                                    |                                 | Display details                                    |
|-----|----------------|----------------------------------------------------------------------------------------------------|---------------------------------|----------------------------------------------------|
| 470 | Paper-width /  | VD data                                                                                                    |                                 | Displays 10-bit data following A/D conversion.     |
| 471 | Paper-width r  | metric dat                                                                                                    | a                               | Displays the paper width (mm) following adjustment |
| 472 | Multi-paper-fe | ed det A                                                                                                    | /D data                         | Multi-paper-feed det A/D values                    |
| No  |                | <u></u>                                                                                                    | Data s                          | ettings                                            |
| 480 | Elevator unne  | ar-limit se                                                                                                    | lection                         | owngo                                              |
| 400 |                |                                                                                                    | a nanar food travatan nagiti    | on (nanor food position). Troy position will be    |
|     | Description    | selects the paper-reed-tray stop position (paper-reed position). Tray position interlocked with the pressure-adjust lever when this test mode is set to Auto. Settings 1, 2 and 3 will be at fixed position. |                                 |                                                    |
|     |                | Settinas                                                                                                    | 0: Auto                         |                                                    |
|     |                |                                                                                                    | 1: Standard                     |                                                    |
|     | Settina        |                                                                                                    | 2: Card                         |                                                    |
|     | g              |                                                                                                    | 3: Custom                       |                                                    |
|     |                | Default:                                                                                                    | 0 (Auto)                        |                                                    |
| 481 | Paper-feed-c   | lutch ON a                                                                                                    | angle                           |                                                    |
|     | Description    | Adjusts t                                                                                                    | ne angle timing for activating  | the paper-feed clutch.                             |
|     |                | Range:                                                                                                    | -150 to +150 (-15.0° to +15.0   | 0°) relative to datum                              |
|     |                | , in the second second                                                                                                    | * (+ delays ON timing)          |                                                    |
|     | Setting        | Unit:                                                                                                    | $2(0.2^{\circ})$                |                                                    |
|     |                | Default <sup>.</sup>                                                                                                    | +5°                             |                                                    |
| 482 | Paper-feed-c   | Lutch OFF                                                                                                    | angle/stnd                      |                                                    |
| 483 | Paper-feed-c   | lutch OFF                                                                                                    | angle/card                      |                                                    |
| 484 | Paper-feed-c   | lutch OFF                                                                                                    | angle/laht                      |                                                    |
| 485 | Paper-feed-c   | lutch OFF                                                                                                    | angle/cstm                      |                                                    |
|     |                |                                                                                                    |                                 | a the pener feed eluteb in eccordence with the     |
|     | Description    | paper typ                                                                                                    | e.                              | ig the paper-leed clutch in accordance with the    |
|     |                | Range:                                                                                                    | -150 to +150 (-15.0° to +15.0   | 0°) relative to datum                              |
|     | Setting        |                                                                                                    | * (+ delays OFF timing)         |                                                    |
|     | ocung          | Unit:                                                                                                    | 2 (0.2°)                        |                                                    |
|     |                | Default:                                                                                                    | 0°                              |                                                    |
| 486 | Paper Misfee   | d Det. Ang                                                                                                    | gle / IN                        |                                                    |
|     | Description    | Sets the                                                                                                    | angle timing for detecting pap  | per misfeed of the first paper feed area.          |
|     |                | Range:                                                                                                    | -200 to +200 (-20.0° to +20.0   | 0°) relative to datum                              |
|     | Setting        |                                                                                                    | * (+ delays detection)          |                                                    |
|     | coung          | Unit:                                                                                                    | 2 (0.2°)                        |                                                    |
|     |                | Default:                                                                                                    | 0°                              |                                                    |
| 487 | Paper-eject ja | am det. Ar                                                                                                    | ngle / IN                       |                                                    |
|     | Description    | Adjusts t                                                                                                    | ne angle timing for detecting a | a paper jam during paper-ejection IN.              |
|     |                | Range:                                                                                                    | -200 to +200 (-20.0° to +20.0   | 0°) relative to datum                              |
|     | Setting        |                                                                                                    | * (+ delays detection)          |                                                    |
|     | coung          | Unit:                                                                                                    | 2 (0.2°)                        |                                                    |
|     |                | Default:                                                                                                    | 0°                              |                                                    |
| 488 | Paper-eject ja | am det. Ar                                                                                                    | igle / OUT                      |                                                    |
|     | Description    | Adjusts ti                                                                                                    | ne angle timing for detecting   | a paper jam during paper-ejection OUT.             |
|     |                | Range:                                                                                                    | -200 to +200 (-20.0° to +20.0   | 0°) relative to datum                              |
|     | Settina        |                                                                                                    | * (+ delays detection)          |                                                    |
|     | 3              | Unit:                                                                                                    | 2 (0.2°)                        |                                                    |
|     | <b>.</b>       | Default:                                                                                                    |                                 |                                                    |
| 489 | Paper-ejectio  | n-wing po                                                                                                    | osition adj.                    |                                                    |
|     | Description    | Sets the                                                                                                    | adjustment amount for movin     | g the ejection wing.                               |
|     | o "'           | Range:                                                                                                    | -100 to +100 (-100 pulses to    | o +100 pulses)                                     |
|     | Setting        | Unit:                                                                                                    | 1 (1 pulse)                     |                                                    |
|     |                | Default:                                                                                                    | 0 pulses                        |                                                    |

| No.  | Data settings |                      |                        |                      |                                         |
|------|---------------|----------------------|------------------------|----------------------|-----------------------------------------|
| 490  | Paper-ejectic | on Wing Ta           | arget Position         |                      |                                         |
|      | Description   | Sets the             | ejection-wing movem    | ent amount for cu    | stom paper setting (function setting).  |
|      |               | Range:               | 0 to 1920 (0 pulses t  | o 1920 pulses)       |                                         |
|      | Setting       | Unit:                | 1 (1 pulse)            |                      |                                         |
|      |               | Default:             | 1450 pulses            |                      |                                         |
| 491  | Card (name    | card) Feed           | d Clutch ON Angle (O   | PTION item)          |                                         |
|      | Description   | Adjusts tl           | he angle timing for ac | tivating the card-fe | eed-clutch.                             |
|      |               | Range:               | -100 to +100 (-10.0°   | to +10.0°) relative  | e to datum. (+ delays ON timing)        |
|      | Setting       | Unit:                | 2 (0.2°)               |                      |                                         |
|      |               | Default:             | 0°                     |                      |                                         |
| 492  | Card (name    | card) Feed           | d Clutch OFF Angle (   | OPTION item)         |                                         |
|      | Description   | Adjusts t            | ne angle timing for de | activating the card  | d-feed-clutch.                          |
|      |               | Range:               | -300 to +100 (-30.0°   | to +10.0°) relative  | e to datum. (+ delays OFF timing)       |
|      | Setting       | Unit:                | 2 (0.2°)               |                      |                                         |
|      |               | Default:             | 0°                     |                      |                                         |
| 493  | 1st Print Fee | d Clutch C           | N Angle                |                      |                                         |
|      | Description   | Adjusts ti           | he angle timing for ac | tivating the paper-  | feed-clutch at proof print.             |
|      | <b>A</b> 111  | Range:               | -150 to +150 (-15.0°   | to +15.0°) relative  | e to datum. (+ delays ON timing)        |
|      | Setting       | Unit:                | 2 (0.2°)               |                      |                                         |
| 10.1 | <b>D</b>      | Default:             |                        |                      |                                         |
| 494  | Paper Mistee  | a Det. Angle / OUT   |                        |                      |                                         |
|      | Description   | Adjusts ti           | he angle timing for de | tecting paper jam    | during paper feed OUT.                  |
|      | Catting       | Range:               | -100 10 + 100 (-10.0)  | to +10.0 ) relative  | e to datum. (+ delays detection timing) |
|      | Seung         | Dofoulti             | 2 (U.2)                |                      |                                         |
| 400  | Special Dana  | Delault.             | 0                      |                      |                                         |
| 499  | Special Pape  |                      | or doactivatos short s | izo and long sizo    | paper feeding                           |
|      | Description   | Activates            | Short Paper            | Normal Paper         | Long Paper                              |
|      |               | Dango:               | 129mm to 1/            | 10 to 120/132mm      | Long Paper                              |
|      |               | Range.               | 12011111 10 12         | 10  to  420/43211111 | up to 555mm (455 to 470 oveluded)       |
|      |               | Sotting              | 0 · Disable            | Enable               | Disable                                 |
|      |               | Setting.             |                        | Enable               | Enable                                  |
|      |               |                      | 2 · Enable             | Enable               | Disable                                 |
|      | 0             |                      | 2. Enable              | Enable               | Enable                                  |
|      | Setting       |                      |                        | LIIADIE              | LIIdble                                 |
|      |               | Default <sup>.</sup> | 1 · Disable            | Enable               | Fnable                                  |
|      |               | Dolaan.              |                        | Enable               | Endolo                                  |
|      |               | Note:                | * When long size p     | aper is enabled, fl  | he standard size paper is enabled up    |
|      |               |                      | to 454mm.              |                      |                                         |
|      |               |                      | * Optional service r   | art (adopter) is re  | equired to run the short size papers.   |
|      |               |                      |                        |                      |                                         |

### 8. Print Drum Test Mode

| No. | Sensors, switches                             | Detection status                           |  |
|-----|-----------------------------------------------|--------------------------------------------|--|
| 500 | Position-Asensor                              | Blocked (detection plate present)          |  |
| 501 | Position-B sensor                             | Blocked (detection plate present)          |  |
| 502 | Main-motor limit sensor                       | Blocked (detection plate present)          |  |
| 503 | Clamp sensor A                                | Blocked (detection plate present)          |  |
| 504 | Clamp sensor B                                | Blocked (detection plate present)          |  |
| 505 | Clamp sensor C                                | Blocked (detection plate present)          |  |
| 506 | Master loading sensor                         | Open (master present)                      |  |
| 507 | Print-drum lock-position sensor               | Blocked (drum lock lever in lock position) |  |
| 508 | Print-drum lock-cam sensor                    | Blocked (lock cam in release position)     |  |
| 509 | Ink sensor                                    | In contact with ink                        |  |
| 510 | Overflow sensor                               | In contact with ink                        |  |
| 511 | Ink-cartridge set SW1                         | Pressed                                    |  |
| 512 | Ink-cartridge set SW2                         | Pressed                                    |  |
| 513 | Ink-cartridge set SW3                         | Pressed                                    |  |
| 514 | Ink-cartridge set SW4                         | Pressed                                    |  |
| 515 | Ink-cartridge set SW5                         | Pressed                                    |  |
| 516 | Free drum rotation SW                         | Pressed                                    |  |
| 517 | Front-cover switch                            | Steel tab detected (front cover closed)    |  |
| 518 | Print-drum lever switch (Drum release button) | Pressed                                    |  |
| 519 | Print-drum connection signal                  | Connected                                  |  |
| 520 | Print-drum safety switch                      | Switch ON (drum set)                       |  |
| 521 | Ink-volume det. sensor 1                      | Blocked (ink present)                      |  |
| 522 | Ink-volume det. sensor 2                      | Blocked (ink present)                      |  |
| 523 | Ink-volume det. sensor 3                      | Blocked (ink present)                      |  |
| 524 | Feed-joint pass cover safety SW.              | Pressed (Feed-joint pass cover is closed.) |  |
| No. | Motors, solenoids                             | Remarks                                    |  |
| 530 | Main-motor action (15 rpm)                    |                                            |  |
| 531 | Main-motor action (30 rpm)                    |                                            |  |
| 532 | Clamp-motor action (Open)                     | Counterclockwise direction                 |  |
| 533 | Clamp-motor action (Close)                    | Clockwise direction                        |  |
| 534 | Print-drum locking motor                      | One direction only                         |  |
| 535 | Print-drum release SW (button) / LED ON       | Illuminates                                |  |

#### CHAPTER 18. TEST MODE

| No. | Unit checks                                                                               |                                         |                                                                     |                                                 |  |  |
|-----|-------------------------------------------------------------------------------------------|-----------------------------------------|---------------------------------------------------------------------|-------------------------------------------------|--|--|
| 550 | Variable print                                                                            | -drum rota                              | ation                                                               |                                                 |  |  |
|     | Use the speed keys to rotate the print drum.                                              |                                         |                                                                     |                                                 |  |  |
|     |                                                                                           | * The v                                 | variable-speed timing is the sa                                     | ame as that for normal printing.                |  |  |
| 551 | Print drum or                                                                             | Print drum on position A                |                                                                     |                                                 |  |  |
|     |                                                                                           | Stops the print drum at position A      |                                                                     |                                                 |  |  |
|     |                                                                                           | * Posi                                  | tion including adjustment valu                                      | es.                                             |  |  |
| 552 | Print drum or                                                                             | position                                | B                                                                   |                                                 |  |  |
|     |                                                                                           | Stops                                   | the print drum at position B.                                       |                                                 |  |  |
|     |                                                                                           | * Position including adjustment values. |                                                                     |                                                 |  |  |
| 553 | Clamp home                                                                                | action                                  |                                                                     |                                                 |  |  |
|     |                                                                                           | Reset                                   | s the clamp to the home posit                                       | ion.                                            |  |  |
| 554 | Clamp cycle                                                                               | action (3 c                             | cycles)                                                             |                                                 |  |  |
|     | Pre                                                                                       | ss the "St                              | art" key and then perform the o                                     | operations specified below for each step.       |  |  |
|     |                                                                                           | Cycle                                   | 1: Clamp HP $\rightarrow$ clamp open                                |                                                 |  |  |
|     |                                                                                           | Cycle                                   | 2: Clamp open $ ightarrow$ position-A                               |                                                 |  |  |
|     |                                                                                           | Cycle                                   | 3: Position-A $\rightarrow$ Clamp close                             | ed (clamp HP)                                   |  |  |
| 555 | Print-drum lo                                                                             | cking action                            | on                                                                  |                                                 |  |  |
|     | <b>.</b>                                                                                  | Enable                                  | es the print drum to be locked.                                     |                                                 |  |  |
| 556 | Print-drum re                                                                             | lease acti                              | on                                                                  |                                                 |  |  |
|     |                                                                                           |                                         | ks the print drum.                                                  | respective of the drum position                 |  |  |
| 557 | Indian estima                                                                             | Caul                                    | ion. Note that this operates in                                     |                                                 |  |  |
| 557 | inking action                                                                             | Dorfor                                  | me the following energtions in                                      |                                                 |  |  |
|     |                                                                                           | (1) Apr                                 | lies ink while retating the dru                                     | n sequence.                                     |  |  |
|     | (1) Applies ink while rotating the drum without pressure (until the link sensor goes ON). |                                         |                                                                     |                                                 |  |  |
|     | (2) Wakes a confluential master.                                                          |                                         |                                                                     |                                                 |  |  |
|     | noes ON                                                                                   |                                         |                                                                     |                                                 |  |  |
|     | (4) Stops at position B.                                                                  |                                         |                                                                     |                                                 |  |  |
| 559 | Print-drum ink drainage                                                                   |                                         |                                                                     |                                                 |  |  |
| 556 | Pai                                                                                       | forms the                               | following operations in secur                                       | ance.                                           |  |  |
|     | (1) Performs print test C                                                                 |                                         |                                                                     |                                                 |  |  |
|     | (2) Performs the paper-feed test without inking                                           |                                         |                                                                     |                                                 |  |  |
|     | (3) lanores inking errors.                                                                |                                         |                                                                     |                                                 |  |  |
|     | (4) Stops at position B when the "Stop" key is pressed.                                   |                                         |                                                                     |                                                 |  |  |
| No. |                                                                                           | Da                                      | ata check                                                           | Display details                                 |  |  |
| 570 | Print-drum lir                                                                            | nit count (                             | position count)                                                     | Displays the position count                     |  |  |
| 571 | Print-drum ro                                                                             | tation ang                              | le                                                                  | Displays the print-drum angle                   |  |  |
| 572 | Print-drum-te                                                                             | mperature                               | e A/D data                                                          | Displays the ink-thermistor A/D value           |  |  |
| 573 | Print-drum te                                                                             | mperature                               | scale                                                               | Displays the ink-thermistor A/D value converted |  |  |
|     |                                                                                           | to °C (°C x10)                          |                                                                     | to °C (°C x10)                                  |  |  |
| No. | Master det a                                                                              |                                         | Data s                                                              | ettings                                         |  |  |
| 580 | Master-det. p                                                                             | nnt-arum                                | angle                                                               | ar loading                                      |  |  |
|     | Description                                                                               | Aujusis i<br>Dange                      | $\sim 200$ to $\pm 100$ ( $\sim 20.0^{\circ}$ to $\pm 10.0^{\circ}$ | °) relative to datum                            |  |  |
|     |                                                                                           | ixange.                                 | * (+ delays detection)                                              |                                                 |  |  |
|     | Setting                                                                                   | l Init <sup>.</sup>                     | $2 (0.2^{\circ})$                                                   |                                                 |  |  |
|     |                                                                                           | Default:                                | 0°                                                                  |                                                 |  |  |
| 581 | Print-drum po                                                                             | osition-Aa                              | djustment                                                           |                                                 |  |  |
|     | Description                                                                               | Adjusts th                              | ne print-drum position-A stop                                       | position.                                       |  |  |
|     |                                                                                           | Range:                                  | -38 to +40 (-3.8° to +4.0°) rel                                     | ative to datum angle of 0°.                     |  |  |
|     | Setting                                                                                   |                                         | * (+ rotates towards the over                                       | run direction)                                  |  |  |
|     | Geung                                                                                     | Unit:                                   | 2 (0.2°)                                                            |                                                 |  |  |
|     |                                                                                           | Default:                                | -3.0°                                                               |                                                 |  |  |

| No. | Data settings                                                                       |                                                                                       |                                                                                    |                            |                               |  |  |
|-----|-------------------------------------------------------------------------------------|---------------------------------------------------------------------------------------|------------------------------------------------------------------------------------|----------------------------|-------------------------------|--|--|
| 582 | Print-drum po                                                                       | position-B adjustment                                                                 |                                                                                    |                            |                               |  |  |
|     | Description                                                                         | Adjusts t                                                                             | Adjusts the print-drum position-B stop position.                                   |                            |                               |  |  |
|     |                                                                                     | Range:                                                                                | Range: $ -50$ to $+50$ (-5.0° to $+5.0^{\circ}$ ) relative to datum angle of 307°. |                            |                               |  |  |
|     | Setting                                                                             |                                                                                       | * (+ causes overrun)                                                               |                            |                               |  |  |
|     | ocung                                                                               | Unit:                                                                                 | 2 (0.2°)                                                                           |                            |                               |  |  |
|     |                                                                                     | Default:                                                                              | 0°                                                                                 |                            |                               |  |  |
| 583 | Inking time (r                                                                      | egular)                                                                               |                                                                                    |                            |                               |  |  |
|     | D                                                                                   | Sets the time for continuously detecting that the ink sensor is OFF (no ink detected) |                                                                                    |                            |                               |  |  |
|     | Description                                                                         | normal operation. This data is stored in the print-drum memory.                       |                                                                                    |                            |                               |  |  |
|     |                                                                                     | Range:                                                                                | 1 to 60 (1 to 60 s)                                                                |                            |                               |  |  |
|     | Setting                                                                             | Unit:                                                                                 | 1 (1 s)                                                                            |                            |                               |  |  |
|     | e e ug                                                                              | Default:                                                                              | 15 s                                                                               |                            |                               |  |  |
| 584 | Inkina time (r                                                                      | eplaceme                                                                              | ent)                                                                               |                            |                               |  |  |
|     |                                                                                     | Sets the                                                                              | time for continuously dete                                                         | ecting that the ink sensor | is OFF (no ink detected)      |  |  |
|     | Description                                                                         | immedia                                                                               | tely after the ink cartridge                                                       | is replaced. This data is  | stored in the print-drum      |  |  |
|     |                                                                                     | memory.                                                                               | memory.                                                                            |                            |                               |  |  |
|     |                                                                                     | Range:                                                                                | 1 to 60 (1 to 60 s)                                                                |                            |                               |  |  |
|     | Setting                                                                             | Unit:                                                                                 | 1 (1 s)                                                                            |                            |                               |  |  |
|     | 5                                                                                   | Default:                                                                              | 40 s                                                                               |                            |                               |  |  |
| 585 | Ink overflow o                                                                      | detection f                                                                           | requency                                                                           |                            |                               |  |  |
|     | Sets the number of detection cycles for the overflow sensor to determine that an ow |                                                                                       |                                                                                    |                            | to determine that an overflow |  |  |
|     | Description                                                                         | has occu                                                                              | rred. This data is stored                                                          | in the print-drum memor    | y.                            |  |  |
|     |                                                                                     | Range <sup>.</sup>                                                                    | 1 to 200 (1 to 200 times                                                           |                            | ,                             |  |  |
|     | Setting                                                                             | l Init <sup>.</sup>                                                                   | 1 (1 time)                                                                         |                            |                               |  |  |
|     | ootang                                                                              | Default <sup>.</sup>                                                                  | 50 times                                                                           |                            |                               |  |  |
| 587 | Ink color cod                                                                       | e                                                                                     |                                                                                    |                            |                               |  |  |
|     | Description                                                                         | Sets the                                                                              | ink color set in the inking                                                        | drum.                      |                               |  |  |
|     | Setting                                                                             | Settings:                                                                             | 33: Black                                                                          | 34: Blue                   | 35: Blue 2                    |  |  |
|     | 5                                                                                   | <b>J</b>                                                                              | 36: Blue 3                                                                         | 37: Blue 4                 | 38: Red                       |  |  |
|     |                                                                                     |                                                                                       | 39: Red 2                                                                          | 40: Red 3                  | 41: Red 4                     |  |  |
|     |                                                                                     |                                                                                       | 42: Green                                                                          | 43: Green 2                | 44: Green 3                   |  |  |
|     |                                                                                     |                                                                                       | 45: Yellow                                                                         | 46: Yellow 2               | 47: Brown                     |  |  |
|     |                                                                                     |                                                                                       | 48: Brown 2                                                                        | 49: Purple                 | 50: Purple 2                  |  |  |
|     |                                                                                     |                                                                                       | 51: Gray                                                                           | 52: Gray 2                 | 53: Lightgray                 |  |  |
|     |                                                                                     |                                                                                       | 54: Lightgray 2                                                                    | 55: Orange                 | 56: Orange 2                  |  |  |
|     |                                                                                     |                                                                                       | 60: Silver 2                                                                       | 61: Pink                   | 62: Pink 2                    |  |  |
|     |                                                                                     |                                                                                       | 63: Custom                                                                         |                            |                               |  |  |
|     |                                                                                     | Default:                                                                              | 33 (Black)                                                                         |                            |                               |  |  |
| 588 | Print drum ty                                                                       | be code                                                                               | 8                                                                                  |                            |                               |  |  |
|     | Description                                                                         | Sets the                                                                              | size and type of print drur                                                        | m on the Drum PCB.         |                               |  |  |
|     | Setting                                                                             | Settings:                                                                             | 17: RP35/31 A3 Black                                                               |                            |                               |  |  |
|     |                                                                                     |                                                                                       | 18: RP35/31 Ledger Bla                                                             | ck                         |                               |  |  |
|     |                                                                                     |                                                                                       | 26: RP35/31 A4W (Lette                                                             | r-R) Black                 |                               |  |  |
|     |                                                                                     |                                                                                       | 33: RP37/35/31 A3 Colo                                                             | r                          |                               |  |  |
|     |                                                                                     |                                                                                       | 34: RP37/35/31 Ledger                                                              | Color                      |                               |  |  |
|     |                                                                                     |                                                                                       | 42: RP37/35/31 A4W (Le                                                             | etter-R) Color             |                               |  |  |
|     |                                                                                     |                                                                                       | 49: RP37 A3 Black                                                                  |                            |                               |  |  |
|     |                                                                                     |                                                                                       | 50: RP37 Ledger Black                                                              |                            |                               |  |  |
|     |                                                                                     |                                                                                       | 58: RP37 A4 (Letter-R) E                                                           | Black                      |                               |  |  |

#### CHAPTER 18. TEST MODE

| No. | Data settings                               |                                                                                  |                                                                               |  |  |
|-----|---------------------------------------------|----------------------------------------------------------------------------------|-------------------------------------------------------------------------------|--|--|
| 589 | 1st print spee                              | print speed (black drum)                                                         |                                                                               |  |  |
|     | Description                                 | iption Speed table for determining the speed of proofread printing (black drum). |                                                                               |  |  |
|     |                                             | Settings:                                                                        | -1: Slowest                                                                   |  |  |
|     |                                             |                                                                                  | 0: Slow                                                                       |  |  |
|     | Setting                                     |                                                                                  | +1: Normal                                                                    |  |  |
|     |                                             |                                                                                  | +2: Fast                                                                      |  |  |
|     |                                             | Default:                                                                         | +1 Normal                                                                     |  |  |
| 590 | 1st print spee                              | d (color d                                                                       | rum)                                                                          |  |  |
|     | Description                                 | Speed ta                                                                         | ble for determining the speed of proofread printing (color drum).             |  |  |
|     | Settings: -1: Slowest                       |                                                                                  |                                                                               |  |  |
|     |                                             |                                                                                  | 0: Slow                                                                       |  |  |
|     | Setting                                     |                                                                                  | +1: Normal                                                                    |  |  |
|     |                                             |                                                                                  | +2: Fast                                                                      |  |  |
|     |                                             | Default:                                                                         | +1 Normal                                                                     |  |  |
| 593 | Drum loading                                | g rotation start adj.                                                            |                                                                               |  |  |
|     | Decorintion                                 | Timing fo                                                                        | r the master loading on the drum (drum rotation) to start after master making |  |  |
|     | Description                                 | is finished.                                                                     |                                                                               |  |  |
|     | Settings: 0 to 500 (0 seconds to 5 seconds) |                                                                                  | 0 to 500 (0 seconds to 5 seconds)                                             |  |  |
|     | Setting                                     | Unit:                                                                            | 1 (10 ms)                                                                     |  |  |
|     |                                             | Default:                                                                         | 0 (0 second)                                                                  |  |  |

## 9. Printing Test Mode

| No. | Sensors, switches                                                               | Detection status                                    |  |  |  |  |  |
|-----|---------------------------------------------------------------------------------|-----------------------------------------------------|--|--|--|--|--|
| 601 | Vertical-Centering Sensor                                                       | Blocked (detection plate present)                   |  |  |  |  |  |
| 602 | Horizontal-Centering Sensor                                                     | Blocked (detection plate present)                   |  |  |  |  |  |
| 603 | Print-Pressure Limit Sensor                                                     | Blocked (detection plate present)                   |  |  |  |  |  |
| 604 | Print-Pressure Sensor A                                                         | Blocked (detection plate present)                   |  |  |  |  |  |
| 605 | Print-Pressure Sensor B                                                         | Blocked (detection plate present)                   |  |  |  |  |  |
| No. | Unit checks                                                                     |                                                     |  |  |  |  |  |
| 650 | Vertical-centering action                                                       |                                                     |  |  |  |  |  |
|     | Resets the vertical position to the h                                           | ome position.                                       |  |  |  |  |  |
| 651 | Vertical cycle action                                                           |                                                     |  |  |  |  |  |
|     | Performs the following operations:                                              |                                                     |  |  |  |  |  |
|     | (1) Vertical home positioning                                                   | J.                                                  |  |  |  |  |  |
|     | (2) Moves upward to the verti                                                   | cal MAX position (+10 mm) and stops for 1 s.        |  |  |  |  |  |
|     | (3) Vertical home positioning                                                   | J.                                                  |  |  |  |  |  |
|     | (4) Moves downward to the v                                                     | ertical MAX position (-10 mm) and stops for 1 s.    |  |  |  |  |  |
|     | (5) Vertical home positioning                                                   | J.                                                  |  |  |  |  |  |
| 652 | Horizontal-centering action                                                     |                                                     |  |  |  |  |  |
|     | Resets the horizontal position to the                                           | e home position.                                    |  |  |  |  |  |
| 653 | Horizontal cycle action                                                         |                                                     |  |  |  |  |  |
|     | Performs the following operations:                                              |                                                     |  |  |  |  |  |
|     | (1) Horizontal home position                                                    | ing.                                                |  |  |  |  |  |
|     | (2) Moves left to the horizonta                                                 | al MAX position (+10 mm) and stops for 1 s.         |  |  |  |  |  |
|     | (3) Horizontal home position                                                    | ing.                                                |  |  |  |  |  |
|     | (4) Moves right to the horizontal MAX position (-10 mm) and stops for 1 s.      |                                                     |  |  |  |  |  |
|     | (5) Horizontal home position                                                    | ing.                                                |  |  |  |  |  |
| 654 | Print-pressure home action                                                      |                                                     |  |  |  |  |  |
|     | Resets the print pressure to the cer                                            | nter (home position).                               |  |  |  |  |  |
| 655 | Print-pressure cycle action                                                     |                                                     |  |  |  |  |  |
|     | Performs the following operations:                                              |                                                     |  |  |  |  |  |
|     | (1) Print-pressure home pos                                                     | itioning.                                           |  |  |  |  |  |
|     | (2) Moves to the release-dire                                                   | ction MAX position (-260 pulses) and stops for 1 s. |  |  |  |  |  |
|     | (3) Print-pressure home positioning.                                            |                                                     |  |  |  |  |  |
|     | (4) Moves to the compression-direction MAX position (+260 pulses) and stops for |                                                     |  |  |  |  |  |
|     | IS.<br>(5) Drint processre home nos                                             | itianing                                            |  |  |  |  |  |
| 050 | (5) Print-pressure nome pos                                                     | luoning.                                            |  |  |  |  |  |
| 656 | Paper-reed test                                                                 |                                                     |  |  |  |  |  |
|     | * Croad keyr car be yead                                                        |                                                     |  |  |  |  |  |
|     | * Overland overant datastion is norf                                            |                                                     |  |  |  |  |  |
|     | * Drint adjustments apply (vertical                                             |                                                     |  |  |  |  |  |
|     | Print adjustments apply (vertical, i                                            | ionzoniai, pressure).                               |  |  |  |  |  |
| 657 | Low-speed printing test                                                         |                                                     |  |  |  |  |  |
|     | Performs continuous printing at 15                                              | rpm.                                                |  |  |  |  |  |
|     | * Overload-current detection is perf                                            | ormed.                                              |  |  |  |  |  |
|     | * Print adjustments apply (vertical, I                                          | norizontal, pressure).                              |  |  |  |  |  |
| 658 | Print spring tension release                                                    |                                                     |  |  |  |  |  |
|     | Rotates the pressure-control motor                                              | to the pressure-spring release position (-260       |  |  |  |  |  |
|     | pulses).                                                                        |                                                     |  |  |  |  |  |

| No.                                                          | Data settings   |                                                                                        |                                                                                    |  |
|--------------------------------------------------------------|-----------------|----------------------------------------------------------------------------------------|------------------------------------------------------------------------------------|--|
| 681                                                          | Horizontal-Ho   | ome Posit                                                                              | ion Adj.                                                                           |  |
|                                                              | Description     | Sets the                                                                               | offset for the horizontal print home position.                                     |  |
|                                                              |                 | Range:                                                                                 | -200 to +200 (-2.0 mm to +2.0 mm)                                                  |  |
|                                                              | Setting         |                                                                                        | * (+ is left)                                                                      |  |
|                                                              | Seung           | Unit:                                                                                  | 25 (0.25 mm)                                                                       |  |
|                                                              |                 | Default:                                                                               | 0 mm                                                                               |  |
| 682                                                          | Print-Pressur   | re Adjustm                                                                             | nent                                                                               |  |
|                                                              | Description     | Sets the                                                                               | offset for the print-pressure position.                                            |  |
|                                                              |                 | Range:                                                                                 | -46 to +46 (-46 to +46 pulses)                                                     |  |
|                                                              | Setting         |                                                                                        | * (+ is compresses)                                                                |  |
|                                                              | ocumy           | Unit:                                                                                  | 1 pulse                                                                            |  |
|                                                              |                 | Default:                                                                               | 0 pulses                                                                           |  |
| 683                                                          | Vertical Center | er Level So                                                                            | election.                                                                          |  |
|                                                              | Description     | *** Not fo                                                                             | r use**** ( Do not change setting)                                                 |  |
|                                                              |                 | Setting:                                                                               | 0: Old design CAM.                                                                 |  |
|                                                              | Setting         |                                                                                        | 1: New design CAM.                                                                 |  |
|                                                              |                 | Default:                                                                               | 1 (New design CAM) Keep to the default setting of 1.                               |  |
| 684                                                          | Paper Data D    | efault Sel                                                                             | ection                                                                             |  |
|                                                              |                 | Selects if                                                                             | the paper data stays active or become inactive after power is turned off or        |  |
|                                                              | Description     | Rest button is pressed.                                                                |                                                                                    |  |
|                                                              |                 | Setting:                                                                               | 0: Both the paper size and paper type information on previous operation is kept.   |  |
|                                                              |                 |                                                                                        | 1: Paper size returns to default. Paper type is kept to the previous operation.    |  |
|                                                              |                 |                                                                                        | 2: Paper type returns to default. Paper size is kept to the previous operation.    |  |
|                                                              | Setting         |                                                                                        | 3. Both the paper size and paper type information returns to default               |  |
|                                                              |                 |                                                                                        |                                                                                    |  |
|                                                              |                 | Noto                                                                                   | Depending defaultie AUTO - Depenting defaultie STANDARD                            |  |
| 600                                                          |                 | Note.                                                                                  | Paper size delault is A010. Paper type delault is STANDARD.                        |  |
| 088                                                          | Maximum Pri     | nt Quantit                                                                             | ySetting                                                                           |  |
|                                                              | Description     | Able or di                                                                             | isable the maximum print quantity setting, and also sets the maximum quantity.     |  |
|                                                              |                 | Setting:                                                                               | 0: Inactive 1 to 9999: Active                                                      |  |
|                                                              | Setting         | Range:                                                                                 | 1 to 9999: (1 copy to 9999 copies)                                                 |  |
|                                                              | e e ug          | Unit:                                                                                  | 1 (1 copy)                                                                         |  |
|                                                              |                 | Default:                                                                               | 0: Inactive                                                                        |  |
| 689                                                          | Print Position  | Auto-Return                                                                            |                                                                                    |  |
|                                                              | Description     | In master-making (or in Renew Page), the selection in relation to test mode No. 690 is |                                                                                    |  |
| made if the previous printing is made with printing position |                 | ne previous printing is made with printing position not at the center position.        |                                                                                    |  |
|                                                              |                 | Setting:                                                                               | 0: No auto-return to the selected print position (Initializes to center position). |  |
|                                                              |                 |                                                                                        | 1: Auto-return to the selected print position in Renew Page only.                  |  |
|                                                              | Setting         |                                                                                        | 2: Auto-return to the selected print position in Master-Making and Renew Page.     |  |
|                                                              | _               |                                                                                        | * Note: The second proof-print copy will advance the copy-count.                   |  |
|                                                              |                 | Default:                                                                               | 0: No auto-return to the selected print position (Initializes to center position). |  |

| No. | Data settings                                             |                                                                                                  |                                                                                                    |  |  |
|-----|-----------------------------------------------------------|--------------------------------------------------------------------------------------------------|----------------------------------------------------------------------------------------------------|--|--|
| 690 | Auto-Return Position Range                                |                                                                                                  |                                                                                                    |  |  |
|     | Description                                               | ription This test mode becomes active if the setting by test mode No. 689 is selected to 1 or 2. |                                                                                                    |  |  |
|     |                                                           | Setting:                                                                                         | <ol> <li>Master is made with the print drum returned to the center position.<br/>Then after the first proof-print copy, the second proof-print copy is printed after<br/>about 15 seconds later with the print drum returned to the previous off-center<br/>position.</li> </ol>                                                                                                    |  |  |
|     |                                                           |                                                                                                  | <ol> <li>Master is made with the print drum returned to the horizontal center position,<br/>while the vertical print position is at the previous offset print position.<br/>The first proof-print copy comes out with only the vertical position offset.<br/>The second proof-print copy is printed after about 15 seconds later with the<br/>print drum returned to the previous off-center position in horizontal and<br/>vertical position.</li> </ol> |  |  |
|     |                                                           |                                                                                                  | Note: 1. The second proof-print copy will advance the copy count.                                                                                                    |  |  |
|     |                                                           |                                                                                                  | <ol> <li>If [AUTO-GO] is selected, the printing will proceed automatically after<br/>the first proof-print copy is printed. No second proof-print copy is<br/>made.</li> </ol>                                                                                                    |  |  |
|     | Setting                                                   |                                                                                                  | 3. The master-making sequence is until the print drum returns to the offset position.<br>By pressing the STOP button during the master-making the machine                                                                                                    |  |  |
|     |                                                           |                                                                                                  | stops just before the second proof-print copy printing.                                                                                                    |  |  |
|     |                                                           |                                                                                                  | <ol><li>The mechanical movement stops in between the master-making and<br/>second proof-print copy printing.</li></ol>                                                                                                    |  |  |
|     |                                                           |                                                                                                  | 5. In confidential master-making, the horizontal print position stays at the center position.                                                                                                    |  |  |
|     |                                                           |                                                                                                  | 6. With the auto-return activated, the [Recall] button is not highlighted.                                                                                                    |  |  |
|     |                                                           |                                                                                                  | 7. When the master-making is made from PC or when keycard-counter<br>data-output print is made, the second proof-print copy is not printed<br>even when the auto-return is activated.                                                                                                    |  |  |
|     |                                                           | Default:                                                                                         | 0: Master is made with the print drum returned to the center position.<br>Then after the first proof-print copy, the second proof-print copy is printed after                                                                                                    |  |  |
|     |                                                           |                                                                                                  | about 15 seconds later with the print drum returned to the previous off-center position.                                                                                                    |  |  |
| 694 | 1st Print Eiec                                            | tion Spee                                                                                        | d Adjust : (for proof-print printing)                                                                                                    |  |  |
| 695 | Paper Ejectio                                             | on Speed                                                                                         | 1 Adjust : (for printing speed No.1)                                                                                                    |  |  |
| 696 | Paper Ejectic                                             | on Speed 2                                                                                       | 2 Adjust : (for printing speed No.2)                                                                                                    |  |  |
| 697 | Paper Ejection Speed 3 Adjust : (for printing speed No.3) |                                                                                                  |                                                                                                    |  |  |
| 698 | Paper Ejection Speed 4 Adjust : (for printing speed No.4) |                                                                                                  |                                                                                                    |  |  |
| 699 | Paper Ejection Speed 5 Adjust : (for printing speed No.5) |                                                                                                  |                                                                                                    |  |  |
|     | Description                                               | Paper eje                                                                                        | ection motor speed adjustment for each printing speed.                                                                                                    |  |  |
|     |                                                           | Range:                                                                                           | -2 to +2                                                                                                    |  |  |
|     |                                                           | Setting:                                                                                         | -2 : 94% of the normal speed.                                                                                                    |  |  |
|     |                                                           |                                                                                                  | -1: 97% of the normal speed.                                                                                                    |  |  |
|     | Setting                                                   |                                                                                                  | 0 : Normal speed                                                                                                    |  |  |
|     |                                                           |                                                                                                  | +1: 103% of the normal speed.                                                                                                    |  |  |
|     |                                                           |                                                                                                  | +2 : 106% of the normal speed.                                                                                                    |  |  |
|     |                                                           | Default:                                                                                         | U: Normal speed                                                                                                    |  |  |

### 10. Accessories 1 Test Mode

| No. | Sensors, switches                                                   | Detection status                                                                       |  |  |  |  |
|-----|---------------------------------------------------------------------|----------------------------------------------------------------------------------------|--|--|--|--|
| 700 | Original registration sensor                                        | Blocked (original present)                                                             |  |  |  |  |
| 701 | Original IN sensor                                                  | Blocked (original present)                                                             |  |  |  |  |
| 702 | Original OUT sensor                                                 | Blocked (original present)                                                             |  |  |  |  |
| 703 | AF original detection sensor                                        | Open (original present)                                                                |  |  |  |  |
| 704 | AF original size sensor 1                                           | Blocked (original present)                                                             |  |  |  |  |
| 705 | AF original size sensor 2                                           | Blocked (original present)                                                             |  |  |  |  |
| 707 | AF-unit cover switch                                                | Stage cover (AF) set                                                                   |  |  |  |  |
| 708 | AF-unit joint signal check                                          | AF connected                                                                           |  |  |  |  |
| 709 | Job separator tape jam sensor                                       | Tape is detected                                                                       |  |  |  |  |
| 710 | Job separator tape det. Sensor                                      | Tape is detected                                                                       |  |  |  |  |
| 711 | Job separator power switch                                          | Power is supplied to Job separator                                                     |  |  |  |  |
| No. | Motors, solenoids                                                   | Remarks                                                                                |  |  |  |  |
| 730 | AF read pulse-motor CW                                              | Feed direction                                                                         |  |  |  |  |
| No. |                                                                     | Unit checks                                                                            |  |  |  |  |
| 750 | AF cycle action                                                     |                                                                                        |  |  |  |  |
|     | Performs one AF scanning cycle                                      |                                                                                        |  |  |  |  |
|     | Feed in original $\rightarrow$ Reset scanner to                     | HP $\rightarrow$ Shading $\rightarrow$ Move scanner to scanning position $\rightarrow$ |  |  |  |  |
|     | AF scanning and ejection $ ightarrow$ Reset so                      | canner to HP                                                                           |  |  |  |  |
|     | * AF scanning speed set by test mode                                | No. 785 applies.                                                                       |  |  |  |  |
| 751 | AF feed action                                                      |                                                                                        |  |  |  |  |
|     | Performs AF feed operation                                          |                                                                                        |  |  |  |  |
|     | Feed in original $\rightarrow$ AF scanning (origi                   | inal feed)                                                                             |  |  |  |  |
|     | * AF scanning speed set by test mode                                | No. 785 applies.                                                                       |  |  |  |  |
| 752 | Orig IN sensor sensitivity adi                                      |                                                                                        |  |  |  |  |
| 102 | Adjusts the sensitivity of the origin IN sensor (run without paper) |                                                                                        |  |  |  |  |
| 753 | AF-quide minwidth VR value                                          |                                                                                        |  |  |  |  |
|     | Sets the VR value with the paper guide                              | es closed to the minimum-width position.                                               |  |  |  |  |
| 754 | AF-quide maxwidth VR value                                          |                                                                                        |  |  |  |  |
|     | Sets the VR value with the paper guide                              | es opened to the maximum width position.                                               |  |  |  |  |
| 755 | AF base-tone adj. cycle action                                      |                                                                                        |  |  |  |  |
|     | Start Shading A Moves to AF-ABC po                                  | osition (lamp ON at AF-ABC position)                                                   |  |  |  |  |
|     | Stop: Lamp goes OFF, returns to home                                | e position.                                                                            |  |  |  |  |
| 750 | Editing board initialization                                        |                                                                                        |  |  |  |  |
| 750 | Editing board initialization.                                       | defaulturalues. Test made No. 797 also reacts to the                                   |  |  |  |  |
|     | defaulte                                                            |                                                                                        |  |  |  |  |
| 757 |                                                                     |                                                                                        |  |  |  |  |
| /5/ | Storage-memory initialization                                       |                                                                                        |  |  |  |  |
| 750 | Resets the storage memory in data is t                              | to be erased of it a storage-memory error prevents resetting.                          |  |  |  |  |
| /50 | Chocks the capacity used memory ar                                  | ad available space in the storage memory                                               |  |  |  |  |
| 750 | Lob Sonarator Tano Food & Stamp                                     | iu avaliable space in the storage memory.                                              |  |  |  |  |
| 759 | Stamps twice and foods the tane out                                 |                                                                                        |  |  |  |  |
| No  | Data chock                                                          | Displaydetails                                                                         |  |  |  |  |
| 770 | AE-quide width A/D data                                             | 10-bit data following A/D conversion (raw data)                                        |  |  |  |  |
| 110 |                                                                     | $10^{\circ}$ po paper $01^{\circ}$ A3 $02^{\circ}$ B4                                  |  |  |  |  |
|     |                                                                     | 03: A4 04: A4-R 05: B5                                                                 |  |  |  |  |
|     | AE original size code data                                          | 06: B5-R 13: Ledger 14: Legal                                                          |  |  |  |  |
| 771 |                                                                     | 15: Letter 16: Letter-R 17: Statement                                                  |  |  |  |  |
|     |                                                                     | 10. Editor 10. Editor 11. Statement                                                    |  |  |  |  |
|     |                                                                     | 18: Statement-R 19: Foolscap 50: non-standard                                          |  |  |  |  |
| 772 | Storage-memory card data                                            | Displays the storage-memory card data.                                                 |  |  |  |  |
| 773 | Storage-memory properties                                           | Displays the capacity, used memory, available space, and                               |  |  |  |  |
|     | 0 , r - r                                                           | volume label of the storage memory.                                                    |  |  |  |  |

| No. |                |                                                     | Data settings                                                                       |  |  |
|-----|----------------|-----------------------------------------------------|-------------------------------------------------------------------------------------|--|--|
| 780 | AF scan mirro  | or-positior                                         | n adjustment                                                                        |  |  |
|     | Description    | Adjusts th                                          | ne stop position of the mirror (carriage) during AF scanning.                       |  |  |
|     |                | Range:                                              | Range: -20 to +20 (-2.0 mm to +2.0 mm) relative to datum                            |  |  |
|     | Sotting        |                                                     | * (+ is downward)                                                                   |  |  |
|     | Seung          | Unit:                                               | 1 (0.1 mm)                                                                          |  |  |
|     |                | Default:                                            | 0 (0 mm)                                                                            |  |  |
| 781 | AF-base mirr   | irror-position adjust                               |                                                                                     |  |  |
|     | Description    | Adjusts th                                          | ne stop position of the mirror (carriage) during AF-ABC.                            |  |  |
|     |                | Range:                                              | 0 to +30 (0 mm to +3.0 mm) relative to datum                                        |  |  |
|     | Sotting        |                                                     | * (+ is upward)                                                                     |  |  |
|     | Seung          | Unit:                                               | 1 (0.1 mm)                                                                          |  |  |
|     |                | Default:                                            | 0 (0 mm)                                                                            |  |  |
| 782 | AF horizontal  | -scan pos                                           | ition adj.                                                                          |  |  |
|     | Description    | Adjusts th                                          | ne horizontal position when the original is scanned by using the AF. Set            |  |  |
|     | Description    | separate                                            | ly from the flatbed.                                                                |  |  |
|     |                | Range:                                              | -30 to +30 (-3.0 mm to +3.0 mm) relative to datum                                   |  |  |
|     | 0              | Ū.                                                  | * (+ is left)                                                                       |  |  |
|     | Setting        | Unit:                                               | 5 (0.5 mm)                                                                          |  |  |
|     |                | Default:                                            | 0 (0 mm)                                                                            |  |  |
| 783 | AF scan start  | -position a                                         | adjust                                                                              |  |  |
|     | Description    | Adjusts th                                          | ne scan start position when the original is scanned by using the AF.                |  |  |
|     | -              | Range:                                              | -60 to +60 (-6.0 mm to +6.0 mm) relative to datum                                   |  |  |
|     | 0              | -                                                   | * (+ is downward)                                                                   |  |  |
|     | Setting        | Unit:                                               | 1 (0.1 mm)                                                                          |  |  |
|     |                | Default:                                            | 0 (0 mm)                                                                            |  |  |
| 784 | AF scanning-   | speed ad                                            | justment                                                                            |  |  |
|     |                | Adjusts th                                          | ne scanning speed when the original is scanned by using the AF (adjusts the AF      |  |  |
|     | Description    | read pulse motor speed).                            |                                                                                     |  |  |
|     |                | Range:                                              | -50 to +50 (-5.0% to +5.0%) relative to datum                                       |  |  |
|     | <b>A</b> 111   | Ũ                                                   | * (+ shrinks)                                                                       |  |  |
|     | Setting        | Unit:                                               | 1 (0.1%)                                                                            |  |  |
|     |                | Default:                                            | 0 (0%)                                                                              |  |  |
| 785 | AF cycle-actic | on speed a                                          | adjust                                                                              |  |  |
|     |                | Sets the                                            | scanning speed (reproduction size) for the AF cycle action specified in test mode   |  |  |
|     | Description    | No. 750 and the AF feed action in test mode No. 751 |                                                                                     |  |  |
|     |                |                                                     |                                                                                     |  |  |
|     | 0.11           | Range:                                              | 50 to +200 (50% to +200%)                                                           |  |  |
|     | Setting        | Unit:                                               |                                                                                     |  |  |
| 700 |                | Delault:                                            | [ 100 (100%)                                                                        |  |  |
| 780 | AF scan end-   | Signal ou                                           | put time                                                                            |  |  |
|     | Description    | Adjusts ti                                          | Les to 162 (6.2 mm to 16.2 mm) relative to detum                                    |  |  |
|     |                | Range.                                              | -05 (0 +05 (-0.5 mm) (0 +0.5 mm) felalive to datum                                  |  |  |
|     | Setting        | Linit                                               |                                                                                     |  |  |
|     | , C            | Dofoult                                             | (0.1 mm)                                                                            |  |  |
| 707 | Editor data al | in range                                            | odiust                                                                              |  |  |
| 101 |                |                                                     | aujusi                                                                              |  |  |
|     | Description    | Sets the                                            | scanning start distance after the digitizer receives digitizer vSYNC (ignores noise |  |  |
|     |                | in the init                                         |                                                                                     |  |  |
|     |                | Range:                                              | -0 to +255 (-0.0 mm to +25.5 mm) relative to datum                                  |  |  |
|     | Setting        | Unit:                                               | 1 (0.1 mm)                                                                          |  |  |
|     |                | Default:                                            | 0 (0 mm)                                                                            |  |  |

| No. |                |                        | Data settings                                                                              |  |
|-----|----------------|------------------------|--------------------------------------------------------------------------------------------|--|
| 788 | Coin Box Usa   | age                    |                                                                                            |  |
|     | Description    | lf [1:conn<br>box beco | ected] is selected and coin box is attached, panel messages regarding the coin mes active. |  |
|     |                | Setting:               | 0 : Not connected                                                                          |  |
|     |                | · ·                    | 1 : Connected                                                                              |  |
|     | Setting        |                        | Note: Coin Box is not available.                                                           |  |
|     |                |                        | The setting for this test mode should be selected to [0].                                  |  |
|     |                | Default:               | 0 : Not connected                                                                          |  |
| 790 | Link printer p | rint positio           | on adj. (L/R)                                                                              |  |
|     | Description    | Adjusts th             | ne printing position of the linked printer (affects all linked printers).                  |  |
|     |                | Range:                 | Range: -50 to +50 (-5.0 mm to +5.0 mm) relative to datum                                   |  |
|     | Sotting        |                        | (+ is downward)                                                                            |  |
|     | Seung          | Unit:                  | 1 (0.1 mm)                                                                                 |  |
|     |                | Default:               | 0 (0 mm)                                                                                   |  |
| 791 | Link printer p | rint positio           | on adj. (up/dwn)                                                                           |  |
|     | Description    | Adjusts th             | ne printing position of the linked printer (affects all linked printers).                  |  |
|     |                | Range:                 | Range: -50 to +50 (-5.0 mm to +5.0 mm) relative to datum                                   |  |
|     | Sotting        |                        | (+ is to the left)                                                                         |  |
|     | Seung          | Unit:                  | 1 (0.1 mm)                                                                                 |  |
|     |                | Default:               | 0 (0 mm)                                                                                   |  |
| 792 | Auto Router S  | Skip Warni             | ng Display                                                                                 |  |
|     |                | With print             | er-auto-selection selected, when print data sent from a PC commands print                  |  |
|     | Description    | quantity of            | of zero, the master making will proceed, but whether or not to indicate warning            |  |
|     |                | message                | e No. F60 can be selected.                                                                 |  |
|     |                | Setting:               | 0 : No display of warning message F60.                                                     |  |
|     | Setting        |                        | 1 : Warning message F60 displayed.                                                         |  |
|     | _              | Default:               | 0 : No display of warning message F60.                                                     |  |
| 793 | AF link data s | torage pri             | ntout                                                                                      |  |
|     | Description    | Selects w              | hether or not to hold the image or not before printing out from the linked printer         |  |
|     | Description    | when sor               | ter, stacker or electrical sorter on the linked printer is used.                           |  |
|     |                | Setting:               | 0 : Not hold                                                                               |  |
|     | Setting        |                        | 1 : Hold                                                                                   |  |
|     |                | Default:               | 1 : Hold                                                                                   |  |
| 794 | Link Duplex N  | Mode Auto Recovery     |                                                                                            |  |
|     | Description    | Selects if             | the duplex printing stays active or become inactive after one duplex operation.            |  |
|     |                | Setting:               | 0 : Change to inactive                                                                     |  |
|     | Setting        | -                      | 1 : Stays active                                                                           |  |
|     |                | Default:               | 1 : Stays active                                                                           |  |

[18-28]

| No. |             | Data settings                                                                                                    |  |  |
|-----|-------------|----------------------------------------------------------------------------------------------------|--|--|
| 795 | ACCESSORI   | $ES 1 \rightarrow [Resolution-Conversion Processing Pattern (Duo)]$                                                                                                    |  |  |
|     | Description | For linked printer output in the Duo mode of the 400 dpi machine, the resolution<br>conversion is based on "random interpolation," but "normal interpolation" can produce<br>better image quality depending on the type of original. This parameter allows the<br>interpolation method to be changed.<br>* Note: A change in the interpolation method does not always improve the image quality.<br>Depending on the type of original, the image quality may degrade. Therefore, use this<br>function carefully.<br>* Cannot be selected from the menu screen. |  |  |
|     |             | Range: 0: Random interpolation                                                                                                    |  |  |
|     | Setting     | 1: Normal interpolation       Default:       0: Random interpolation                                                                                                    |  |  |
| 796 | ACCESSORI   | $ES 1 \rightarrow [Resolution-Conversion Processing Pattern (Duo with Dot)]$                                                                                                    |  |  |
|     | Description | For linked printer output in the Duo mode with Dot mode of the 400 dpi machine, the resolution conversion is based on "normal interpolation," but "random interpolation" can produce better image quality depending on the type of original. This parameter allows the interpolation method to be changed.<br>* Note: A change in the interpolation method does not always improve the image quality. Depending on the type of original, the image quality may degrade. Therefore, use this function carefully.                                                |  |  |
|     |             | * Cannot be selected from the menu screen.                                                                                                    |  |  |
|     | Setting     | Range:       0 : Normal interpolation         1 : Random interpolation         Default:       0 : Normal interpolation                                                                                                    |  |  |
| 797 | ACCESSORI   | $ES1 \rightarrow [Resolution-Conversion Processing Pattern (Photo)]$                                                                                                    |  |  |
|     | Description | For linked printer output in the Photo mode of the 400 dpi machine, the resolution conversion is based on "random interpolation," but "normal interpolation" can produce better image quality depending on the type of original. This parameter allows the interpolation method to be changed.<br>* Note: A change in the interpolation method does not always improve the image quality. Depending on the type of original, the image quality may degrade. Therefore, use this function carefully.                                                            |  |  |
|     |             | Range: 0 : Random interpolation                                                                                                    |  |  |
|     | Setting     | Default: 0 : Random interpolation<br>Default: 0 : Random interpolation                                                                                                    |  |  |
| 798 | ACCESSORI   | $ES 1 \rightarrow [Resolution-Conversion Processing Pattern (Photo with Dot)]$                                                                                                    |  |  |
|     | Description | For linked printer output in the Photo mode with Dot mode of the link-mode machine, the resolution conversion is based on "normal interpolation," but "random interpolation" car produce better image quality depending on the type of original. This parameter allows the interpolation method to be changed.<br>* Note: A change in the interpolation method does not always improve the image quality Depending on the type of original, the image quality may degrade. Therefore, use this function carefully.                                             |  |  |
|     |             | Range: 0: Normal interpolation                                                                                                    |  |  |
|     | Setting     | 1 : Random interpolation       Default:       0 : Normal interpolation                                                                                                    |  |  |

### 11. Accessories 2 Test Mode

| No. | Sensors, switches                                 | Detection status                          |
|-----|---------------------------------------------------|-------------------------------------------|
| 800 | Auto-stacking-guide home sensor                   | Blocked (Paper guides at home position)   |
| 801 | Auto-stackguide limit sensor                      | Blocked (Paper guides at limit position)  |
| 802 | Auto-stackstopper limit sensor                    | Blocked (Paper stopper at limit position) |
| 803 | Auto-stackstopper home sensor                     | Blocked (Paper stopper at home position)  |
| 804 | Auto-stackpaper release button                    | Pressed                                   |
| 805 | Auto-stacking paper-det. sensor                   | Open                                      |
| 806 | Multi-tray feed sensor 1                          | Open (Paper present)                      |
| 807 | Multi-tray feed sensor 2                          | Open (Paper present)                      |
| 808 | Multi-tray feed sensor 3                          | Open (Paper present)                      |
| 809 | Multi-tray feed sensor 4                          | Open (Paper present)                      |
| 810 | Joint paper separation sensor                     | Open (Paper present)                      |
| 811 | Multi-tray feed limit sensor                      | Blocked (Blocked by encoder disk)         |
| 812 | Multi-tray transfer safety SW                     | Pressed (Multi-tray transfer unit closed) |
| 813 | Multi-feed tray 1 top sensor (upper limit sensor) | Blocked (Blocked by detection plate)      |
| 814 | Multi-feed tray 1 paper sensor                    | Open (Tray 1 is set and paper is present) |
| 815 | Multi-feed tray 1 size sensor                     | Open (Tray 1 is set and paper is present) |
| 816 | Multi-feed tray 1 volume sensor 1                 | Blocked (Blocked by detection plate)      |
| 817 | Multi-feed tray 1 volume sensor 2                 | blocked (blocked by delection plate)      |
| 818 | Multi-feed tray 1 safety SW                       | Pressed (Tray 1 is set)                   |
| 819 | Multi-feed tray 1 limit SW                        | Pressed                                   |
| 820 | Multi-feed tray 2 top sensor (upper limit sensor) | Blocked (Blocked by detection plate)      |
| 821 | Multi-feed tray 2 paper sensor                    | Open (Tray 2 is set and paper is present) |
| 822 | Multi-feed tray 2 size sensor                     | Open (Tray 2 is set and paper is present) |
| 823 | Multi-feed tray 2 volume sensor 1                 | Blocked (Blocked by detection plate)      |
| 824 | Multi-feed tray 2 volume sensor 2                 | blocked (blocked by delection plate)      |
| 825 | Multi-feed tray 2 safety SW                       | Pressed (Tray2 is set)                    |
| 826 | Multi-feed tray 2 limit SW                        | Pressed                                   |
| 827 | Feed joint passage cover SW                       | Pressed (Feed-joint-passcover is closed)  |
| No. | Motors, solenoids                                 | Remarks                                   |
| 830 | Multi-feed tray transfer motor                    | One direction (feed direction)            |
| 831 | Multi-feed tray pickup motor                      | One direction (feed direction)            |
| 832 | Multi-feed tray 1 feed clutch                     |                                           |
| 833 | Multi-feed tray 2 feed clutch                     |                                           |
| 834 | Multi-feed tray transfer clutch 1                 |                                           |
| 835 | Multi-feed tray transfer clutch 2                 |                                           |
| 836 | Multi-feed tray transfer clutch 3                 |                                           |
| 837 | Multi-feed tray transfer clutch 4                 |                                           |

[18-30]

| No.  | Uni                                                                      | t checks                                                                           |  |  |  |
|------|--------------------------------------------------------------------------|------------------------------------------------------------------------------------|--|--|--|
| 850  | Auto-stacking-guide home action                                          |                                                                                    |  |  |  |
|      | Resets the paper guides on the auto-stacking guide to the home position. |                                                                                    |  |  |  |
| 851  | Auto-stacking-stopper home action                                        |                                                                                    |  |  |  |
|      | Resets the paper stopper on the                                          | auto-stacking guide to the home position.                                          |  |  |  |
| 852  | Auto-stacking-tray cycle action                                          |                                                                                    |  |  |  |
|      | Performs the following operation                                         | S:                                                                                 |  |  |  |
|      | (1) Resets the paper side guides                                         | to the home position.                                                              |  |  |  |
|      | (2) Resets the paper back stoppe                                         | er to the home position.                                                           |  |  |  |
|      | (3) Slides paper side guides inwa                                        | ards, stops for 1 sec., and slides to home position.                               |  |  |  |
|      | (4) Slides paper back stopper inv                                        | vards, stops for 1 sec., and slides to home position.                              |  |  |  |
| 853  | Multi-feed tray 1 elevator UP                                            |                                                                                    |  |  |  |
|      | Raises multi-feed tray 1 to the pa                                       | per-feed position.                                                                 |  |  |  |
| 854  | Multi-feed tray 2 elevator UP                                            |                                                                                    |  |  |  |
|      | Raises multi-feed tray 2 to the pa                                       | per-feed position.                                                                 |  |  |  |
| 855  | Multi-feed tray 1 feed test                                              |                                                                                    |  |  |  |
| 050  | Feeds one sheet of paper from m                                          | nulti-feed tray 1 to the second paper feed position.                               |  |  |  |
| 856  | Multi-reed tray 2 feed test                                              | 2 feed test                                                                        |  |  |  |
| 957  | Feeds one sheet of paper from fr                                         | reeus one sneet of paper from multi-leeu tray 2 to the second paper feed position. |  |  |  |
| 007  | Sete the VD value for multi feed t                                       | rov 1 to 192 mm (PE paper oize width)                                              |  |  |  |
|      | * Perform with the paper guidee r                                        | ray 1 to 182 mm (B5 paper size width).                                             |  |  |  |
| 050  | Periorini with the paper guides i                                        | 1 aire VD adi. (207 mm)                                                            |  |  |  |
| 858  | Multi-feed 1 size VR adj. (297 mm)                                       | e vr. auj. (297 mm)                                                                |  |  |  |
|      | Sets the VR value for multi-feed to                                      | Sets the vR value for multi-feed tray 1 to 297 mm (As paper size width).           |  |  |  |
| 0.50 | * Perform with the paper guides moved to the 297 mm position.            |                                                                                    |  |  |  |
| 859  | Multi-feed 2 size VR adj. (182 mm)                                       |                                                                                    |  |  |  |
|      | Sets the VR value for multi-feed tr                                      | ay 2 to 182 mm (B5 paper size width).                                              |  |  |  |
|      | * Perform with the paper guides moved to the 182 mm position.            |                                                                                    |  |  |  |
| 860  | Multi-feed 2 size VR adj. (297 mm)                                       |                                                                                    |  |  |  |
|      | Sets the VR value for multi-feed tr                                      | Sets the VR value for multi-feed tray 2 to 297 mm (A3 paper size width).           |  |  |  |
|      | * Perform with the paper guides r                                        | noved to the 297 mm position.                                                      |  |  |  |
| No.  | Data check                                                               | Display details                                                                    |  |  |  |
| 870  | Feed-tray 1 paper-width A/D data                                         | Heed-tray 1 10-bit data after A/D conversion (raw data).                           |  |  |  |
| 871  | Feed-tray 2 paper-width A/D data                                         | Feed-tray 2 10-bit data after A/D conversion (raw                                  |  |  |  |
| 070  |                                                                          |                                                                                    |  |  |  |
| 872  | Feed-tray 1 paper-width data (mm)                                        | Feed-tray 1 paper width after adjustment (mm x 10)                                 |  |  |  |
| 873  | Feed-tray 2 paper-width data (mm)                                        | [Feed-tray 2 paper width after adjustment (mm x 10)]                               |  |  |  |

| No.                                                                          |                                       |                                           | Data settings                                                                       |  |
|------------------------------------------------------------------------------|---------------------------------------|-------------------------------------------|-------------------------------------------------------------------------------------|--|
| 880                                                                          | Auto-stacking-guide home adjust       |                                           |                                                                                     |  |
| Description Sets the offset for the auto-stacking paper-guide home position. |                                       |                                           | offset for the auto-stacking paper-guide home position.                             |  |
|                                                                              |                                       | Range:                                    | -5 to +5 (-5.0 mm to +5.0 mm) relative to datum position.                           |  |
|                                                                              | Sotting                               |                                           | * (+ increases width)                                                               |  |
|                                                                              | Seung                                 | Unit:                                     | 1 (1 mm)                                                                            |  |
|                                                                              |                                       | Default:                                  | 0 (0 mm)                                                                            |  |
| 881                                                                          | Auto-stacking                         | stopper l                                 | nome adj.                                                                           |  |
|                                                                              | Description                           | Sets the                                  | offset for home position of the auto-stacking-paper-stopper.                        |  |
|                                                                              |                                       | Range:                                    | -5 to +5 (-5.0 mm to +5.0 mm) relative to datum position.                           |  |
|                                                                              | Setting                               |                                           | * (+ increases width)                                                               |  |
|                                                                              | ocumy                                 | Unit:                                     | 1 (1 mm)                                                                            |  |
|                                                                              |                                       | Default:                                  | 0 (0 mm)                                                                            |  |
| 882                                                                          | Auto-stacking                         | g pattern (                               | Card)                                                                               |  |
| 883                                                                          | Auto-stacking                         | g pattern (                               | Standard)                                                                           |  |
| 884                                                                          | Auto-stacking                         | g pattern (l                              | _ight)                                                                              |  |
| 885                                                                          | Auto-stacking                         | g pattern (                               | Custom)                                                                             |  |
|                                                                              | Description                           | Sets the                                  | offset for the paper-guide positions for feeding different paper types in the auto- |  |
|                                                                              | Description                           | stacking                                  | operation.                                                                          |  |
|                                                                              |                                       | Range:                                    | -20 to +20 (-20 mm to +20 mm) relative to datum position.                           |  |
|                                                                              | Sotting                               |                                           | * (+ increases width)                                                               |  |
|                                                                              | Seung                                 | Unit:                                     | 1 (1 mm)                                                                            |  |
|                                                                              |                                       | Default:                                  | 0 (0 mm)                                                                            |  |
| 886                                                                          | 886 Multi-tray feed ON (Card)         |                                           | d)                                                                                  |  |
| 887                                                                          | Multi-tray feed                       | y feed ON (Standard)<br>y feed ON (Light) |                                                                                     |  |
| 888                                                                          | Multi-tray feed                       |                                           |                                                                                     |  |
| 889                                                                          | Multi-tray feed                       | d ON (Cus                                 | tom)                                                                                |  |
|                                                                              |                                       | Adjusts tl                                | ne feed start timing from multi-feed tray for each paper type.                      |  |
|                                                                              | Description                           | *This s                                   | etting must be adjusted for each paper tray. Choose [1] or [2] on the upper right   |  |
|                                                                              |                                       | corne                                     | r of the display to select the tray.                                                |  |
|                                                                              |                                       | Range <sup>.</sup>                        | $-20$ to $+20$ ( $-20^{\circ}$ to $+20^{\circ}$ ) relative to datum angle           |  |
|                                                                              |                                       | r tango.                                  | * (+ delays OFF)                                                                    |  |
|                                                                              | Setting                               | Unit <sup>.</sup>                         | ( 1012) ( 1°)                                                                       |  |
|                                                                              |                                       | Default:                                  | 0 (0°)                                                                              |  |
| 890                                                                          | Multi-feed tra                        | v feed ran                                | de (Card)                                                                           |  |
| 891                                                                          | Multi-feed tra                        | v feed ran                                | ge (Standard)                                                                       |  |
| 892                                                                          | 92 Multi-feed trav feed range (Light) |                                           | ge (Light)                                                                          |  |
| 893                                                                          | Multi-feed tra                        | v feed ran                                | ge (Custom)                                                                         |  |
|                                                                              |                                       | Adjusts t                                 | ne buckle amount (feed stop timing) from multi-feed trav for each paper type.       |  |
|                                                                              | Description                           | *This s                                   | etting must be adjusted for each paper tray. Choose [1] or [2] on the upper right   |  |
|                                                                              |                                       | corner                                    | of the display to select tray.                                                      |  |
|                                                                              |                                       | Pango:                                    | $_{-10}$ to $\pm 10$ (-10 mm to $\pm 10$ mm) relative to datum amount               |  |
|                                                                              |                                       | i tange.                                  | * (+ increases feed amount = increases buckle amount)                               |  |
|                                                                              | Setting                               | L Init <sup>.</sup>                       | 1 (1mm)                                                                             |  |
|                                                                              |                                       | Dofessite                                 | 0 (0mm)                                                                             |  |
|                                                                              |                                       | Delault:                                  | 0 (011111)                                                                          |  |

| No. |                           |                                         | Data settings                                                                     |  |
|-----|---------------------------|-----------------------------------------|-----------------------------------------------------------------------------------|--|
| 894 | Multi-tray lead selection |                                         |                                                                                   |  |
|     | Description               | Select wh                               | nether to use assist control for each print speed. (Proof print, 1, 2, 3, 4 & 5). |  |
|     | Setting                   | Range:                                  | 0 to 63                                                                           |  |
|     |                           |                                         | Proof print ON 1                                                                  |  |
|     |                           |                                         | Speed 1 ON 2                                                                      |  |
|     |                           |                                         | Speed 2 ON 4                                                                      |  |
|     |                           |                                         | Speed 3 ON 8                                                                      |  |
|     |                           |                                         | Speed 4 ON 16                                                                     |  |
|     |                           |                                         | Speed 5 ON 32                                                                     |  |
|     |                           | Unit:                                   | 1 * Enter the sum of the above.                                                   |  |
|     |                           | Default:                                | 30 (speed 1 to 4: ON)                                                             |  |
| 895 | Multi-tray rele           | ase soler                               | noid ON                                                                           |  |
|     | Description               | Adjusts th                              | ne timing to switch on the nip-release solenoid. (nip release of feed roller 4).  |  |
|     |                           | Range:                                  | -30 to +30 (-30° to +30°) relative to datum angle.                                |  |
|     | Setting                   |                                         | * (+ delays ON timing)                                                            |  |
|     | ocumy                     | Unit:                                   | 1 (1°)                                                                            |  |
|     |                           | Default:                                | 0 (0°)                                                                            |  |
| 896 | Multi-tray rele           | ase soler                               | noid OFF                                                                          |  |
|     | Description               | Adjusts th                              | ne timing to switch off the nip-release solenoid. (nip of feed roller 4).         |  |
|     |                           | Range:                                  | $-30$ to $+30$ ( $-30^{\circ}$ to $+30^{\circ}$ ) relative to datum angle.        |  |
|     | Setting                   |                                         | * (+ delays OFF timing)                                                           |  |
|     | 5 5                       | Unit:                                   |                                                                                   |  |
|     |                           | Default:                                |                                                                                   |  |
| 897 | M⊢I (multi-fe             | -teed tray) transfer clutch 4 OFF angle |                                                                                   |  |
|     | Description               | Adjusts th                              | ne drum angle to switch OFF the multi-feed-tray transfer clutch 4 after the paper |  |
|     |                           | reaches                                 | the timing roller.                                                                |  |
|     |                           | Range:                                  | $-35$ to $+50$ ( $-35^{\circ}$ to $+50^{\circ}$ ) relative to datum angle.        |  |
|     | Settina                   |                                         | * (+ delays OFF timing)                                                           |  |
|     | 5 5                       | Unit:                                   |                                                                                   |  |
|     |                           | Default:                                | 0 (0°)                                                                            |  |
| 898 | Multi-feed tray           | y selection                             |                                                                                   |  |
|     | Description               | Selects the                             | he tray for feeding paper during test-mode master making and printing.            |  |
|     |                           | Settings:                               | U: Straight                                                                       |  |
|     | Setting                   |                                         | 1: Iray 1                                                                         |  |
|     |                           | Defeut                                  | 2: Tray 2                                                                         |  |
| 000 | Denerated                 |                                         | u. Straight                                                                       |  |
| 899 | Paper feed m              | Solo etc. #                             | -Selection                                                                        |  |
|     | Description               | Selects the                             | le paper type for feeding paper during test-mode master making and printing.      |  |
|     |                           | Settings.                               |                                                                                   |  |
|     | 0.54                      |                                         | 1. Jaiu<br>2. Thin/Light                                                          |  |
|     | Setting                   |                                         | 2. Mini/Ligin<br>3. Custom                                                        |  |
|     |                           |                                         |                                                                                   |  |
|     |                           | Default:                                | 0: Standard                                                                       |  |

#### **12. Factory Check Mode (Development Use)**

Following test modes are available for required adjustments when necessary.

Since these are special test modes, the display message for each will only display as, "Factory Check Mode", and for that reason caution must be paid when activating these test mode numbers.

Test modes from 1400 to 1414 relates to Multi-Feed Tray.

Test modes 1415 and 1416 are for Auto-Stacking Tray.

| No.              | Data settings                                                                                 |                                                  |                                                                                                    |  |
|------------------|-----------------------------------------------------------------------------------------------|--------------------------------------------------|----------------------------------------------------------------------------------------------------|--|
| 1400             | Multi-feed-tray vertical print position adjustment selection.                                 |                                                  |                                                                                                    |  |
|                  | Description                                                                                   | Select wh<br>by the se                           | nether to use auto compensation by the multi-tray unit, or manual compensation<br>ttings of test mode 1403 to 1414. |  |
|                  | Setting                                                                                       | Setting:                                         | 0: Auto compensation                                                                                                |  |
|                  |                                                                                               |                                                  | 1: Manual compensation                                                                                              |  |
|                  |                                                                                               | Default:                                         | 0: Auto compensation                                                                                                |  |
| 1401             | Multi-feed-tra                                                                                | Multi-feed-tray 1 Vertical print position offset |                                                                                                    |  |
| 1402             | Multi-feed-tra                                                                                | Multi-feed-tray 2 Vertical print position offset |                                                                                                    |  |
|                  |                                                                                               | Further a                                        | djustments (by the main unit) of the print position from the auto compensation by                                   |  |
|                  | Description                                                                                   | the multi-                                       | tray-unit. (Test mode No.1400 must be selected to <b>0</b> (auto) for this test mode to                             |  |
|                  |                                                                                               | be active.                                       |                                                                                                    |  |
|                  | Setting                                                                                       | Range:                                           | -10 to +10 (-1.0 mm to +1.0 mm)                                                                                     |  |
|                  |                                                                                               |                                                  | * (- downward)                                                                                                    |  |
|                  |                                                                                               | Unit:                                            | 5 (0.5 mm)                                                                                                    |  |
| Default: 0 (0 mm |                                                                                               |                                                  | 0 (0 mm)                                                                                                    |  |
| 1403             | Multi-feed-tray 1 Vertical print position Manual adj. (Proof print)                           |                                                  |                                                                                                    |  |
| 1404             | Multi-feed-tray 1 Vertical print position Manual adj. (Speed 1)                               |                                                  |                                                                                                    |  |
| 1405             | Multi-feed-tray 1 Vertical print position Manual adj. (Speed 2)                               |                                                  |                                                                                                    |  |
| 1406             | Multi-feed-tray 1 Vertical print position Manual adj. (Speed 3)                               |                                                  |                                                                                                    |  |
| 1407             | Multi-feed-tray 1 Vertical print position Manual adj. (Speed 4)                               |                                                  |                                                                                                    |  |
| 1408             | Multi-feed-tray 1 Vertical print position Manual adj. (Speed 5)                               |                                                  |                                                                                                    |  |
|                  | Description Adjusts the vertical print position offset, caused by different speed for tray 1. |                                                  |                                                                                                    |  |
|                  |                                                                                               | Effective                                        | only when test mode 1400 is set to <b>1</b> (Manual).                                                               |  |
|                  | Setting                                                                                       | Range:                                           | -60 to +20 (-6.0 mm to +2.0 mm)                                                                                     |  |
|                  |                                                                                               |                                                  | * (- downward)                                                                                                    |  |
|                  |                                                                                               | Unit:                                            | 5 (0.5 mm)                                                                                                    |  |
|                  |                                                                                               | Default:                                         | 0 (0 mm)                                                                                                    |  |
| 1409             | Multi-feed-tra                                                                                | y 2 Vertica                                      | l print position Manual adj. (Proof print)                                                                          |  |
| 1410             | Multi-feed-tra                                                                                | y 2 Vertica                                      | I print position Manual adj. (Speed 1)                                                                              |  |
| 1411             | Multi-feed-tra                                                                                | y 2 Vertica                                      | l print position Manual adj. (Speed 2)                                                                              |  |
| 1412             | Multi-feed-tray 2 Vertical print position Manual adj. (Speed 3)                               |                                                  |                                                                                                    |  |
| 1413             | Multi-feed-tray 2 Vertical print position Manual adj. (Speed 4)                               |                                                  |                                                                                                    |  |
| 1414             | Multi-feed-tray 2 Vertical print position Manual adj. (Speed 5)                               |                                                  |                                                                                                    |  |
|                  | Description Adjusts the vertical print position offset, caused by different speed for tray 2. |                                                  |                                                                                                    |  |
|                  | Effective only when test mode 1400 is set to <b>1</b> (Manual).                               |                                                  |                                                                                                    |  |
|                  | Setting                                                                                       | Range:                                           | -60 to +20 (-6.0 mm to +2.0 mm)                                                                                     |  |
|                  |                                                                                               |                                                  | * (- downward)                                                                                                    |  |
|                  |                                                                                               | Unit:                                            | 5 (0.5 mm)                                                                                                    |  |
|                  |                                                                                               | Default:                                         | 0 (0 mm)                                                                                                    |  |

[18-34]

| No.                                                 | Data settings                     |                                                                                     |                                                                                  |  |  |
|-----------------------------------------------------|-----------------------------------|-------------------------------------------------------------------------------------|----------------------------------------------------------------------------------|--|--|
| 1415                                                | Auto stacking                     | Auto stacking tray fence open selection                                             |                                                                                  |  |  |
|                                                     | Description                       | Selects which fence to slide out when Auto stack paper release button is pressed to |                                                                                  |  |  |
|                                                     | retrieve the paper from the tray. |                                                                                     |                                                                                  |  |  |
| Setting Setting: 0 : Only the end fence slides out. |                                   |                                                                                     |                                                                                  |  |  |
|                                                     |                                   |                                                                                     | 1: Only the side guides slides out.                                              |  |  |
|                                                     |                                   |                                                                                     | <ol><li>Slide both the end fence and side guides out.</li></ol>                  |  |  |
|                                                     |                                   | Default:                                                                            | 0 : Only the end fence slides out.                                               |  |  |
| 1416                                                | Auto stacking                     | Auto stacking tray end fence position selection                                     |                                                                                  |  |  |
|                                                     | Description                       | Selects A                                                                           | uto stacking tray end fence position, whether by auto paper size detection or by |  |  |
|                                                     | Description                       | registered paper size data.                                                         |                                                                                  |  |  |
| Setting Setting: 0 : by auto paper size detection   |                                   | 0: by auto paper size detection                                                     |                                                                                  |  |  |
|                                                     |                                   |                                                                                     | 1 : by registered paper size                                                     |  |  |
|                                                     |                                   |                                                                                     | Note: * When selected to registered paper size, the end fence will slide to      |  |  |
| the registered paper size position, but the side gu |                                   |                                                                                     | the registered paper size position, but the side guides will slide to            |  |  |
|                                                     |                                   |                                                                                     | the width of the paper detected on the feed tray.                                |  |  |
|                                                     |                                   |                                                                                     | * When the side guides stops at width of 160mm or less, the end                  |  |  |
|                                                     |                                   |                                                                                     | fence will stop at either of the following two positions to prevent the          |  |  |
|                                                     |                                   |                                                                                     | side guides and end fence from hitting with each other.                          |  |  |
| 1) If the registered paper size length              |                                   | 1) If the registered paper size length is between 175mm and                         |                                                                                  |  |  |
|                                                     |                                   |                                                                                     | 320mm, the end fence stops at 320mm.                                             |  |  |
|                                                     |                                   |                                                                                     | 2) If the registered paper size length is less than 175mm, the                   |  |  |
|                                                     |                                   |                                                                                     | end ience stops at 175mm.                                                        |  |  |
|                                                     |                                   | Default:                                                                            | 0 : by auto paper size detection                                                 |  |  |

## MEMO

**RISO Inc. Technical Services & Support** 

# CHAPTER 19: INITIAL SETTINGS

# Contents

| 1. | Configurable | Items | 19- | 2 |  |
|----|--------------|-------|-----|---|--|
|----|--------------|-------|-----|---|--|

### 1. Configurable Items

The functions for which the initial settings can be changed are as follows.

Some items will not be displayed depending on the printer model and the configuration of optional devices.

| ITEMS               | Selections                                           |
|---------------------|------------------------------------------------------|
| Copy-Md-Selections  |                                                      |
| Image Processing    | Line , Duo, Photo                                    |
| Scanning Contrast   | Auto , Manual (Level 1, 2, 3, 4, 5)                  |
| Reproduction Size   | 1-to-1 , Auto                                        |
| Halftone Curve Type | Highlight: 1 (lighter), 2 (standard), 3 (darker)     |
|                     | Shadow: 1 (lighter), 2 (standard), 3 (darker)        |
| Margin-Plus Rate    | 90 to 99%, default: 95%                              |
| [MULTIUP] Display   | ON, OFF                                              |
| Data-Md-Selections  |                                                      |
| Controller Link     | ON, OFF                                              |
| Auto Process Mode   | ON, OFF                                              |
| Display Priority    | Copy Mode ,Data Mode                                 |
| Print Speed         | 1 (60) , 2 (80) , 3 (100) , 4 (110) , 5 (120)        |
| Print Density       | 1,2,3,4,5                                            |
| Reservation Period  | Standard: 1 to 99 seconds                            |
|                     | Extension: 1 to 99 minutes                           |
| Double Feed Check   | ON , OFF                                             |
| [D-CHECK] Display   | ON, OFF                                              |
| [Renew Pg] Display  | ON , OFF                                             |
| Fine Adjust Mode    | ON, OFF                                              |
| Custom Paper Entry  |                                                      |
| Energy Saving Mode  | Energy saving mode: Auto-Sleep , Auto Power Off, OFF |
|                     | Waiting Time: 1 to 60 minutes                        |
| Power-OFF schedule  | Power-off Schedule: ON, OFF                          |
|                     | Power-off Time                                       |
| 1                   |                                                      |

| ITEMS                    | Options                           |
|--------------------------|-----------------------------------|
| Auto Idling Action       | Auto Idling: ON, OFF              |
|                          | Interval: 1 to 12 hours           |
|                          | Rotation: One time to three times |
| Volume Alarm Cue         | Earlier, Standard , Later         |
| Minimum Print Qíty       | 1 to 99 (copies)                  |
| Feed Tray Relay          | ON, OFF                           |
| Triple-Tray Source       | ON, OFF                           |
| Beep Sound               | ON , OFF                          |
| Clock/Calender           |                                   |
| Basic Displayed Language |                                   |
| Communication Mode       | Local , Remote                    |
| Owner Name Entry         |                                   |

Memo

# CHAPTER 20: ELECTRICAL COMPONENTS

## Contents

| 1.         | Motors                                      | 20-2  |
|------------|---------------------------------------------|-------|
| 2.         | Solenoids and Clutches                      | 20-4  |
| 3.         | Fan                                         | 20-6  |
| 4.         | Sensors 1 [Paper-feed/ejection, Print drum] | 20-8  |
| 5.         | Sensors 2 [Mater-making and disposal]       | 20-10 |
| <b>6</b> . | Sensors 3 [Scanner table]                   | 20-12 |
| 7.         | Switches and Buttons                        | 20-14 |
| 8.         | Others                                      | 20-16 |
| 9.         | AF Unit                                     | 20-18 |
| 10.        | Multi-Tray-Paper-Feeder                     | 20-20 |
| 11.        | Auto-Control-Stacking-Tray                  | 20-24 |

## 1. Motors

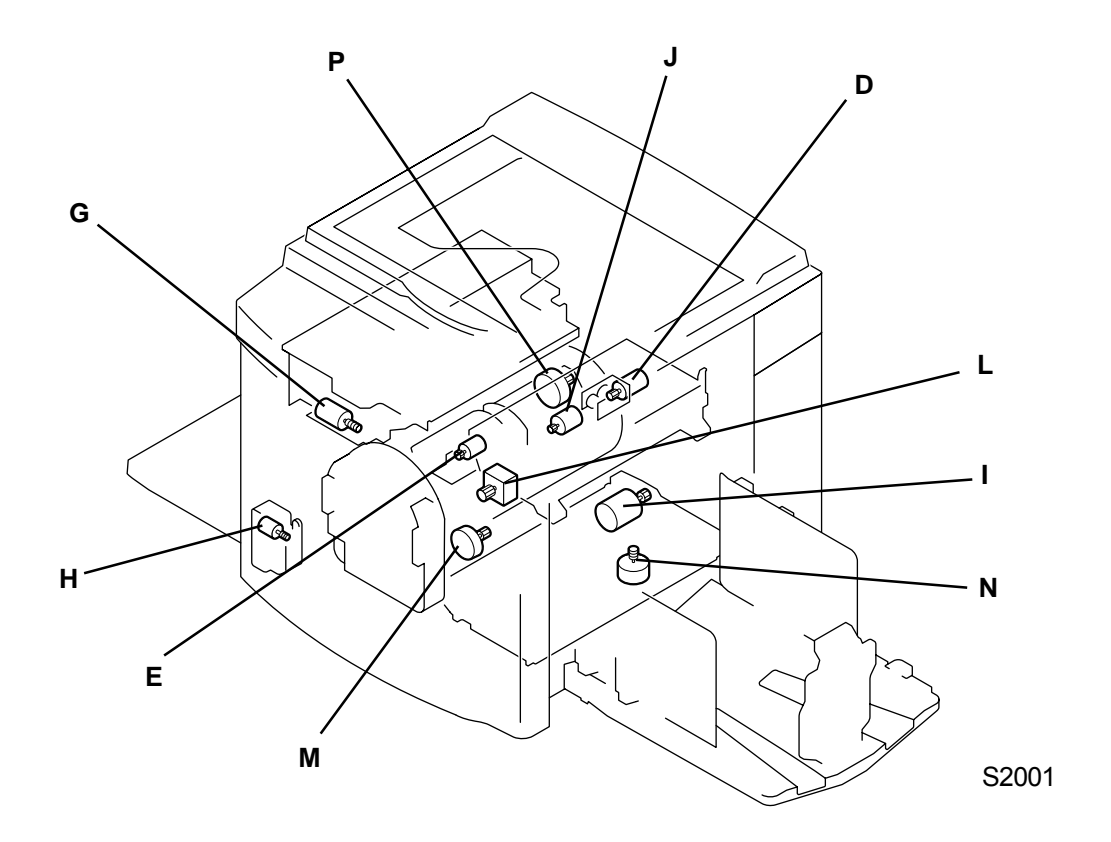

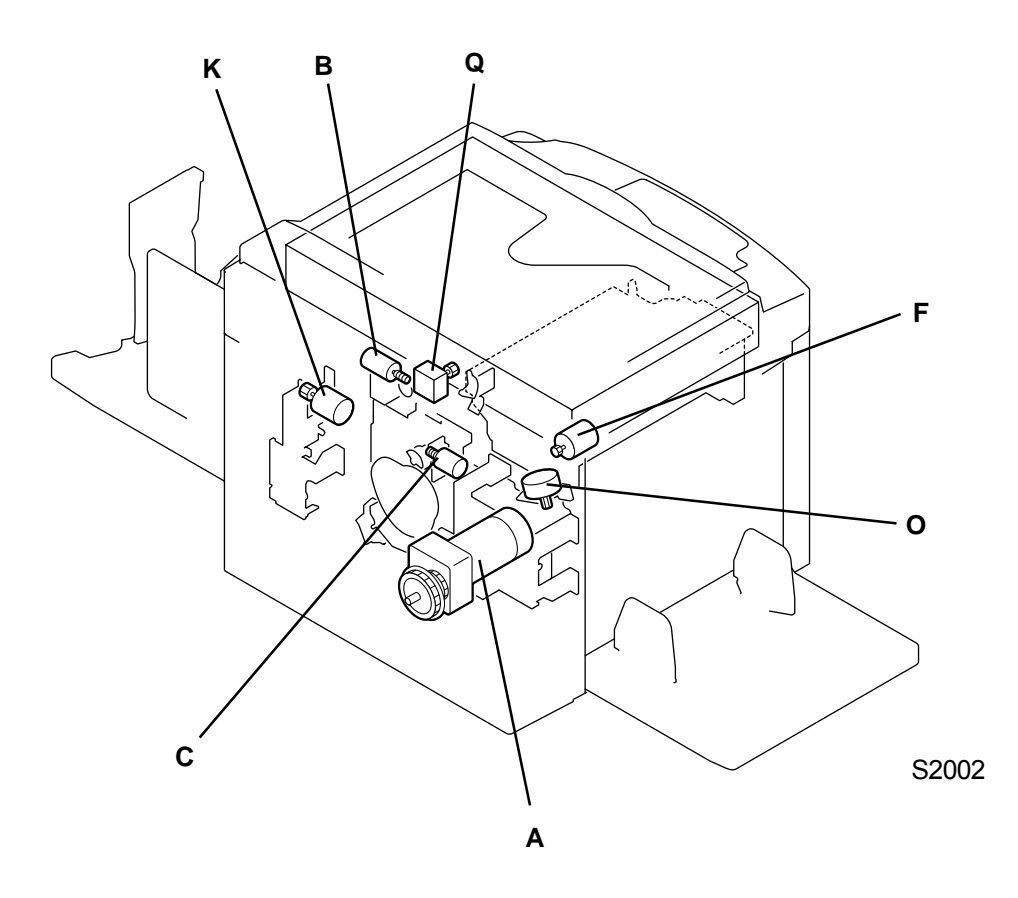

[20 - 2]

**RISO Inc. Technical Services & Support** 

| Sym. | Name                            | Test mode No. |
|------|---------------------------------|---------------|
| Α    | Main motor                      | 530, 531      |
| В    | Clamp motor                     | 532, 533      |
| С    | Print drum locking motor        | 534           |
| D    | Thermal pressure motor          | 230, 231      |
| E    | Cutter motor                    | 237           |
| F    | Master disposal motor           | 330           |
| G    | Master compression motor        |               |
| Н    | Elevator motor                  |               |
| I    | Paper ejection motor            | 430           |
| J    | Inking motor                    |               |
| K    | Print pressure motor            |               |
| L    | Write pulse motor               | 232, 233      |
| М    | Load pulse motor                | 234, 235      |
| Ν    | Paper ejection wing motor       | 433, 434      |
| 0    | Vertical position pulse motor   |               |
| Р    | Horizontal position pulse motor |               |
| Q    | FB read pulse motor             |               |

T2003

2. Solenoids and Clutches

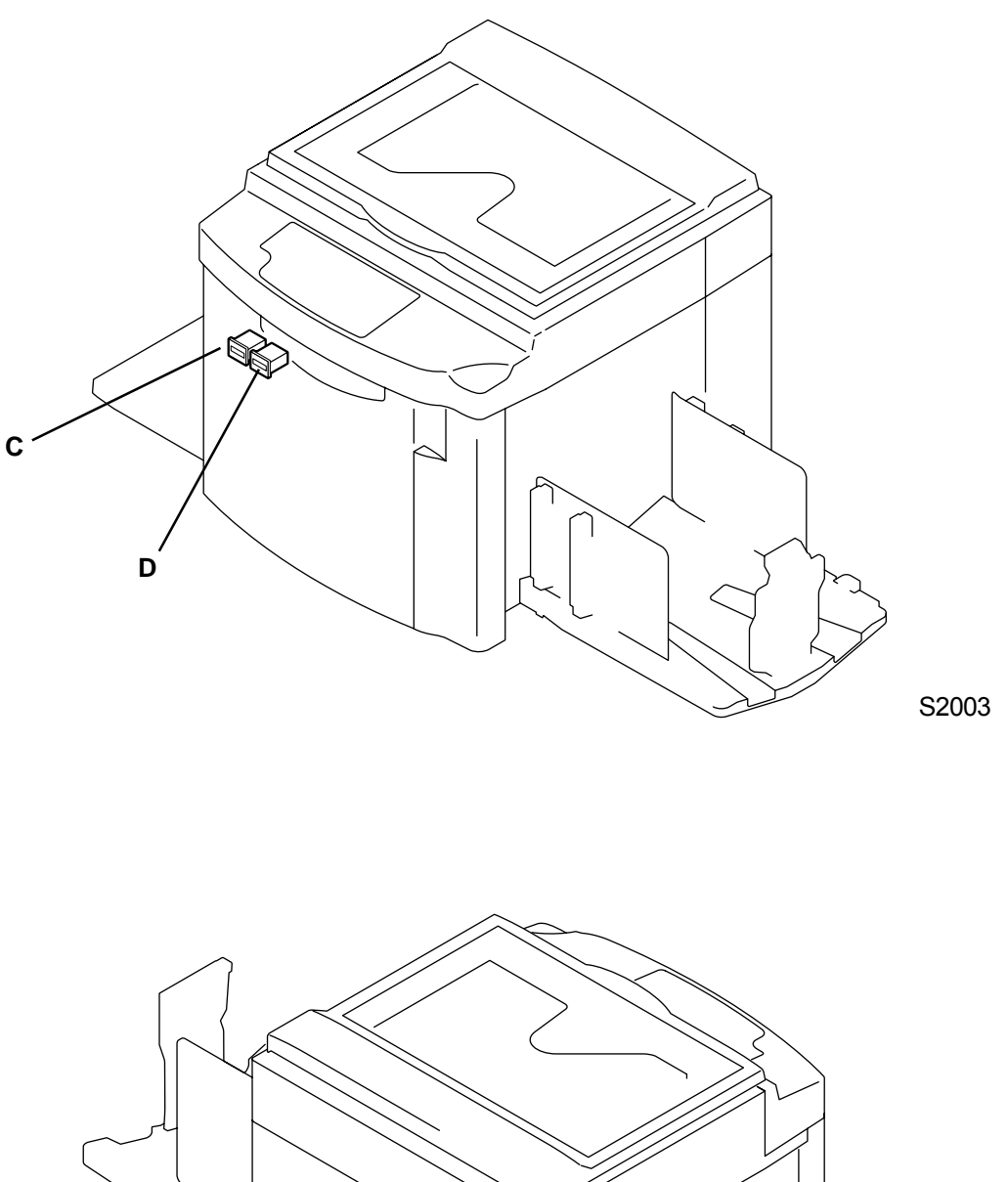

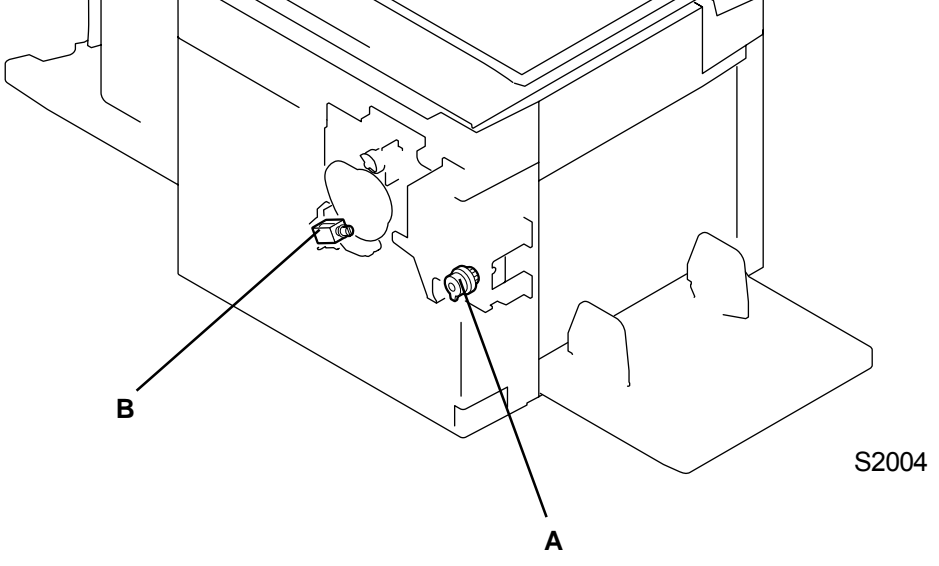

[20 - 4]

| Sym. | Name              | Test mode No. |
|------|-------------------|---------------|
| Α    | Paper-feed clutch | 436           |
| В    | Pressure solenoid |               |
| С    | Copy counter      |               |
| D    | Master counter    |               |

T2005

### 3. Fan

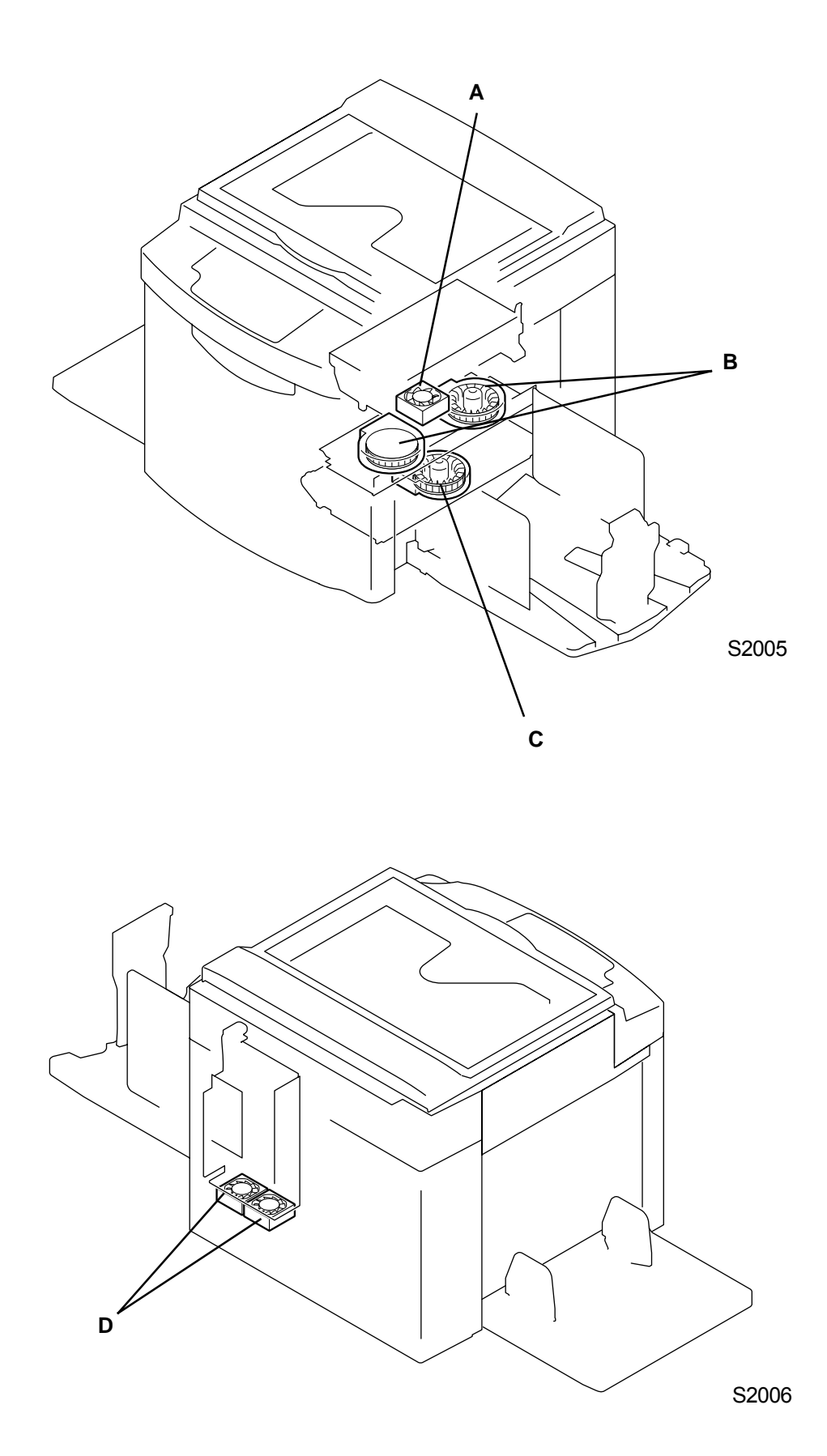

| Sym. | Name                     | Test mode No. |
|------|--------------------------|---------------|
| Α    | Storage fan              | 436           |
| В    | Separation fan           | 121           |
| С    | Suction fan              | 431           |
| D    | Power supply cooling fan |               |

T2007

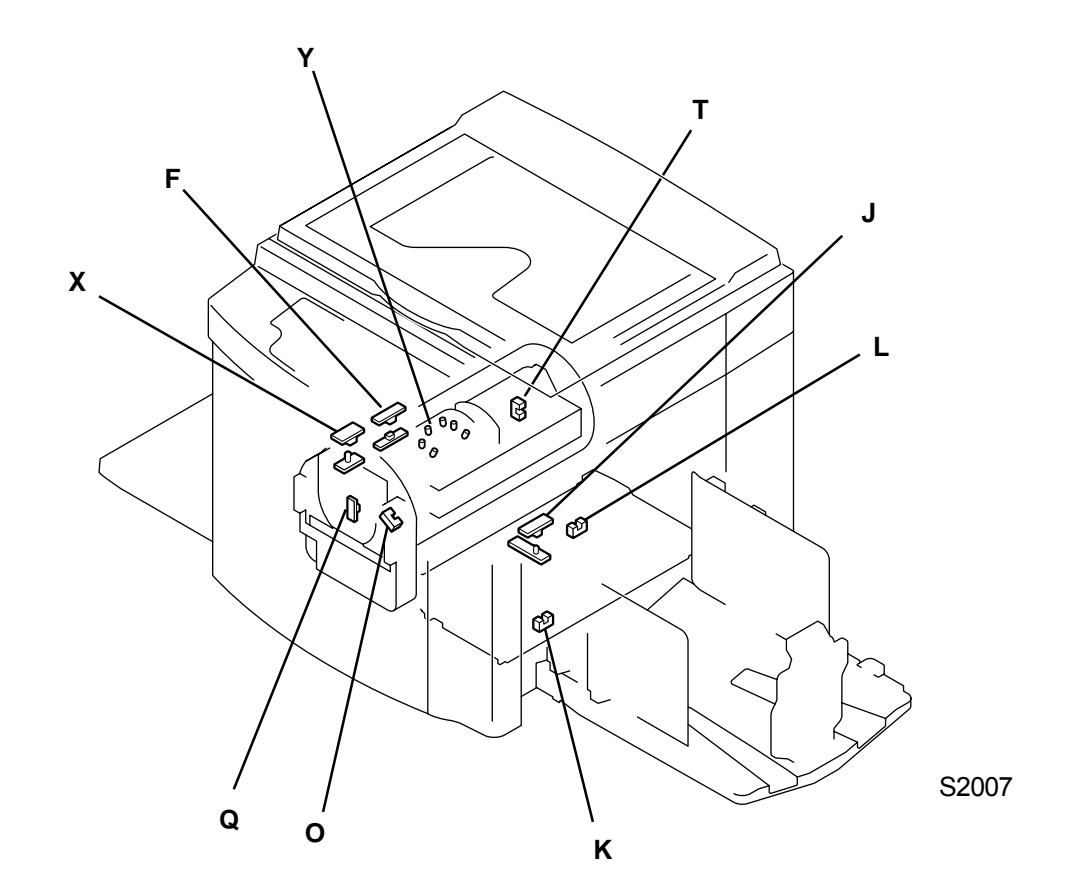

## 4. Sensors 1 [Paper-feed/ejection, Print drum]

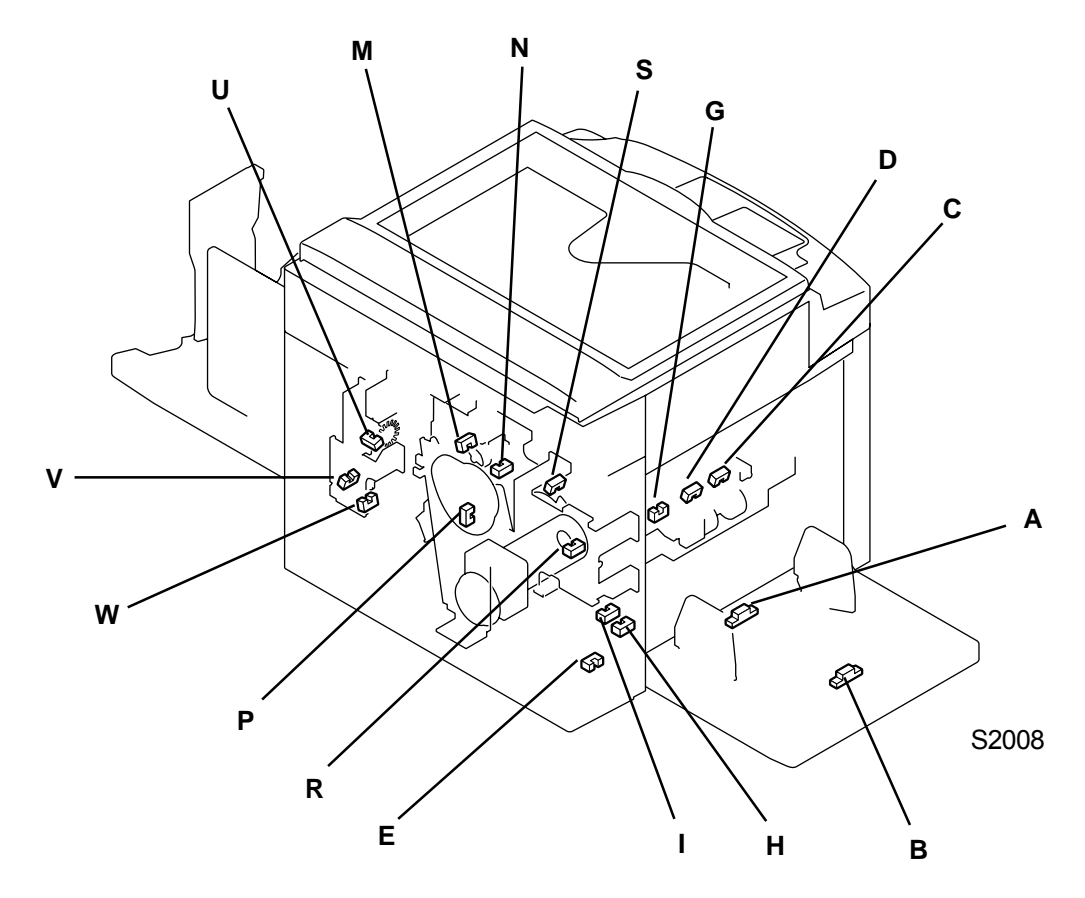

[20 - 8]

| Sym.       | Name                             | Sensor type  | Test mode No. |
|------------|----------------------------------|--------------|---------------|
| Α          | Paper detection sensor           | Reflective   | 400           |
| В          | Paper size detection sensor      | Reflective   | 401           |
| С          | Elevator upper limit sensorA     | Interrupt    | 402           |
| D          | Elevator upper limit sensorB     | Interrupt    | 403           |
| E          | Elevator lower limit sensor      | Interrupt    | 404           |
| F          | Paper sensor                     | Transmittive | 405           |
| G          | Paper feed pressure sensor -High | Interrupt    | 414           |
| H*         | Paper volume det. sensor A       | Interrupt    | 410           |
| <b>I</b> * | Paper volume det. sensor B       | Interrupt    | 411           |
| J          | Paper ejection sensor            | Transmittive | 406           |
| K          | Paper ejection wing home sensor  | Interrupt    | 413           |
| L          | Paper ejection limit sensor      | Interrupt    | 412           |
| М          | Print drum lock position sensor  | Interrupt    | 508           |
| Ν          | Print drum lock cam sensor       | Interrupt    | 507           |
| 0          | Position A sensor                | Interrupt    | 500           |
| Р          | Position B sensor                | Interrupt    | 501           |
| Q*         | Ink volume det. sensor (receive) | Transmittive | 521, 522, 523 |
| R          | Main motor limit sensor          | Interrupt    | 502           |
| S          | Vertical centering sensor        | Interrupt    | 601           |
| Т          | Horizontal centering sensor      | Interrupt    | 602           |
| U          | Print pressure limit sensor      | Interrupt    | 603           |
| V          | Print pressure sensor A          | Interrupt    | 604           |
| W          | Print pressure sensor B          | Interrupt    | 605           |
| X*         | Multi-paper feed det. sensor     | Transmittive |               |
| Y*         | Ink volume det. sensor (send)    |              |               |

T2009

\* mark = Not used on 300 DPI machines.

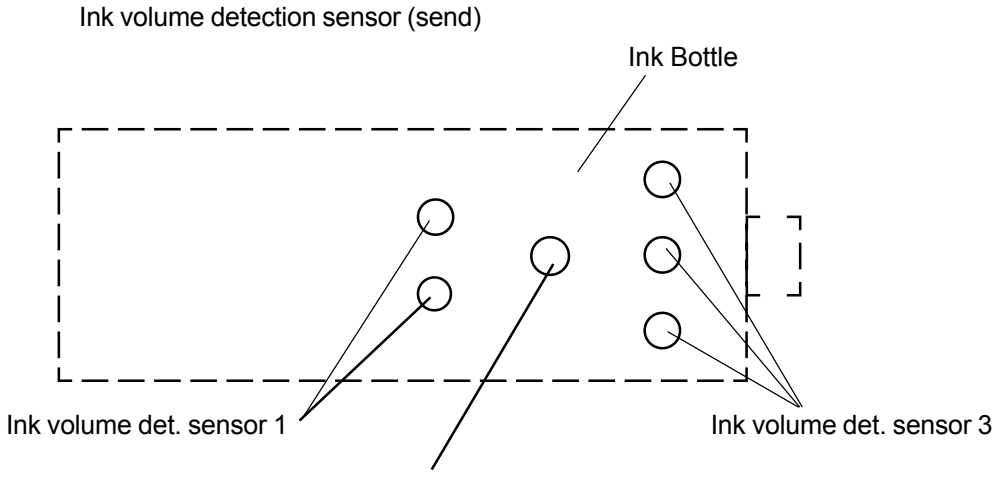

Ink volume det. sensor 2

# 

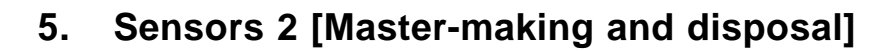

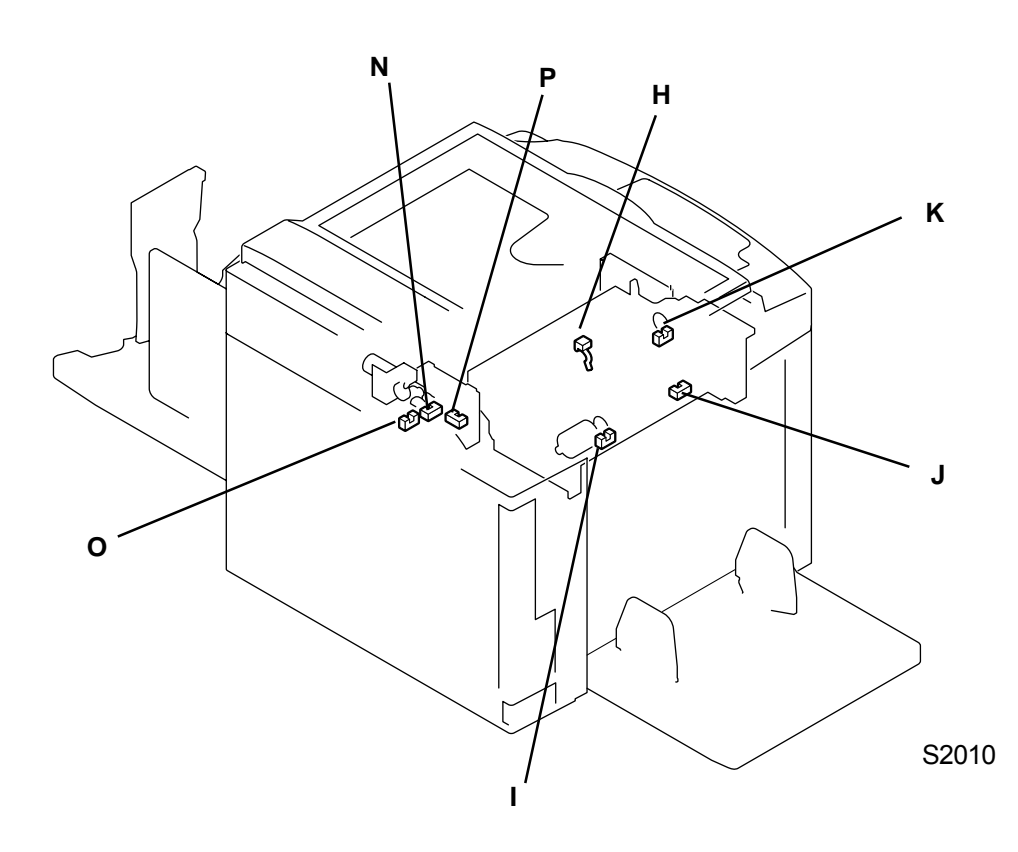

[20 - 10]

| Sym. | Name                             | Sensor type  | Test mode No. |
|------|----------------------------------|--------------|---------------|
| Α    | Master positioning sensor        | Reflective   | 200           |
| В    | Master end sensor                | Transmittive | 201           |
| С    | Master detection sensor          | Reflective   | 202           |
| D*   | Master volume det. sensor A      | Interrupt    | 207           |
| E*   | Master volume det. sensor B      | Interrupt    | 208           |
| F    | TPH pressure sensor              | Transmittive | 204           |
| G    | Master making unit sensor        | Interrupt    | 205           |
| Н    | Master disposal jam sensor       | Actuator     | 300           |
| I    | Mstr disposal motor limit sensor | Interrupt    | 306           |
| J    | Master compression sensor        | Interrupt    | 301           |
| K    | Mstr compress motor limit sensor | Interrupt    | 305           |
| L    | Disposal top cover sensor        | Interrupt    | 304           |
| М    | Master loading sensor            | Reflective   | 506           |
| N    | Clamp sensor A                   | Interrupt    | 503           |
| 0    | Clamp sensor B                   | Interrupt    | 504           |
| Р    | Clamp sensor C                   | Interrupt    | 505           |

\* mark = Not used on 300 DPI machines.

T2011
# 6. Sensors 3 [Scanner Table]

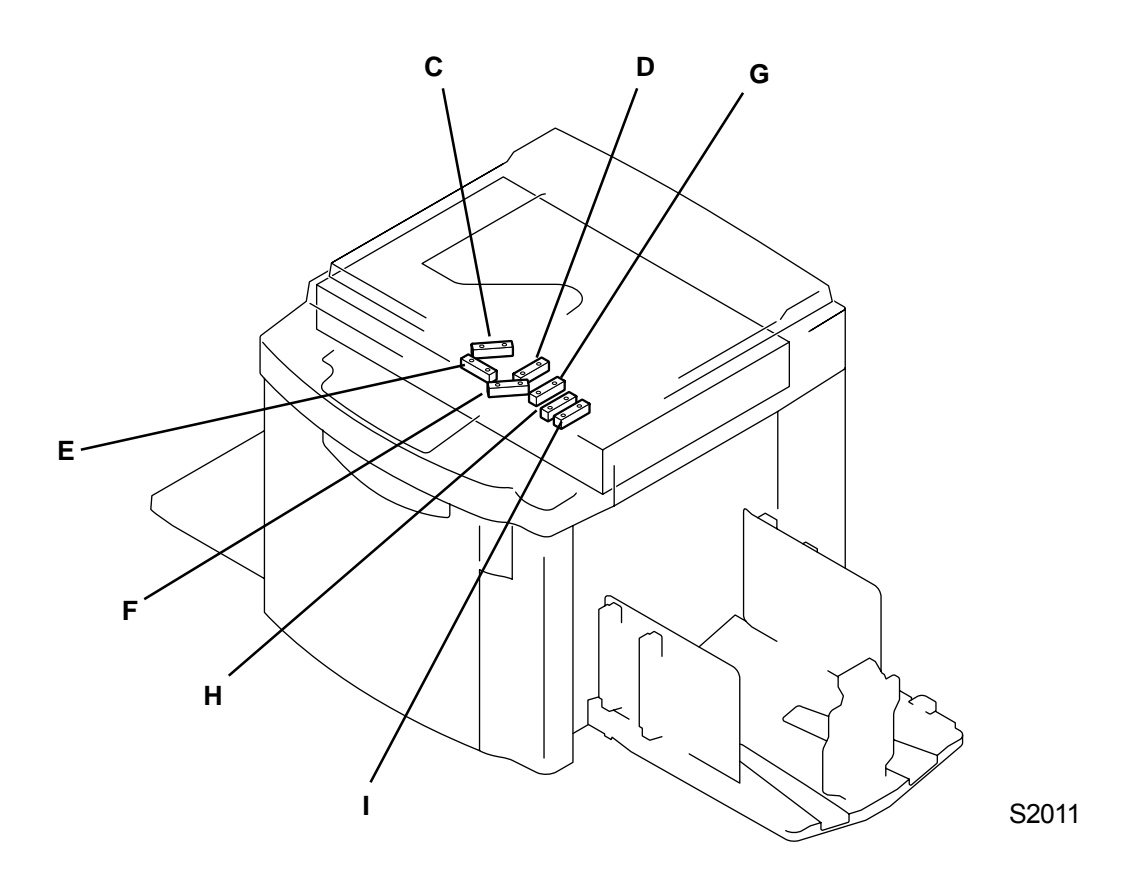

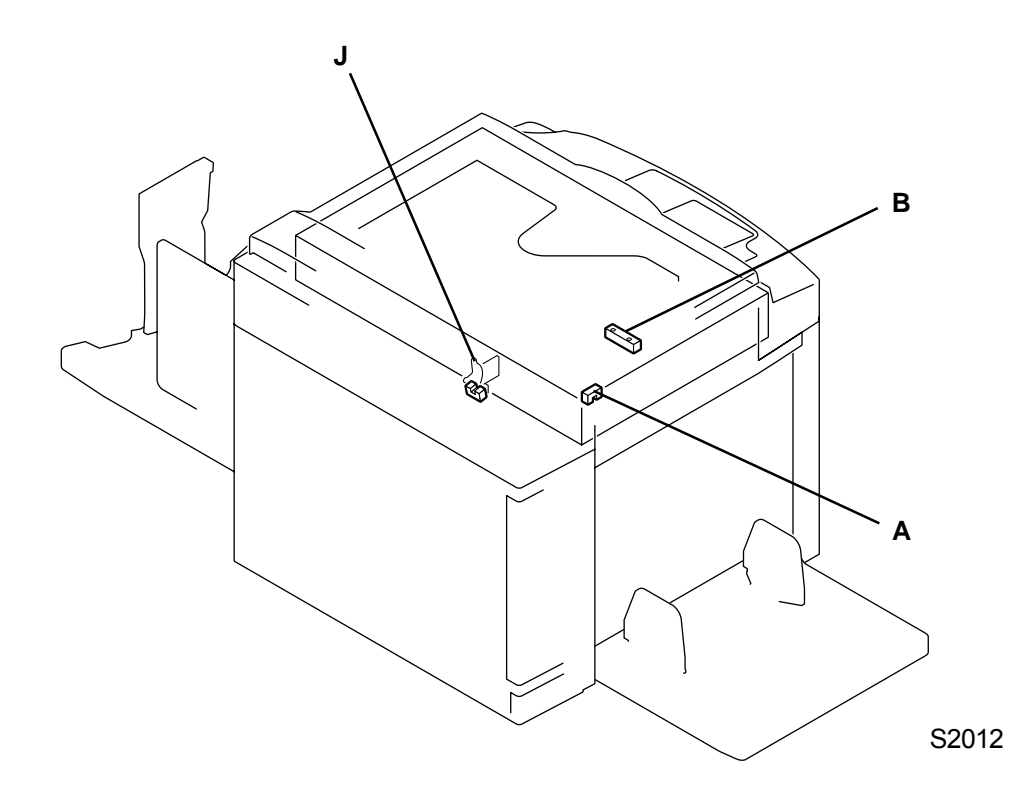

[20 - 12]

| Sym. | Name                            | Sensor type | Test mode No. |
|------|---------------------------------|-------------|---------------|
| Α    | Image scanner AF shading sensor | Interrupt   | 100           |
| В    | Flat bed original det. sensor   | Reflective  | 101           |
| C*   | Flat bed original size sensor 1 | Reflective  | 102           |
| D*   | Flat bed original size sensor 2 | Reflective  | 103           |
| E*   | Flat bed original size sensor 3 | Reflective  | 104           |
| F*   | Flat bed original size sensor 4 | Reflective  | 105           |
| G*   | Flat bed original size sensor 5 | Reflective  | 106           |
| H*   | Flat bed original size sensor 6 | Reflective  | 107           |
| *    | Flat bed original size sensor 7 | Reflective  | 108           |
| J    | Stage cover sensor              | Interrupt   | 110           |

\* mark = Not used on 300 DPI machines.

T2013

# 7. Switches and Buttons

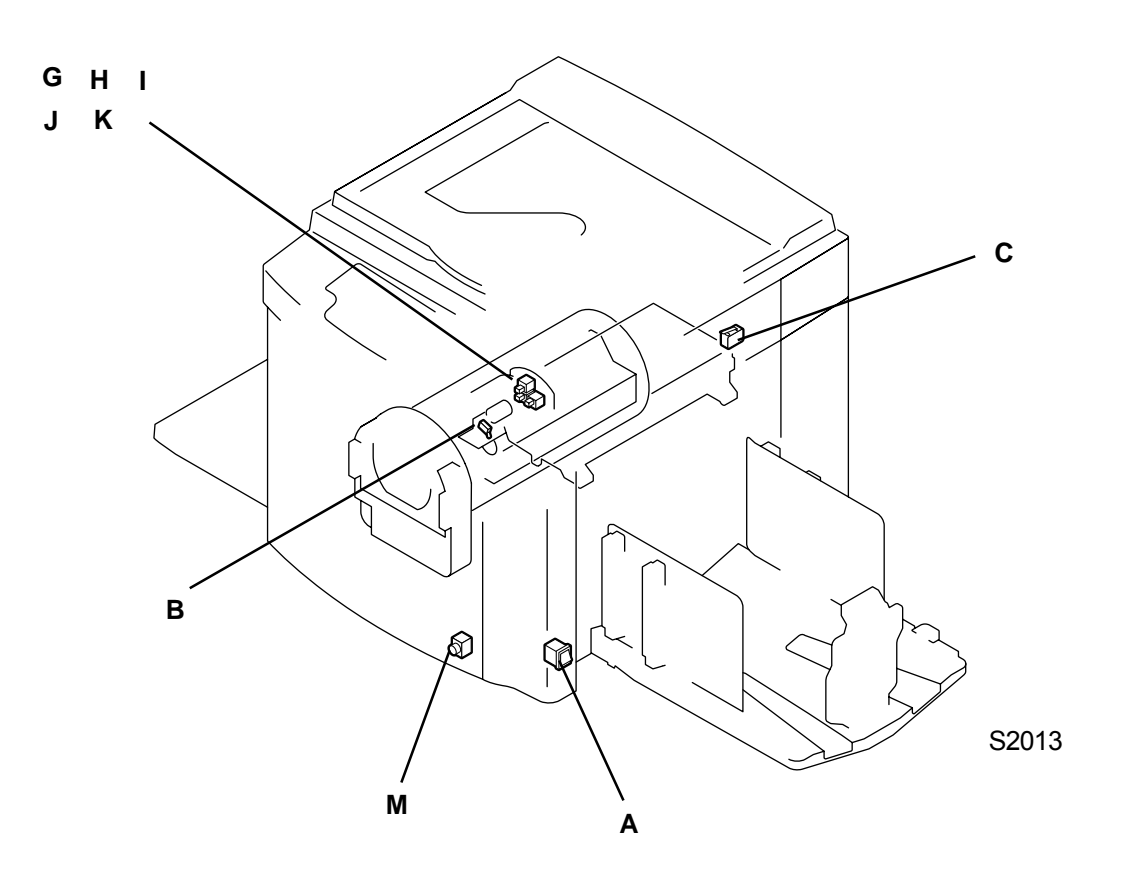

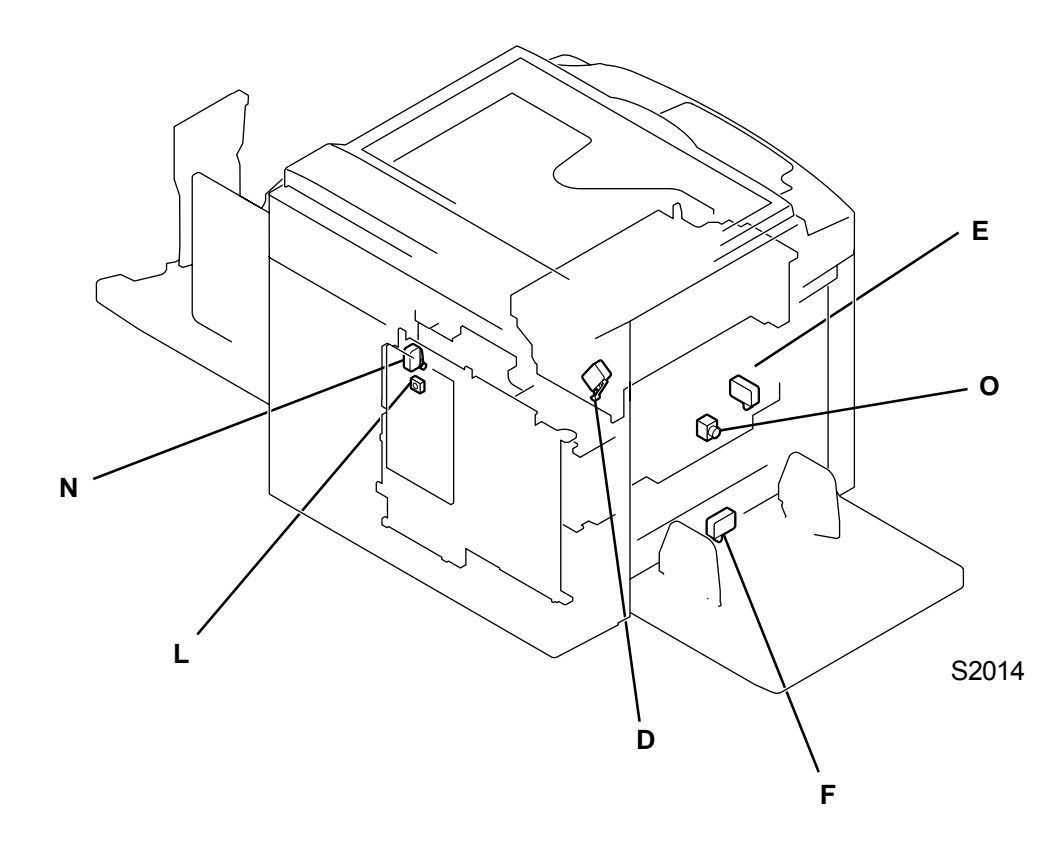

| Sym. | Name                            | Test mode No. |
|------|---------------------------------|---------------|
| Α    | Main SW                         |               |
| В    | Cutter home position switch     | 203           |
| С    | Flat bed set switch             | 206           |
| D    | Disposal box safety switch      | 303           |
| Е    | Paper feed tray upper safety SW | 407           |
| F    | Paper feed tray lower safety SW | 408           |
| G    | Ink cartridge set SW 1          | 511           |
| Н    | Ink cartridge set SW 2          | 512           |
| I    | Ink cartridge set SW 3          | 513           |
| J    | Ink cartridge set SW 4          | 514           |
| K    | Ink cartridge set SW 5          | 515           |
| L    | Main motor 15 rpm SW            | 516           |
| М    | Print drum release button       | 518           |
| N    | Print drum safety SW            | 520           |
| 0    | Elevator button                 | 409           |

T2015

# 8. Others

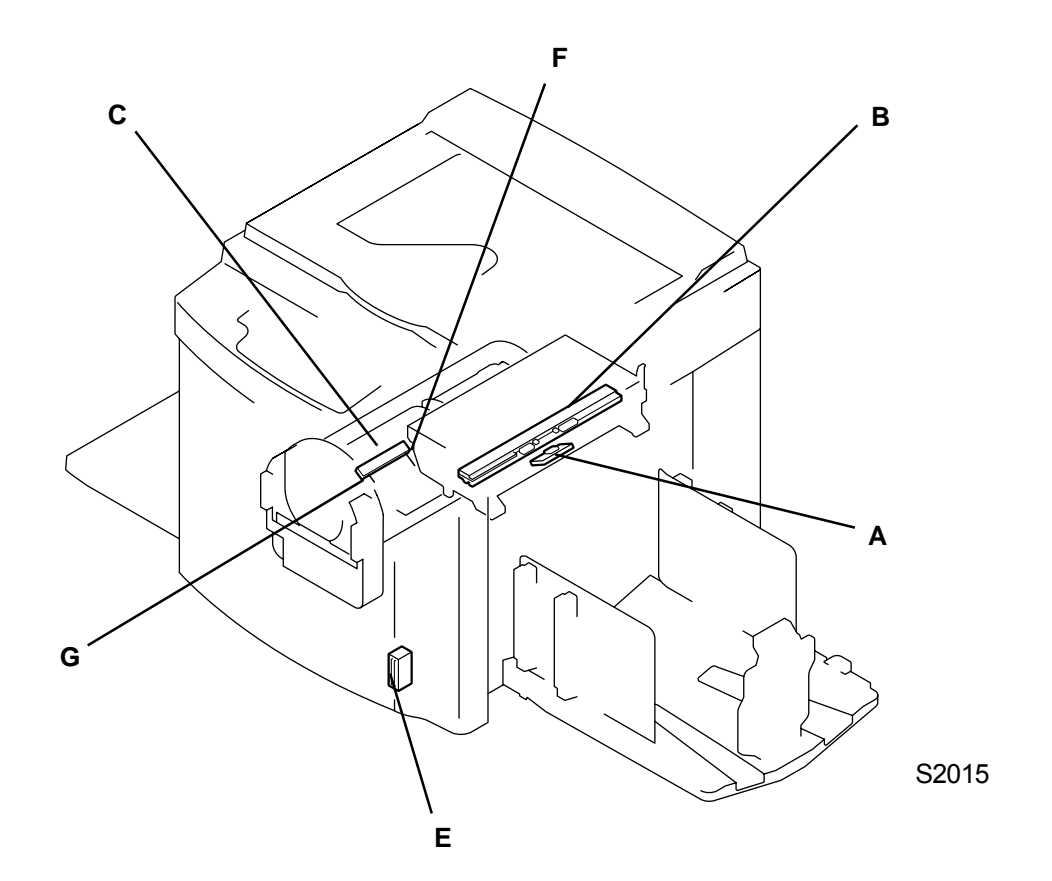

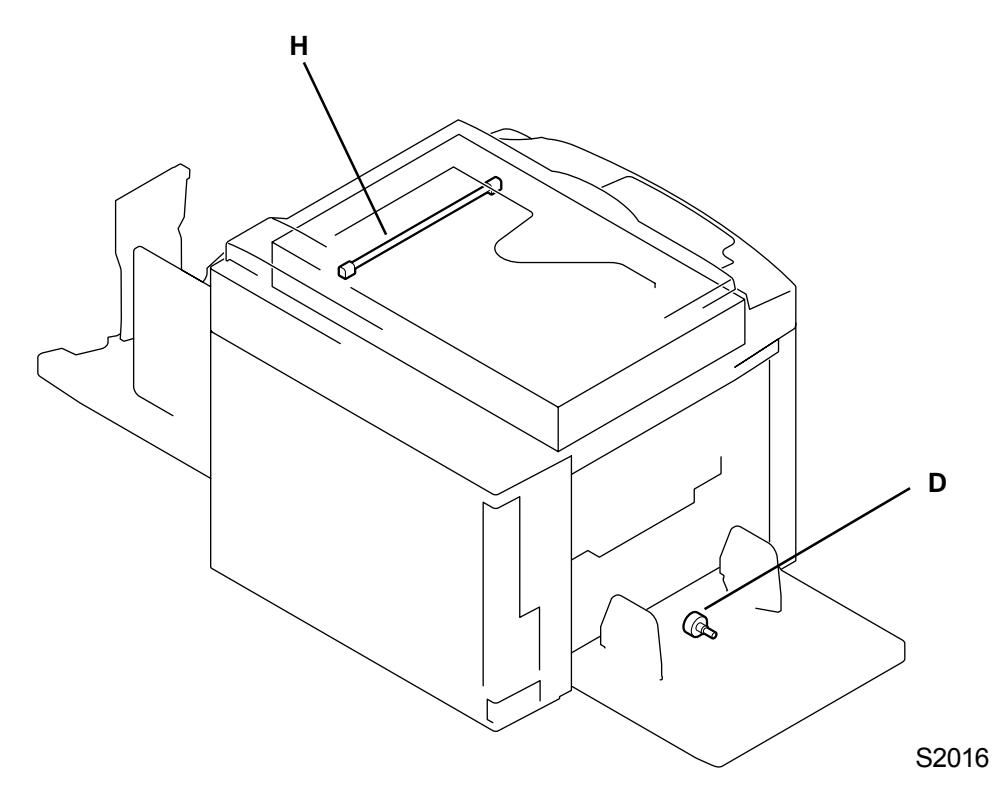

[20 - 16]

| Sym. | Name                            | Test mode No. |
|------|---------------------------------|---------------|
| Α    | Write roller temperature sensor | 272, 273      |
| В    | TPH temperature sensor          | 270, 271      |
| С    | Print drum temperature sensor   | 572, 573      |
| D    | Paper width potentiometer       | 470, 471      |
| Е    | Front cover SW                  | 517           |
| F    | Ink sensor                      | 509           |
| G    | Overflow sensor                 | 510           |
| Н    | CCD lamp                        | 130           |

T2017

# 9. AF Unit

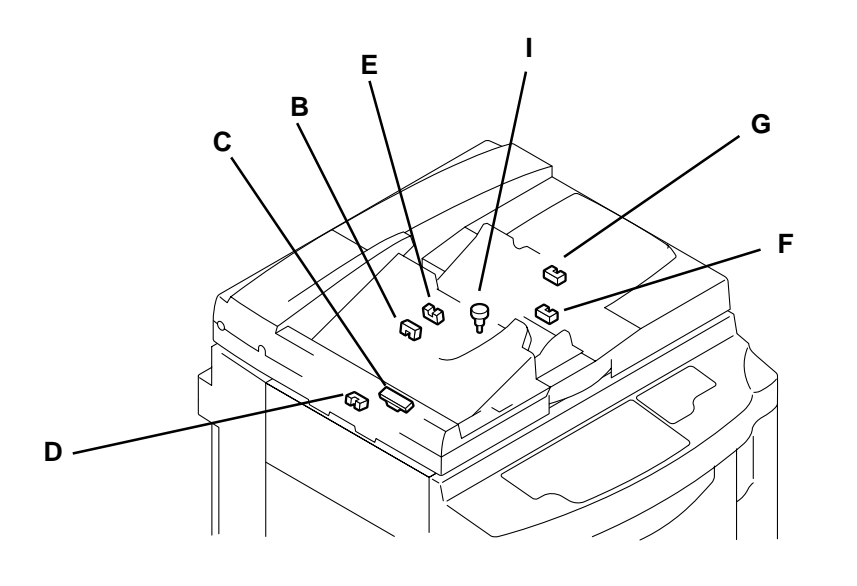

S2017

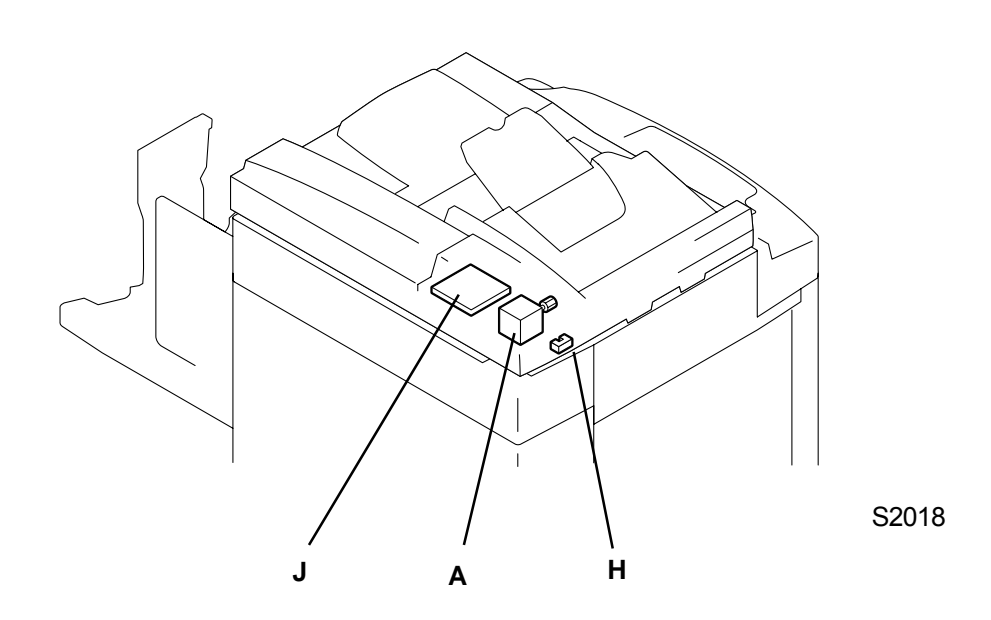

#### (1) Motor

| Sym. | Name                | Test mode No. |
|------|---------------------|---------------|
| Α    | AF read pulse motor | 730           |

T2019a

#### (2) Sensors

| Sym. | Name                         | Test mode No. |
|------|------------------------------|---------------|
| В    | Original registration sensor | 700           |
| С    | Original IN sensor           | 701           |
| D    | Original OUT sensor          | 702           |
| E    | AF original detection sensor | 703           |
| F    | AF original size sensor 1    | 704           |
| G    | AF original size sensor 2    | 705           |
| Н    | AF unit cover set sensor     | 707           |

T2019b

### (3) Others

| Sym. | Name                   | Test mode No. |
|------|------------------------|---------------|
| I    | AF guide potentiometer | 753, 754      |
| J    | AF unit control PCB    |               |

T2019c

# 10. Multi-tray-paper-feeder

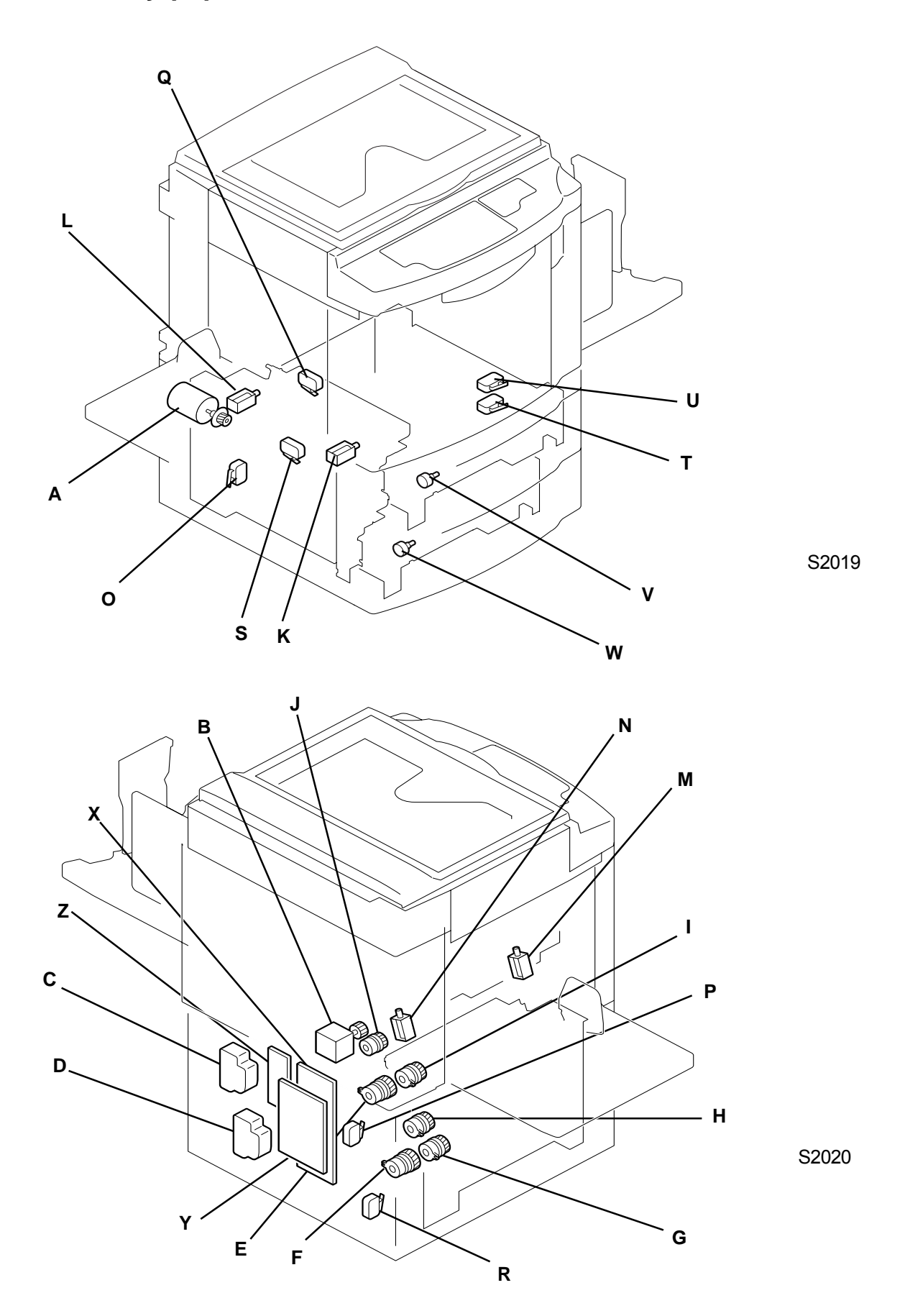

[20 - 20]

| Sym. | Name                                             | Test mode No. |
|------|--------------------------------------------------|---------------|
| Α    | Multi-feed tray transfer motor                   | 830           |
| В    | Multi-feed tray pickup motor                     | 831           |
| С    | Multi-feed tray elevator motor 1                 |               |
| D    | Multi-feed tray elevator motor 2                 |               |
| E    | Multi-feed tray 1 feed clutch                    | 832           |
| F    | Multi-feed tray 2 feed clutch                    | 833           |
| G    | Multi-feed tray transfer clutch 1                | 834           |
| Н    | Multi-feed tray transfer clutch 2                | 835           |
| I    | Multi-feed tray transfer clutch 3                | 836           |
| J    | Multi-feed tray transfer clutch 4 (on main unit) | 837           |
| K    | Nip release solenoid 1                           |               |
| L    | Nip release solenoid 2                           |               |
| М    | Nip release solenoid 3                           |               |
| Ν    | Nip release solenoid 4                           |               |

### (1) Motor, Clutch, Solenoid

T2021a

#### (2) Switches and others

| Sym. | Name                                   | Test mode No.      |
|------|----------------------------------------|--------------------|
| 0    | Multi-Tray Transfer Safety Sw          | 812                |
| Р    | Multi-Feed Tray 1 Safety Sw            | 818                |
| Q    | Multi-Feed Tray 1 Limit Sw             | 819                |
| R    | Multi-Feed Tray 2 Safety Sw            | 825                |
| S    | Multi-Feed Tray 2 Limit Sw             | 826                |
| Т    | Feed Joint Pass. Cover Safety SwMT     | 827                |
| U    | Feed Joint Pass. Cover Safety Sw       | 524                |
| V    | Multi-Tray 1 Paper width potentiometer | 857, 858, 870, 872 |
| W    | Multi-Tray 2 Paper width potentiometer | 859, 860, 871, 873 |
| Х    | Multi-Feed Tray power supply PCB       |                    |
| Y    | Multi-Feed Tray Main PCB               |                    |
| Z    | Multi-Feed Tray Drive PCB              |                    |

T2021b

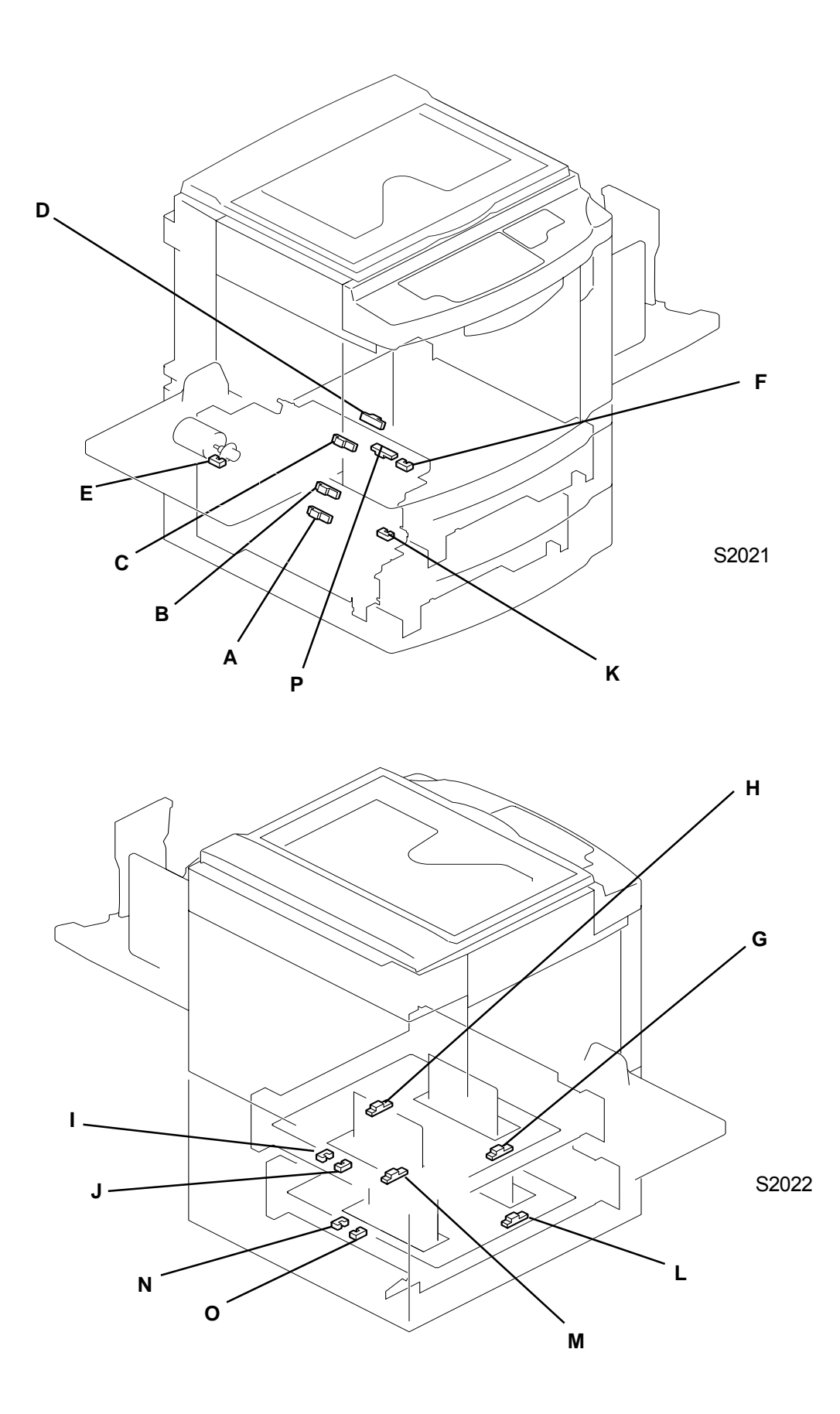

[20 - 22]

**RISO Inc. Technical Services & Support** 

(3) Sensors

| Sym. | Name                                 | Test mode No. |
|------|--------------------------------------|---------------|
| Α    | Multi-tray feed sensor 1             | 806           |
| В    | Multi-tray feed sensor 2             | 807           |
| С    | Multi-tray feed sensor 3             | 808           |
| D    | Multi-tray feed sensor 4             | 809           |
| E    | Multi-tray feed limit sensor         | 811           |
| F    | Multi-feed tray 1 upper limit sensor | 813           |
| G    | Multi-feed tray 1 paper det. sensor  | 814           |
| Н    | Multi-feed tray 1 size sensor        | 815           |
| Ι    | Multi-feed tray 1 volume sensor1     | 816           |
| J    | Multi-feed tray 1 volume sensor2     | 817           |
| K    | Multi-feed tray 2 upper limit sensor | 820           |
| L    | Multi-feed tray 2 paper det. sensor  | 821           |
| Μ    | Multi-feed tray 2 size sensor        | 822           |
| Ν    | Multi-feed tray 2 volume sensor1     | 823           |
| 0    | Multi-feed tray 2 volume sensor2     | 824           |
| Ρ    | Multi-tray 1 pickup sensor           | 810           |

T2023

# 11. Auto-Control-Stacking-Tray

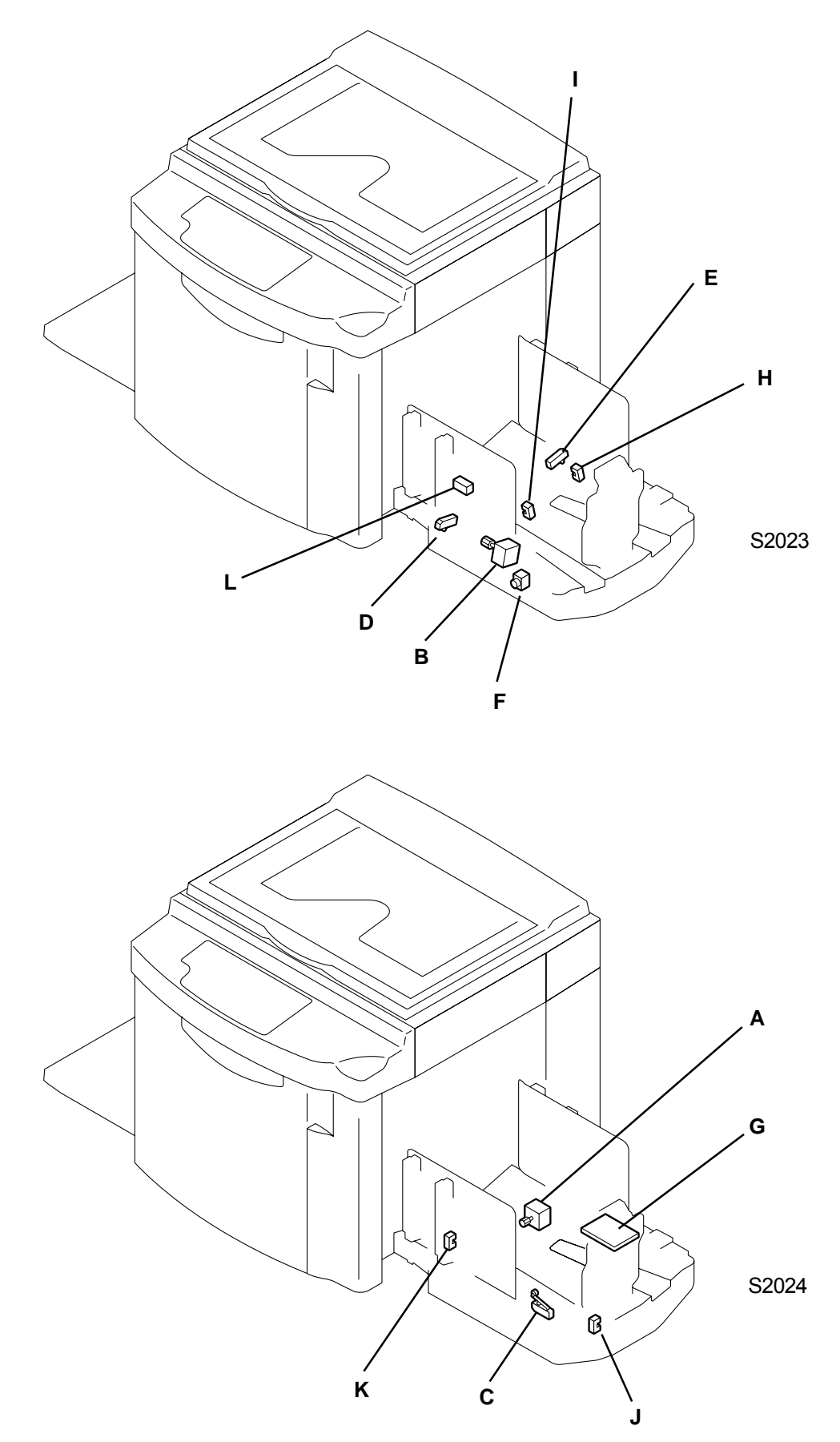

[20 - 24]

#### (1) Motors

| Sym. | Name                | Test mode No. |
|------|---------------------|---------------|
| Α    | Paper stopper motor |               |
| В    | Paper guide motor   |               |

T2025a

#### (2) Swithes, buttons, others

| Sym. | Name                        | Test mode No. |
|------|-----------------------------|---------------|
| С    | Paper stopper base SW       |               |
| D    | Paper guide base SW (Right) |               |
| E    | Paper guide base SW (Left)  |               |
| F    | Paper stopper HP button     | 804           |
| G    | Auto tray control PCB       |               |

T2025b

#### (3) Sensors

| Sym. | Name                            | Test mode No. |
|------|---------------------------------|---------------|
| Н    | Paper guide HP sensor           | 800           |
| I    | Paper guide limit sensor        | 801           |
| J    | Paper stopper HP sensor         | 803           |
| K    | Paper stopper limit sensor      | 802           |
| L    | Auto stacking paper det. sensor | 805           |

T2025c

Memo

# **CHAPTER 21. DESCRIPTION OF PCBs**

# Contents

| 1. BLOCK CHART                              |       |
|---------------------------------------------|-------|
| 2. LOCATION OF PCBs                         |       |
| 3. PCB Function                             |       |
| 4. Description                              |       |
| 4-1. Main PCB (SH PCB)                      |       |
| 4-2. MCTL PCB                               |       |
| 4-3. Front Drive PCB                        |       |
| 4-4. Image Processing PCB (RIPU / RIPM)     | 21-16 |
| 4-5. Panel CTRL PCB                         |       |
| 4-6. Drum Control PCB                       |       |
| 4-7. Scanner Control PCB                    |       |
| 4-8. AF Control PCB                         |       |
| 4-9. Power Supply PCB                       |       |
| 4-10. SMLOP PCB (MC Option Control Board)   |       |
| 4-11. ROSE/OP PCB (SH Option Control Board) |       |
| 4-12. RISORINC NET-B                        |       |
| 4-13. Auto Tray CTL PCB                     | 21-31 |
| 4-14. HCF CTL PCB                           |       |

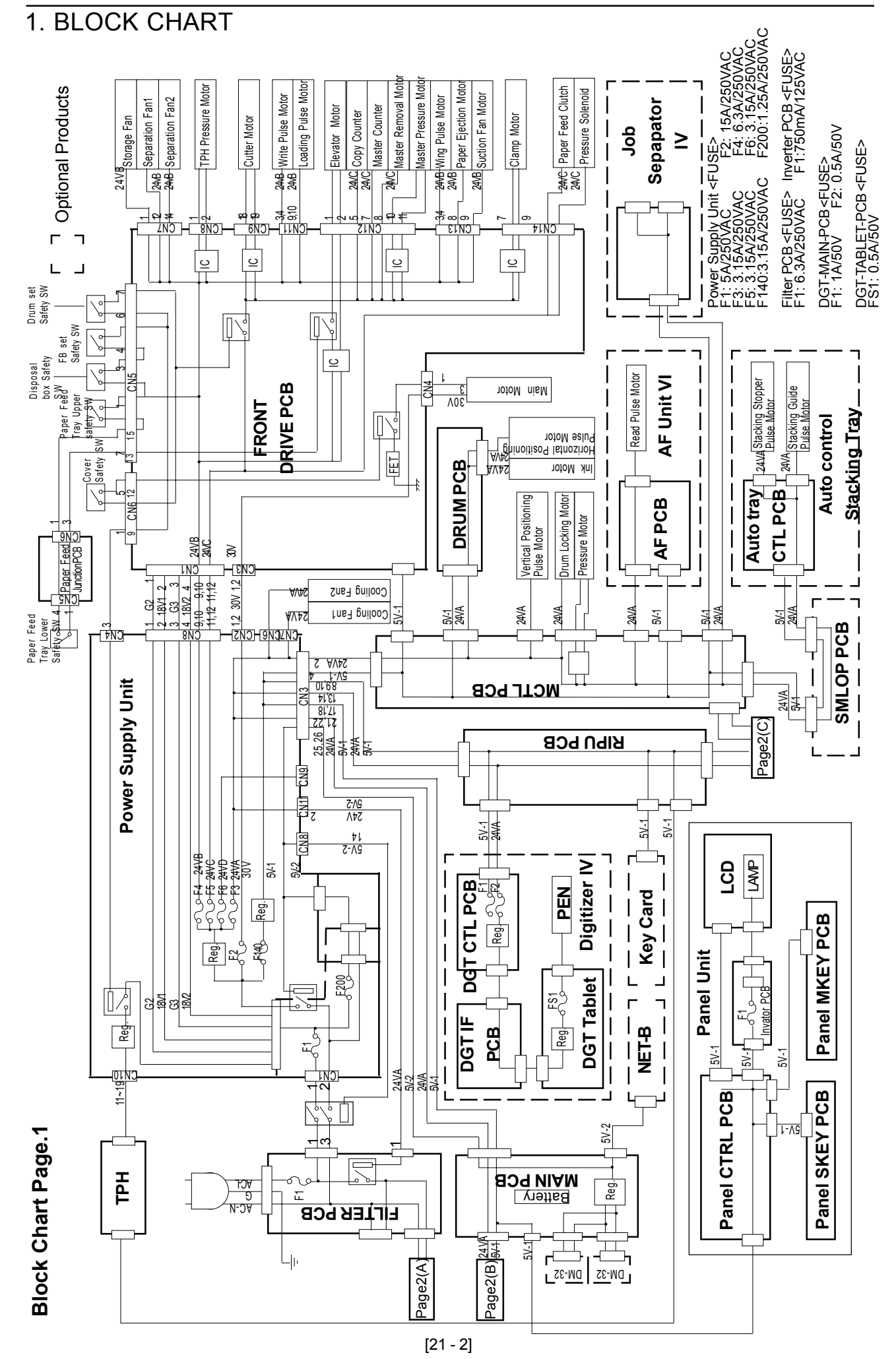

**RISO Inc. Technical Services & Support** 

### **US.RISO.COM**

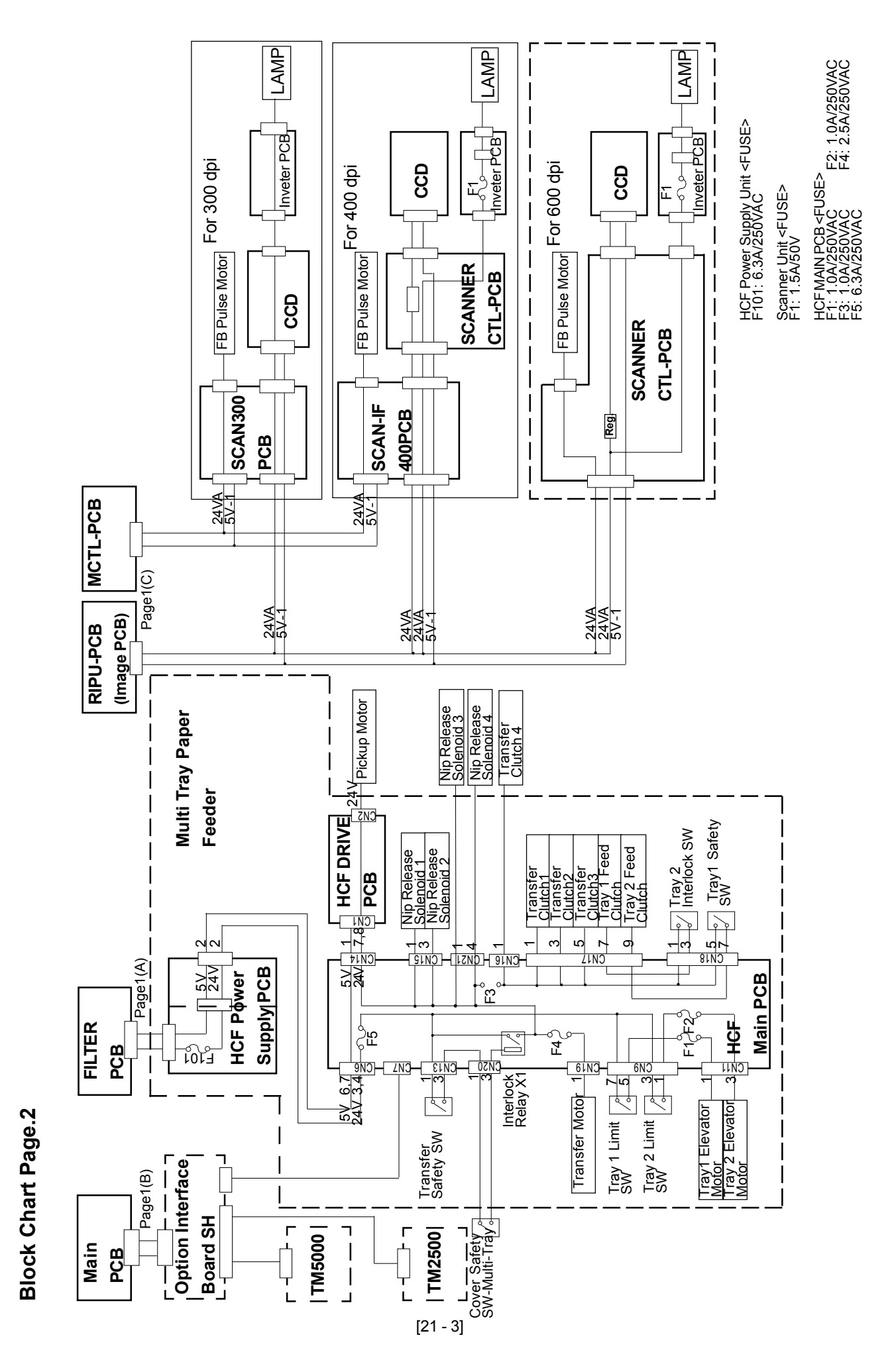

# 2. LOCATION OF PCBs

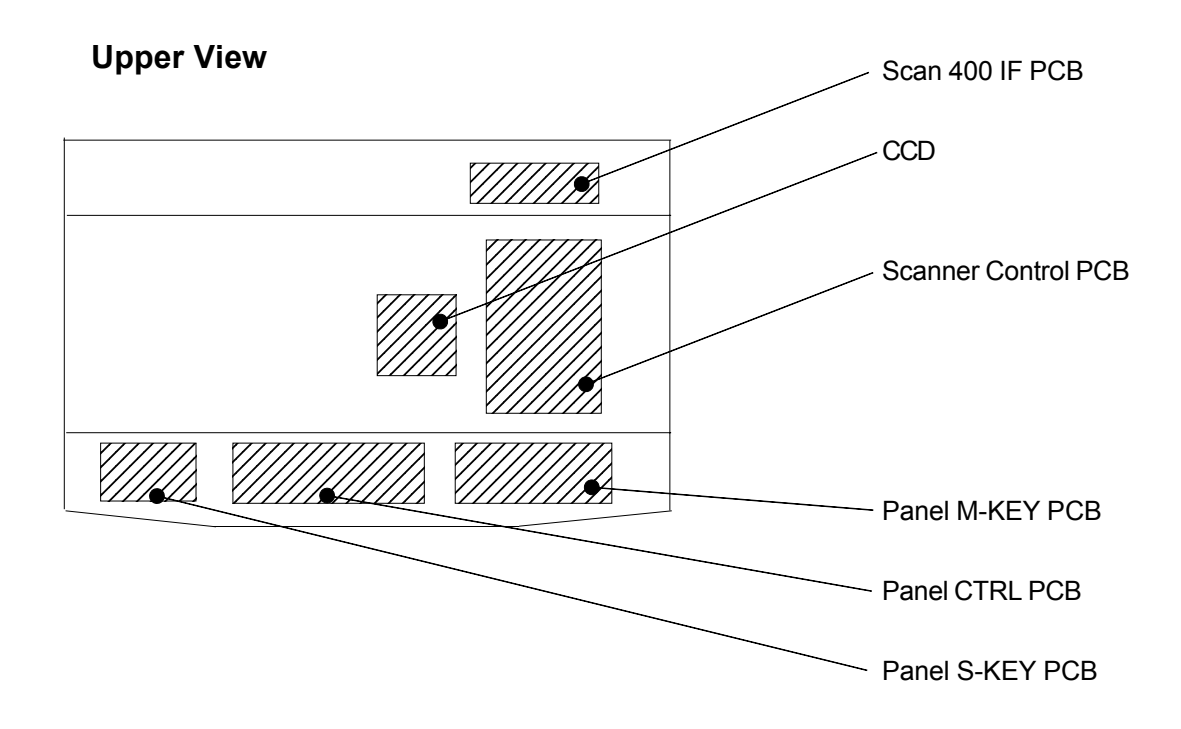

Front View

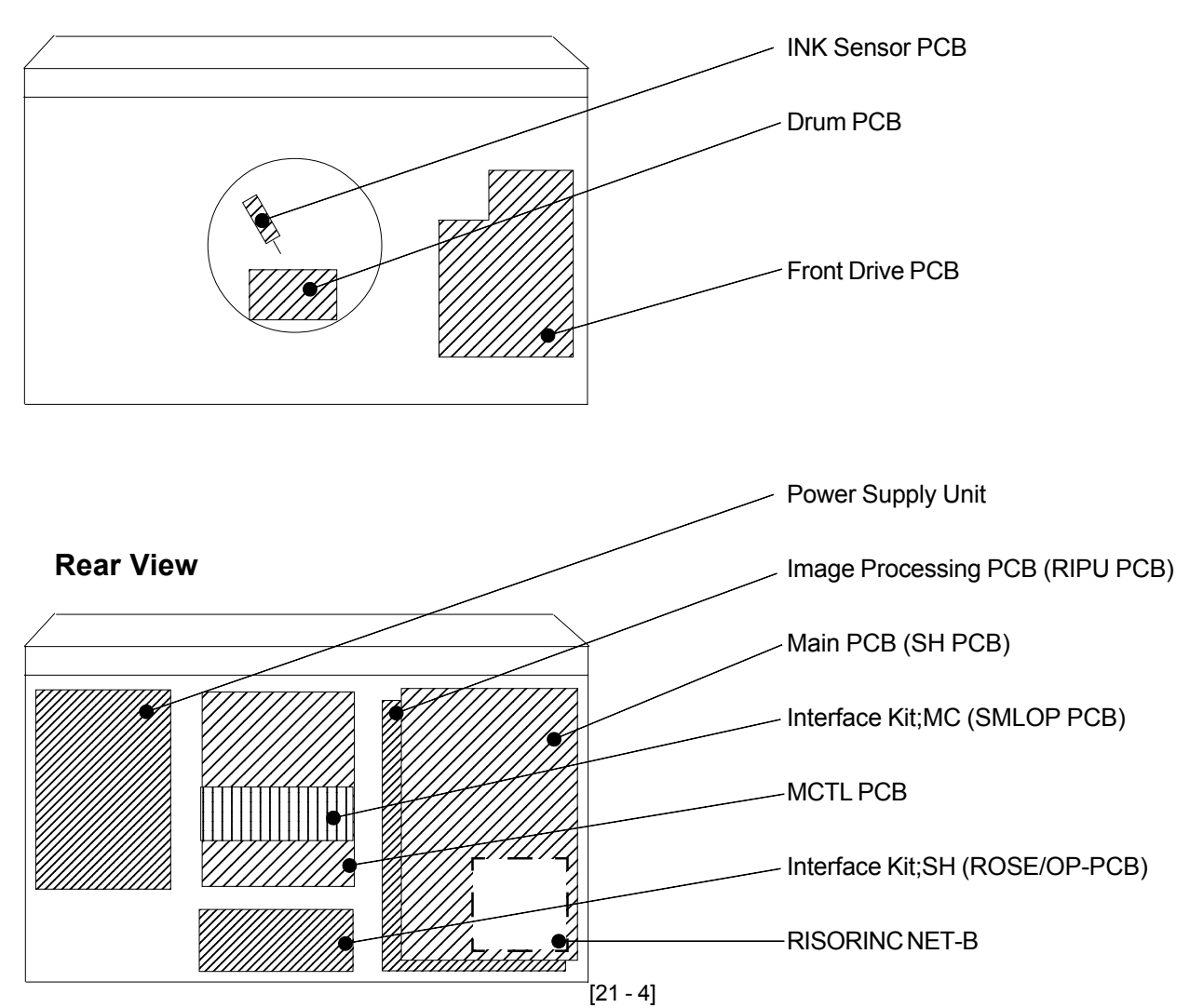

### **RISO Inc. Technical Services & Support**

# Compatibility

| Risograph            | RP               | RP         | RP               | RP               | RP               |
|----------------------|------------------|------------|------------------|------------------|------------------|
| Name                 | 3700             | 3790       | 3500             | 3590             | 3100             |
| Main PCB (SH PCB)    | $\bigcirc$       | $\bigcirc$ | $\bigcirc$       | $\bigcirc$       | $\bigcirc$       |
| MCTL PCB             | $\bigcirc$       | $\bigcirc$ | $\bigcirc$       | $\bigcirc$       | $\bigcirc$       |
| Front Drive PCB      | $\bigcirc$       | $\bigcirc$ | $\bigcirc$       | $\bigcirc$       | $\bigcirc$       |
| RIPU PCB             | $\bigcirc$       | $\bigcirc$ |                  |                  |                  |
| RIPM PCB             |                  |            | $\bigcirc$       | $\bigcirc$       | $\bigcirc$       |
| PanelCTRL PCB        | $\bigcirc$       | $\bigcirc$ | $\bigcirc$       | $\bigcirc$       | $\bigcirc$       |
| Panel MKEY PCB       | $\bigcirc$       | $\bigcirc$ | $\bigcirc$       | $\bigcirc$       | $\bigcirc$       |
| Panel SKEY PCB       | $\bigcirc$       | $\bigcirc$ | $\bigcirc$       | $\bigcirc$       | $\bigcirc$       |
| Drum Control PCB     | $\bigcirc$       | $\bigcirc$ | $\bigcirc$       | $\bigcirc$       | $\bigcirc$       |
| Power Supply PCB     | $\bigcirc$       | $\bigcirc$ | $\bigcirc$       | $\bigcirc$       | $\bigcirc$       |
| Sub Control PCB      | $\bigcirc$       | $\bigcirc$ | $\bigcirc$       | $\bigcirc$       | $\bigcirc$       |
| Scanner Control PCB  | $\bigcirc$       | $\bigcirc$ |                  |                  | $\otimes$        |
| SCAN400IF PCB        |                  |            | $\bigcirc$       | $\bigcirc$       |                  |
| SCAN300IF PCB        |                  |            |                  |                  | $\bigcirc$       |
| AF Control PCB       |                  |            |                  |                  |                  |
| SMLOP PCB            | $\bigtriangleup$ | $\bigcirc$ | $\bigtriangleup$ | $\bigcirc$       | $\bigtriangleup$ |
| ROSE/OP PCB          | $\bigtriangleup$ | $\bigcirc$ | $\bigtriangleup$ | $\bigcirc$       | $\bigtriangleup$ |
| RISORINC NET-B       | $\bigtriangleup$ | $\bigcirc$ | $\bigtriangleup$ | $\bigtriangleup$ | $\bigtriangleup$ |
| HCF Main PCB         |                  | $\bigcirc$ |                  | $\bigcirc$       |                  |
| HCF Drive PCB        |                  | $\bigcirc$ |                  | $\bigcirc$       |                  |
| HCF Power Supply PCB |                  | $\bigcirc$ |                  | $\bigcirc$       |                  |

For 400DPI machines only

For 300DPI machines only

▲ Inside of AF Unit (Option)

 $\triangle$  Option

# 3. PCB Function

| PCB Name             | Function                                           |
|----------------------|----------------------------------------------------|
| Main PCB (SH PCB)    | Overall Control, Computor Interface                |
| MCTL PCB             | Drive control of components                        |
| Front Drive PCB      | Drive control of components                        |
| RIPU PCB             | Processing Image Data                              |
| RIPM PCB             | Processing Image Data                              |
| PanelCTRL PCB        | Control of Display and Touch Panel                 |
| Panel M-KEY PCB      | Enter Main function key, Numeral Display           |
| Panel S-KEY PCB      | Enter Sub function key                             |
| Drum Control PCB     | Control of the inside of Drum                      |
| Power Supply PCB     | Supply all voltages                                |
| Sub Control PCB      | Supply voltage to TPH                              |
| Scanner Control PCB  | FB Scanning control                                |
| SCAN400IF PCB        | Convert Scanner resolution                         |
| AF Control PCB       | AF control                                         |
| SMLOP PCB            | Junction of Auto control stacking tray             |
| ROSE/OP PCB          | Junction of Multi tray paper feed, TM2500, TM5000. |
| RISORINC NET-B       | Network connection                                 |
| HCF Main PCB         | Control of Multi Feed Tray unit                    |
| HCF Drive PCB        | Drive control of Multi Feed Tray unit              |
| HCF Power Supply PCB | Supply voltage to Multi Feed Tray unit             |

# MEMO

# 4. Description

# 4-1. Main PCB (SH PCB)

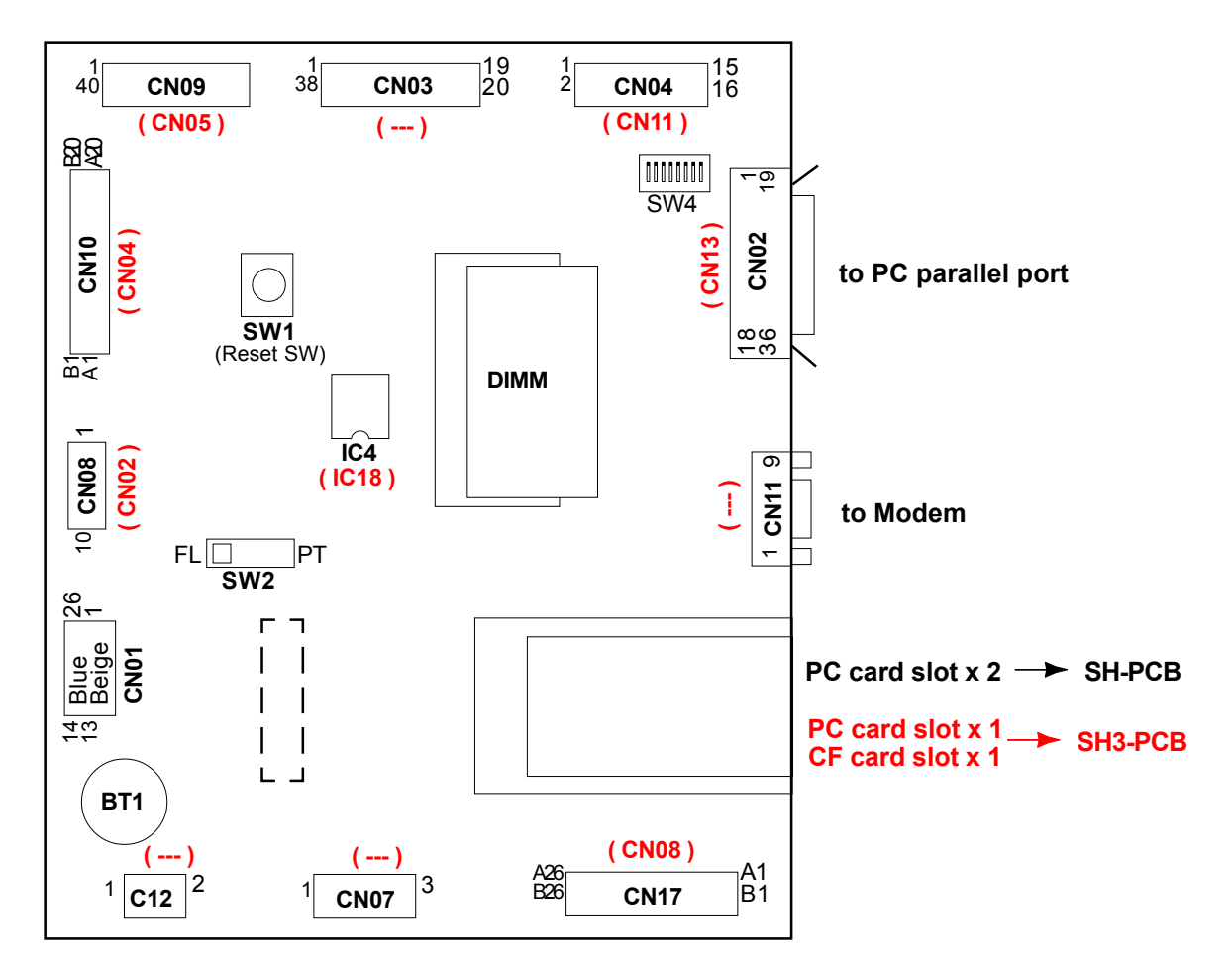

The connector socket numbers in ( ) are those for the new SH3-PCB.

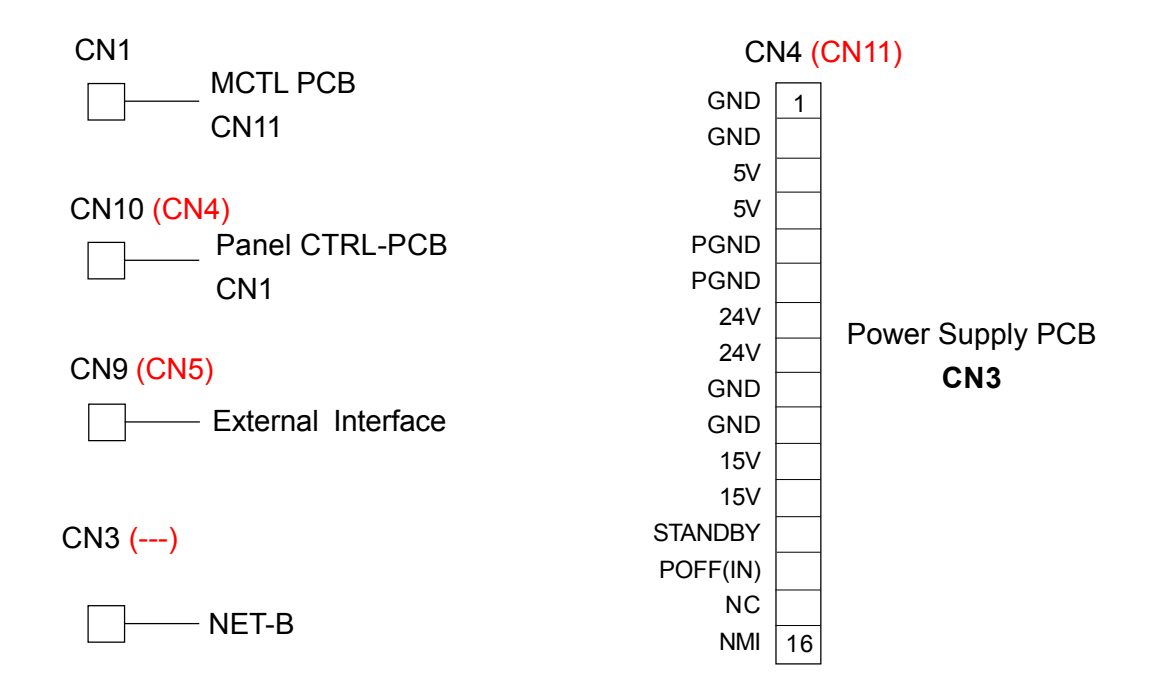

4-1. Main PCB (SH PCB) - continued -

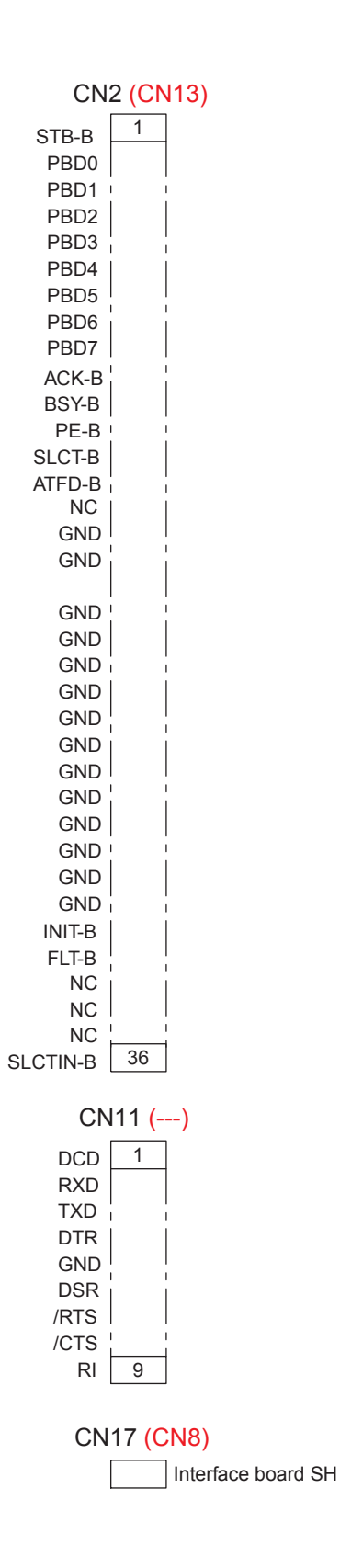

### 4-2. MCTL PCB

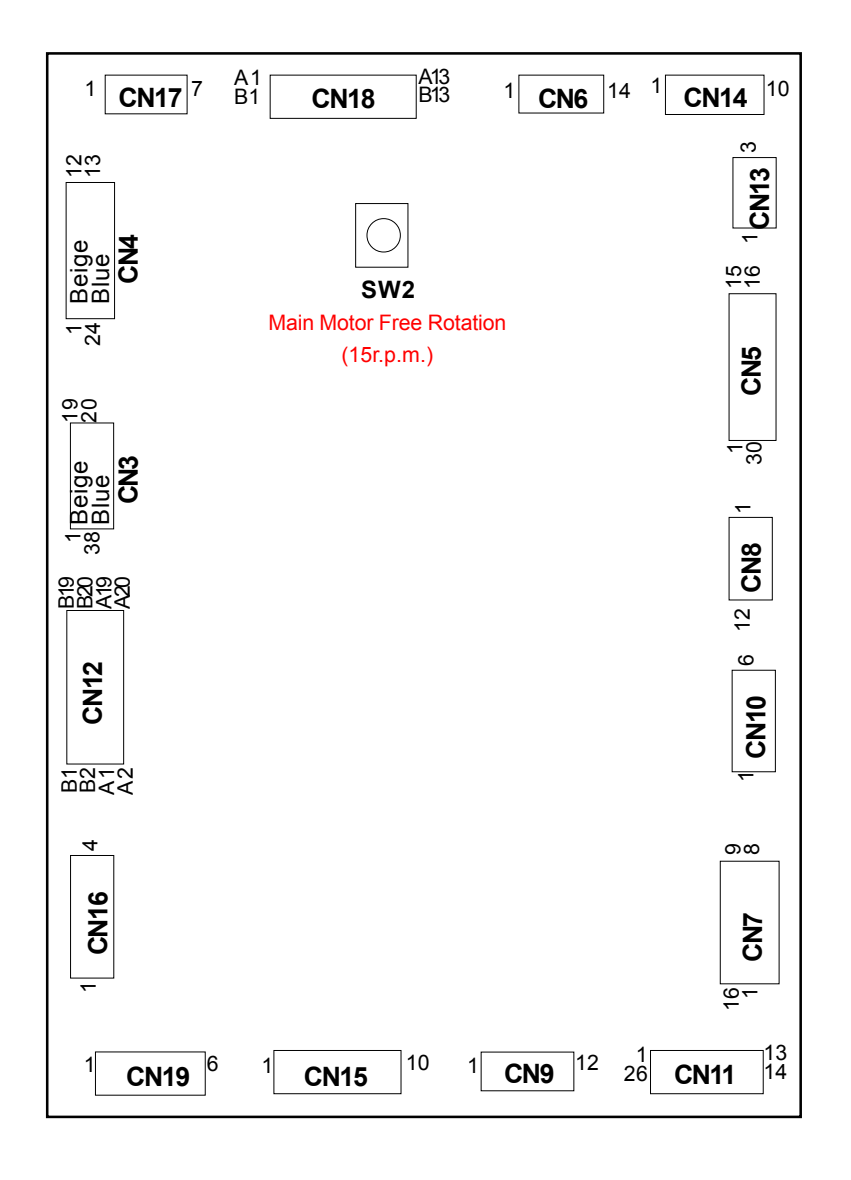

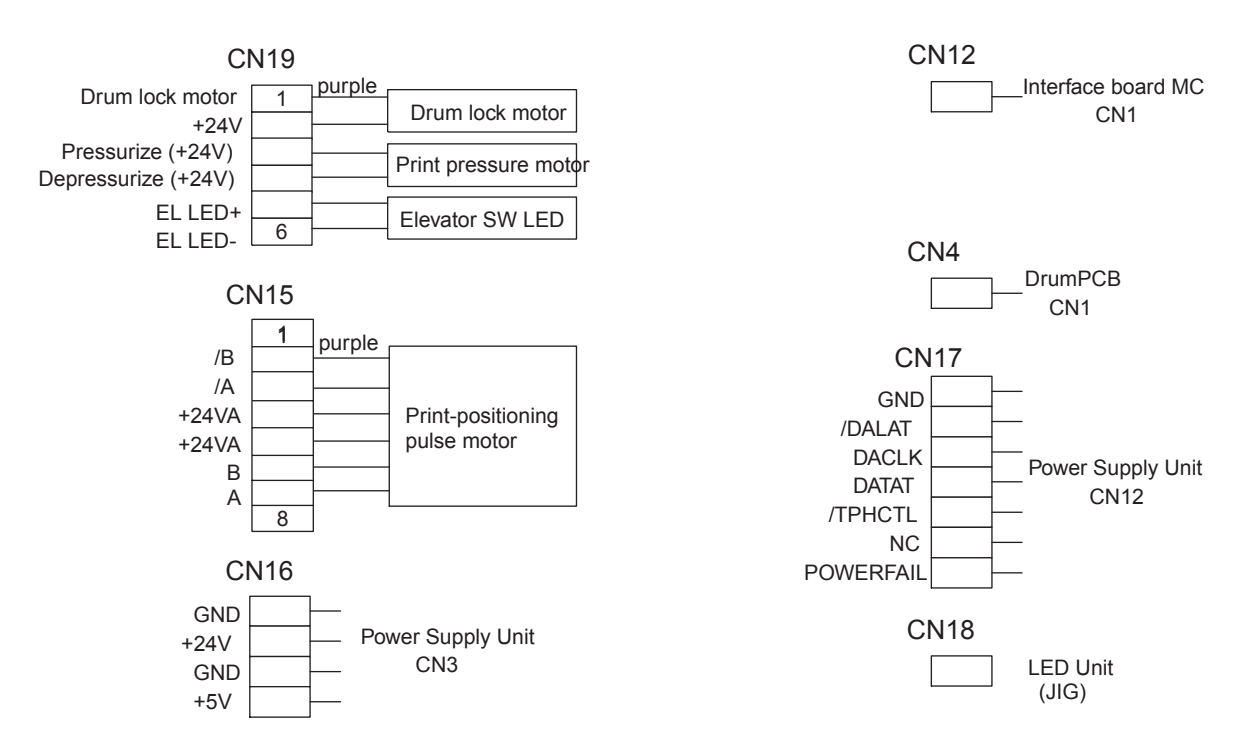

[21 - 10]

#### **RISO Inc. Technical Services & Support**

### 4-2. MCTL PCB - continued -

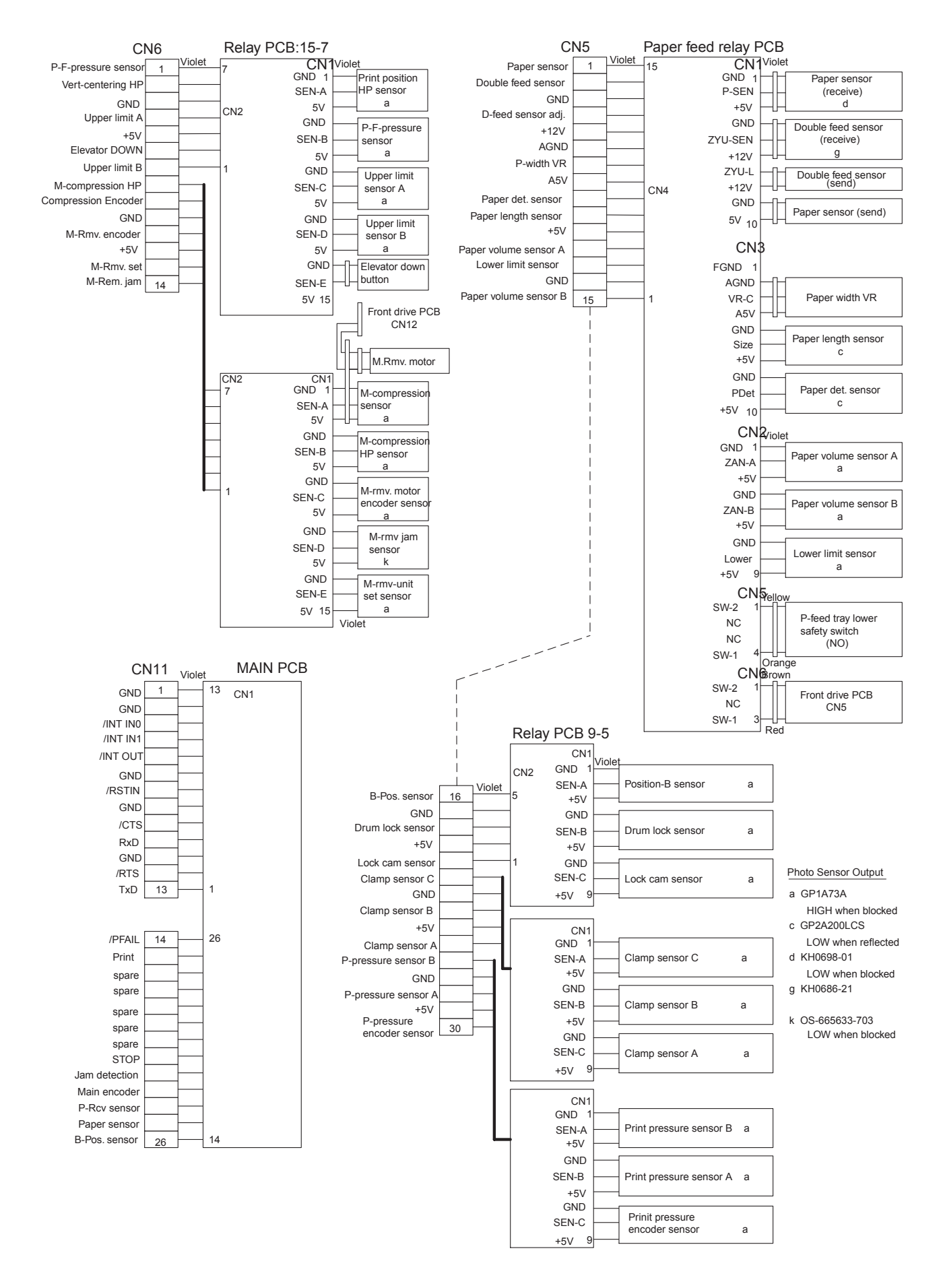

### 4-2. MCTL PCB - continued -

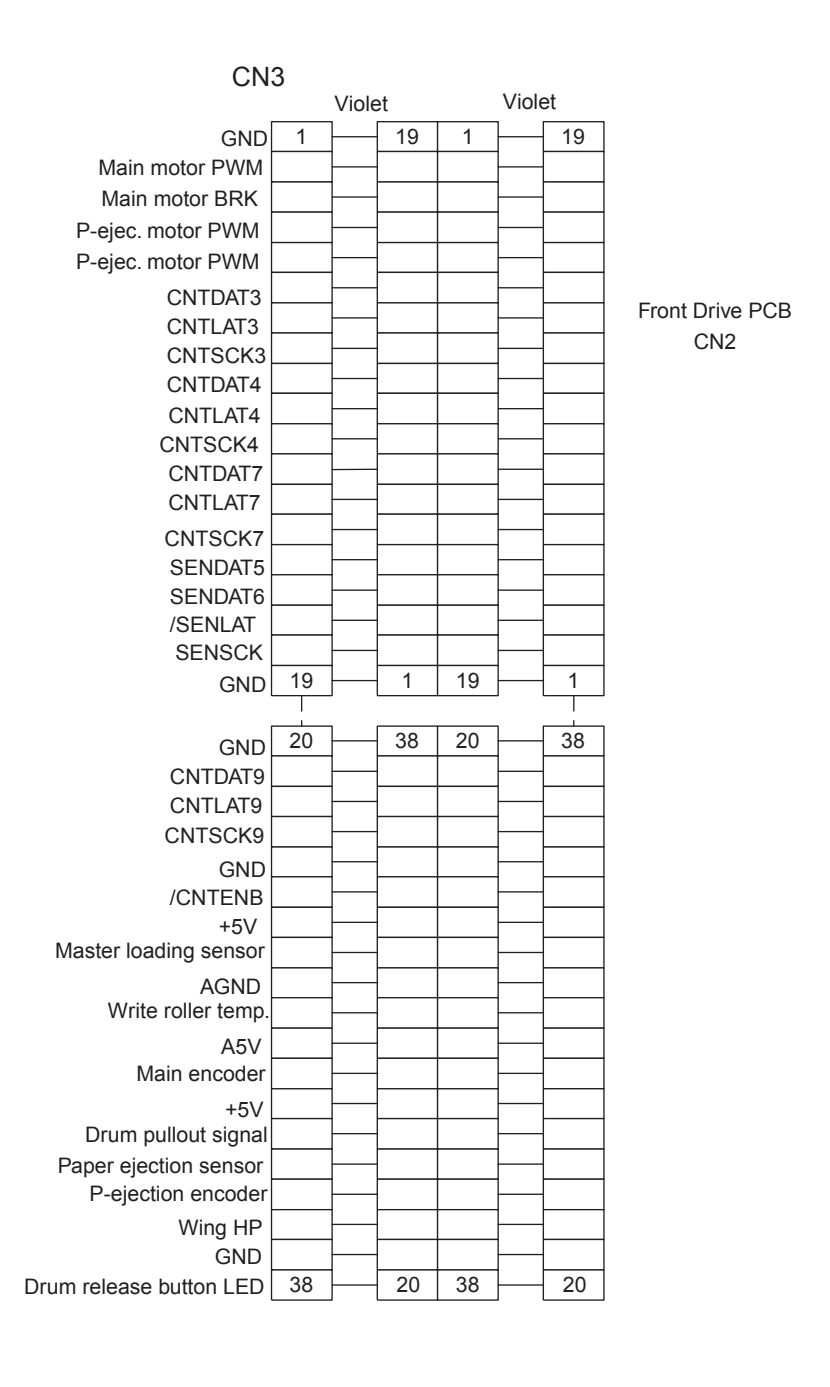

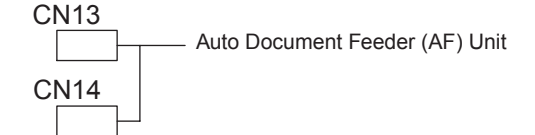

### 4-3. Front Drive PCB

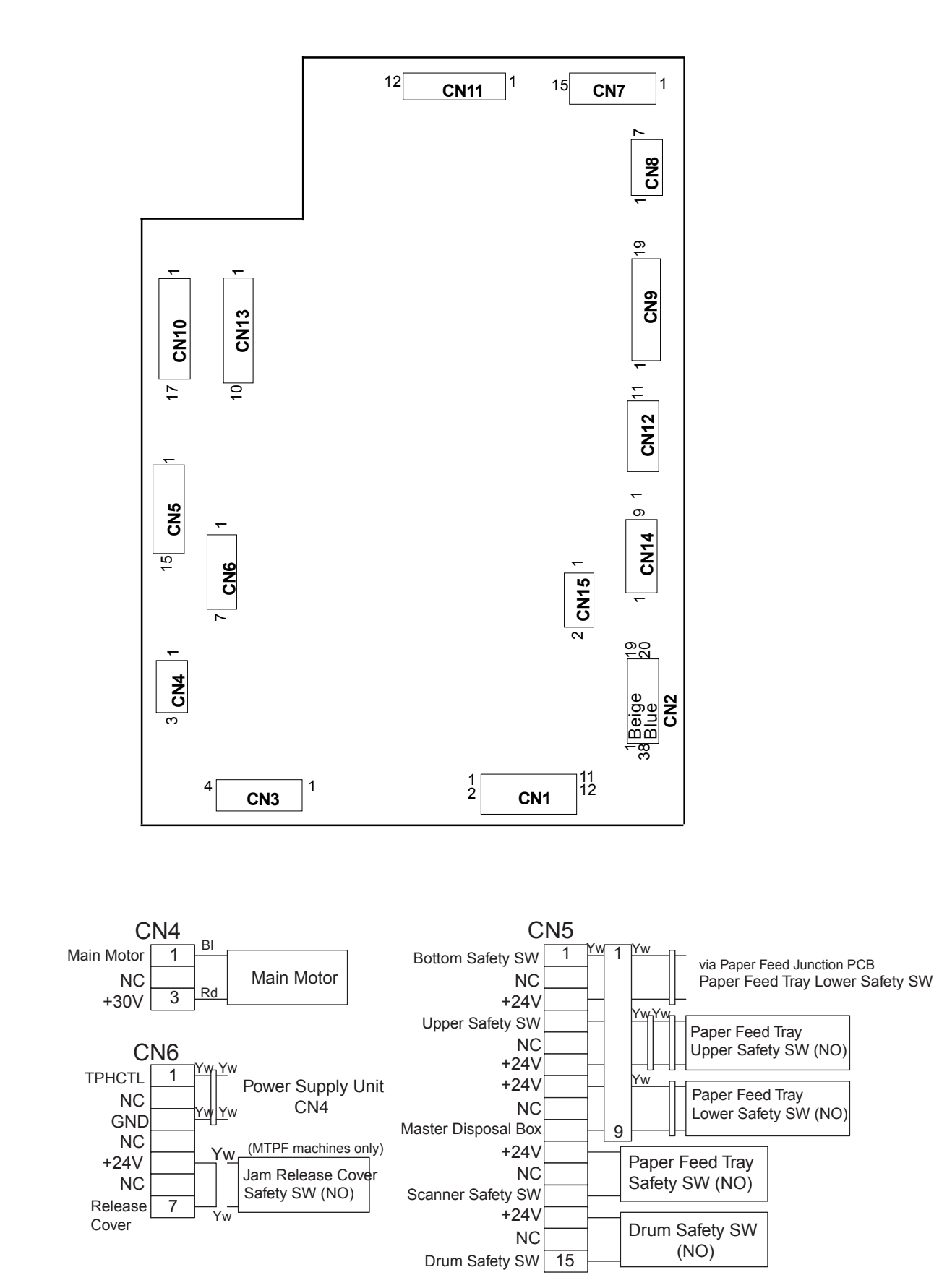

**US.RISO.COM** 

## 4-3. Front Drive PCB - continued -

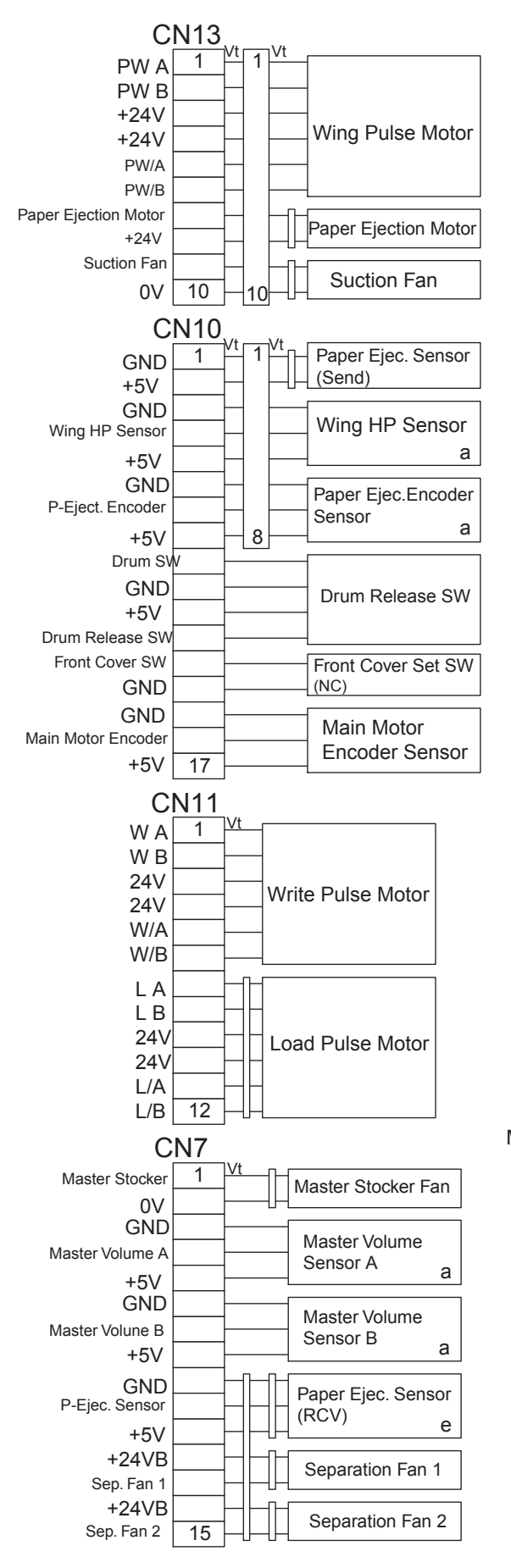

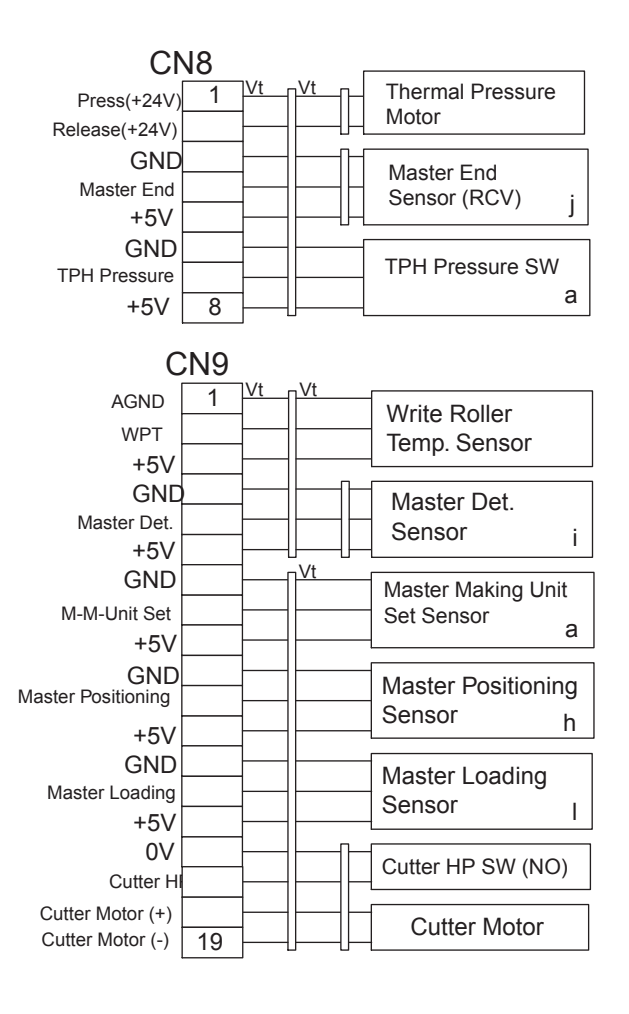

CN3 <mark>]Br <sub>∏</sub>Br</mark> +30V 1 Rd Rd +30V CN2 Or Or MGND Yw Yw 4 MGND CN1 Power Supply Uni Br |Br 1 B-ON(GND) Rd Rd B-OFF(18V1) Or Or M-ON(GND) Yw Yw M-OFF(18V2) Gr Gr GND Blue Blue GND Vt Vt GND Gy Gy CN8 GND Wt Wt +24VB Bk Bk +24VB Br Br +24VC 12 Rd Rd +24VC Or Yw CN2 MCTL PCB CN3

#### Photo Sensor Output

- a GP1A73A HIGH when blocked
- e KH0654-21 LOW when blocked
- h KH0726-01 LOW when reflected
- i KB1136-RK12 HIGH when reflected
- j KB1136-RK23 HIGH when blocked
- I KR1135-RK LOW when reflected

### 4-3. Front Drive PCB - continued -

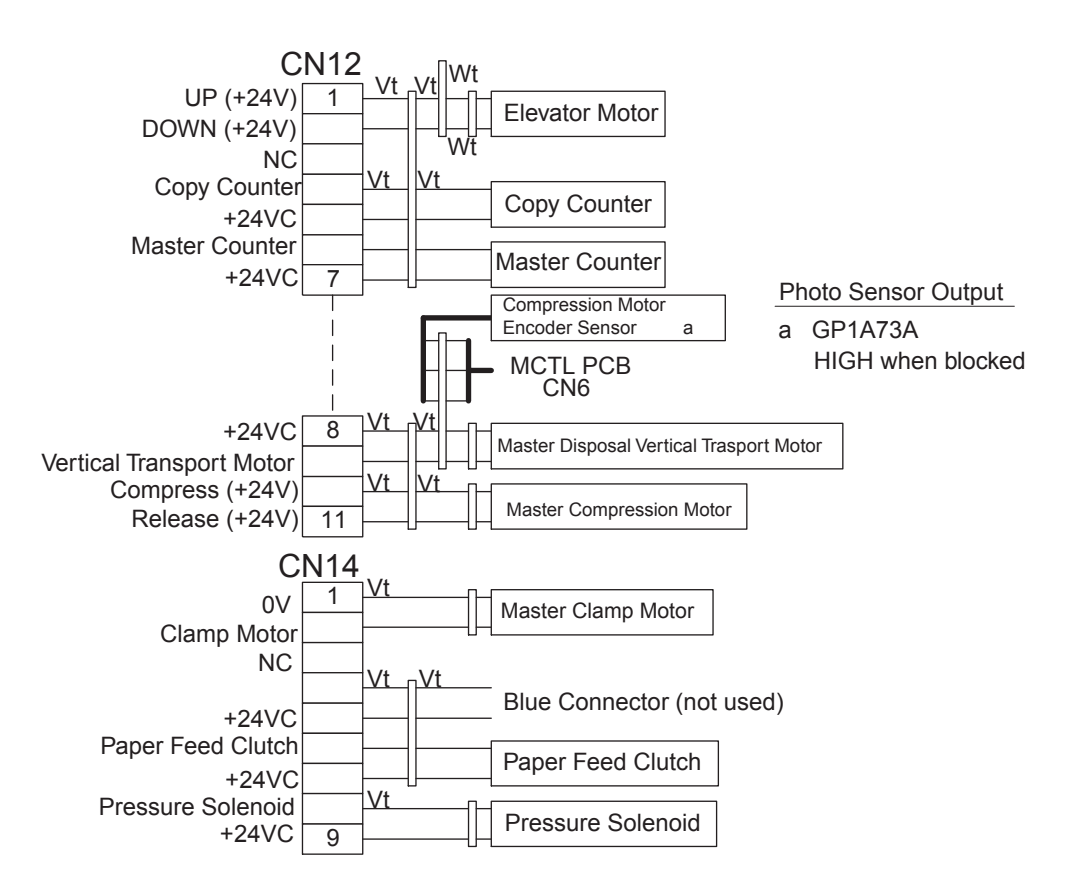

# 4-4. Image Processing PCB (RIPU / RIPM)

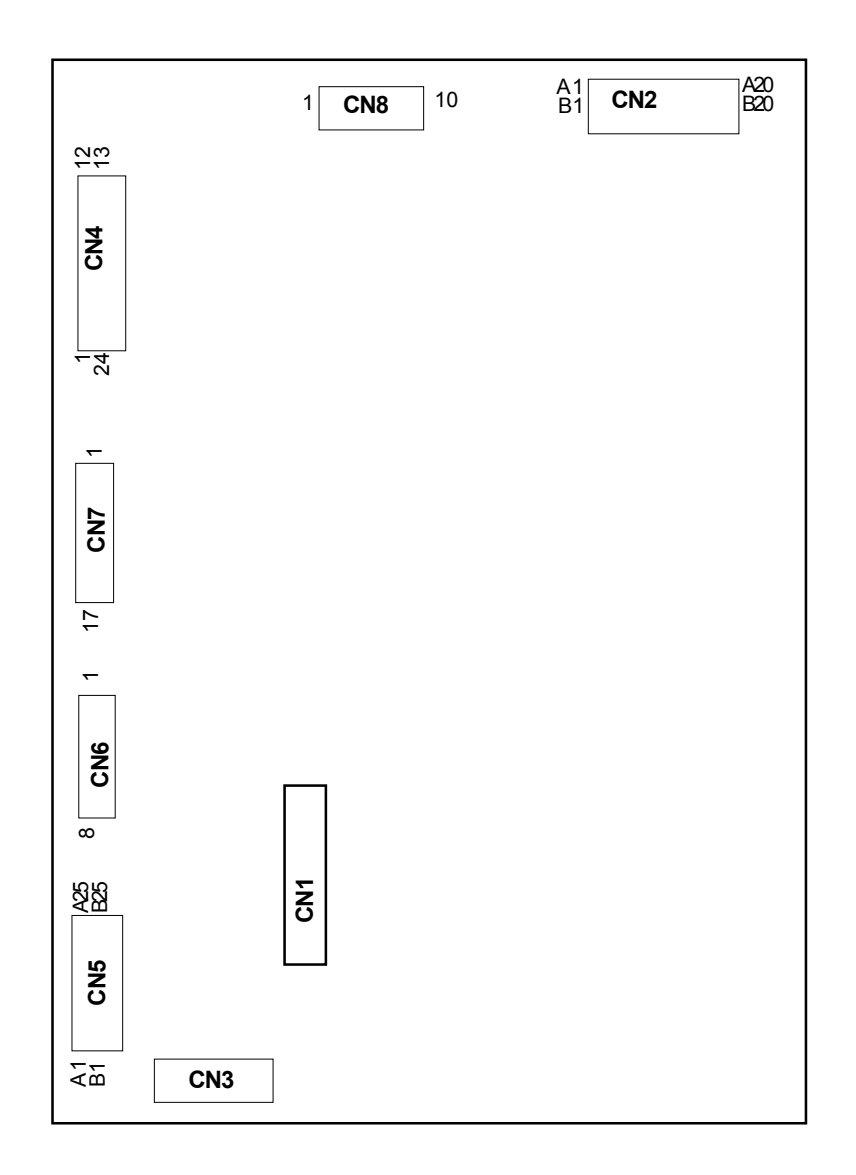

#### 4-4. Image Processing PCB (RIPU / RIPM) - continued -

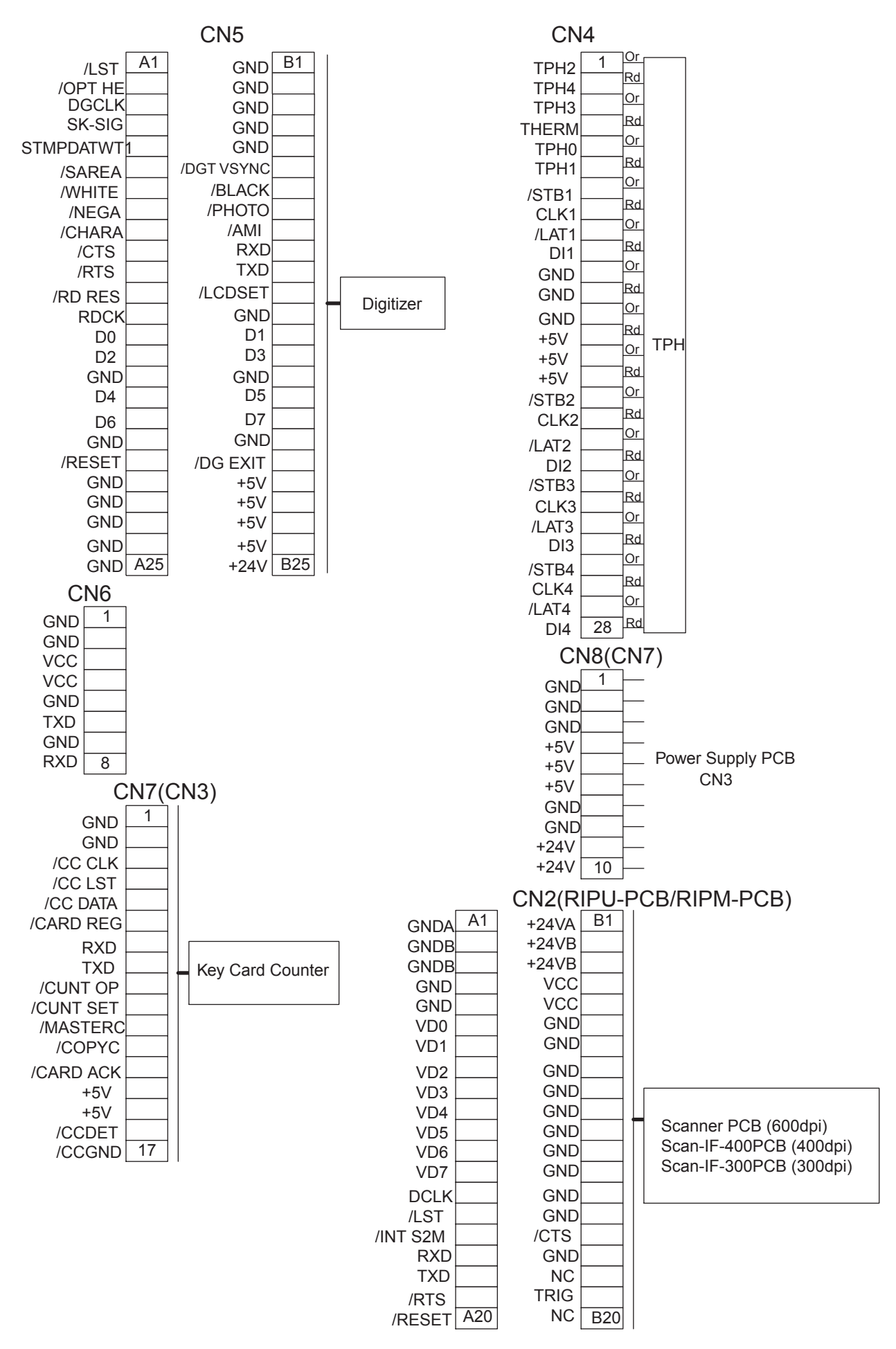

[21 - 17]

#### **RISO Inc. Technical Services & Support**

### **US.RISO.COM**

### 4-5. Panel CTRL PCB

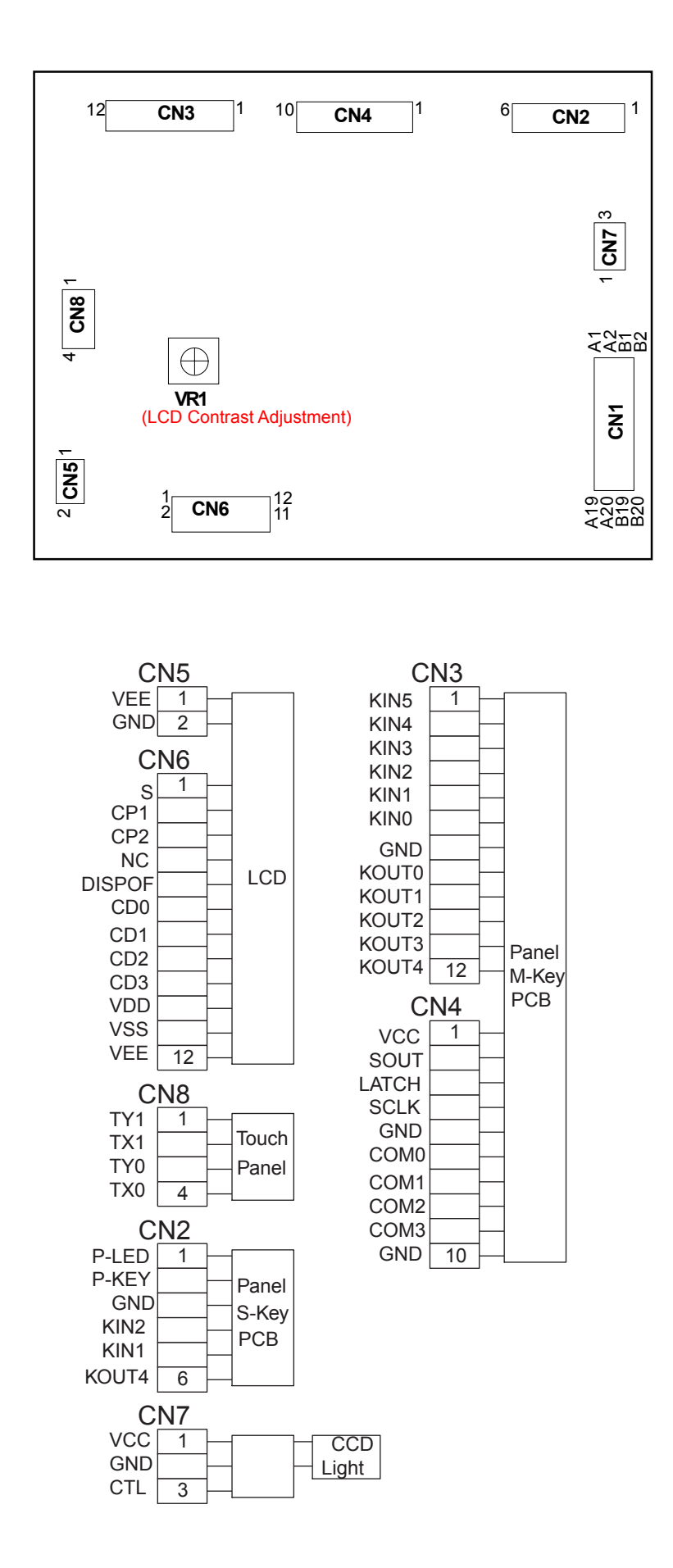

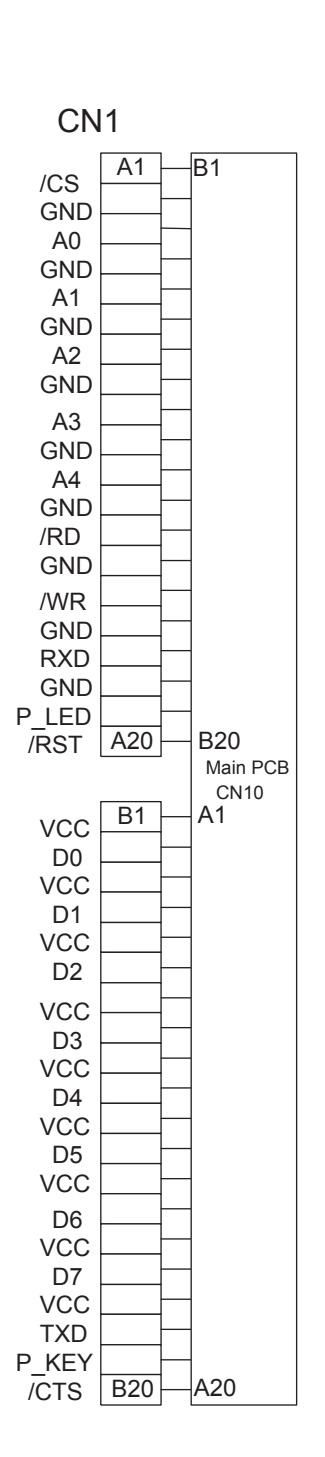

[21 - 18]

## 4-6. Drum Control PCB

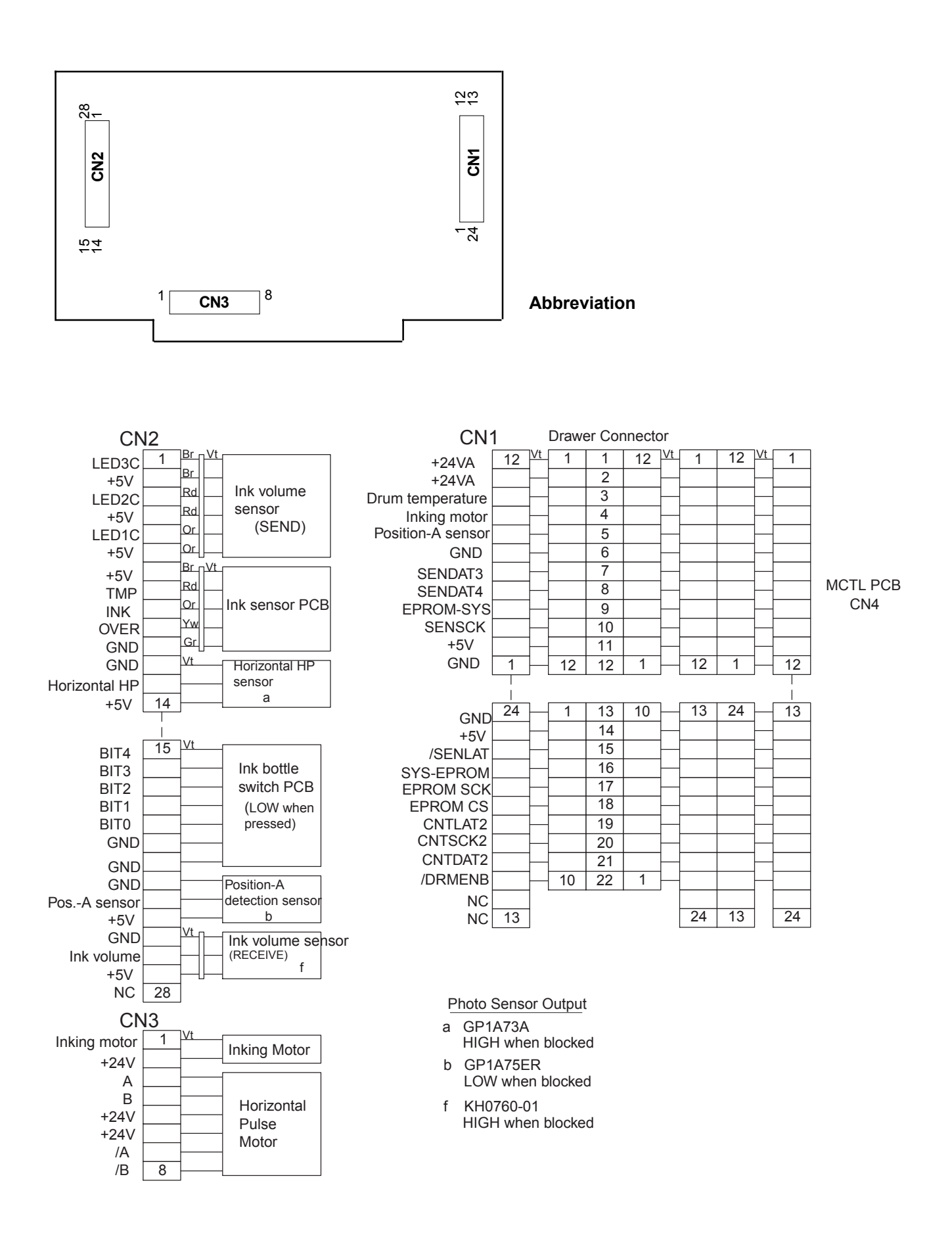

### 4-7. Scanner Control PCB

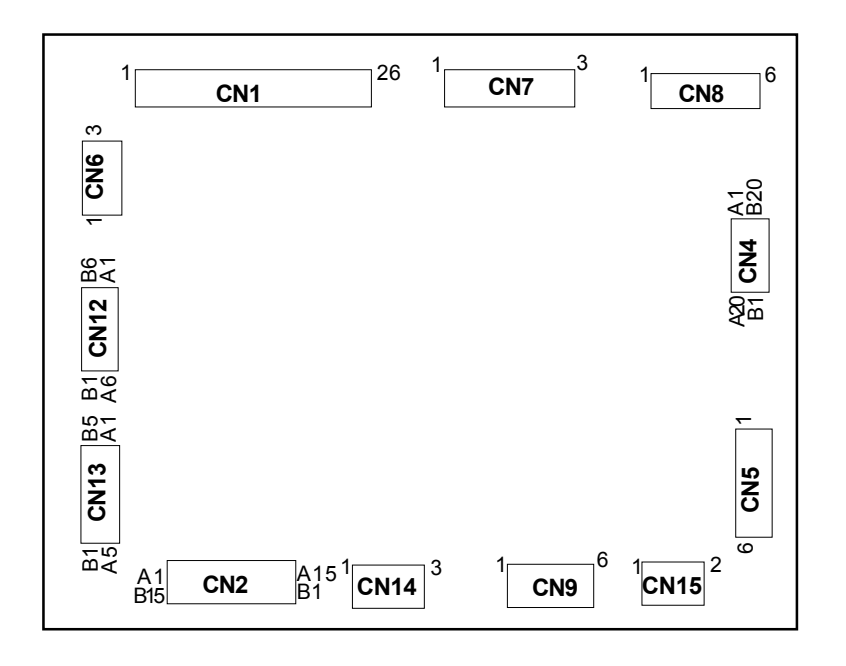

# 4-7-1. Scanner Control PCB for 600 dpi

# 4-7-2. Scanner Control PCB for 400dpi

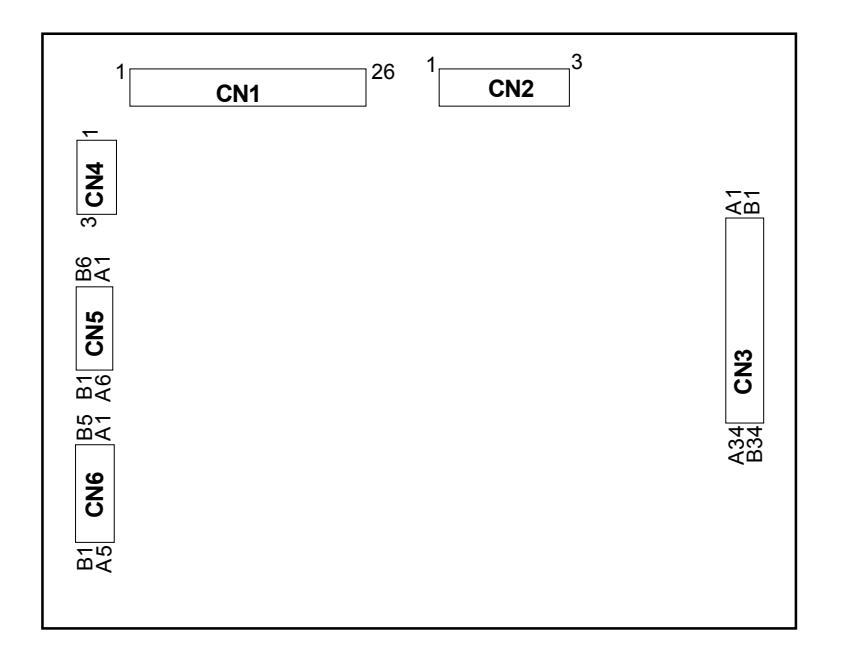

### 4-7-1. Scanner Control PCB for 600 dpi - continued -

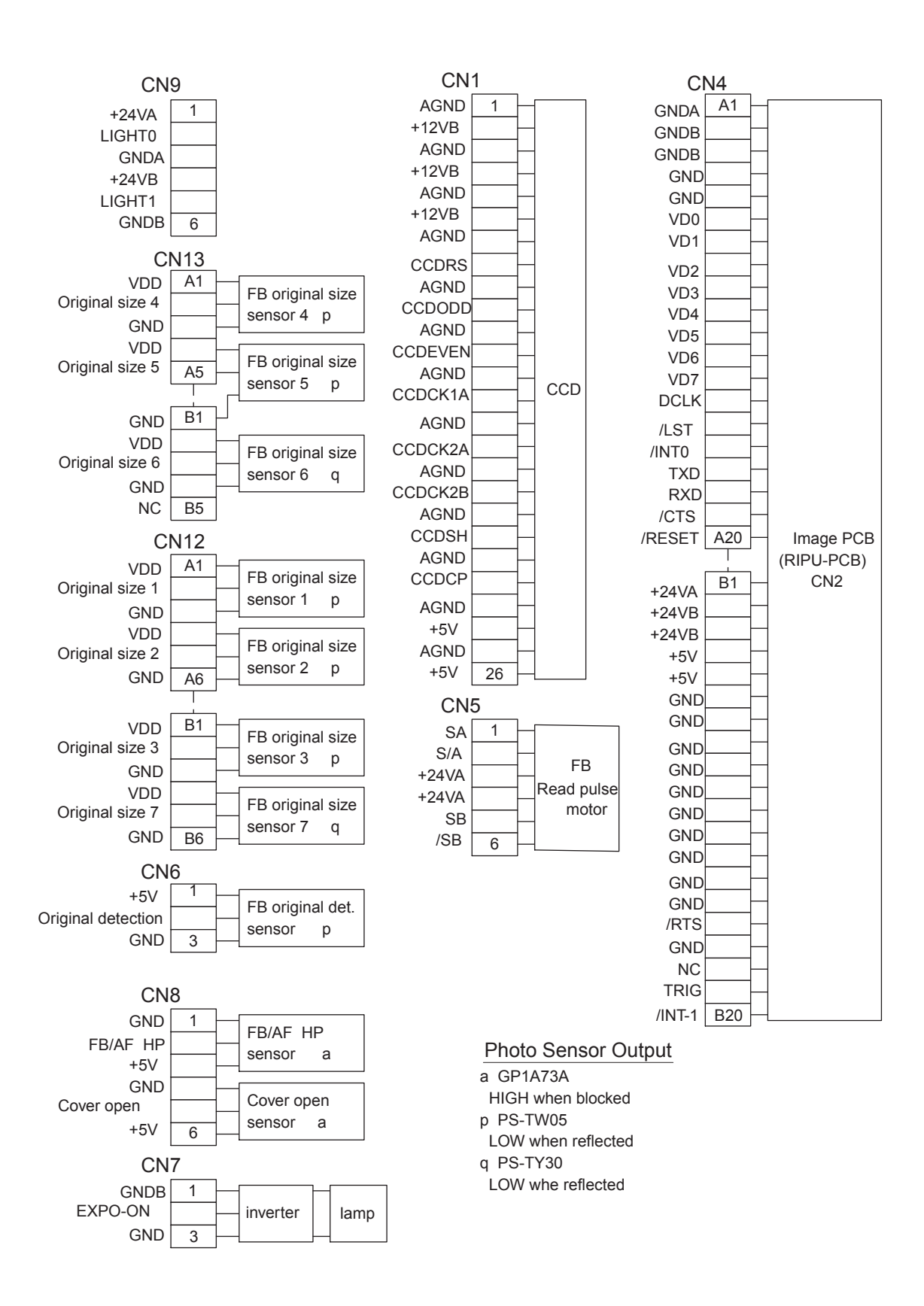
### 4-7-2. Scanner Control PCB for 400dpi - continued -

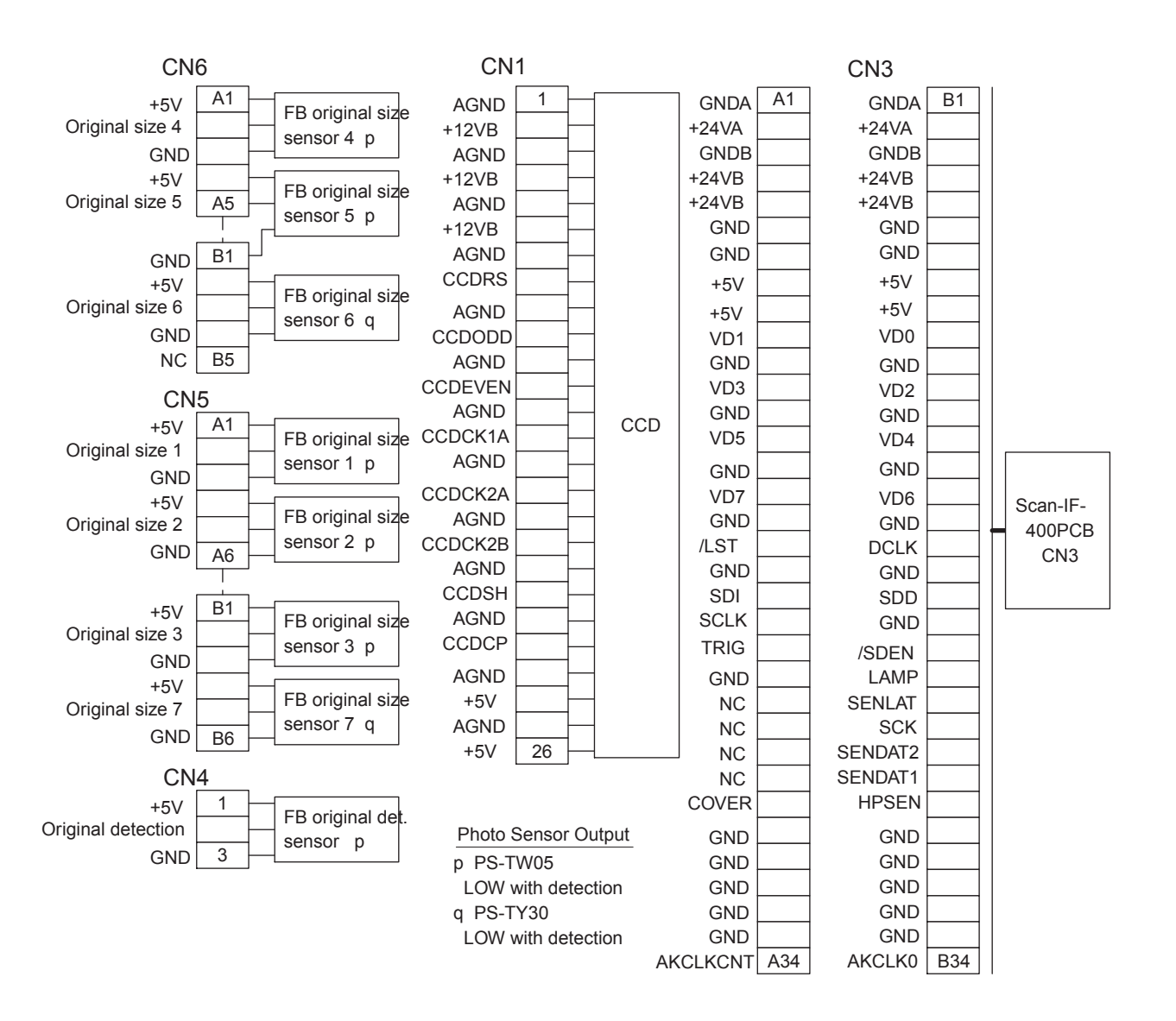

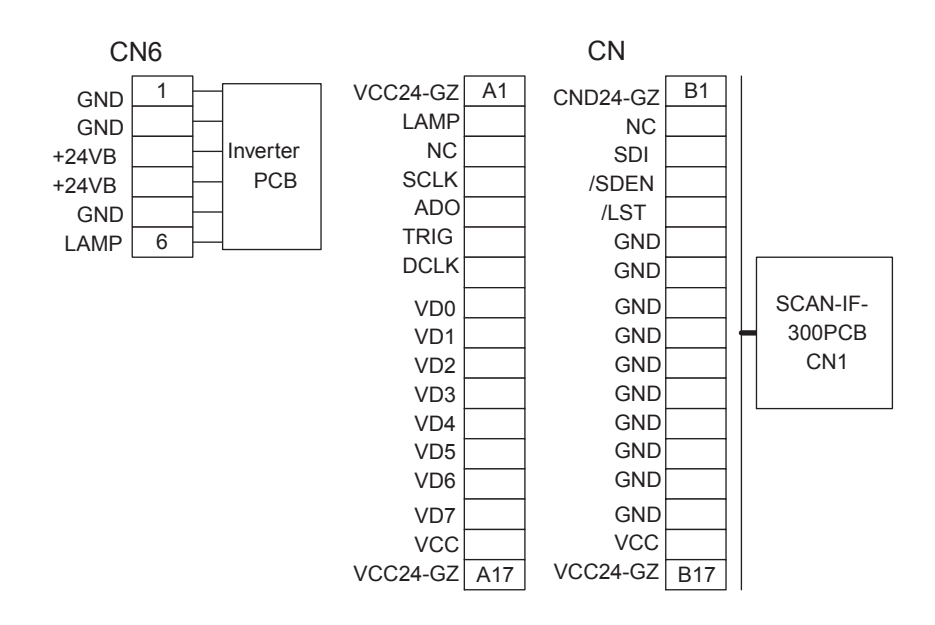

[21 - 22]

#### 4-7-3. Scan 400 IF PCB

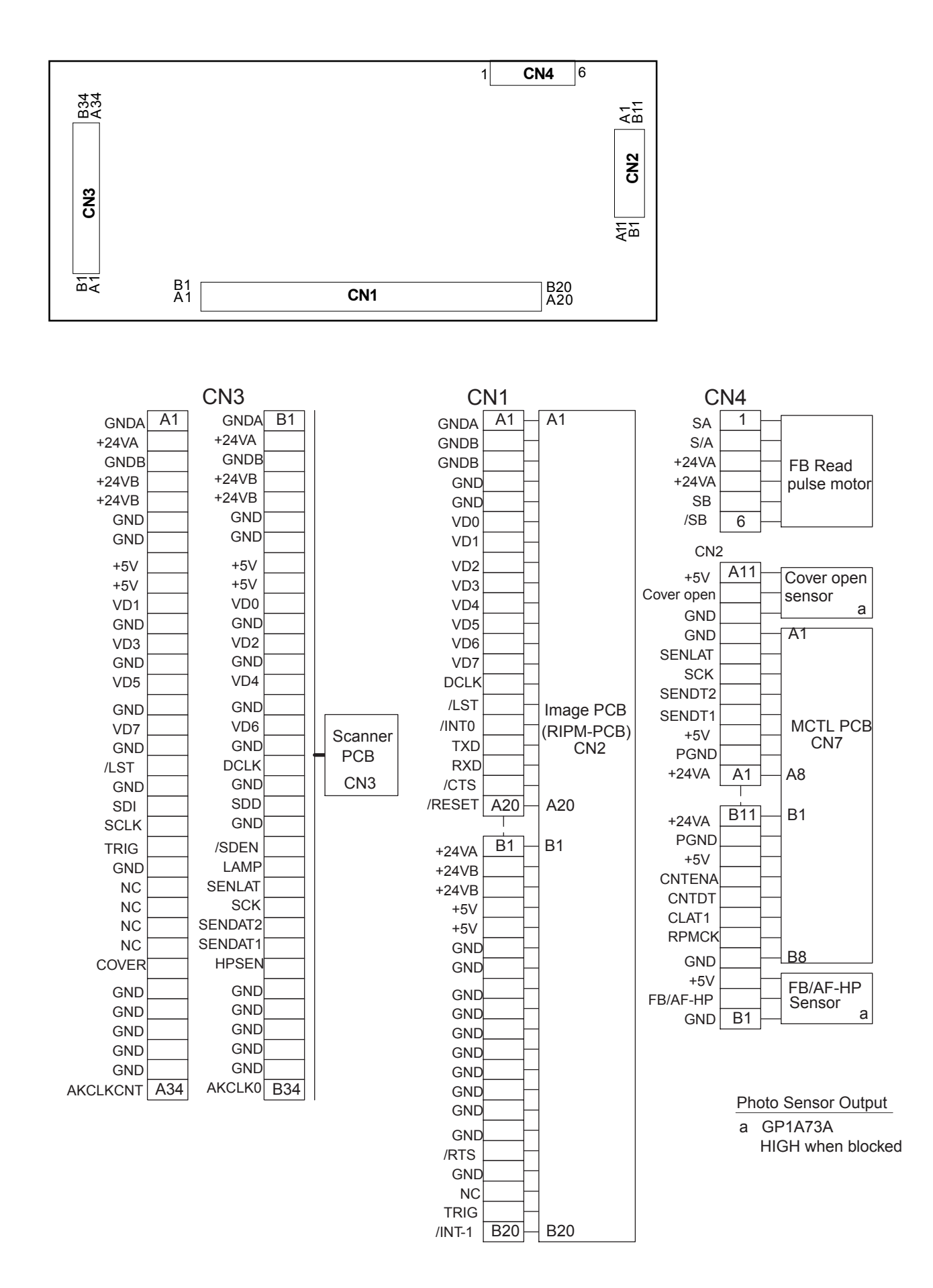

## 4-7-5. Scan 300 IF PCB

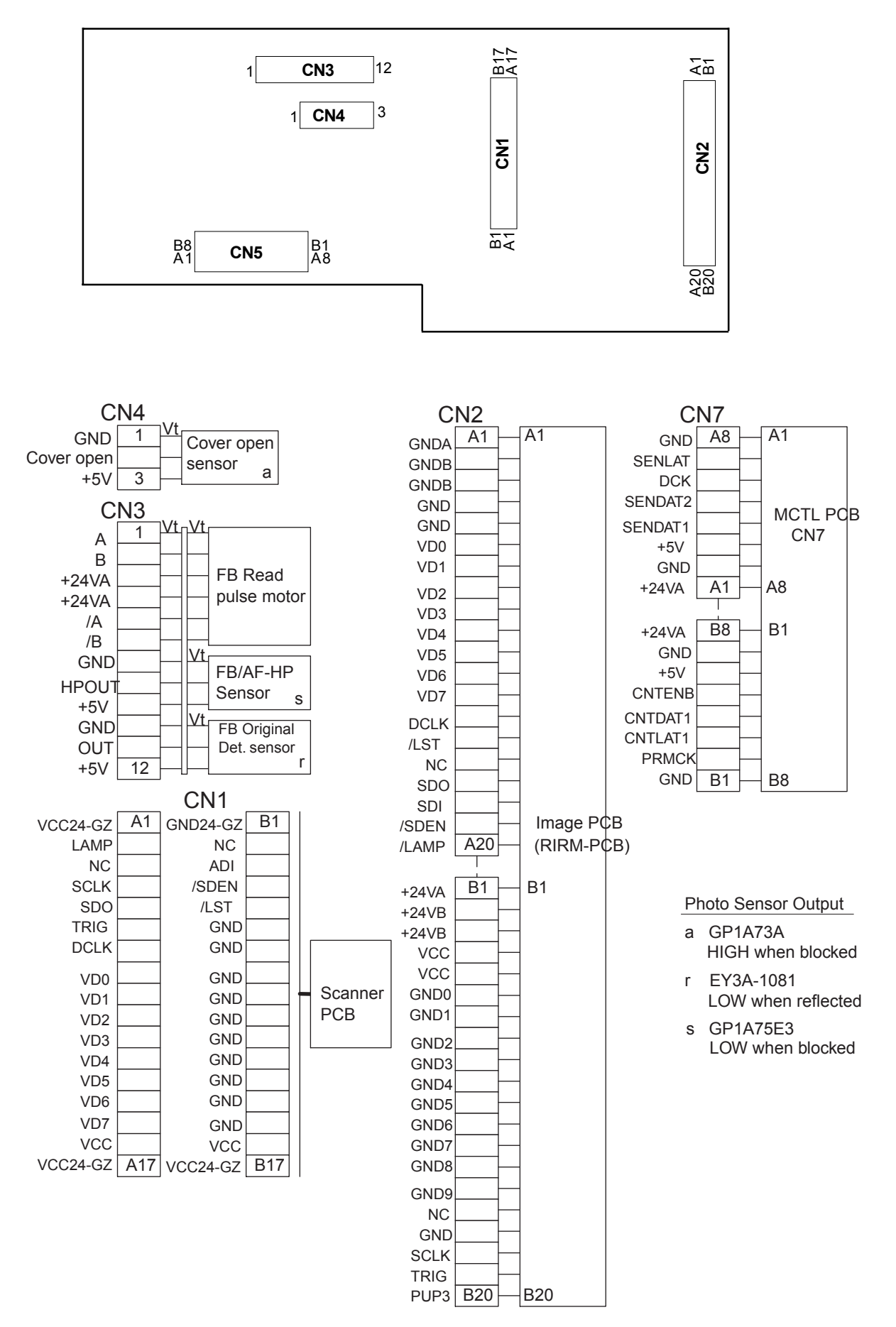

[21 - 24]

#### 4-8. AF Control PCB

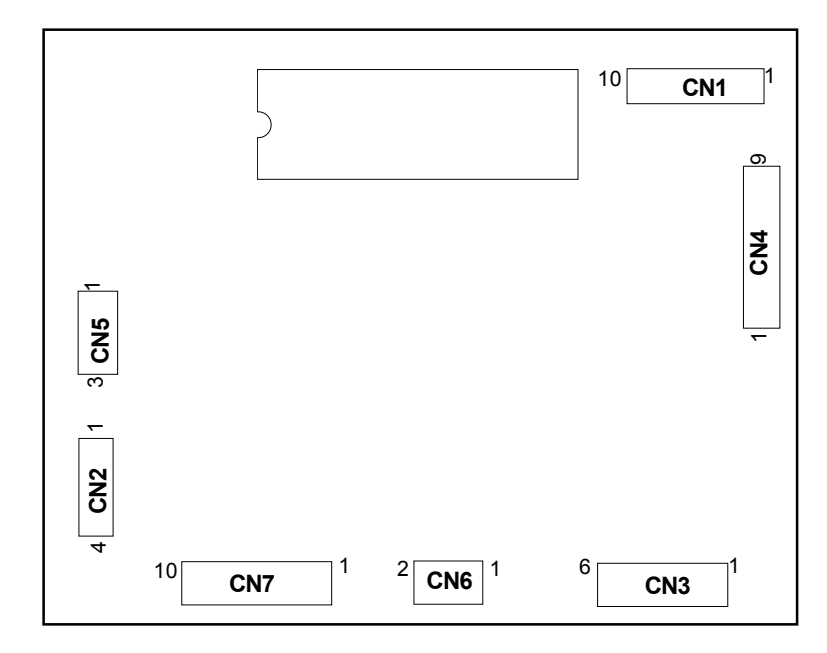

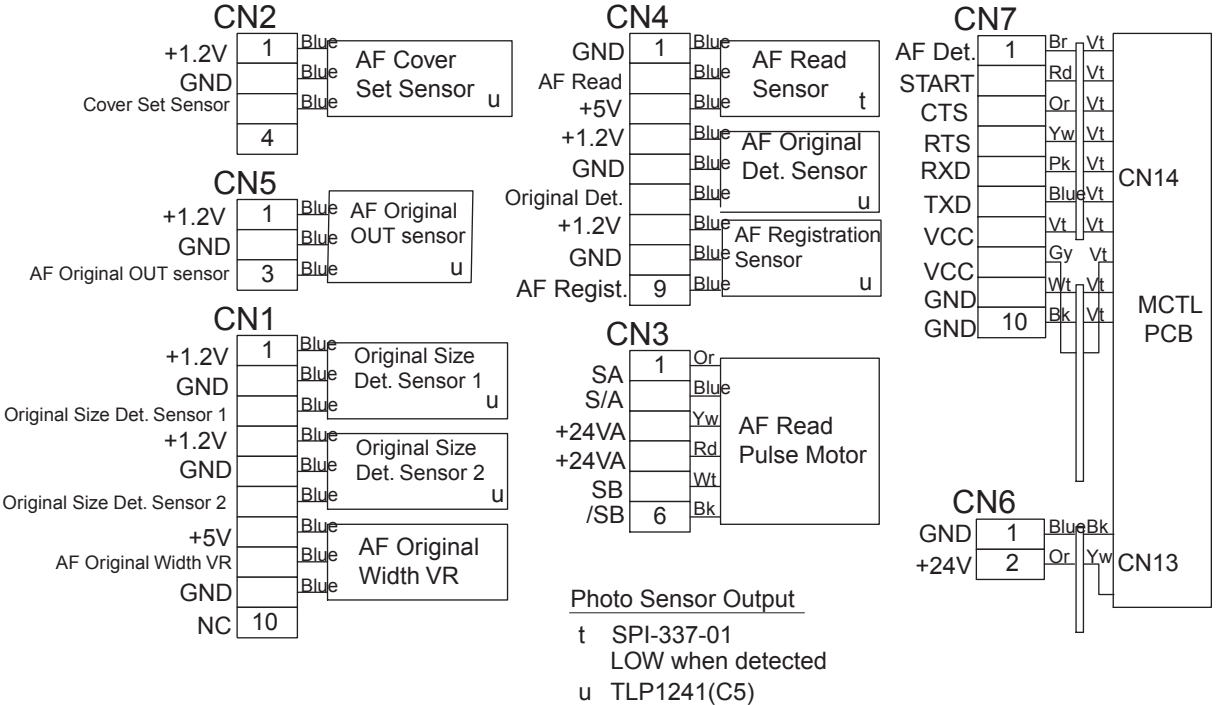

HIGH when blocked

# 4-9. Power Supply PCB

| CN6      | CNZ   | CN3  | CN12 | CN4         |      |              |              |
|----------|-------|------|------|-------------|------|--------------|--------------|
|          |       | CNJ  | CNTZ |             | FUSE | 100V Machine | 200V Machine |
|          | CNIP  | CN11 | CN5  |             | F1   | 125V 10A     | 250V 5A      |
| CN4      | CINO  |      |      |             | F2   | 125V 15A     | 250V 15A     |
|          |       |      | CN10 |             | F3   | 125V 3.15A   | 250V 3.15A   |
|          |       |      |      | $\square$   | F4   | 125V 6.3A    | 250V 6.3A    |
|          |       |      |      | <b>VR93</b> | F5   | 125V 3.15A   | 250V 3.15A   |
| မှု      | 2 k k | 140  |      | $\square$   | F6   | 125V 3.15A   | 250V 3.15A   |
| <b>L</b> |       |      | 2    | VR92        | F140 | 125V 3.15A   | 250V 3.15A   |
|          |       |      |      | A           |      |              |              |
|          |       |      |      |             |      |              |              |
|          |       |      |      |             |      |              |              |
|          |       |      |      | $\bigcup$   |      |              |              |
|          |       |      |      | VR90        |      |              |              |
|          |       |      |      |             |      |              |              |
|          |       |      |      |             |      |              |              |
|          |       |      |      |             |      |              |              |
| CN       | Σ     |      |      |             |      |              |              |

# **Fuse System**

| Fuse<br>No. | 100V<br>machine | 200V<br>machine | System | Components                                                                                                |                                                                                                    |  |
|-------------|-----------------|-----------------|--------|----------------------------------------------------------------------------------------------------|----------------------------------------------------------------------------------------------------|--|
| F1          | 125V 10A        | 250V 5A         | Main   | All components                                                                                            |                                                                                                    |  |
| F2          | 125V 15A        | 250V 15A        | 30V    | Main Motor                                                                                                |                                                                                                    |  |
| F3          | 125V 3.15A      | 250V 3.15A      | 24VA   | AF Read Pulse Motor<br>FB Read Pulse Motor<br>Print Drum Locking Motor<br>Print Pressure Motor            | Vertical Position Pulse Motor<br>Horizontal Position Pulse Motor<br>Multi Tray Feeder<br>Inking Motor |  |
| F4          | 125V 6.3A       | 250V 6.3A       | 24VB   | Elevator Motor<br>Load Pulse Motor<br>Paper Ejection Motor<br>Paper Ejection Wing Motor<br>Separation Fan | Storage Fan<br>Suction Fan<br>Thermal Pressure Motor<br>Write Pulse Motor                             |  |
| F5          | 125V 3.15A      | 250V 3.15A      | 24VC   | Clamp Motor<br>Cutter Motor<br>Master Compress Motor                                                      | Master Disposal Motor<br>Paper feed clutch<br>Pressure Solenoid                                       |  |
| F6          | 125V 3.15A      | 250V 3.15A      | 24VD   | N.C.                                                                                                    |                                                                                                    |  |
| F140        | 125V 3.15A      | 250V 3.15A      | 5V     | Sensors                                                                                                   |                                                                                                    |  |

4-9. Power Supply PCB - continued -

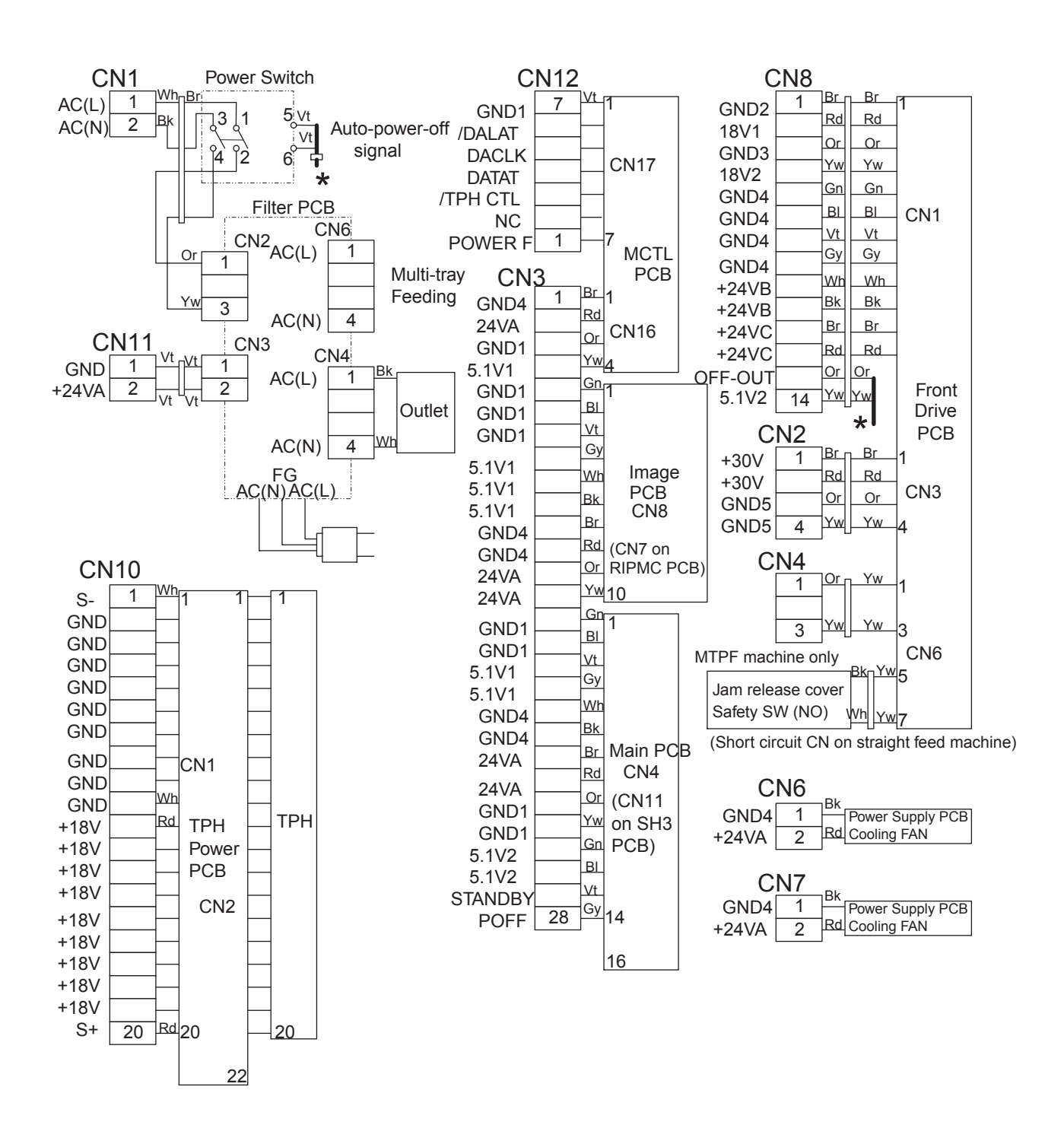

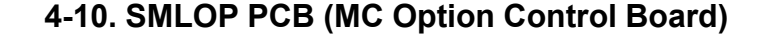

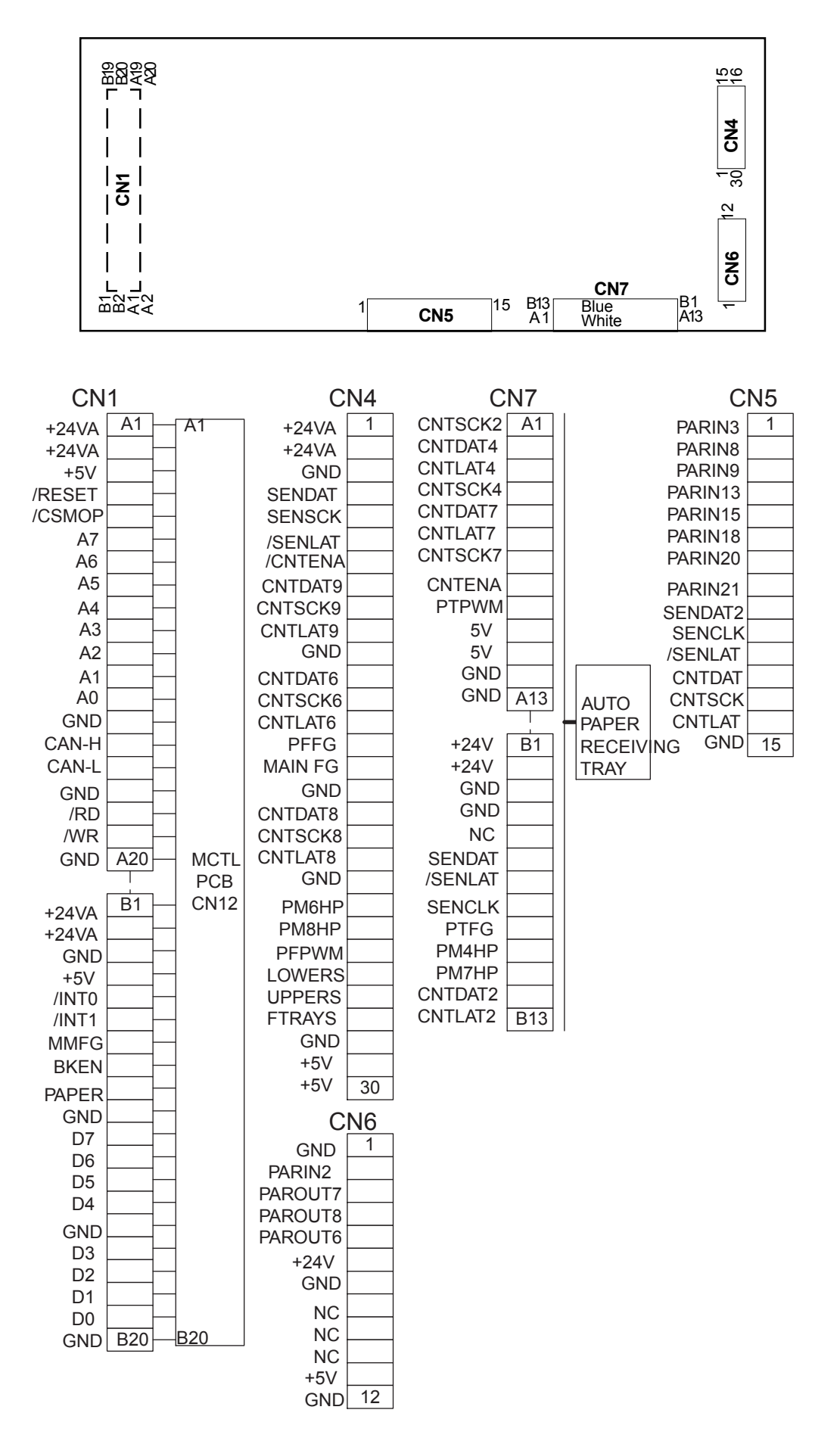

**RISO Inc. Technical Services & Support** 

### 4-11. ROSE/OP PCB (SH Option Control Board)

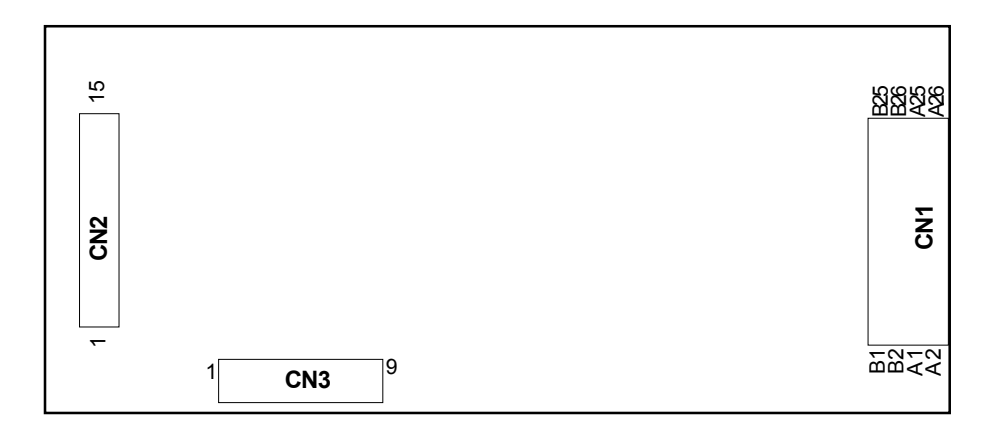

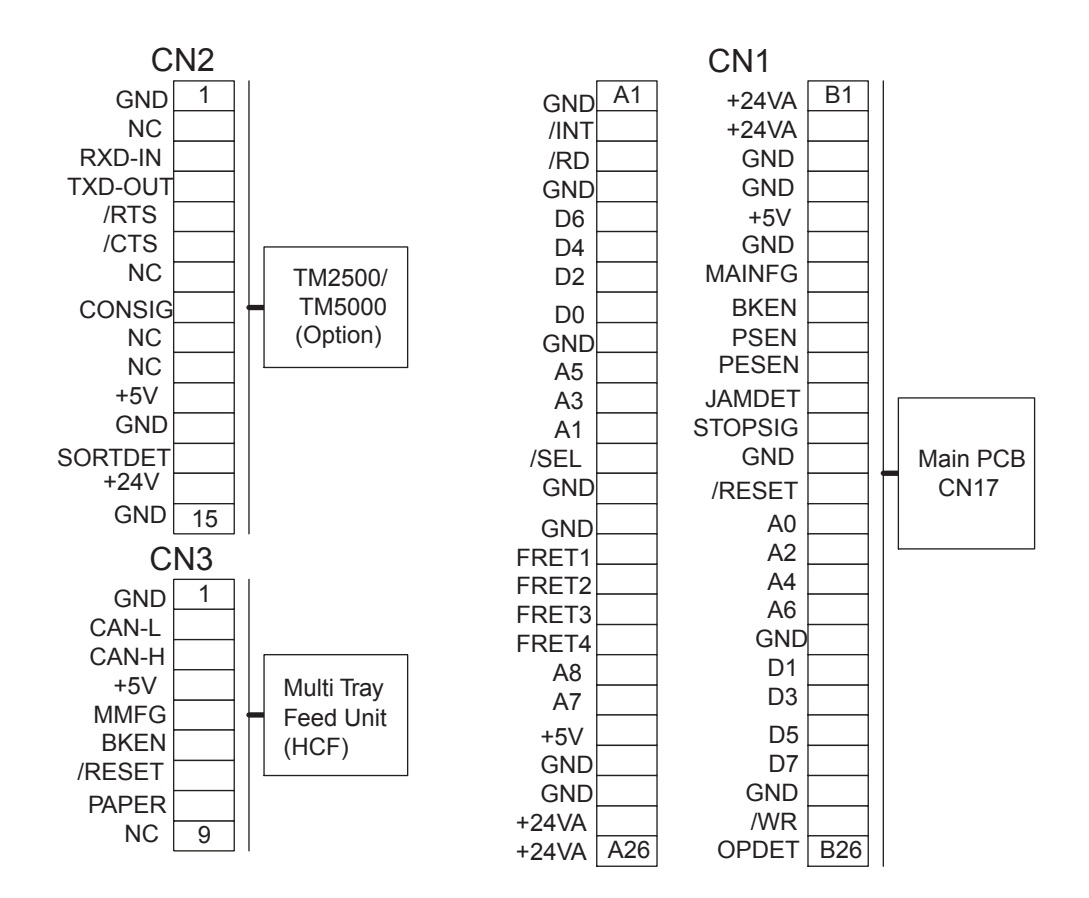

### 4-12. RISORINC NET-B

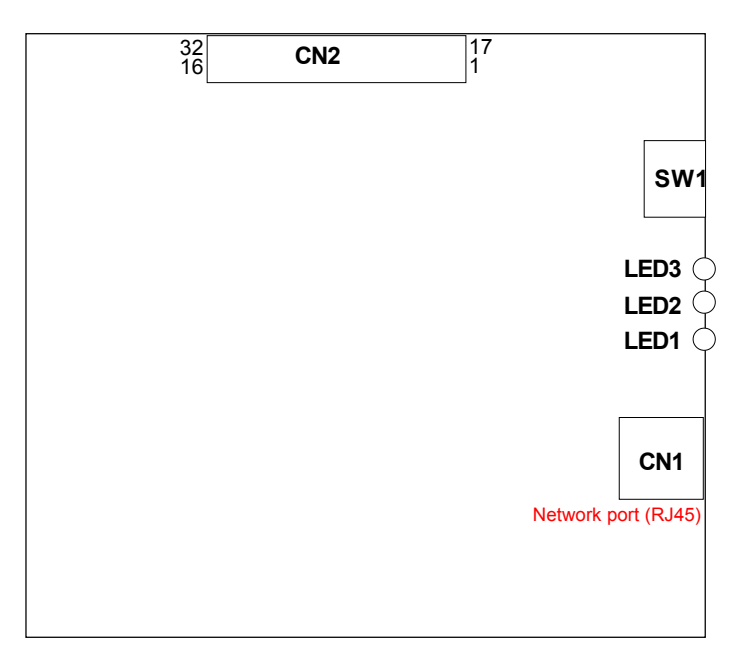

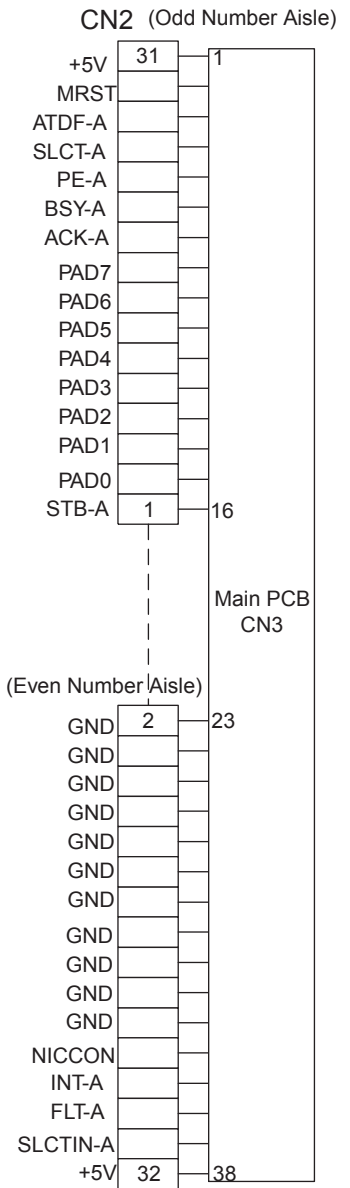

**RISO Inc. Technical Services & Support** 

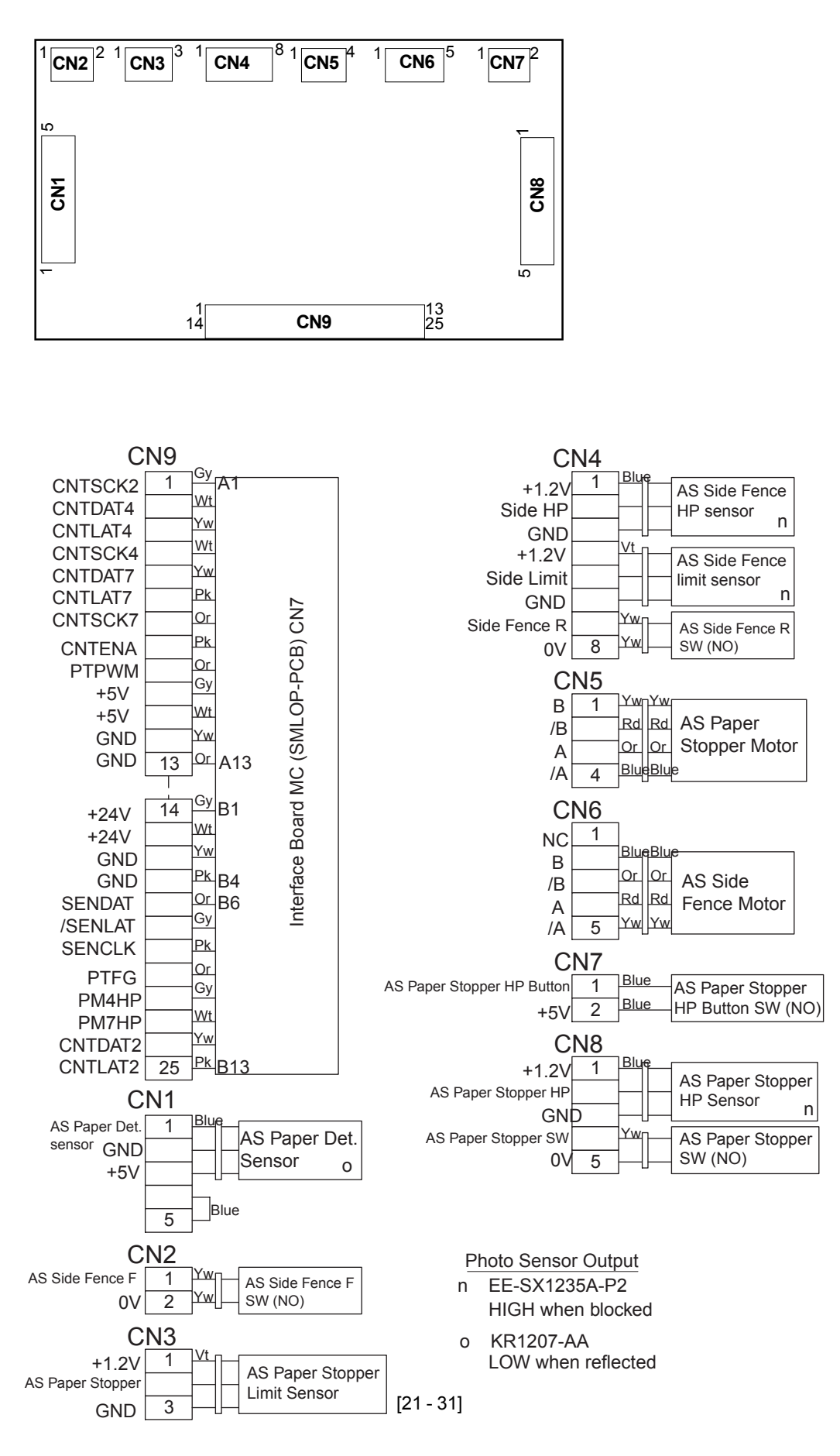

#### **RISO Inc. Technical Services & Support**

#### **US.RISO.COM**

# 4-14. HCF CTL PCB

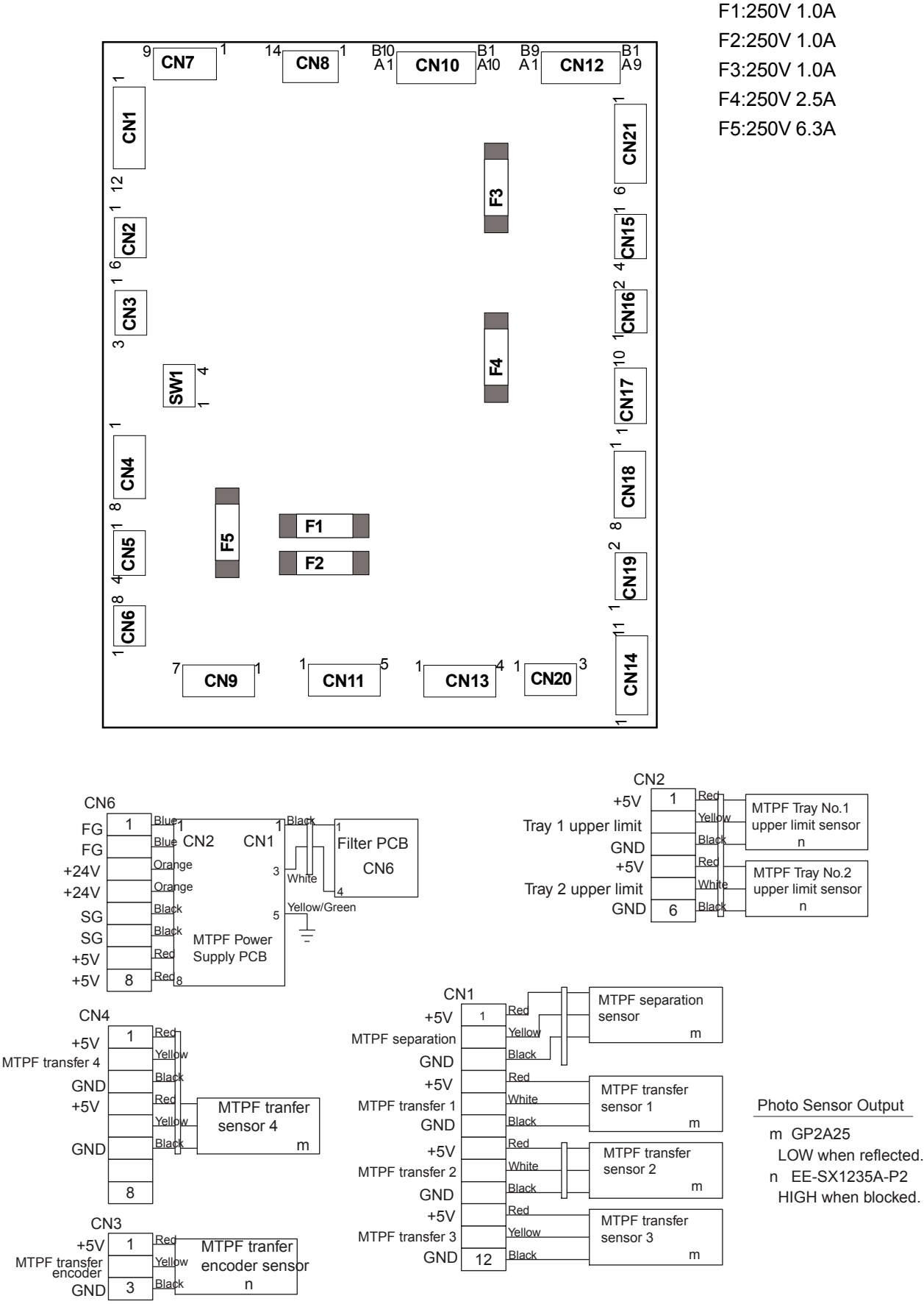

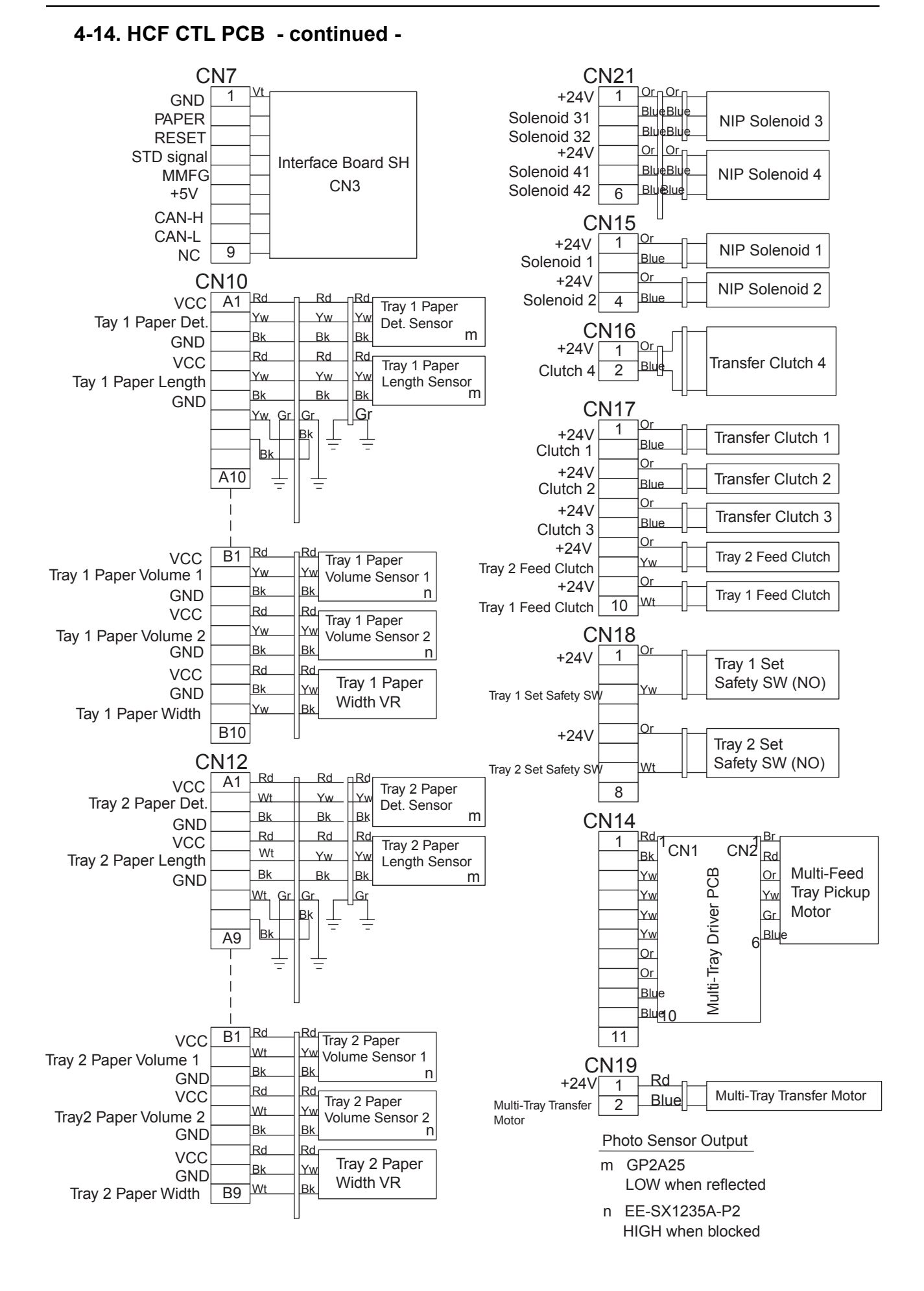

[21 - 33]

#### **RISO Inc. Technical Services & Support**

# 4-14. HCF CTL PCB - continued -

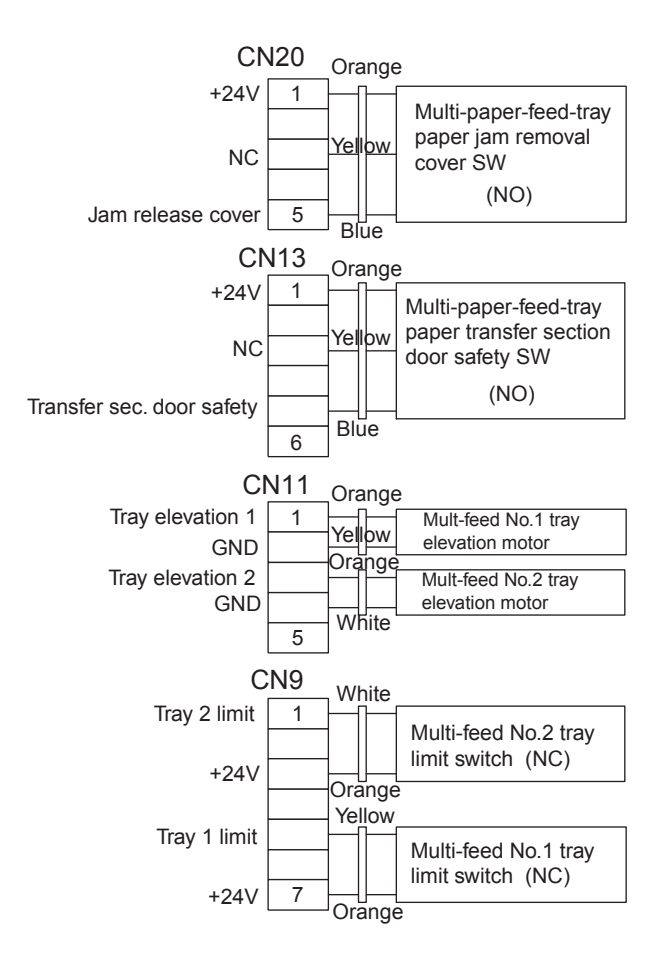